# cisco.

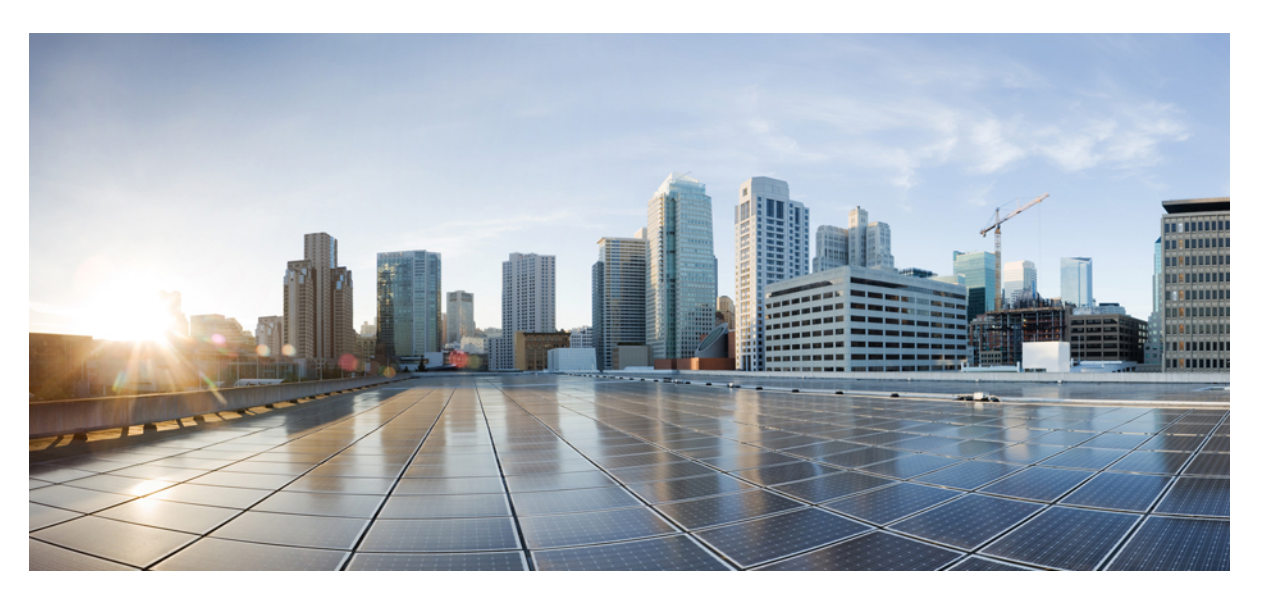

# Test Results for Cisco Collaboration Systems Release 12.5 Testing for Japan

First Published: 2019-02-11 Last Modified: 2019-02-15

#### **Americas Headquarters**

Cisco Systems, Inc. 170 West Tasman Drive San Jose, CA 95134-1706 USA http://www.cisco.com Tel: 408 526-4000 800 553-NETS (6387) Fax: 408 527-0883 © 2019 Cisco Systems, Inc. All rights reserved.

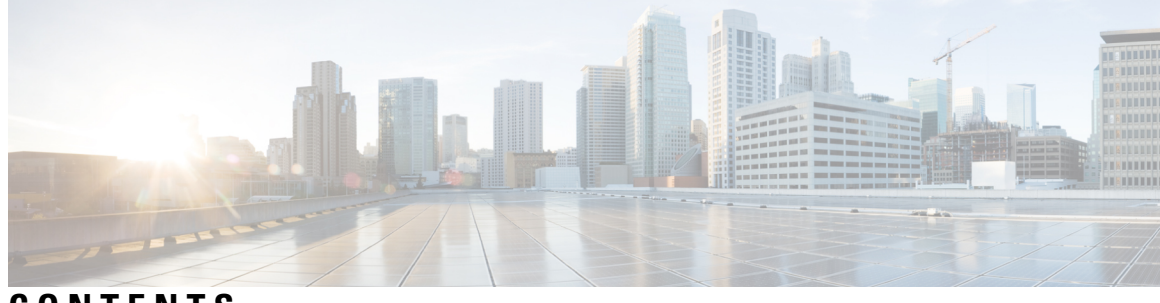

CONTENTS

| CHAPTER 1 | Cisco Collaboration Systems Release Test 1                    |
|-----------|---------------------------------------------------------------|
|           | Cisco Collaboration Systems Release Test 1                    |
|           | Cisco Collaboration Systems Release Test for Japan 2          |
|           | Acronym 3                                                     |
| CHAPTER 2 | Cisco Unified Communication System Upgrade Test 7             |
|           | Cisco Unified Communication System Upgrade Test <b>7</b>      |
| CHAPTER 3 | Test Topology and Environment Matrix 9                        |
|           | Test Topology <b>10</b>                                       |
|           | Environment Matrix 11                                         |
|           | Open Caveats 16                                               |
|           | Resolved Caveats 17                                           |
|           | What's New? 18                                                |
| CHAPTER 4 | Test Results Summary 31                                       |
|           | Cisco Unified Communications Manager 31                       |
|           | Cisco Unified Communications Manager IM & Presence Service 35 |
|           | Cisco Unified Communications Manager Express 37               |
|           | Cisco TelePresence Video Communication Server 47              |
|           | Cisco Integrated Service Digital Network 131                  |
|           | Cisco IP Phones 133                                           |
|           | Cisco Jabber Clients 141                                      |
|           | Cisco Jabber Guest 148                                        |
|           | CFD Cases 152                                                 |
|           | ISDN PRI 155                                                  |
|           |                                                               |

Cisco Webex Teams 157 Cisco Webex Meetings 194 Cisco Webex Room OS 205 Cisco Webex Board 55 284 Cisco Meeting Server 292 Cisco TelePresence Multipoint Control Unit 376 Cisco TelePresence Server 393 Cisco TelePresence Conductor 404 Cisco TelePresence Management Suite 411 IX 5000 416 Cisco Unified Communication System Upgrade Test 420 Upgrade Paths 420 Upgrade 9.1.2 to 12.5 **422** Upgrade 10.5.2 to 12.5 430 Upgrade 11.0.1 to 12.5 437 Upgrade 11.5.1 to 12.5 **445** Related Documentation 453

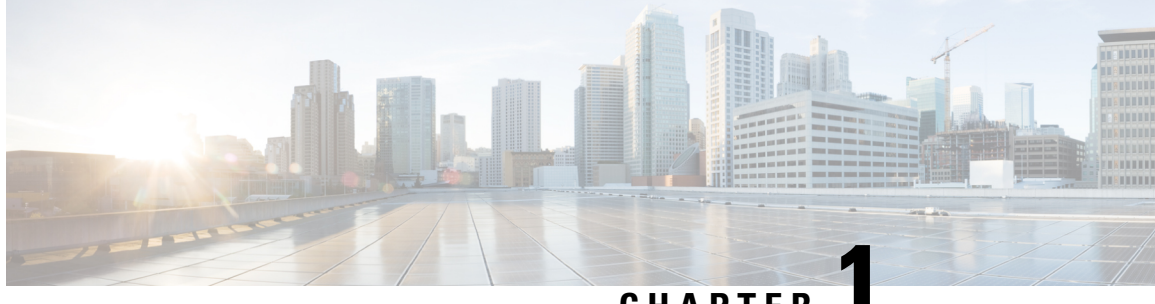

#### CHAPTER

# **Cisco Collaboration Systems Release Test**

- Cisco Collaboration Systems Release Test, on page 1
- Cisco Collaboration Systems Release Test for Japan, on page 2
- Acronym, on page 3

#### **Cisco Collaboration Systems Release Test**

Cisco Collaboration Systems Release test is an integral part of the Enterprise Voice Solution Management which includes key components such as Cisco Unified Communications Manager, Cisco Unified Communications Manager Express, Cisco TelePresence Video Communication Server, Cisco TelePresence Video Communication Server Expressway, Cisco Webex Teams, Cisco Webex Room OS, Cisco Webex Board 55 and Cisco Meeting Server. It is a program that validates and tests specified system-level solution for the various products and platforms in the Cisco Collaboration System.

Cisco Collaboration Systems Release, the systems integration layer, ensures that the Collaboration Systems Release components are delivered across the various engineering teams, when combined, improves the software quality. This is achieved by testing the different components.

The requirements for Cisco Collaboration Systems Release is derived based on the following:

- Popular customer scenarios
- Customer demands for upgrade
- Inputs from various Business Units, fields and Cisco Services

The test bed architecture is built based on the Solution Reference Network Design (SRND), cross-section of product deployment models etc. The different types of testing carried out as a part of Cisco Collaboration Systems Release are:

- Interoperability/Compatibility
- Functionality
- Availability/Reliability/Stability
- Performance/Scalability/Capacity
- Usability/Serviceability
- Special focus area CAP (Customer Assurance Program)/Technical Assistance Center (TAC)
- Security

#### **Cisco Collaboration Systems Release Test for Japan**

Cisco Collaboration Systems Release test for Japan includes key components such as Cisco Unified Communications Manager, Cisco Unified Communications Manager Express, Cisco TelePresence Video Communication Server, Cisco TelePresence Video Communication Server Expressway, Cisco Webex Teams, Cisco Webex Room OS, Cisco Webex Board 55 and Cisco Meeting Server, which is in turn an add-on testing at the solution level, where the requirements gathered are specific to Japanese usage and market. The requirements are derived based on the following:

- High priority cases that are covered by the Cisco Collaboration Systems Release test team
- Inputs from SE's and TAC team of Cisco Japan

The test execution is carried out on selected Collaboration products, which affects the Japanese segment and that are prioritized by SE's of the Cisco Japan team. Japanese specific equivalents such as Japanese locale and JPNP for Numbering Plan are implemented.

The objective of Cisco Collaboration Systems Release for Japan is to run a sub-set of system testing that is not covered by Cisco Collaboration Systems Release Test and implement equivalents with Japanese environment such as Japanese OS, localized application, selected Cisco Compatible Products and third party equipment.

In this Cisco Collaboration Systems Release for Japan, the following components are tested.

- Cisco Unified Communications Manager
- Cisco Unified Communications Manager Express
- Cisco TelePresence Video Communication Server
- Cisco TelePresence Video Communication Server Expressway
- Cisco Unified Communications Manager IM and Presence
- Cisco TelePresence Multipoint Control Unit
- Cisco TelePresence Management Suite
- Cisco TelePresence Conductor
- Cisco TelePresence Server
- Cisco Expressway
- · Cisco Meeting Server
- Cisco IP Phone
- Cisco Jabber (Windows/Mac/iOS/Android)
- Cisco Webex Teams (Windows/Mac/iOS/Android/Web)
- Cisco Webex Room OS
- Cisco Webex Board 55
- · Cisco Webex Meetings
- Cisco TelePresence Endpoints

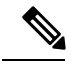

Note Cisco Webex Teams (formerly Cisco Spark)

Cisco Webex Devices (formerly Cisco Spark Devices)

Cisco Webex Board (formerly Cisco Spark Board)

# Acronym

| Acronym | Description                                                          |
|---------|----------------------------------------------------------------------|
| AD      | Active Directory                                                     |
| AES     | Advanced Encryption Standard                                         |
| AMWI    | Audible Message Waiting Indicator                                    |
| APIC-EM | Cisco Application Policy Infrastructure Controller Enterprise Module |
| ASCII   | American Standard Code for Information Interchange                   |
| ATA     | Analog Telephone Adapter                                             |
| BAT     | Bulk Administration Tool                                             |
| BE      | Business Edition                                                     |
| BLF     | Busy Lamp Field                                                      |
| CDI     | Cisco Directory Integration                                          |
| СЕ      | Collaboration Edge                                                   |
| CFA     | Call Forward All                                                     |
| CFB     | Call Forward Busy                                                    |
| CFNA    | Call Forward No Answer                                               |
| CJA     | Cisco Jabber for Android                                             |
| СЛ      | Cisco Jabber for iPhone                                              |
| СЈМ     | Cisco Jabber for Mac                                                 |
| CJIPad  | Cisco Jabber for iPad                                                |
| CJW     | Cisco Jabber for Windows                                             |
| CLI     | Command Line Interface                                               |
| СМС     | Client Matter Code                                                   |
| CMR     | Call Management Record                                               |
| CMS     | Cisco Meeting Server                                                 |
| СОР     | Cisco Options Package                                                |
| CSF     | Client Services Framework                                            |
| CSRF    | Cross-Site Request Forgery                                           |
| CUC     | Cisco Unity Connection                                               |
| CWD     | Cisco Web Dialer                                                     |
| CWT     | Cisco Webex Teams                                                    |
| DCP     | Directed Call Park                                                   |

| DN    | Directory Number                               |
|-------|------------------------------------------------|
| DNA   | Dialed Number Analyzer                         |
| DND   | Do Not Disturb                                 |
| E911  | Enhanced 911                                   |
| ECDSA | Elliptical Curve Digital Signature Algorithm   |
| ELIN  | Emergency Location Identification Number       |
| ELM   | Enterprise License Manager                     |
| ELM   | Enhanced Line Mode                             |
| EM    | Extension Mobility                             |
| EMCC  | Extension Mobility Cross Cluster               |
| FAC   | Forced Authorization Code                      |
| FIPS  | Federal Information Processing Standards       |
| FQDN  | Fully Qualified Domain Name                    |
| FTE   | First Time Experience                          |
| HCS   | Hosted Collaboration Solution                  |
| НТТР  | Hypertext Transfer Protocol                    |
| ICT   | Inter Cluster Trunk                            |
| IdP   | Identity Provider                              |
| ILS   | Intercluster Lookup Service                    |
| IM    | Instant Messaging                              |
| IOS   | Internetwork Operating System                  |
| ISDN  | Integrated Service Digital Network             |
| IVR   | Interactive Voice Response                     |
| LDAP  | Lightweight Directory Access Protocol          |
| MARI  | Media Adaptation and Resilience Implementation |
| MCU   | Multipoint Control Unit                        |
| MDM   | Multi Device Messaging                         |
| MDX   | MultiDimensional eXpressions                   |
| MFT   | Managed File Transfer                          |
| MGCP  | Media Gateway Control Protocol                 |
| MLPP  | Multilevel Precedence and Preemption           |
| МОН   | Music On Hold                                  |
| MRA   | Mobile and Remote Access                       |

| MWI                | Message Waiting Indicator                            |
|--------------------|------------------------------------------------------|
| NICE               | Network Interface and Configuration Engine           |
| NTLMv2             | New Technology LAN Manager version 2                 |
| OBTP               | One Button To Push                                   |
| ОМ                 | Operations Manager                                   |
| OSD                | On Screen Display                                    |
| P2P                | Peer-to-Peer                                         |
| РАК                | Product Authorization Key                            |
| PIP                | Picture in Picture                                   |
| РМР                | Personal Multiparty                                  |
| Provisioning - NBI | Provisioning Northbound Interface                    |
| PRI                | Primary Rate Interface                               |
| PRT                | Problem Reporting Tool                               |
| QRT                | Quality Report Tool                                  |
| RDP                | Remote Desktop Protocol                              |
| RTCP               | Real Time Control Protocol                           |
| RTMT               | Real Time Monitoring Tool                            |
| RTP                | Realtime Transport Protocol                          |
| SAML               | Security Assertion Markup Language                   |
| SCCP               | Skinny Client Control Protocol                       |
| SFTP               | Secure File Transfer Protocol                        |
| SIP                | Session Initiation Protocol                          |
| SMB                | Small and Midsize Business                           |
| SMP                | Shared Multiparty                                    |
| SSID               | Service Set IDentifier                               |
| SNMP               | Simple Network Management Protocol                   |
| SSID               | Service Set IDentifier                               |
| SSL                | Smart Software Licensing                             |
| SSO                | Single Sign On                                       |
| TAC                | Technical Assistant Center                           |
| TLS                | Transport Layer Security                             |
| TMS                | TelePresence Management Suite                        |
| TMSPE              | TelePresence Management Suite Provisioning Extension |

I

| TRP          | Trust Relay Point                                        |
|--------------|----------------------------------------------------------|
| Unified CM   | Cisco Unified Communications Manager                     |
| Unified CME  | Cisco Unified Communications Manager Express             |
| Unified SRST | Cisco Unified Survivable Remote Site Telephony           |
| URI          | Uniform Resource Identifier                              |
| URL          | Uniform Resource Locator                                 |
| UTC          | Coordinated Universal Time                               |
| VCS          | Cisco TelePresence Video Communication Server            |
| VCS-E        | Cisco TelePresence Video Communication Server Expressway |
| VCS-C        | Cisco TelePresence Video Communication Server Control    |
| VMO          | View Mail for Outlook                                    |
| VoIP         | Voice over IP                                            |
| VPIM         | Voice Profile for Instant Messaging                      |
| VSAA         | Video SLA Assessment Agent                               |
| VTS          | TelePresence Server on VM                                |
| WAV          | Waveform Audio File Format                               |
| xAPI         | Extensive Application Programming Interface              |
| XML          | Extensible Markup Language                               |
| XMPP         | Extensible Messaging and Presence Protocol               |

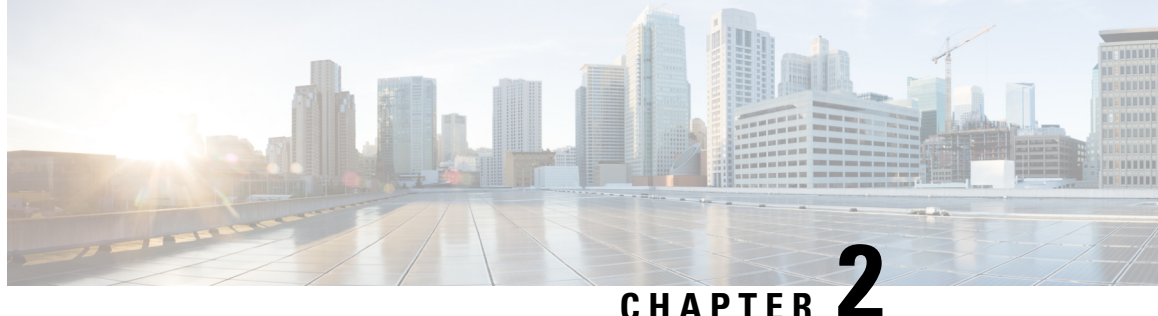

# **Cisco Unified Communication System Upgrade** Test

Cisco Unified Communication System Upgrade Test, on page 7

#### **Cisco Unified Communication System Upgrade Test**

Cisco Unified Communications System Upgrade Test is an integral part of the Cisco Unified Communications solution. It is a program that validates and tests upgrade of Unified Communications Manager System Release 12.5. This is achieved by testing the upgrade of different versions of Cisco Unified Communications Manager to the latest version 12.5 using Cisco Prime Collaboration Deployment and L2 Upgrade.

This document contains the test results of Cisco Unified Communications Upgrade Testing with Japanese localized environment. The testing involves upgrade of different release of Unified Communications Manager to Virtualized Servers on VMware on UCS C-series servers with Japanese environment such as Japanese OS and localized application.

The test execution is carried out on selected UC products, which affects the Japanese segment and that are prioritized based on inputs from various teams of Cisco Japan. Japanese specific equivalents such as, Japanese locale, Japanese Operating System, and JPNP for Numbering Plan are implemented. Cisco Unified Communications System Test for Japanese is a testing at the solution level, where the requirements gathered are specific to Japanese usage and market. The requirements are derived based on the following :

- Customer demands for upgrade
- Inputs from various teams of Cisco Japan.

The objective of Cisco Unified Communications System Test for Japanese is to run a sub-set of system testing that is not covered by Cisco Unified Communications System Test and implement equivalents with Japanese environment such as Japanese OS and localized application.

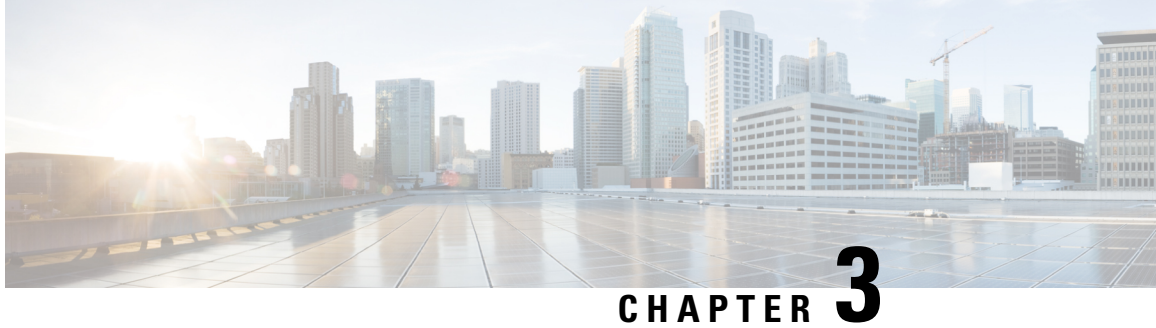

# **Test Topology and Environment Matrix**

- Test Topology, on page 10
- Environment Matrix, on page 11
- Open Caveats, on page 16
- Resolved Caveats, on page 17
- What's New?, on page 18

# **Test Topology**

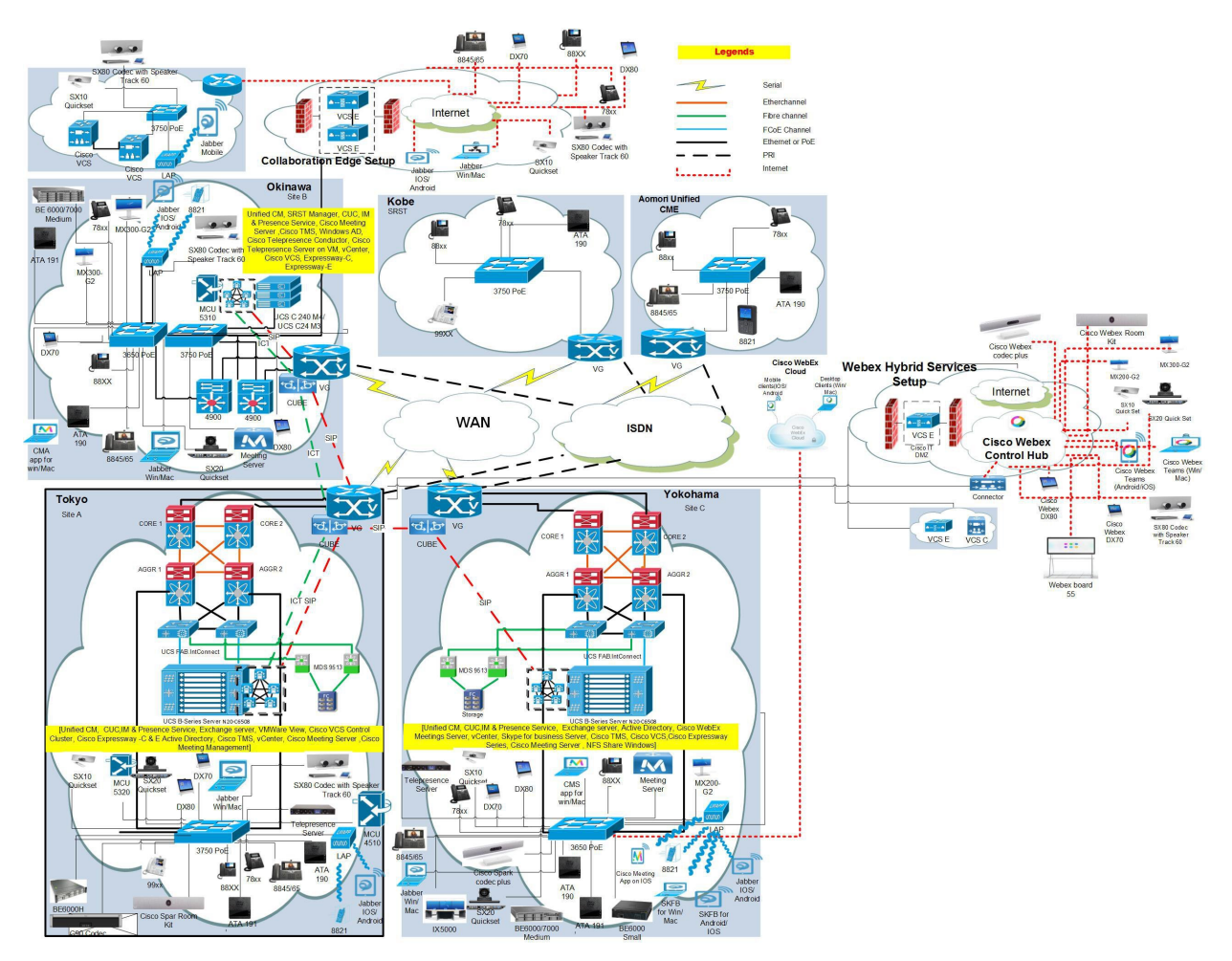

# **Environment Matrix**

| Applications      | Component                                                          |                         | Version                        |
|-------------------|--------------------------------------------------------------------|-------------------------|--------------------------------|
| Call Control      | Cisco Unified<br>Communications Manager                            | Version                 | 12.5.0.99834-3                 |
|                   |                                                                    | Locale                  | cm-locale-ja_JP-12.5.2.9902-28 |
|                   |                                                                    | Dial Plan               | 3-1-10.JP                      |
|                   | Cisco Unified<br>Communications Manager<br>Express                 | Version                 | 12.3                           |
|                   |                                                                    | Locale                  | 12.3                           |
|                   | Cisco TelePresence Video                                           | Version                 | X8.11.3                        |
|                   | Communication Server<br>Expressway (VCS<br>Expressway)             | Locale                  | vcs-lang-ja-jp_8.11_amd64.tlp  |
|                   | Cisco TelePresence Video                                           | Version                 | X8.11.3                        |
|                   | Communication<br>Server(VCS)                                       | Locale                  | vcs-lang-ja-jp_8.11_amd64.tlp  |
|                   |                                                                    | Management<br>Connector | 8.10-1.0321349                 |
|                   |                                                                    | Call Connector          | 8.10-1.0.6548                  |
|                   | Cisco TelePresence Video<br>Communication Server<br>Expressway     | Version                 | X8.11.3                        |
|                   |                                                                    | Locale                  | vcs-lang-ja-jp_8.11_amd64.tlp  |
| Applications      | Cisco Unified<br>Communications Manager<br>IM and Presence Service | Version                 | 12.5.0.99834-3                 |
|                   |                                                                    | Locale                  | ps-locale-ja_JP-12.5.0.9902-48 |
|                   | Cisco Meeting Server                                               | Version                 | 2.4                            |
|                   | Cisco Meeting<br>Management                                        | Version                 | 1.1.0.27                       |
|                   | Cisco Webex Meetings<br>WBS33                                      | Version                 | 33.5.1.7                       |
| Voice Mail and    | Cisco Unity Connection                                             | Version                 | 12.5.0.99835-4                 |
| Unified Messaging |                                                                    | Locale                  | uc-locale-ja_JP-12.5.0.1-164   |

| Applications                     | Component                                   |       | Version       |
|----------------------------------|---------------------------------------------|-------|---------------|
| End Point                        | Cisco IP Phone<br>7811/21/32/41/61          |       | 12.5.1.MN-420 |
|                                  | Cisco IP Phone<br>8811/41/45/51/61/65       |       | 12.5.1.MN-420 |
|                                  | Cisco Wireless IP Phone<br>8821             |       | 11.0.4SR1.13  |
|                                  | Cisco Unified IP Phone<br>9951/71           |       | 9-4-2SR4-1    |
|                                  | Cisco ATA 191                               |       | 12.0.1 SR1    |
|                                  | SX20 - Cisco TelePresence<br>SX20 Quick Set |       | CE 9.5.0      |
|                                  | SX80 - Cisco TelePresence<br>SX80 Codec     |       | CE 9.5.0      |
|                                  | SX10 - Cisco TelePresence<br>SX10 Quick Set |       | CE 9.5.0      |
|                                  | MX200-G2 - Cisco<br>TelePresence MX200 G2   |       | CE 9.5.0      |
|                                  | MX300-G2 - Cisco<br>TelePresence MX300 G2   |       | CE 9.5.0      |
|                                  | Cisco Webex Room Kit                        |       | CE 9.5.0      |
|                                  | Cisco Webex Room Kit<br>Plus                |       | CE 9.5.0      |
|                                  | DX70-Cisco Webex DX70                       |       | CE 9.5.0      |
|                                  | DX80-Cisco Webex DX80                       |       | CE 9.5.0      |
| Communications<br>Infrastructure | ISR Gateways<br>(3945e/3925e/3945/2921)     | IOS   | 15.7.3 M3     |
|                                  | ISR 4451-X / 4351                           | IOS   | 16.9.1        |
|                                  | Cisco Unified Border<br>Element for ISR     | IOS   | 16.9.1        |
|                                  | Cisco 3750 PoE Switch                       |       | 16.6.2        |
|                                  | vCenter Server                              |       | 6.0,6.5       |
|                                  | MDS Switch                                  | M9500 | 5.2(2 a)      |

| Applications             | Component                                  |         | Version                          |
|--------------------------|--------------------------------------------|---------|----------------------------------|
| TelePresence             | Cisco TelePresence<br>Management Suite-TMS | Version | 15.7.0                           |
|                          | MCU 5310 & 5320 - Cisco                    | Version | 4.5(1.98)                        |
|                          | TelePresence MCU                           | Locale  | MCU_4-3_UI_and_audio_JPN.package |
|                          | MCU 4510                                   | Version | 4.5(1.89)                        |
|                          | Cisco TelePresence Server                  | Version | 4.4(1.24)                        |
|                          | Cisco TelePresence<br>Conductor            | Version | XC4.3.3                          |
|                          | Cisco TelePresence Server<br>7010          | Version | 4.4(1.24)                        |
| Wireless and<br>Mobility | Wireless Access Point<br>AIR-CAP702I-Q-K9  | Version | 15.3.3                           |
|                          | Wireless Lan Controller                    | Version | 8.8.104.16                       |

| Applications              | Component                                  |                                 | Version                        |
|---------------------------|--------------------------------------------|---------------------------------|--------------------------------|
| Messaging<br>Applications | Cisco Jabber for Mac                       | Version                         | 12.5.0.269701                  |
|                           | Cisco Jabber for Windows                   | Version                         | 12.5.0.269693                  |
|                           | Cisco Jabber for iOS                       | Version                         | 12.5.0.269655                  |
|                           |                                            | iPhone6                         | Apple iOS 12.0(16A366)         |
|                           |                                            | iPhone6S                        | Apple iOS 12.0(16A366)         |
|                           |                                            | iPhone7                         | Apple iOS 12.0(16A366)         |
|                           |                                            | iPhone X                        | Apple iOS 12.0(16A366)         |
|                           |                                            | iPad Pro                        | Apple iOS 12.0.1               |
|                           |                                            | iPad Air                        | Apple iOS 12.0.1               |
|                           |                                            | Apple Watch                     | Apple iOS 4.3.2                |
|                           | Cisco Jabber for Android                   | Version                         | 12.5.0.270967                  |
|                           |                                            | Galaxy S6                       | Android OS 7.0                 |
|                           |                                            | Galaxy S7                       | Android OS 7.0                 |
|                           |                                            | Xperia Z3                       | Android OS 7.1.3               |
|                           |                                            | Xperia Z3+                      | Android OS 7.1                 |
|                           |                                            | Nexus 5X                        | Android OS 8.1.0               |
|                           |                                            | Nexus 6P                        | Android OS 8.1.0               |
|                           |                                            | Sony Watch                      | Android OS 6.0.1               |
|                           |                                            | Sony Tab                        | Android OS 6.0.1               |
|                           | Cisco Webex Teams                          | Version for<br>iPhone and iPad  | 3.11(26683) and 3.8(26341)     |
|                           |                                            | Version for<br>Android          | 3.04785                        |
|                           |                                            | Version for Mac                 | 3.0.9230.0                     |
|                           |                                            | Version for<br>Windows          | 3.0.9257.0                     |
|                           |                                            | Version for Web                 | 2.0.0                          |
|                           | Cisco Webex Room OS                        | Version for<br>Webex Room<br>OS | Room OS 2018-10-10 01dee0d1189 |
|                           | Cisco Webex Board 55                       | Cisco Webex<br>Board 55         | 180907.05896.3                 |
|                           | Cisco Webex Meetings for<br>Desktop Client | Version                         | 33.5.1.7                       |

| Applications | Component                                 |                                                        | Version                                                            |
|--------------|-------------------------------------------|--------------------------------------------------------|--------------------------------------------------------------------|
|              | Cisco Webex Meetings for<br>Mobile Client | Version for<br>Android and<br>iOS (iPhone and<br>iPad) | 11.3.0.21130214, 11.3.0(11300.338) and<br>11.1.0(11100.116)        |
|              | Cisco Meeting App                         | Version for<br>Windows                                 | 1.11.3                                                             |
|              |                                           | Version for Mac                                        | 1.11.3                                                             |
|              |                                           | Version for iOS                                        | 1.11.3                                                             |
| UCS          | Fabric Interconnect<br>PRIMARY            | Cisco UCS 6140                                         | 2.2(3d)                                                            |
|              | Fabric Interconnect<br>SUBORDINATE        | Cisco UCS 6140                                         | 2.2(3d)                                                            |
|              | Fabric Cluster                            | Cisco UCS 6140                                         | 2.2(3d)                                                            |
|              | ESXi Host                                 | B-Series Server                                        | ESXi 6.0 & 6.5                                                     |
|              |                                           | C-Series Server                                        | ESXi 6.0 & 6.5                                                     |
| Client       | Operating System                          | Windows 7-SP1                                          | Windows 7 - SP1 (Japanese)                                         |
|              |                                           | Windows 8/8.1                                          | Windows 8/8.1 (Japanese)                                           |
|              |                                           | Windows 10                                             | Windows 10 (Japanese)                                              |
|              |                                           | Mac Book Air                                           | 10.13.6                                                            |
|              |                                           | Mac Book Pro                                           | 10.14                                                              |
|              | Browser                                   | IE                                                     | IE 11.1 (Supported Japanese language)                              |
|              |                                           | Microsoft Edge                                         | 42.17134.167.0                                                     |
|              |                                           | Mozilla Firefox                                        | Firefox 62.0.3, Firefox ESR<br>60.2.2(Supported Japanese Language) |
|              |                                           | Chrome                                                 | Chrome 69.0.3497.100,70.0.3538.67<br>(Supported Japanese language) |
|              |                                           | Safari                                                 | 11.1.2,12                                                          |
|              | Cisco Meeting Server<br>WebRTC            | Chrome, IE,<br>Firefox                                 | 2.4                                                                |
|              | Microsoft Skype for<br>Business Client    | Version                                                | 2016                                                               |

| Applications | Component                              | Version                                                                   |
|--------------|----------------------------------------|---------------------------------------------------------------------------|
| Server       | Microsoft Windows Server               | Windows Server 2008 R2<br>(Standard,Enterprise, Datacenter -<br>Japanese) |
|              |                                        | Windows Server 2012 R2 (<br>Standard,Datacenter - Japanese)               |
|              |                                        | Windows Server 2016 Datacenter-<br>Japanese                               |
|              | Microsoft Skype for<br>Business Server | 2015                                                                      |
|              | Microsoft Exchange Server              | 2013 & 2016                                                               |

# **Open Caveats**

| Defect ID  | Title                                                                                               |
|------------|----------------------------------------------------------------------------------------------------|
| CSCvh14061 | Camera Control Icon of the Far End Participant unavailable after Network Re-throw                   |
| CSCvh63520 | Participant Notification is not displaying while transferring the video call in meet me conference  |
| CSCvi18326 | Display name of CMS is not displayed in Recents option                                              |
| CSCvi88211 | Favorite option is not displayed in SX20 Quick Set after completed Transfer                         |
| CSCvj06866 | No 'Joined the call' notification in MX300 G2 after answering the incoming call                     |
| CSCvm80375 | MoH during conference call with analog phones fails                                                 |
| CSCvm96062 | ATA 191: Call from analog phone endpoint is active post a completed conference call                 |
| CSCvm82363 | Unable to see video window in Jabber for iPhone X                                                   |
| CSCvm93314 | IOS Proximity could not answer second call paired with MX200 G2                                     |
| CSCvm83907 | NTP Status Error message reflecting twice in CE Endpoints when NTP is not configured                |
| CSCvm48079 | The Percentage of volume Increase/Decrease is not visible on MX300 G2 Touch 10                      |
| CSCvm71707 | Unable to Share presentation from SX10 Quick Set during meet me conference of 4510                  |
| CSCvm83431 | Video with presentation is not visible in SX10 Quick Set while it initiate Adhoc conference         |
| CSCvm65578 | Incomplete space name when direct call is made again                                                |
| CSCvm64023 | Notification in chat bubble is not cleared even after the message is read for guest login in WebRTC |
| CSCvn00027 | Japanese characters given in json file are not supported during WebRTC Customization                |
| CSCvm93547 | In iPad and iPhone media controls is missing when created conference meeting via webRTC             |
| CSCvm79990 | Joining meeting as a guest host who created, the meeting space gets disconnected from the meetings  |
| CSCvm96189 | CMA (Windows) is receiving chat messages only after refreshing the space                            |

| CSCvm96198                                                         | The chat messages always scrolls to top in CMA for Windows                                                                                                    |
|--------------------------------------------------------------------|----------------------------------------------------------------------------------------------------|
| CSCvm80234                                                         | iOS: Participants in meeting displayed wrongly (2 out of 3 is only displayed in iPhone)                                                                                                    |
| CSCvm80242                                                         | iPad: Incomplete Meeting info -> No Space Name, No Ways to invite                                                                                                    |
| CSCvm80248                                                         | iPad: Participants in meeting displayed all 3 same in iPad                                                                                                    |
| CSCvk45224                                                         | Call Transfer merged as second incoming call during Meet-Me Conference in Cisco VCS                                                                                                    |
| CSCvk47747                                                         | Setting Japanese Presentation Name does not reflect when endpoints registered in Unified CM via MRA                                                                                                    |
| CSCvk23220                                                         | Error unknown is displaying after pressing mobility soft key for IP Phone (78xx) in Japanese environment                                                                                                    |
| CSCvk16426                                                         | Call Back toast message is missing for Japanese in Cisco 78xx IP Phone.                                                                                                    |
|                                                                    |                                                                                                    |
| CSCvk19816                                                         | Quality report logs are not showing in Japanese for 8821 phones                                                                                                    |
| CSCvk19816<br>CSCvk43072                                           | Quality report logs are not showing in Japanese for 8821 phones<br>Jabber for Windows screen is showing black when changing desktop screen resolution during<br>screen share                                                                                                    |
| CSCvk19816<br>CSCvk43072<br>CSCvk43089                             | Quality report logs are not showing in Japanese for 8821 phonesJabber for Windows screen is showing black when changing desktop screen resolution during<br>screen shareJabber for Windows screen is displaying black during screen share while changing desktop<br>orientation                                                                                                    |
| CSCvk19816<br>CSCvk43072<br>CSCvk43089<br>CSCvk47824               | Quality report logs are not showing in Japanese for 8821 phonesJabber for Windows screen is showing black when changing desktop screen resolution during<br>screen shareJabber for Windows screen is displaying black during screen share while changing desktop<br>orientationATA 191:SIP CALL:Call is active even after the reciever drops the call                                                                                            |
| CSCvk19816<br>CSCvk43072<br>CSCvk43089<br>CSCvk47824<br>CSCvk47833 | Quality report logs are not showing in Japanese for 8821 phonesJabber for Windows screen is showing black when changing desktop screen resolution during<br>screen shareJabber for Windows screen is displaying black during screen share while changing desktop<br>orientationATA 191:SIP CALL:Call is active even after the reciever drops the callATA191:Busy tone is not triggered in 88xx/78xx while the analog endpoint is on another call |

# **Resolved Caveats**

| Defect ID  | Title                                                                                             |
|------------|---------------------------------------------------------------------------------------------------|
| CSCvi67302 | CMA Participants list not displayed in CMA (iPhone and iPad)                                      |
| CSCvm96226 | Host is not able to add participant in Adhoc Conference                                           |
| CSCvm50929 | Calling to IX5000 from the same Endpoint, can see Accept and reflects in Missed Call Notification |
| CSCvm49002 | Volume down Button of MX300 G2 Touch 10 is not working                                            |
| CSCvm52727 | Unable to select help icon on WebRTC (Windows) during meeting while joined as guest user          |
| CSCvm59356 | No video in equal layout of Webex Room Kit during Whiteboard sharing                              |
| CSCvk05432 | Rebranding Cisco Webex not translated aptly in Japanese Environment                               |
| CSCvj96616 | Call Duration Timing mismatch in Touch 10 of Cisco IX5000 when called to Webex Room Kit           |
| CSCvk30605 | Proximity pairing volume indicator freezes at value 70 in Web UI of IX5000                        |
| CSCvj97278 | Unable to View the Incoming call notification message in Android WebRTC in Chrome Browser         |
| CSCvj97264 | Unable to open the Hyper link for weblink invite in Chrome Webrtc (MAC)                           |

I

### What's New?

| Components                                 | New Features                                                                                          |
|--------------------------------------------|----------------------------------------------------------------------------------------------------|
| Cisco Unified<br>Communications<br>Manager | Consistent EM and EMCC Multi Login Behavior                                                           |
|                                            | Quick Add and Universal templates enhancements                                                        |
|                                            | Consistent EM and EMCC Multi Login Behavior                                                           |
|                                            | Extension Mobility: Maximum Login time at User Level                                                  |
|                                            | Rank-Based Access Control enhancements                                                                |
|                                            | Activation Code based Device On Boarding (on premises)                                                |
| Cisco Unified                              | Voice Hunt Group Enhancements on Unified CME                                                          |
| Communications<br>Manager                  | Support for Cisco IP Conference Phone 7832 on Unified CME                                             |
| Express                                    | Enhanced Line Mode for 8800 Series Phones on Unified CME                                              |
|                                            | Music on Hold from a Live Feed on Unified CME                                                         |
| Cisco Unified                              | TLS Proxy support for Cloud on boarding                                                               |
| Communications<br>Manager IM               | Centralized IM&P Cluster Deployment - backport to 11.5 SU4                                            |
| and Presence                               |                                                                                                    |
| Cisco IP                                   | Incoming Call Notifications (CallerID) Replaces Line Text Labels                                      |
| Phones                                     | Instances of same DN on (2) different partitions on Recents Call History on 88xx - Should Only show 1 |
|                                            | Add/Modify Speed dial through phone UI                                                                |
|                                            | All Favorites change to Speed Dial                                                                    |
|                                            | Whisper paging on/off on CME                                                                          |
| ISDN PRI                                   | ISDN Switch-type as "Primary-ntt" for Japan and tested the ISDN PRI Call Scenarios                    |

| Cisco Jabber<br>for Desktop<br>clients | Multi line support                                       |
|----------------------------------------|----------------------------------------------------------|
|                                        | Rename "Meet Now" to "Start Meeting"                     |
|                                        | Forgot Password function for Jabber                      |
|                                        | New Animated Emoticons in 12.0                           |
|                                        | Speedup the launch time                                  |
|                                        | Default setting Mute MIC in Jabber clients for all calls |
|                                        | Fast WebEx                                               |
|                                        | Update forward message based on forward status           |
|                                        | Add a setting in Options                                 |
|                                        | Verification of UDS Proxy support for OpenLDAP           |
|                                        | Change Voice messages to Voicemail in UI clients         |
|                                        | Phone mode with contacts                                 |
|                                        | Single Number reach                                      |
|                                        | Support starting multiple WebEx meetings                 |
|                                        | Local contact Import                                     |

I

| Cisco Jabber<br>for Mobile<br>Clients | Default setting Mute MIC in Jabber clients for all calls            |
|---------------------------------------|---------------------------------------------------------------------|
|                                       | The user could pass the authentication with touch ID                |
|                                       | Use Jabber as a default dialer in iPhone                            |
|                                       | Spotlight search for Jabber Contacts                                |
|                                       | Remind the end user the contact existed in this group               |
|                                       | UX enhancement on Android                                           |
|                                       | Grant the file permission when the user share a file                |
|                                       | Verification of UDS Proxy support for OpenLDAP                      |
|                                       | Change Voice messages to Voicemail in UI clients                    |
|                                       | Animated Emoticons                                                  |
|                                       | Show Offline Contacts and Accessibility                             |
|                                       | Out of Box Windows Accessibility                                    |
|                                       | Active Control                                                      |
|                                       | AES push notification(CJI)                                          |
|                                       | Persistent chat (All Clients)                                       |
|                                       | Check diagnostics report of Cisco Jabber(CJI/CJA)                   |
|                                       | Add labels for each phone number(CJI)                               |
|                                       | Change sign-in Email hint(CJA)                                      |
|                                       | Admin control to disable converting numbers to SIP URI(All)         |
|                                       | Hide contact photo everywhere when turn off show contact photo(CJA) |
|                                       | Google Calendar Integration(CJM)                                    |
|                                       | User options to enable Google calendar integration                  |
|                                       | Callme emoticon feature to Jabber Mac(CJM)                          |
|                                       | Promote Jabber mobile on Jabber desktop client(CJW)                 |

| Cisco VCS | User Interface Menu Changes                                                |
|-----------|----------------------------------------------------------------------------|
|           | Changes to TLS and Cipher Suite default                                    |
|           | ESXi 6.5 Support                                                           |
|           | Access Policy Support for MRA                                              |
|           | Access Control Configuration Changes for MRA                               |
|           | Support for Sip & H.323 registration on Expressway-E                       |
|           | Multiway Support on Expressway                                             |
|           | Increased round trip delay for clusters                                    |
|           | Load Balancing CMS - Call Bridge Groups                                    |
|           | MRA Recording (i-BiB)                                                      |
|           | Extension mobility over MRA                                                |
|           | Hunt Groups over MRA                                                       |
|           | Cluster deployment enhancement                                             |
|           | Lync Share support with Cluster CMS                                        |
|           | Load Balancing CMS-Call Bridge Groups                                      |
|           | Support for Hunt Groups Over MRA                                           |
|           | Forward Proxy Tunnel                                                       |
|           | HTTP Proxy for Apple Push Notification Service                             |
|           | Custom Domain Search                                                       |
|           | Diagnostic Logging                                                         |
|           | Management Port                                                            |
|           | Reduce No of License Keys                                                  |
|           | TMS Provisioning Extension Services                                        |
|           | Unique crypto keys                                                         |
|           | Trusted CA Certification Validation                                        |
|           | Secure Smart call home connection                                          |
|           | OAuth (Open Autherization) with refresh overriding Single Sign On redirect |
|           | Restart alarm should be raised on converting Expressway-C to Expressway-E  |
|           | Default TURN Relays licenses are available in Expressway-E                 |
|           | Expressway role selection wizard (CE1200 only)                             |
|           | System scale                                                               |
|           | Oauth (Open Autherization) on Cisco Call manager (CUCM) SIP Line           |
|           | Make Presence Status UI available in Expressway                            |

I

|                                     | Intercom support over MRA                                                      |
|-------------------------------------|--------------------------------------------------------------------------------|
|                                     | Interconnectivity Estabilishment (ICE) Support on Expressway                   |
|                                     | SIP Proxy for Multiple Meeting Server Conference Bridges                       |
|                                     | Mandatory Password on Backups                                                  |
|                                     | Multiple Presence Domains / Multiple IM Address Domains are supported over MRA |
| CE 9.X                              | Branding and Halfwake Customization                                            |
|                                     | Improved In-room control editor                                                |
|                                     | Admin settings lockdown in UI                                                  |
|                                     | Removal of Cisco Proximity indicator                                           |
|                                     | Changing device activation will reset the codec                                |
|                                     | SRKP with Precision 60 Camera support                                          |
|                                     | Accessibility: Amplified Visual                                                |
|                                     | OBTP Snooze                                                                    |
|                                     | Touch 10: Custom call rate selection                                           |
|                                     | DX mirrored self view configuration                                            |
|                                     | Highlighted UX changes                                                         |
|                                     | Microphone overload diagnostic message                                         |
|                                     | Resume a postponed upgrade                                                     |
|                                     | Noise Suppression                                                              |
|                                     | Improved Touch 10 Activities                                                   |
|                                     | Backup and restore hidden configuration                                        |
|                                     | Support for retrieve provisioning file from URL/FTP Server                     |
|                                     | Support for Provisioning of Local phone books                                  |
|                                     | RoomOS / CE9.4.0 - Rebranding (Visuals) [Onprem]                               |
|                                     | H264 video codec with HCP support                                              |
|                                     | Support for Adding participant on CMS bridges                                  |
|                                     | Required Admin User for XAPI access                                            |
|                                     | PIN Challenge for Manual Pairing Touch 10 with TP Endpoints                    |
|                                     | HDCP(High Definition Copy Protocol) Support for Room Series                    |
| Cisco                               | Supports Dot.Net Framework 4.7                                                 |
| TelePresence<br>Management<br>Suite | Template support for Cisco Meeting Server                                      |

| Heracles   | Local contacts                         |
|------------|----------------------------------------|
|            | Favorites                              |
|            | Shared line                            |
|            | Prioritized calls                      |
|            | Self care portal                       |
|            | Create a problem report from the phone |
|            | Swap between active and held calls     |
| IX 8.3.1.1 | Proximity based Content Sharing        |
|            | 3rd Party CA Certificate Support       |
|            | DTLSV1,2 Support                       |

| Cisco WebeEx | Schedule a Call                                                          |
|--------------|--------------------------------------------------------------------------|
| Teams        | Diagnostic Information about the devices you pair to the Cisco Spark app |
|              | Copy and Paste links from a web browser into Cisco Spark                 |
|              | Frequent Meetings                                                        |
|              | Profile picture initials                                                 |
|              | Space's retention policy                                                 |
|              | New Meeting Layout                                                       |
|              | New Messaging Features                                                   |
|              | New Messaging Layout                                                     |
|              | Initial setup                                                            |
|              | Mentions message layout                                                  |
|              | Cisco Spark on an unsupported browser                                    |
|              | Join a Meeting box                                                       |
|              | Minimized and Full screen video at same time                             |
|              | Marking All new messages as read                                         |
|              | Stop text from appearing in message notifications                        |
|              | Drafts                                                                   |
|              | Timestamp List                                                           |
|              | Meeting Tab                                                              |
|              | Avatar Upload Support                                                    |
|              | Video Layout Redesign(1:1 meetings)                                      |
|              | Full Screens Preview Enhancement                                         |
|              | Direct Join Enhancement                                                  |
|              | Updated Personal Room Lobby Experience                                   |
|              | Calling with Cisco Spark for Web on Chrome                               |
|              | Share your screen on Cisco Spark for Mobile Clients                      |
|              | Copy and share from Space to Space                                       |
|              | Show in Space                                                            |
|              | Meeting List, Scheduled Meeting Notifications, More Ways to Join         |
|              | I18 n Coverage – New Features                                            |
|              | Announcement Mode                                                        |
|              | Application sharing                                                      |
|              | Restore pages after signed out                                           |

| Mention All to notify everyone                                                        |
|---------------------------------------------------------------------------------------|
| Terms of Service, Privacy, and Notices and Disclaimers updates(I18n validation)       |
| See Who's in Your Meeting                                                             |
| Cisco Webex Teams Installation and Automatic Upgrade Changes in Windows               |
| Drafts in Cisco Webex Teams for Web                                                   |
| Join Button for Scheduled Meetings in Messages List (Web)                             |
| New way of updating or Automatic Upgrade the Cisco Webex Teams app in Desktop clients |
| Open Links Using Safari                                                               |
| Notifications about Shared Whiteboards                                                |
| Resume Sharing Your Screen or Marking Up a Snapshot                                   |
| Mark Up Your Own Screen While Sharing in a Call or Meeting                            |
| Download Marked Up Snapshots                                                          |
| Streamlining Your Spaces                                                              |
| See Colleague's Webex Teams Status in Outlook and Call/Chat using Teams from Outlook  |
| Calling supported in Chrome Web browser                                               |
| Calling supported in Safari Web browser                                               |
| Unread Messages                                                                       |
| GIF's                                                                                 |

I

| Cisco Webex<br>Room OS | SX80 with Cisco Spark Quad Camera support                  |
|------------------------|------------------------------------------------------------|
|                        | Snap to whiteboard configuration UI                        |
|                        | People Count                                               |
|                        | People Count for local meetings                            |
|                        | HTTP Proxy                                                 |
|                        | Branding and Halfwake Customization                        |
|                        | Set ringtone and adjust ringtone volume                    |
|                        | Room Kit Plus Precision 60 Camera                          |
|                        | Source Composition                                         |
|                        | Rebranding (Visuals)                                       |
|                        | Noise suppression                                          |
|                        | Flashing screen for incoming calls                         |
|                        | Improve Touch 10 activities (Extra buttons on home screen) |
|                        | Automatic uploading of call logs                           |
|                        | Whiteboard support on DX                                   |
|                        | Remote drop participants                                   |
|                        | OBTP Remind later/Snooze                                   |
|                        | Webex OBTP - Upcoming meeting list                         |
|                        | Support incoming call while in wireless share or call      |
|                        | Unified Meeting Experience - Admit from lobby              |
|                        | Connectivity and Sharing from the Cisco Webex Teams app    |
|                        | HTTP to be 'HTTPS' as default instead of 'HTTP+HTTPS'      |
|                        | Backlight Manual Control UI for DX Series                  |
|                        | View Whiteboards and Annotations on Room Series            |
|                        | Undo for Whiteboard                                        |
|                        | Increasing API access for Webex Teams registered systems   |

| Cisco Webex             | Annotation on Presentation                                                                                                |
|-------------------------|----------------------------------------------------------------------------------------------------|
| Board 55                | Wi-Fi Support for Cisco Spark Board                                                                                       |
|                         | Connect Cisco Spark Board to a Proxy Server                                                                               |
|                         | HDMI Audio and Static IP                                                                                                  |
|                         | Name tags for participants                                                                                                |
|                         | Change IP address from the Spark Board                                                                                    |
|                         | Autoshare live of whiteboard (and content) in call                                                                        |
|                         | Share videos wirelessly - locally and in call                                                                             |
|                         | Resume screen share after annotation                                                                                      |
|                         | Advanced settings menu in Cisco Webex Board 55                                                                            |
|                         | Auto-complete in search fields                                                                                            |
|                         | Notification on the Board for Webex backed meetings                                                                       |
|                         | Recording indicator on Cisco Webex Board                                                                                  |
|                         | Automatic Proxy Discovery                                                                                                 |
|                         | Share and Annotate on 4K Presentations                                                                                    |
|                         | Expose Ultrasound Pairing Volume in Settings                                                                              |
|                         | New Toolbar for Whiteboarding and Mark Up                                                                                 |
|                         | Join Scheduled Meetings with One Button to Push (OBTP)                                                                    |
| Cisco Webex<br>Meetings | Users can annotate on content while screen sharing, So that desktop Users can annotate on the same content simultaneously |
|                         | Users will now see a grid view on iPads, up to 6 participants at a time                                                   |
|                         | Leverage Google Search to find your recently accessed personal rooms, or your own personal room                           |
|                         | In-app host recordings list                                                                                               |
|                         | Scraped Webex Teams Space Meetings - iOS                                                                                  |
|                         | Call-in user participant name edit support                                                                                |
|                         | Join Notification Improvements                                                                                            |
|                         | Ability to enlarge/shrink the 3-D objects                                                                                 |
|                         | Keep PRs history unless specified by user                                                                                 |
|                         | Extend recently accessed Personal Room limit                                                                              |
|                         | Slide-based power point content sharing                                                                                   |

I

| Cisco Meeting | Support for ESXi 6.5 and also ESXi 6.0 update 3                      |  |  |  |
|---------------|----------------------------------------------------------------------|--|--|--|
| Server        | Support for the new Cisco Meeting Apps version 1.10                  |  |  |  |
|               | Enhanced Meeting Experience                                          |  |  |  |
|               | Support for load balancing                                           |  |  |  |
|               | Call diagnostics in log bundle                                       |  |  |  |
|               | API additions and change                                             |  |  |  |
|               | Name Label API                                                       |  |  |  |
|               | CallBridge XMPP Trust Bu                                             |  |  |  |
|               | Webbridge XMPP certificate checking                                  |  |  |  |
|               | Webbridge XMPP trust store                                           |  |  |  |
|               | API Support for Screen Layout & Name Label                           |  |  |  |
|               | API DTMF Add Participant                                             |  |  |  |
|               | Changes to licensing for branding                                    |  |  |  |
|               | Activation key required for unencrypted SIP media                    |  |  |  |
|               | Pane Placement                                                       |  |  |  |
|               | Using DTMF sequences in clustered Call Bridge deployments            |  |  |  |
|               | Retrieving the Call Bridge media mode                                |  |  |  |
|               | Creating spaces with nonMemberAccess set to false                    |  |  |  |
|               | Bulk operation on participants                                       |  |  |  |
|               | Summary of MMP Changes                                               |  |  |  |
|               | Creating spaces with nonMemberAccess set to false                    |  |  |  |
|               | Bulk operation on participants                                       |  |  |  |
|               | Summary of MMP changes                                               |  |  |  |
|               | Load balancing across Meeting Servers when using Expressway          |  |  |  |
|               | Setting the maximum number of video streams over a distribution link |  |  |  |

| Cisco Meeting<br>App | New User Experience with improved workflows & new use cases                           |  |  |
|----------------------|---------------------------------------------------------------------------------------|--|--|
|                      | In-Meeting Controls                                                                   |  |  |
|                      | WebRTC browser parity with Firefox along with Chrome                                  |  |  |
|                      | Intelligent Pairing                                                                   |  |  |
|                      | Android WebRTC Enhancement                                                            |  |  |
|                      | Changes to adhoc calls                                                                |  |  |
|                      | Joining a meeting as a guest user                                                     |  |  |
|                      | Localization enhancements                                                             |  |  |
|                      | Meet one or more people in your organization either from a space or directly          |  |  |
|                      | Chat with one or more people in your organization                                     |  |  |
|                      | CMA Support - WebRTC on Firefox, WebRTC on Safari                                     |  |  |
|                      | Create Spaces to manage meetings                                                      |  |  |
|                      | Add or edit members to the space to meet or chat                                      |  |  |
|                      | Invite guests to join meeting                                                         |  |  |
|                      | Share content, screen or an application with in meeting with one or more participants |  |  |
|                      | Join a meeting with a device of your choice                                           |  |  |
|                      | Chat with one or more people in your organization                                     |  |  |
|                      | Meet one or more people in your organization either from a space or directly          |  |  |
|                      | Invite guests to join meetings                                                        |  |  |
|                      | Join a meeting with a device of your choice                                           |  |  |
|                      | Intelligent Proximity –Auto connect with Collaboration TP Endpoints                   |  |  |
|                      | CMA Support - WebRTC on Firefox, WebRTC on Safari                                     |  |  |
|                      | Full Support for Firefox (Desktop only)                                               |  |  |
|                      | Full Support for Safari (Desktop only)                                                |  |  |
|                      | Full Support for Chrome on Android                                                    |  |  |
|                      | FIPS cryptography Support (Desktop)                                                   |  |  |
|                      | Support Common Access Card on PC client                                               |  |  |

I

| Cisco Meeting | Meeting Manager and Admin portal                                                             |  |  |  |  |
|---------------|----------------------------------------------------------------------------------------------|--|--|--|--|
| Management    | Pin and Unpin meeting at the top of the list                                                 |  |  |  |  |
|               | Search by meeting title or owner, or by individual participant                               |  |  |  |  |
|               | View and Download event log for a meeting                                                    |  |  |  |  |
|               | View connected Meeting Servers                                                               |  |  |  |  |
|               | Notifications                                                                                |  |  |  |  |
|               | Change layout for all participants in a meeting                                              |  |  |  |  |
|               | Controls to mute audio/video and drop participants                                           |  |  |  |  |
|               | View a list of participants in a meeting                                                     |  |  |  |  |
|               | Add and remove Call Bridge nodes or clusters                                                 |  |  |  |  |
|               | NTP status                                                                                   |  |  |  |  |
|               | List of active or recent meeting                                                             |  |  |  |  |
|               | Support for large meetings                                                                   |  |  |  |  |
|               | Scheduled meeting info                                                                       |  |  |  |  |
|               | Sign-in Messages (Pre & Post Login CMM)                                                      |  |  |  |  |
|               | Enhanced audio and layout control during meetings                                            |  |  |  |  |
|               | Integration with TMS Enhancement - Schedule and manage meeting in CMM                        |  |  |  |  |
|               | Ended meetings information in CMM for the last 24 hours                                      |  |  |  |  |
|               | Integration with TMS Improvements                                                            |  |  |  |  |
|               | CMS Configuration Service via CMM Web Interface                                              |  |  |  |  |
|               | Managing Cisco Telepresence Endpoints via CMM Web Interface                                  |  |  |  |  |
|               | Meeting Management & Meeting Configuration Enhancements                                      |  |  |  |  |
|               | Improvements to the User Interface                                                           |  |  |  |  |
|               | Filter for participants who are speaking and making noise                                    |  |  |  |  |
|               | Improved sorting of meeting list and participant list                                        |  |  |  |  |
|               | Report can take for ended meetings for the last 7 days                                       |  |  |  |  |
|               | Simpler first time setup (NTP, LDAP & Self- signed certificate are automatically configured) |  |  |  |  |

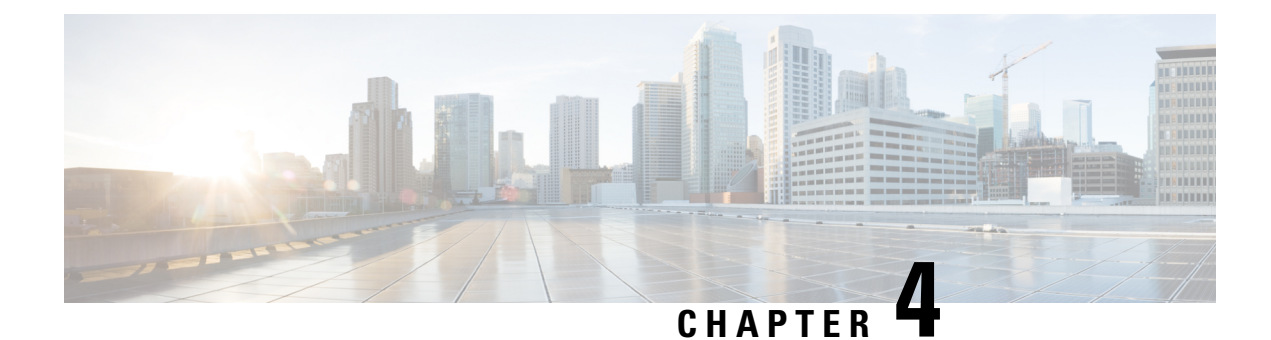

## **Test Results Summary**

- Cisco Unified Communications Manager, on page 31
- Cisco Unified Communications Manager IM & Presence Service, on page 35
- Cisco Unified Communications Manager Express, on page 37
- Cisco TelePresence Video Communication Server, on page 47
- Cisco Integrated Service Digital Network, on page 131
- Cisco IP Phones, on page 133
- Cisco Jabber Clients, on page 141
- Cisco Jabber Guest, on page 148
- CFD Cases, on page 152
- ISDN PRI, on page 155
- Cisco Webex Teams, on page 157
- Cisco Webex Meetings, on page 194
- Cisco Webex Room OS, on page 205
- Cisco Webex Board 55, on page 284
- Cisco Meeting Server, on page 292
- Cisco TelePresence Multipoint Control Unit, on page 376
- Cisco TelePresence Server, on page 393
- Cisco TelePresence Conductor, on page 404
- Cisco TelePresence Management Suite, on page 411
- IX 5000, on page 416
- Cisco Unified Communication System Upgrade Test, on page 420
- Related Documentation, on page 453

#### **Cisco Unified Communications Manager**

| Logical ID | Tittle | Description | Call      | Status | Defects |
|------------|--------|-------------|-----------|--------|---------|
|            |        |             | Component |        |         |
|            |        |             | Flow      |        |         |

| UCJ12.5SPhI.CUCM.G.038 | Dial a call<br>between Cisco IP<br>Phone 78xx and<br>Cisco IP Phone<br>88xx with<br>extension<br>mobility multiple<br>devices enabled<br>with same user | Verify whether user is<br>able to do a calls from the<br>Cisco IP Phone 78xx to IP<br>Phone 88xx with the same<br>user logged in multiple<br>devices                       | IP Phone A -><br>Unified CM -><br>IP Phone B; IP<br>Phone A -><br>Unified CM -><br>IP Phone C; IP<br>Phone A -><br>Unified CM -><br>IP Phone D;                                     | Passed |  |
|------------------------|----------------------------------------------------------------------------------------------------|----------------------------------------------------------------------------------------------------|----------------------------------------------------------------------------------------------------|--------|--|
| UCJ12.5SPhI.CUCM.G.040 | Blind call transfer<br>from IP Phone<br>78xx to IP Phone<br>88xx using the<br>extension<br>mobility in multi<br>login user<br>behavior                  | Verify whether blind<br>transfer is successful when<br>user logged in with<br>extension mobility cross<br>cluster                                                          | IP Phone A -><br>Unified CM -><br>IP Phone B -><br>Unified CM -><br>IP Phone C                                                                                                    | Passed |  |
| UCJ12.5SPhI.CUCM.G.041 | Make a chain call<br>transfer from IP<br>Phone 78xx to<br>multiple IP Phone<br>88xx using<br>Extension<br>mobility in cross<br>cluster                  | Verify whether user is<br>able to make a chain call<br>transfer from IP phone A<br>to more than 5 Cisco IP<br>Phones when logged in<br>Extension mobility cross<br>cluster | IP Phone A -><br>Unified CM -><br>IP Phone B -><br>Unified CM -><br>IP Phone C-><br>Unified CM -><br>IP Phone D -><br>Unified CM -><br>IP Phone E -><br>Unified CM -><br>IP Phone F | Passed |  |
| UCJ12.5SPhI.CUCM.G.042 | Set up a<br>conference call<br>between 78xx and<br>88xx using the<br>Extension<br>mobility in cross<br>cluster                                          | Verify whether user is<br>able to set up a conference<br>call from the Cisco IP<br>Phone 78xx when logging<br>into the extension mobility<br>in cross cluster              | IP Phone A -><br>Unified CM -><br>IP Phone B -><br>Unified CM -><br>IP Phone C -><br>Unified CM -><br>IP Phone D                                                                    | Passed |  |
| UCJ12.5SPhI.CUCM.G.043 | Park a call in IP<br>Phone 78xx by<br>logging into<br>extension<br>mobility                                                                             | Verify whether user is<br>able to park the call from<br>Csico IP Phone 78xx to<br>88xx using the extension<br>mobility in cross cluster                                    | IP Phone A -><br>Unified CM -><br>IP Phone B -><br>Unified CM -><br>IP Phone C                                                                                                    | Passed |  |
| UCJ12.5SPhI.CUCM.G.012 | Clear call logs<br>behaviour in intra<br>cluster                                                                                                    | Verify whether user is<br>able to clear call logs in<br>intra cluster after making<br>multiple calls once logout<br>from the extension<br>mobility cross cluster           | IP Phone A -><br>Unified CM -><br>IP Phone B; IP<br>Phone B -><br>Unified CM -><br>IP Phone C                                                                                       | Passed |  |
| UCJ12.5SPhI.CUCM.G.013 | Remembering the<br>last logged in user<br>details for<br>Extension<br>Mobility in cross<br>cluster                                            | Verify whether last logged<br>in user details are shown<br>succssfull when login and<br>logout extension mobility<br>user in Cisco IP Phone<br>78xx for multiple times<br>(ex. 10 attempt)                                  | NA                                                                             | Passed |  |
|------------------------|----------------------------------------------------------------------------------------------------|----------------------------------------------------------------------------------------------------|--------------------------------------------------------------------------------|--------|--|
| UCJ12.5SPhI.CUCM.G.051 | Status of actively<br>logged in device<br>report in Unified<br>CM                                                                             | Verify whether admin is<br>able to view the actively<br>logged in device report of<br>extension mobility when<br>logged into the Cisco<br>Unified Communication<br>Manager cross cluster                                    | NA                                                                             | Passed |  |
| UCJ12.5SPhI.CUCM.G.031 | Make a call<br>between 78xx and<br>88xx by creating<br>a new universal<br>device template<br>and adding the<br>device in the same<br>template | Verify whether the Cisco<br>IP Phone 78xx and 88xx<br>is able make calls between<br>each other when added a<br>new universal device<br>template                                                                             | IP Phone A -><br>Unified CM -><br>IP Phone B                                   | Passed |  |
| UCJ12.5SPhI.CUCM.G.035 | Adding the device<br>Jabber for<br>Android with<br>universal device<br>template and<br>making a call<br>between Jabber<br>and 78xx / 88xx     | Verify whether the user is<br>able to add Cisco Jabber<br>for Android using<br>universal device template<br>and call connection has<br>been created beween<br>Cisco Jabber for Android<br>and Cisco IP Phone 78xx<br>/ 88xx | Jabber for<br>Android -><br>Unified CM -><br>IP Phone A                        | Passed |  |
| UCJ12.5SEFT.CUCM.G.001 | Call Park when<br>multiple login is<br>allowed within<br>Intra-Cluster                                                                        | Verify whether Extension<br>Mobility multiple logged<br>end user can able to park<br>the active call and retrieve<br>the call in another Cisco<br>IP Phone 88xx within<br>same Cisco Unified<br>Communications Manager      | IP Phone D -><br>Unified CM -><br>IP Phone B -><br>Unified CM -><br>IP Phone E | Passed |  |

| UCJ12.5SEFT.CUCM.G.002 | Consult transfer<br>when multiple<br>login behavior is<br>allowed in<br>Inter-Cluster                                                 | Verify whether Extension<br>Mobility enabled end user<br>can able to transfer its<br>active call from Cisco IP<br>Phone B(88xx) of Cisco<br>Unified CM1 to Cisco IP<br>Phone E(78xx) of Cisco<br>Unified CM2 when<br>multiple login behavior is<br>allowed | IP Phone D -><br>Unified CM1 -><br>IP Phone B; IP<br>Phone B -><br>Unified CM1 -><br>SIP Trunk -><br>Unified CM2 -><br>IP Phone E | Passed |  |
|------------------------|----------------------------------------------------------------------------------------------------|----------------------------------------------------------------------------------------------------|----------------------------------------------------------------------------------------------------|--------|--|
| UCJ12.5SEFT.CUCM.G.003 | Attend<br>Inter-Cluster call<br>in shared line<br>phone when<br>Extension<br>Mobility user is<br>logged into<br>multiple IP<br>Phones | Verify whether Extension<br>Mobility enabled user can<br>able to connect<br>automatically in the active<br>call when it is shared line<br>with another Cisco IP<br>Phone 88xx and also<br>check the call status in<br>multiple logged in phones            | IP Phone E -><br>Unified CM2 -><br>SIP Trunk -><br>Unified CM1 -><br>IP Phone C                                                   | Passed |  |
| UCJ12.5SEFT.CUCM.G.051 | Hold and Resume<br>the CFA call in<br>Extension<br>Mobility enabled<br>end user                                                       | Verify whether Extension<br>Mobility user can able to<br>attend the Call Forward<br>All calls and also check<br>the call can be hold and<br>resumed in multiple<br>logged in IP Phones<br>withinsame cluster                                               | IP Phone E -><br>Unified CM -><br>IP Phone D -><br>Unified CM -><br>IP Phone C                                                    | Passed |  |
| UCJ12.5SEFT.CUCM.G.006 | Extension<br>Mobility enabled<br>user connects to<br>CFA call when its<br>in shared line                                              | Verify whether Extension<br>Mobility enabled end user<br>can able to connect in Call<br>Forward All call when its<br>shared line phone attends<br>the call and also check the<br>call status in multiple<br>logged in phones during<br>hold and resume     | IP Phone F -><br>Unified CM -><br>IP Phone E -><br>Unified CM -><br>IP Phone D                                                    | Passed |  |
| UCJ12.5SEFT.CUCM.G.011 | EM multiple login<br>end user picks the<br>call within same<br>cluster                                                                | Verify whether Extension<br>Mobility enabled end user<br>Cisco IP Phone C(88xx)<br>can able to picks up the<br>call successfully within<br>same cluster and also<br>check the call status in<br>multiple logged in phones                                  | IP Phone E -><br>Unified CM -><br>IP Phone D -><br>Unified CM -><br>IP Phone C                                                    | Passed |  |

| UCJ12.5SEFT.CUCM.G.012 | Meet me from<br>EM enabled end<br>user when<br>multiple login<br>allowed                               | Verify whether Extension<br>Mobility enabled end user<br>from Cisco IP Phone<br>C(88xx) can able to join<br>the active conference call<br>through meet me number<br>successfully and also<br>check the call status in<br>multiple logged in phones     | IP Phone F -><br>Unified CM -><br>IP Phone E -><br>Unified CM -><br>IP Phone D -><br>Unified CM -><br>IP Phone C | Passed |  |
|------------------------|----------------------------------------------------------------------------------------------------|----------------------------------------------------------------------------------------------------|----------------------------------------------------------------------------------------------------|--------|--|
| UCJ12.5SEFT.CUCM.G.047 | Advanced Role<br>setting disabled<br>when parent<br>resource has No<br>Read and No<br>update privilege | Verify that user has not<br>grant no read or update<br>privileges when the<br>advanced role page for<br>parent resource has set no<br>read access                                                                                                    | NA                                                                                                    | Passed |  |
| UCJ12.5SEFT.CUCM.G.75  | Conference call<br>when multiple<br>login is enabled in<br>Extension<br>Mobility                       | Verify whether Extension<br>Mobility enabled end user<br>of Cisco IP Phone 78xx<br>and 88xx can be able to<br>receive the conference call<br>notification from Cisco IP<br>Phone 7832 successfully<br>when multiple login is<br>allowed in the cluster | IP Phone E -><br>Unified CM -><br>IP Phone D -><br>Unified CM -><br>IP Phone A                                   | Passed |  |
| UCJ12.5SEFT.CUCM.G.048 | Advanced settings<br>has Read and<br>Update privilege<br>when Parent<br>resource has the<br>same       | Verify that user has given<br>read or update privileges<br>when the advanced<br>resources set from default<br>to read and update access                                                                                                    | NA                                                                                                    | Passed |  |

## Cisco Unified Communications Manager IM & Presence Service

| Logical ID              | Title                                                                                         | Description                                                                                                    | Call<br>Component<br>Flow | Status | Defects |
|-------------------------|-----------------------------------------------------------------------------------------------|----------------------------------------------------------------------------------------------------|---------------------------|--------|---------|
| UCJ12.5SPHII.IM&P.G.001 | Validation of<br>presence status in<br>Jabber client once<br>Apple Devices are<br>powercycled | Verify whether Jabber<br>users registered through<br>Cloud OnBoarding has<br>the presence status<br>updated when<br>iphone/ipad devices are<br>powercycled | NA                        | Passed |         |

| UCJ12.5SPHII.IM&P.G.002 | Validate the push<br>notification for<br>instant messages<br>from multiple clients<br>for apple devices                               | Verify whether push<br>notification for the<br>instant messages is<br>received in iWatch for<br>Jabber users logged in<br>iPhone from different<br>clients                                          | NA                                                                                                    | Passed |  |
|-------------------------|----------------------------------------------------------------------------------------------------|----------------------------------------------------------------------------------------------------|----------------------------------------------------------------------------------------------------|--------|--|
| UCJ12.5SPHII.IM&P.G.003 | Validate the push<br>notification for file<br>transfer requests<br>from multiple clients<br>for apple devices                         | Verify whether push<br>notification for the file<br>transfer requests is<br>received in iWatch for<br>Jabber users logged in<br>iPhone                                                              | NA                                                                                                    | Passed |  |
| UCJ12.5SPHII.IM&P.G.004 | Validate the<br>notifications status<br>by disabling the push<br>notification in the<br>Cloud OnBoarding<br>page of IM&P server       | Verify whether push<br>notifications are<br>stopped/not received for<br>registered jabber users<br>by disabling the "Push<br>Notification" option in<br>the IM&P server Cloud<br>Onboarding section | NA                                                                                                    | Passed |  |
| UCJ12.5SPHII.IM&P.G.005 | Validate the push<br>notification for VoIP<br>calls to apple devices                                                                  | Verify whether push<br>notification for the VoIP<br>calls is received in<br>iWatch for Jabber users<br>logged in iPhone                                                                             | IP Phone A<br>-> Unified<br>CM -> CJI                                                                        | Passed |  |
| UCJ12.5SPHII.IM&P.G.014 | Validate the presence<br>status for users<br>logged in iPhone and<br>iPad when any one of<br>the device is logged<br>out or shut down | Verify whether presence<br>status is active for users<br>logged in iPhone and<br>iPad when any one of<br>the device is logged out<br>or shut down                                                   | NA                                                                                                    | Passed |  |
| UCJ12.5SPHII.IM&P.G.016 | Validate the presence<br>status for users<br>during conference<br>call between Jabber<br>clients registered via<br>MRA                | Verify whether presence<br>status got updated for<br>users logged in Jabber<br>clients registered in<br>MRA                                                                                         | CJA1 -><br>VCS-E -><br>VCS-C -><br>Unified CM<br>-> VCS-C -><br>VCS-E -><br>CJA2 -><br>Unified CM<br>-> CJI1 | Passed |  |

| UCJ12.5SPHII.IM&P.G.017 | Validate the push<br>notification message<br>for intra cluster call<br>in Jabber clients via<br>MRA               | Verify whether the push<br>notification message<br>received for intra cluster<br>call in Jabber clients via<br>MRA | CJA1 -><br>VCS-E -><br>VCS-C -><br>Unified CM<br>-> VCS-C -><br>VCS-E -><br>CJA2 -><br>Unified CM<br>-> CJI1 | Passed |  |
|-------------------------|----------------------------------------------------------------------------------------------------|----------------------------------------------------------------------------------------------------|----------------------------------------------------------------------------------------------------|--------|--|
| UCJ12.5SPHII.IM&P.G.019 | Validate the push<br>notification message<br>for intra cluster<br>conference call in<br>Jabber clients via<br>MRA | Verify whether the push<br>notification message<br>received for intra cluster<br>call in Jabber clients via<br>MRA | CJA1 -><br>VCS-E -><br>VCS-C -><br>Unified CM<br>-> VCS-C -><br>VCS-E -><br>CJA2 -><br>Unified CM<br>-> CJI1 | Passed |  |

## **Cisco Unified Communications Manager Express**

| Logical ID            | Title                                                                            | Description                                                                                                    | Call Component<br>Flow                                                                                                    | Status | Defects |
|-----------------------|----------------------------------------------------------------------------------|----------------------------------------------------------------------------------------------------|----------------------------------------------------------------------------------------------------|--------|---------|
| UCJ12.5SPHI.CME.G.001 | Admin<br>controlling the<br>hardware<br>conference<br>behavior in<br>Unified CME | Verify whether conference<br>admin is able to add<br>participants into the existing<br>conversation in Cisco<br>Unified Communications<br>Manager Express                                                              | IP Phone A -><br>Unified CME -><br>IP Phone B -><br>Unified CME -><br>IP Phone D; IP<br>Phone A -><br>Unified CME -><br>IP Phone C; | Passed |         |
| UCJ12.5SPHI.CME.G.002 | Join into the<br>existing<br>conference as a<br>admin in<br>Unified CME          | Verify whether conference<br>admin is able to join into the<br>existing conversation by<br>dialing the ad-hoc number<br>in Cisco Unified<br>Communications Manager<br>Express                                          | IP Phone D -><br>Unified CME -><br>IP Phone A -><br>Unified CME -><br>IP Phone B -><br>Unified CME -><br>IP Phone C                 | Passed |         |
| UCJ12.5SPHI.CME.G.005 | SCCP<br>association for<br>hardware<br>conference in<br>Unified CME              | Verify whether sccp<br>application is associated for<br>hardware conference<br>successfully in Cisco ISR<br>4351 router for initiating<br>hardware conference in<br>Cisco Unified<br>Communications Manager<br>Express | NA                                                                                                    | Passed |         |

| UCJ12.5SPHI.CME.G.006 | Register Unified<br>CME for<br>hardware<br>conference                                      | Verify whether Cisco<br>Unified Communications<br>Manager Express is shown<br>the active status for<br>hardware conference<br>successfully once dspfarm<br>is configured with<br>registered status                   | NA                                                                                                    | Passed |  |
|-----------------------|--------------------------------------------------------------------------------------------|----------------------------------------------------------------------------------------------------|----------------------------------------------------------------------------------------------------|--------|--|
| UCJ12.5SPHI.CME.G.008 | Hardware<br>conference<br>add-mode<br>creator in<br>Unified CME                            | Verify whether the one who<br>initiated a conference call is<br>able to add new participants<br>successfully by configuring<br>add-mode with creator<br>option in Cisco Unified<br>Communications Manager<br>Express | IP Phone A -><br>Unified CME -><br>IP Phone B ; IP<br>Phone A -><br>Unified CME -><br>IP Phone C                                                   | Passed |  |
| UCJ12.5SPHI.CME.G.013 | Display of<br>session<br>summary status<br>during hardware<br>conference in<br>Unified CME | Verify whether status of the<br>dspfarm session summary<br>details are shown for the<br>hardware conference in<br>Cisco Unified<br>Communications Manager<br>Expres                                                  | IP Phone A -><br>Unified CME -><br>IP Phone B ; IP<br>Phone A -><br>Unified CME -><br>IP Phone C; IP<br>Phone A -><br>Unified CME -><br>IP Phone D | Passed |  |
| UCJ12.5SPHI.CME.G.017 | Keep conference<br>on Cisco SIP IP<br>Phones in<br>Unified CME                             | Verify whether conversation<br>is continued when<br>conference initiator drops<br>the call from hardware<br>conference by configuring<br>keep conference in Cisco<br>Unified Communications<br>Manager Express       | IP Phone A -><br>Unified CME -><br>IP Phone B ; IP<br>Phone A -><br>Unified CME -><br>IP Phone C; IP<br>Phone A -><br>Unified CME -><br>IP Phone D | Passed |  |
| UCJ12.5SPHI.CME.G.018 | Keep alive<br>response for<br>hardware<br>conference on<br>SIP Phones in<br>Unified CME    | Verify whether keep alive<br>message is sent as per the<br>time interval from SIP<br>Phones are in hardware<br>conference in Cisco Unified<br>Communications Manager<br>Express                                      | IP Phone A -><br>Unified CME -><br>IP Phone B ; IP<br>Phone A -><br>Unified CME -><br>IP Phone C; IP<br>Phone A -><br>Unified CME -><br>IP Phone D | Passed |  |

| UCJ12.5SPHI.CME.G.019 | Hardware<br>conference<br>between Unified<br>CME clusters                                                    | Verify whether Cisco SIP<br>IP Phones are able to join<br>into the hardware<br>conference created from<br>Cisco Unified<br>Communications Manager<br>Express 1 to Cisco Unified<br>Communications Manager<br>Express 2             | IP Phone A -><br>Unified CME 1<br>-> IP Phone B ;<br>IP Phone A -><br>Unified CME 1<br>-> SIP Trunk -><br>Unified CME 2<br>-> IP Phone C | Passed |  |
|-----------------------|----------------------------------------------------------------------------------------------------|----------------------------------------------------------------------------------------------------|----------------------------------------------------------------------------------------------------|--------|--|
| UCJ12.5SPHI.CME.G.024 | Join into the<br>hardware<br>conference using<br>barge in Unified<br>CME                                     | Verify whether Cisco IP<br>Phone is able to join into the<br>hardware conference using<br>barge option configured in<br>Cisco Unified<br>Communications Manager<br>Express                                                         | IP Phone A -><br>Unified CME -><br>IP Phone B -><br>Unified CME -><br>IP Phone C -><br>Unified CME -><br>IP Phone D                      | Passed |  |
| UCJ12.5SPHI.CME.G.028 | Connection<br>status when<br>conference<br>conversation<br>disconnect from<br>barged phone in<br>Unified CME | Verify whether conference<br>status is shown the active<br>users in the conference<br>conversation when shared<br>line barge user disconnects<br>from the call conference in<br>Cisco Unified<br>Communications Manager<br>Express | IP Phone B -><br>Unified CME -><br>IP Phone A -><br>Unified CME -><br>IP Phone D -><br>Unified CME -><br>IP Phone C                      | Passed |  |
| UCJ12.5SPHI.CME.G.034 | Transcoder<br>status before and<br>after initiating<br>hardware<br>conference from<br>Unified CME            | Verify whether transcoder<br>status is changed from<br>xcode to conf when<br>initiating hardware<br>conference in Cisco Unified<br>Communications Manager<br>Express                                                               | IP Phone C -><br>Unified CME -><br>IP Phone A -><br>Unified CME -><br>IP Phone B                                                         | Passed |  |
| UCJ12.5SPHI.CME.G.042 | MoH stream<br>status when call<br>held in Unified<br>CME                                                     | Verify whether Music on<br>hold stream status is shown<br>the active clients during call<br>held state between Cisco<br>SIP IP Phones in Cisco<br>Unified Communications<br>Manager Express                                        | IP Phone A -><br>Unified CME -><br>IP Phone B                                                                                            | Passed |  |
| UCJ12.5SPHI.CME.G.044 | Status of<br>dspfarm during<br>MoH in Unified<br>CME                                                         | Verify whether dspfarm is<br>shown the channel status<br>with the number of dsps<br>during Music on Hold<br>between Cisco SIP IP<br>Phones in Cisco Unified<br>Communications Manager<br>Express                                   | IP Phone A -><br>Unified CME -><br>IP Phone B                                                                                            | Passed |  |

| UCJ12.5SPHI.CME.G.046 | Night service<br>notification<br>during<br>non-business<br>hours in Unified<br>CME                                           | Verify whether night<br>service bell indicates to<br>other phones with the night<br>service notification<br>configured for non-business<br>hours in Cisco Unified<br>Communications Manager<br>Express Cisco SIP IP<br>Phones when receiving<br>incoming calls | IP Phone A -><br>Unified CME -><br>IP Phone B                                                                                                    | Passed |  |
|-----------------------|----------------------------------------------------------------------------------------------------|----------------------------------------------------------------------------------------------------|----------------------------------------------------------------------------------------------------|--------|--|
| UCJ12.5SPHI.CME.G.049 | Night service<br>call forward for<br>Cisco SIP IP<br>Phones in<br>Unified CME                                                | Verify whether calls are<br>forwarded to configured<br>directory number during<br>night service and created a<br>successful conversation in<br>Cisco Unified<br>Communications Manager<br>Express Cisco SIP IP<br>Phones                                       | IP Phone A -><br>Unified CME -><br>IP Phone B -><br>Unified CME -><br>IP Phone C                                                                              | Passed |  |
| UCJ12.5SPHI.CME.G.055 | Barge night<br>service call once<br>picked up by<br>shared line in<br>Cisco SIP IP<br>Phones<br>registered in<br>Unified CME | Verify whether night<br>service call is answered by<br>remote user and barged<br>successfully in Cisco<br>Unified Communications<br>Manager Express                                                                                                    | IP Phone A -><br>Unified CME -><br>IP Phone B -><br>Unified CME -><br>IP Phone D -><br>Unified CME -><br>IP Phone C                                           | Passed |  |
| UCJ12.5SPHI.CME.G.057 | Remote in use<br>status in DND<br>enabled phone<br>for shared line<br>when receiving<br>an incoming call                     | Verify whether shared line<br>remote phone configured<br>with do not disturb is shown<br>the remote in use status<br>while receiving the<br>incoming call in shared line<br>phone 1 and also verify the<br>active call status in ISR<br>4351 router            | IP Phone A -><br>Unified CME -><br>IP Phone B                                                                                                    | Passed |  |
| UCJ12.5SPHI.CME.G.063 | Continue the<br>hardware<br>conference from<br>SNR phone in<br>Unified CME                                                   | Verify whether originator is<br>able to continue the<br>hardware conference when<br>an existing user taken over<br>the conversation using<br>mobility in Cisco Unified<br>Communications Manager<br>Express                                                    | IP Phone A -><br>Unified CME 1<br>-> IP Phone B -><br>Unified CME 1<br>-> IP Phone C -><br>Unified CME 1<br>-> SIP Trunk -><br>Unified CME 2<br>-> IP Phone D | Passed |  |

| UCJ12.5SPHI.CME.G.065  | Set too soon<br>timer for<br>answering the<br>call in SNR<br>device                                                                      | Verify whether single<br>number reach is answered<br>as soon as the mobility call<br>initiated in Cisco Unified<br>Communications Manager<br>Express SIP Phones                                                                                                    | IP Phone A -><br>Unified CME 1<br>-> IP Phone B -><br>Unified CME 1<br>-> SIP Trunk -><br>Unified CME 2<br>-> SIP Trunk -><br>IP Phone D | Passed |  |
|------------------------|----------------------------------------------------------------------------------------------------|----------------------------------------------------------------------------------------------------|----------------------------------------------------------------------------------------------------|--------|--|
| UCJ12.5SPHI.CME.G.071  | Supplementary<br>services with<br>Cisco Unified<br>CME                                                                                   | Verify whether various<br>supplementary features in<br>Cisco Unified<br>Communications manager<br>express with all the phones<br>local to the branch                                                                                                    | IP Phone A -><br>Unified CME -><br>IP Phone B -><br>Unified CME -><br>IP Phone C                                                         | Passed |  |
| UCJ12.5SPHI.CME.G.077  | Create<br>transparent<br>codec for<br>dial-peers and<br>establish a call<br>with g.711ulaw<br>codec from<br>Unified CM to<br>Unified CME | Verify whether Cisco<br>Unified Communications<br>Manager Express is able to<br>receive a call when<br>transparent codec is set to<br>g.711ulaw from Cisco<br>Unified Communications<br>Manager                                                                          | IP Phone A -><br>Unified CM -><br>SIP Trunk -><br>Unified CME -><br>IP Phone B                                                           | Passed |  |
| UCJ12.5SPHII.CME.G.001 | Sequential voice<br>hunt group<br>behavior for<br>shared line SIP<br>IP Phones in<br>Unified CME                                         | Verify whether hunt group<br>call is answered as per the<br>sequential algorithm in the<br>shared line SIP IP Phones<br>registered in the Cisco<br>Unified Communications<br>Manager Express                                                                             | IP Phone A -><br>Unified CME -><br>IP Phone E                                                                                            | Passed |  |
| UCJ12.5SPHII.CME.G.002 | Reach final<br>destination when<br>longest idle<br>voice hunt group<br>member for<br>shared line is not<br>answered in<br>Unified CME    | Verify whether configured<br>final destination number has<br>answered the voice hunt<br>group incoming call when<br>shared line members in<br>voice hunt group is not<br>responded using longest idle<br>algorithm in Cisco Unified<br>Communications Manager<br>Express | IP Phone A -><br>Unified CME -><br>IP Phone X                                                                                            | Passed |  |
| UCJ12.5SPHII.CME.G.003 | Dynamically<br>receive voice<br>hunt group calls<br>for shared line<br>when configured<br>with parallel<br>algorithm                     | Verify whether hunt pilot<br>call has been answered<br>dynamically in shared line<br>when voice hunt group is<br>configured with parallel<br>algorithm in Cisco Unified<br>Communications Manager<br>Express                                                             | IP Phone A -><br>Unified CME -><br>IP Phone D                                                                                            | Passed |  |

| UCJ12.5SPHII.CME.G.004 | Shared line<br>behavior when<br>receiving<br>incoming calls<br>in voice hunt<br>group                                           | Verify whether shared line<br>member1 in the voice hunt<br>group is able to receive the<br>hunt pilot call when shared<br>line member3 is in another<br>conversation in Cisco<br>Unified Communications<br>Manager Express                                                                                                    | IP Phone S -><br>Unified CME -><br>IP Phone D; IP<br>Phone A -><br>Unified CME -><br>IP Phone C                                   | Passed |  |
|------------------------|----------------------------------------------------------------------------------------------------|----------------------------------------------------------------------------------------------------|----------------------------------------------------------------------------------------------------|--------|--|
| UCJ12.5SPHII.CME.G.005 | Shared line<br>behavior when<br>receiving<br>incoming calls<br>in voice hunt<br>group for<br>parallel<br>algorithm              | Verify whether shared line<br>members are able to receive<br>the incoming calls for<br>parallel algorithm<br>configured for voice hunt<br>group when one of the<br>shared line member is in<br>call conversation in Cisco<br>Unified Communications<br>Manager Express with<br>Unified CM registered<br>phones                                             | IP Phone S -><br>Unified CM -><br>SIP Trunk -><br>Unified CME -><br>IP Phone D ; IP<br>Phone A -><br>Unified CME -><br>IP Phone C | Passed |  |
| UCJ12.5SPHII.CME.G.007 | Storing hunt<br>group statistics<br>as a file in local<br>system for every<br>hours                                             | Verify whether voice hunt<br>group statistics details with<br>total number of hunt group<br>login and logout for call<br>agents are generated and<br>stored for every hours in<br>local system from Cisco<br>Unified Communications<br>Manager Express                                                                                                    | IP Phone A -><br>Unified CME -><br>IP Phone D ; IP<br>Phone A -><br>Unified CME -><br>IP Phone C                                  | Passed |  |
| UCJ12.5SPHII.CME.G.009 | Delay hunt<br>group statistics<br>generation for a<br>specified<br>number of hours<br>when router<br>comes back<br>from restart | Verify whether voice hunt<br>group statistics details with<br>total number of hunt group<br>login and logout for call<br>agents are generated for 5<br>hours delay and stored in<br>local system from Cisco<br>Unified Communications<br>Manager Express is<br>successful when router<br>restarted 1 hour before to<br>generating the statistics<br>report | IP Phone A -><br>Unified CME -><br>IP Phone D; IP<br>Phone A -><br>Unified CME -><br>IP Phone C                                   | Passed |  |

| UCJ12.5SPHII.CME.G.011 | Call info header<br>for barged voice<br>hunt group call<br>with shared line                             | Verify whether call info<br>header is detected for barge<br>status in Cisco Unified<br>Communications Manager<br>Express debug log when<br>shared line voice hunt group<br>call is barged by remote<br>phone                                                                                       | IP Phone A -><br>Unified CME -><br>IP Phone D -><br>Unified CME -><br>IP Phone E | Passed |  |
|------------------------|----------------------------------------------------------------------------------------------------|----------------------------------------------------------------------------------------------------|----------------------------------------------------------------------------------|--------|--|
| UCJ12.5SPHII.CME.G.013 | Forward Unified<br>CM calls to<br>Unified CME<br>voice hunt group<br>members                            | Verify whether incoming<br>calls from Cisco Unified<br>communications Manager<br>is forwarded to voice hunt<br>group members configured<br>in Cisco Unified<br>communications Manager<br>Express through SIP Trunk                                                                                 | IP Phone A -><br>Unified CM -><br>SIP Trunk -><br>Unified CME -><br>IP Phone D   | Passed |  |
| UCJ12.5SPHII.CME.G.014 | Night service<br>call forward to<br>voice hunt group<br>members                                         | Verify whether call made<br>during the night service is<br>forwarded to voice hunt<br>group members configured<br>in Cisco Unified<br>communications Manager<br>Express                                                                                                    | IP Phone A -><br>Unified CME -><br>IP Phone D                                    | Passed |  |
| UCJ12.5SPHII.CME.G.015 | Transfer hunt<br>pilot call via SIP<br>trunk when<br>voice hunt final<br>is targeted to<br>Unified CM   | Verify whether hunt pilot<br>call is transferred to the<br>final target number<br>registered in Cisco Unified<br>Communications Manager<br>through SIP Trunk when<br>hunt group members for<br>hunt pilot call configured in<br>Cisco Unified<br>Communications Manager<br>Express is not answered | IP Phone A -><br>Unified CME -><br>SIP Trunk -><br>Unified CM -> IP<br>Phone X   | Passed |  |
| UCJ12.5SPHII.CME.G.016 | Codec when set<br>the g.729r8 in<br>preference 1 and<br>creating call<br>conversation<br>from 9.711ulaw | Verify whether audio<br>supported for call made<br>between different codecs<br>9.729r8 and 9.711ulaw are<br>configured for SIP IP<br>Phones in Cisco Unified<br>Communications Manager<br>Express                                                                                                  | IP Phone A -><br>Unified CME -><br>IP Phone B                                    | Passed |  |

| UCJ12.5SPHII.CME.G.018 | Codec when set<br>the g.722-64k in<br>preference 1 and<br>creating call<br>conversation<br>from 9.711ulaw | Verify whether audio<br>supported for call made<br>between different codecs<br>9.722-64k and 9.711ulaw<br>configured for SIP IP<br>Phones in Cisco Unified<br>Communications Manager<br>Express                            | IP Phone A -><br>Unified CME -><br>IP Phone B                                  | Passed |  |
|------------------------|----------------------------------------------------------------------------------------------------|----------------------------------------------------------------------------------------------------|--------------------------------------------------------------------------------|--------|--|
| UCJ12.5SPHII.CME.G.025 | VCC when<br>video call placed<br>between two SIP<br>Phones                                                | Verify whether voice class<br>codec gives clear audio<br>quality when call is<br>established between video<br>phones configured for<br>shared line in Cisco Unified<br>Communications Manager<br>Express                   | IP Phone A -><br>Unified CME -><br>IP Phone B                                  | Passed |  |
| UCJ12.5SPHII.CME.G.032 | All agents<br>logged out status<br>in hunt group<br>members in<br>Unified CME                             | Verify whether all agents<br>logged out status is shown<br>in the hunt group members<br>at the line level when the<br>last member of the hunt<br>group is logged out in Cisco<br>Unified Communications<br>Manager Express | IP Phone A -><br>Unified CME -><br>IP Phone B                                  | Passed |  |
| UCJ12.5SPHII.CME.G.039 | MoH live feed<br>when DSP<br>resource<br>unavailable for<br>transcoding                                   | Verify whether stored flash<br>based Music on hold audio<br>file is pushed during<br>unavailability DSP (Digital<br>Signal Processor) resource<br>for transcoding when tried<br>for live feed MoH                          | IP Phone A -><br>Unified CME -><br>IP Phone B                                  | Passed |  |
| UCJ12.5SEFT.CME.G.001  | Supplementary<br>services from<br>enhanced line<br>mode when<br>MTP configured<br>for the 88xx            | Verify supplementary<br>services in enhanced line<br>mode when Media<br>Termination Point (MTP)<br>configured for Cisco IP<br>Phone 88xx registered in<br>Cisco Unified<br>Communications Manager<br>Express               | IP Phone A -><br>Unified CM -><br>SIP Trunk -><br>Unified CME -><br>IP Phone B | Passed |  |

| UCJ12.5SEFT.CME.G.003 | Enhanced line<br>mode<br>functionality<br>when 88xx<br>failover from<br>primary TFTP<br>server | Verify Cisco IP Phone 88xx<br>registered in Cisco Unified<br>Communications Manager<br>Express is worked for<br>enhanced line mode when<br>the phone re-registered back<br>from primary TFTP server<br>failure with secondary<br>TFTP server | IP Phone B -><br>Unified CM -><br>SIP Trunk -><br>Unified CME -><br>IP Phone A      | Passed |  |
|-----------------------|------------------------------------------------------------------------------------------------|----------------------------------------------------------------------------------------------------|-------------------------------------------------------------------------------------|--------|--|
| UCJ12.5SEFT.CME.G.006 | TFTP binding<br>for 88xx<br>configured with<br>enhanced line<br>mode                           | Verify Cisco Unified<br>Communications Manager<br>is able to display list of files<br>that are generated when<br>configuration made in Cisco<br>IP Phone 88xx for enhanced<br>line mode                                                      | IP Phone A -><br>Unified CME 1<br>-> SIP Trunk -><br>Unified CME 2<br>-> IP Phone B | Passed |  |
| UCJ12.5SEFT.CME.G.007 | Hunt group<br>login and logout<br>in 88xx<br>enhanced line<br>mode                             | Verify Cisco IP Phone 88xx<br>is able to login and logout<br>for the hunt group<br>configured using parallel<br>algorithm when Hlog is<br>configured in enhanced line<br>mode                                                                | IP Phone X -><br>Unified CME -><br>IP Phone B                                       | Passed |  |
| UCJ12.5SEFT.CME.G.011 | DND control in<br>88xx enhanced<br>line mode                                                   | Verify Cisco IP Phone 88xx<br>is able to enable the do not<br>disturb state with silent<br>notification when DND<br>control is configured on<br>enhanced line mode in 88xx                                                                   | IP Phone B -><br>Unified CME -><br>SIP Trunk -><br>Unified CM -> IP<br>Phone A      | Passed |  |
| UCJ12.5SEFT.CME.G.012 | Enable privacy<br>from 88xx<br>enhanced line<br>mode and barge                                 | Verify Cisco IP Phone 88xx<br>is enabled privacy from<br>enhanced line mode and not<br>able to barge the shared line<br>calls in Cisco Unified<br>Communications Manager<br>express when calling from<br>other cluster                       | IP Phone C -><br>Unified CM -><br>SIP Trunk -><br>Unified CME -><br>IP Phone A      | Passed |  |
| UCJ12.5SEFT.CME.G.013 | Park retrieval<br>from enhanced<br>line mode for<br>other lines<br>configured in<br>8861       | Verify Cisco IP Phone 88xx<br>is retrieved the parked calls<br>in enhanced line mode for<br>the directory number<br>configured in other lines in<br>88xx                                                                                     | IP Phone C -><br>Unified CM -><br>SIP Trunk -><br>Unified CME -><br>IP Phone A      | Passed |  |

| UCJ12.5SEFT.CME.G.018 | Syslog message<br>for auto and<br>manually<br>registered and<br>unregistered<br>7832 phones | Verify syslog messages are<br>generated for Cisco IP<br>Conference Phone 7832 as<br>registered or unregistered<br>for manual registration, and<br>registered* or unregistered*<br>for automatic registration<br>with the DN utilization<br>range 80 % and 100 % | IP Phone A -><br>Unified CM -><br>SIP Trunk -><br>Unified CME -><br>IP Phone B                                                                                | Passed |  |
|-----------------------|---------------------------------------------------------------------------------------------|----------------------------------------------------------------------------------------------------|----------------------------------------------------------------------------------------------------|--------|--|
| UCJ12.5SEFT.CME.G.021 | Direct station<br>select service in<br>7832 for transfer<br>calls                           | Verify Cisco IP Conference<br>Phone 7832 is able to<br>transfer calls without<br>pressing the transfer button<br>in phone by selecting speed<br>dial or monitor line in Cisco<br>Unified Communications<br>Manager Express                                      | IP Phone B -><br>Unified CME -><br>IP Phone A -><br>Unified CME -><br>IP Phone C                                                                              | Passed |  |
| UCJ12.5SEFT.CME.G.022 | Active call<br>status in 7832<br>when CMR<br>primary router<br>reloads                      | Verify active call status are<br>shown the exact count for<br>Cisco IP Conference Phone<br>7832 when primary Cisco<br>Unified Communications<br>Manager Express reloaded<br>unexpectedly                                                                        | IP Phone A -><br>Unified CME 1<br>-> IP Phone B -><br>Unified CME 1<br>-> SIP Trunk -><br>Unified CME 2<br>-> IP Phone C -><br>Unified CME 2<br>-> IP Phone D | Passed |  |
| UCJ12.5SEFT.CME.G.023 | Sender and<br>receiver codec<br>status in 7832<br>when different<br>codecs<br>configured    | Verify sender and receiver<br>codecs are shown in Cisco<br>IP Conference Phone 7832<br>when Cisco IP Phone 78xx<br>and 88xx are involved in<br>conference with g.729 and<br>g.711 codec configured                                                              | IP Phone A -><br>Unified CME -><br>IP Phone B -><br>Unified CME -><br>IP Phone C                                                                              | Passed |  |
| UCJ12.5SEFT.CME.G.031 | Hardware<br>conference in<br>7832 after swap<br>session                                     | Verify Cisco IP Conference<br>Phone 7832 is able to<br>communicate with other<br>participants in hardware<br>conference once swap taken<br>place and doing conference<br>again                                                                                  | IP Phone D -><br>Unified CM -><br>SIP Trunk -><br>Unified CME -><br>IP Phone A -><br>Unified CME -><br>IP Phone B                                             | Passed |  |
| UCJ12.5SEFT.CME.G.057 | Join into the<br>meet me<br>conference by<br>redialing via<br>ELM                           | Verify Cisco IP Phone 88xx<br>is able to join into the<br>meeting with Cisco IP<br>Conference Phone 7832 by<br>re-dialling the meeting<br>number through redial<br>configured in enhanced line<br>mode                                                          | IP Phone A -><br>Unified CME -><br>IP Phone B -><br>Unified CME -><br>IP Phone C -><br>Unified CME -><br>IP Phone D                                           | Passed |  |

| UCJ12.5SEFT.CME.G.058 | Reload router<br>when all phones<br>are in meet me<br>conference | Verify meet me conference<br>continous in Cisco IP<br>Conference Phone 7832<br>when router reloaded<br>unexpectedly | IP Phone A -><br>Unified CME -><br>IP Phone B -><br>Unified CME -><br>IP Phone C -><br>Unified CME -><br>IP Phone D -><br>Unified CME -><br>IP Phone E | Passed |  |
|-----------------------|------------------------------------------------------------------|----------------------------------------------------------------------------------------------------|----------------------------------------------------------------------------------------------------|--------|--|
|-----------------------|------------------------------------------------------------------|----------------------------------------------------------------------------------------------------|----------------------------------------------------------------------------------------------------|--------|--|

## **Cisco TelePresence Video Communication Server**

| Logical ID             | Title                                                                                                    | Description                                                                                                    | Call<br>Component<br>Flow | Status | Defects |
|------------------------|----------------------------------------------------------------------------------------------------|----------------------------------------------------------------------------------------------------|---------------------------|--------|---------|
| UCJ12.5SPH1S.VCS.G.001 | Check uploading<br>Japanese<br>language<br>package to Cisco<br>Expressway-C<br>after installing<br>via ESXi 6.5<br>VMware                      | Verify whether<br>Japanese<br>language<br>package can be<br>uploaded in<br>Cisco<br>Expressway-Core<br>after installing<br>the application<br>via ESXi 6.5<br>VMware                                                                            | NA                        | Passed |         |
| UCJ12.5SPH1S.VCS.G.003 | Check Cisco<br>VCS web UI for<br>User Interface<br>Menu Changes<br>in Maintenance<br>tab after<br>uploading<br>Japanese<br>language<br>package | Verify whether<br>User Interface<br>Menu Changes<br>is reflected in<br>Cisco<br>TelePresence<br>Video<br>Communication<br>Server web<br>User Interface<br>Under<br>Maintenance<br>tab after<br>uploading the<br>Japanese<br>language<br>package | NA                        | Passed |         |

| UCJ12.5SPH1S.VCS.G.005 | Check secure<br>Video call<br>established<br>between DX80<br>and DX70 both<br>registered in<br>Unified CM via<br>MRA                                     | Verify whether<br>secure Video<br>call can be<br>established<br>between Cisco<br>Webex DX80<br>and Cisco<br>Webex DX70<br>both registered<br>in Cisco<br>Unified<br>Communications<br>Manager via<br>Mobile and<br>Remote Access                                                                                                    | DX80-Epressway-E><br>Expressway-C><br>Unified<br>CM-><br>Expressway-C><br>Expressway-E><br>DX70                                                                                                    | Passed |  |
|------------------------|----------------------------------------------------------------------------------------------------|----------------------------------------------------------------------------------------------------|----------------------------------------------------------------------------------------------------|--------|--|
| UCJ12.5SPH1S.VCS.G.006 | Check Access<br>Policy support<br>for MRA<br>endpoints after<br>upgrading to<br>X8.10.3                                                                  | Verify whether<br>Access Policy<br>support option<br>is available for<br>Mobile and<br>Remote Access<br>endpoints after<br>upgrading to<br>X8.10.3                                                                                                    | NA                                                                                                    | Passed |  |
| UCJ12.5SPH1S.VCS.G.009 | Initiate Multisite<br>Conference from<br>Cisco Webex<br>Room Kit<br>registered in<br>Unified CM via<br>MRA among<br>Cisco VCS<br>registered<br>endpoints | Verify whether<br>Multisite<br>Conference can<br>be initiated<br>from Cisco<br>Webex Room<br>Kit registered<br>in Cisco<br>Unified<br>Communications<br>Manager via<br>Mobile and<br>Remote Access<br>among Cisco<br>Webex DX70,<br>Cisco Webex<br>DX80 both<br>registered in<br>Cisco<br>TelePresence<br>Video<br>Communication<br>Server as Sip<br>endpoints | Cisco Webex<br>Room Kit -><br>Expressway-E-><br>Expressway-C-><br>Unified<br>CM-> Sip<br>Trunk-><br>Cisco<br>VCS->DX70<br>Cisco Webex<br>Room Kit -><br>Add-><br>Expressway-E-><br>Expressway-E-><br>Unified<br>CM-> Sip<br>Trunk-><br>Cisco VCS-><br>DX80 | Passed |  |

| UCJ12.5SPH1S.VCS.G.011 | Check<br>registration<br>status of Cisco<br>Webex Room<br>Kit when<br>primary<br>Expressway-E<br>down via MRA | To verify that<br>Cisco Webex<br>Room Kit is in<br>registered state<br>in Cisco<br>Unified<br>Communications<br>Manager even<br>primary Cisco<br>Expressway-E<br>goes down via<br>Mobile and<br>Remote Access                                                                                                  | NA                                                                                                    | Passed |  |
|------------------------|----------------------------------------------------------------------------------------------------|----------------------------------------------------------------------------------------------------|----------------------------------------------------------------------------------------------------|--------|--|
| UCJ12.5SPH1S.VCS.G.013 | Check the video<br>call status when<br>primary<br>Expressway-E<br>down via MRA                                | To verify that<br>user is able to<br>continue the<br>video call<br>between Cisco<br>Webex Room<br>Kit Plus &<br>Cisco<br>TelePresence<br>MX300 G2<br>both registered<br>in Cisco<br>Unified<br>Communications<br>Manager even<br>primary Cisco<br>Expressway-E<br>goes down via<br>Mobile and<br>Remote Access | Cisco Webex<br>Room Kit<br>Plus-><br>Expressway-E<br>(Secondary)<br>->Expressway-C-><br>Unified<br>CM->MX300<br>G2 | Passed |  |

I

| UCJ12.5SPH1S.VCS.G.016 | Check the status<br>of presentation<br>sharing in video<br>call when<br>primary<br>Expressway-E &<br>Expressway-C<br>down via MRA | To verify that<br>user is able to<br>continue the<br>presentation<br>sharing in video<br>call between<br>Cisco Webex<br>Room Kit Plus<br>& Cisco<br>TelePresence<br>SX20 Quick<br>Set both<br>registered in<br>Cisco Unified<br>Communications<br>Manager even<br>primary Cisco<br>Expressway-E<br>& Cisco<br>Expressway-C<br>goes down via<br>Mobile and<br>Remote Access | Cisco Webex<br>Room Kit<br>Plus -><br>FisesfendFisesC<br>(Secondary)<br>-> Unified<br>CM->SX20<br>Quick Set | Passed |  |
|------------------------|----------------------------------------------------------------------------------------------------|----------------------------------------------------------------------------------------------------|----------------------------------------------------------------------------------------------------|--------|--|
| UCJ12.5SPH1S.VCS.G.020 | Check uploading<br>Halfwake<br>Japanese text in<br>DX80 via Web<br>UI                                                             | Verify whether<br>Halfwake<br>Japanese text<br>can be<br>uploaded in<br>Cisco Webex<br>DX80 via Web<br>User Interface                                                                                                    | NA                                                                                                    | Passed |  |
| UCJ12.5SPH1S.VCS.G.022 | Check uploading<br>Halfwake<br>Japanese text in<br>Cisco Webex<br>Room Kit Plus<br>via Web UI                                     | Verify whether<br>Halfwake<br>Japanese text<br>can be<br>uploaded in<br>Cisco Webex<br>Room Kit Plus<br>via Web User<br>Interface                                                                                                    | NA                                                                                                    | Passed |  |

| UCJ12.5SPH1S.VCS.G.026 | Check Proximity<br>Indicator not<br>displayed in<br>OSD of DX80 in<br>the latest CE<br>software with the<br>Endpoint in<br>Japanese<br>environment                                 | Verify whether<br>Cisco<br>Proximity<br>Indicator is<br>removed in the<br>On-Screen<br>Display of<br>Cisco Webex<br>DX80 in<br>Japanese<br>environment<br>after upgrading<br>with the latest<br>Collaboration<br>endpoint<br>software.                      | NA | Passed |  |
|------------------------|----------------------------------------------------------------------------------------------------|----------------------------------------------------------------------------------------------------|----|--------|--|
| UCJ12.5SPH1S.VCS.G.027 | Check Proximity<br>Indicator not<br>displayed in<br>Touch 10 of<br>Cisco Webex<br>Room Kit Plus<br>in the latest CE<br>software with the<br>Endpoint in<br>Japanese<br>environment | Verify whether<br>Cisco<br>Proximity<br>Indicator is<br>removed in the<br>Cisco<br>TelePresence<br>Touch 10 of<br>Cisco Webex<br>Room Kit Plus<br>in Japanese<br>environment<br>after upgrading<br>with the latest<br>Collaboration<br>endpoint<br>software | NA | Passed |  |
| UCJ12.5SPH1S.VCS.G.028 | Preview<br>Microphone icon<br>added in Home<br>screen of Cisco<br>Webex Room<br>Kit Plus in the<br>In-Room Control<br>editor                                                       | Verify whether<br>Microphone<br>icon added in<br>the Home<br>Screen of Cisco<br>Webex Room<br>Kit Plus can be<br>previewed in<br>the In-Room<br>Control editor                                                                                              | NA | Passed |  |

I

| UCJ12.5SPH1S.VCS.G.033 | Transfer the    | Verify whether  | DX80->           | Passed |  |
|------------------------|-----------------|-----------------|------------------|--------|--|
|                        | Video call from | Video call      | Unified          |        |  |
|                        | DX80 to         | between Cisco   | CM->             |        |  |
|                        | Forward All     | Webex DX80      | MX200 G2         |        |  |
|                        | Calls enabled   | and Cisco       | DX80->           |        |  |
|                        | MX300 G2 to     | TelePresence    | Transfer->       |        |  |
|                        | DX70 registered | MX200 G2        | Unified          |        |  |
|                        | in Cisco        | both registered | CM-> Sip         |        |  |
|                        | Expressway-C    | in Cisco        | Trunk->          |        |  |
|                        |                 | Unified         | Cisco VCS->      |        |  |
|                        |                 | Communications  | MX300 G2->       |        |  |
|                        |                 | Manager can be  | Forward All      |        |  |
|                        |                 | transferred to  | Calls->Zone->    |        |  |
|                        |                 | Forward All     | ExpessivayC=DX70 |        |  |
|                        |                 | Calls enabled   |                  |        |  |
|                        |                 | Cisco           |                  |        |  |
|                        |                 | TelePresence    |                  |        |  |
|                        |                 | MX300 G2        |                  |        |  |
|                        |                 | registered in   |                  |        |  |
|                        |                 | Cisco           |                  |        |  |
|                        |                 | TelePresence    |                  |        |  |
|                        |                 | Video           |                  |        |  |
|                        |                 | Communication   |                  |        |  |
|                        |                 | Server to Cisco |                  |        |  |
|                        |                 | Webex DX70      |                  |        |  |
|                        |                 | registered in   |                  |        |  |
|                        |                 | Cisco           |                  |        |  |
|                        |                 | Expressway-Core |                  |        |  |

|                        | <b>X</b> 7'    | V7 'C 1 /1      | C' W1         | D 1    | 1 |
|------------------------|----------------|-----------------|---------------|--------|---|
| UCJ12.5SPH1S.VCS.G.036 | View           | Verify whether  | Cisco Webex   | Passed |   |
|                        | Presentation   | Presentation    | Room Kit      |        |   |
|                        | Content in     | Screen can be   | Plus (Paired  |        |   |
|                        | Proximity for  | viewed from     | with          |        |   |
|                        | Android paired | Cisco           | Proximity for |        |   |
|                        | with Cisco     | Proximity for   | Android)      |        |   |
|                        | Webex Room     | Android paired  | (H323         |        |   |
|                        | Kit Plus       | with Cisco      | Presentation  |        |   |
|                        | registered in  | Webex Room      | sharing)->    |        |   |
|                        | Cisco VCS as   | Kit Plus        | Cisco         |        |   |
|                        | H323 Endpoint  | registered in   | VCS->MX300    |        |   |
|                        | with Japanese  | Cisco           | G2 (Sip       |        |   |
|                        | H323 ID        | TelePresence    | Endpoint)     |        |   |
|                        |                | Video           |               |        |   |
|                        |                | Communication   |               |        |   |
|                        |                | Server as H323  |               |        |   |
|                        |                | endpoint with   |               |        |   |
|                        |                | H323 Japanese   |               |        |   |
|                        |                | ID during a     |               |        |   |
|                        |                | Video call with |               |        |   |
|                        |                | Cisco           |               |        |   |
|                        |                | TelePresence    |               |        |   |
|                        |                | MX300 G2        |               |        |   |
|                        |                | registered in   |               |        |   |
|                        |                | Cisco           |               |        |   |
|                        |                | TelePresence    |               |        |   |
|                        |                | Video           |               |        |   |
|                        |                | Communication   |               |        |   |
|                        |                | Server as Sip   |               |        |   |
|                        |                | endpoint        |               |        |   |
|                        |                | 1               |               |        | 1 |

I

| UCJ12.5SPH1S.VCS.G.039 | Initiate MCU<br>5320 long<br>duration Adhoc<br>conference from<br>SX80 Codec<br>with Cisco VCS<br>registered<br>Endpoints | Initiate Cisco<br>TelePresence<br>MCU 5320<br>long duration<br>Adhoc<br>conference<br>from Cisco<br>TelePresence<br>SX80 Codec<br>registered in<br>Cisco Unified<br>Communications<br>Manager<br>among Cisco<br>TelePresence<br>MX200 G2 and<br>Cisco Webex<br>DX70 both<br>registered in<br>Cisco<br>TelePresence<br>Video<br>Communication<br>Server | SX80<br>Codec-><br>Unified<br>CM-> Sip<br>Trunk-><br>Cisco VCS-><br>MX200 G2<br>DX70-><br>Cisco VCS-><br>Zone->Unified<br>CM-> SX80<br>Codec SX80<br>Codec -><br>Merge(long<br>duration)-><br>Unified<br>CM-><br>MRGL-> Sip<br>Trunk-><br>MCU 5320 | Passed |  |
|------------------------|----------------------------------------------------------------------------------------------------|----------------------------------------------------------------------------------------------------|----------------------------------------------------------------------------------------------------|--------|--|
| UCJ12.5SPH1S.VCS.G.042 | Check BFCP<br>enabled<br>Presentation<br>sharing from<br>SX80 Codec to<br>DX80 registered<br>in Unified CM                | Verify whether<br>Binary Floor<br>Control<br>Protocol<br>enabled<br>Presentation<br>content can be<br>shared from<br>Cisco<br>TelePresence<br>SX80 Codec to<br>Cisco Webex<br>DX80 both<br>registered in<br>Cisco Unified<br>Communications<br>Manager                                                                                                 | SX80 Codec<br>(BFCP<br>Presentation<br>sharing)-><br>Unified<br>CM-> DX80                                                                                                    | Passed |  |

| UCJ12.5SPH1S.VCS.G.043 | Check uploading<br>PNG image as<br>Halfwake Brand<br>Logo for MX300<br>G2 via Web UI                                             | Verify whether<br>PNG image can<br>be uploaded as<br>Halfwake<br>Brand Logo for<br>Cisco<br>TelePresence<br>MX300 G2<br>registered in<br>Cisco Unified<br>Communications<br>Manager via<br>Web User<br>Interface<br>successfully | NA | Passed |  |
|------------------------|----------------------------------------------------------------------------------------------------|----------------------------------------------------------------------------------------------------|----|--------|--|
| UCJ12.5SPH1S.VCS.G.046 | Remove the<br>default text<br>message<br>displayed from<br>MX300 G2<br>when it is in<br>Halfwake state<br>using xAPI<br>commands | Verify whether<br>the user can<br>remove the<br>default text<br>message which<br>is displayed<br>when Cisco<br>TelePresence<br>MX300 G2 in<br>Halfwake state<br>using CLI<br>command                                             | NA | Passed |  |
| UCJ12.5SPH1S.VCS.G.048 | Upload<br>Background<br>Image for<br>Halfwake state<br>MX300 G2<br>which is in<br>Japanese<br>Environment                        | Verify whether<br>user can upload<br>Background<br>Image in Cisco<br>TelePresence<br>MX300 G2<br>which is<br>displayed when<br>the system is in<br>Halfwake state,<br>endpoint is in<br>Japanese<br>environment                  | NA | Passed |  |

| UCJ12.5SPH1S.VCS.G.051 | Upload Branding<br>Logo for Awake<br>state MX300 G2<br>which is in<br>Japanese<br>Environment                | Verify whether<br>user can upload<br>Branding Logo<br>in Cisco<br>TelePresence<br>MX300 G2<br>which is<br>displayed when<br>the system is in<br>Awake state,<br>endpoint is in<br>Japanese<br>environment     | NA | Passed |  |
|------------------------|----------------------------------------------------------------------------------------------------|----------------------------------------------------------------------------------------------------|----|--------|--|
| UCJ12.5SPH1S.VCS.G.052 | Customized<br>OSD Halfwake<br>Japanese Text<br>Message in<br>SX20 Quick Set                                  | Verify whether<br>user can upload<br>a customized<br>Japanese text<br>message<br>through Web<br>User Interface<br>when Cisco<br>TelePresence<br>SX20 Quick<br>Set in Halfwake<br>state and<br>Japanese locale | NA | Passed |  |
| UCJ12.5SPH1S.VCS.G.057 | Access Service<br>Activation page<br>in Touch 10" by<br>providing the<br>Admin<br>credentials in<br>MX300 G2 | Verify whether<br>user can access<br>service<br>activation page<br>by providing<br>the<br>administrator<br>credentials in<br>Cisco<br>TelePresence<br>Touch 10 of<br>Cisco<br>TelePresence<br>MX300 G2        | NA | Passed |  |

| UCJ12.5SPH1S.VCS.G.059 | Cisco Proximity<br>Indicator<br>removal from<br>Touch 10" and<br>OSD of MX300<br>G2 | Verify whether<br>Cisco<br>Proximity icon<br>is not displayed<br>in both Cisco<br>TelePresence<br>Touch 10" and<br>On-Screen<br>Display of<br>Cisco<br>TelePresence<br>MX300 G2<br>when enabled<br>either in Cisco<br>Unified<br>Communications<br>Manager or in<br>Web User<br>Interface | NA | Passed |  |
|------------------------|-------------------------------------------------------------------------------------|----------------------------------------------------------------------------------------------------|----|--------|--|
| UCJ12.5SPH1S.VCS.G.061 | Change Service<br>activation from<br>Touch 10" of<br>MX300 G2                       | Verify whether<br>Cisco<br>TelePresence<br>MX300 G2 gets<br>resets on<br>changing the<br>service<br>activation from<br>Cisco<br>TelePresence<br>Touch 10                                                                                                    | NA | Passed |  |
| UCJ12.5SPH1S.VCS.G.062 | Change Service<br>activation from<br>Touch 10" of<br>SX20 Quick Set                 | Verify whether<br>Cisco<br>TelePresence<br>SX20 Quick<br>Set gets resets<br>on changing the<br>service<br>activation from<br>Cisco<br>TelePresence<br>Touch 10                                                                                                    | NA | Passed |  |

| UCJ12.5SPH1S.VCS.G.064 | Check uploading<br>PNG image as<br>Awake Brand<br>Logo for MX200<br>G2 via Web UI             | Verify whether<br>PNG image can<br>be uploaded as<br>Awake Brand<br>Logo for Cisco<br>TelePresence<br>MX200 G2 via<br>Web User<br>Interface<br>successfully                                                                   | NA | Passed |  |
|------------------------|-----------------------------------------------------------------------------------------------|----------------------------------------------------------------------------------------------------|----|--------|--|
| UCJ12.5SPH1S.VCS.G.066 | Check providing<br>Japanese Custom<br>Text in<br>Halfwake State<br>for MX200 G2<br>via Web UI | Verify whether<br>Japanese Text<br>Customization<br>for Cisco<br>TelePresence<br>MX200 G2 via<br>Web User<br>Interface works<br>successfully in<br>Halfwake State                                                             | NA | Passed |  |
| UCJ12.5SPH1S.VCS.G.068 | Check Admin<br>Settings<br>lockdown in UI<br>with Japanese<br>Environment                     | Verify whether<br>Admin Settings<br>lockdown in<br>Cisco<br>TelePresence<br>MX200 G2<br>registered in<br>Cisco Unified<br>Communications<br>Manager works<br>successfully in<br>Japanese<br>Environment                       | NA | Passed |  |
| UCJ12.5SPH1S.VCS.G.070 | Check device<br>reset during Call<br>Service<br>re-provisioning                               | Verify whether<br>Cisco<br>TelePresence<br>MX200 G2<br>resets when<br>changing the<br>device<br>activation from<br>Cisco Unified<br>Communications<br>Manager to<br>Cisco<br>TelePresence<br>Video<br>Communication<br>Server | NA | Passed |  |

| UCJ12.5SPH1S.VCS.G.071 | Preview<br>Language icon<br>added in Home<br>screen of<br>MX200 G2 in<br>the In-Room<br>Control editor<br>with Japanese<br>Environment                                                                                                   | Verify whether<br>Language icon<br>added in the<br>Home Screen<br>of Cisco<br>TelePresence<br>MX200 G2<br>registered in<br>Cisco Unified<br>Communications<br>Manager can be<br>previewed in<br>the In-Room<br>Control editor<br>with Japanese<br>Environment                                                                                                    | NA                                                                                                    | Passed |  |
|------------------------|----------------------------------------------------------------------------------------------------|----------------------------------------------------------------------------------------------------|----------------------------------------------------------------------------------------------------|--------|--|
| UCJ12.5SPH1S.VCS.G.074 | Check Mute<br>remote<br>participants in<br>CMS hosted<br>Meet me<br>conference<br>(Active Control)<br>call between<br>MX200 G2,<br>DX70, SX10<br>Quick Set, SX80<br>Codec and Cisco<br>Webex Room<br>Kit all registered<br>in Unified CM | Verify whether<br>Mute remote<br>participants in<br>Cisco Meeting<br>Server hosted<br>Meet me<br>conference<br>(Active<br>Control) among<br>Cisco<br>TelePresence<br>MX200 G2,<br>Cisco Webex<br>DX70, Cisco<br>TelePresence<br>SX10 Quick<br>Set, Cisco<br>TelePresence<br>SX80 Codec<br>and Cisco<br>Webex Room<br>Kit all<br>registered in<br>Cisco Unified<br>Communications<br>Manager works<br>successfully | MX200 G2,<br>DX70, SX10<br>Quick Set,<br>SX80<br>Codec,Cisco<br>Webex Room<br>Kit -><br>Unified CM<br>-> Sip Trunk<br>-> CMS | Passed |  |

| UCJ12.5SPH1S.VCS.G.075 | Check Japanese<br>(Hiraghana/Katagana)<br>in MX200 G2<br>registered in<br>Cisco VCS                                                      | Verify whether<br>Japanese<br>(HizghanaKatagana)<br>users are<br>displayed in<br>Cisco<br>TelePresence<br>MX200 G2<br>registered with<br>Cisco<br>TelePresence<br>Video<br>Communication<br>Server<br>successfully                                                                                                    | NA                                                                                                    | Passed |  |
|------------------------|----------------------------------------------------------------------------------------------------|----------------------------------------------------------------------------------------------------|----------------------------------------------------------------------------------------------------|--------|--|
| UCJ12.5SPH1S.VCS.G.080 | Set Call Forward<br>All in MX200<br>G2 registered in<br>Unified CM to<br>DX70 registered<br>in Cisco VCS<br>via<br>Collaboration<br>Edge | Verify whether<br>call from Cisco<br>Webex Room<br>Kit Plus<br>registered in<br>Cisco<br>TelePresence<br>Video<br>Communication<br>Server to Cisco<br>TelePresence<br>MX200 G2<br>registered in<br>Cisco Unified<br>Communications<br>Manager gets<br>forwarded to<br>DX70<br>registered in<br>Cisco<br>TelePresence<br>Video<br>Communication<br>Server via<br>Collaboration<br>Edge | Cisco Webex<br>Room Kit<br>Plus -> Cisco<br>VCS -> Sip<br>Trunk -><br>Unified CM<br>-> MX200<br>G2 (CFA) -><br>Unified CM<br>-> Sip Trunk<br>-> Cisco VCS<br>-> DX70 | Passed |  |

| UCJ12.5SPH1S.VCS.G.084 | Transfer the call<br>from MX200 G2<br>registered as Sip<br>Endpoint to<br>SX80 Codec<br>registered as<br>H323 Endpoint<br>in Cisco VCS                               | Check whether<br>call transfer<br>between Cisco<br>TelePresence<br>MX200 G2<br>registered as<br>Sip endpoint &<br>Cisco<br>TelePresence<br>SX80 Codec<br>registered as<br>H323 endpoint<br>in Cisco<br>TelePresence<br>Video<br>Communication<br>Server                                                     | DX70 -><br>Cisco VCS -><br>MX200 G2<br>(Sip<br>Endpoint)<br>MX200 G2<br>(Sip<br>Endpoint)(Tiansfer)<br>-> Cisco VCS<br>-> SX80<br>Codec (H323<br>Endpoint)                                                    | Passed |  |
|------------------------|----------------------------------------------------------------------------------------------------|----------------------------------------------------------------------------------------------------|----------------------------------------------------------------------------------------------------|--------|--|
| UCJ12.5SPH1S.VCS.G.085 | Multisite<br>conference of<br>MX200 G2<br>registered as<br>H323 Endpoint<br>using SX80<br>Codec, SX20<br>Quick Set<br>registered as Sip<br>Endpoints in<br>Cisco VCS | Check whether<br>multisite<br>conference of<br>Cisco<br>TelePresence<br>MX200 G2<br>registered as<br>H323 endpoint<br>and Cisco<br>TelePresence<br>SX80 Codec,<br>SX20 Quick<br>Set registered<br>as Sip<br>endpoints in<br>Cisco<br>TelePresence<br>Video<br>Communication<br>Server works<br>successfully | MX200 G2<br>(H323<br>Endpoint) -><br>Cisco VCS -><br>SX80 Codec<br>(Sip<br>Endpoint)<br>MX200 G2<br>(H323<br>Endpoint)<br>(Add)<br>(Hold/Resume)<br>-> Cisco VCS<br>-> SX20<br>Quick Set<br>(Sip<br>Endpoint) | Passed |  |

I

| UCJ12.5SPH1S.VCS.G.087 | Check Failover<br>during Power<br>Reboot of<br>Primary Unified<br>CM with<br>Japanese<br>Environment                              | Verify whether<br>call between<br>Cisco<br>TelePresence<br>MX200 G2 and<br>Cisco<br>TelePresence<br>SX80 Codec<br>registered in<br>Primary Cisco<br>Unified<br>Communications<br>Manager<br>fallback to<br>Secondary<br>Cisco Unified<br>Communications<br>Manager during<br>Power Reboot | MX200 G2<br>-> Unified<br>CM -> SX80<br>Codec | Passed |  |
|------------------------|----------------------------------------------------------------------------------------------------|----------------------------------------------------------------------------------------------------|-----------------------------------------------|--------|--|
| UCJ12.5SPH1S.VCS.G.088 | Check uploading<br>PNG Image for<br>Logo in Cisco<br>Webex Room<br>Kit for Halfwake<br>State                                      | Check whether<br>PNG image<br>uploaded as<br>Custom Brand<br>Logo for Cisco<br>Webex Room<br>Kit reflects in<br>On-Screen<br>Display when<br>system goes to<br>Halfwake state                                                                                                    | NA                                            | Passed |  |
| UCJ12.5SPH1S.VCS.G.090 | Check for Cisco<br>Proximity<br>Indicator on<br>OSD of Cisco<br>Webex Room<br>Kit by<br>connecting iOS<br>device via<br>Proximity | Check whether<br>Cisco<br>Proximity Icon<br>visible in<br>On-Screen<br>Display of<br>Cisco Webex<br>Room Kit when<br>iOS device<br>paired via<br>Cisco<br>Proximity                                                                                                    | NA                                            | Passed |  |

| UCJ12.5SPH1S.VCS.G.093 | Check In-Room<br>Controls<br>Preview option<br>in Cisco Webex<br>Room Kit                                   | Check whether<br>user able to see<br>Cisco Webex<br>Room Kit<br>In-Room<br>Controls<br>preview by<br>clicking<br>Preview<br>Current<br>Configuration<br>Icon available<br>in Web UI | NA | Passed |
|------------------------|----------------------------------------------------------------------------------------------------|----------------------------------------------------------------------------------------------------|----|--------|
| UCJ12.5SPH1S.VCS.G.098 | Check OSD of<br>DX70 for<br>Custom Text<br>uploaded<br>through Web UI<br>of DX70 for<br>Awake State         | Check whether<br>Text uploaded<br>Custom Text<br>field for Awake<br>State of Cisco<br>Webex DX70<br>reflects in<br>On-Screen<br>Display when<br>system goes to<br>Awake state       | NA | Passed |
| UCJ12.5SPH1S.VCS.G.100 | Check for Cisco<br>Proximity<br>Indicator on<br>OSD of DX70<br>by connecting<br>iOS device via<br>Proximity | Check whether<br>Cisco<br>Proximity Icon<br>visible in<br>On-Screen<br>Display of<br>Cisco Webex<br>DX70 when<br>iOS device<br>paired via<br>Cisco<br>Proximity                     | NA | Passed |

I

| UCJ12.5SPH1S.VCS.G.103 | Check whether<br>Record Icon<br>added to In-Call<br>Screen of DX70<br>reflects in OSD<br>when sharing<br>presentation to<br>Cisco Webex<br>Room Kit in<br>Japanese<br>Environment | Check whether<br>Record Icon<br>added to<br>In-Call Screen<br>via In-Room<br>Controls<br>reflects in<br>On-Screen<br>Display of<br>Cisco Webex<br>DX70 while<br>sharing<br>presentation to<br>Cisco Webex<br>Room Kit both<br>registered in<br>Cisco Unified<br>Communications<br>Manager in<br>Japanese<br>Environment | DX70 (Share<br>Presentation)<br>-> Unified<br>CM -> Cisco<br>Webex Room<br>Kit | Passed |  |
|------------------------|----------------------------------------------------------------------------------------------------|----------------------------------------------------------------------------------------------------|--------------------------------------------------------------------------------|--------|--|
| UCJ12.5SPH1S.VCS.G.108 | After clicking on<br>Device<br>activation login<br>prompt will<br>display<br>On-Screen in<br>Phoenix Active<br>mode in SX10<br>Quick Set                                          | Verify whether<br>after clicking<br>on Device<br>activation login<br>prompt will<br>display<br>On-Screen in<br>Phoenix Active<br>mode in Cisco<br>TelePresence<br>SX10 Quick<br>Set                                                                                                    | NA                                                                             | Passed |  |
| UCJ12.5SPH1S.VCS.G.109 | Custom text or<br>password input<br>prompt is<br>displayed in<br>SX10 Quick Set                                                                                                   | Verify whether<br>Custom text or<br>password input<br>prompt displays<br>in Cisco<br>TelePresence<br>SX10 Quick<br>Set                                                                                                    | NA                                                                             | Passed |  |

| UCJ12.5SPH1S.VCS.G.112 | Presentation<br>sharing from<br>SX10 Quick Set<br>paired with<br>Windows via<br>Proximity to<br>DX80 both<br>registered as<br>H323 Endpoints<br>in Cisco VCS     | Verify whether<br>Sharing<br>presentation<br>from Cisco<br>TelePresence<br>SX10 Quick<br>Set paired with<br>Windows via<br>Cisco<br>Proximity to<br>Cisco Webex<br>DX80 both<br>registered as<br>H323 endpoints<br>in Cisco<br>TelePresence<br>Video                          | SX10 (paired<br>with<br>windows) -><br>Cisco VCS<br>->DX80<br>SX10 (paired<br>with<br>windows)<br>->Share<br>Presentation | Passed |  |
|------------------------|----------------------------------------------------------------------------------------------------|----------------------------------------------------------------------------------------------------|----------------------------------------------------------------------------------------------------|--------|--|
|                        |                                                                                                    | Server                                                                                                    |                                                                                                    |        |  |
| UCJ12.5SPH1S.VCS.G.114 | Import users<br>from Cisco TMS<br>Phonebook and<br>make Video call<br>between SX10<br>Quick Set and<br>MX200 G2 both<br>registered with<br>Sip Contact<br>method | Verify whether<br>importing users<br>from Cisco<br>TelePresence<br>Management<br>Suite<br>Phonebook and<br>make Video<br>call between<br>Cisco<br>TelePresence<br>SX10 Quick<br>Set and Cisco<br>TelePresence<br>MX200 G2<br>both registered<br>with Sip<br>Contact<br>Method | SX10 Quick<br>Set -><br>Unified CM<br>-> MX200<br>G2                                                                      | Passed |  |

I

| UCJ12.5SPH1S.VCS.G.118 | Make a Call<br>transfer from<br>SX10 Quick Set<br>logged as<br>Extension<br>Mobility user<br>which is paired<br>with Windows<br>using Cisco<br>Proximity to<br>Cisco Webex<br>Room Kit Plus<br>both registered<br>as H323<br>Endpoints in<br>Cisco VCS | Verify whether<br>Video call<br>between Cisco<br>TelePresence<br>SX10 Quick<br>Set logged as<br>Extension<br>Mobility user<br>which is paired<br>with Windows<br>using Cisco<br>Proximity to<br>Cisco Webex<br>DX70 and<br>Video call can<br>be transferred<br>from Cisco<br>TelePresence<br>SX10 Quick<br>Set to Cisco<br>Webex Room<br>Kit Plus all<br>registered as<br>H323 endpoints<br>in Cisco<br>TelePresence<br>Video<br>Communication<br>Server | SX10 Quick<br>Set (EM<br>User)-> Cisco<br>VCS-> DX70<br>SX10 Quick<br>Set (Paired<br>With<br>Windows )-><br>Cisco VCS<br>-> DX70<br>SX10 Quick<br>Set(Paired<br>With<br>Windows)-><br>Cisco VCS -><br>Transfer-><br>Cisco Webex<br>Room Kit<br>Plus | Passed |  |
|------------------------|----------------------------------------------------------------------------------------------------|----------------------------------------------------------------------------------------------------|----------------------------------------------------------------------------------------------------|--------|--|
| UCJ12.5SPH1S.VCS.G.119 | Share<br>presentation<br>from Second<br>monitor of Cisco<br>Webex Room<br>Kit in Multisite<br>Conference                                                                                                    | Check whether<br>presentation<br>can be shared<br>from second<br>monitor of<br>Cisco Webex<br>Room Kit in<br>multisite<br>conference with<br>Cisco<br>TelePresence<br>SX80 Codec<br>and Cisco<br>Webex DX70<br>all registered in<br>Cisco Unified<br>Communications<br>Manager                                                                                                    | Cisco Webex<br>Room Kit -><br>Unified CM<br>-><br>DX70Cisco<br>Webex Room<br>Kit (Add)<br>(Share<br>Presentation)<br>-> Unified<br>CM -> SX80<br>Codec                                                                                              | Passed |  |

| UCJ12.5SPH1S.VCS.G.121 | Share<br>presentation<br>from DX70<br>which is in<br>Shared line with<br>SX80 Codec<br>registered in<br>Unified CM to<br>Cisco Webex<br>Room Kit<br>registered in<br>Cisco VCS | Check whether<br>presentation<br>sharing from<br>Cisco Webex<br>DX70 which is<br>in shared line<br>with Cisco<br>TelePresence<br>SX80 Codec<br>registered in<br>Cisco Unified<br>Communications<br>Manager to<br>Cisco Webex<br>Room Kit<br>registered in<br>Cisco<br>TelePresence<br>Video<br>Communication<br>Server works<br>successfully   | DX70 -><br>Unified CM<br>-> Sip Trunk<br>-> Cisco VCS<br>-> Cisco<br>Webex Room<br>Kit SX80<br>Codec -><br>Barge DX70<br>(Share<br>Presentation)   | Passed |  |
|------------------------|----------------------------------------------------------------------------------------------------|----------------------------------------------------------------------------------------------------|----------------------------------------------------------------------------------------------------|--------|--|
| UCJ12.5SPH1S.VCS.G.123 | Set Call Forward<br>All in EM<br>Profile of DX70<br>to Cisco Webex<br>Room Kit<br>registered in<br>Cisco VCS                                                                   | Check whether<br>call from Cisco<br>TelePresence<br>SX80 Codec to<br>Call Forward<br>Enabled<br>Extension<br>Mobility<br>Profile of Cisco<br>Webex DX70<br>registered in<br>Cisco Unified<br>Communications<br>Manager<br>connects to<br>Cisco Webex<br>Room Kit<br>registered in<br>Cisco<br>TelePresence<br>Video<br>Communication<br>Server | SX80 Codec<br>-> Unified<br>CM -> DX70<br>(EM Profile)<br>-> CFA -><br>Unified CM<br>-> Sip Trunk<br>-> Cisco VCS<br>-> Cisco<br>Webex Room<br>Kit | Passed |  |

| UCJ12.5SPHIIS.VCS.G.001 | Install Room<br>Systems option<br>keys in Cisco<br>Expressway-E                                                                                            | Verify whether<br>option keys for<br>registering<br>TelePresence<br>Room Systems<br>can be installed<br>successfully in<br>Cisco<br>Expressway-Edge                                                           | NA                                                                     | Passed |  |
|-------------------------|----------------------------------------------------------------------------------------------------|----------------------------------------------------------------------------------------------------|------------------------------------------------------------------------|--------|--|
| UCJ12.5SPHIIS.VCS.G.008 | Advanced<br>parameter<br>configuration for<br>CMS load<br>balancing in<br>Cisco<br>Expressway-C                                                            | Verify whether<br>advanced<br>parameter CMS<br>load Balancing<br>Mode is<br>available for<br>the zone<br>created for<br>Cisco Meeting<br>Server in Cisco<br>Expressway-Core                                   | NA                                                                     | Passed |  |
| UCJ12.5SPHIIS.VCS.G.009 | Joining the<br>conference by<br>dialing the space<br>ID of Meeting<br>Server from<br>MX300 G2<br>registered in<br>Cisco<br>Expressway-C as<br>Sip endpoint | Verify whether<br>Cisco<br>TelePresence<br>MX300 G2<br>registered as<br>Sip Endpoint in<br>Cisco<br>Expressway-Core<br>can join the<br>conference by<br>dialing the<br>space ID of<br>Cisco Meeting<br>Server | MX300<br>G2(Sip) -><br>Expressway-C<br>-> Zone -><br>Meeting<br>Server | Passed |  |
| UCJ12.5SPHIIS.VCS.G.010 | Increased Round<br>Trip Delay value<br>during video call<br>between MX200<br>G2 and SX10<br>Quick Set in an<br>Intercluster VCS<br>call                             | Verify the<br>Round Trip<br>Delay value<br>during video<br>call between<br>Cisco<br>TelePresence<br>MX200 G2 and<br>Cisco<br>TelePresence<br>SX10 Quick<br>Set registered<br>in different<br>Cisco<br>TelePresence<br>Video<br>Communication<br>Server Clusters | MX200 G2<br>-> Cisco VCS<br>Cluster 1 -><br>Zone -><br>Cisco VCS<br>Cluster 2 -><br>SX10 Quick<br>Set                                                               | Passed |  |
|-------------------------|----------------------------------------------------------------------------------------------------|----------------------------------------------------------------------------------------------------|----------------------------------------------------------------------------------------------------|--------|--|
| UCJ12.5SPHIIS.VCS.G.013 | Call Recording<br>between MX200<br>G2 and DX70<br>both registered<br>in Unified CM<br>via MRA                                                                       | Verify call can<br>be recorded<br>between Cisco<br>TelePresence<br>MX200 G2 and<br>Cisco Webex<br>DX70 both<br>registered in<br>Cisco Unified<br>Communications<br>Manager via<br>Mobile and<br>Remote Access<br>(Built-in-Bridge)                              | MX200 G2<br>-><br>Expressway-E<br>-><br>Zone -><br>Unified CM<br>-><br>Expressway-C<br>-><br>Expressway-E<br>-> DX70                                                | Passed |  |
| UCJ12.5SPHIIS.VCS.G.014 | Initiate call<br>recording for<br>video call<br>between Cisco<br>Webex Room<br>Kit & Cisco<br>Webex Room<br>Kit Plus both<br>registered in<br>Unified CM via<br>MRA | To verify that<br>user is able to<br>record the<br>video call<br>between Cisco<br>Webex Room<br>Kit & Cisco<br>Webex Room<br>Kit Plus both<br>are registered in<br>Cisco Unified<br>Communications<br>Manager via<br>Mobile and<br>Remote Access                | Cisco Webex<br>Room Kit -><br>Expressway-E<br>-><br>Expressway-C<br>-> Unified<br>CM -><br>Expressway-C<br>-><br>Expressway-E<br>-> Cisco<br>Webex Room<br>Kit Plus | Passed |  |

| UCJ12.5SPHIIS.VCS.G.018 | Recording call<br>between 78xx<br>and DX80<br>registered in<br>Unified CM via<br>MRA                                                                                                    | To verify that<br>user is able to<br>record the call<br>between Cisco<br>IP Phone 78xx<br>& Cisco Webex<br>DX80 both are<br>registered in<br>Cisco Unified<br>Communications<br>Manager via<br>Mobile and<br>Remote Access                                                                                                    | 78xx -><br>Expressway-E<br>-><br>Expressway-C<br>-> Unified<br>CM -><br>Expressway-C<br>-><br>Expressway-C<br>-><br>DX80                                                                                                | Passed |  |
|-------------------------|----------------------------------------------------------------------------------------------------|----------------------------------------------------------------------------------------------------|----------------------------------------------------------------------------------------------------|--------|--|
| UCJ12.5SPHIIS.VCS.G.024 | Check Failover<br>Registration of<br>Cisco Webex<br>Room Kit Plus<br>when Primary<br>Expressway-C is<br>down                                                                                        | Verify failover<br>registration of<br>Cisco Webex<br>Room Kit Plus<br>when Primary<br>Cisco<br>TelePresence<br>Video<br>Communication<br>Server<br>Expressway-Coreore<br>is down                                                                                                    | Cisco Webex<br>Room Kit<br>Plus -><br>Expressway-E-><br>Expressway-C<br>(Secondary)<br>-> Unified<br>CM                                                                                                    | Passed |  |
| UCJ12.5SPHIIS.VCS.G.027 | Different<br>Bandwidth Call<br>rate during<br>Wireless Sharing<br>from Cisco<br>Webex Room<br>Kit Plus<br>registered in<br>Unified CM via<br>MRA to SX20<br>Quick Set<br>registered in<br>Cisco VCS | Verify whether<br>Cisco Webex<br>Room Kit Plus<br>registered in<br>Cisco Unified<br>Communications<br>Manager via<br>Mobile and<br>Remote Access<br>can perform<br>Wireless<br>Sharing via<br>Cisco<br>Proximity with<br>different<br>bandwidth call<br>rate to Cisco<br>TelePresence<br>SX20 Quick<br>Set registered<br>in Cisco<br>TelePresence<br>Video<br>Communication<br>Server | Cisco Webex<br>Room Kit<br>Plus (768<br>Kbps) (Paired<br>with<br>Windows)<br>(Wireless<br>Sharing) -><br>Expressway-E<br>-><br>Expressway-C<br>-> Unified<br>CM -> Sip<br>Trunk -><br>Cisco VCS -><br>SX20 Quick<br>Set | Passed |  |

| UCJ12.5SPHIIS.VCS.G.029 | Initiate Multisite<br>Conference from<br>Cisco Webex<br>Room Kit Plus<br>registered in<br>Unified CM via<br>MRA                  | Verify whether<br>Multisite<br>Conference can<br>be initiated<br>from Cisco<br>Webex Room<br>Kit Plus<br>registered in<br>Cisco Unified<br>Communications<br>Manager via<br>Mobile and<br>Remote Access<br>among Cisco<br>TelePresence<br>MX200 G2,<br>Cisco<br>TelePresence<br>SX20 Quick<br>Set both<br>registered in<br>Cisco Unified<br>Communications<br>Manager | Cisco Webex<br>Room Kit<br>Plus -><br>Expressway-E<br>-><br>Unified<br>CM -><br>MX200 G2<br>Cisco Webex<br>Room Kit<br>Plus -> Add<br>-><br>Expressway-E<br>-><br>Expressway-C<br>-> Unified<br>CM -> SX20<br>Quick Set | Passed |  |
|-------------------------|----------------------------------------------------------------------------------------------------|----------------------------------------------------------------------------------------------------|----------------------------------------------------------------------------------------------------|--------|--|
| UCJ12.5SPHIIS.VCS.G.034 | Hold and<br>Resume the<br>Multisite<br>Conference from<br>Cisco Webex<br>Room Kit Plus<br>registered in<br>Cisco<br>Expressway-C | Verify whether<br>Hold and<br>Resume during<br>Multisite<br>Conference<br>from Cisco<br>Webex Room<br>Kit Plus<br>initiated among<br>Cisco Webex<br>DX70 and<br>Cisco<br>TelePresence<br>MX200 G2 all<br>registered in<br>Cisco<br>TelePresence<br>Video<br>Communication<br>Server<br>Expressway-Core<br>works<br>successfully                                       | Cisco Webex<br>Room Kit<br>Plus -> Cisco<br>Expressway-C<br>-> DX70<br>Cisco Webex<br>Room Kit<br>Plus -> Add<br>-> Cisco<br>Expressway-C<br>-> MX200<br>G2 Cisco<br>Webex Room<br>Kit Plus -><br>Hold/Resume           | Passed |  |

I

| UCJ12.5SPHIIS.VCS.G.035 | Join Meet Me<br>Conference from<br>Cisco Webex<br>Room Kit Plus<br>registered with<br>Unified CM via<br>MRA          | To verify that<br>user is able to<br>join Meet Me<br>Conference<br>using Cisco<br>TelePresence<br>MCU 5320<br>from Cisco<br>Webex Room<br>Kit Plus<br>registered with<br>Cisco Unified<br>Communications<br>Manager via<br>Mobile and<br>Remote Access                                                                                                    | Cisco Webex<br>Room Kit<br>Plus, SX20<br>Quick Set &<br>MX200 G2<br>(Meet Me<br>Conference)<br>-><br>Expressway-E<br>-><br>Expressway-C<br>-> Unified<br>CM -> Sip<br>Trunk -><br>MCU 5320                                    | Passed |  |
|-------------------------|----------------------------------------------------------------------------------------------------|----------------------------------------------------------------------------------------------------|----------------------------------------------------------------------------------------------------|--------|--|
| UCJ12.5SPHIIS.VCS.G.036 | Amplified<br>Visual incoming<br>calling alert in<br>OSD and Touch<br>10 of MX200 G2<br>under Japanese<br>Environment | Verify whether<br>new high<br>visibility<br>incoming call<br>alert is<br>witnessed both<br>in On-Screen<br>Display and<br>Touch 10 of<br>Cisco<br>TelePresence<br>MX200 G2<br>during Adhoc<br>Conference via<br>Cisco<br>TelePresence<br>MCU 5310<br>among Cisco<br>Webex Room<br>Kit Plus and<br>Cisco<br>TelePresence<br>SX20 Quick<br>Set all<br>registered in<br>Cisco Unified<br>Communications<br>Manager | Cisco Webex<br>Room Kit<br>Plus -><br>Unified CM<br>-> MX200<br>G2 MX200<br>G2<br>(Amplified<br>Visuals) -><br>Add -><br>MRGL -><br>Unified CM<br>-> SIP Trunk<br>-> SIP Trunk<br>-> SX20<br>Quick Set<br>MX200 G2<br>->Merge | Passed |  |

| UCJ12.5SPHIIS.VCS.G.038 | Initiate OBTP<br>conference from<br>MX300 G2 with<br>SX10 Quick Set<br>and snooze in<br>the Meeting<br>Reminder for<br>MX300 G2<br>conference<br>scheduled by<br>Cisco TMS,<br>endpoints in<br>Japanese<br>Environment | Verify whether<br>meeting can be<br>snoozed from<br>the On-Screen<br>Display of<br>Cisco<br>TelePresence<br>MX300 G2 for<br>the initiated<br>One Button to<br>Push<br>conference<br>scheduled via<br>Cisco<br>TelePresence<br>Management<br>Suite, endpoint<br>in Japanese<br>Environment | Cisco TMS<br>-> Unified<br>CM -><br>MX300 G2<br>and SX20<br>Quick Set<br>(OBTP<br>Conference) | Passed |  |
|-------------------------|----------------------------------------------------------------------------------------------------|----------------------------------------------------------------------------------------------------|-----------------------------------------------------------------------------------------------|--------|--|
| UCJ12.5SPHIIS.VCS.G.045 | Microphone<br>overload<br>diagnostic<br>message alert in<br>Touch 10 of<br>MX200 G2<br>under Japanese<br>Environment                                                                                                   | Verify whether<br>Microphone<br>overload<br>diagnostic<br>message is<br>observed from<br>Cisco<br>TelePresence<br>Touch 10 of<br>Cisco<br>TelePresence<br>MX200 G2<br>while in call<br>with Cisco<br>Webex Room<br>Kit Plus under<br>Japanese<br>Environment                              | Cisco Webex<br>Room Kit<br>Plus -><br>Unified CM<br>-> MX200<br>G2                            | Passed |  |

| UCJ12.5SPHIIS.VCS.G.047 | Secure<br>Intercluster<br>video call<br>between MX200<br>G2 and Cisco<br>Webex Room<br>Kit Plus under<br>Japanese<br>Environment    | Verify whether<br>secure video<br>call can be<br>established<br>between Cisco<br>TelePresence<br>MX200 G2<br>registered in<br>Cisco Unified<br>Communications<br>Manager<br>Cluster 1 and<br>Cisco Webex<br>Room Kit Plus<br>registered in<br>Cisco Unified<br>Communications<br>Manager<br>Cluster 2 under<br>Japanese<br>Environment | MX200 G2<br>-> Unified<br>CM Cluster 1<br>-> TLS SIP<br>Trunk -><br>Unified CM<br>Cluster 2 -><br>Cisco Webex<br>Room Kit<br>Plus                                                                                             | Passed |  |
|-------------------------|----------------------------------------------------------------------------------------------------|----------------------------------------------------------------------------------------------------|----------------------------------------------------------------------------------------------------|--------|--|
| UCJ12.5SPHIIS.VCS.G.048 | People count in<br>Cisco Webex<br>Room Kit Plus<br>while in an<br>Adhoc<br>conference<br>among MX200<br>G2 and DX80<br>via MCU 5320 | Verify whether<br>People Count in<br>Cisco Webex<br>Room Kit Plus<br>while in an<br>Adhoc<br>Conference<br>among Cisco<br>TelePresence<br>MX200 G2 and<br>Cisco Webex<br>DX80 via Cisco<br>TelePresence<br>MCU 5320<br>registered in<br>Cisco Unified<br>Communications<br>Manager                                                     | Cisco Webex<br>Room Kit<br>Plus -><br>Unified CM<br>-> MX200<br>G2 Cisco<br>Webex Room<br>Kit Plus<br>(Add) -><br>Unified CM<br>-> SIP Trunk<br>-> MRGL -><br>MCU 5320 -><br>DX80 Cisco<br>Webex Room<br>Kit Plus -><br>Merge | Passed |  |

| UCJ12.5SPHIIS.VCS.G.051 | Check BFCP<br>enabled Wireless<br>Presentation<br>Sharing from<br>Cisco Webex<br>Room Kit Plus<br>registered in<br>Unified CM | Verify whether<br>Binary Floor<br>Control<br>Protocol<br>enabled<br>Wireless<br>presentation<br>sharing works<br>from Cisco<br>Webex Room<br>Kit Plus paired<br>with Windows<br>via Cisco<br>Proximity<br>registered in<br>Cisco Unified<br>Communications<br>Manager                                                            | Cisco Webex<br>Room Kit<br>Plus (BFCP)<br>(Paired with<br>Windows) -><br>Unified CM<br>-> DX80<br>Cisco Webex<br>Room Kit<br>Plus (BFCP)<br>(Wireless<br>Sharing) -><br>Unified CM<br>-> DX80 | Passed |  |
|-------------------------|----------------------------------------------------------------------------------------------------|----------------------------------------------------------------------------------------------------|----------------------------------------------------------------------------------------------------|--------|--|
| UCJ12.5SPHIIS.VCS.G.054 | Check Failover<br>during Network<br>Reboot of<br>Primary Cisco<br>VCS with<br>Japanese<br>Environment                         | Verify whether<br>Cisco<br>TelePresence<br>MX200 G2 and<br>Cisco Webex<br>Room Kit Plus<br>registered in<br>Primary Cisco<br>TelePresence<br>Video<br>Communication<br>Server fallback<br>to Secondary<br>Cisco<br>TelePresence<br>Video<br>Communication<br>Server during<br>Network<br>Reboot under<br>Japanese<br>Environment | MX200 G2<br>-> Primary<br>Cisco VCS -><br>Cisco Webex<br>Room Kit<br>Plus(Network<br>Failure)MX200<br>G2 -><br>Secondary<br>Cisco VCS -><br>Cisco Webex<br>Room Kit<br>Plus                   | Passed |  |

| UCJ12.5SPHIIS.VCS.G.055 | Call transfer<br>from MX200 G2<br>logged as EM<br>user paired with<br>Android via<br>Proximity to<br>SX80 Codec<br>under Japanese<br>Environment | Verify whether<br>call can be<br>transferred<br>from Cisco<br>TelePresence<br>MX200 G2<br>logged as<br>Extension<br>Mobility user<br>paired with<br>Android via<br>Cisco<br>Proximity<br>registered in<br>Cisco Unified<br>Communications<br>Manager to<br>Cisco<br>TelePresence<br>SX80 Codec<br>registered in<br>Cisco<br>TelePresence<br>SX80 Codec<br>registered in<br>Cisco<br>TelePresence<br>Video<br>Communication<br>Server, while in<br>call with Cisco | SX20 Quick<br>Set -><br>Unified CM<br>-> MX200<br>G2 (EM user)<br>(Paired with<br>Android )<br>MX200 G2<br>(EM user)<br>(Paired with<br>Android) -><br>Call Transfer<br>-> Unified<br>CM -> SIP<br>Trunk -><br>VCS -> SX80<br>Codec | Passed |  |
|-------------------------|----------------------------------------------------------------------------------------------------|----------------------------------------------------------------------------------------------------|----------------------------------------------------------------------------------------------------|--------|--|
|                         |                                                                                                    | Video<br>Communication<br>Server, while in<br>call with Cisco<br>TelePresence<br>SX20 Quick<br>Set under<br>Japanese<br>Environment                                                                                                    |                                                                                                    |        |  |

| UCJ12.5SPHIIS.VCS.G.056 | View<br>Presentation<br>Content in<br>Proximity for<br>Android paired<br>with MX200 G2<br>registered in<br>Cisco VCS as<br>H323 Endpoint<br>with Japanese<br>H323 ID | Verify whether<br>Presentation<br>Content can be<br>viewed from<br>Cisco<br>Proximity for<br>Android paired<br>with Cisco<br>TelePresence<br>MX200 G2<br>registered in<br>Cisco<br>TelePresence<br>Video<br>Communication<br>Server as H323<br>Endpoint with<br>H323 Japanese<br>ID during a<br>video call with<br>Cisco Webex<br>Room Kit Plus<br>registered in<br>Cisco<br>TelePresence<br>Video<br>Communication<br>Server as SIP<br>Endpoint | MX200 G2<br>(Paired with<br>Proximity for<br>Android) -><br>Cisco VCS -><br>Cisco Webex<br>Room Kit<br>Plus (H323<br>Presentation<br>Sharing) | Passed |  |
|-------------------------|----------------------------------------------------------------------------------------------------|----------------------------------------------------------------------------------------------------|----------------------------------------------------------------------------------------------------|--------|--|
| UCJ12.5SPHIIS.VCS.G.065 | In Japanese<br>environment<br>tapping 'Audio<br>only' sets the call<br>rate to 64 Kbps<br>in SX10 Quick<br>Set                                                       | Check Whether<br>in Japanese<br>environment<br>tapping 'Audio<br>only' while<br>initiating call<br>from Cisco<br>Webex DX80<br>to Cisco<br>TelePresence<br>SX10 Quick<br>Set sets the call<br>rate to 64kbps<br>works<br>successfully                                                                                                    | NA                                                                                                    | Passed |  |

| UCJ12.5SPHIIS.VCS.G.067 | Microphone<br>check moved to<br>the issues and<br>diagnostics page<br>in SX10 Quick<br>Set                                                         | Verify Whether<br>Microphone<br>check moved to<br>the issues and<br>diagnostics<br>page in Cisco<br>TelePresence<br>SX10 Quick<br>Set displays<br>successfully.                                           | NA | Passed |  |
|-------------------------|----------------------------------------------------------------------------------------------------|----------------------------------------------------------------------------------------------------|----|--------|--|
| UCJ12.5SPHIIS.VCS.G.068 | Microphone<br>overload<br>diagnostics<br>message will<br>show up in<br>DX80 if we have<br>detected a<br>"massive<br>clipping" of the<br>mic signal | Verify whether<br>microphone<br>overload<br>diagnostics<br>message will<br>show up if we<br>have detected a<br>"massive<br>clipping" of the<br>mic signal in<br>Cisco Webex<br>DX80 works<br>successfully | NA | Passed |  |
| UCJ12.5SPHIIS.VCS.G.072 | Resume the<br>upgrade via the<br>'About this<br>device' page in<br>DX80 with<br>Japanese<br>Environment                                            | Check Whether<br>in Japanese<br>environment<br>resume the<br>upgrade via the<br>'About this<br>device' page in<br>Cisco Webex<br>DX80 works<br>successfully                                               | NA | Passed |  |

| UCJ12.5SPHIIS.VCS.G.077 | Call transfer<br>from DX80<br>logged as<br>Extension<br>Mobility user<br>which is paired<br>with Mac via<br>Proximity to<br>MX200 G2 both<br>registered in<br>Unified CM | Verify Whether<br>Video call<br>between Cisco<br>Webex DX80<br>logged as<br>Extension<br>Mobility user<br>which is paired<br>with Mac via<br>Cisco<br>Proximity to<br>Cisco Webex<br>DX70 and<br>video call can<br>be transferred<br>from Cisco<br>Webex DX80<br>to Cisco<br>TelePresence<br>MX200 G2 all<br>registered in<br>Cisco Unified<br>Communications<br>Manager | DX80 (EM<br>user) -><br>Unified CM<br>-> DX70<br>DX80 (Paired<br>With Mac) -><br>Unified CM<br>-> DX70<br>DX80 (Paired<br>With Mac) -><br>Unified CM<br>->Transfer -><br>MX200 G2 | Passed |  |
|-------------------------|----------------------------------------------------------------------------------------------------|----------------------------------------------------------------------------------------------------|----------------------------------------------------------------------------------------------------|--------|--|
| UCJ12.5SPHIIS.VCS.G.078 | Check<br>downloading<br>logs archive in<br>DX80 in<br>Japanese<br>environment<br>after upgrading<br>to CE software<br>9.3.X                                              | Verify whether<br>logs archive<br>can be<br>downloaded in<br>Cisco Webex<br>DX80 in<br>Japanese<br>environment<br>after upgrading<br>to<br>Collaboration<br>Endpoint<br>software 9.3.X                                                                                                    | NA                                                                                                    | Passed |  |

| UCJ12.5SPHIIS.VCS.G.082 | Initiate OBTP<br>Conference from<br>DX70 among<br>MX300 G2 and<br>Cisco Webex<br>Room Kit and<br>check OBTP<br>Snooze/Remind<br>Later<br>notification in<br>DX70 under<br>Japanese<br>Environment | Check whether<br>One Button To<br>Push Snooze<br>reflects in<br>Cisco Webex<br>DX70 when a<br>One Button To<br>Push meeting<br>initiated among<br>Cisco<br>TelePresence<br>MX300 G2 and<br>Cisco Webex<br>Room Kit via<br>Cisco<br>TelePresence<br>Management<br>Suite all<br>registered in<br>Cisco Unified<br>Communications<br>Manager | Cisco TMS<br>-> Unified<br>CM -> DX70,<br>MX300 G2<br>and Cisco<br>Webex Room<br>Kit (OBTP<br>Conference) | Passed |  |
|-------------------------|----------------------------------------------------------------------------------------------------|----------------------------------------------------------------------------------------------------|----------------------------------------------------------------------------------------------------|--------|--|
| UCJ12.5SPHIIS.VCS.G.085 | Check Mirrored<br>Selfview options<br>in Web UI of<br>DX70 in<br>Japanese<br>Environment                                                                                                    | Check whether<br>Mirrored<br>Selfview<br>options is<br>available in<br>Cisco Webex<br>DX70 in<br>Japanese<br>Environment                                                                                                    | NA                                                                                                    | Passed |  |
| UCJ12.5SPHIIS.VCS.G.086 | Check for<br>Custom Call rate<br>selection option<br>in Touch 10<br>directly paired to<br>Cisco Webex<br>Room Kit                                                                                 | Check whether<br>users can<br>Custom the<br>Call Rate using<br>Custom Call<br>Rate Edit<br>option available<br>in Cisco<br>TelePresence<br>Touch 10 of<br>Cisco Webex<br>Room Kit                                                                                                    | NA                                                                                                    | Passed |  |

| UCJ12.5SPHI | IIS.VCS.G.088 | Check for the<br>changes in Issues<br>& Diagnostics<br>option of<br>Settings in DX70                                                | Check whether<br>changes<br>reflecting in<br>Issues &<br>Diagnostics<br>option in Cisco<br>Webex DX70<br>after upgrading<br>to<br>Collaboration<br>Endpoint<br>Software 9.3.X                                    | NA | Passed |  |
|-------------|---------------|----------------------------------------------------------------------------------------------------|----------------------------------------------------------------------------------------------------|----|--------|--|
| UCJ12.5SPHI | IIS.VCS.G.091 | Perform<br>Microphone<br>Check feature<br>for Cisco Webex<br>Room Kit via<br>Issues &<br>Diagnostics<br>option in Touch<br>10       | Verify for<br>Microphone<br>Status of Cisco<br>Webex Room<br>Kit by clicking<br>on Microphone<br>Check option in<br>Issues &<br>Diagnostics<br>Settings after<br>upgrading to<br>Collaboration<br>Endpoint 9.3.X | NA | Passed |  |
| UCJ12.5SPHI | IIS.VCS.G.092 | Check for<br>Upgrade Now<br>option<br>availability in<br>DX70 for<br>Postponed<br>Software<br>upgrade in<br>Japanese<br>Environment | Check whether<br>Upgrade Now<br>option is<br>available in<br>Cisco Webex<br>DX70 in<br>Japanese<br>Environment<br>for postponed<br>software<br>upgrade via<br>Cisco<br>TelePresence<br>Management<br>Suite       | NA | Passed |  |

r

| UCJ12.5SPHIIS.VCS.G.096 | Check the Video<br>Transit<br>Information in<br>DX70 (Camera<br>Lid Closed)<br>while in a call<br>with Cisco<br>Webex Room<br>Kit          | Check for<br>Video Transit<br>Information in<br>Cisco Webex<br>DX70 (Camera<br>Lid Closed)<br>while in a call<br>with Cisco<br>Webex Room<br>Kit both<br>registered in<br>Cisco Unified<br>Communications<br>Manager                                                                                       | DX70<br>(Camera Lid<br>Closed) -><br>Unified CM<br>-> Cisco<br>Webex Room<br>Kit | Passed |  |
|-------------------------|----------------------------------------------------------------------------------------------------|----------------------------------------------------------------------------------------------------|----------------------------------------------------------------------------------|--------|--|
| UCJ12.5SPHIIS.VCS.G.099 | Change Selfview<br>PIP position of<br>DX70 from Web<br>UI and check<br>from reflection<br>in OSD of DX70<br>while in call<br>with MX300 G2 | Check whether<br>changes made<br>for Selfview<br>Picture In<br>Picture position<br>of Cisco Webex<br>DX70 from<br>Web UI<br>reflecting in<br>On-Screen<br>Display while<br>on call with<br>Cisco<br>TelePresence<br>MX300 G2<br>registered in<br>Cisco<br>TelePresence<br>Video<br>Communication<br>Server | DX70 -><br>Cisco VCS -><br>MX300 G2                                              | Passed |  |

| UCJ12.5SPHIIS.VCS.G.104 | Check for<br>Camera Preset<br>position in Cisco<br>Webex Room<br>Kit EM user by<br>initiating<br>multisite<br>conference | Check whether<br>Camera Preset<br>created in main<br>profile of Cisco<br>Webex Room<br>Kit available<br>when multisite<br>conference<br>initiated from<br>Extension<br>Mobility User<br>of Cisco Webex<br>Room Kit with<br>Cisco Webex<br>DX70 and<br>Cisco<br>TelePresence<br>MX300 G2<br>registered in<br>Cisco Unified<br>Communications<br>Manager | Cisco Webex<br>Room Kit -><br>Unified CM<br>-> DX70<br>Cisco Webex<br>Room Kit<br>(Add) -><br>Unified CM<br>-> MX300<br>G2 | Passed |  |
|-------------------------|----------------------------------------------------------------------------------------------------|----------------------------------------------------------------------------------------------------|----------------------------------------------------------------------------------------------------|--------|--|
| UCJ12.5SPHIIS.VCS.G.105 | Check the Video<br>Information in<br>Cisco Webex<br>Room Kit while<br>in call with<br>DX70 (Camera<br>Lid Closed)        | Check for<br>Video<br>Receiving<br>Information in<br>Cisco<br>TelePresence<br>Touch 10 of<br>Cisco Webex<br>Room Kit while<br>in a call with<br>Cisco Webex<br>DX70 (Camera<br>Lid Closed)<br>both registered<br>in Cisco<br>Unified<br>Communications<br>Manager                                                                                      | Cisco Webex<br>Room Kit -><br>Unified CM<br>-> DX70<br>(Camera Lid<br>Closed)                                              | Passed |  |
| UCJ12.5SPHIIS.VCS.G.106 | Check for<br>changes in Web<br>UI of Cisco<br>Webex Room<br>Kit after<br>Upgrading to CE<br>9.3.X                        | Check for<br>Changes in the<br>Layout of Web<br>UI of Cisco<br>Webex Room<br>Kit after<br>upgrading to<br>Collaboration<br>Endpoint 9.3.X                                                                                                    | NA                                                                                                    | Passed |  |

| UCJ12.5SPHIIS.VCS.G.107 | Check<br>functionality of<br>Revert Button in<br>Web UI of Cisco<br>Webex Room<br>Kit by changing<br>Network<br>Services after<br>upgrading to CE<br>9.3.X         | Check<br>functionality of<br>Revert Button<br>in Web UI of<br>Cisco Webex<br>Room Kit by<br>changing<br>Network<br>Services from<br>SIP to H323<br>after Upgrading<br>to<br>Collaboration<br>Endpoint 9.3.X                                                                                                    | NA                                                                                                    | Passed |  |
|-------------------------|----------------------------------------------------------------------------------------------------|----------------------------------------------------------------------------------------------------|----------------------------------------------------------------------------------------------------|--------|--|
| UCJ12.5SPHIIS.VCS.G.111 | Initiate a<br>multisite<br>conference from<br>Cisco Webex<br>Room Kit with<br>DX70 and<br>MX300 G2<br>registered as<br>H323 endpoints<br>in two Cisco<br>VCS Sites | Check initiating<br>a multisite<br>Conference<br>from Cisco<br>Webex Room<br>Kit registered<br>as H323<br>Endpoint in<br>Cisco<br>TelePresence<br>Video<br>Communication<br>Server Site - 1<br>with Cisco<br>Webex DX70<br>and Cisco<br>TelePresence<br>MX300 G2<br>registered as<br>H323<br>Endpoints in<br>Cisco<br>TelePresence<br>Video<br>Communication<br>Server Site - 2 | Cisco Webex<br>Room Kit -><br>Cisco VCS<br>Site - 1 -><br>Zone -><br>Cisco VCS<br>Site - 2 -><br>DX70 Cisco<br>Webex Room<br>Kit (Add) -><br>Cisco VCS<br>Site - 1 -><br>Zone -><br>Cisco VCS<br>Site - 2 -><br>MX300 G2 | Passed |  |

| UCJ12.5SPHIIS.VCS.G.116 | Transfer the<br>audio call from<br>SX80 Codec to<br>CFA enabled in<br>DX80 registered<br>in Unified CM                                             | Verify whether<br>Audio Call can<br>be transferred<br>from Cisco<br>TelePresence<br>SX80 Codec to<br>Call Forward<br>All enabled in<br>Cisco Webex<br>DX80<br>registered in<br>Cisco Unified<br>Communications<br>Manager                                                                                     | SX80<br>Codec->Unified<br>CM->DX80<br>(CFA) -><br>SX10 Quick<br>Set SX80<br>Codec(Transfer)<br>->Unified<br>CM-> DX70         | Passed |  |
|-------------------------|----------------------------------------------------------------------------------------------------|----------------------------------------------------------------------------------------------------|----------------------------------------------------------------------------------------------------|--------|--|
| UCJ12.5SPHIIS.VCS.G.120 | Share<br>presentation<br>from SX80<br>Codec in a Meet<br>Me conference<br>with MX300 G2<br>and MX200 G2<br>managed by<br>MCU 4510 in<br>Unified CM | Verify whether<br>the presentation<br>can be shared<br>from Cisco<br>TelePresence<br>SX80 Codec in<br>a Meet Me<br>conference with<br>Cisco<br>TelePresence<br>MX300 G2 and<br>Cisco<br>TelePresence<br>MX200 G2<br>managed by<br>MCU 4510 all<br>registered in<br>Cisco Unified<br>Communications<br>Manager | SX80<br>Codec(Presentation<br>Sharing),<br>MX300 G2,<br>MX200 G2<br>-> Unified<br>CM ->SIP<br>Trunk-> Meet<br>Me(MCU<br>4510) | Passed |  |

| UCJ12.5PH3S.VCS.G.001 | Increased Round<br>Trip Delay value<br>during video call<br>between DX70<br>and SX20 Quick<br>Set in<br>Expressway-C<br>clusters                      | Verify the<br>Round Trip<br>Delay value<br>during video<br>call between<br>Cisco Webex<br>DX70<br>registered in<br>Cisco<br>Expressway-C<br>Cluster 1 and<br>Cisco<br>TelePresence<br>SX20 Quick<br>Set registered<br>in Cisco<br>Expressway-C<br>Cluster 2 | DX70 -><br>Cisco Exp-C<br>Cluster 1 -><br>Zone -><br>Cisco Exp-C<br>Cluster 2 -><br>SX20 Quick<br>Set | Passed |  |
|-----------------------|----------------------------------------------------------------------------------------------------|----------------------------------------------------------------------------------------------------|----------------------------------------------------------------------------------------------------|--------|--|
| UCJ12.5PH3S.VCS.G.003 | Advanced<br>parameter<br>configuration for<br>CMS load<br>balancing in<br>Cisco<br>Expressway-C                                                       | Verify whether<br>advanced<br>parameter<br>Cisco<br>TelePresence<br>Management<br>Suite load<br>Balancing<br>Mode is<br>available for<br>the zone<br>created for<br>Cisco Meeting<br>Server in Cisco<br>Expressway-C                                        | NA                                                                                                    | Passed |  |
| UCJ12.5PH3S.VCS.G.006 | Forward Proxy<br>Tunnel in<br>Expressway in a<br>video call<br>between DX70<br>registered in<br>Unified CM and<br>user registered in<br>Cloud via MRA | Verify Forward<br>Proxy Tunnel<br>in Expressway<br>in a video call<br>between Cisco<br>Webex DX70<br>registered in<br>Cisco Unified<br>Communications<br>Manager and<br>Cloud user via<br>Mobile and<br>Remote Access                                       | DX70 -><br>Unified CM<br>-> Exp-C -><br>Exp-E -><br>Cloud User                                        | Passed |  |

| UCJ12.5PH3S.VCS.G.007 | HTTP Proxy for<br>Apple Push<br>Notification<br>Service in<br>Expressway-C<br>and<br>Expressway-E                         | Verify HTTP<br>Proxy for<br>Apple Push<br>Notification<br>Service in<br>Cisco<br>Expressway-C<br>and Cisco<br>Expressway-E                                           | NA                                            | Passed |  |
|-----------------------|----------------------------------------------------------------------------------------------------|----------------------------------------------------------------------------------------------------|-----------------------------------------------|--------|--|
| UCJ12.5PH3S.VCS.G.009 | Configure NTP<br>Servers using<br>Host Name and<br>FQDN in<br>Expressway-C                                                | Verify<br>configuring<br>NTP Servers<br>using Host<br>Name and<br>FQDN in Cisco<br>Expressway-C<br>and Cisco<br>Expressway-E                                         | NA                                            | Passed |  |
| UCJ12.5PH3S.VCS.G.010 | Diagnostic<br>Logging of the<br>Video Call<br>between Webex<br>Room Kit Plus<br>and DX70<br>registered in<br>Expressway-C | Verify<br>Diagnostic<br>Logging of the<br>Video Call<br>between Cisco<br>Webex Room<br>Kit Plus and<br>Cisco Webex<br>DX70<br>registered in<br>Cisco<br>Expressway-C | DX70 -><br>Exp-C -><br>Webex Room<br>Kit Plus | Passed |  |
| UCJ12.5PH3S.VCS.G.011 | Enabling and<br>Disabling Single<br>NIC and Dual<br>NIC Deployment<br>in Expressway-E                                     | Verify<br>Enabling and<br>Disabling<br>Single NIC and<br>Dual NIC<br>Deployment in<br>Cisco<br>Expressway-E                                                          | NA                                            | Passed |  |

| UCJ12.5PH3S.VCS.G.012 | Automatic<br>import of feature<br>options in Cisco<br>VCS and<br>Expressway<br>Series without<br>manual<br>installation of<br>Option Keys                                | Verify<br>Automatic<br>import of<br>feature options<br>in Cisco<br>TelePresence<br>Video<br>Communication<br>Server and<br>Cisco<br>Expressway<br>Series without<br>manual<br>installation of<br>Option Keys                                                                                                    | NA                                                                                                    | Passed |  |
|-----------------------|----------------------------------------------------------------------------------------------------|----------------------------------------------------------------------------------------------------|----------------------------------------------------------------------------------------------------|--------|--|
| UCJ12.5PH3S.VCS.G.017 | Validate Trusted<br>CA Certificate in<br>Expressway-E                                                                                                    | Verify<br>validating<br>Trusted CA<br>Certificate in<br>Cisco<br>Expressway-E                                                                                                    | NA                                                                                                    | Passed |  |
| UCJ12.5PH3S.VCS.G.021 | Recording<br>Adhoc<br>conference video<br>call between<br>Webex Room<br>Kit Plus, 78XX<br>and SX20 Quick<br>Set registered in<br>Unified CM<br>using MCU 5310<br>via MRA | To verify that<br>user is able to<br>record the<br>Adhoc<br>conference<br>video call<br>between Cisco<br>Webex Room<br>Kit Plus, Cisco<br>IP Phone 78XX<br>and Cisco<br>TelePresence<br>SX20 Quick<br>Set all<br>registered in<br>Cisco Unified<br>Communications<br>Manager using<br>Cisco<br>TelePresence<br>MCU 5310 via<br>Mobile and<br>Remote Access | Webex Room<br>Kit Plus -><br>Exp-E -><br>Exp-C -><br>Unified CM<br>-> Exp-C -><br>Exp-E -><br>78XXWebex<br>Room Kit<br>Plus -> Add<br>-> MRGL -><br>Unified CM<br>-> Sip Trunk<br>-> MCU 5310<br>-> SX20<br>Quick<br>SetWebex<br>Room Kit<br>Plus -><br>Merge Webex<br>Room Kit<br>Plus, 78XX,<br>SX20 Quick<br>Set -> (MRA<br>Recording –<br>i-BiB) | Passed |  |

| UCJ12.5PH3S.VCS.G.024 | Set Call Forward<br>All in SX20<br>Quick Set to<br>DX70 both<br>registered in<br>Unified CM via<br>MRA                                                    | Verify whether<br>Video call<br>between Cisco<br>TelePresence<br>SX10 Quick<br>Set and Cisco<br>TelePresence<br>SX20 Quick<br>Set can be<br>forwarded to<br>Cisco Webex<br>DX70 all<br>registered in<br>Cisco Unified<br>Communications<br>Manager via<br>Mobile and<br>Remote Access | SX10 Quick<br>Set -> Exp-E<br>-> Exp-C -><br>Unified CM<br>-> Exp-C -><br>Exp-E -><br>SX20 Quick<br>Set -> CFA<br>-> Exp-E -><br>Exp-C -><br>Unified CM<br>-> Exp-C -><br>Exp-E -><br>DX70 | Passed |  |
|-----------------------|----------------------------------------------------------------------------------------------------|----------------------------------------------------------------------------------------------------|----------------------------------------------------------------------------------------------------|--------|--|
| UCJ12.5PH3S.VCS.G.025 | Check Failover<br>Registration of<br>Webex Room<br>Kit Plus when<br>Primary<br>Expressway-C is<br>down                                                    | Verify failover<br>registration of<br>Cisco Webex<br>Room Kit Plus<br>when Primary<br>Cisco<br>TelePresence<br>Video<br>Communication<br>Server<br>Expressway-C<br>is down                                                                                                    | Webex Room<br>Kit Plus -><br>Exp-E-><br>Exp-C<br>(Secondary)<br>-> Unified<br>CM                                                                                                    | Passed |  |
| UCJ12.5PH3S.VCS.G.030 | Create Local<br>phonebook in<br>Webex Room<br>Kit Plus and<br>establish call by<br>selecting the<br>contact of<br>MX200 G2<br>registered in<br>Unified CM | Verify<br>provisioning<br>local<br>phonebook in<br>Cisco Webex<br>Room Kit Plus<br>and<br>establishing<br>video call by<br>selecting the<br>contact of<br>Cisco<br>TelePresence<br>MX200 G2<br>registered with<br>Cisco Unified<br>Communications<br>Manager                          | Webex Room<br>Kit Plus<br>(Local Phone<br>Book) -><br>Unified CM<br>-> MX200<br>G2                                                                                                    | Passed |  |

| UCJ12.5PH3S.VCS.G.031 | In Japanese<br>environment<br>user is able to<br>Add contact<br>through DX80<br>Web UI             | Verify whether<br>in Japanese<br>environment<br>user is able to<br>Add Contact<br>through Cisco<br>Webex DX80<br>Web UI works<br>successfully                                                                     | NA | Passed |  |
|-----------------------|----------------------------------------------------------------------------------------------------|----------------------------------------------------------------------------------------------------|----|--------|--|
| UCJ12.5PH3S.VCS.G.032 | Import button is<br>working after<br>user created<br>contact through<br>DX80 Web UI                | Verify whether<br>Import button is<br>working after<br>User created<br>contact through<br>Cisco Webex<br>DX80 Web UI<br>works<br>successfully                                                                     | NA | Passed |  |
| UCJ12.5PH3S.VCS.G.034 | Check user can<br>able to create<br>folder of<br>contacts in Web<br>UI of Webex<br>Room Kit        | Check whether<br>user can able to<br>create a folder<br>for contacts in<br>Web User<br>Interface of<br>Cisco Webex<br>Room Kit after<br>upgrading the<br>system to latest<br>Collaboration<br>Endpoint<br>version | NA | Passed |  |
| UCJ12.5PH3S.VCS.G.035 | Download<br>Backup<br>configurations<br>from Webex<br>Room Kit Plus<br>registered in<br>Unified CM | Check whether<br>Backup<br>configuration<br>file is<br>downloaded for<br>Cisco Webex<br>Room Kit Plus<br>registered in<br>Cisco Unified<br>Communications<br>Manager                                              | NA | Passed |  |

| UCJ12.5PH3S.VCS.G.039 | Configuration of<br>"More" Icon in<br>the Global<br>screen of SX20<br>Quick Set via<br>In-Room Control<br>editor under<br>Japanese<br>environment | Check whether<br>"More" Icon is<br>added in Global<br>screen of Cisco<br>TelePresence<br>SX20 Quick<br>Set configured<br>via In-Room<br>Control editor<br>under Japanese<br>environment                                    | NA | Passed |  |
|-----------------------|----------------------------------------------------------------------------------------------------|----------------------------------------------------------------------------------------------------|----|--------|--|
| UCJ12.5PH3S.VCS.G.040 | User is able to<br>create multiple<br>buttons on the<br>home screen<br>through Web UI<br>of DX80                                                  | Verify whether<br>user is able to<br>create multiple<br>buttons on the<br>home screen<br>using In-Room<br>Control editor<br>through Web<br>UI of Cisco<br>Webex DX80<br>works<br>successfully                              | NA | Passed |  |
| UCJ12.5PH3S.VCS.G.043 | Check adding 4<br>In-Room Control<br>options to<br>Webex Room<br>Kit in Japanese<br>Environment                                                   | Check whether<br>user can able to<br>add 4 In-Room<br>Control Panels<br>to Cisco<br>TelePresence<br>Touch 10 of<br>Cisco Webex<br>Room Kit using<br>In-Room<br>Control Editor<br>as Endpoint in<br>Japanese<br>Environment | NA | Passed |  |

r

| UCJ12.5PH3S.VCS.G.044 | Check for<br>"More" option<br>reflects in Home<br>Screen of Webex<br>Room Kit when<br>more In-Room<br>Control panels<br>are added for<br>System | Check whether<br>adding "More"<br>In-Room<br>Control Panels<br>to Home Screen<br>reflects More<br>option in Cisco<br>TelePresence<br>Touch 10 of<br>Cisco Webex<br>Room Kit using<br>In-Room<br>Control Editor | NA | Passed |  |
|-----------------------|----------------------------------------------------------------------------------------------------|----------------------------------------------------------------------------------------------------|----|--------|--|
| UCJ12.5PH3S.VCS.G.047 | Check for Panel<br>selection option<br>availability for<br>Webex Room<br>Kit in In-Room<br>Controls                                             | Check whether<br>user can able to<br>select type of<br>Panel while<br>added In-Room<br>control Panels<br>using Editor<br>after upgrading<br>to latest<br>Collaboration<br>Endpoint<br>Software 9.4.X           | NA | Passed |  |
| UCJ12.5PH3S.VCS.G.048 | Retrieve<br>Provisioning File<br>from URL/FTP<br>Server in Webex<br>Room Kit Plus<br>registered in<br>Unified CM                                | Verify whether<br>Provisioning<br>File can be<br>retrieved from<br>URL/FTP<br>Server in Cisco<br>Webex Room<br>Kit Plus<br>registered in<br>Cisco Unified<br>Communications<br>Manager                         | NA | Passed |  |

| UCJ12.5PH3S.VCS.G.049 | Check whether<br>user can able to<br>enable Noise<br>Suppression<br>option for<br>Webex Room<br>Kit in Japanese<br>Environment                                                    | Check whether<br>user can able to<br>enable Noise<br>Suppression<br>option in Web<br>UI of Cisco<br>Webex Room<br>Kit after<br>upgrading to<br>latest<br>Collaboration<br>Endpoint<br>version 9.4.X                                                                                                    | NA                                              | Passed |  |
|-----------------------|----------------------------------------------------------------------------------------------------|----------------------------------------------------------------------------------------------------|-------------------------------------------------|--------|--|
| UCJ12.5PH3S.VCS.G.050 | Check whether<br>rustling sound<br>reduces after<br>enabling Noise<br>Suppression<br>option for<br>Webex Room<br>Kit in a call with<br>IX5000 both<br>registered in<br>Unified CM | Check whether<br>rustling sound<br>(Keyboard/Clap)<br>reduces while<br>on call between<br>Cisco Webex<br>Room Kit and<br>Cisco<br>TelePresence<br>IX5000 while<br>Noise<br>Suppression<br>option is<br>Enabled in<br>Cisco Webex<br>Room Kit all<br>registered in<br>Cisco Unified<br>Communications<br>Manager | Webex Room<br>Kit -><br>Unified CM<br>-> IX5000 | Passed |  |
| UCJ12.5PH3S.VCS.G.054 | Check whether<br>user can take the<br>backup of hidden<br>configuration of<br>SX80 Codec<br>after upgrading<br>to latest CE<br>version 9.4.X                                      | Check whether<br>user can take<br>the backup of<br>configuration<br>via Web User<br>Interface of<br>Cisco<br>TelePresence<br>SX80 Codec<br>after upgrading<br>to latest<br>Collaboration<br>Endpoint<br>Software<br>version 9.4.X                                                                               | NA                                              | Passed |  |

| UCJ12.5PH3S.VCS.G.056 | Check whether<br>Japanese Name<br>given to contact<br>in Web UI of<br>SX80 Codec<br>reflects in Touch<br>10 of Cisco<br>TelePresence<br>SX80 Codec    | Check whether<br>Japanese Name<br>given to<br>Contact in<br>Cisco SX80<br>Codec via Web<br>User Interface<br>reflects in<br>Cisco<br>TelePresence<br>Touch 10 of<br>Cisco<br>TelePresence<br>SX80 Codec<br>after upgrading<br>the system to<br>latest<br>Collaboration<br>Endpoint<br>version 9.4.X | NA                                            | Passed |  |
|-----------------------|----------------------------------------------------------------------------------------------------|----------------------------------------------------------------------------------------------------|-----------------------------------------------|--------|--|
| UCJ12.5PH3S.VCS.G.058 | Check whether<br>call connects<br>between Webex<br>Room Kit and<br>DX70 Contact<br>added as SIP<br>contact method<br>both registered<br>in Unified CM | Check whether<br>call connects<br>between Cisco<br>Webex Room<br>Kit and Cisco<br>Webex DX70<br>contact added<br>to Local<br>Phonebook of<br>Cisco Webex<br>Room Kit via<br>Web User<br>Interface both<br>registered in<br>Cisco Unified<br>Communications<br>Manager                               | Webex Room<br>Kit -><br>Unified CM<br>-> DX70 | Passed |  |
| UCJ12.5PH3S.VCS.G.059 | Check whether<br>user can able to<br>retrieve<br>Provisioning<br>information of<br>Webex Room<br>Kit using URL                                        | Check whether<br>system<br>provisioning<br>information can<br>be retrieved by<br>user using URL<br>from Web User<br>Interface of<br>Cisco Webex<br>Room Kit after<br>upgrading to<br>latest CE<br>version                                                                                           | NA                                            | Passed |  |

| UCJ12.5PH3S.VCS.G.061 | Share Tray<br>Rebranding<br>(Visuals) during<br>Presentation<br>Sharing from<br>Webex Room<br>Kit Plus to<br>DX70 and SX20<br>Quick Set during<br>Multisite<br>Conference<br>registered in<br>Unified CM | Verify whether<br>Share Tray<br>Rebranding<br>(Visuals)<br>during<br>Presentation<br>Sharing from<br>Cisco Webex<br>Room Kit Plus<br>to Cisco Webex<br>DX70 and<br>Cisco<br>TelePresence<br>SX20 Quick<br>Set during<br>Multisite<br>Conference,<br>endpoints<br>registered in<br>Cisco Unified<br>Communications<br>Manager under<br>Japanese<br>Environment | Webex Room<br>Kit Plus -><br>Unified CM<br>-> DX70<br>Webex Room<br>Kit Plus -><br>Add - ><br>Unified CM<br>-> SX20<br>Quick Set<br>Webex Room<br>Kit Plus<br>(Presentation<br>Sharing) -><br>DX70, SX20<br>Quick Set | Passed |  |
|-----------------------|----------------------------------------------------------------------------------------------------|----------------------------------------------------------------------------------------------------|----------------------------------------------------------------------------------------------------|--------|--|
| UCJ12.5PH3S.VCS.G.062 | Check for<br>Snooze option in<br>the Meeting<br>Reminder popup<br>for the OBTP<br>conference in<br>SX20 Quick Set<br>scheduled via<br>Cisco TMS,<br>endpoints in<br>Japanese<br>Environment              | Verify whether<br>Snooze option<br>is displayed in<br>the Cisco<br>TelePresence<br>Touch 10 of<br>Cisco<br>TelePresence<br>SX20 Quick<br>Set for the One<br>Button to Push<br>conference<br>scheduled via<br>Cisco<br>TelePresence<br>Management<br>Suite, endpoints<br>in Japanese<br>Environment                                                            | SX20 Quick<br>Set -> Cisco<br>VCS -><br>Webex Room<br>Kit PlusCisco<br>TMS -><br>Cisco VCS -><br>DX70 and<br>SX20 Quick<br>Set (OBTP<br>Conference)                                                                   | Passed |  |

| UCJ12.5PH3S.VCS.G.066 | Set Call Rate as<br>4000 Kbps and<br>schedule<br>conference from<br>Webex Room<br>Kit Plus via<br>MCU 5310,<br>endpoints<br>registered in<br>Unified CM<br>under Japanese<br>Environment | Verify whether<br>setting call rate<br>as 4000 Kbps<br>and schedule<br>conference via<br>Cisco<br>TelePresence<br>MCU 5310 in<br>Cisco Webex<br>Room Kit Plus,<br>Cisco Webex<br>DX70 and<br>Cisco<br>TelePresence<br>SX20 Quick<br>Set all<br>registered in<br>Cisco Unified<br>Communications<br>Manager | Webex Room<br>Kit Plus<br>(4000 Kbps)<br>-> DX70 -><br>SX20 Quick<br>Set -><br>Unified CM<br>-> SIP Trunk<br>-> MCU 5310<br>(Scheduled<br>Conference) | Passed |  |
|-----------------------|----------------------------------------------------------------------------------------------------|----------------------------------------------------------------------------------------------------|----------------------------------------------------------------------------------------------------|--------|--|
| UCJ12.5PH3S.VCS.G.067 | People count in<br>Webex Room<br>Kit Plus during<br>Meet-Me<br>Conference with<br>Webex Room<br>Kit via MCU<br>4510                                                                      | Verify People<br>Count in Cisco<br>Webex Room<br>Kit Plus during<br>Meet-Me<br>Conference<br>with Cisco<br>Webex Room<br>Kit via Cisco<br>TelePresence<br>MCU 4510<br>registered in<br>Cisco Unified<br>Communications<br>Manager                                                                          | Webex Room<br>Kit Plus,<br>Webex Room<br>Kit -><br>Unified CM<br>-> Sip Trunk<br>-> MCU<br>4510Webex<br>Room Kit<br>Plus -><br>(People<br>Count)      | Passed |  |

| UCJ12.5PH3S.VCS.G.069 | Secure<br>Intercluster<br>video call<br>between DX70<br>and DX80 under<br>Japanese<br>Environment                                                                                                    | Verify whether<br>secure video<br>call can be<br>established<br>between Cisco<br>Webex DX70<br>registered in<br>Cisco Unified<br>Communications<br>Manager<br>Cluster 1 and<br>Cisco Webex<br>DX80<br>registered in<br>Cisco Unified<br>Communications<br>Manager<br>Cluster 2 under<br>Japanese<br>Environment                                                                  | DX70 -><br>Unified CM<br>Cluster 1 -><br>TLS SIP<br>Trunk -><br>Unified CM<br>Cluster 2 -><br>DX80                                                                                                    | Passed |  |
|-----------------------|----------------------------------------------------------------------------------------------------|----------------------------------------------------------------------------------------------------|----------------------------------------------------------------------------------------------------|--------|--|
| UCJ12.5PH3S.VCS.G.070 | Call Transfer<br>from DX70<br>registered in<br>Unified CM to<br>SX20 Quick Set<br>registered in<br>Cisco VCS<br>during Adhoc<br>conference<br>among MX300<br>G2 and Webex<br>Room Kit Plus<br>via MCU 5310<br>registered in<br>Unified CM | Verify whether<br>call can be<br>transferred<br>from Cisco<br>Webex DX70<br>to Cisco<br>TelePresence<br>SX20 Quick<br>Set registered<br>in Cisco<br>TelePresence<br>Video<br>Communication<br>Server during<br>Adhoc<br>Conference<br>among Cisco<br>TelePresence<br>MX300 G2 and<br>Cisco Webex<br>Room Kit Plus<br>registered in<br>Cisco Unified<br>Communications<br>Manager | Webex Room<br>Kit Plus -><br>Unified CM<br>-> DX70<br>Webex Room<br>Kit Plus -><br>Add -><br>Unified CM<br>-> MRGL -><br>SIP Trunk -><br>MCU 5310 -><br>MX300 G2<br>Webex Room<br>Kit Plus -><br>Merge -><br>DX70 -> Call<br>Transfer -><br>Unified CM<br>-> SIP Trunk<br>-> Cisco VCS<br>-> SX20<br>Quick Set | Passed |  |

I

г

| UCJ12.5PH3S.VCS.G.071 | Presentation<br>Sharing from<br>DX70 in<br>Meet-Me<br>Conference with<br>SX20 Quick Set<br>using MCU 4510<br>all registered in<br>Cisco VCS | Verify<br>Presentation<br>Sharing from<br>Cisco Webex<br>DX70 in<br>Meet-Me<br>Conference<br>with Cisco<br>TelePresence<br>SX20 Quick<br>Set using Cisco<br>TelePresence<br>MCU 4510 all<br>registered in<br>Cisco<br>TelePresence<br>Video<br>Communication<br>Server     | SX20 Quick<br>Set, DX70<br>(Meet-Me)-><br>Cisco VCS-><br>Zone -><br>MCU<br>4510DX70-><br>(Presentation<br>Sharing)                                                                                           | Passed |  |
|-----------------------|----------------------------------------------------------------------------------------------------|----------------------------------------------------------------------------------------------------|----------------------------------------------------------------------------------------------------|--------|--|
| UCJ12.5PH3S.VCS.G.075 | Call transfer<br>during Wireless<br>Sharing from<br>MX300 G2 to<br>SX10 Quick Set<br>registered as<br>H323 Endpoints<br>in Cisco VCS        | Check whether<br>call can be<br>transferred<br>from Cisco<br>TelePresence<br>MX300 G2 to<br>Cisco<br>TelePresence<br>SX10 Quick<br>Set during<br>Wireless<br>Sharing<br>registered as<br>H323<br>Endpoints in<br>Cisco<br>TelePresence<br>Video<br>Communication<br>Server | MX300 G2<br>(Presentation<br>Sharing) -><br>Cisco VCS -><br>SX20 Quick<br>SetMX300<br>G2 (Call<br>Transfer) -><br>Cisco VCS -><br>SX10 Quick<br>SetSX10<br>Quick Set -><br>Cisco VCS -><br>SX20 Quick<br>Set | Passed |  |

| UCJ12.5PH3S.VCS.G.076 | Change<br>Presentation<br>layouts from<br>Touch 10 of<br>SX10 Quick Set<br>during Adhoc<br>Conference<br>using MCU 4510<br>registered in<br>Unified CM | Verify whether<br>user is able to<br>change the<br>presentation<br>layouts during<br>Adhoc<br>Conference via<br>Cisco<br>TelePresence<br>MCU 4510<br>from Cisco<br>TelePresence<br>Touch 10 of<br>Cisco<br>TelePresence<br>SX10 Quick<br>Set registered<br>in Cisco<br>Unified<br>Communications | SX10 Quick<br>Set -><br>Unified CM<br>-> MX300<br>G2SX10<br>Quick Set -><br>Add -><br>Unified CM<br>->Sip Trunk<br>-> MCU 4510<br>-> DX70<br>SX10 Quick<br>Set -><br>MergeSX10<br>Quick Set -><br>(Presentation<br>Sharing)<br>(Different<br>Layouts) | Passed |  |
|-----------------------|----------------------------------------------------------------------------------------------------|----------------------------------------------------------------------------------------------------|----------------------------------------------------------------------------------------------------|--------|--|
| UCJ12.5PH3S.VCS.G.078 | Hold and<br>Resume during<br>Presentation<br>sharing from<br>MX300 G2 to<br>SX10 Quick Set<br>registered in<br>Cisco VCS                               | Verify whether<br>Hold/Resume<br>during<br>presentation<br>sharing from<br>Cisco<br>TelePresence<br>MX300 G2 to<br>Cisco<br>TelePresence<br>SX10 Quick<br>Set all<br>registered in<br>Cisco<br>TelePresence<br>Video<br>Communication<br>Server                                                  | MX300 G2<br>(Presentation<br>Sharing)<br>(Hold/Resume)<br>-> Unified<br>CM -> SX10<br>Quick Set                                                                                                    | Passed |  |

| UCJ12.5PH3S.VCS.G.079 | Presentation<br>Sharing in an<br>Intercluster<br>Adhoc<br>Conference<br>among MX300<br>G2, MX200 G2<br>and DX70 via<br>MCU 5310                             | Verify<br>Intercluster<br>Presentation<br>Sharing in<br>Adhoc<br>Conference<br>among Cisco<br>TelePresence<br>MX300 G2<br>registered in<br>Cisco Unified<br>Communications<br>Manager<br>Cluster 1 with<br>Cisco<br>TelePresence<br>MX200 G2 and<br>Cisco Webex<br>DX70<br>registered in<br>Cisco Unified<br>Communications<br>Manager<br>Cluster 2 | MX300 G2<br>-> Unified<br>CM Cluster 1<br>-> SIP Trunk<br>-> Unified<br>CM Cluster 2<br>-> MX200<br>G2MX300<br>G2 -> Add -><br>MRGL -><br>Unified CM<br>Cluster 1 -><br>Sip Trunk -><br>MCU 5310 -><br>Unified CM<br>Cluster 2 -><br>DX70MX300<br>G2 -> Merge<br>MX300 G2<br>(Presentation<br>Sharing) -><br>Unified CM<br>Cluster 1 -><br>SIP Trunk -><br>Unified CM<br>Cluster 1 -><br>SIP Trunk -><br>Unified CM<br>Cluster 2<br>-> DX70 | Passed |  |
|-----------------------|----------------------------------------------------------------------------------------------------|----------------------------------------------------------------------------------------------------|----------------------------------------------------------------------------------------------------|--------|--|
| UCJ12.5PH3S.VCS.G.085 | Transfer the call<br>from Cisco<br>TelePresence<br>SX80 Codec<br>registered as SIP<br>endpoint to<br>DX80 registered<br>as H323<br>endpoint in<br>Cisco VCS | Verify whether<br>the call can be<br>transferred<br>from Cisco<br>TelePresence<br>SX80 Codec<br>registered as<br>SIP endpoint to<br>Cisco Webex<br>DX80<br>registered as<br>H323 endpoint<br>in Cisco<br>TelePresence<br>Video<br>Communication<br>Server                                                                                           | SX80<br>Code(SIP)-Ckoo<br>VCS->SX20<br>Quick<br>Set(SIP)SX80<br>Codec<br>(Transfer)<br>->Cisco<br>VCS->H323-><br>DX80(H323)                                                                                                    | Passed |  |

| UCJ12.5PH3S.VCS.G.086 | Make a video<br>call from SX80<br>Codec which is<br>in shared line<br>with SX10<br>Quick Set to<br>DX70 all<br>endpoints<br>registered in<br>Unified CM                                              | Verify whether<br>a video call can<br>be made from<br>Cisco<br>TelePresence<br>SX80 Codec<br>which is in<br>shared line with<br>Cisco<br>TelePresence<br>SX10 Quick<br>Set to Cisco<br>Webex DX70<br>all endpoints<br>registered in<br>Cisco Unified<br>Communications<br>Manager                                                                                                | SX80<br>Codec(Shared<br>line with<br>SX10 Quick<br>Set)-><br>Unified CM<br>->DX70                                                                                             | Passed |  |
|-----------------------|----------------------------------------------------------------------------------------------------|----------------------------------------------------------------------------------------------------|----------------------------------------------------------------------------------------------------|--------|--|
| UCJ12.5PH3S.VCS.G.087 | Perform a<br>wireless<br>presentation<br>sharing from<br>SX80<br>Codec(paired<br>with Windows<br>via proximity)<br>with Webex<br>Room Kit Plus<br>and SX10 Quick<br>Set in a multisite<br>conference | Verify whether<br>a wireless<br>presentation<br>sharing can be<br>performed from<br>Cisco<br>TelePresence<br>SX80<br>Codec(paired<br>with Windows<br>via proximity)<br>with Cisco<br>TelePresence<br>Webex Room<br>Kit Plus and<br>Cisco<br>TelePresence<br>SX10 Quick<br>Set in a<br>multisite<br>conference all<br>registered in<br>Cisco Unified<br>Communications<br>Manager | SX80<br>Codec->Webex<br>Room Kit<br>PlusSX80<br>Codec -> Add<br>-> SX10<br>Quick<br>SetSX80<br>Codec(Wireless<br>Sharing) -><br>Webex Room<br>Kit Plus &<br>SX10 Quick<br>Set | Passed |  |

| UCJ12.5PH3S.VCS.G.090 | Initiate a<br>multisite<br>conference from<br>Webex Room<br>Kit with Dual<br>Monitor among<br>DX70, IX5000<br>and MX300 G2<br>all registered in<br>Unified CM | Check initiating<br>a multisite<br>conference<br>from Cisco<br>Webex Room<br>Kit connected<br>with Dual<br>Monitor among<br>Cisco Webex<br>DX70, Cisco<br>TelePresence<br>IX5000 and<br>Cisco<br>TelePresence<br>MX300 G2 all<br>registered in<br>Cisco Unified<br>Communications<br>Manager | Webex Room<br>Kit -><br>Unified CM<br>-><br>DX70Webex<br>Room Kit<br>(Add) -><br>IX5000Webex<br>Room Kit<br>(Add) -><br>Unified CM<br>-> MX300<br>G2 | Passed |  |
|-----------------------|----------------------------------------------------------------------------------------------------|----------------------------------------------------------------------------------------------------|----------------------------------------------------------------------------------------------------|--------|--|
| UCJ12.5SEFT.VCS.G.001 | Check user able<br>to see presence<br>status in<br>Expressway – C<br>for Jabber clients<br>registered via<br>MRA                                              | Check whether<br>user can able to<br>make presence<br>status available<br>to see in Cisco<br>Expressway-<br>Core for Jabber<br>Clients<br>registered via<br>Mobile and<br>Remote Access                                                                                                    | NA                                                                                                    | Passed |  |
| UCJ12.5SEFT.VCS.G.002 | Check user able<br>to see presence<br>status in<br>Expressway – E<br>for Jabber clients<br>registered via<br>MRA                                              | Check whether<br>user can able to<br>make presence<br>status available<br>to see in Cisco<br>Expressway-<br>Edge for Jabber<br>Clients<br>registered via<br>Mobile and<br>Remote Access                                                                                                    | NA                                                                                                    | Passed |  |

| UCJ12.5SEFT.VCS.G.005 | Check for<br>Password option<br>in Backup<br>window of<br>Expressway- E                     | Check whether<br>user can set up<br>an password in<br>Backup<br>window of<br>Cisco<br>Expressway –<br>Edge to take<br>backup of the<br>Cisco<br>Expressway<br>–Edge<br>successfully                                | NA | Passed |
|-----------------------|---------------------------------------------------------------------------------------------|----------------------------------------------------------------------------------------------------|----|--------|
| UCJ12.5SEFT.VCS.G.008 | Change the<br>Backup<br>Password and<br>check<br>performing<br>backup of<br>Expressway- E   | Check whether<br>user can<br>perform<br>Backup<br>function of<br>Cisco<br>Expressway –<br>Edge by<br>providing the<br>New Backup<br>Password in<br>Mandatory<br>Password field<br>in Cisco<br>Expressway –<br>Edge | NA | Passed |
| UCJ12.5SEFT.VCS.G.009 | Check whether<br>TURN Relay<br>licenses are<br>available as<br>default in<br>Expressway - E | Check whether<br>TURN Relay<br>licenses are<br>available as<br>default licenses<br>in Cisco<br>Expressway –<br>Edge                                                                                                | NA | Passed |

| UCJ12.5SEFT.VCS.G.012 | Install Cisco<br>VCS &<br>Expressway as<br>virtual machine<br>and select<br>medium size | Verify whether<br>user is able to<br>install Cisco<br>Telepresence<br>video<br>communication<br>server /<br>Expressway as<br>virtual machine<br>and select<br>medium size<br>and manually<br>configure all<br>successfully | NA | Passed |  |
|-----------------------|-----------------------------------------------------------------------------------------|----------------------------------------------------------------------------------------------------|----|--------|--|
| UCJ12.5SEFT.VCS.G.014 | Install Cisco<br>VCS &<br>Expressway as<br>virtual machine<br>and select Large<br>size  | Verify whether<br>user is able to<br>install Cisco<br>Telepresence<br>video<br>communication<br>server /<br>Expressway as<br>virtual machine<br>and select large<br>size and<br>manually<br>configure all<br>successfully  | NA | Passed |  |
| UCJ12.5SEFT.VCS.G.015 | Enable OAuth<br>Authentication<br>in Unified CM                                         | Verify whether<br>user is able to<br>enable Oauth<br>Authentication<br>in Cisco<br>Unified<br>Communications<br>Manager<br>successfully                                                                                    | NA | Passed |  |
| UCJ12.5SEFT.VCS.G.017 | Make a call<br>between SX10<br>Quick Set and<br>Webex room kit<br>both registered<br>in Unified CM<br>via MRA after<br>enabling Sip<br>Oauth in Unified<br>CM | Verify whether<br>user is able to<br>Make a call<br>between SX10<br>Quick Set and<br>Webex room<br>kit both<br>registered in<br>Cisco Unified<br>Communications<br>Manager via<br>MRA after<br>enabling Sip<br>Oauth in Cisco<br>Unified<br>Comminications<br>Manager<br>successfully | SX10 Quick<br>Starget system<br>CM->Webex<br>Room Kit | Passed |  |
|-----------------------|----------------------------------------------------------------------------------------------------|----------------------------------------------------------------------------------------------------|-------------------------------------------------------|--------|--|
| UCJ12.5SEFT.VCS.G.020 | Check for<br>Admin<br>Credentials for<br>accessing xAPI<br>commands in<br>Webex Room<br>Kit                                                                   | Check whether<br>Cisco Webex<br>Room Kit<br>requests users<br>for Admin<br>access while<br>accessing Putty<br>session for<br>xAPI<br>commands,<br>device<br>registered in<br>Cisco Unified<br>Communications<br>Manager                                                               | NA                                                    | Passed |  |

| UCJ12.5SEFT.VCS.G.022 | Change the<br>Admin<br>credentials and<br>check for<br>successful login<br>for xAPI of<br>Webex Room<br>Kit                | Check logging<br>in to Putty<br>session of<br>Cisco Webex<br>Room Kit after<br>changing the<br>Admin<br>credentials for<br>system and<br>check for<br>Admin access<br>credentials<br>prompt request,<br>device<br>registered in<br>Cisco Unified<br>Communications<br>Manager | NA | Passed |  |
|-----------------------|----------------------------------------------------------------------------------------------------|----------------------------------------------------------------------------------------------------|----|--------|--|
| UCJ12.5SEFT.VCS.G.023 | Check for PIN<br>option in Touch<br>10 when pairing<br>manually to<br>Webex Room<br>Kit in Japanese<br>Environment         | Check whether<br>Cisco<br>TelePresence<br>Touch 10<br>requests to<br>enter Personal<br>Identity<br>Number (PIN)<br>while pairing to<br>Cisco Webex<br>Room Kit<br>which is in<br>Japanese<br>Environment                                                                      | NA | Passed |  |
| UCJ12.5SEFT.VCS.G.025 | Change the<br>Admin PIN of<br>Webex Room<br>Kit and check<br>for successful<br>pairing of Touch<br>10 to Webex<br>Room Kit | Check whether<br>user can<br>successfully<br>pair Cisco<br>TelePresence<br>Touch 10 to<br>Cisco Webex<br>Room Kit<br>manually after<br>changing the<br>Admin access<br>credentials of<br>Cisco Webex<br>Room Kit                                                              | NA | Passed |  |

| UCJ12.5SEFT.VCS.G.027 | Adhoc<br>Conference from<br>MX200 G2 to<br>DX80 and SX10<br>Quick Set with<br>the support of<br>H264 video<br>codec with HCP          | Verify whether<br>H264 video<br>codec with<br>HEVC Codec<br>Pipeline (HCP)<br>support during<br>Adhoc<br>conference<br>from Cisco<br>TelePresence<br>MX200 G2 to<br>Cisco Webex<br>DX80 and<br>Cisco<br>TelePresence<br>SX10 Quick<br>Set all<br>registered in<br>Cisco Unified<br>Communications<br>Manager via<br>Cisco MCU<br>5310                                                                | MX200 G2<br>-> Unified<br>CM -><br>DX80MX200<br>G2 -> Unified<br>CM -> Add-><br>SIP Trunk-><br>MRGL-><br>MCU 5310 -><br>SX10 Quick<br>SetMX200<br>G2 -> Merge                                               | Passed |  |
|-----------------------|----------------------------------------------------------------------------------------------------|----------------------------------------------------------------------------------------------------|----------------------------------------------------------------------------------------------------|--------|--|
| UCJ12.5SEFT.VCS.G.028 | Hold and<br>Resume during<br>Presentation<br>Sharing in<br>Adhoc<br>Conference with<br>the support of<br>H264 video<br>codec with HCP | Check whether<br>Hold and<br>Resume during<br>Presentation<br>Sharing in<br>Adhoc<br>Conference<br>from Cisco<br>TelePresence<br>MX200 G2 to<br>Cisco Webex<br>DX80 and<br>Cisco<br>TelePresence<br>SX10 Quick<br>Set all<br>registered in<br>Cisco Unified<br>Communications<br>Manager via<br>Cisco MCU<br>5310 with the<br>support of<br>H264 video<br>codec with<br>HEVC Codec<br>Pipeline (HCP) | MX200 G2<br>-> Unified<br>CM -><br>DX80MX200<br>G2 -> Unified<br>CM -> Add-><br>SIP Trunk-><br>MRGL -><br>MCU 5310 -><br>SX10 Quick<br>SetMX200<br>G2 -><br>MergeMX200<br>G2->Share<br><b>Psatin(HiRam)</b> | Passed |  |

| UCJ12.5SEFT.VCS.G.029 | Meet-me<br>Conference<br>between MX200<br>G2,DX80,SX10<br>Quick Set with<br>the support of<br>H264 video<br>codec with HCP             | Verify whether<br>H264 video<br>codec with<br>HEVC Codec<br>Pipeline (HCP)<br>support during<br>Meet-me<br>Conference<br>between Cisco<br>TelePresence<br>MX200 G2,<br>Cisco Webex<br>DX80 and<br>Cisco<br>TelePresence<br>SX10 Quick<br>Set via Cisco<br>TelePresence<br>MCU 5310 all<br>are registered in<br>Cisco Unified<br>Communications<br>Manager | MX200 G2<br>-> DX80-><br>SX10 Quick<br>Set -><br>Unified<br>CM->SIP<br>Turk>MRGL><br>MCU 5310-><br>Meet-Me<br>Conference     | Passed |  |
|-----------------------|----------------------------------------------------------------------------------------------------|----------------------------------------------------------------------------------------------------|----------------------------------------------------------------------------------------------------|--------|--|
| UCJ12.5SEFT.VCS.G.032 | Check<br>Presentation<br>sharing from<br>DX80 after<br>adding MX200<br>G2 as third<br>participant with<br>the help of CMS<br>bridges . | Check whether<br>Presentation<br>sharing from<br>Cisco Webex<br>DX80 after<br>adding Cisco<br>TelePresence<br>MX200 G2<br>while is in<br>video call with<br>Cisco<br>TelePresence<br>SX10 Quick<br>Set via Cisco<br>Meeting Server<br>all endpoints<br>are registered in<br>Cisco Unified<br>Communications<br>Manager                                    | DX80->Unified<br>CM->SX10<br>Quick<br>SetDX80->Unified<br>CM->Sip<br>Trunk->CMS<br>bridge->MX200<br>CDS9Ag X87kin<br>Sharing | Passed |  |

|                       | 1                                                                                             | 1                                                                                                    |    |        |  |
|-----------------------|-----------------------------------------------------------------------------------------------|----------------------------------------------------------------------------------------------------|----|--------|--|
| UCJ12.5SEFT.VCS.G.033 | User required<br>admin privilege<br>for accessing<br>xAPI of DX80                             | Check whether<br>authentication<br>via xAPI access<br>by Cisco<br>Webex DX80<br>as an<br>administrator<br>registered in<br>Cisco Unified<br>Communications<br>Manager                         | NA | Passed |  |
| UCJ12.5SEFT.VCS.G.036 | After restating<br>MX200 G2<br>check PIN<br>verification for<br>Manual pairing<br>of Touch 10 | Check PIN<br>verification<br>after restarting<br>Cisco<br>TelePresence<br>MX200 G2<br>while manual<br>pairing of Cisco<br>TelePresence<br>Touch 10 with<br>Cisco<br>TelePresence<br>MX200 G2. | NA | Passed |  |

I

| UCJ12.5SEFT.VCS.G.039 | Hold and<br>Resume in<br>Multisite<br>conference from<br>MX200 G2<br>registered as<br>H323 Endpoint<br>using SX80<br>Codec,DX80<br>registered as SIP<br>Endpoints in<br>Cisco VCS | Check whether<br>Hold and<br>Resume in<br>multisite<br>conference<br>from Cisco<br>TelePresence<br>MX200 G2<br>registered as<br>H323 Endpoint<br>in Cisco<br>TelePresence<br>Video<br>Communication<br>Server and<br>Cisco<br>TelePresence<br>SX80 Codec,<br>Cisco Webex<br>DX80<br>registered as<br>SIP Endpoints<br>in Cisco<br>TelePresence<br>Video<br>Communication<br>Server and | MX200 G2<br>(H323<br>Endpoint) -><br>Cisco VCS -><br>SX80 Codec<br>(SIP<br>Endpoint)MX200<br>G2 (H323<br>Endpoint)<br>(Add)<br>(Hold/Resume)<br>-> Cisco VCS<br>-> DX80(SIP<br>Endpoint) | Passed |  |
|-----------------------|----------------------------------------------------------------------------------------------------|----------------------------------------------------------------------------------------------------|----------------------------------------------------------------------------------------------------|--------|--|
| UCJ12.5SEFT.VCS.G.040 | Check adding<br>SX10 Quick Set<br>and Webex<br>Room Kit to<br>CMS conference<br>from MX300 G2<br>all endpoints in<br>Japanese<br>Environment                                      | Check whether<br>user can add<br>Cisco<br>TelePresence<br>SX10 Quick<br>Set and Cisco<br>Webex Room<br>Kit to Cisco<br>Meeting Server<br>conference<br>from Cisco<br>TelePresence<br>MX300 G2 all<br>endpoints<br>registered in<br>Cisco Unfied<br>Communications<br>Manager in<br>Japanese<br>Environment                                                                             | MX300 G2,<br>SX10 Quick<br>Set and<br>Webex Room<br>Kit -><br>Unified CM<br>-> SIP Trunk<br>-> Meeting<br>Server                                                                         | Passed |  |

| UCJ12.5SEFT.VCS.G.042 | Check for<br>Admin<br>Credential login<br>for xAPI after<br>restarting<br>MX300 G2                           | Check whether<br>Cisco<br>TelePresence<br>MX300 G2<br>requests users<br>for Admin<br>access while<br>accessing Putty<br>session for<br>xAPI<br>commands,<br>device<br>registered in<br>Cisco Unified<br>Communications<br>Manager, after<br>restarting the<br>device via<br>Cisco<br>TelePresence<br>Touch 10 | NA | Passed |  |
|-----------------------|----------------------------------------------------------------------------------------------------|----------------------------------------------------------------------------------------------------|----|--------|--|
| UCJ12.5SEFT.VCS.G.043 | Check for PIN<br>option in Touch<br>10 when pairing<br>manually to<br>MX300 G2 in<br>Japanese<br>Environment | Check whether<br>Cisco<br>TelePresence<br>Touch 10<br>requests to<br>enter Personal<br>Identity<br>Number (PIN)<br>while pairing to<br>Cisco<br>TelePresence<br>MX300 G2<br>which is in<br>Japanese<br>Environment                                                                                            | NA | Passed |  |

| UCJ12.5SEFT.VCS.G.044 | Share<br>presentation<br>from DX80 in a<br>Meet-Me<br>conference with<br>MX300 G2 and<br>MX200 G2<br>managed by<br>MCU 5320 all<br>endpoints<br>registered in<br>Unified CM | Verify whether<br>presentation<br>sharing among<br>Cisco Webex<br>DX80, Cisco<br>TelePresence<br>MX300 G2 and<br>Cisco<br>TelePresence<br>MX200 G2<br>managed by<br>Cisco MCU<br>5320 all<br>endpoints<br>registered in<br>Cisco Unified<br>Communications<br>Manager                                                                          | DX80(Pesentation<br>Sharing),<br>MX300 G2,<br>MX200 G2<br>-> Unified<br>CM -> SIP<br>Tink=MatMtMCU<br>5320)                                                                                                    | Passed |  |
|-----------------------|----------------------------------------------------------------------------------------------------|----------------------------------------------------------------------------------------------------|----------------------------------------------------------------------------------------------------|--------|--|
| UCJ12.5SEFT.VCS.G.047 | Hold/Resume<br>Presentation<br>sharing in an<br>Adhoc<br>conference from<br>MX300 G2<br>registered in<br>Unified CM<br>managed by<br>MCU 5320                               | Verify whether<br>presentation<br>can be shared<br>while<br>hold/resume in<br>Adhoc<br>Conference<br>among Cisco<br>TelePresence<br>MX300 G2,<br>Cisco Webex<br>DX70 and<br>Cisco<br>TelePresence<br>Webex Room<br>Kit Plus<br>managed by<br>Cisco MCU<br>5320 all<br>endpoints<br>registered in<br>Cisco Unified<br>Communications<br>Manager | MX300<br>G2->Unified<br>CM+DX70MX30)<br>G2 -><br>Add->Unified<br>CM ->SIP<br>Trunk<br>->MCU<br>5320-><br>Webex Room<br>Kit<br>PlusMX300<br>G2 (Merge)<br>-> Webex<br>Room Kit<br>Plus Webex<br>Room Kit<br>Plus Webex<br>Room Kit<br>Plus (Presentation<br>Sharing,<br>Hold/Resume) | Passed |  |

| UCJ12.5SEFT.VCS.G.048 | Initiate a<br>Meet-Me<br>conference with<br>Call rate 1152<br>kbps among<br>SX80 Codec,<br>MX300 G2 and<br>Webex Room<br>Kit managed by<br>MCU 4510 all<br>endpoints<br>registered in<br>Cisco VCS | Verify whether<br>in Meet-Me<br>conference with<br>call rate<br>1152kbps<br>among Cisco<br>TelePresence<br>SX80 Codec,<br>Cisco<br>TelePresence<br>MX300 G2 and<br>Cisco Webex<br>Room Kit<br>managed by<br>Cisco MCU<br>4510 all<br>endpoints<br>registered in<br>Cisco<br>TelePresence<br>Video<br>Communication<br>Server | SX80<br>Codec,MX300<br>G2, Webex<br>Room<br>Kit(1152<br>kbps) -><br>Cisco VCS-><br>Zns>MatMatMat<br>4510) | Passed |  |
|-----------------------|----------------------------------------------------------------------------------------------------|----------------------------------------------------------------------------------------------------|----------------------------------------------------------------------------------------------------|--------|--|
| UCJ12.5SEFT.VCS.G.050 | Check adding<br>MX300 G2 to<br>CMS conference<br>from SX10<br>Quick Set                                                                                                    | Check whether<br>user can add<br>Cisco<br>TelePresence<br>MX300 G2 to<br>Cisco Meeting<br>Server<br>conference<br>from Cisco<br>TelePresence<br>SX10 Quick<br>Set registered<br>in Cisco Unfied<br>Communications<br>Manager                                                                                                 | MX300 G2<br>and SX10<br>Quick Set -><br>Unified CM<br>-> SIP Trunk<br>-> Meeting<br>Server                | Passed |  |

r

| UCJ12.5SEFT.VCS.G.052 | Change the<br>Admin PIN of<br>SX10 Quick Set<br>and check for<br>successful<br>pairing of Touch<br>10 to SX10<br>Quick Set                                       | Check whether<br>user can<br>successfully<br>pair Cisco<br>TelePresence<br>Touch 10 to<br>Cisco<br>TelePresence<br>SX10 Quick<br>Set manually<br>after changing<br>the Admin<br>access<br>credentials of<br>Cisco<br>TelePresence<br>SX10 Quick<br>Set                                                          | NA                                                                                                    | Passed |  |
|-----------------------|----------------------------------------------------------------------------------------------------|----------------------------------------------------------------------------------------------------|----------------------------------------------------------------------------------------------------|--------|--|
| UCJ12.5SEFT.VCS.G.053 | Long duration<br>Adhoc<br>conference<br>among SX10<br>Quick Set,<br>MX300 G2 and<br>SX80 Codec<br>using MCU 4510<br>all endpoints<br>registered in<br>Unified CM | Verify Long<br>duration call<br>during Adhoc<br>conference<br>among Cisco<br>TelePresence<br>SX10 Quick<br>Set, Cisco<br>TelePresence<br>MX300 G2 and<br>Cisco<br>TelePresence<br>SX80 Codec<br>managed by<br>Cisco MCU<br>4510 all<br>endpoints<br>registered in<br>Cisco Unified<br>Communications<br>Manager | SX10 Quick<br>Set -><br>Unified CM<br>-> MX300<br>G2MX300<br>G2<br>->Add->Unified<br>CM ->SIP<br>Trunk -><br>MRGL<br>->MCU<br>4510-> SX80<br>CodecMX300<br>G2 -> Merge | Passed |  |

| UCJ12.5SEFT.VCS.G.055 | Amplified<br>Visual incoming<br>calling alert in<br>OSD and Touch<br>10 of MX300 G2<br>under Japanese<br>Environment                                                              | Verify whether<br>new high<br>visibility<br>incoming call<br>alert is<br>witnessed both<br>in On-Screen<br>Display and<br>CIsco<br>TelePresence<br>Touch 10 of<br>Cisco<br>TelePresence<br>MX300 G2 on<br>receiving call<br>from Cisco<br>TelePresence<br>SX10 Quick<br>Set both<br>registered in<br>Cisco Unified<br>Communications<br>Manager | SX10 Quick<br>Set -><br>Unified CM<br>-> MX300<br>G2<br>(Amplified<br>Visuals)                                                                            | Passed |  |
|-----------------------|----------------------------------------------------------------------------------------------------|----------------------------------------------------------------------------------------------------|----------------------------------------------------------------------------------------------------|--------|--|
| UCJ12.5SEFT.VCS.G.056 | Set different<br>bandwidth call<br>rates and initiate<br>Meet-Me<br>Conference<br>among SX10<br>Quick Set, DX80<br>and MX200 G2<br>via MCU 4510<br>all registered in<br>Cisco VCS | Verify different<br>bandwidth call<br>rates during<br>Meet-Me<br>conference<br>between SX10<br>Quick Set,<br>Cisco Webex<br>DX80, Cisco<br>TelePresence<br>MX200 G2 via<br>Cisco MCU<br>4510 all<br>registered in<br>Cisco<br>TelePresence<br>Video<br>Communication<br>Server                                                                  | SX10 Quick<br>Set (512<br>Kbps, 768<br>Kbps, 3072<br>Kbps) -><br>DX80 -><br>MX200 G2<br>(Meet-Me<br>Conference)<br>-> Cisco VCS<br>-> Zone -><br>MCU 4510 | Passed |  |

I

| UCJ12.5SEFT.VCS.G.058 | Perform audio<br>call transfer<br>among SX80<br>Codec, MX200<br>G2, DX80, SX20<br>Quick Set all<br>registered in<br>Cisco VCS                                                                  | Verify whether<br>audio call can<br>be transferred<br>among Cisco<br>TelePresence<br>SX80 Codec,<br>Cisco<br>TelePresence<br>MX200 G2,<br>Cisco Webex<br>DX80, Cisco<br>TelePresence<br>SX20 Quick<br>Set all<br>registered in<br>Cisco Video<br>Communication<br>Server          | SX80<br>Codec(Audio<br>only)->Cisco<br>VCS->MX200<br>G2(Audio<br>call<br>Transfer)->Cisco<br>VCS-DX80SX80<br>Codec(Audio<br>call<br>Transfer)->Cisco<br>VCS->SX20<br>Quick Set | Passed |  |
|-----------------------|----------------------------------------------------------------------------------------------------|----------------------------------------------------------------------------------------------------|----------------------------------------------------------------------------------------------------|--------|--|
| UCJ12.5SEFT.VCS.G.059 | Initiate a PIN<br>entry Meet-Me<br>conference<br>among SX80<br>Codec, SX20<br>Quick Set after<br>setting PIN from<br>GUI of MCU<br>5320 all<br>registered in<br>Cisco VCS as<br>H323 endpoints | Verify whether<br>PIN Entry<br>Meet-Me<br>conference can<br>be initiated<br>among Cisco<br>TelePresence<br>SX80 Codec,<br>Cisco<br>TelePresence<br>SX20 Quick<br>Set after setting<br>PIN from GUI<br>of Cisco MCU<br>5320 all<br>registered in<br>Cisco VCS as<br>H323 endpoints | SX80 Codec,<br>SX20 Quick<br>Set->Cisco<br>VCS-ZmS-MCU<br>5320                                                                                                    | Passed |  |
| UCJ12.5SEFT.VCS.G.060 | Check whether<br>SX80 Codec<br>supports for<br>H264 video<br>codec with HCP<br>support                                                                                                    | Verify whether<br>Cisco<br>TelePresence<br>SX80 Codec<br>supports for<br>H264 video<br>codec with<br>HCP support                                                                                                    | SX80 Codec<br>->Unified<br>CM<br>->MX200 G2                                                                                                    | Passed |  |

| UCJ12.5SEFT.VCS.G.064 | Initiate a<br>Meet-Me<br>conference<br>among SX80<br>Codec, DX80<br>and DX70<br>managed by<br>MCU 4510 all<br>endpoints<br>registered in<br>Cisco VCS | Verify whether<br>Meet-Me<br>conference can<br>be initiated<br>among Cisco<br>TelePresence<br>SX80 Codec,<br>Cisco Webex<br>DX80 and<br>Cisco Webex<br>DX70 via Cisco<br>MCU 4510 all<br>endpoints<br>registered in<br>Cisco<br>TelePresence<br>Video<br>Communication<br>Server<br>successfully                                                    | SX80<br>CateDX80DX70<br>-> Cisco<br>VCS-><br>Meet-Me(MCU<br>4510)                                                         | Passed |  |
|-----------------------|----------------------------------------------------------------------------------------------------|----------------------------------------------------------------------------------------------------|----------------------------------------------------------------------------------------------------|--------|--|
| UCJ12.5SEFT.VCS.G.066 | Wireless Sharing<br>from EM user of<br>SX20 Quick Set<br>registered in<br>Unified CM to<br>SX80 Codec<br>registered in<br>Cisco VCS                   | Verify Wireless<br>Sharing from<br>EM user of<br>Cisco<br>TelePresence<br>SX80 Codec<br>paired with<br>Windows via<br>Cisco<br>Proximity<br>registered in<br>Cisco Unified<br>Communications<br>Manager to<br>Cisco<br>TelePresence<br>SX20 Quick<br>Set registered<br>in Cisco<br>TelePresence<br>Video<br>Communication<br>Server<br>Successfully | SX80 Codec<br>(EM User)<br>(Wireless<br>Sharing) -><br>Unified CM<br>-> Sip Trunk<br>-> Cisco VCS<br>-> SX20<br>Quick Set | Passed |  |

| UCJ12.5SEFT.VCS.G.067 | Presentation<br>sharing in Long<br>duration call<br>from SX80<br>Codec paired<br>with Windows<br>Device via Cisco<br>Proximity to<br>SX10 Quick Set<br>both registered<br>as H.323<br>endpoints in<br>Cisco VCS. | Verify whether<br>Sharing<br>presentation for<br>30-40 minutes<br>in Long<br>duration call<br>from Cisco<br>Telepresence<br>SX80 Codec<br>paired with<br>Windows<br>Device via<br>Cisco<br>Proximity to<br>Cisco<br>Telepresence<br>SX10 Quick<br>Set both<br>registered as<br>H323 endpoints<br>in Cisco Video<br>Communication<br>Server | SX80<br>Codec(paired<br>with<br>windows) -><br>Cisco VCS<br>->SX10<br>Quick<br>SetSX80<br>Codec (paired<br>with<br>windows)<br>->Share<br>Presentation | Passed |  |
|-----------------------|----------------------------------------------------------------------------------------------------|----------------------------------------------------------------------------------------------------|----------------------------------------------------------------------------------------------------|--------|--|
| UCJ12.5SEFT.VCS.G.069 | Check H264<br>Video Codec<br>support in DX70<br>while on call<br>with MX300 G2<br>both registered<br>in Unified CM in<br>Japanese<br>Environment                                                                 | Verify whether<br>H264 video<br>Codec Support<br>in Cisco Webex<br>DX70 while on<br>call with Cisco<br>TelePresence<br>MX300 G2<br>both registered<br>in Cisco<br>Unified<br>Communications<br>Manager<br>successfully                                                                                                    | DX70-><br>Unified CM<br>-> MX300<br>G2                                                                                                    | Passed |  |

| UCJ12.5SEFT.VCS.G.072 | Check whether<br>Noise<br>Suppression<br>option working<br>in Webex Room<br>Kit in Meet-Me<br>Conference with<br>two SX20 Quick<br>Set and DX70 all<br>registered in<br>Unified CM           | Verify whether<br>Noise<br>Suppression<br>option working<br>in Cisco Webex<br>Room Kit in<br>Cisco MCU<br>Conference<br>with two Cisco<br>TelePresence<br>SX20 Quick<br>Set and Cisco<br>Webex DX70<br>all registered in<br>Cisco Unified<br>Communications<br>Manager<br>successfully                                                   | Webex Room<br>Kit, SX10<br>Quick Set A,<br>SX10 Quick<br>Set B and<br>DX70<br>(Meet-Me)-><br>Unified CM<br>-> SIP Trunk<br>-> MCU 5310 | Passed |  |
|-----------------------|----------------------------------------------------------------------------------------------------|----------------------------------------------------------------------------------------------------|----------------------------------------------------------------------------------------------------|--------|--|
| UCJ12.5SEFT.VCS.G.074 | Meet-Me<br>Conference in<br>DX70 with<br>difference call<br>rates among<br>SX20 Quick Set<br>and MX200 G2<br>using MCU 5310<br>all registered in<br>Unified CM in<br>Japanese<br>Environment | Verify whether<br>Meet-Me<br>Conference in<br>Cisco Webex<br>DX70 with<br>difference call<br>rates among<br>Cisco<br>TelePresence<br>SX20 Quick<br>Set and Cisco<br>TelePresence<br>MX200 G2<br>using Cisco<br>MCU 5310 all<br>registered in<br>Cisco Unified<br>Communications<br>Manager in<br>Japanese<br>Environment<br>successfully | DX70<br>(Different<br>Call rates),<br>SX20 Quick<br>Set, MX200<br>G2<br>(Meet-Me) -><br>Unified CM<br>-> SIP Trunk<br>-> MCU 5310      | Passed |  |

| UCJ12.5SEFT.VCS.G.075 | Set display name<br>as " $\vartheta \lor \mathcal{F}$ " in<br>DX70 and check<br>whether the<br>same is<br>displayed in<br>DX80 when both<br>are in call both<br>registered in<br>Unified CM with<br>Japanese<br>Environment | Verify whether<br>Display name is<br>displayed in<br>Cisco Webex<br>DX70 and same<br>is displayed in<br>Cisco Webex<br>DX80 both<br>registered in<br>Cisco Unified<br>Communications<br>Manager in<br>Japanese<br>Environment<br>successfully                                                                           | DX70 and<br>DX80 -><br>Unified CM<br>-> SIP Trunk<br>-> MCU 5310                    | Passed |  |
|-----------------------|----------------------------------------------------------------------------------------------------|----------------------------------------------------------------------------------------------------|-------------------------------------------------------------------------------------|--------|--|
| UCJ12.5SEFT.VCS.G.076 | Transfer from<br>DX70 to DX80<br>during wireless<br>sharing from<br>DX70 paired<br>with Mac in a<br>meet me<br>conference<br>among DX70,<br>DX80 and SX10<br>Quick Set                                                      | Verify whether<br>Transfer from<br>Cisco Webex<br>DX70 to Cisco<br>TelePresence<br>Webex DX80<br>during wireless<br>sharing from<br>Cisco Webex<br>DX70 paired<br>with MAC in<br>Meet me<br>Conference all<br>registered in<br>Cisco Unified<br>Communications<br>Manager in<br>Japanese<br>Environment<br>successfully | DX70, DX80<br>and SX10<br>Quick Set -><br>Unified CM<br>-> SIP Trunk<br>-> MCU 5310 | Passed |  |

| UCJ12.5SEFT.VCS.G.079 | Check adding<br>Webex DX80<br>and Webex<br>Room Kit to<br>CMS conference<br>from IX5000 all<br>endpoints in<br>Japanese<br>Environment  | Check whether<br>user can add<br>Cisco<br>TelePresence<br>Webex DX80<br>and Cisco<br>Webex Room<br>Kit to Cisco<br>Meeting Server<br>conference<br>from Cisco<br>TelePresence<br>IX5000 all<br>endpoints in<br>Japanese<br>Environment | IX5000,<br>Webex DX80<br>and Webex<br>Room Kit -><br>Unified CM<br>-> SIP Trunk<br>-> Meeting<br>Server  | Passed |  |
|-----------------------|----------------------------------------------------------------------------------------------------|----------------------------------------------------------------------------------------------------|----------------------------------------------------------------------------------------------------|--------|--|
| UCJ12.5SEFT.VCS.G.080 | Check H264<br>Video Codec<br>support in<br>Webex Room<br>Kit while on call<br>with DX70 in<br>Japanese<br>Environment                   | Check for H264<br>Video Codec<br>support in<br>Cisco Webex<br>Room Kit while<br>in call with<br>Cisco Webex<br>DX70 both<br>registered in<br>Cisco Unified<br>Communications<br>Manager in<br>Japanese<br>Environment                  | Webex Room<br>Kit -><br>Unified CM<br>-> DX70                                                            | Passed |  |
| UCJ12.5SEFT.VCS.G.081 | Check H264<br>Video Codec<br>support in<br>Webex Room<br>Kit on a<br>conference with<br>DX70, IX5000<br>all registered in<br>Unified CM | Check for H264<br>Video Codec<br>support in<br>Cisco Webex<br>Room Kit while<br>in conference<br>with Cisco<br>Webex DX70<br>and Cisco<br>TelePresence<br>IX5000 all<br>registered in<br>Cisco Unified<br>Communications<br>Manager    | Webex Room<br>Kit -><br>Unified CM<br>-><br>DX70Webex<br>Room Kit<br>(Add) -><br>Unified CM<br>-> IX5000 | Passed |  |

| UCJ12.5SEFT.VCS.G.084 | Initiate a<br>Multisite<br>conference from<br>Webex Room<br>Kit among with<br>DX70, DX80<br>and MX300 G2<br>all registered in<br>Cisco VCS | Check whether<br>user can Initiate<br>a Multisite<br>conference<br>from Cisco<br>Webex Room<br>Kit, Cisco<br>Webex DX70,<br>Cisco Webex<br>DX80 and<br>Cisco<br>TelePresence<br>MX300 G2 all<br>registered in<br>Cisco<br>TelePresence<br>Video<br>Communication<br>Server | Webex Room<br>Kit -> Cisco<br>VCS -><br>DX70Webex<br>Room Kit<br>(Add) -><br>Cisco VCS -><br>Webex<br>DX80Webex<br>Room Kit<br>(Add) -><br>Cisco VCS -><br>MX300 G2 | Passed |  |
|-----------------------|----------------------------------------------------------------------------------------------------|----------------------------------------------------------------------------------------------------|----------------------------------------------------------------------------------------------------|--------|--|
| UCJ12.5SEFT.VCS.G.086 | Check<br>downloading<br>logs archive in<br>DX80 in<br>Japanese<br>environment<br>after upgrading<br>to latest CE<br>software               | Verify whether<br>logs archive<br>can be<br>downloaded in<br>Cisco Webex<br>DX80 in<br>Japanese<br>environment<br>after upgrading<br>to latest<br>Collaboration<br>Endpoint<br>software                                                                                    | NA                                                                                                    | Passed |  |

| UCJ12.5SEFT.VCS.G.087 | In Japanese<br>environment<br>hold/resume<br>during<br>presentation<br>sharing from<br>MX200 G2<br>which is paired<br>with iOS via<br>Cisco Proximity<br>to DX80 both<br>registered as<br>H323 Endpoints<br>in Cisco VCS | Verify whether<br>in japanese<br>environment<br>hold/resume<br>during<br>Presentation<br>Sharing from<br>Cisco<br>TelePresence<br>MX200 G2 is<br>paired with iOS<br>via Cisco<br>Proximity to<br>Cisco Webex<br>DX80 both<br>registered as<br>H323<br>Endpoints in<br>Cisco<br>TelePresence<br>Video<br>Communication<br>Server                                                                                                    | MX200 G2<br>(H323<br>Endpoint)<br>(paired with<br>iOS) -> Cisco<br>VCS -><br>DX80(H323<br>Endpoint)MX200<br>G2 (H323<br>Endpoint)<br>(paired with<br>iOS ) -><br>Share<br>PesentaionMX200<br>G2 (H323<br>Endpoint)<br>(paired with<br>iOS) -><br>Hold/Resume | Passed |  |
|-----------------------|----------------------------------------------------------------------------------------------------|----------------------------------------------------------------------------------------------------|----------------------------------------------------------------------------------------------------|--------|--|
| UCJ12.5SEFT.VCS.G.088 | Set Call rate as<br>3072 kb/s then<br>Presentation<br>Sharing in<br>Adhoc<br>Conference from<br>DX80 to MX200<br>G2, SX10 Quick<br>Set and MX300<br>G2 using MCU<br>5320 all<br>registered in<br>Unified CM              | Verify whether<br>after setting<br>Call Rate as<br>3072 kb/s then<br>Presentation<br>Sharing in<br>Adhoc<br>Conference<br>from Cisco<br>Webex DX80<br>to Cisco<br>TelePresence<br>MX200 G2,<br>Cisco<br>TelePresence<br>SX10 Quick<br>Set and Cisco<br>TelePresence<br>MX300 G2 via<br>Cisco<br>TelePresence<br>MX300 G2 via<br>Cisco<br>TelePresence<br>MX300 G2 via<br>Cisco<br>TelePresence<br>MX300 G2 via<br>Cisco<br>TelePresence<br>MCU 5320 all<br>registered in<br>Cisco Unified<br>Communication<br>Manager | DX80->Unified<br>CM->MX200<br>G2<br>DX80(3072<br>Kb\$)>Adt=Unified<br>CM->SIP<br>Tird=MRCI=SX10<br>Quick<br>SiDX80>Adt=Unified<br>CM->SIP<br>Tird=MRCI=MX30<br>G2<br>DX9MgDX9Rain<br>Sharing                                                                 | Passed |  |

r

| UCJ12.5SEFT.VCS.G.091 | Set Call Forward<br>all calls to in<br>MX200 G2<br>registered in<br>Unified CM to<br>DX80 registered<br>in Unified CM                       | Verify whether<br>video call from<br>Cisco Webex<br>DX70 to Cisco<br>TelePresence<br>MX200 G2<br>registered in<br>Cisco Unified<br>Communications<br>Manager gets<br>forwarded to<br>Cisco Webex<br>DX80<br>registered in<br>Cisco Unified<br>Communications<br>Manager                                                 | DX70-><br>Unified CM<br>-> MX200<br>G2 (Forward<br>all calls to) -><br>Unified CM<br>-> SIP Trunk<br>-> Unified<br>CM-> DX80 | Passed |  |
|-----------------------|----------------------------------------------------------------------------------------------------|----------------------------------------------------------------------------------------------------|----------------------------------------------------------------------------------------------------|--------|--|
| UCJ12.5SEFT.VCS.G.092 | In Japanese<br>environment set<br>Call Forward All<br>calls to in DX80<br>registered in<br>Unified CM to<br>DX70 registered<br>in Cisco VCS | Verify whether<br>in japanese<br>environment<br>video call from<br>Cisco<br>TelePresence<br>MX200 G2 to<br>Cisco Webex<br>DX80<br>registered in<br>Cisco Unified<br>Communications<br>Manager gets<br>forwarded to<br>Cisco Webex<br>DX70<br>registered in<br>Cisco<br>TelePresence<br>Video<br>Communication<br>Server | MX200 G2<br>-> Unified<br>CM -><br>DX80(Forward<br>all calls to) -><br>Unified CM<br>-> SIP Trunk<br>-> Unified<br>CM-> DX70 | Passed |  |

| UCJ12.5SEFT.VCS.G.094 | Video call can  | Verify Whether | DX80(paired        | Passed |  |
|-----------------------|-----------------|----------------|--------------------|--------|--|
|                       | be answered in  | video call can | with               |        |  |
|                       | Adhoc           | be answered in | Bluetooth          |        |  |
|                       | conference from | Adhoc          | Headset)->Unified  |        |  |
|                       | DX80 paired     | conference     | CM->SIP            |        |  |
|                       | with Bluetooth  | from Cisco     | Trunk->Cisco       |        |  |
|                       | Headset         | Webex DX80     | VCS->MX200         |        |  |
|                       |                 | paired with    | G2DX70->Cisco      |        |  |
|                       |                 | Bluetooth      | VCS-Zone-Unified   |        |  |
|                       |                 | Headset        | CM->DX80(paired    |        |  |
|                       |                 | registered in  | with               |        |  |
|                       |                 | Cisco Unified  | Bluetooth          |        |  |
|                       |                 | Communications | Headet)DX80(paied  |        |  |
|                       |                 | Manager        | with               |        |  |
|                       |                 | among Cisco    | Bluetooth          |        |  |
|                       |                 | TelePresence   | Hadate Mage United |        |  |
|                       |                 | MX200 G2 and   | CM=>MRGL=>SIP      |        |  |
|                       |                 | Cisco Webex    | Trunk->MCU         |        |  |
|                       |                 | DX70both       | 5320               |        |  |
|                       |                 | registered in  |                    |        |  |
|                       |                 | Cisco          |                    |        |  |
|                       |                 | TelePresence   |                    |        |  |
|                       |                 | Video          |                    |        |  |
|                       |                 | Communication  |                    |        |  |
|                       |                 | Server via     |                    |        |  |
|                       |                 | Cisco          |                    |        |  |
|                       |                 | TelePresence   |                    |        |  |
|                       |                 | MCU 5320       |                    |        |  |
|                       | 1               | 1              |                    | 1 1    |  |

I

| UCJ12.5SEFT.VCS.G.095 | In japanese<br>environment<br>check different<br>presentation<br>Layouts in<br>Meet-me<br>Conference<br>between MX200<br>G2,DX80,SX10<br>Quick Set via<br>MCU 5310 all<br>registered in<br>Unified CM | Verify whether<br>in japanese<br>environment<br>different<br>layouts during<br>Presentation<br>Sharing in<br>Meet-me<br>Conference<br>between Cisco<br>TelePresence<br>MX200 G2,<br>Cisco Webex<br>DX80 and<br>Cisco<br>TelePresence<br>SX10 Quick<br>Set via Cisco<br>TelePresence<br>MCU 5310 all<br>are registered in<br>Cisco Unified<br>Communications<br>Manager | MX200 G2<br>-> DX80-><br>SX10 Quick<br>Set -><br>Unified<br>CM->SIP<br>Turk>MRGL><br>MCU 5310 -><br>Meet-Me<br>ConferenceDX80<br>(Presentation<br>Sharing)<br>->Check<br>Layouts | Passed |  |
|-----------------------|----------------------------------------------------------------------------------------------------|----------------------------------------------------------------------------------------------------|----------------------------------------------------------------------------------------------------|--------|--|
| UCJ12.5SEFT.VCS.G.096 | Presentation<br>sharing from<br>DX80 in<br>Meeting Server's<br>Rendezvous<br>conference                                                                                                    | Verify whether<br>Presentation<br>can be shared<br>from Cisco<br>Webex DX80<br>in Rendezvous<br>conference<br>initiated via<br>Cisco Meeting<br>Server among<br>Cisco Webex<br>DX80,Cisco<br>Webex<br>DX70and Cisco<br>TelePresence<br>MX200 G2 all<br>registered in<br>Cisco<br>TelePresence<br>Video<br>Communication<br>Server                                      | DX8DX7JMX200<br>G2->Cisco<br>VCS>Zm>Matig<br>ServerDX80-><br>Presentation<br>sharing                                                                                             | Passed |  |

| UCJ12.5SEFT.VCS.G.100 | IOS Proximity<br>could not answer<br>second call<br>paired with<br>MX200 G2                         | After initiating<br>a video call<br>between DX80<br>to MX200 G2<br>both endpoints<br>are registered in<br>Cisco Unified<br>CM. Pair<br>Proximity to<br>MX200 G2<br>.Make a second<br>call to MX200<br>G2 from DX70<br>.Answer the<br>call through<br>IOS proximity.<br>While<br>answering call<br>through<br>proximity, Call<br>is getting<br>dropped | NA | Failed | CSCvnf93314 |
|-----------------------|----------------------------------------------------------------------------------------------------|----------------------------------------------------------------------------------------------------|----|--------|-------------|
| UCJ12.5SEFT.VCS.G.104 | NTP Status Error<br>message<br>reflecting twice<br>in CE Endpoints<br>when NTP is not<br>configured | Check for NTP<br>Status Error<br>message in<br>Issues and<br>Diagnostics<br>page in both<br>Web UI and<br>Cisco<br>TelePresence<br>Touch 10 of<br>Cisco Webex<br>Room Kit and<br>Cisco Webex<br>DX70<br>registered in<br>Cisco Unified<br>Communications<br>Manager                                                                                   | NA | Failed | CSC4m83907  |

| UCJ12.5SEFT.VCS.G.106  | The Percentage<br>of volume<br>Increase/Decrease<br>is not visible on<br>MX300 G2<br>Touch 10                 | The Percentage<br>of volume<br>Increase/Decrease<br>is not visible on<br>MX300 G2<br>Touch 10<br>Ringtone<br>Setting Page by<br>Pressing<br>Volume<br>Up/Down<br>button of<br>MX300 G2<br>Touch 10                                                                                                    | NA                                                                                                    | Failed | CSCvm48079 |
|------------------------|----------------------------------------------------------------------------------------------------|----------------------------------------------------------------------------------------------------|----------------------------------------------------------------------------------------------------|--------|------------|
| UCJ12.5SEFT.VCS.G.111  | Video with<br>presentation is<br>not visible in<br>SX10 Quick Set<br>while it initiate<br>Adhoc<br>conference | In Adhoc<br>conference<br>from SX10<br>Quick Set while<br>sharing<br>presentation<br>unable to see<br>video with<br>presentation                                                                                                    | NA                                                                                                    | Failed | CSCvm83431 |
| UCJ12.5SPH1S.VCS.G.124 | Check for<br>Camera Control<br>Icon of the Far<br>End Participant<br>after Network<br>Re-throw                | Verify whether<br>Cisco<br>TelePresence<br>MX200 G2,<br>Cisco<br>TelePresence<br>SX10 Quick<br>Set and Cisco<br>Webex DX70<br>registered in<br>Primary Cisco<br>Unified<br>Communications<br>Manager<br>fallback to<br>Secondary<br>Cisco Unified<br>Communications<br>Manager during<br>Network<br>Re-throw | MX200 G2<br>-> Unified<br>CM -> DX70<br>DX70 -> Call<br>Transfer -><br>Unified CM<br>-> SX10<br>Quick Set<br>MX200 G2<br>(Paired with<br>Windows) -><br>Unified CM<br>-> SX10<br>Quick Set | Failed | CSCvh14061 |

|                        | 1                                                                                                    | 1                                                                                                    | r                                                                                                    | r      |            |
|------------------------|----------------------------------------------------------------------------------------------------|----------------------------------------------------------------------------------------------------|----------------------------------------------------------------------------------------------------|--------|------------|
| UCJ12.5SPH1S.VCS.G.128 | Second call<br>drops while<br>answering<br>through<br>proximity                                       | Verify whether<br>second call can<br>be answerred<br>from iOS<br>paired Cisco<br>TelePresence<br>SX10 Quick<br>Set via Cisco<br>Proximity<br>while receiving<br>call from Cisco<br>TelePresence<br>MX200 G2,<br>endpoints<br>registered in<br>Cisco Unified<br>Communications<br>Manager | DX70 -><br>Unified<br>CM->SX10<br>Quick Set><br>Proximity(Paired<br>with iOS)<br>MX200 G2<br>-> Unified<br>CM ->SX10<br>Quick Set-><br>Proximity(Paired<br>with IOS) | Failed | CSC/h63520 |
| UCJ12.5PH3S.VCS.G.094  | Call Transfer<br>merged as<br>second incoming<br>call during<br>Meet-Me<br>Conference in<br>Cisco VCS | Verify Cisco<br>TelePresence<br>MCU Meet-Me<br>Conference call<br>can be<br>transferred<br>from Cisco<br>TelePresence<br>SX20 Quick<br>Set to Cisco<br>Webex DX70,<br>endpoints<br>registered in<br>Cisco<br>TelePresence<br>Video<br>Communication<br>Server                            | SX20 Quick<br>Set -> Cisco<br>VCS -> Zone<br>-> MCU 4510                                                                                                    | Failed | CSCW45224  |

r

| UCJ12.5PH3S.VCS.G.097 | Setting Japanese<br>Presentation<br>Name does not<br>reflect when<br>endpoints<br>registered in<br>Unified CM via<br>MRA | Verify whether<br>during<br>Presentation<br>Sharing from<br>Cisco Webex<br>Room Kit Plus<br>registered in<br>Cisco Unified<br>Communications<br>Manager via<br>Mobile and<br>Remote Access<br>to Cisco<br>TelePresence<br>SX20 Quick<br>Set registered<br>in Cisco<br>Unified<br>Communications<br>Manager<br>Cluster 2 works<br>successfully<br>with Japanese<br>Presentation | Webex Room<br>Kit Plus -><br>Exp-C -><br>Exp-E -><br>Unified CM<br>-> Exp-E -><br>Exp-C -><br>SX20 Quick<br>Set Webex<br>Room Kit<br>Plus -><br>Wireless<br>Sharing | Failed | CSCvk47747 |  |
|-----------------------|----------------------------------------------------------------------------------------------------|----------------------------------------------------------------------------------------------------|----------------------------------------------------------------------------------------------------|--------|------------|--|
|                       | Check Favorite<br>option is<br>displayed in<br>SX20 Quick Set<br>in Participants<br>list after<br>completed<br>Transfer  | Verify whether<br>Favorite option<br>is displayed in<br>Cisco<br>TelePresence<br>SX20 Quick<br>Set in<br>Participants list<br>after<br>Completed<br>Transfer<br>registered in<br>Cisco Unified<br>Communications<br>Manager<br>successfully                                                                                                    | SX10 Quick<br>Set and SX20<br>Quick Set -><br>Unified CM<br>-> SIP Trunk<br>-> Meeting<br>Server                                                                    | Failed | CSCvi88211 |  |

| II 11 ( 01       | V. 'C            | GV10 0 1      | E 1 1  | 000 71707  |
|------------------|------------------|---------------|--------|------------|
| Unable to Share  | verity           | SX10 Quick    | Falled | CSCvm/1/0/ |
| presentation     | Presentation     | Set,MX300     |        |            |
| from SX10        | sharing through  | G2,DX80->     |        |            |
| Quick Set during | wire HDMI        | Unified CM    |        |            |
| meet me          | port is not able | -> Sip Trunk  |        |            |
| conference of    | to proceed       | ->            |        |            |
| 4510             | during Meet      | Meet-Me(MCU   |        |            |
|                  | Me conference    | 4510) SX10    |        |            |
|                  | from Cisco       | Quick Set     |        |            |
|                  | TelePresence     | (Share        |        |            |
|                  | SX10 Quick to    | presentation) |        |            |
|                  | Cisco Tele       | - ·           |        |            |
|                  | Presence         |               |        |            |
|                  | MX300 G2 and     |               |        |            |
|                  | Cisco Webex      |               |        |            |
|                  | DX80 initiated   |               |        |            |
|                  | by Cisco         |               |        |            |
|                  | TelePresence     |               |        |            |
|                  | MCU 4510 all     |               |        |            |
|                  | registered in    |               |        |            |
|                  | Cisco Unified    |               |        |            |
|                  | Communication    |               |        |            |
|                  | Manager          |               |        |            |

## **Cisco Integrated Service Digital Network**

| Logical ID              | Title                                                                                               | Description                                                                        | Call Component Flow                                                                                                | Status | Defects |
|-------------------------|----------------------------------------------------------------------------------------------------|------------------------------------------------------------------------------------|----------------------------------------------------------------------------------------------------|--------|---------|
| UCJ12.5S.EFT.ISDN.G.001 | Establish a call<br>from Cluster 1 to<br>Cluster 2 using<br>ISDN BRI line<br>configured in<br>ISR4K | Verify a call from<br>Cluster 1 to Cluster<br>2 using ISDN BRI<br>Line             | IP Phone A -> Unified<br>CM 1 -> ISDN BRI<br>Line-> Unified CM 2<br>-> IP Phone B                                  | Passed |         |
| UCJ12.5S.EFT.ISDN.G.005 | Call transfer to an<br>IP Phone in other<br>cluster via ISDN<br>BRI Line                            | Verify call transfer<br>to an IP Phone in<br>other clusters using<br>ISDN BRI Line | IP Phone A -> Unified<br>CM 1-> IP Phone B -><br>Unified CM 1 -> ISDN<br>BRI Line -> Unified<br>CM 2 -> IP Phone C | Passed |         |
| UCJ12.5S.EFT.ISDN.G.007 | Speed Dial in an<br>IP Phone via<br>ISDN BRI Line                                                   | Verify whether<br>speed dial call in<br>Cisco IP Phone via<br>ISDN BRI Line        | IP Phone A -> Unified<br>CM 1-> ISDN BRI<br>Line -> Unified CM 2<br>-> IP Phone B                                  | Passed |         |
| UCJ12.5S.EFT.ISDN.G.011 | SNR for IP Phone<br>via ISDN BRI<br>Line                                                            | Verify Single<br>number reach<br>working in a IP<br>Phone via ISDN BRI<br>Line     | IP Phone A -> Unified<br>CM 1-> IP Phone B -><br>Unified CM 1 -> ISDN<br>BRI Line -> Unified<br>CM 2 -> IP Phone C | Passed |         |

| UCJ12.5S.EFT.ISDN.G.018 | Establish multiple<br>calls<br>simultaneously<br>between two<br>cluster using<br>ISDN BRI Line      | Verify whether user<br>can establish<br>multiple voice calls<br>simultaneously<br>between two clusters<br>using ISDN BRI<br>Line at a time | IP Phone A -> Unified<br>CM 1-> ISDN BRI<br>Line-> Unified CM 2<br>-> IP Phone B; IP<br>Phone C -> Unified<br>CM 1-> ISDN BRI<br>Line -> Unified CM 2<br>-> IP Phone D; IP<br>Phone E -> Unified<br>CM 1-> ISDN BRI<br>Line -> Unified CM 2<br>-> IP Phone F; | Passed |  |
|-------------------------|----------------------------------------------------------------------------------------------------|----------------------------------------------------------------------------------------------------|----------------------------------------------------------------------------------------------------|--------|--|
| UCJ12.5S.EFT.ISDN.G.020 | Establish a call<br>from Cluster 1 to<br>Cluster 2 using<br>ISDN PRI line<br>configured in<br>ISR4K | Verify a call<br>conversation from<br>Cluster 1 to Cluster<br>2 using ISDN PRI<br>Line                                                     | IP Phone A -> Unified<br>CM 1 -> ISDN BRI<br>Line-> Unified CM 2<br>-> IP Phone B                                                                                                    | Passed |  |
| UCJ12.5S.EFT.ISDN.G.025 | Park and retrieve<br>an incoming<br>ISDN PRI Line<br>call in an IP<br>Phone                         | Verify Park and<br>retrieved an<br>incoming ISDN PRI<br>Line call in Cisco IP<br>Phone                                                     | IP Phone A -> Unified<br>CM 1-> ISDN PRI<br>Line-> Unified CM 2<br>-> IP Phone B<br>->Unified CM 2-> IP<br>Phone C                                                                                                    | Passed |  |
| UCJ12.5S.EFT.ISDN.G.026 | Speed Dial in an<br>IP Phone via<br>ISDN PRI Line                                                   | Verify whether<br>speed dial call in<br>Cisco IP Phone via<br>ISDN PRI Line                                                                | IP Phone A -> Unified<br>CM 1-> ISDN PRI<br>Line -> Unified CM 2<br>-> IP Phone B                                                                                                    | Passed |  |
| UCJ12.5S.EFT.ISDN.G.031 | SNR mobility for<br>IP Phone via<br>ISDN PRI Line                                                   | Verify user is able to<br>transfer a call to the<br>SNR number using<br>mobility softkey via<br>ISDN PRI Line                              | IP Phone A -> Unified<br>CM 1-> IP Phone B -><br>Unified CM 1 -> ISDN<br>PRI Line -> Unified<br>CM 2 -> IP Phone C                                                                                                    | Passed |  |
| UCJ12.5S.EFT.ISDN.G.032 | Login to<br>extension<br>mobility and<br>make a call to IP<br>Phone via ISDN<br>PRI Line            | Verify user is able<br>login to the<br>Extension Mobility<br>in an IP Phone and<br>make a call to<br>another IP Phone via<br>ISDN PRI Line | IP Phone A -> Unified<br>CM 1 -> ISDN PRI<br>Line -> Unified CM 2<br>-> IP Phone C                                                                                                    | Passed |  |
| UCJ12.5S.EFT.ISDN.G.033 | Make a call to<br>Group Pickup<br>number of<br>another cluster<br>via ISDN PRI<br>Line              | Verify whether can<br>able make calls to<br>Group Pickup<br>number of another<br>cluster via ISDN PRI<br>Line                              | IP Phone A -> Unified<br>CM 1-> ISDN PRI<br>Line -> Unified CM 2<br>-> Group Pickup(<br>IPhone B/ IP Phone C/<br>IP Phone D)                                                                                                    | Passed |  |

| UCJ12.5S.EFT.ISDN.G.035 | Establish a call to<br>an IP Phone in<br>another cluster<br>via ISDN PRI<br>Line and iDivert<br>the call to VM | Verify whether user<br>is able establish a<br>call to Cisco IP<br>Phone in another<br>cluster via ISDN PRI<br>Line and iDivert the<br>call to voice mail | IP Phone A -> Unified<br>CM 1-> ISDN PRI<br>Line -> Unified CM 2<br>-> IP Phone B(iDivert)<br>-> Voicemail | Passed |  |
|-------------------------|----------------------------------------------------------------------------------------------------|----------------------------------------------------------------------------------------------------|----------------------------------------------------------------------------------------------------|--------|--|
| UCJ12.5S.EFT.ISDN.G.036 | Incoming ISDN<br>PRI Line call to a<br>DND(Ringer off)<br>enabled IP Phone                                     | Verify whether user<br>is able receive an<br>incoming ISDN PRI<br>Line call in Cisco IP<br>Phone DND (Ringer<br>off) mode                                | IP Phone A -> Unified<br>CM 1-> ISDN PRI<br>Line -> Unified CM 2<br>-> IP Phone B                          | Passed |  |

## **Cisco IP Phones**

| Logical ID                | Title                                                                                                  | Description                                                                                                    | Call<br>Component<br>Flow                                                                                  | Status | Defects |
|---------------------------|----------------------------------------------------------------------------------------------------|----------------------------------------------------------------------------------------------------|----------------------------------------------------------------------------------------------------|--------|---------|
| UCJ12.5SPhI.IPPhone.G.002 | Display Line<br>label<br>information for<br>Inter cluster<br>call in 88xx<br>and validate<br>call park | Verify whether line<br>label information is<br>displayed successfully<br>in Cisco IP Phone B<br>88xx when receiving<br>inter cluster call from<br>Cisco IP Phone A<br>78xx and validated<br>call park by parking<br>the call in Cisco IP<br>Phone B 88xx and<br>receiving parked call<br>in Cisco IP Phone C<br>78xx | IP Phone<br>A->Unified<br>CM1->SIP<br>Trunk->Unified<br>CM2->IP Phone<br>B->Unified<br>CM2 ->IP<br>Phone C | Passed |         |
| UCJ12.5SPHI.IPPhone.G.010 | Validate BLF<br>Speed-Dial<br>status for<br>shared line in<br>88xx in ELM<br>mode                      | Verify whether Cisco<br>IP Phone 88xx is<br>updating BLF status<br>successfully in<br>enhanced line mode<br>for shared line in<br>Cisco IP Phone 88xx                                                                                                    | IP Phone A -><br>Unified CM -><br>IP Phone C                                                               | Passed |         |

I

| UCJ12.5SPHI.IPPhone.G.015 | Make a speed<br>dial call to<br>MRA<br>registered<br>phone using<br>KEM with<br>78xx/88xx                                                   | Verify whether Cisco<br>IP Phone A 88xx with<br>key expansion module<br>is able to make a call<br>to Cisco IP Phone B<br>registered in Mobile<br>and Remote Access<br>using speed dial                                                 | IP Phone A -><br>Unified CM -><br>VCS-E -><br>VCS-C -><br>Unified CM-><br>IP Phone B                                                                                                  | Passed |  |
|---------------------------|----------------------------------------------------------------------------------------------------|----------------------------------------------------------------------------------------------------|----------------------------------------------------------------------------------------------------|--------|--|
| UCJ12.5SPHI.IPPhone.G.016 | Transfer a call<br>from 78xx to<br>88xx which are<br>in same<br>partition and<br>check the BLF<br>status in call<br>history of 88xx         | Verify whether Cisco<br>IP Phone B 78xx is<br>able to transfer a call<br>to Cisco IP Phone C<br>88xx in same partition<br>successfully and<br>validating the busy<br>lamp speed status in<br>call history of Cisco<br>IP Phone C 88xx  | IP Phone A<br>->Unified CM<br>-> IP Phone B<br>;IP Phone B -><br>Unified CM -><br>IP Phone C                                                                                          | Passed |  |
| UCJ12.5SPHI.IPPhone.G.020 | Set forward all<br>calls through<br>self care portal<br>when line is<br>busy in<br>88xx/78xx and<br>archive console<br>logs in<br>88xx/78xx | Verify whether Cisco<br>IP Phone B 88xx is<br>able to forward all<br>calls to Cisco IP<br>Phone C 78xx<br>successfully when<br>Cisco IP Phone B<br>88xx is in busy state<br>and archive console<br>logs for Cisco IP<br>Phone C 78xx   | IP Phone A-><br>Unified CM -><br>IP Phone B -><br>Unified CM -><br>IP Phone C                                                                                                    | Passed |  |
| UCJ12.5SPHI.IPPhone.G.051 | Create a cube<br>speed dial in<br>KEM with<br>78xx and make<br>a call through<br>speed dial and<br>validating<br>chain transfer             | Verify whether Cisco<br>IP Phone 78xx with<br>Key Expansion<br>Module is able to<br>make a call to Cisco<br>IP Phone 88xx<br>through cube speed<br>dial successfully and<br>validate chain transfer<br>in Cisco IP Phone B,<br>C and D | IP Phone A<br>->Unified<br>CM1->SIP<br>Trunk->CUBE-><br>SIP<br>Trunk->Unified<br>CM2->IP Phone<br>B; IP Phone B<br>-> Unified CM2<br>-> IP Phone C<br>-> Unified CM2<br>-> IP Phone D | Passed |  |

| UCJ12.5SPHI.IPPhone.G.047 | Modify the<br>speed dial<br>number in<br>KEM with<br>78xx/88xx and<br>make<br>conference call            | Verify whether speed<br>dial diretory number<br>is edited in key<br>expansion module for<br>Cisco IP Phone<br>78xx/88xx and<br>successfully validated<br>conference call in IP<br>Phones(78xx/88xx)<br>via SIP Trunk | IP Phone<br>A->Unified<br>CM1->SIP<br>Trunk->Unified<br>CM2->IP Phone<br>B; IP Phone A<br>-> Unified CM1<br>-> IP Phone C;<br>IP Phone A -><br>Unified CM1 -><br>IP Phone D | Passed |  |
|---------------------------|----------------------------------------------------------------------------------------------------|----------------------------------------------------------------------------------------------------|----------------------------------------------------------------------------------------------------|--------|--|
| UCJ12.5SPH3.IPPhone.G.003 | Search<br>Japanese<br>contact in 8821<br>and make a call<br>from IP Phone<br>A to IP Phone<br>B via CUBE | Verify whether the<br>Cisco Wireless IP<br>Phone 8821 is able to<br>search an existing<br>Japanese contact and<br>able to make a call to<br>IP Phone B via Cisco<br>Unified Border<br>Element successfully           | IP Phone A -><br>Unified CM1 -><br>SIP Trunk -><br>CUBE -> SIP<br>Trunk -><br>Unified CM2 -><br>IP Phone B                                                                  | Passed |  |
| UCJ12.5SPH3.IPPhone.G.006 | Import a user's<br>local contacts<br>in Cisco<br>Wireless IP<br>Phone 8821                               | Verify whether the<br>Cisco Wireless IP<br>Phone 8821 is able to<br>import all the local<br>contacts from the<br>phone administration<br>page successfully                                                           | NA                                                                                                    | Passed |  |
| UCJ12.5SPH3.IPPhone.G.007 | Export a user's<br>local contacts<br>in Cisco<br>Wireless IP<br>Phone 8821                               | Verify whether the<br>Cisco Wireless IP<br>Phone 8821 is able to<br>export all the local<br>contacts from the<br>phone administration<br>page successfully                                                           | NA                                                                                                    | Passed |  |
| UCJ12.5SPH3.IPPhone.G.032 | Create a<br>problem report<br>from Cisco<br>Wireless IP<br>Phone 8821                                    | Verify whether the<br>Cisco Wireless IP<br>Phone 8821 is able to<br>create a problem<br>report under settings<br>app successfully                                                                                    | IP Phone A -><br>Unified CM -><br>IP Phone B                                                                                                    | Passed |  |
| UCJ12.5SPH3.IPPhone.G.034 | Swap a<br>conference call<br>with another<br>active call in<br>Cisco Wireless<br>IP Phone 8821           | Verify whether the<br>Cisco Wireless IP<br>Phone 8821 is able to<br>swap the held<br>conference call and<br>active call<br>successfully                                                                              | IP Phone A -><br>Unified CM -><br>IP Phone B -><br>Unified CM -><br>IP Phone C; IP<br>Phone D -><br>Unified CM -><br>IP Phone A                                             | Passed |  |

| UCJ12.5SPH3.IPPhone.G.040 | Import a<br>comma<br>separated<br>values (CSV)<br>file of local<br>contacts into<br>Cisco Wireless<br>IP Phone 8821 | Verify whether the<br>user can able to<br>import the local<br>contacts into Cisco<br>Wireless IP Phone<br>8821 via phone<br>administration page<br>successfully when IP<br>Phone is in Japanese<br>Environment               | NA                                                                                                    | Passed |  |
|---------------------------|----------------------------------------------------------------------------------------------------|----------------------------------------------------------------------------------------------------|----------------------------------------------------------------------------------------------------|--------|--|
| UCJ12.5SPH3.IPPhone.G.041 | Local contacts<br>Firstname and<br>Lastname<br>display in<br>Cisco Wireless<br>IP Phone 8821                        | Verify whether the<br>user is able to view<br>the local contacts<br>firstname and<br>lastname display<br>format in Cisco<br>Wireless IP Phone<br>8821 when IP Phone<br>is in Japanese<br>Environment                         | NA                                                                                                    | Passed |  |
| UCJ12.5SPH3.IPPhone.G.09  | Place intercom<br>call between<br>two phone in<br>Cisco IP Phone<br>7832                                            | Verify whether Cisco<br>IP Phone 7832 is able<br>to place an intercom<br>call successfully                                                                                                    | IP Phone A-><br>Unified CM -><br>IP Phone B                                                                   | Passed |  |
| UCJ12.5SPH3.IPPhone.G.11  | Initiate meet<br>me conference<br>from Cisco IP<br>Phone 7832                                                       | Verify whether the<br>Cisco IP Phone 7832<br>is able to join a<br>existing conference<br>call using meet me<br>number                                                                                                    | IP Phone A -><br>Unified CM -><br>IP Phone B -><br>Unified CM -><br>IP Phone<br>C->Unified CM<br>->IP Phone D | Passed |  |
| UCJ12.5SPH3.SR.G.1004     | 78xx / 88xx<br>behavior when<br>auto answer<br>with speaker<br>and headphone<br>for lines<br>configured             | Verify Cisco IP Phone<br>88xx / 78xx is able to<br>answer the incoming<br>calls when line 1 is<br>configured for auto<br>answer with speaker<br>phone, when line 2 is<br>configured for auto<br>answer with Cisco<br>headset | IP Phone A -><br>Unified CM -><br>IP Phone C; IP<br>Phone B -><br>Unified CM -><br>IP Phone C                 | Passed |  |

| UCJ12.5SPH3.SR.G.1007 | Auto answer<br>CUBE calls<br>with the Cisco<br>headset<br>connected with<br>KEM                                    | Verify Cisco IP Phone<br>78xx / 88xx auto<br>answers the incoming<br>calls through Cisco<br>Border Element when<br>line 1 is configured<br>for auto answer with<br>speaker phone and<br>line 2 is configured<br>for auto answer with<br>headset which is<br>connected with key<br>expansion module | IP Phone B -><br>Unified CM 1<br>-> SIP Trunk -><br>CUBE -> SIP<br>Trunk -><br>Unified CM2 -><br>IP Phone A; IP<br>Phone C -><br>Unified CM 1<br>-> SIP Trunk -><br>CUBE -> SIP<br>Trunk -><br>Unified CM2 -><br>IP Phone A | Passed |  |
|-----------------------|----------------------------------------------------------------------------------------------------|----------------------------------------------------------------------------------------------------|----------------------------------------------------------------------------------------------------|--------|--|
| UCJ12.5SPH3.SR.G.1009 | Update the key<br>expansion<br>module<br>templates<br>through IE 11                                                | Verify phone button<br>templates for key<br>expansion module is<br>saved and applied for<br>KEM supported<br>phones in Cisco<br>Unified<br>Communications<br>Manager when<br>updating through<br>Internet Explorer 11                                                                              | IP Phone A -><br>Unified CM -><br>IP Phone B                                                                                                    | Passed |  |
| UCJ12.5SPH3.SR.G.1013 | Set prime line<br>true for KEM<br>line and answer<br>the call by<br>handoff                                        | Verify Cisco IP Phone<br>8865 is able to receive<br>the call for line 20<br>connected using key<br>expansion module by<br>using hand off as well<br>as pressing the line<br>key                                                                                                    | IP Phone A -><br>Unified CM -><br>IP Phone B                                                                                                    | Passed |  |
| UCJ12.5SPH3.SR.G.1025 | Phone<br>registration<br>status for<br>78xx/88xx by<br>restarting call<br>manager after a<br>long time<br>shutdown | Verify whether Cisco<br>IP Phone 78xx/88xx<br>gets register back to<br>Cisco Unified<br>Communications<br>Manager when the<br>server is shutdown for<br>long duration and<br>restarted back                                                                                                    | NA                                                                                                    | Passed |  |

| UCJ12.5SPH3.SR.G.1032     | Make call from<br>Analog Phone<br>to IP Phone<br>registered via<br>ATA 191 in<br>Unified CM<br>when auto<br>answer is<br>enabled                       | Verify if the call is<br>successful for Cisco<br>IP Phone 78xx / 88xx<br>to Analog Phone<br>registered in Cisco<br>Unified<br>Communications<br>Manager when auto<br>answer is enabled            | ATA Phone A<br>-> Unified CM<br>-> IP Phone B                                                                         | Passed |  |
|---------------------------|----------------------------------------------------------------------------------------------------|----------------------------------------------------------------------------------------------------|----------------------------------------------------------------------------------------------------|--------|--|
| UCJ12.5SPH3.SR.G.1033     | Make call from<br>Analog Phone<br>to IP Phone<br>registered via<br>ATA 191 in<br>Unified CM<br>and make a<br>chain transfer<br>to multiple IP<br>Phone | Verify if a call from<br>analog phone to Cisco<br>IP Phone 78xx / 88xx<br>can be transfered to IP<br>Phone A and B                                                                                | ATA Phone A<br>-> Unified CM<br>-> IP Phone B<br>-> Unified CM<br>-> IP Phone C<br>-> Unified CM<br>-> ATA Phone<br>D | Passed |  |
| UCJ12.5SPH3.SR.G.1034     | Call Forward<br>All from ATA<br>191 to other IP<br>Phones                                                                                              | Verify for call<br>forward all for analog<br>phones in Cisco<br>Unified<br>Communications<br>Manager to Cisco IP<br>Phones                                                                        | IP Phone A -><br>Unified CM -><br>ATA Phone A<br>-> Unified CM<br>-> ATA Phone<br>B                                   | Passed |  |
| UCJ12.5SPH3.SR.G.1035     | Resume the<br>active call in<br>shared line in<br>Cisco IP Phone<br>by initiating a<br>call from<br>analog phone                                       | Verify whether analog<br>phone connected call<br>with IP Phone A can<br>be resumed using<br>shared line                                                                                           | ATA Phone A<br>-> Unified CM<br>-> IP Phone A<br>-> Unified CM<br>-> IP Phone B                                       | Passed |  |
| UCJ12.5SEFT.IPPhone.G.001 | Speed dial<br>option<br>validation in<br>78xx / 88xx                                                                                                   | Verify Cisco IP Phone<br>78xx / 88xx registered<br>in Cisco Unified<br>Communications<br>Manager displayed<br>the speed dial option<br>instead of favorites by<br>pressing navigation<br>key down | IP Phone A -><br>Unified CM -><br>IP Phone B                                                                          | Passed |  |

| UCJ12.5SEFT.IPPhone.G.004 | Whisper<br>paging when<br>active<br>conference call<br>with other<br>cluster  | Verify paging call<br>audio is heard in<br>Cisco IP Phone 78xx<br>/ 88xx during<br>conference<br>conversation between<br>Cisco Unified<br>Communications<br>Manager Express and<br>Cisco Unified<br>Communications<br>Manager | IP Phone A -><br>Unified CME -><br>IP Phone B -><br>Unified CME -><br>SIP Trunk -><br>Unified CM -><br>IP Phone C ; IP<br>Phone D -><br>Unified CME -><br>IP Phone A                                   | Passed |  |
|---------------------------|-------------------------------------------------------------------------------|----------------------------------------------------------------------------------------------------|----------------------------------------------------------------------------------------------------|--------|--|
| UCJ12.5SEFT.IPPhone.G.009 | Whisper<br>paging when 3<br>lines of call in<br>held state                    | Verify Cisco IP Phone<br>78xx / 88xx is<br>received the whisper<br>for paging call when<br>line 1, 2, and 3 are in<br>call held state                                                                                         | IP Phone A -><br>Unified CME -><br>IP Phone B ; IP<br>Phone C -><br>Unified CME -><br>IP Phone B ; IP<br>Phone D -><br>Unified CME -><br>IP Phone B ; IP<br>Phone E -><br>Unified CME -><br>IP Phone B | Passed |  |
| UCJ12.5SEFT.IPPhone.G.010 | Disconnect the<br>whisper paging<br>call by pressing<br>the speaker<br>button | Verify Cisco IP Phone<br>78xx / 88xx is able to<br>disconnect the paging<br>call by pressing the<br>speaker button when<br>whisper paging is<br>disabled                                                                      | IP Phone X -><br>Unified CME -><br>IP Phone B                                                                                                    | Passed |  |
| UCJ12.5SEFT.IPPhone.G.011 | Whisper<br>paging when<br>phones<br>configured<br>with different<br>codecs    | Verify Cisco IP Phone<br>78xx / 88xx is able to<br>receive the paging call<br>by configuring<br>different codecs for<br>the phones                                                                                            | IP Phone X -><br>Unified CME -><br>IP Phone B; IP<br>Phone X -><br>Unified CME -><br>IP Phone C; IP<br>Phone X -><br>Unified CME -><br>IP Phone A                                                      | Passed |  |
| UCJ12.5SEFT.IPPhone.G.012 | Whisper<br>paging for<br>88x5 phones<br>during active<br>video call           | Verify Cisco IP Phone<br>88x5 is able to<br>continue the video call<br>with other cluster user<br>through SIP Trunk<br>when paging call<br>reaches the phone                                                                  | IP Phone A -><br>Unified CM -><br>SIP Trunk -><br>Unified CME -><br>IP Phone B; IP<br>Phone X -><br>Unified CME -><br>IP Phone B                                                                       | Passed |  |

| UCJ12.5SEFT.IPPhone.G.014 | Mute and<br>unmute the<br>paging call<br>when whisper<br>paging disabled<br>in 78xx / 88xx<br>during active<br>call                                   | Verify Cisco IP Phone<br>78xx / 88xx is able to<br>mute and unmute the<br>paging call while<br>active call in progress<br>and whisper paging is<br>disabled in Cisco<br>Unified CME CLI<br>mode                         | IP Phone A -><br>Unified CM -><br>SIP Trunk -><br>Unified CME -><br>IP Phone B; IP<br>Phone X -><br>Unified CME -><br>IP Phone B                    | Passed |            |
|---------------------------|----------------------------------------------------------------------------------------------------|----------------------------------------------------------------------------------------------------|----------------------------------------------------------------------------------------------------|--------|------------|
| UCJ12.5SPH3.SR.G.1036     | Make call from<br>IP Phone to<br>Analog Phone<br>registered via<br>ATA 191 in<br>CUCM and<br>make a chain<br>transfer and<br>finally drop the<br>call | Verify if a call from<br>analog phone<br>registered via ATA<br>191 can do chain<br>transfer to multiple IP<br>Phones and terminate<br>from the IP Phone<br>registerd with Cisco<br>Unified<br>Communications<br>Manager | IP Phone A -><br>Unified CM -><br>ATA Phone A<br>-> Unified CM<br>-> ATA Phone<br>B -> Unified<br>CM -> IP Phone<br>B                               | Failed | CSCvk47824 |
| UCJ12.5SPH3.SR.G.1037     | Make a call to<br>the analog<br>phone from IP<br>Phone<br>registered with<br>CUCM which<br>is busy on<br>another call                                 | Verify for the call to<br>the analog phone from<br>IP Phone registered<br>with Cisco Unified<br>Communications<br>Manager which is<br>busy on another call                                                              | IP Phone A -><br>Unified CM 1<br>-> SIP Trunk -><br>CUBE -> SIP<br>Trunk -><br>Unified CM2 -><br>ATA Phone A<br>-> Unified CM2<br>-> ATA Phone<br>B | Failed | CSCvk47833 |
| UCJ12.5SPH3.IPPV.G.03     | Answer the<br>incoming call<br>in remote user<br>using mobility<br>in Cisco IP<br>Phone 78xx                                                          | Verify whether Cisco<br>IP Phone 78xx is<br>prompting to select<br>mobility user after<br>pressing mobility<br>softkey in phone<br>display screen                                                                       | IP Phone B -><br>Unified CM-><br>IP Phone A -><br>Unified CM-><br>IP Phone C                                                                        | Failed | CSCvk23220 |
| UCJ12.5SPH3.IPPhone.G.101 | Validate<br>quality report<br>logs in<br>Japanese in<br>Cisco Wireless<br>IP Phone 8821                                                               | Verify whether the<br>quality report logs are<br>showing in Japanese<br>in Cisco Wireless IP<br>Phone 8821                                                                                                    | IP Phone A -><br>Unified CM -><br>IP Phone B                                                                                                    | Failed | CSCvk19816 |
| UCJ12.5SPH3.IPPhone.G.21 | Validate call | Verify whether Cisco   | NA | Failed | CSCvk16426 |
|--------------------------|---------------|------------------------|----|--------|------------|
|                          | back toast    | IP Phone is able to    |    |        |            |
|                          | message for   | send toast message for |    |        |            |
|                          | Japanese in   | Japanese in Cisco IP   |    |        |            |
|                          | Cisco 78xx IP | Phone 78xx             |    |        |            |
|                          | Phone         |                        |    |        |            |

### **Cisco Jabber Clients**

| Logical ID            | Title                                                                                   | Description                                                                                                    | Call<br>Component<br>Flow                                             | Status | Defects |
|-----------------------|-----------------------------------------------------------------------------------------|----------------------------------------------------------------------------------------------------|-----------------------------------------------------------------------|--------|---------|
| UCJ12.5SPHI.CJW.G.002 | Initiate a call from<br>the multi line in<br>Jabber for<br>Windows                      | Verify whether the Cisco<br>Jabber for Windows is<br>able to initiate a call from<br>the 3rd active line<br>successfully when multi<br>line is configured for<br>Cisco Jabber for<br>Windows                 | CJW1 -><br>Unified CM<br>-> CJW2                                      | Passed |         |
| UCJ12.5SPHI.CJW.G.003 | Call forward to<br>voicemail on multi<br>line in Jabber for<br>Windows                  | Verify whether the Cisco<br>Jabber for Windows is<br>able to forward calls to<br>voicemail successfully<br>from the multi line is<br>configured in Cisco<br>Jabber for Windows                               | CJW1 -><br>Unified CM<br>-> CJW2 -><br>Unity<br>Connection<br>-> CJW2 | Passed |         |
| UCJ12.5SPHI.CJW.G.006 | Single number<br>reach call flow for<br>Jabber for<br>Windows to Cisco<br>IP Phone 88xx | Verify whether Cisco IP<br>Phone 88xx and Cisco<br>Jabber for Windows is<br>received the incoming<br>call alert successfully for<br>Cisco Jabber for<br>Windows when Single<br>number reach is<br>configured | CJA -><br>Unified CM<br>-> CJW /IP<br>Phone                           | Passed |         |
| UCJ12.5SPHI.CJW.G.009 | Start multiple<br>meetings from<br>Jabber for<br>Windows                                | Verify whether the Cisco<br>Jabber for Windows is<br>able to accept multiple<br>WebEx meetings<br>successfully                                                                                               | NA                                                                    | Passed |         |

| UCJ12.5SPHI.CJM.G.002 | Set call forward all<br>from line3 in<br>Jabber for Mac to<br>Jabber for<br>Windows           | Verify whether the Cisco<br>Jabber for Mac2 is able<br>to forward calls from<br>line3 to Cisco Jabber for<br>Windows successfully<br>when multi line is<br>configured for Cisco<br>Jabber for Mac2                    | CJM1 -><br>Unified CM<br>-> CJM2 -><br>Unified CM<br>-> CJW                                                                                                   | Passed |  |
|-----------------------|-----------------------------------------------------------------------------------------------|----------------------------------------------------------------------------------------------------|----------------------------------------------------------------------------------------------------|--------|--|
| UCJ12.5SPHI.CJM.G.003 | Line status in<br>Jabber for Mac<br>when incoming<br>calls received in<br>multiple lines      | Verify whether the Cisco<br>Jabber for Mac is able to<br>receive calls in Multiple<br>lines (Line 1, Line 2,<br>Line 3, and Line 4)<br>successfully when multi<br>line is configured in<br>Cisco Jabber for Mac       | IP Phone A<br>-> Unified<br>CM -><br>CJM; IP<br>Phone B -><br>Unified CM<br>-> CJM;IP<br>Phone C -><br>Unified CM<br>-><br>CJM;CJA<br>-> Unified<br>CM -> CJM | Passed |  |
| UCJ12.5SPHI.CJI.G.003 | Make a conference<br>call from Jabber<br>for iPhone when<br>Enhanced phone<br>mode is enabled | Verify whether the Cisco<br>Jabber for iPhone is able<br>to make a conference call<br>with Cisco Jabber for<br>Android successfully<br>when enhanced phone<br>mode is configured in<br>Cisco Unified IM &<br>Presence | CJI1-><br>Unified CM<br>-> CJI2;<br>CJI1 -><br>Unified CM<br>-> CJA                                                                                           | Passed |  |
| UCJ12.5SPHI.CJI.G.004 | Single number<br>reach in Jabber for<br>iPhone to Jabber<br>for Mac                           | Verify whether Cisco<br>Jabber for iPhone and<br>Cisco Jabber for Mac is<br>received the incoming<br>call successfully when<br>Single number reach is<br>configured                                                   | CJI1 -><br>Unified CM<br>-><br>CJI2/CJM                                                                                                    | Passed |  |
| UCJ12.5SPHI.CJI.G.005 | Transfer a call to<br>Jabber for iPhone<br>when Jabber for<br>Mac is configured<br>for SNR    | Verify whether the call is<br>transferred to Cisco<br>Jabber for iPhone when<br>Cisco Jabber for Mac<br>which is configured for<br>single number reach<br>successfully                                                | CJA -><br>Unified CM<br>-> CJM -><br>Unified CM<br>-> CJI                                                                                                    | Passed |  |

| U | CJ12.5SPH3.CJA.G.003 | Search a room to                                                                                                    | Verify whether Cisco                                                                                                    | NA                                                                         | Passed |  |
|---|----------------------|----------------------------------------------------------------------------------------------------|----------------------------------------------------------------------------------------------------|----------------------------------------------------------------------------|--------|--|
|   |                      | tab of Cisco Jabber<br>for Android                                                                                      | able to search a room<br>successfully in 'All<br>Rooms' tab to join the<br>chat room                                                                                     |                                                                            |        |  |
| U | CJ12.5SPH3.CJA.G.005 | Join private chat<br>room by providing<br>valid credentials in<br>Cisco Jabber for<br>Android and start<br>conversation | Verify whether Cisco<br>Jabber for Android is<br>able to join private chat<br>room successfully by<br>providing valid<br>credentials and start<br>conversation           | NA                                                                         | Passed |  |
| U | CJ12.5SPH3.CJA.G.008 | Mute a single chat<br>room during inter<br>cluster call of<br>Cisco Jabber for<br>Android                               | Verify whether Cisco<br>Jabber for Android is<br>able mute a chat room<br>during inter cluster call                                                                      | CJA 1 -><br>Unified CM<br>1 -> SIP<br>Trunk -><br>Unified CM<br>2 -> CJA 2 | Passed |  |
| U | CJ12.5SPH3.CJA.G.010 | Validate message<br>'time and date' in<br>'My rooms' list of<br>Cisco Jabber for<br>Android                             | Verify whether Cisco<br>Jabber for Android is<br>able to view message<br>date and time<br>successfully in 'My<br>Rooms' chat list                                        | NA                                                                         | Passed |  |
| U | CJ12.5SPH3.CJA.G.012 | Send @someone<br>message in the chat<br>window of Cisco<br>Jabber for Android                                           | Verify whether Cisco<br>Jabber for Android is<br>able to send @someone<br>message successfully in<br>chat window                                                         | NA                                                                         | Passed |  |
| U | CJ12.5SPH3.CJA.G.017 | Validate 'Edge<br>Domain' details in<br>diagnostics report<br>of Cisco Jabber for<br>Android                            | Verify whether Cisco<br>Jabber for Android is<br>able to display 'Edge<br>Domain' details in<br>diagnostics report<br>successfully                                       | NA                                                                         | Passed |  |
| U | CJ12.5SPH3.CJA.G.021 | Validate presence<br>server status when<br>IM and Presence is<br>disconnected in<br>Cisco Jabber for<br>Android         | Verify whether Cisco<br>Jabber for Android is<br>able to display presence<br>server status as<br>disconnected<br>successfully when IM<br>and Presence is<br>disconnected | NA                                                                         | Passed |  |

| UCJ12.5SPH3.CJA.G.023 | Hiding contact<br>photo in Jabber for<br>Android1 and<br>validate the<br>settings option in<br>Jabber for<br>Android2 when<br>Jabber for<br>Android1 and<br>Jabber for<br>Android2 logged<br>with same user | Verify whether the Cisco<br>Jabber for Android1 is<br>able to hide the contact<br>photo and validate the<br>settings option in Cisco<br>Jabber for Android2<br>successfully                                                           | NA | Passed |
|-----------------------|----------------------------------------------------------------------------------------------------|----------------------------------------------------------------------------------------------------|----|--------|
| UCJ12.5SPH3.CJI.G.002 | Validate AES push<br>notification when<br>Cisco Jabber for<br>iPhone and Cisco<br>Jabber for iPad are<br>logged in MDM                                                                                      | Verify whether Cisco<br>Jabber for iPhone and<br>Cisco Jabber for iPad is<br>able to receive AES<br>notification successfully<br>when Cisco Jabber for<br>iPhone and Cisco Jabber<br>for iPad are logged in<br>Multi Device Messaging | NA | Passed |
| UCJ12.5SPH3.CJI.G.009 | Pull down chat<br>room to view new<br>messages in Cisco<br>Jabber for iPhone                                                                                                    | Verify whether Cisco<br>Jabber for iPhone is able<br>to load new messages in<br>chat room successfully<br>when user pulled down<br>to view new messages                                                                               | NA | Passed |
| UCJ12.5SPH3.CJM.G.007 | Send callme<br>request from Cisco<br>Jabber for Mac1 to<br>Cisco Jabber for<br>Mac2 when<br>security label is<br>enabled in jabber<br>config file                                                           | Verify whether the Cisco<br>Jabber for Mac1 is able<br>to send callme request to<br>Cisco Jabber for Mac2<br>successfully when<br>security label is enabled<br>in Jabber config file                                                  | NA | Passed |
| UCJ12.5SPH3.CJW.G.006 | Validate the Jabber<br>behavior when<br>user entered wrong<br>mail id in Jabber<br>for Windows                                                                                                    | Verify whether the Cisco<br>Jabber for Windows is<br>able to enter wrong mail<br>id and validating the<br>Cisco Jabber for<br>Windows behavior<br>successfully                                                                        | NA | Passed |

| UCJ12.5SPH3.CJA.G.024 | Hiding contact<br>photo in Jabber for<br>Android and<br>validate contact<br>photo in Jabber for<br>Mac when it is in<br>active call                | Verify whether the Cisco<br>Jabber for Android is<br>able to hide the contact<br>photo and validate the<br>Jabber for Android<br>contact photo in Cisco<br>Jabber for Mac<br>successfully                            | CJA -><br>Unified<br>CM1 -> SIP<br>trunk -><br>Unified<br>CM2 -><br>CJM | Passed |  |
|-----------------------|----------------------------------------------------------------------------------------------------|----------------------------------------------------------------------------------------------------|-------------------------------------------------------------------------|--------|--|
| UCJ12.5SPH3.CJI.G.019 | Validate label for<br>each phone<br>number in Jabber<br>for iPhone and<br>make a call from<br>Jabber for iPhone<br>label2 to Jabber for<br>Android | Verify whether the Cisco<br>Jabber for iPhone is able<br>to add 3 numbers with<br>label in a single contact<br>and make a call from<br>Cisco Jabber for iPhone<br>label3 to Cisco Jabber for<br>Android successfully | CJI -><br>Unified CM<br>-> CJA                                          | Passed |  |
| UCJ12.5SPH3.SR.G.303  | Validate presence<br>status in chat<br>window of Cisco<br>Jabber for<br>Windows when<br>users are not added<br>in contact list                     | Verify whether Cisco<br>Jabber for Windows is<br>able to display the<br>presence status in chat<br>window successfully<br>when users are not added<br>in contact list.                                               | NA                                                                      | Passed |  |
| UCJ12.5SPH3.SR.G.306  | Send all file<br>formats in Cisco<br>Jabber for<br>Windows to Cisco<br>Jabber for Android                                                          | Verify whether Cisco<br>Jabber for Android is<br>able to receive all file<br>formats<br>(JPEG,GIF,Video,MP3)<br>successfully from Cisco<br>Jabber for Windows                                                        | NA                                                                      | Passed |  |
| UCJ12.5SPH3.SR.G.307  | Validate sign in<br>and sign out in<br>Cisco Jabber for<br>Windows during<br>bad network<br>connection                                             | Verify whether Cisco<br>Jabber for Windows is<br>able to make a sign out<br>and sign in successfully<br>during bad network<br>connection                                                                             | NA                                                                      | Passed |  |
| UCJ12.5SPH3.SR.G.308  | Validate the<br>presence when the<br>contact is removed<br>from the contacts<br>in cisco jabber for<br>windows                                     | Verify whether Cisco<br>Jabber for Windows is<br>able to show the correct<br>presence status when the<br>contact is removed.                                                                                         | NA                                                                      | Passed |  |
| UCJ12.5SPH3.SR.G.309  | Answer the<br>incoming call in<br>group pickup when<br>status is DND in<br>Cisco Jabber for<br>windows                                             | Verify whether Cisco<br>Jabber for Windows is<br>able to answer the call in<br>group pickup when<br>presence is set to DND<br>successfully                                                                           | NA                                                                      | Passed |  |

|                       | 1                                                                                                    |                                                                                                    | 1                                                                                                    | r      |  |
|-----------------------|----------------------------------------------------------------------------------------------------|----------------------------------------------------------------------------------------------------|----------------------------------------------------------------------------------------------------|--------|--|
| UCJ12.5SPH3.SR.G.305  | Validate Cisco<br>Jabber for<br>Windows group<br>chat when built in<br>bridge is enabled<br>in Cisco Unified<br>Communications<br>Manager during<br>network change | Verify whether Cisco<br>Jabber for Windows is<br>able to make a group chat<br>successfully when built<br>in bridge is enabled in<br>Cisco Unified<br>Communications<br>Manager                                              | NA                                                                                                    | Passed |  |
| UCJ12.5SEFT.CJW.G.008 | Send message<br>from Jabber<br>Windows in a<br>conference call<br>when the network<br>coverage is low                                                              | Verify whether Cisco<br>Jabber for Windows is<br>able to send the message<br>to the participants<br>connected in a<br>conference call when<br>network coverage is low<br>and narrator is enabled<br>with high contrast mode | CJW -><br>Unified<br>CM1 -> SIP<br>Trunk -><br>CUBE -><br>SIP Trunk-><br>Unified CM<br>2 -> CJM ;<br>CJW -><br>Unified<br>CM1 -><br>CJA                | Passed |  |
| UCJ12.5SEFT.CJW.G.009 | Initiate conference<br>call from Jabber<br>for Windows when<br>built in bridge is<br>enabled in high<br>contrast mode                                              | Verify whether Cisco<br>Jabber for Windows is<br>able initiate a conference<br>call successfully in high<br>contrast mode when built<br>in bridge is enabled in<br>Cisco Unified<br>Communications<br>Manager               | CJW A-><br>Unified CM<br>-> CJM -><br>Unified CM<br>-> CJW B                                                                                           | Passed |  |
| UCJ12.5SEFT.CJM.G.020 | In Preservation<br>mode adjust self<br>view window in<br>Jabber for Mac                                                                                            | Verify whether Jabber<br>for Mac can change the<br>self view window size in<br>a conference call under<br>preservation mode                                                                                                 | CJW -><br>Unified CM<br>-> SIP<br>Trunk -><br>CMS; CJM<br>-> Unified<br>CM -> SIP<br>Trunk -><br>CMS; CJA<br>-> Unified<br>CM -> SIP<br>Trunk<br>->CMS | Passed |  |

| UCJ12.5SEFT.CJM.G.021 | In preservation<br>mode transfer the<br>active presenter<br>role in Jabber for<br>Mac                           | Verify whether Jabber<br>for Mac is able to<br>transfer the active<br>presenter to Cisco Jabber<br>for iPhone and validate<br>the presenter status in<br>Cisco Jabber for iPhone<br>in preservation mode | CJW -><br>Unified<br>CM-> SIP<br>Trunk-><br>CMS; CJI<br>-> Unified<br>CM -> SIP<br>Trunk -><br>CMS;CJM<br>-> Unified<br>CM -> SIP<br>Trunk<br>-> CMS     | Passed |  |
|-----------------------|----------------------------------------------------------------------------------------------------|----------------------------------------------------------------------------------------------------|----------------------------------------------------------------------------------------------------|--------|--|
| UCJ12.5SEFT.CJM.G.022 | Adjust the screens<br>shared in<br>conference call in<br>Jabber for Mac<br>during low<br>network coverage       | Verify whether Jabber<br>for Mac is able to share<br>the screen to multiple<br>users and adjust the<br>screen view during low<br>network coverage                                                        | CJW -><br>Unified<br>CM-> SIP<br>Trunk-><br>CMS; CJM<br>-> Unified<br>CM-> SIP<br>Trunk-><br>CMS; CJA<br>-> Unified<br>CM -> SIP<br>Trunk<br>->CMS       | Passed |  |
| UCJ12.5SEFT.CJI.G.024 | Active status of<br>host in Jabber for<br>iPhone when host<br>is dropped<br>intermittently                      | Verify whether host is<br>able to remove the<br>participants in a<br>conference call when the<br>network coverage is low<br>in Cisco Jabber for<br>iPhone                                                | CJW -><br>Unified CM<br>-> SIP<br>Trunk -><br>CMS; CJI<br>-> Unified<br>CM -> SIP<br>Trunk<br>->CMS;<br>CJA -><br>Unified CM<br>-> SIP<br>Trunk<br>->CMS | Passed |  |
| UCJ12.5SEFT.CJW.G.002 | Transfer a call<br>from Jabber for<br>Windows in high<br>contrast mode to<br>Jabber for iPhone<br>via SIP Trunk | Verify whether an active<br>call can be transferred<br>from Cisco Jabber for<br>Windows to Cisco Jabber<br>for iPhone via SIP Trunk<br>in high contrast mode<br>with narrator enabled                    | CJW -><br>Unified<br>CM1 -> SIP<br>Trunk -><br>Unified CM<br>2 -> CJA ;<br>CJW -><br>Unified<br>CM1 -> CJI                                               | Passed |  |

| UCJ12.5SEFT.CJM.G.026 | Initiate a video call<br>from Jabber for<br>iPhone x                                                            | Verfiy whether Cisco<br>Jabber for iPhoneX is<br>able to see the video of<br>Cisco Jabber for Android<br>in call conversation                                | CJI-><br>Unified<br>CM1 -> SIP<br>Trunk -><br>Unified<br>CM2 -><br>CJA | Failed | CSCvm82363 |
|-----------------------|----------------------------------------------------------------------------------------------------|----------------------------------------------------------------------------------------------------|------------------------------------------------------------------------|--------|------------|
| UCJ12.5SPH3.SR.G.1060 | Share screen from<br>Jabber for<br>Windows by<br>changing desktop<br>orientation                                | Verify whether Cisco<br>Jabber for Windows is<br>able to share screen<br>successfully when device<br>desktop oreintaion is<br>changed during screen<br>share | NA                                                                     | Failed | CSCvk43089 |
| UCJ12.5SPH3.SR.G.1075 | Screen share from<br>Jabber for<br>Windows when<br>changing desktop<br>screen resolution<br>during screen share | Verify whether Cisco<br>Jabber for Windows is<br>able to share screen<br>successfully when device<br>desktop resolution is<br>changed during screen<br>share | NA                                                                     | Failed | CSCvk43072 |

### **Cisco Jabber Guest**

| Logical ID            | Title                                                                               | Description                                                                                                    | <b>Call Component Flow</b> | Status | Defects |
|-----------------------|-------------------------------------------------------------------------------------|----------------------------------------------------------------------------------------------------|----------------------------|--------|---------|
| UCJ12.5SPH1S.JG.G.001 | Configure to<br>allow<br>dynamic<br>guest user<br>name on<br>Jabber guest<br>Server | To verify that<br>enterprise<br>admin is able<br>to configure to<br>allow dynamic<br>guest user<br>name on Cisco<br>Jabber Guest<br>Server | NA                         | Passed |         |

| UCJ12.5SPH1S.JG.G.002 | Make an<br>adhoc call<br>between<br>Jabber guest<br>client on<br>windows &<br>Webex<br>Room Kit<br>via<br>Expressway-E<br>and check<br>the dynamic<br>guest user<br>name                                                                  | To Verify that<br>user is able to<br>make an adhoc<br>call between<br>Cisco Jabber<br>guest client on<br>windows and<br>Cisco Webex<br>Room Kit via<br>Cisco<br>Expressway-E<br>and check the<br>dynamic guest<br>user name                                                                | Jabber guest client (windows)->JG<br>Server-> Cisco Expressway-E-><br>Cisco Expressway-C->Unified<br>CM->Webex Room Kit                                          | Passed |  |
|-----------------------|----------------------------------------------------------------------------------------------------|----------------------------------------------------------------------------------------------------|----------------------------------------------------------------------------------------------------|--------|--|
| UCJ12.5SPH1S.JG.G.003 | Make an<br>adhoc<br>conference<br>call between<br>Jabber guest<br>client on<br>android,<br>MX200 G2<br>& Webex<br>Room Kit<br>via<br>Expressway-E<br>and check<br>the dynamic<br>guest user<br>name                                       | To Verify that<br>user is able to<br>make an adhoc<br>conference call<br>between Cisco<br>Jabber guest<br>client on<br>android, Cisco<br>TelePresence<br>MX200 G2<br>and Cisco<br>Webex Room<br>Kit via Cisco<br>Expressway-E<br>and check the<br>dynamic guest<br>user name               | Jabber guest client (Android)-> JG<br>Server-> Cisco Expressway-E-><br>Cisco Expressway-C->Unified<br>CM-> Webex Room Kit->Add-><br>Unified CM-> MX200-G2->Merge | Passed |  |
| UCJ12.5SPH1S.JG.G.004 | Content<br>sharing from<br>Jabber guest<br>client on<br>iPhone<br>during video<br>call between<br>Jabber guest<br>client on<br>iPhone,<br>Webex<br>Room Kit<br>plus via<br>Expressway-E<br>and check<br>the dynamic<br>guest user<br>name | To Verify that<br>user is able to<br>sharing content<br>from Jabber<br>guest client on<br>iPhone during<br>video call<br>between Cisco<br>Jabber guest<br>client on<br>iPhone ,Cisco<br>Webex Room<br>Kit plus via<br>Cisco<br>Expressway-E<br>and check the<br>dynamic guest<br>user name | Jabber guest client (iPhone)-> JG<br>Server-> Cisco Expressway-E-><br>Cisco Expressway-C-> Unified<br>CM-> Webex Room Kit plus-><br>Content sharing              | Passed |  |

| UCJ12.5SPH1S.JG.G.005 | Hold &<br>Resume the<br>video call<br>between<br>Jabber guest<br>client on<br>android, and<br>MX200 G2<br>via<br>Expressway-E<br>and check<br>the dynamic<br>guest user<br>name | To Verify that<br>user is able to<br>hold and<br>resume the<br>video call<br>between Cisco<br>Jabber guest<br>client on<br>android and<br>Cisco<br>TelePresence<br>MX200 G2 via<br>Cisco<br>Expressway-E<br>and check the<br>dynamic guest<br>user name | Jabber guest client (Android)-> JG<br>Server-> Cisco Expressway-E-><br>Cisco Expressway-C-> Unified<br>CM-> MX200-G2->Hold/Resume | Passed |  |
|-----------------------|----------------------------------------------------------------------------------------------------|----------------------------------------------------------------------------------------------------|----------------------------------------------------------------------------------------------------|--------|--|
| UCJ12.5SPH1S.JG.G.006 | Long<br>duration<br>adhoc video<br>call between<br>Jabber guest<br>client on<br>iPad and<br>MX300 G2<br>via<br>Expressway-E<br>and check<br>the dynamic<br>guest user<br>name   | To Verify that<br>user is able to<br>make long<br>duration adhoc<br>video call<br>between Cisco<br>Jabber guest<br>client on iPad<br>and Cisco<br>TelePresence<br>MX300 G2 via<br>Cisco<br>Expressway-E<br>and check the<br>dynamic guest<br>user name  | Jabber guest client(iPad)-> JG<br>Server->Cisco Expressway-E-><br>Cisco Expressway-C->Unified<br>CM-> MX300-G2                    | Passed |  |

| UCJ12.5SPH1S.JG.G.007 | Make an<br>video call<br>from Jabber<br>guest client<br>on iPad to<br>MX300 G2<br>and transfer<br>call to<br>MX200 G2<br>via<br>Expressway-E<br>and check<br>the dynamic<br>guest user<br>name | To Verify that<br>user is able to<br>make video<br>call from Cisco<br>Jabber guest<br>client on iPad<br>to Cisco<br>TelePresence<br>MX300 G2<br>and transfer<br>the call to<br>Cisco<br>TelePresence<br>MX200 G2 via<br>Cisco<br>Expressway-E<br>and check the<br>dynamic guest<br>user name                                                  | Jabber guest client (iPad)->JG<br>Server->Cisco Expressway-E-><br>Cisco Expressway-C->Unified<br>CM-><br>MX300-G2MX300-G2->Transfer-><br>Unified CM-> MX200-G2 | Passed |  |
|-----------------------|----------------------------------------------------------------------------------------------------|----------------------------------------------------------------------------------------------------|----------------------------------------------------------------------------------------------------|--------|--|
| UCJ12.5SPH1S.JG.G.008 | Call forward<br>all set in<br>MX200 G2<br>and check<br>the dynamic<br>guest user<br>name                                                                                                    | To Verify that<br>user is able to<br>set call<br>forward all in<br>Cisco<br>TelePresence<br>MX200 G2 to<br>Cisco<br>TelePresence<br>Webex Room<br>Kit and make<br>video call from<br>Cisco Jabber<br>guest client on<br>iPad to Cisco<br>TelePresence<br>MX200 G2 via<br>Cisco<br>Expressway-E<br>and check the<br>dynamic guest<br>user name | Jabber guest client (iPad)-> JG<br>Server-> Cisco Expressway-E-><br>Cisco Expressway-C-> Unified<br>CM-> MX200-G2-> CFA-><br>Unified CM-> Webex Room Kit       | Passed |  |

| UCJ12.5SPH1S.JG.G.009 | Check        | To Verify that  | Jabber guest client (iPad)-> JG | Passed |  |
|-----------------------|--------------|-----------------|---------------------------------|--------|--|
|                       | dynamic      | user is able to | Server->Cisco Expressway-E->    |        |  |
|                       | guest user   | check dynamic   | Cisco Expressway-C->Unified     |        |  |
|                       | name while   | guest user      | CM-> MX200-G2-> Transfer->      |        |  |
|                       | transfer     | name while      | Unified CM-> Webex Room Kit->   |        |  |
|                       | video call   | transfer video  | content sharing                 |        |  |
|                       | along with   | call along with |                                 |        |  |
|                       | content      | content sharing |                                 |        |  |
|                       | sharing from | from Cisco      |                                 |        |  |
|                       | Jabber guest | Jabber guest    |                                 |        |  |
|                       | client on    | client on       |                                 |        |  |
|                       | android via  | android via     |                                 |        |  |
|                       | Expressway-E | Cisco           |                                 |        |  |
|                       |              | Expressway-E    |                                 |        |  |

## **CFD Cases**

| Logical ID            | Title                                                                                                    | Description                                                                                                    | Call Component<br>Flow                                                                         | Status | Defects |
|-----------------------|----------------------------------------------------------------------------------------------------|----------------------------------------------------------------------------------------------------|------------------------------------------------------------------------------------------------|--------|---------|
| UCJ12.5SEFT.CFD.G.035 | Transfer a<br>conference call<br>from Wireless IP<br>Phone 8821 by<br>roaming to a<br>new site and<br>connect back  | Verify whether user<br>can transfer a<br>conference call from<br>Cisco Wireless IP<br>Phone 8821 by<br>roaming to a new site<br>and connect back                                 | IP Phone A -><br>Unified CME -><br>SIP Trunk -><br>Unified CM -> IP<br>Phone B / IP<br>Phone C | Passed |         |
| UCJ12.5SEFT.CFD.G.036 | Transfer inter<br>cluster call from<br>Wireless IP<br>Phone 8821 by<br>roaming to a<br>new site and<br>connect back | Verify whether user<br>can transfer inter<br>cluster call from<br>Cisco Wireless IP<br>Phone 8821 by<br>roaming to a new site<br>and connect back                                | IP Phone A -><br>Unified CME -><br>SIP Trunk -><br>Unified CM -> IP<br>Phone B / IP<br>Phone C | Passed |         |
| UCJ12.5SEFT.CFD.G.038 | Dial shared line<br>call from<br>Wireless IP<br>Phone 8821 and<br>roam to a new<br>site via CME                     | Verify whether user<br>can dial shared line<br>call from Cisco<br>Wireless IP Phone<br>8821 and roam to a<br>new site via Cisco<br>Unified<br>Communications<br>Managers Express | IP Phone A -><br>Unified CME -><br>SIP Trunk -><br>Unified CM -> IP<br>Phone B / IP<br>Phone C | Passed |         |

| UCJ12.5SEFT.CFD.G.041 | Hold a shared<br>line call from<br>Wireless IP<br>Phone 8821 and<br>connect to a<br>intercluster call                             | Verify whether user<br>can hold a shared<br>line call from<br>Wireless IP Phone<br>8821 and connect to<br>an intercluster call                                                                                                    | IP Phone A -><br>Unified CME -><br>SIP Trunk -><br>Unified CM -> IP<br>Phone B -><br>Unified CME -><br>SIP Trunk -><br>Unified CM -> IP<br>Phone C                                      | Passed |  |
|-----------------------|----------------------------------------------------------------------------------------------------|----------------------------------------------------------------------------------------------------|----------------------------------------------------------------------------------------------------|--------|--|
| UCJ12.5SEFT.CFD.G.042 | Hold a call in<br>analog phone<br>and swap to a<br>new intercluster<br>conference call<br>via CUBE                                | Verify whether user<br>is able to hold a call<br>in analog phone and<br>swap to a new<br>intercluster<br>conference call via<br>Cisco Unified Border<br>Element                                                                                        | IP Phone A -><br>Unified CM -><br>Phone A; IP<br>Phone A -><br>Unified CM -><br>Phone B -><br>Unified CM -> IP<br>Phone B                                                               | Passed |  |
| UCJ12.5SEFT.CFD.G.011 | Add one or more<br>participants from<br>Cisco Jabber for<br>Windows when<br>it is in multiple<br>meetings after<br>network change | Verify whether the<br>Cisco Jabber for<br>Windows is able to<br>add one or more<br>participants<br>successfully when it<br>is in multiple WebEx<br>meetings                                                                                            | CJM -> Unified<br>CM -> CJW1;<br>CJA -> Unified<br>CM -> CJW1;<br>CJW1 -> Unified<br>CM -> CJW2                                                                                         | Passed |  |
| UCJ12.5SEFT.CFD.G.012 | Make multiple<br>lines to hold and<br>join a conference<br>call from new<br>line in Cisco<br>Jabber for Mac                       | Verify whether the<br>Cisco Jabber for Mac<br>is able to join<br>conference call when<br>line1 and line2 are in<br>hold state when multi<br>line support is<br>configured in Cisco<br>Jabber for Mac via<br>Cisco Unified<br>Communications<br>Manager | CJM -> Unified<br>CM -> IP Phone<br>A; CJM -><br>Unified CM -> IP<br>Phone B; CJM -><br>Unified CM -> IP<br>Phone C -><br>Unified CM -><br>SIP trunk -><br>Unified CME -><br>IP Phone B | Passed |  |
| UCJ12.5SEFT.CFD.G.013 | Delete and<br>register back<br>Cisco IP Phone<br>88xx and<br>connect with the<br>inter cluster call<br>using Call<br>Pickup       | Verify whether Cisco<br>IP Phone is able to<br>answer inter cluster<br>call successfully<br>using call pickup<br>group                                                                                                    | IP Phone A -><br>Unified CM 1 -><br>SIP Trunk -><br>Unified CM 2 -><br>IP Phone C -><br>Unified CM 2 -><br>IP Phone B                                                                   | Passed |  |

| UCJ12.5SEFT.CFD.G.014 | Join an<br>intercluster<br>conference call<br>using the redial<br>button in Cisco<br>IP Phone 88xx                   | Verify whether Cisco<br>IP Phone A 88x is<br>able make a<br>conference call<br>successfully by using<br>redial button                                                                                                    | IP Phone A -><br>Unified CM 1 -><br>SIP Trunk -><br>Unified CME -><br>IP Phone C -><br>Unified CME -><br>SIP Trunk -><br>Unified CM1 -><br>IP Phone B | Passed |            |
|-----------------------|----------------------------------------------------------------------------------------------------|----------------------------------------------------------------------------------------------------|----------------------------------------------------------------------------------------------------|--------|------------|
| UCJ12.5SEFT.CFD.G.015 | Single number<br>reach video call<br>flow for Cisco<br>Jabber for<br>Windows to<br>Cisco IP Phone<br>88xx via CM     | Verify whether the<br>call is ringing in both<br>Cisco IP Phone 88xx<br>and Cisco Jabber for<br>Android when Single<br>number reach is<br>configured<br>successfully                                                                       | CJW -> Unified<br>CM 1 -> SIP<br>Trunk -> Unified<br>CME -> IP Phone<br>C -> Unified CME<br>-> SIP Trunk -><br>Unified CM1 -><br>IP Phone B           | Passed |            |
| UCJ12.5SEFT.CFD.G.016 | Reboot CME<br>and initiate an<br>inter cluster<br>conference call<br>from Cisco IP<br>Phone 88xx<br>using speed dial | Verify whether Cisco<br>IP Phone A 88xx is<br>able to make an inter<br>cluster call to Cisco<br>Unified<br>Communications<br>Manager Express<br>successfully through<br>speed dial                                                         | IP Phone A -><br>Unified CM -><br>SIP Trunk -><br>Unified CME -><br>IP Phone B                                                                        | Passed |            |
| UCJ12.5SEFT.CFD.G.004 | MoH status for<br>calls between IP<br>Phones<br>registered in<br>Unified CM and<br>Unified CME                       | Verify whether<br>Music on hold stream<br>status is shown the<br>active clients during<br>call held state<br>between SIP Phones<br>in Cisco Unified<br>Communications<br>Manager Express and<br>Cisco Unified<br>Communications<br>Manager | IP Phone A -><br>Unified CME -><br>SIP trunk -><br>Unified CM -> IP<br>Phone B                                                                        | Failed | CSCvm80375 |
| UCJ12.5SEFT.CFD.G.007 | Hold a call in<br>Analog phone<br>and swap to a<br>new conference<br>call via CUBE                                   | Verify whether user<br>is able to swap to a<br>new conference call<br>from analog phone                                                                                                    | IP Phone A -><br>Unified CM -><br>Phone A; IP<br>Phone A -><br>Unified CM -><br>Phone B -><br>Unified CM -> IP<br>Phone B                             | Failed | CSCvm96062 |

### **ISDN PRI**

| Logical ID              | Title                                                                                                    | Description                                                                                                   | Call Component<br>Flow                                                                                                | Status | Defects |
|-------------------------|----------------------------------------------------------------------------------------------------|----------------------------------------------------------------------------------------------------|----------------------------------------------------------------------------------------------------|--------|---------|
| UCJ12.5S.PHI.ISDN.G.024 | Establish a call<br>from Cluster 1 to<br>Cluster 2 using<br>ISDN PRI line<br>configured in<br>ISR4K          | To verify a call from<br>Cluster 1 to Cluster 2<br>using ISDN PRI Line                                        | IP Phone A -><br>Cluster1 -> ISDN PRI<br>Line-> Cluster2 -> IP<br>Phone B                                             | Passed |         |
| UCJ12.5S.PHI.ISDN.G.026 | Establish call<br>forward from<br>Cluster 1 to<br>Cluster 2 using<br>ISDN PRI line<br>configured in<br>ISR4K | To verify call<br>forward enabled from<br>Cluster 1 to Cluster 2<br>using ISDN PRI Line                       | IP Phone A -> Unified<br>CM 1-> IP Phone B -><br>ISDN PRI Line-><br>Unified CM 2 -> IP<br>Phone C                     | Passed |         |
| UCJ12.5S.PHI.ISDN.G.029 | Hold and Resume<br>an incoming call<br>in an IP Phone<br>when call<br>established via<br>ISDN PRI Line       | To verify Hold and<br>Resume an incoming<br>call in an IP Phone<br>when call established<br>via ISDN PRI Line | IP Phone A -> Unified<br>CM 1-> ISDN PRI<br>Line -> Unified CM 2<br>-> IP Phone B                                     | Passed |         |
| UCJ12.5S.PHI.ISDN.G.030 | Call Transfer to<br>an IP Phone in<br>other cluster via<br>ISDN PRI Line                                     | To Verify call<br>transfer to an IP<br>Phone in other<br>clusters using ISDN<br>PRI Line                      | IP Phone A -> Unified<br>CM 1-> IP Phone B -><br>Unified CM 1 -><br>ISDN PRI Line -><br>Unified CM 2 -> IP<br>Phone B | Passed |         |
| UCJ12.5S.PHI.ISDN.G.031 | Park and Retrieve<br>an incoming<br>ISDN PRI Line<br>call in an IP<br>Phone                                  | To verify Park and<br>Retrieve an incoming<br>ISDN PRI Line call<br>in an IP Phone                            | IP Phone A -> Unified<br>CM 1-> ISDN PRI<br>Line-> Unified CM 2<br>-> IP Phone B<br>->Unified CM 2-> IP<br>Phone C    | Passed |         |
| UCJ12.5S.PHI.ISDN.G.032 | Speed Dial in an<br>IP Phone via<br>ISDN PRI Line                                                            | To verify whether<br>speed dial call in an<br>IP Phone via ISDN<br>PRI Line                                   | IP Phone A -> Unified<br>CM 1-> ISDN PRI<br>Line -> Unified CM 2<br>-> IP Phone B                                     | Passed |         |
| UCJ12.5S.PHI.ISDN.G.033 | BLF status of an<br>IP Phone via<br>ISDN PRI Line                                                            | To verify whether<br>user can able view<br>the BLF status of an<br>IP Phone via ISDN<br>PRI Line              | NA                                                                                                    | Passed |         |

| UCJ12.5S.PHI.ISDN.G.034 | Make a call to<br>another cluster<br>Hunt Pilot<br>number via ISDN<br>PRI Line                  | To Verify whether<br>user can able make<br>calls to another<br>cluster Hunt Pilot<br>number via ISDN<br>PRI Line                           | IP Phone A -> Unified<br>CM 1-> ISDN PRI<br>Line -> Unified CM 2<br>-> Hunt Pilot( IPhone<br>A/ IP Phone B/ IP<br>Phone C)   | Passed |  |
|-------------------------|-------------------------------------------------------------------------------------------------|----------------------------------------------------------------------------------------------------|----------------------------------------------------------------------------------------------------|--------|--|
| UCJ12.5S.PHI.ISDN.G.035 | Send a Voicemail<br>to an IP Phone<br>user via ISDN<br>PRI Line                                 | To Verify whether<br>can able to send a<br>voicemail to another<br>cluster IP Phone user<br>via ISDN PRI Line                              | IP Phone A -> Unified<br>CM 1-> ISDN PRI<br>Line -> Unified CM 2<br>-> IP Phone<br>B(Voicemail)                              | Passed |  |
| UCJ12.5S.PHI.ISDN.G.036 | SNR for IP Phone<br>via ISDN PRI<br>Line                                                        | To Verify Single<br>number reach<br>working to an IP<br>Phone via ISDN PRI<br>Line                                                         | IP Phone A -> Unified<br>CM 1-> IP Phone B -><br>Unified CM 1 -><br>ISDN PRI Line -><br>Unified CM 2 -> IP<br>Phone C        | Passed |  |
| UCJ12.5S.PHI.ISDN.G.037 | SNR Mobility for<br>IP Phone via<br>ISDN PRI Line                                               | To Verify user able<br>to transfer call to the<br>SNR number using<br>Mobility softkey via<br>ISDN PRI Line                                | IP Phone A -> Unified<br>CM 1-> IP Phone B -><br>Unified CM 1 -><br>ISDN PRI Line -><br>Unified CM 2 -> IP<br>Phone C        | Passed |  |
| UCJ12.5S.PHI.ISDN.G.038 | Login to<br>Extension<br>Mobility and<br>make a call to IP<br>Phone via ISDN<br>PRI Line        | To Verify user able<br>login to the<br>Extension Mobility<br>in an IP Phone and<br>make a call to<br>another IP Phone via<br>ISDN PRI Line | IP Phone A -> Unified<br>CM 1 -> ISDN PRI<br>Line -> Unified CM 2<br>-> IP Phone C                                           | Passed |  |
| UCJ12.5S.PHI.ISDN.G.039 | Make a call to<br>Group Pickup<br>number of another<br>cluster via ISDN<br>PRI Line             | TO Verify whether<br>can able make calls<br>to Group Pickup<br>number of another<br>cluster via ISDN PRI<br>Line                           | IP Phone A -> Unified<br>CM 1-> ISDN PRI<br>Line -> Unified CM 2<br>-> Group Pickup(<br>IPhone B/ IP Phone C/<br>IP Phone D) | Passed |  |
| UCJ12.5S.PHI.ISDN.G.040 | Make a call to<br>Shared line<br>Directory Number<br>of another cluster<br>via ISDN PRI<br>Line | Verify whether can<br>able make calls to<br>Shared Line<br>Directory number of<br>another cluster via<br>ISDN PRI Line                     | IP Phone A -> Unified<br>CM 1-> ISDN PRI<br>Line-> Unified CM 2<br>-> Shared line DN(<br>IPhone B/ IP Phone C)               | Passed |  |

| UCJ12.5S.PHI.ISDN.G.041 | Establish a call to<br>an IP Phone in<br>another cluster via<br>ISDN PRI Line<br>and iDivert the<br>call to VM | To verify whether<br>user can able<br>establish a call to an<br>IP Phone in another<br>cluster via ISDN PRI<br>Line and iDivert the<br>call to VM  | IP Phone A -> Unified<br>CM 1-> ISDN PRI<br>Line -> Unified CM 2<br>-> IP Phone B(iDivert)<br>-> Voicemail                                                                                                    | Passed |  |
|-------------------------|----------------------------------------------------------------------------------------------------|----------------------------------------------------------------------------------------------------|----------------------------------------------------------------------------------------------------|--------|--|
| UCJ12.5S.PHI.ISDN.G.042 | Incoming ISDN<br>PRI Line call to a<br>DND(Ringer off)<br>enabled IP Phone                                     | To verify whether<br>user can able receive<br>an incoming ISDN<br>PRI Line call in an IP<br>Phone DND (Ringer<br>off) mode                         | IP Phone A -> Unified<br>CM 1-> ISDN PRI<br>Line -> Unified CM 2<br>-> IP Phone B                                                                                                    | Passed |  |
| UCJ12.5S.PHI.ISDN.G.043 | Establish multiple<br>Voice calls<br>simultaneously<br>between two<br>cluster using<br>ISDN PRI Line           | To verify whether<br>user can establish<br>multiple voice calls<br>simultaneously<br>between two clusters<br>using ISDN PRI Line<br>at a time      | IP Phone A -> Unified<br>CM 1-> ISDN PRI<br>Line-> Unified CM 2<br>-> IP Phone B; IP<br>Phone C -> Unified<br>CM 1-> ISDN PRI<br>Line -> Unified CM 2<br>-> IP Phone D; IP<br>Phone E -> Unified<br>CM 1-> ISDN PRI<br>Line -> Unified CM 2<br>-> IP Phone F; | Passed |  |
| UCJ12.5S.PHI.ISDN.G.045 | Establish multiple<br>conference calls<br>simultaneously<br>between two<br>cluster using<br>ISDN PRI Line      | To verify whether<br>user can establish<br>multiple conference<br>calls simultaneously<br>between two clusters<br>using ISDN PRI Line<br>at a time | IP Phone A -> Unified<br>CM 1-> IP Phone B -><br>Unified CM 1-> ISDN<br>PRI Line -> Unified<br>CM 2 -> IP Phone C;<br>IP Phone D -> Unified<br>CM 1-> IP Phone E -><br>Unified CM 1-> ISDN<br>PRI Line-> Unified<br>CM 2 -> IP Phone F                        | Passed |  |

# **Cisco Webex Teams**

| Logical ID            | Title                                                                                             | Description                                                                                                    | Call<br>Component<br>Flow | Status | Defects |
|-----------------------|---------------------------------------------------------------------------------------------------|----------------------------------------------------------------------------------------------------|---------------------------|--------|---------|
| UCJ12.5SPHI.CWT.G.001 | Join meetings 5<br>minutes before<br>the meeting<br>starts in Cisco<br>Webex Teams<br>for windows | Verify whether it is possible<br>to join meeting 5 minutes<br>before the meeting starts by<br>answering the popup<br>notification in Cisco Webex<br>Teams for Windows | NA                        | Passed |         |

| UCJ12.5SPHI.CWT.G.002 | Join meetings 1<br>minutes before<br>the meeting<br>starts in Cisco<br>Webex Teams<br>for windows                           | Verify whether it is possible<br>to join meeting 1 minutes<br>before the meeting starts by<br>answering the popup<br>notification in Cisco Webex<br>Teams for Windows | NA | Passed |
|-----------------------|----------------------------------------------------------------------------------------------------|----------------------------------------------------------------------------------------------------|----|--------|
| UCJ12.5SPHI.CWT.G.003 | Join meetings at<br>the start time<br>when meeting<br>starts in Cisco<br>Webex Teams<br>for windows                         | Verify whether it is possible<br>to join meeting at the start<br>time by answering the popup<br>notification in Cisco Webex<br>Teams for Windows                      | NA | Passed |
| UCJ12.5SPHI.CWT.G.009 | Diagnostics<br>information for<br>paired device in<br>Cisco Webex<br>Teams for<br>windows                                   | Verify whether diagnostics<br>information for the paired<br>device is displaying in Cisco<br>Webex Teams for windows                                                  | NA | Passed |
| UCJ12.5SPHI.CWT.G.010 | Diagnostics<br>information for<br>paired device in<br>Cisco Webex<br>Teams for Mac                                          | Verify whether diagnostics<br>information for the paired<br>device is displaying in Cisco<br>Webex Teams for Mac                                                      | NA | Passed |
| UCJ12.5SPHI.CWT.G.015 | Copy and Paste<br>meeting<br>information into<br>people space in<br>Cisco Webex<br>Teams for Mac                            | Verify whether is possible<br>to copy and paste the<br>meeting information into<br>people space in Cisco<br>Webex Teams for Mac client                                | NA | Passed |
| UCJ12.5SPHI.CWT.G.016 | Copy and Paste<br>meeting<br>information into<br>people space in<br>Cisco Webex<br>Teams for web                            | Verify whether is possible<br>to copy and paste the<br>meeting information into<br>people space in Cisco<br>Webex Teams for Web<br>client                             | NA | Passed |
| UCJ12.5SPHI.CWT.G.023 | Space's<br>retention policy<br>information for<br>user outside of<br>organization in<br>Cisco Webex<br>Teams for<br>Windows | Verify whether Space's<br>retention policy for a user<br>outside of organization in<br>Cisco Webex Teams for<br>Windows                                               | NA | Passed |

| UCJ12.5SPHI.CWT.G.024 | Space's<br>retention policy<br>information for<br>user outside of<br>organization in<br>Cisco Webex<br>Teams for Mac                                        | Verify whether Space's<br>retention policy for a user<br>outside of organization in<br>Cisco Webex Teams for<br>Mac                                                                           | NA | Passed |
|-----------------------|----------------------------------------------------------------------------------------------------|----------------------------------------------------------------------------------------------------|----|--------|
| UCJ12.5SPHI.CWT.G.039 | Click the<br>Message<br>activity to go to<br>the conversation<br>space in Cisco<br>Webex Teams<br>for Windows                                               | Verify whether on clicking<br>the meeting message<br>activity, it is leading to<br>conversation space in Cisco<br>Webex Teams for Windows                                                     | NA | Passed |
| UCJ12.5SPHI.CWT.G.040 | Go to<br>conversation<br>space from<br>message<br>conversation<br>from a meeting<br>space having<br>many invitees in<br>Cisco Webex<br>Teams for<br>Windows | Verify whether on clicking<br>the meeting message<br>activity, it is leading to<br>conversation space in Cisco<br>Webex Teams for Windows                                                     | NA | Passed |
| UCJ12.5SPHI.CWT.G.041 | View of<br>meeting list in<br>familiar day<br>view format in<br>Cisco Webex<br>Teams for Mac                                                                | Verify the new meeting<br>layout day view format in<br>Cisco Webex Teams for<br>Mac                                                                                                    | NA | Passed |
| UCJ12.5SPHI.CWT.G.042 | Orange line<br>indication for<br>meeting<br>scheduled in<br>current time in<br>Cisco Webex<br>Teams for Mac                                                 | Verify whether meeting<br>indication in orange color<br>whenever mail scheduled in<br>current time in Cisco Webex<br>Teams for Mac                                                            | NA | Passed |
| UCJ12.5SPHI.CWT.G.085 | Send attachment<br>@Mention by<br>adding<br>formatting in<br>Cisco Webex<br>Teams for Web                                                                   | Verify whether sending<br>various attachment in a<br>group by mentioning the<br>people name using<br>@Mention successfully<br>perform the operation or not<br>in Cisco Webex Teams for<br>Web | NA | Passed |

| UCJ12.5SPHI.CWT.G.086 | Send attachment<br>@Mention by<br>adding<br>formatting using<br>Cisco Webex<br>Teams for Web<br>in Cisco Webex<br>Teams for<br>Android device                        | Verify whether sending<br>various attachment in a<br>group by mentioning the<br>people name using<br>@Mention successfully<br>perform the operation or not<br>using Cisco Webex Teams<br>for Web in Cisco Webex<br>Teams for Android device | NA | Passed |
|-----------------------|----------------------------------------------------------------------------------------------------|----------------------------------------------------------------------------------------------------|----|--------|
| UCJ12.5SPHI.CWT.G.087 | Send attachment<br>@Mention by<br>adding<br>formatting using<br>Cisco Webex<br>Teams for Web<br>in Cisco Webex<br>Teams for iOS<br>device                            | Verify whether sending<br>various attachment in a<br>group by mentioning the<br>people name using<br>@Mention successfully<br>perform the operation or not<br>using Cisco Webex Teams<br>for Web in Cisco Webex<br>Teams for iOS device     | NA | Passed |
| UCJ12.5SPHI.CWT.G.091 | User notified for<br>using an<br>unsupported<br>browser for<br>Cisco Webex<br>Teams in Cisco<br>Webex Teams<br>for iOS                                               | Verify whether user get<br>notified for using an<br>unsupported browser for<br>Cisco Webex Teams in<br>Cisco Webex Teams for iOS                                                                                                    | NA | Passed |
| UCJ12.5SPHI.CWT.G.092 | Join any<br>meeting by<br>entering the<br>video address<br>from the<br>calendar invite<br>in the Join a<br>Meeting box of<br>the Cisco<br>Webex Teams<br>for Windows | Verify whether it is possible<br>to Join any meeting by<br>entering the video address<br>from the calendar invite in<br>the Join a Meeting box of<br>the Cisco Webex Teams for<br>Windows                                                   | NA | Passed |
| UCJ12.5SPHI.CWT.G.093 | Join any<br>meeting by<br>entering the<br>video address<br>from the<br>calendar invite<br>in the Join a<br>Meeting box of<br>the Cisco<br>Webex Teams<br>for Web     | Verify whether it is possible<br>to Join any meeting by<br>entering the video address<br>from the calendar invite in<br>the Join a Meeting box of<br>the Cisco Webex Teams for<br>Web                                                       | NA | Passed |

| UCJ12.5SPHI.CWT.G.080 | Redirect user to<br>app store once<br>the initial setup<br>of Cisco Webex<br>Teams for web<br>completed in<br>Cisco Webex<br>Teams for<br>Android | Verify whether after initial<br>setup of Cisco Spar for Web<br>in Cisco Webex Teams for<br>Android device, it must<br>redirect the user to app store<br>or play store successfully                                               | NA | Passed |
|-----------------------|----------------------------------------------------------------------------------------------------|----------------------------------------------------------------------------------------------------|----|--------|
| UCJ12.5SPHI.CWT.G.109 | Mark 50 and<br>more lines of<br>text as read<br>during 1-To-1<br>chat                                                                             | Verify whether Cisco Webex<br>Teams for iOS is able to<br>mark 50 plus lines of text as<br>read from recents during<br>1-To-1 chat with Cisco<br>Webex Teams for Windows                                                         | NA | Passed |
| UCJ12.5SPHI.CWT.G.110 | Marking emojis<br>as read in Cisco<br>Webex Teams<br>for iOS during<br>1-To-1 chat                                                                | Verify whether Cisco Webex<br>Teams for iOS is able to<br>mark unread emojis as read<br>from recents of 1-To-1 chat<br>with Cisco Webex Teams<br>for Windows successfully                                                        | NA | Passed |
| UCJ12.5SPHI.CWT.G.111 | Unread text<br>along with<br>emoji marked as<br>read in recents<br>of Cisco Webex<br>Teams for iOS                                                | Verify whether Cisco Webex<br>Teams for iOS is able to<br>mark a message a text and<br>emoji together as read from<br>recents successfully during<br>1-To-1 chat with Cisco<br>Webex Teams for Desktop<br>Clients(Windows & Mac) | NA | Passed |
| UCJ12.5SPHI.CWT.G.133 | Display draft<br>count in recents<br>tab of Cisco<br>Webex Teams<br>for iOS                                                                       | Verify whether Cisco Webex<br>Teams for iOS is able to<br>display unfinished drafts<br>count in recents successfully                                                                                                    | NA | Passed |
| UCJ12.5SPHI.CWT.G.134 | Complete the<br>draft and check<br>the draft count<br>is decreased in<br>Cisco Webex<br>Teams for<br>iPhone                                       | Verify whether Cisco Webex<br>Teams for iPhone is able to<br>display draft of 1-To-1 chat<br>message with Cisco Webex<br>Teams for Desktop<br>Clients(Windows & Mac)<br>successfully                                             | NA | Passed |

| UCJ12.5SPHI.CWT.G.135 | Display draft of<br>photo taken<br>during 1-To-1<br>chat with Cisco<br>Webex Teams<br>for Desktop<br>Clients        | Verify whether Cisco Webex<br>Teams for iOS is able to<br>display draft of photo<br>attached during 1-To-1 chat<br>message with Cisco Webex<br>Teams for Desktop<br>Clients(Windows & Mac)<br>successfully | NA | Passed |
|-----------------------|----------------------------------------------------------------------------------------------------|----------------------------------------------------------------------------------------------------|----|--------|
| UCJ12.5SPHI.CWT.G.136 | Unfinished<br>emoji draft<br>displayed in<br>Cisco Webex<br>Teams for iOS<br>during 1-To-1<br>chat                  | Verify whether Cisco Webex<br>Teams for iOS is able to<br>display draft of emoji<br>message during 1-To-1 chat<br>with Cisco Webex Teams<br>for Desktop<br>Clients(Windows & Mac)<br>successfully          | NA | Passed |
| UCJ12.5SPHI.CWT.G.137 | Draft of file<br>attached during<br>1-To-1 chat<br>with Cisco<br>Webex Teams<br>for Desktop<br>Clients              | Verify whether Cisco Webex<br>Teams for iOS is able to<br>display draft of file attached<br>during 1-To-1 chat with<br>Cisco Webex Teams for<br>Desktop Clients(Windows<br>& Mac) successfully             | NA | Passed |
| UCJ12.5SPHI.CWT.G.143 | Timestamp list<br>display during<br>Space chat in<br>Cisco Webex<br>Teams for iOS                                   | Verify whether Cisco Webex<br>Teams for iOS is able to<br>display the timestamp of<br>Space chat participants<br>successfully once the<br>message is seen                                                  | NA | Passed |
| UCJ12.5SPHI.CWT.G.148 | Sample meeting<br>initiated when<br>new user logged<br>in the app in<br>Cisco Webex<br>Teams for<br>Desktop Clients | Verify whether Cisco Webex<br>Teams for Desktop<br>Clients(Windows & Mac) is<br>able to initiate a sample<br>meeting when the new user<br>logged in the app                                                | NA | Passed |
| UCJ12.5SPHI.CWT.G.149 | Initiate a<br>meeting from<br>meeting tab in<br>Cisco Webex<br>Teams for<br>Windows                                 | Verify whether Cisco Webex<br>Teams for Windows is able<br>to initiate a Team meeting<br>with Cisco Webex Teams<br>for Mobile Clients from<br>meeting option successfully                                  | NA | Passed |
| UCJ12.5SPHI.CWT.G.150 | Space is created<br>when meeting is<br>scheduled in<br>Outlook                                                      | Verify whether the Space is<br>created when the meeting is<br>scheduled through Outlook<br>using @CWT in location<br>successfully                                                                          | NA | Passed |

| UCJ12.5SPHI.CWT.G.151 | Cancel meeting<br>from reminder<br>and check the<br>behavior in<br>CWT Space                              | Verify whether the meeting<br>notification disappears and<br>also the notification is<br>displayed when Cisco<br>Webex Teams for windows<br>cancels the CWT meeting<br>through Outlook<br>successfully | NA                                                                                                    | Passed |  |
|-----------------------|----------------------------------------------------------------------------------------------------|----------------------------------------------------------------------------------------------------|----------------------------------------------------------------------------------------------------|--------|--|
| UCJ12.5SPHI.CWT.G.152 | Joining meeting<br>from current<br>day meeting list<br>in Cisco Webex<br>Teams for<br>Desktop Clients     | Verify whether Cisco Webex<br>Teams for Desktop<br>Clients(Windows & Mac) is<br>able to join the meeting from<br>current day meeting list<br>successfully                                              | Cisco<br>Webex<br>Teams for<br>Windows<br>-> CWT<br>Cloud -><br>Cisco<br>Webex<br>Teams for<br>Android -><br>CWT<br>Cloud -><br>Cisco<br>Webex<br>Teams for<br>iOS | Passed |  |
| UCJ12.5SPHI.CWT.G.153 | Desktop share<br>during Team<br>meeting from<br>meeting tab in<br>Cisco Webex<br>Teams for Mac            | Verify whether Cisco Webex<br>Teams for Mac is able to<br>initiate desktop share during<br>a Team meeting with Cisco<br>Webex Teams for Mobile<br>Clients from meeting option<br>successfully          | NA                                                                                                    | Passed |  |
| UCJ12.5SPHI.CWT.G.154 | Joining Meeting<br>from frequent<br>meeting list<br>within Cisco<br>Webex Teams<br>for Desktop<br>Clients | Verify whether Cisco Webex<br>Teams for Mac is able to<br>initiate a Team meeting with<br>Cisco Webex Teams for<br>Desktop Clients(Windows<br>& mac) from frequent<br>meeting list successfully        | NA                                                                                                    | Passed |  |

| UCJ12.0FCS.CWT.G.006   | Sending logs<br>during team<br>meeting with<br>Cisco Webex<br>Teams for<br>Mobile Clients | Verify whether Cisco Webex<br>Teams for Windows is able<br>to upload logs and also<br>check the pop up displayed<br>successfully during team<br>meeting                                          | Cisco<br>Webex<br>Teams for<br>Windows1<br>-> CWT<br>Cloud -><br>Cisco<br>Webex<br>Teams for<br>Windows2<br>-> CWT<br>Cloud -><br>Cisco<br>Webex<br>Teams for<br>Android | Passed |  |
|------------------------|-------------------------------------------------------------------------------------------|----------------------------------------------------------------------------------------------------|----------------------------------------------------------------------------------------------------|--------|--|
| UCJ12.0FCS.CWT.G.019   | Adding new<br>image to a space<br>in Cisco Webex<br>Teams for<br>Android                  | Verify whether Cisco Webex<br>Teams Android is able to<br>add the new image to a<br>space by taking a photo<br>successfully                                                                      | NA                                                                                                    | Passed |  |
| UCJ12.0FCS.CWT.G.020   | Adding new<br>image to a team<br>in Cisco Webex<br>Teams for<br>Android                   | Verify whether Cisco Webex<br>Teams Android is able to<br>add the new image to a team<br>by taking a photo<br>successfully                                                                       | NA                                                                                                    | Passed |  |
| UCJ12.0FCS.CWT.G.021   | Editing space<br>image in Cisco<br>Webex Teams<br>for Android                             | Verify whether Cisco Webex<br>Teams Android is able to<br>edit the existing image in a<br>space by taking a photo<br>successfully                                                                | NA                                                                                                    | Passed |  |
| UCJ12.0FCS.CWT.G.022   | Editing team<br>image in Cisco<br>Webex Teams<br>for Android                              | Verify whether Cisco Webex<br>Teams Android is able to<br>edit the image of a team by<br>taking a photo successfully                                                                             | NA                                                                                                    | Passed |  |
| UCJ12.0SPHII.CWT.G.069 | Speed Dial with<br>Shared line in<br>IP Phone                                             | Verify whether Cisco Webex<br>Teams for Mac is able to<br>attend the incoming call<br>from Cisco IP Phone A<br>using speed dial successfully<br>when (Cisco IP Phone B &<br>C is in shared line) | IP Phone A<br>-> Unified<br>CM -><br>VCS-C -><br>VCS-E -><br>CWT<br>Cloud -><br>Cisco<br>Webex<br>Teams for<br>Mac                                                       | Passed |  |

| UCJ12.0SPHII.CWT.G.070 | Redial a call in<br>Cisco IP Phone                                         | Verify whether Cisco Webex<br>Teams for Windows2 is able<br>to attend the incoming call<br>from Cisco IP Phone A<br>using redial successfully                                                  | IP Phone A<br>-> Unified<br>CM -> IP<br>Phone B; IP<br>Phone A -><br>Unified CM<br>->VCS-C<br>-> VCS-E<br>-> CWT<br>Cloud -><br>Cisco<br>Webex<br>Teams for<br>Windows2 | Passed |  |
|------------------------|----------------------------------------------------------------------------|----------------------------------------------------------------------------------------------------|----------------------------------------------------------------------------------------------------|--------|--|
| UCJ12.0SPHII.CWT.G.071 | Hold and<br>Resume the<br>redialed call in<br>Cisco IP Phone               | Verify whether Cisco IP<br>Phone B is able to attend the<br>incoming call from Cisco IP<br>Phone A using redial and<br>also check the call is able to<br>hold and resumed back<br>successfully | IP Phone A<br>-> Unified<br>CM -> IP<br>Phone B; IP<br>Phone A -><br>Unified CM<br>->VCS-C<br>-> VCS-E<br>-> CWT<br>Cloud -><br>Cisco<br>Webex<br>Teams for<br>Windows2 | Passed |  |
| UCJ12.0SPHII.CWT.G.073 | Hold and<br>Resume the call<br>in IP Phone<br>when it is in<br>shared line | Verify whether Cisco IP<br>Phone A is able to hold and<br>resume the call of Cisco<br>Webex Teams for Mac<br>successfully using speed dial<br>when (Cisco IP Phone B &<br>C is in shared line) | IP Phone A<br>-> Unified<br>CM -><br>VCS-C -><br>VCS-E -><br>CWT<br>Cloud -><br>Cisco<br>Webex<br>Teams for<br>Mac                                                      | Passed |  |

| UCJ12.0SPHII.CWT.G.113 | Transfer the<br>redialed call in<br>Cisco IP Phone                           | Verify whether Cisco Webex<br>Teams for Windows2 is able<br>to attend the incoming call<br>from Cisco IP Phone A<br>using redial and also Cisco<br>IP Phone B is able to<br>transfer the redialed call to<br>Cisco IP Phone C<br>successfully | IP Phone A<br>-> Unified<br>CM -> IP<br>Phone B; IP<br>Phone A<br>(redial) -><br>Unified CM<br>->VCS-C<br>-> VCS-E<br>-> CWT<br>Cloud -><br>Cisco<br>Webex<br>Teams for<br>Windows2<br>: IP Phone<br>B -><br>Unified CM<br>-> IP Phone<br>C | Passed |  |
|------------------------|------------------------------------------------------------------------------|----------------------------------------------------------------------------------------------------|----------------------------------------------------------------------------------------------------|--------|--|
| UCJ12.0SPHII.CWT.G.114 | Cisco Webex<br>Teams for Mac<br>attends hunt<br>group call                   | Verify whether Cisco Webex<br>Teams for Mac is able to<br>attend the hunt group call<br>successfully when (Cisco IP<br>Phone B, C & D is in hunt<br>group)                                                                                    | IP Phone A<br>-> Unified<br>CM -><br>VCS-C -><br>VCS-E -><br>CWT<br>Cloud -><br>Cisco<br>Webex<br>Teams for<br>Mac                                                                                                    | Passed |  |
| UCJ12.0SPHII.CWT.G.115 | Hold and<br>resume the hunt<br>group call in<br>Cisco Webex<br>Teams for Mac | Verify whether the hunt<br>group call is able to hold and<br>resume back successfully<br>when (Cisco IP Phone B, C<br>& D is in hunt group)                                                                                                   | IP Phone A<br>-> Unified<br>CM -><br>VCS-C -><br>VCS-E -><br>CWT<br>Cloud -><br>Cisco<br>Webex<br>Teams for<br>Mac                                                                                                    | Passed |  |

| UCJ12.5.PHIIS.CWT.G.001 | Make a call<br>from Chrome<br>browser to<br>Cisco Webex<br>Teams for<br>Windows                                  | Verify whether Cisco Webex<br>Teams for Web is able to<br>make 1-To-1 call from<br>Chrome browser to Cisco<br>Webex Teams for Windows<br>successfully                                  | Cisco<br>Webex<br>Teams for<br>Web -><br>CWT<br>Cloud -><br>Cisco<br>Webex<br>Teams for<br>Windows                                                            | Passed |  |
|-------------------------|----------------------------------------------------------------------------------------------------|----------------------------------------------------------------------------------------------------|----------------------------------------------------------------------------------------------------|--------|--|
| UCJ12.5.PHIIS.CWT.G.004 | Video clarity<br>during 1-To-1<br>call from Cisco<br>Webex Teams<br>for Web with<br>Cisco Webex<br>Teams for Mac | Verify whether the video is<br>displayed properly without<br>bandwidth delay during<br>1-To-1 call from Cisco<br>Webex Teams for Web with<br>Cisco Webex Teams for<br>Mac successfully | Cisco<br>Webex<br>Teams for<br>Web -><br>CWT<br>Cloud -><br>Cisco<br>Webex<br>Teams Mac                                                                       | Passed |  |
| UCJ12.5.PHIIS.CWT.G.006 | Making a Space<br>call from<br>chrome browser                                                                    | Verify whether Cisco Webex<br>Teams for Web is able to<br>make a space call within<br>Cisco Webex Teams for<br>Web clients from Chrome<br>browser successfully                         | Cisco<br>Webex<br>Teams for<br>Web1 -><br>CWT<br>Cloud -><br>Cisco<br>Webex<br>Teams for<br>Web2 -><br>CWT<br>Cloud -><br>Cisco<br>Webex<br>Teams for<br>Web3 | Passed |  |

| UCJ12.5.PHIIS.CWT.G.008 | Escalating a<br>team meeting<br>within Cisco<br>Webex Teams<br>for Web Clients<br>from Chrome<br>Browser | Verify whether the team<br>meeting can be escalated<br>Chrome browser of three<br>Cisco Webex Teams for<br>Web clients successfully                                                                                  | Cisco<br>Webex<br>Teams for<br>Web1 -><br>CWT<br>Cloud -><br>Cisco<br>Webex<br>Teams for<br>Web2 -><br>CWT<br>Cloud -><br>Cisco<br>Webex<br>Teams for<br>Web3 | Passed |
|-------------------------|----------------------------------------------------------------------------------------------------|----------------------------------------------------------------------------------------------------|----------------------------------------------------------------------------------------------------|--------|
| UCJ12.5.PHIIS.CWT.G.009 | Whiteboard<br>share during<br>team meeting<br>within Cisco<br>Webex Teams<br>for Web clients             | Verify whether Cisco Webex<br>Teams for Web1 is able to<br>share the whiteboard from<br>team meeting during screen<br>share within Cisco Webex<br>Teams for Web clients<br>successfully                              | Cisco<br>Webex<br>Teams for<br>Web1 -><br>CWT<br>Cloud -><br>Cisco<br>Webex<br>Teams for<br>Web2 -><br>CWT<br>Cloud -><br>Cisco<br>Webex<br>Teams for<br>Web3 | Passed |
| UCJ12.5.PHIIS.CWT.G.014 | Viewing recents<br>from call<br>window in<br>Cisco Webex<br>Teams for web<br>calling                     | Verify whether Cisco Webex<br>Teams for Web is able to<br>view the recents from call<br>window parallel during<br>1-To-1 call with Cisco<br>Webex Teams for Desktop<br>Clients(Windows & Mac)<br>from Chrome browser | Cisco<br>Webex<br>Teams for<br>Web -><br>CWT<br>Cloud -><br>Cisco<br>Webex<br>Teams for<br>Desktop<br>Client                                                  | Passed |

| UCJ12.5.PHIIS.CWT.G.015 | Call windows<br>screen display<br>when user opens<br>any chat<br>window parallel<br>in Cisco Webex<br>Teams for Web | Verify whether Cisco Webex<br>Teams for Web is able to<br>maximize the call window<br>from recents view<br>successfully during 1-To-1<br>call with Cisco Webex<br>Teams for Desktop<br>Clients(Windows & Mac) | Cisco<br>Webex<br>Teams for<br>Web -><br>CWT<br>Cloud -><br>Cisco<br>Webex<br>Teams for<br>Desktop<br>Client                                                                                                    | Passed |  |
|-------------------------|----------------------------------------------------------------------------------------------------|----------------------------------------------------------------------------------------------------|----------------------------------------------------------------------------------------------------|--------|--|
| UCJ12.5.PHIIS.CWT.G.016 | Mute the<br>participant<br>during web<br>calling from<br>Chrome<br>Browser                                          | Verify whether Cisco Webex<br>Teams for Web1 is able to<br>mute the participant<br>successfully during 1-To-1<br>call with Cisco Webex<br>Teams for Web2                                                      | Cisco<br>Webex<br>Teams for<br>Web -><br>CWT<br>Cloud -><br>Cisco<br>Webex<br>Teams for<br>Desktop<br>Client                                                                                                    | Passed |  |
| UCJ12.5.PHIIS.CWT.G.018 | Accept the<br>second call<br>invite<br>notification<br>during Web<br>calling                                        | Verify whether Cisco Webex<br>Teams for Web1 is able to<br>attend the second call invite<br>notification from Cisco<br>Webex Teams for Web3<br>during on-going 1-To-1 call                                    | Cisco<br>Webex<br>Teams for<br>Web1 -><br>CWT<br>Cloud -><br>Cisco<br>Webex<br>Teams for<br>Web2;<br>Cisco<br>Webex<br>Teams for<br>Web3 -><br>CWT<br>Cloud -><br>Cisco<br>Webex<br>Teams for<br>Web3 -><br>CWT<br>Cloud -><br>Cisco<br>Webs3 -><br>CWT<br>Cloud -><br>Cisco<br>Webs3 -><br>CWT<br>Cloud -><br>Cisco<br>Webs3 -><br>CWT<br>Cloud -><br>CWT<br>Cloud -><br>Cisco<br>Webex<br>Teams for<br>Web3 -><br>CWT<br>Cloud -><br>Cisco<br>Webex<br>Teams for<br>Web3 -><br>CWT<br>Cloud -><br>Cisco<br>Webex<br>Teams for<br>Web2;<br>Cisco<br>Webex<br>Teams for<br>Web2<br>Cisco<br>Webex<br>Teams for<br>Web2<br>Cisco<br>Webex<br>Teams for<br>Web2<br>Cisco<br>Webex<br>Teams for<br>Web2<br>Cisco<br>Webex<br>Teams for<br>Web3 -><br>CWT<br>Cloud -><br>Cisco<br>Webex<br>Teams for<br>Web3 -><br>CWT<br>Cloud -><br>Cisco<br>Webex<br>Teams for<br>Web3 -><br>CWT<br>Cloud -><br>Cisco<br>Webex<br>Teams for<br>Web3 -><br>CWT<br>Cloud -><br>Cisco<br>Web3 -><br>CWT<br>Cloud -><br>Cisco<br>Web3 -><br>CWT<br>Cloud -><br>Cisco<br>Webex<br>Teams for<br>Web3 -><br>CWT<br>Cloud -><br>Cisco<br>Webex<br>Teams for<br>Web3 -><br>Cisco<br>Webex<br>Teams for<br>Web2 | Passed |  |

| UCJ12.5.PHIIS.CWT.G.023 | Share screen<br>during space<br>call in Cisco<br>Webex Teams<br>for Mobile<br>Clients           | Verify whether Cisco Webex<br>Teams for Mobile<br>Clients(Android & iOS) is<br>able to start share its screen<br>successfully during space<br>call with other Cisco Webex<br>Teams Clients              | Cisco<br>Webex<br>Teams for<br>Windows<br>-> CWT<br>Cloud -><br>Cisco<br>Webex<br>Teams for<br>Android -><br>CWT<br>Cloud -><br>Cisco<br>Webex<br>Teams for<br>iOS | Passed |  |
|-------------------------|-------------------------------------------------------------------------------------------------|----------------------------------------------------------------------------------------------------|----------------------------------------------------------------------------------------------------|--------|--|
| UCJ12.5.PHIIS.CWT.G.025 | Chat during<br>screen share in<br>Cisco Webex<br>Teams for<br>Mobile Clients                    | Verify whether Cisco Webex<br>Teams for Mobile<br>Clients(Android & iOS) is<br>able to do chat during space<br>call screen sharing<br>successfully                                                      | Cisco<br>Webex<br>Teams for<br>Windows<br>-> CWT<br>Cloud -><br>Cisco<br>Webex<br>Teams for<br>Android -><br>CWT<br>Cloud -><br>Cisco<br>Webex<br>Teams for<br>iOS | Passed |  |
| UCJ12.5.PHIIS.CWT.G.026 | Sharing<br>whiteboard<br>during 1-To-1<br>call in Cisco<br>Webex Teams<br>for Mobile<br>Clients | Verify whether Cisco Webex<br>Teams for Mobile<br>Clients(Android/iOS) is able<br>to share the whiteboard<br>during 1-To-1 call screen<br>sharing successfully with<br>Cisco Webex Teams for<br>Windows | Cisco<br>Webex<br>Teams for<br>Windows<br>-> CWT<br>Cloud -><br>Cisco<br>Webex<br>Teams for<br>Mobile<br>Client                                                    | Passed |  |

| UCJ12.5.PHIIS.CWT.G.029 | Second call<br>notification<br>during 1-To-1<br>call screen share<br>in Cisco Webex<br>Teams for<br>Mobile Clients                 | Verify whether Cisco Webex<br>Teams for Mobile<br>Clients(Android/iOS)<br>displays the second call<br>notification during 1-To-1<br>call screen share with Cisco<br>Webex Teams for Windows                              | Cisco<br>Webex<br>Teams for<br>Windows1<br>-> CWT<br>Cloud -><br>Cisco<br>Webex<br>Teams for<br>Mobile<br>Client                                                                                                    | Passed |  |
|-------------------------|----------------------------------------------------------------------------------------------------|----------------------------------------------------------------------------------------------------|----------------------------------------------------------------------------------------------------|--------|--|
| UCJ12.5.PHIIS.CWT.G.035 | Reject the<br>second call<br>notification<br>during 1-To-1<br>call screen share<br>in Cisco Webex<br>Teams for<br>Mobile Clients   | Verify whether Cisco Webex<br>Teams for Mobile<br>Clients(Android & iOS) is<br>able to decline the second<br>call notification during<br>1-To-1 call screen share with<br>Cisco Webex Teams for<br>Windows               | Cisco<br>Webex<br>Teams for<br>Windows1<br>-> CWT<br>Cloud -><br>Cisco<br>Webex<br>Teams for<br>Mobile<br>Client;<br>Cisco<br>Webex<br>Teams for<br>Windows2<br>-> CWT<br>Cloud -><br>Cisco<br>Webex<br>Teams for<br>Mindows2<br>-> CWT<br>Cloud -><br>Cisco<br>Webex<br>Teams for<br>Mobile<br>Client | Passed |  |
| UCJ12.5.PHIIS.CWT.G.039 | Copy and share<br>any type of file<br>from 1-To-1<br>chat to other<br>1-To-1 chat in<br>Cisco Webex<br>Teams for<br>Mobile Clients | Verify whether Cisco Webex<br>Teams for Mobile<br>Clients(Android & iOS) is<br>able to share a file from<br>Cisco Webex Teams for<br>Windows during 1-To-1 chat<br>to any other 1-To-1 chat<br>from recents successfully | NA                                                                                                    | Passed |  |
| UCJ12.5.PHIIS.CWT.G.040 | Copy and share<br>any type of file<br>from 1-To-1<br>chat to space<br>chat in Cisco<br>Webex Teams<br>for Mobile<br>Clients        | Verify whether Cisco Webex<br>Teams for Mobile<br>Clients(Android & iOS) is<br>able to share a file from<br>Cisco Webex Teams for<br>Windows during 1-To-1 chat<br>to any other space chat<br>successfully               | NA                                                                                                    | Passed |  |

| UCJ12.5.PHIIS.CWT.G.041 | Sharing from<br>team chat to<br>1-To-1 chat in<br>Cisco Webex<br>Teams for<br>Mobile Clients                            | Verify whether Cisco Webex<br>Teams for Mobile<br>Clients(Android & iOS) is<br>able to share a file from<br>Cisco Webex Teams for<br>Windows to any existing<br>team chat from recents<br>successfully                                          | NA | Passed |
|-------------------------|----------------------------------------------------------------------------------------------------|----------------------------------------------------------------------------------------------------|----|--------|
| UCJ12.5.PHIIS.CWT.G.042 | Share a<br>downloaded file<br>from 1-To-1<br>chat to any<br>space chat in<br>Cisco Webex<br>Teams for<br>Mobile Clients | Verify whether Cisco Webex<br>Teams for Mobile<br>Clients(Android & iOS) is<br>able to share the downloaded<br>file from 1-To-1 chat of<br>Cisco Webex Teams for<br>Windows to any other space<br>chat successfully                             | NA | Passed |
| UCJ12.5.PHIIS.CWT.G.043 | Navigate to<br>image file in<br>1-To-1 chat of<br>Cisco Webex<br>Teams for<br>Mobile Clients                            | Verify whether Cisco Webex<br>Teams for Mobile<br>Clients(Android & iOS) is<br>able to display the<br>JPEG/PNG files shared<br>during 1-To-1 chat with<br>Cisco Webex Teams for<br>Windows                                                      | NA | Passed |
| UCJ12.5.PHIIS.CWT.G.045 | Navigate to any<br>type of file in<br>1-To-1 chat of<br>Cisco Webex<br>Teams for<br>Mobile Clients                      | Verify whether Cisco Webex<br>Teams for Mobile<br>Clients(Android & iOS) is<br>able to navigate to the<br>conversation where the file<br>type(.docx ,.txt,.pptx,.xlsx)<br>is shared during 1-To-1 chat<br>with Cisco Webex Teams<br>for Windows | NA | Passed |
| UCJ12.5.PHIIS.CWT.G.046 | Locate to screen<br>capture in<br>1-To-1 chat<br>window of<br>Cisco Webex<br>Teams for<br>Mobile Clients                | Verify whether Cisco Webex<br>Teams for Mobile<br>Clients(Android & iOS) is<br>able to locate the screen<br>capture shared during 1-To-1<br>chat with Cisco Webex<br>Teams for Windows                                                          | NA | Passed |
| UCJ12.5.PHIIS.CWT.G.048 | Locate the<br>flagged screen<br>capture in<br>1-To-1 chat in<br>Cisco Webex<br>Teams for<br>Mobile Clients              | Verify whether Cisco Webex<br>Teams for Mobile<br>Clients(Android & iOS) is<br>able to locate the flagged<br>screen capture shared during<br>1-To-1 chat with Cisco<br>Webex Teams for Windows                                                  | NA | Passed |

| UCJ12.5.PHIIS.CWT.G.051 | Initiate an<br>instant meeting<br>from Outlook                                                                                                    | Verify whether Cisco Webex<br>Teams for Desktop<br>Clients(Mac & Windows)<br>are able to invite attendees<br>for a meeting from space<br>through Outlook mail from<br>Activity Menu for Space        | NA | Passed |
|-------------------------|----------------------------------------------------------------------------------------------------|----------------------------------------------------------------------------------------------------|----|--------|
| UCJ12.5.PHIIS.CWT.G.052 | Edit the meeting<br>time before the<br>time starts                                                                                                    | Verify whether Cisco Webex<br>Teams for Desktop<br>Clients(Mac & Windows)<br>are able to edit the meeting<br>schedule before the time<br>starts from meeting tab<br>successfully                     | NA | Passed |
| UCJ12.5.PHIIS.CWT.G.054 | Attend the<br>meeting from<br>Cisco Webex<br>Teams for iOS<br>after accepting<br>the mail invite<br>from Cisco<br>Webex Teams<br>for Windows of<br>same user | Verify whether Cisco Webex<br>Teams for Android is able to<br>join the meeting with Cisco<br>Webex Teams for Windows<br>after it logout and login the<br>same user in Android device<br>successfully | NA | Passed |
| UCJ12.5.PHIIS.CWT.G.056 | Joining meeting<br>from meeting<br>tab in Cisco<br>Webex Teams<br>for Desktop<br>Clients                                                                     | Verify whether Cisco Webex<br>Teams for Desktop<br>Clients(Mac & Windows)<br>are able to join the scheduled<br>meeting with other Cisco<br>Webex Teams Clients from<br>meeting tab successfully      | NA | Passed |
| UCJ12.5.PHIIS.CWT.G.058 | Cancel the<br>CWT Meeting<br>appointment<br>from Outlook<br>Calendar and<br>check its<br>reflected in<br>Meeting tab                                         | Verify whether the Cisco<br>Webex Teams for Windows<br>is able to cancel the CWT<br>meeting from the Outlook<br>Calendar successfully and<br>also check the meeting link<br>in meetings tab          | NA | Passed |
| UCJ12.5.PHIIS.CWT.G.062 | Display all the<br>scheduled<br>meetings in<br>meetings tab                                                                                                  | Verify whether the Cisco<br>Webex Teams for Desktop<br>clients(Windows & Mac)<br>displays all the scheduled<br>meetings of the current<br>month in meetings tab<br>successfully                      | NA | Passed |

| UCJ12.5.PHIIS.CWT.G.066 | Notification for<br>turn on and off<br>announcement<br>in team chat<br>window of<br>Cisco Webex<br>Teams for<br>Desktop Clients | Verify whether Cisco Webex<br>Teams for Desktop Clients<br>(Windows & Mac) displays<br>the Japanese notification in<br>team chat window when<br>moderator turn on and off<br>the announcement mode                                                                                  | NA | Passed |
|-------------------------|----------------------------------------------------------------------------------------------------|----------------------------------------------------------------------------------------------------|----|--------|
| UCJ12.5.PHIIS.CWT.G.083 | Share a file after<br>the<br>announcement<br>mode is enabled                                                                    | Verify the file name while<br>sharing an image file<br>(JPEG/PNG) in Japanese<br>Environment by the<br>moderator of the team after<br>enabled the announcement<br>mode in the team<br>successfully                                                                                  | NA | Passed |
| UCJ12.5.PHIIS.CWT.G.085 | Share the<br>screenshot after<br>enable the<br>announcement<br>mode                                                             | Verify whether moderator of<br>the team is able to share the<br>screenshot after enabled the<br>announcement mode in the<br>team in Japanese<br>Environment successfully                                                                                                    | NA | Passed |
| UCJ12.5.PHIIS.CWT.G.092 | Share the<br>document from<br>participants<br>after enable the<br>announcement<br>mode                                          | Verify whether participants<br>of the team should not share<br>document (.docx,pptx,xlsx)<br>after enable the<br>announcement mode in the<br>moderator of the team in<br>Japanese Environment<br>successfully.                                                                      | NA | Passed |
| UCJ12.5.PHIIS.CWT.G.099 | Notification<br>display in<br>participants<br>after<br>announcement<br>mode enabled<br>on moderator                             | Verify whether participants<br>of the team is able to display<br>the notification in Japanese<br>language after<br>announcement mode has<br>enabled in the moderator of<br>the team successfully                                                                                    | NA | Passed |
| UCJ12.5.PHIIS.CWT.G.100 | Make a<br>participant as<br>moderator in<br>Cisco Webex<br>Teams for<br>Desktop clients                                         | Verify whether the<br>announcement space<br>notification should not be<br>shown after original<br>moderator of the team<br>(turned on announcement<br>mode in participant) and<br>made the participants as<br>moderator in Cisco Webex<br>Teams for Desktop clients<br>successfully | NA | Passed |

| UCJ12.5.PHIIS.CWT.G.104 | Share<br>application<br>during 1 to 1<br>call in Cisco<br>Webex Teams<br>for Desktop<br>Clients | Verify whether application<br>or screen can be share during<br>1 to 1 call in the Cisco<br>Webex Teams for Desktop<br>clients successfully                                                     | Cisco<br>Webex<br>Teams for<br>Windows 1<br>-> CWT<br>Cloud -><br>Cisco<br>Webex<br>Teams for<br>Windows 2                                                                             | Passed |  |
|-------------------------|-------------------------------------------------------------------------------------------------|----------------------------------------------------------------------------------------------------|----------------------------------------------------------------------------------------------------|--------|--|
| UCJ12.5.PHIIS.CWT.G.107 | Share<br>application<br>during space<br>call in Cisco<br>Webex Teams<br>for web clients         | Verify whether application<br>or screen can be share during<br>space call in the Cisco<br>Webex Teams for web<br>clients successfully                                                          | Cisco<br>Webex<br>Teams for<br>Web 1 -><br>CWT<br>Cloud -><br>Cisco<br>Webex<br>Teams for<br>Web 2 -><br>CWT<br>Cloud -><br>Cisco<br>Webex<br>Teams for<br>Webex<br>Teams for<br>Web 3 | Passed |  |
| UCJ12.0SPHII.CWT.G.071  | Hold and<br>Resume the<br>redialed call in<br>Cisco IP Phone                                    | Verify whether Cisco IP<br>Phone B is able to attend the<br>incoming call from Cisco IP<br>Phone A using redial and<br>also check the call is able to<br>hold and resumed back<br>successfully | IP Phone A<br>-> Unified<br>CM -> IP<br>Phone B;IP<br>Phone A -><br>Unified CM<br>->VCS-C<br>-> VCS-E<br>-> CWT<br>Cloud -><br>Cisco<br>Webex<br>Teams for<br>Windows2                 | Passed |  |

| UCJ12.0SPHII.CWT.G.079  | Blind transfer<br>the forwarded<br>call from Cisco<br>Webex Teams<br>client to IP<br>Phone when<br>CFA enabled on<br>Unified CM | Verify whether blind transfer<br>the forwarded call from<br>Cisco Webex Teams client<br>to IP Phone using hybrid call<br>service when the Call<br>Forward All is enabled on<br>Unified CM successfully             | Cisco<br>Webex<br>Teams<br>Client1 -><br>CWT<br>Cloud -><br>VCS-E -><br>VCS-C -><br>Unified CM<br>-> IP Phone<br>C -><br>Unified CM<br>-> IP Phone<br>D | Passed |
|-------------------------|----------------------------------------------------------------------------------------------------|----------------------------------------------------------------------------------------------------|----------------------------------------------------------------------------------------------------|--------|
| UCJ12.0SPHII.CWT.G.093  | Consult transfer<br>the forwarded<br>call from Cisco<br>Webex Teams<br>client to IP<br>Phone when<br>CFNA is<br>enabled         | Verify whether consult<br>transfer the forwarded call<br>from Cisco Webex Teams<br>client to IP Phone using<br>hybrid call service when the<br>Call Forward No Answer is<br>enabled on Unified CM<br>successfully. | Cisco<br>Webex<br>Teams<br>Client1 -><br>CWT<br>Cloud -><br>VCS-E -><br>VCS-C -><br>Unified CM<br>-> IP Phone<br>C -><br>Unified CM<br>-> IP Phone<br>D | Passed |
| UCJ12.5.PHIIS.CWT.G.176 | Identify the<br>joined<br>participant<br>joined the<br>meeting in<br>Cisco Webex<br>Teams for Web<br>desktop client             | Verify the joined participant<br>in a meeting in Cisco Webex<br>Teams for Web under<br>activity menu regardless of<br>devices                                                                                      | NA                                                                                                    | Passed |
| UCJ12.5.PHIIS.CWT.G.178 | In meeting list :<br>people who<br>have joined the<br>meeting in<br>Cisco Webex<br>Teams for Web<br>desktop client              | Verify Paired room devices<br>show the names of everyone<br>who is paired to that device<br>regardless of whether<br>they've joined from the app,<br>WebEx, room device or<br>other video system                   | NA                                                                                                    | Passed |
| UCJ12.5.PHIIS.CWT.G.180     | Not in meeting<br>: includes<br>members who<br>haven't joined<br>the meeting yet<br>in Cisco CWT<br>for Web mobile<br>client | Verify meeting list must<br>include the member who<br>haven't joined the meeting<br>yet in meeting list in Cisco<br>CWT for Web mobile clien                                                   | NA | Passed |
|-----------------------------|----------------------------------------------------------------------------------------------------|----------------------------------------------------------------------------------------------------|----|--------|
| UCJ12.5.PH3S.CWT2.0.9.G.001 | Installing Cisco<br>Webex team for<br>mac from new<br>options                                                                | Verify Whether Cisco<br>Webex Teams can able to<br>installing the Cisco Webex<br>Team with new options in<br>Mac Successfully                                                                  | NA | Passed |
| UCJ12.5.PH3S.CWT2.0.9.G.002 | Installing Cisco<br>Webex team for<br>Windows from<br>new options                                                            | Verify whether Cisco Webex<br>Teams can able to installing<br>the Cisco Webex Team with<br>new options in Windows<br>Successfully                                                              | NA | Passed |
| UCJ12.5.PH3S.CWT2.0.9.G.003 | Display draft<br>count in recents<br>tab of Cisco<br>Webex Teams<br>for Web                                                  | Verify whether Cisco Webex<br>Teams for Web able to<br>display unsent drafts count<br>in recents successfully                                                                                  | NA | Passed |
| UCJ12.5.PH3S.CWT2.0.9.G.004 | Send the draft<br>and check the<br>draft count in<br>Cisco Webex<br>Teams for Web<br>in Windows<br>Client                    | Verify whether Cisco Webex<br>Teams for Web can able to<br>display draft count in 1-To-1<br>chat message after sent it<br>with Cisco Webex Teams<br>for Windows Client<br>successfully         | NA | Passed |
| UCJ12.5.PH3S.CWT2.0.9.G.008 | Draft of<br>@mentions<br>during Space<br>chat with Cisco<br>Webex Teams<br>for Web in<br>Windows Client                      | Verify whether Cisco Webex<br>Teams for Web is able to<br>display draft of @mentions<br>message during 1-To-1 chat<br>with Cisco Webex Teams<br>for windows Clients<br>successfully            | NA | Passed |
| UCJ12.5.PH3S.CWT2.0.9.G.009 | Draft of 50 plus<br>lines of text<br>during 1-To-1<br>chat with Cisco<br>Webex Teams<br>for Web in<br>Windows<br>Clients     | Verify whether Cisco Webex<br>Teams for Web is able to<br>display draft of 50 plus lines<br>of text message during<br>1-To-1 chat with Cisco<br>Webex Teams for Windows<br>Client successfully | NA | Passed |

| UCJ12.5.PH3S.CWT2.0.9.G.013 | Send the draft<br>and check the<br>draft count in<br>Cisco Webex<br>Teams for Web<br>in Mac Client                | Verify whether Cisco Webex<br>Teams for Web is able to<br>display draft of 1-To-1 chat<br>message after send it with<br>Cisco Webex Teams for<br>Mac Client successfully                                     | NA | Passed |
|-----------------------------|----------------------------------------------------------------------------------------------------|----------------------------------------------------------------------------------------------------|----|--------|
| UCJ12.5.PH3S.CWT2.0.9.G.039 | Automatic<br>update option<br>display when<br>the upgrade is<br>ready in<br>Windows                               | Verify Whether Cisco<br>Webex Teams can able to<br>check the Automatic update<br>upgrade option is ready in<br>Cisco Webex Teams for<br>Windows Successfully                                                 | NA | Passed |
| UCJ12.5.PH3S.CWT2.0.9.G.041 | Upgraded<br>version in about<br>in Cisco Webex<br>Teams for<br>Windows                                            | Verify Whether the Cisco<br>Webex Teams newer version<br>is updated after upgrading<br>the app in Cisco Webex<br>Teams for Windows                                                                           | NA | Passed |
| UCJ12.5.PH3S.CWT2.0.9.G.042 | Tool tip for<br>upgrade of cisco<br>Webex Teams<br>for Mac                                                        | Verify Whether can able to<br>check the tool tip in the<br>upgrade version of Cisco<br>Webex Teams for Mac<br>Successfully                                                                                   | NA | Passed |
| UCJ12.5.PH3S.CWT2.0.9.G.043 | Tool tip for<br>upgrade of cisco<br>Webex teams<br>for Windows                                                    | Verify whether Cisco Webex<br>teams can check the tool tip<br>in the upgrade version of<br>Cisco Webex teams for<br>Windows Successfully                                                                     | NA | Passed |
| UCJ12.5.PH3S.CWT2.0.9.G.044 | Enable and<br>Disable the<br>option to open<br>links using<br>safari in Cisco<br>Webex Teams<br>for iOS.          | Verify Whether the option<br>to open the links using the<br>safari is enabled and<br>disabled successfully in<br>Cisco Webex Teams for iOS                                                                   | NA | Passed |
| UCJ12.5.PH3S.CWT2.0.9.G.045 | Open link via<br>safari after<br>shared the link<br>during 1-to-1<br>chat from<br>Desktop client<br>to iOS Client | Verify whether Cisco Webex<br>Teams for iOS Clients can<br>able to share and open the<br>links via Safari browser<br>during 1-To-1 chats with<br>Cisco Webex Teams for<br>Desktop Clients(Windows<br>or Mac) | NA | Passed |

| UCJ12.5.PH3S.CWT2.0.9.G.046 | Share links<br>between 1-To-1<br>and Open it via<br>Safari in Mobile<br>clients                   | Verify whether Cisco Webex<br>Teams for iOS Clients can<br>able to receive and open the<br>links via Safari browser<br>during 1-To-1 chats with<br>Cisco Webex Teams for<br>Mobile Clients(iOS and<br>Andorid )                        | NA | Passed |  |
|-----------------------------|---------------------------------------------------------------------------------------------------|----------------------------------------------------------------------------------------------------|----|--------|--|
| UCJ12.5.PH3S.CWT2.0.9.G.047 | Share the Web<br>link in the space<br>Chat and Open<br>via Safari from<br>Desktop Clients         | Verify whether Cisco Webex<br>Teams for iOS Clients can<br>able to receive and open the<br>link via Safari browser<br>during the Space chat With<br>Cisco Webex Desktop<br>Clients(Windows and Mac)<br>successfully                    | NA | Passed |  |
| UCJ12.5.PH3S.CWT2.0.9.G.048 | Send the Web<br>link in the space<br>chat and Open<br>via Safari from<br>Mobile Clients           | Verify whether Cisco Webex<br>Teams for iOS Clients can<br>able to receive and open the<br>link via Safari browser<br>during the Space chat With<br>Cisco Webex Mobile<br>Clients(Android and iOS)<br>successfully                     | NA | Passed |  |
| UCJ12.5.PH3S.CWT2.0.9.G.049 | Send the links<br>in Team Chat<br>and open it via<br>Safari browser<br>from Desktop<br>Clients    | Verify whether Cisco Webex<br>teams for iOS Clients can<br>able to receive the links and<br>open the link via Safari<br>browser in Team Chat from<br>the Cisco Webex Teams<br>from Desktop Clients<br>successfully                     |    | Passed |  |
| UCJ12.5.PH3S.CWT2.0.9.G.050 | Send the Web<br>links in team<br>chat and open it<br>via safari<br>browser from<br>Mobile Clients | Verify whether Cisco Webex<br>teams for iOS Clients can<br>able to receive the links and<br>open the link via Safari<br>browser in Team Chat from<br>the Cisco Webex Teams<br>from Mobile Clients<br>(Android and iOS)<br>successfully | NA | Passed |  |

| UCJ12.5.PH3S.CWT2.0.9.G.051 | Send the Web<br>link in the space<br>call and Open<br>via Safari from<br>Desktop Clients          | Verify whether Cisco Webex<br>Teams for iOS Clients can<br>able to receive and open the<br>link via Safari browser<br>during the Space call With<br>Cisco Webex Desktop<br>Clients(Windows and Mac)<br>successfully                    | Cisco<br>Webex<br>Teams for<br>Windows1<br>-> Webex<br>Cloud -><br>Cisco<br>Webex<br>Teams for<br>Mac -><br>Webex<br>Cloud -><br>Cisco<br>Webex<br>Teams for<br>iOS . | Passed |  |
|-----------------------------|---------------------------------------------------------------------------------------------------|----------------------------------------------------------------------------------------------------|----------------------------------------------------------------------------------------------------|--------|--|
| UCJ12.5.PH3S.CWT2.0.9.G.052 | Send the Web<br>links in Team<br>Call and open it<br>via Safari<br>browser from<br>Mobile Clients | Verify whether Cisco Webex<br>teams for iOS Clients can<br>able to receive the links and<br>open the link via Safari<br>browser in Team Call from<br>the Cisco Webex Teams<br>from Mobile Clients<br>(Android and iOS)<br>successfully | Cisco<br>Webex<br>Teams for<br>Android -><br>Webex<br>Cloud -><br>Cisco<br>Webex<br>Teams for<br>Mac-><br>Webex<br>Cloud -><br>Cisco<br>Webex<br>Teams for<br>iOS     | Passed |  |
| UCJ12.5.PH3S.CWT2.0.9.G.053 | Share the Web<br>Link with<br>attachment<br>during 1- To -1<br>Chat                               | Verify whether Cisco Webex<br>Teams can able to share the<br>link with attachment in<br>1-To-1 chat and open via<br>safari browser successfully.                                                                                       | NA                                                                                                    | Passed |  |
| UCJ12.5.PH3S.CWT2.0.9.G.054 | Share the Web<br>Link with<br>attachment<br>during Team<br>Chat                                   | Verify whether Cisco Webex<br>Teams can able to share the<br>link with attachment from<br>the Team chat and open via<br>safari browser successfully.                                                                                   | NA                                                                                                    | Passed |  |
| UCJ12.5.PH3S.CWT2.0.9.G.055 | Flag the Web<br>links during<br>teams chat and<br>Open it via<br>Safari browser                   | Verify whether Cisco Webex<br>Teams can able flag the links<br>from the team chat and open<br>it via Safari browser<br>successfully.                                                                                                   | NA                                                                                                    | Passed |  |

| UCJ12.5.PH3S.CWT2.0.9.G.057 | Share web link<br>after adding the<br>guest during the<br>space call                                    | Verify whether Cisco Webex<br>Teams can able to Add the<br>guest during the space call<br>and share the web Link and<br>open it via safari from Cisco<br>Webex Team successfully                                               | Cisco<br>Webex<br>Teams for<br>Windows1<br>-> Webex<br>Cloud -><br>Cisco<br>Webex<br>Teams for<br>iOS                                                                    | Passed |  |
|-----------------------------|----------------------------------------------------------------------------------------------------|----------------------------------------------------------------------------------------------------|----------------------------------------------------------------------------------------------------|--------|--|
| UCJ12.5.PH3S.CWT2.0.9.G.058 | Sent the Web<br>Link with<br>emojis                                                                     | Verify whether Cisco Webex<br>Teams for iOS Clients can<br>able to share Link with<br>emojis and open the links via<br>Safari browser during<br>1-To-1 chats with Cisco<br>Webex Teams for Desktop<br>Clients(Windows and Mac) | NA                                                                                                    | Passed |  |
| UCJ12.5.PH3S.CWT2.0.9.G.101 | Whiteboard<br>shared<br>notification in<br>unjoined Cisco<br>Webex Teams<br>for Mac user<br>chat window | Verify whether Cisco Webex<br>Teams for Mac(unjoined<br>user) displays the<br>whiteboard shared<br>notification during space call<br>in the chat window<br>successfully                                                        | Cisco<br>Webex<br>Teams for<br>Windows1<br>-> Webex<br>Cloud -><br>Cisco<br>Webex<br>Teams for<br>Windows2<br>-> Webex<br>Cloud -><br>Cisco<br>Webex<br>Teams for<br>Mac | Passed |  |

| UCJ12.5.PH3S.CWT2.0.9.G.102 | Whiteboard<br>shared<br>notification in<br>unjoined Cisco<br>Webex Teams<br>for Windows<br>user chat<br>window           | Verify whether Cisco Webex<br>Teams for<br>Windows2(unjoined user)<br>displays the whiteboard<br>shared notification during<br>space call in the chat<br>window successfully | Cisco<br>Webex<br>Teams for<br>Windows1<br>-> Webex<br>Cloud -><br>Cisco<br>Webex<br>Teams for<br>Windows2<br>-> Webex<br>Cloud -><br>Cisco<br>Webex<br>Teams for<br>Mac                       | Passed |  |
|-----------------------------|----------------------------------------------------------------------------------------------------|----------------------------------------------------------------------------------------------------|----------------------------------------------------------------------------------------------------|--------|--|
| UCJ12.5.PH3S.CWT2.0.9.G.103 | Chat window of<br>Cisco Webex<br>Teams for Mac<br>displays<br>whiteboard<br>image shared<br>during space<br>call         | Verify whether Cisco Webex<br>Teams for Mac(unjoined<br>user) displays the<br>whiteboard image in the files<br>folder shared during space<br>call successfully               | Cisco<br>Webex<br>Teams for<br>Windows1<br>-> Webex<br>Cloud -><br>Cisco<br>Webex<br>Teams for<br>Windows2<br>-> Webex<br>Cloud -><br>Cisco<br>Webex<br>Teams for<br>Webex<br>Teams for<br>Mac | Passed |  |
| UCJ12.5.PH3S.CWT2.0.9.G.104 | Chat window of<br>Cisco Webex<br>Teams for<br>Windows2<br>displays<br>whiteboard<br>image shared<br>during space<br>call | Verify whether Cisco Webex<br>Teams for<br>Windows2(unjoined user)<br>displays the whiteboard<br>image in the files folder<br>shared during space call<br>successfully       | Cisco<br>Webex<br>Teams for<br>Windows1<br>-> Webex<br>Cloud -><br>Cisco<br>Webex<br>Teams for<br>Windows2<br>-> Webex<br>Cloud -><br>Cisco<br>Webex<br>Teams for<br>Mac                       | Passed |  |

| UCJ12.5.PH3S.CWT2.0.9.G.105 | Japanese time<br>and Date with<br>Whiteboard<br>shared<br>notification in<br>unjoined Cisco<br>Webex Teams<br>for Mac user<br>chat window | Verify whether Cisco Webex<br>Teams for Mac(unjoined<br>user) displays the Japanese<br>time and date with<br>whiteboard shared<br>notification during space call<br>in the chat window<br>successfully | Cisco<br>Webex<br>Teams for<br>Windows1<br>-> Webex<br>Cloud -><br>Cisco<br>Webex<br>Teams for<br>Windows2<br>-> Webex<br>Cloud -><br>Cisco<br>Webex<br>Teams for<br>Mac | Passed |
|-----------------------------|----------------------------------------------------------------------------------------------------|----------------------------------------------------------------------------------------------------|----------------------------------------------------------------------------------------------------|--------|
| UCJ12.5.PH3S.CWT2.0.9.G.117 | Resume screen<br>during calls<br>within Cisco<br>Webex Teams<br>for Windows<br>Clients                                                    | Verify whether Cisco Webex<br>Teams for Winodws1 is able<br>to resume its screen while<br>Cisco Webex Teams for<br>Windows2 sharing its own<br>screen at same time during<br>1-To-1 call               | Cisco<br>Webex<br>Teams for<br>Windows1<br>-> Webex<br>Cloud -><br>Cisco<br>Webex<br>Teams for<br>Windows2                                                               | Passed |
| UCJ12.5.PH3S.CWT2.0.9.G.118 | Resume screen<br>during calls<br>within Cisco<br>Webex Teams<br>for Mac Clients                                                           | Verify whether Cisco Webex<br>Teams for Mac1 is able to<br>resume its screen while<br>Cisco Webex Teams for<br>Mac2 sharing its own screen<br>at same time during 1-To-1<br>call                       | Cisco<br>Webex<br>Teams for<br>Mac1 -><br>Webex<br>Cloud -><br>Cisco<br>Webex<br>Teams for<br>Mac2                                                                       | Passed |
| UCJ12.5.PH3S.CWT2.0.9.G.133 | Markup our<br>own document<br>while screen<br>sharing during<br>1-To-1 calls in<br>Cisco Webex<br>Teams for<br>Desktop Clients            | Verify whether the own<br>screen of Cisco Webex<br>Teams for Windows is able<br>to edit while sharing during<br>1-To-1 call with Cisco<br>Webex Teams for Mac                                          | Cisco<br>Webex<br>Teams for<br>Windows<br>-> Webex<br>Cloud -><br>Cisco<br>Webex<br>Teams for<br>Mac                                                                     | Passed |

| UCJ12.5.PH3S.CWT2.0.9.G.134 | Markup browser<br>app while<br>screen sharing<br>during 1-To-1<br>calls in Cisco<br>Webex Teams<br>for Desktop<br>Clients | Verify whether the browser<br>app can able to share and<br>edit by Cisco Webex Teams<br>for Windows during 1-To-1<br>call with Cisco Webex<br>Teams for Mac                                                                                                    | Cisco<br>Webex<br>Teams for<br>Windows<br>-> Webex<br>Cloud -><br>Cisco<br>Webex<br>Teams for<br>Mac | Passed |  |
|-----------------------------|----------------------------------------------------------------------------------------------------|----------------------------------------------------------------------------------------------------|----------------------------------------------------------------------------------------------------|--------|--|
| UCJ12.5.PH3S.CWT2.0.9.G.143 | Host downloads<br>the marked up<br>snapshot during<br>1-To-1 call                                                         | Verify whether the host of<br>the meeting can be able to<br>download the marked up<br>snapshot of its own from<br>files in activity menu for<br>spaces option successfully<br>during 1-To-1 call within<br>Cisco Webex Teams for<br>Desktop Clients (Windows<br>& Mac) successfully | Cisco<br>Webex<br>Teams for<br>Windows<br>-> Webex<br>Cloud -><br>Cisco<br>Webex<br>Teams for<br>Mac | Passed |  |
| UCJ12.5.PH3S.CWT2.0.9.G.144 | Participant<br>downloads the<br>marked up                                                                                 | Verify whether the<br>participant of the call can be<br>able to download the marked<br>up snapshot of its own from                                                                                                    | Cisco<br>Webex<br>Teams for<br>Windows                                                               | Passed |  |
|                             | 1-To-1 call                                                                                                    | files in activity menu for<br>spaces option successfully<br>during 1-To-1 call within<br>Cisco Webex Teams for<br>Desktop Clients (Windows<br>& Mac) successfully                                                                                                    | -> Webex<br>Cloud -><br>Cisco<br>Webex<br>Teams for<br>Mac                                           |        |  |

| UCJ12.5.PH3S.CWT2.0.9.G.146 | Share the<br>marked<br>snapshot to<br>1-To-1 chat<br>with Cisco<br>Webex Teams<br>for Android                             | Verify whether Cisco Webex<br>Teams for Windows can<br>able to share the marked<br>snapshot to Cisco Webex<br>Teams for Android during<br>1-To-1 chat successfully                                       | Cisco<br>Webex<br>Teams for<br>Windows<br>-> Webex<br>Cloud -><br>Cisco<br>Webex<br>Teams for<br>Mac | Passed |  |
|-----------------------------|----------------------------------------------------------------------------------------------------|----------------------------------------------------------------------------------------------------|----------------------------------------------------------------------------------------------------|--------|--|
| UCJ12.5.PH3S.CWT2.0.9.G.153 | Display recent<br>1-To-1 chat<br>people at top of<br>the people list in<br>filters of Cisco<br>Webex Teams<br>for Windows | Verify whether Cisco Webex<br>Teams for Windows displays<br>the recently chated people at<br>top of the people list from<br>filters during 1-To-1 chat<br>with Cisco Webex Teams<br>for Mac successfully | NA                                                                                                   | Passed |  |
| UCJ12.5.PH3S.CWT2.0.9.G.154 | Display recent<br>1-To-1 chat<br>people at top of<br>the people list in<br>filters of Cisco<br>Webex Teams<br>for Mac     | Verify whether Cisco Webex<br>Teams for Mac displays the<br>recently chated people at top<br>of the people list from filters<br>during 1-To-1 chat with<br>Cisco Webex Teams for<br>Windows successfully | NA                                                                                                   | Passed |  |
| UCJ12.5.PH3S.CWT2.0.9.G.155 | Display spaces<br>list at the filters<br>of Cisco Webex<br>Teams for<br>Windows                                           | Verify whether Cisco Webex<br>Teams for Windows displays<br>the spaces list from filters<br>successfully                                                                                                 | NA                                                                                                   | Passed |  |
| UCJ12.5.PH3S.CWT2.0.9.G.156 | Display spaces<br>list at the filters<br>of Cisco Webex<br>Teams for Mac                                                  | Verify whether Cisco Webex<br>Teams for Mac displays the<br>spaces list from filters<br>successfully                                                                                                    | NA                                                                                                   | Passed |  |
| UCJ12.5.PH3S.CWT2.0.9.G.157 | Recent Team<br>chat list is<br>displayed at top<br>of the space list<br>in filter of Cisco<br>Webex Teams<br>for Windows  | Verify whether the recently<br>chated team is displayed at<br>the top of the space list from<br>filters of Cisco Webex<br>Teams for Windows<br>successfully                                              | NA                                                                                                   | Passed |  |

| UCJ12.5.PH3S.CWT2.0.9.G.158 | Recent Team<br>chat list is<br>displayed at top<br>of the space list<br>in filter of Cisco<br>Webex Teams<br>for Mac                      | Verify whether the recently<br>chated team is displayed at<br>the top of the space list from<br>filters of Cisco Webex<br>Teams for Mac successfully                        | Cisco<br>Webex<br>Teams for<br>Windows1<br>-> Webex<br>Cloud -><br>Cisco<br>Webex<br>Teams for<br>Windows2<br>-> Webex<br>Cloud -><br>Cisco<br>Webex<br>Teams for<br>Mac                       | Passed |  |
|-----------------------------|----------------------------------------------------------------------------------------------------|----------------------------------------------------------------------------------------------------|----------------------------------------------------------------------------------------------------|--------|--|
| UCJ12.5.PH3S.CWT2.0.9.G.159 | Recent Team<br>Meeting name is<br>displayed at top<br>of the space list<br>of filters in<br>Cisco Webex<br>Teams for<br>Windows           | Verify whether the recently<br>escalated Team Meeting<br>name is displayed at the top<br>of the space list from filters<br>of Cisco Webex Teams for<br>Windows successfully | Cisco<br>Webex<br>Teams for<br>Mac -><br>Webex<br>Cloud -><br>Cisco<br>Webex<br>Teams for<br>Windows1<br>-> Webex<br>Cloud -><br>Cisco<br>Webex<br>Teams for<br>Webex<br>Teams for<br>Windows2 | Passed |  |
| UCJ12.5.PH3S.CWT2.0.9.G.160 | Recent Team<br>Meeting name is<br>displayed at top<br>of the space list<br>of filters in<br>Cisco Webex<br>Teams for Mac                  | Verify whether the recently<br>escalated Team Meeting<br>name is displayed at the top<br>of the space list from filters<br>of Cisco Webex Teams for<br>Mac successfully     | NA                                                                                                    | Passed |  |
| UCJ12.5.PH3S.CWT2.0.9.G.161 | Recently<br>whiteboard<br>shared Team<br>name is<br>displayed at top<br>of the space list<br>in filter of Cisco<br>Webex Teams<br>for Mac | Verify whether the recently<br>whiteboard shared team<br>name is displayed at the top<br>of the space list from filters<br>of Cisco Webex Teams for<br>Mac successfully     | NA                                                                                                    | Passed |  |

| UCJ12.5.PH3S.CWT2.0.9.G.162 | Recently<br>whiteboard<br>shared Team<br>name is<br>displayed at top<br>of the space list<br>in filter of Cisco<br>Webex Teams<br>for Windows | Verify whether the recently<br>whiteboard shared team<br>name is displayed at the top<br>of the space list from filters<br>of Cisco Webex Teams for<br>Windows successfully                                  | NA | Passed |
|-----------------------------|----------------------------------------------------------------------------------------------------|----------------------------------------------------------------------------------------------------|----|--------|
| UCJ12.5.PH3S.CWT2.0.9.G.163 | Recent 1-To-1<br>chat at top of<br>the people list in<br>Cisco Webex<br>Teams for<br>Android                                                  | Verify whether Cisco Webex<br>Teams for Android displays<br>the recently chated people at<br>top of the people list from<br>filters during 1-To-1 chat<br>with Cisco Webex Teams<br>for Windows successfully | NA | Passed |
| UCJ12.5.PH3S.CWT2.0.9.G.164 | Recent 1-To-1<br>chat at top of<br>the people list in<br>Cisco Webex<br>Teams for<br>iPhone                                                   | Verify whether Cisco Webex<br>Teams for iPhone displays<br>the recently chated people at<br>top of the people list from<br>filters during 1-To-1 chat<br>with Cisco Webex Teams<br>for Windows successfully  | NA | Passed |
| UCJ12.5.PH3S.CWT2.0.9.G.165 | Recent 1-To-1<br>chat at top of<br>the people list in<br>Cisco Webex<br>Teams for iPad                                                        | Verify whether Cisco Webex<br>Teams for iPad displays the<br>recently chated people at top<br>of the people list from filters<br>during 1-To-1 chat with<br>Cisco Webex Teams for<br>Windows successfully    | NA | Passed |
| UCJ12.5SEFT.CWT4.0.G.001    | View the active<br>status of the<br>Cisco Webex<br>Teams member<br>in Outlook                                                                 | Verify whether Active status<br>of Cisco Webex Teams<br>member is able to view in<br>Outlook once enabled<br>"Connect to Outlook" setting<br>in Cisco Webex Teams<br>Successfully.                           | NA | Passed |
| UCJ12.5SEFT.CWT4.0.G.002    | View the DND<br>status of the<br>Cisco Webex<br>Teams member<br>in Outlook                                                                    | Verify whether DND status<br>of Cisco Webex Teams<br>member is able to view in<br>Outlook once enabled<br>"Connect to Outlook" setting<br>Successfully                                                       | NA | Passed |

| UCJ12.5SEFT.CWT4.0.G.003 | View the offline<br>status of the<br>Cisco Webex<br>Teams member<br>from the<br>Outlook                    | Verify whether Offline<br>status of Cisco Webex<br>Teams member is able to<br>view in Outlook once<br>enabled "Connect to<br>Outlook" setting<br>Successfully. | NA                                                                                   | Passed |  |
|--------------------------|----------------------------------------------------------------------------------------------------|----------------------------------------------------------------------------------------------------|--------------------------------------------------------------------------------------|--------|--|
| UCJ12.5SEFT.CWT4.0.G.004 | Initiate Chat<br>from Outlook to<br>the Cisco<br>Webex Teams                                               | Verify Whether Cisco<br>Webex Teams can able to<br>receive the chat from the<br>Outlook successfully.                                                          | NA                                                                                   | Passed |  |
| UCJ12.5SEFT.CWT4.0.G.005 | Initiate call<br>from Outlook to<br>the Cisco<br>Webex Teams                                               | Verify Whether Cisco<br>Webex Teams can able to<br>receive call from the<br>Outlook successfully.                                                              | Microsoft<br>Exchange<br>Client-><br>Webex<br>Meetings -><br>Cisco<br>Webex<br>Teams | Passed |  |
| UCJ12.5SEFT.CWT4.0.G.006 | Initiate the<br>instant message<br>from the<br>Outlook by<br>creating new<br>space in Cisco<br>Webex Teams | Verify Whether Cisco<br>Webex Teams can able to<br>create a new space while<br>initiate the instant message<br>from Outlook successfully.                      | NA                                                                                   | Passed |  |
| UCJ12.5SEFT.CWT4.0.G.007 | Discard the new<br>space after<br>initiating the<br>Instant Message<br>from the<br>Outlook                 | Verify Whether Cisco<br>Webex Teams can able to<br>discard the new space while<br>select "discard the new<br>space" in Outlook<br>Successfully.                | NA                                                                                   | Passed |  |
| UCJ12.5SEFT.CWT4.0.G.008 | Turn off the<br>Video once<br>initiating the<br>video call from<br>Outlook to<br>Cisco Webex<br>Teams      | Verify Whether Outlook can<br>able to initiate the video call<br>and turn off the video in<br>Cisco Webex Teams<br>successfully.                               | Microsoft<br>Exchange<br>Client-><br>Webex<br>Cloud -><br>Cisco<br>Webex<br>Teams    | Passed |  |
| UCJ12.5SEFT.CWT4.0.G.009 | Mute the call<br>from Outlook to<br>Cisco Webex<br>Teams.                                                  | Verify whether Cisco Webex<br>Teams is able to mute the<br>call after initiating video call<br>from Outlook to Cisco<br>Webex Teams Successfully.              | Microsoft<br>Exchange<br>Client-><br>Webex<br>Cloud -><br>Cisco<br>Webex<br>Teams    | Passed |  |

| UCJ12.5SEFT.CWT4.0.G. | 010 Share the screen<br>during video<br>call in Cisco<br>Webex Teams                        | Verify Whether Outlook can<br>able to initiate the video Call<br>and Share the screen from<br>Cisco Webex Teams<br>Successfully.                                | Microsoft<br>Exchange<br>Client-><br>Webex<br>Cloud -><br>Cisco<br>Webex<br>Teams                                     | Passed |  |
|-----------------------|---------------------------------------------------------------------------------------------|----------------------------------------------------------------------------------------------------|----------------------------------------------------------------------------------------------------|--------|--|
| UCJ12.5SEFT.CWT4.0.G. | 011 Share the screen<br>and capture the<br>snapshot after<br>call initiated<br>from Outlook | Verify Whether Outlook can<br>able to start the call and<br>share the screen and capture<br>the snapshot of the screen in<br>Cisco Webex Teams<br>successfully. | Microsoft<br>Exchange<br>Client-><br>Webex<br>Cloud -><br>Cisco<br>Webex<br>Teams                                     | Passed |  |
| UCJ12.5SEFT.CWT4.0.G. | 013 Schedule the<br>meeting from<br>Outlook to<br>Cisco Webex<br>Teams                      | Verify Whether schedule the<br>meeting and send meeting<br>invite from Outlook to Cisco<br>Webex Teams successfully.                                            | NA                                                                                                    | Passed |  |
| UCJ12.5SEFT.CWT4.0.G. | D14 Edit and<br>reschedule the<br>meeting from<br>Outlook                                   | Verify Whether Outlook can<br>able to edit and reschedule<br>the meeting by sending<br>invite to Cisco Webex<br>Teams successfully.                             | NA                                                                                                    | Passed |  |
| UCJ12.5SEFT.CWT4.0.G. | 015 Send the Instant<br>Message from<br>Outlook when<br>people is away<br>or DND Status     | Verify Whether Outlook can<br>able to send the instant<br>message to Cisco Webex<br>Teams when in away or<br>DND status successfully.                           | NA                                                                                                    | Passed |  |
| UCJ12.5SEFT.CWT4.0.G. | 119 Send message<br>during one to<br>one call in Web<br>Clients                             | Verify<br>whether Cisco Webex Teams<br>for Web Client (Chrome)<br>able to send message<br>successfully during one to<br>one call                                | Cisco<br>Webex<br>Teams for<br>Web Client<br>1 -> Webex<br>Cloud -><br>Cisco<br>Webex<br>Teams for<br>Web Client<br>2 | Passed |  |

| UCJ12.5SEFT.CWT4.0.G.120     | Share<br>whiteboard<br>during one to<br>one call in Web<br>Clients | Verify<br>whether Cisco Webex Teams<br>for Web Client (Chrome)<br>able to share whiteboard<br>successfully during one to<br>one call | Cisco<br>Webex<br>Teams for<br>Web Client<br>1 -> Webex<br>Cloud -><br>Cisco<br>Webex<br>Teams for<br>Web Client<br>2 | Passed |  |
|------------------------------|--------------------------------------------------------------------|----------------------------------------------------------------------------------------------------|----------------------------------------------------------------------------------------------------|--------|--|
| <br>UCJ12.5SEFT.CWT4.0.G.122 | Send GIF file<br>during one to<br>one call in Web<br>Clients       | Verify<br>whether Cisco Webex Teams<br>for Web Client (Chrome)<br>able to send GIF file during<br>space call successfully            | Cisco<br>Webex<br>Teams for<br>Web Client<br>1 -> Webex<br>Cloud -><br>Cisco<br>Webex<br>Teams for<br>Web Client<br>2 | Passed |  |
| UCJ12.5SEFT.CWT4.0.G.124     | Initiate meeting<br>in Web Clients                                 | Verify<br>whether Cisco Webex Teams<br>for Web Client (Chrome) is<br>able to initiate meeting<br>successfully                        | Cisco<br>Webex<br>Teams for<br>Web Client<br>1 -> Webex<br>Cloud -><br>Cisco<br>Webex<br>Teams for<br>Web Client<br>2 | Passed |  |
| UCJ12.5SEFT.CWT4.0.G.127     | Share<br>whiteboard in<br>space call in<br>Web Clients             | Verify<br>whether Cisco Webex Teams<br>for Web Client able to share<br>whiteboard during space call<br>successfully                  | Cisco<br>Webex<br>Teams for<br>Web Client<br>1 -> Webex<br>Cloud -><br>Cisco<br>Webex<br>Teams for<br>Web Client<br>2 | Passed |  |

| UCJ12.5SEFT.CWT4.0.G.129 | Send all file<br>formats during<br>one to one call<br>in web Clients         | Verify<br>whether Cisco Webex Teams<br>for Web Client able to send<br>all file formats<br>(PDF,PNG,PPT) during one<br>to one successfully    | Cisco<br>Webex<br>Teams for<br>Web Client<br>-> Webex<br>Cloud -><br>Cisco<br>Webex<br>Teams for<br>Web Client<br>2   | Passed |  |
|--------------------------|------------------------------------------------------------------------------|----------------------------------------------------------------------------------------------------|----------------------------------------------------------------------------------------------------|--------|--|
| UCJ12.5SEFT.CWT4.0.G.125 | Send Markdown<br>bold message<br>during one to<br>one call in Web<br>Clients | Verify<br>whether Cisco Webex Teams<br>for Web Client able to send<br>Markdown bold message<br>successfully during one to<br>one call        | Cisco<br>Webex<br>Teams for<br>Web Client<br>1 -> Webex<br>Cloud -><br>Cisco<br>Webex<br>Teams for<br>Web Client<br>2 | Passed |  |
| UCJ12.5SEFT.CWT.G.202    | View unread<br>message of<br>Team chat<br>during the call                    | Verify whether unread<br>messages of team chat can<br>be viewed under the search<br>bar during the call in Cisco<br>Webex Teams successfully | Cisco<br>Webex<br>Teams<br>client 1 -><br>Webex<br>Cloud -><br>Cisco<br>Webex<br>Teams<br>Client 2                    | Passed |  |
| UCJ12.5SEFT.CWT.G.203    | View unread<br>message using<br>@mentions                                    | Verify whether unread<br>messages of team chat using<br>@mentions in Cisco Webex<br>Teams successfully                                       | NA                                                                                                    | Passed |  |

| UCJ12.5SEFT.CWT.G.207  | View the unread<br>message during<br>space call                               | Verify whether unread<br>message can be viewed<br>during space call Cisco<br>Webex Teams successfully                                                  | Cisco<br>Webex<br>Teams<br>client 1 -><br>Webex<br>Cloud -><br>Cisco<br>Webex<br>Client 2 -><br>Webex<br>Cloud -><br>Cisco<br>Webex<br>Teams<br>Client 3                     | Passed |  |
|------------------------|-------------------------------------------------------------------------------|----------------------------------------------------------------------------------------------------|----------------------------------------------------------------------------------------------------|--------|--|
| UCJ12.5SEFT.CWT.G.208  | Share the GIF<br>file in Cisco<br>Webex Teams<br>for Desktop<br>Clients       | Verify whether GIF file can<br>be shared during 1 to 1 chat<br>in the Cisco Webex Teams<br>for Desktop Clients<br>successfully                         | NA                                                                                                    | Passed |  |
| UCJ12.5SEFT.CWT.G.209  | Share the GIF<br>file in Cisco<br>Webex Teams<br>for Web clients              | Verify whether GIF file can<br>be shared during space chat<br>in the Cisco Webex Teams<br>for Web Clients successfully                                 | NA                                                                                                    | Passed |  |
| UCJ12.5SEFT.CWT.G.210  | View the unread<br>GIF file in<br>Cisco Webex<br>Teams for<br>Desktop clients | Verify whether GIF file can<br>be viewed under unread<br>messages during space chat<br>in the Cisco Webex Teams<br>for Desktop Clients<br>successfully | NA                                                                                                    | Passed |  |
| UCJ12.0SPhII.CWT.G.070 | Redial a call in<br>Cisco IP Phone                                            | Verify whether Cisco Webex<br>Teams for Windows2 is able<br>to attend the incoming call<br>from Cisco IP Phone A<br>using redial successfully          | IP Phone A<br>-> Unified<br>CM -> IP<br>Phone B,<br>IP Phone A<br>-> Unified<br>CM<br>->VCS-C<br>-> VCS-E<br>-> Webex<br>Cloud -><br>Cisco<br>Webex<br>Teams for<br>Windows2 | Passed |  |

| UCJ12.0SPhII.CWT.G.071 | Hold and<br>Resume the<br>redialed call in<br>Cisco IP Phone | Verify whether Cisco IP<br>Phone B is able to attend the<br>incoming call from Cisco IP<br>Phone A using redial and<br>also check the call is able to<br>hold and resumed back<br>successfully                                                | IP Phone A<br>-> Unified<br>CM -> IP<br>Phone B ,IP<br>Phone A -><br>Unified CM<br>->VCS-C<br>-> VCS-E<br>-> Webex<br>Cloud -><br>Cisco<br>Webex<br>Teams for<br>Windows2                                                                     | Passed |  |
|------------------------|--------------------------------------------------------------|----------------------------------------------------------------------------------------------------|----------------------------------------------------------------------------------------------------|--------|--|
| UCJ12.0SPhII.CWT.G.113 | Transfer the<br>redialed call in<br>Cisco IP Phone           | Verify whether Cisco Webex<br>Teams for Windows2 is able<br>to attend the incoming call<br>from Cisco IP Phone A<br>using redial and also Cisco<br>IP Phone B is able to<br>transfer the redialed call to<br>Cisco IP Phone C<br>successfully | IP Phone A<br>-> Unified<br>CM -> IP<br>Phone B,<br>IP Phone A<br>(redial) -><br>Unified CM<br>->VCS-C<br>-> VCS-E<br>-> Webex<br>Cloud -><br>Cisco<br>Webex<br>Teams for<br>Windows2<br>, IP Phone<br>B -><br>Unified CM<br>-> IP Phone<br>C | Passed |  |
| UCJ12.0SPhII.CWT.G.069 | Speed Dial with<br>Shared line in<br>IP Phone                | Verify whether Cisco Webex<br>Teams for Mac is able to<br>attend the incoming call<br>from Cisco IP Phone A<br>using speed dial successfully<br>when (Cisco IP Phone B &<br>C is in shared line)                                              | IP Phone A<br>-> Unified<br>CM -><br>VCS-C -><br>VCS-E -><br>Webex<br>Cloud -><br>Cisco<br>Webex<br>Teams for<br>Mac                                                                                                    | Passed |  |

| UCJ12.0SPhII.CWT.G.073 | Hold and        | Verify whether Cisco IP       | IP Phone A | Passed |  |
|------------------------|-----------------|-------------------------------|------------|--------|--|
|                        | Resume the call | Phone A is able to hold and   | -> Unified |        |  |
|                        | in IP Phone     | resume the call of Cisco      | CM ->      |        |  |
|                        | when it is in   | Webex Teams for Mac           | VCS-C ->   |        |  |
|                        | shared line     | successfully using speed dial | VCS-E ->   |        |  |
|                        |                 | when (Cisco IP Phone B &      | Webex      |        |  |
|                        |                 | C is in shared line)          | Cloud ->   |        |  |
|                        |                 |                               | Cisco      |        |  |
|                        |                 |                               | Webex      |        |  |
|                        |                 |                               | Teams for  |        |  |
|                        |                 |                               | Mac        |        |  |
|                        |                 |                               |            |        |  |

## **Cisco Webex Meetings**

| Logical ID              | Title                                                                                       | Description                                                                                                    | Call<br>Component<br>Flow | Status | Defects |
|-------------------------|---------------------------------------------------------------------------------------------|----------------------------------------------------------------------------------------------------|---------------------------|--------|---------|
| UCJ12.5SPHI.CJWWM.G.012 | Uploading<br>avatar during<br>WebEx meeting<br>in Cisco Jabber<br>for iOS                   | Verify whether Cisco<br>Jabber for iOS(iPhone<br>& iPad) is able to<br>upload avatar during<br>WebEx meeting with<br>Cisco Jabber for<br>Windows successfully                         | NA                        | Passed |         |
| UCJ12.5SPHI.CJWWM.G.013 | Upload avatar<br>by taking a<br>photo during<br>WebEx meeting<br>in Cisco Jabber<br>for iOS | Verify whether Cisco<br>Jabber for iOS(iPhone<br>& iPad) is able to<br>upload an avatar by<br>taking a photo during<br>WebEx meeting with<br>Cisco Jabber for<br>Windows successfully | NA                        | Passed |         |
| UCJ12.5SPHI.CJWWM.G.015 | Removing<br>avatar during<br>WebEx meeting<br>in Cisco Jabber<br>for iOS                    | Verify whether Cisco<br>Jabber for iOS(iPhone<br>& iPad) is able to<br>remove an avatar<br>during WebEx<br>meeting with Cisco<br>Jabber for Windows<br>successfully                   | NA                        | Passed |         |

| UCJ12.5SPHI.CJWWM.G.016 | Display profile<br>name letters<br>during WebEx<br>meeting in<br>Cisco Jabber for<br>iOS                                  | Verify whether Cisco<br>Jabber for iOS(iPhone<br>& iPad) displays<br>profile name letters<br>avatar during WebEx<br>meeting with Cisco<br>Jabber for Windows<br>successfully                                           | NA | Passed |
|-------------------------|----------------------------------------------------------------------------------------------------|----------------------------------------------------------------------------------------------------|----|--------|
| UCJ12.5SPHI.CJWWM.G.018 | Optimized<br>video display of<br>both participant<br>during poor<br>network<br>connectivity in<br>Cisco Jabber for<br>iOS | Verify whether Cisco<br>Jabber for iOS(iPhone<br>& iPad) displays the<br>optimized video layout<br>for 1-To-1 WebEx<br>meeting with Cisco<br>Jabber for Windows<br>successfully during<br>poor network<br>connectivity | NA | Passed |
| UCJ12.5SPHI.CJWWM.G.019 | Display<br>participant<br>initials during<br>WebEx meeting<br>in Cisco Jabber<br>for iOS                                  | Verify whether Cisco<br>Jabber for iOS(iPhone<br>& iPad) displays the<br>initial if Cisco Jabber<br>for Windows disables<br>the video during<br>WebEx meeting                                                          | NA | Passed |
| UCJ12.5SPHI.CJWWM.G.021 | Full screen view<br>of host during<br>WebEx meeting                                                                       | Verify whether Cisco<br>Jabber for iOS(iPhone<br>& iPad) displays the<br>full screen view during<br>WebEx meeting with<br>Cisco Jabber for<br>Windows successfully                                                     | NA | Passed |
| UCJ12.5SPHI.CJWWM.G.022 | Swap screen<br>view of host<br>during WebEx<br>meeting                                                                    | Verify whether Cisco<br>Jabber for iOS(iPhone<br>& iPad) is able to swap<br>the screen successfully<br>during WebEx<br>meeting with Cisco<br>Jabber for Windows                                                        | NA | Passed |
| UCJ12.5SPHI.CJWWM.G.027 | Started<br>indication in a<br>WebEx meeting<br>that is being<br>recorded                                                  | Verify whether it is<br>possible to Join any<br>meeting by entering<br>the video address from<br>the calendar invite in<br>the Join a Meeting box<br>of the Cisco Spark for<br>Windows                                 | NA | Passed |

| UCJ12.5SPHI.CJWWM.G.028  | Paused<br>indication in a<br>WebEx meeting<br>that is being<br>recorded                                             | Verify whether it is<br>possible to Join any<br>meeting by entering<br>the video address from<br>the calendar invite in<br>the Join a Meeting box<br>of the Cisco Spark for<br>Web  | NA | Passed |
|--------------------------|----------------------------------------------------------------------------------------------------|----------------------------------------------------------------------------------------------------|----|--------|
| UCJ12.5SPHI.CJWWM.G.030  | Lock personal<br>meeting room<br>from more<br>option during<br>WebEx meeting<br>with Cisco<br>Jabber for<br>Windows | Verify whether Cisco<br>Jabber for iPhone is<br>able to lock the room<br>from more option<br>during WebEx<br>meeting with Cisco<br>Jabber for Windows<br>successfully               | NA | Passed |
| UCJ12.5SPHI.CJWWM.G.031  | Changing<br>Avatar during<br>Web Ex<br>meeting in<br>Cisco Jabber for<br>iPhone                                     | Verify whether Cisco<br>Jabber for iPhone is<br>able to change new<br>avatar during WebEx<br>meeting with Cisco<br>Jabber for Windows<br>successfully                               | NA | Passed |
| UCJ12.5SPHI.CJWWM.G.032  | Record the<br>meeting from<br>more option<br>during WebEx<br>meeting with<br>Cisco Jabber for<br>Windows            | Verify whether Cisco<br>Jabber for iPhone is<br>able to record the on<br>going meeting from<br>more option during<br>WebEx meeting with<br>Cisco Jabber for<br>Windows successfully | NA | Passed |
| UCJ12.5SPHI.CJWWM.G.032  | Participant<br>video displayed<br>in same screen<br>during content<br>share in Cisco<br>Jabber for<br>iPhone        | Verify whether Cisco<br>Jabber for iPhone is<br>able to view the video<br>of Cisco Jabber for<br>Windows during<br>content share<br>successfully                                    | NA | Passed |
| UCJ12.5.PH3S.CJWWM.G.001 | Record the<br>meeting in the<br>Cisco Webex<br>Cloud for iOS                                                        | Verify whether Cisco<br>Webex Cloud can able<br>to record the meeting<br>in Cisco Webex Cloud<br>for iOS Successfully                                                               | NA | Passed |

| UCJ12.5.PH3S.CJWWM.G.002 | Record the<br>meeting in the<br>Cisco Webex<br>Cloud for<br>Android                                 | Verify whether Cisco<br>Webex Cloud can able<br>to record the meeting<br>in Cisco Webex Cloud<br>for Android<br>successfully                      | NA | Passed |
|--------------------------|----------------------------------------------------------------------------------------------------|----------------------------------------------------------------------------------------------------|----|--------|
| UCJ12.5.PH3S.CJWWM.G.003 | Playback the<br>Recorded<br>meeting in<br>Cisco Webex<br>Cloud in iOS                               | Verify Whether Cisco<br>Webex Cloud Can able<br>Playback the recorded<br>meeting in Cisco<br>Webex Cloud in iOS<br>successfully                   | NA | Passed |
| UCJ12.5.PH3S.CJWWM.G.004 | Playback the<br>Recorded<br>meeting in<br>Cisco Webex<br>Clouds in<br>Android                       | Verify Whether Cisco<br>Webex Cloud Can able<br>Playback the recorded<br>meeting in Cisco<br>Webex Cloud in<br>Android successfully               | NA | Passed |
| UCJ12.5.PH3S.CJWWM.G.005 | List the<br>Recorded<br>meeting in<br>Cisco Webex<br>Cloud for iOS                                  | Verify Whether Cisco<br>Webex Cloud can able<br>to list the recorded<br>meeting in Cisco<br>Webex Cloud for iOS<br>successfully.                  | NA | Passed |
| UCJ12.5.PH3S.CJWWM.G.006 | List the<br>Recorded<br>meeting in<br>Cisco Webex<br>Cloud for<br>Android                           | Verify Whether Cisco<br>Webex Cloud can able<br>to list the recorded<br>meeting in Cisco<br>Webex Cloud for<br>Android successfully.              | NA | Passed |
| UCJ12.5.PH3S.CJWWM.G.007 | Share the<br>Recorded<br>meetings via<br>Cisco Webex<br>Teams in Cisco<br>Webex Cloud in<br>iOS     | Verify Whether Cisco<br>Webex Clouds can<br>Share the record<br>meeting via Cisco<br>Webex Teams in Cisco<br>Webex Cloud for iOS<br>successfully. | NA | Passed |
| UCJ12.5.PH3S.CJWWM.G.008 | Share the<br>Recorded<br>meetings via<br>Cisco Webex<br>Teams in Cisco<br>Webex Cloud in<br>Android | Verify Whether Cisco<br>Webex Clouds can<br>Share the Meeting via<br>Cisco Webex Teams<br>in Cisco Webex Cloud<br>for Android<br>successfully.    | NA | Passed |

| UCJ12.5.PH3S.CJWWM.G.009 | Play the<br>Recorded<br>meeting<br>received via<br>Cisco Webex<br>Teams in Cisco<br>Webex Cloud in<br>iOS         | Verify Whether Cisco<br>Webex Clouds can<br>able to play the<br>recorded meeting<br>received via Cisco<br>Webex Teams in Cisco<br>Webex Cloud for iOS<br>successfully.              | NA | Passed |
|--------------------------|----------------------------------------------------------------------------------------------------|----------------------------------------------------------------------------------------------------|----|--------|
| UCJ12.5.PH3S.CJWWM.G.010 | Play the<br>Recorded<br>meeting<br>received via<br>Cisco Webex<br>Teams in Cisco<br>Webex Cloud in<br>Android     | Verify Whether Cisco<br>Webex Clouds can<br>able to play the<br>recorded meeting<br>received via Cisco<br>Webex Teams in Cisco<br>Webex Cloud for<br>Android successfully.          | NA | Passed |
| UCJ12.5.PH3S.CJWWM.G.011 | Download the<br>Recorded<br>meeting<br>received via<br>Cisco Webex<br>Teams in Cisco<br>Webex Cloud in<br>iOS     | Verify Whether Cisco<br>Webex Clouds can<br>able to download the<br>recorded meeting<br>received via Cisco<br>Webex Teams in Cisco<br>Webex Cloud for iOS<br>successfully.          | NA | Passed |
| UCJ12.5.PH3S.CJWWM.G.012 | Download the<br>Recorded<br>meeting<br>received via<br>Cisco Webex<br>Teams in Cisco<br>Webex Cloud in<br>Android | Verify Whether Cisco<br>Webex Clouds can<br>able to play download<br>the recorded meeting<br>received via Cisco<br>Webex Teams in Cisco<br>Webex Cloud for<br>Android successfully. | NA | Passed |
| UCJ12.5.PH3S.CJWWM.G.013 | Delete the<br>Recorded<br>meeting in<br>Cisco Webex<br>Clouds in iOS                                              | Verify Whether Cisco<br>Webex Cloud Can able<br>to delete the recorded<br>meeting in Cisco<br>Webex Cloud in iOS<br>successfully                                                    | NA | Passed |
| UCJ12.5.PH3S.CJWWM.G.015 | Share the<br>recorded<br>meetings via<br>mail in Cisco<br>Webex Cloud in<br>iOS                                   | Verify Whether Cisco<br>Webex Clouds can<br>share the meeting via<br>mail in Cisco Webex<br>Cloud for iOS<br>successfully.                                                          | NA | Passed |

| UCJ12.5.PH3S.CJWWM.G.016 | Share the<br>Recorded<br>meetings via<br>mail in Cisco<br>Webex Cloud in<br>Android                                            | Verify Whether Cisco<br>Webex Clouds can<br>Share the Meeting via<br>mail in Cisco Webex<br>Cloud for android<br>successfully.                                      | NA | Passed |
|--------------------------|----------------------------------------------------------------------------------------------------|----------------------------------------------------------------------------------------------------|----|--------|
| UCJ12.5.PH3S.CJWWM.G.017 | Playback the<br>recorded<br>meeting with<br>incorrect<br>recording<br>password in<br>Cisco Webex<br>Clouds in iOS              | Verify Whether the<br>recorded meeting can<br>able to playback with<br>incorrect recorded<br>meeting password in<br>Cisco Webex Cloud in<br>iOS                     | NA | Passed |
| UCJ12.5.PH3S.CJWWM.G.018 | Playback the<br>recorded<br>meeting with<br>incorrect<br>recording<br>password in<br>Cisco Webex<br>Clouds in<br>android       | Verify Whether the<br>recorded meeting can<br>able to playback with<br>incorrect recorded<br>meeting password in<br>Cisco Webex Cloud in<br>android                 | NA | Passed |
| UCJ12.5.PH3S.CJWWM.G.024 | Edit the Cisco<br>Webex Teams<br>Meeting in<br>Space from<br>Windows and<br>display in Cisco<br>Webex Cloud<br>for iOS Clients | Verify Whether Cisco<br>Webex Teams<br>Meeting can edit in the<br>Space Name from<br>Windows and display<br>in Cisco Webex Cloud<br>for iOS Clients<br>successfully | NA | Passed |
| UCJ12.5.PH3S.CJWWM.G.026 | Display of<br>meeting list<br>after end the<br>cisco webex<br>meeting                                                          | Verify whether<br>meeting list displayed<br>after the Cisco Webex<br>Teams meeting list<br>ends in the Cisco<br>Webex Cloud for iOS<br>Clients successfully         | NA | Passed |
| UCJ12.5.PH3S.CJWWM.G.028 | Share the Power<br>Point<br>Presentation                                                                                       | Verify Whether Cisco<br>Webex Clouds can<br>able share the Power<br>point presentation in<br>Cisco Webex Cloud<br>for iOS Successfully                              | NA | Passed |

| UCJ12.5.PH3S.CJWWM.G.029 | Screen<br>resolution while<br>sharing the<br>Power Point<br>Presentation               | Verify Whether Cisco<br>Webex Cloud have<br>screen resolution while<br>sharing the Power<br>point presentation in<br>Cisco Webex Cloud<br>for iOS Successfully               | NA | Passed |
|--------------------------|----------------------------------------------------------------------------------------|----------------------------------------------------------------------------------------------------|----|--------|
| UCJ12.5.PH3S.CJWWM.G.030 | Highlight while<br>sharing the<br>Power Point<br>Presentation                          | Verify Whether Cisco<br>Webex Cloud can able<br>to highlight the content<br>of the Power point<br>presentation in Cisco<br>Webex Cloud for iOS<br>Successfully               | NA | Passed |
| UCJ12.5.PH3S.CJWWM.G.032 | Add the<br>participant<br>while sharing<br>the Power Point<br>Presentation             | Verify Whether Cisco<br>Webex Cloud can able<br>to add the participant<br>while sharing the<br>Power point<br>presentation in Cisco<br>Webex Cloud for iOS<br>successfully   | NA | Passed |
| UCJ12.5.PH3S.CJWWM.G.033 | Expel the<br>participant<br>while sharing<br>the Power Point<br>Presentation           | Verify Whether Cisco<br>Webex Cloud can able<br>to expel the participant<br>while sharing the<br>Power point<br>presentation in Cisco<br>Webex Cloud for iOS<br>successfully | NA | Passed |
| UCJ12.5SEFT.CJWWM.G.101  | Schedule a<br>meeting from<br>Windows Web<br>app                                       | Verify whether<br>meeting can be<br>scheduled from<br>Windows web app<br>successfully                                                                                        | NA | Passed |
| UCJ12.5SEFT.CJWWM.G.106  | Mute by<br>participant<br>during the<br>meeting<br>initiated via<br>Windows web<br>app | Verify whether<br>participant can be<br>muted during the<br>meeting initiated via<br>Windows web app<br>successfully                                                         | NA | Passed |
| UCJ12.5SEFT.CJWWM.G.108  | Assign host and<br>leave the<br>meeting<br>initiated via<br>Windows web<br>app         | Verify whether assign<br>as host while leave the<br>meeting which is<br>initiated via windows<br>web app successfully                                                        | NA | Passed |

| UCJ12.5SEFT.CJWWM.G.110 | Join the meeting<br>using safari web<br>app                                                                  | Verify whether join<br>the meeting using the<br>safari web app<br>successfully when the<br>meeting has been<br>initiated via Windows<br>web app | NA | Passed |
|-------------------------|----------------------------------------------------------------------------------------------------|----------------------------------------------------------------------------------------------------|----|--------|
| UCJ12.5SEFT.CJWWM.G.111 | Reclaim host<br>using host key<br>during the<br>meeting in<br>safari web app                                 | Verify whether<br>reclaim host using host<br>key by the participant<br>during the meeting in<br>Safari web app<br>successfully                  | NA | Passed |
| UCJ12.5SEFT.CJWWM.G.113 | Chat with All<br>by host during<br>the meeting in<br>safari web app                                          | Verify whether chat<br>with All is able to be<br>performed by host<br>during the meeting in<br>safari web app<br>successfully                   | NA | Passed |
| UCJ12.5SEFT.CJWWM.G.114 | Change role to<br>host for<br>participant<br>during the<br>meeting in<br>safari web app                      | Verify whether change<br>role to host for<br>participant during the<br>meeting in safari web<br>app successfully                                | NA | Passed |
| UCJ12.5SEFT.CJWWM.G.116 | Initiate the one<br>to one chat with<br>host by<br>participant<br>during the<br>meeting in<br>safari web app | Verify whether<br>initiating the one to<br>one chat with host by<br>participant during the<br>meeting in safari web<br>app successfully         | NA | Passed |
| UCJ12.5SEFT.CJWWM.G.104 | Host can make<br>himself as<br>presenter during<br>the meeting<br>initiated via<br>Windows web<br>app        | Verify whether host<br>can make himself as<br>presenter during the<br>meeting initiated via<br>Windows web app<br>successfully                  | NA | Passed |
| UCJ12.5SEFT.CJWWM.G.118 | Host can mute<br>the participants<br>during the<br>meeting in<br>safari web app                              | Verify whether host<br>can mute the<br>participant during the<br>meeting in safari web<br>app successfully                                      | NA | Passed |

| UCJ12.5SEFT.CJWWM.G.119 | End the<br>scheduled<br>meeting by host<br>in safari web<br>app                                 | Verify whether end the<br>scheduled meeting by<br>host in safari web app<br>successfully                                                                   | NA | Passed |
|-------------------------|-------------------------------------------------------------------------------------------------|----------------------------------------------------------------------------------------------------|----|--------|
| UCJ12.5SEFT.CJWWM.G.121 | Record the<br>scheduled<br>meeting by<br>participant in<br>Windows web<br>app                   | Verify whether<br>recording the<br>scheduled meeting by<br>participant in windows<br>web app successfully                                                  | NA | Passed |
| UCJ12.5SEFT.CJWWM.G.001 | Text annotate in<br>the content<br>sharing from<br>Cisco Webex<br>Meetings for<br>iOS device    | Verify whether Cisco<br>Webex Meetings for<br>iOS can able to share<br>the content with text<br>annotate tool<br>successfully                              | NA | Passed |
| UCJ12.5SEFT.CJWWM.G.005 | Annotate the<br>screen share by<br>mark arrow in<br>Cisco Webex<br>Meetings for<br>Android.     | Verify whether Cisco<br>Webex Meetings for<br>Android can able use<br>arrow annoatate tool to<br>mark arrow in Cisco<br>Webex Meeting<br>successfully      | NA | Passed |
| UCJ12.5SEFT.CJWWM.G.011 | Highlight the<br>element in<br>Content sharing<br>from Cisco<br>Webex<br>Meetings for<br>iPhone | Verify whether Cisco<br>Webex Meetings for<br>iOS can able to<br>highlight the element<br>by using pen annotate<br>tool in content sharing<br>successfully | NA | Passed |
| UCJ12.5SEFT.CJWWM.G.013 | Text in the<br>shared content<br>from Cisco<br>Webex<br>Meetings from<br>iOS                    | Verify whether Cisco<br>Webex Meetings for<br>iOS can able to type<br>the text in the shared<br>content in Cisco<br>Webex Meetings<br>successfully         | NA | Passed |
| UCJ12.5SEFT.CJWWM.G.016 | Change the<br>pointer arrow<br>direction in<br>Cisco Webex<br>Meetings for<br>Android           | Verify whether Cisco<br>Webex Meetings for<br>Android can able to<br>change the point arrow<br>direction in screen<br>share successfully.                  | NA | Passed |

| UCJI | 2.5SEFT.CJWWM.G.018 | Annotate with<br>Pointer<br>annotation tool                                                 | Verify whether Cisco<br>Webex Meetings for<br>iOS can able to<br>annotate with the laser<br>annotation tool in the<br>shared content<br>successfully.                                    | NA | Passed |
|------|---------------------|---------------------------------------------------------------------------------------------|----------------------------------------------------------------------------------------------------|----|--------|
| UCJI | 2.5SEFT.CJWWM.G.019 | Sent the chat<br>message to all<br>while sharing<br>the screen with<br>annotation tool      | Verify whether Cisco<br>Webex Meetings can<br>able to send the chat<br>message to all while<br>sharing the screen with<br>annotation tool<br>successfully.                               | NA | Passed |
| UCJI | 2.5SEFT.CJWWM.G.020 | Expel the<br>participant by<br>the host while<br>sharing the<br>screen with<br>annotation   | Verify whether Cisco<br>Webex Meetings for<br>Android host can able<br>to expel the participant<br>sharing the screen with<br>annotation<br>successfully.                                | NA | Passed |
| UCJI | 2.5SEFT.CJWWM.G.022 | Sent the chat<br>message<br>@mention<br>while sharing<br>the screen with<br>annotation tool | Verify whether Cisco<br>Webex Meetings for<br>Android host can able<br>to send the chat<br>message @mention<br>while participant<br>sharing he screen with<br>annotation<br>successfully | NA | Passed |
| UCJI | 2.5SEFT.CJWWM.G.024 | Let anyone can<br>annotate the<br>screen from the<br>android                                | Verify whether Cisco<br>Webex Meetings for<br>Android can able to<br>allow let anyone can<br>annotate the screen<br>successfully.                                                        | NA | Passed |
| UCJI | 2.5SEFT.CJWWM.G.027 | Decline the<br>annotation<br>request from the<br>host                                       | Verify whether Cisco<br>Webex Meetings for<br>Android can able<br>decline the annotation<br>request from the host<br>successfully.                                                       | NA | Passed |

| UCJ12.5SEFT.CJWWM.G.028 | Annotate the<br>screen once<br>accepted the<br>annotation<br>request for the<br>host       | Verify whether Cisco<br>Webex Meetings for<br>Android can able to<br>annotate the screen<br>once annotated request<br>is accepted for the host<br>by the presenter<br>successfully. | NA | Passed |  |
|-------------------------|--------------------------------------------------------------------------------------------|----------------------------------------------------------------------------------------------------|----|--------|--|
| UCJ12.5SEFT.CJWWM.G.029 | Erase the<br>annotation done<br>by the host in<br>the screen                               | Verify whether Cisco<br>Webex Meetings for<br>Android host can able<br>to erase the annotation<br>done by the presenter<br>successfully.                                            | NA | Passed |  |
| UCJ12.5SEFT.CJWWM.G.034 | Initiate the<br>meeting and<br>view the<br>Participants in<br>grid view                    | Verify whether Cisco<br>Webex Meetings for<br>iPad can able to<br>initiate the meeting<br>and view the<br>participants in the grid<br>view successfully.                            | NA | Passed |  |
| UCJ12.5SEFT.CJWWM.G.038 | Mute the audio<br>of the users in<br>grid view                                             | Verify whether Cisco<br>Webex Meetings for<br>iPad can able to mute<br>the audio of the user in<br>grid view successfully                                                           | NA | Passed |  |
| UCJ12.5SEFT.CJWWM.G.039 | Record the<br>meeting in the<br>grid view                                                  | Verify whether Cisco<br>Webex Meetings for<br>iPad can able to record<br>the meeting in grid<br>view successfully.                                                                  | NA | Passed |  |
| UCJ12.5SEFT.CJWWM.G.042 | Chat with all<br>the participants<br>in the grid view                                      | Verify whether Cisco<br>Webex Meetings for<br>iPad can able to chat<br>with all the<br>participants in the grid<br>view successfully                                                | NA | Passed |  |
| UCJ12.5SEFT.CJWWM.G.050 | Search Personal<br>room in google<br>search from<br>Cisco Webex<br>Meetings for<br>Android | Verify whether Cisco<br>Webex Meetings for<br>Android can able to<br>search the Personal<br>room from google<br>successfully                                                        | NA | Passed |  |

| UCJ12.5SEFT.CJWWM.G.051  | Open Cisco<br>Webex<br>Meetings home<br>page by<br>searching for<br>Cisco Webex<br>Meetings in<br>google personal. | Verify whether Cisco<br>Webex Meetings for<br>Android can able to<br>search the cisco<br>Webex Meetings from<br>google Personal and<br>open the Cisco Webex<br>Meetings home page<br>successfully | NA | Passed |            |
|--------------------------|----------------------------------------------------------------------------------------------------|----------------------------------------------------------------------------------------------------|----|--------|------------|
| UCJ12.5SEFT.CJWWM.G.063  | Join the meeting<br>directly in<br>google from<br>Cisco Webex<br>Meetings for<br>Android                           | Verify whether Cisco<br>Webex Meetings for<br>Android can able to<br>tap to join the meeting<br>directly from google<br>successfully                                                              | NA | Passed |            |
| UCJ12.5SEFT.CJWWM.G.064  | View the<br>recording<br>directly in<br>google from<br>Cisco Webex<br>Meeting for<br>Android                       | Verify whether Cisco<br>Webex Meetings for<br>Android can able to<br>tap the view the<br>recording directly<br>from google<br>successfully                                                        | NA | Passed |            |
| UCJ12.5SEFT.CJWWM.G.065  | Automatically<br>detect the<br>nearby video<br>device with the<br>Cisco Webex<br>Meetings for<br>Windows           | Verify whether Cisco<br>Webex Meetings for<br>Windows can able to<br>detect automatically<br>with nearby video<br>device successfully                                                             | NA | Passed |            |
| UCJ12.5.PH3S.CJWWM.G.201 | Add "invite<br>attendee"<br>feature is not<br>there in Cisco<br>Webex for<br>Windows Web<br>App                    | Verify whether Cisco<br>Webex Cloud for<br>Windows able to add<br>the attendee into the<br>instant Webex meeting<br>through web app<br>successfully                                               | NA | Failed | CSCvk44700 |

## **Cisco Webex Room OS**

| Logical ID Title Description Cal | Call Component Status | Defects |
|----------------------------------|-----------------------|---------|
|----------------------------------|-----------------------|---------|

| UCJ125SPhIRcomOSG001 | Check<br>People<br>Count under<br>Japanese<br>environment<br>in room<br>device<br>(SX80<br>Codec)<br>connected<br>with Webex<br>Quad<br>camera<br>during<br>video call<br>with user<br>logged to<br>Webex for<br>iOS | Verify whether<br>People Count<br>in Cisco<br>Webex room<br>device (SX80<br>Codec)<br>connected with<br>Cisco Webex<br>Quad camera<br>during video<br>call with user<br>logged to<br>Webex for<br>iOS, both<br>registered with<br>Cisco Webex<br>Cloud works<br>successfully<br>under Japanese<br>environment      | Room device<br>(SX80 Codec) -><br>Cisco Webex<br>Cloud -> Webex<br>for iOS             | Passed |  |
|----------------------|----------------------------------------------------------------------------------------------------|----------------------------------------------------------------------------------------------------|----------------------------------------------------------------------------------------|--------|--|
| UCJI25SPhIRcomOSG002 | Check<br>People<br>Count under<br>Japanese<br>environment<br>in room<br>device<br>(SX80<br>Codec)<br>connected<br>with Webex<br>Quad<br>camera<br>during<br>video call<br>with room<br>device<br>(MX200<br>G2)       | Verify whether<br>People Count<br>in Cisco<br>Webex room<br>device (SX80<br>Codec)<br>connected with<br>Cisco Webex<br>Quad camera<br>during video<br>call with Cisco<br>Webex room<br>device(MX200<br>G2), both<br>registered with<br>Cisco Webex<br>Cloud works<br>successfully<br>under Japanese<br>environment | Room device<br>(SX80 Codec) -><br>Cisco Webex<br>Cloud -> Room<br>device (MX200<br>G2) | Passed |  |

| UCJ125SPhIRcomOSG004 | Check                                                                                                    | Verify whether                                                                                                    | Room device                                                                                                    | Passed |  |
|----------------------|----------------------------------------------------------------------------------------------------|----------------------------------------------------------------------------------------------------|----------------------------------------------------------------------------------------------------|--------|--|
|                      | People                                                                                                    | People Count                                                                                                    | (SX80 Codec) ->                                                                                                   |        |  |
|                      | Count under                                                                                                    | feature in                                                                                                    | Cisco Webex                                                                                                    |        |  |
|                      | Japanese                                                                                                    | Cisco Webex                                                                                                    | Cloud -> Webex                                                                                                    |        |  |
|                      | environment                                                                                                    | room device                                                                                                    | for                                                                                                    |        |  |
|                      | in room                                                                                                    | (SX80 Codec)                                                                                                    | Windows(paired                                                                                                    |        |  |
|                      | device(SX80                                                                                                    | connected with                                                                                                    | with Webex                                                                                                    |        |  |
|                      | Codec)                                                                                                    | Cisco Webex                                                                                                    | Room Kit Plus)                                                                                                    |        |  |
|                      | connected                                                                                                    | Quad camera                                                                                                    |                                                                                                    |        |  |
|                      | to Webex                                                                                                    | during video                                                                                                    |                                                                                                    |        |  |
|                      | Quad                                                                                                    | call with                                                                                                    |                                                                                                    |        |  |
|                      | Camera                                                                                                    | Webex for                                                                                                    |                                                                                                    |        |  |
|                      | during                                                                                                    | Windows                                                                                                    |                                                                                                    |        |  |
|                      | video call                                                                                                    | paired with                                                                                                    |                                                                                                    |        |  |
|                      | with Webex                                                                                                    | Cisco Webex                                                                                                    |                                                                                                    |        |  |
|                      | for                                                                                                    | Room Kit                                                                                                    |                                                                                                    |        |  |
|                      | Windows                                                                                                    | Plus, all                                                                                                    |                                                                                                    |        |  |
|                      | paired to                                                                                                    | registered with                                                                                                    |                                                                                                    |        |  |
|                      | Webex                                                                                                    | Cisco Webex                                                                                                    |                                                                                                    |        |  |
|                      | Room Kit                                                                                                    | Cloud works                                                                                                    |                                                                                                    |        |  |
|                      | Plus                                                                                                    | successfully                                                                                                    |                                                                                                    |        |  |
|                      |                                                                                                    | under Japanese                                                                                                    |                                                                                                    |        |  |
|                      |                                                                                                    | environment                                                                                                    |                                                                                                    |        |  |
|                      |                                                                                                    |                                                                                                    |                                                                                                    |        |  |
| UCJ125SPhIRcomOSG005 | Check                                                                                                    | Verify whether                                                                                                    | Room device                                                                                                    | Passed |  |
| UCJ125SPhIRcomOSG005 | Check<br>People                                                                                                    | Verify whether<br>People Count                                                                                                    | Room device<br>(SX80 Codec) ->                                                                                    | Passed |  |
| UCJ125SPhIRcomOSG005 | Check<br>People<br>Count under                                                                                                    | Verify whether<br>People Count<br>feature in                                                                                                    | Room device<br>(SX80 Codec) -><br>Cisco Webex                                                                     | Passed |  |
| UCJ125SPhIRcomOSG005 | Check<br>People<br>Count under<br>Japanese                                                                                                    | Verify whether<br>People Count<br>feature in<br>Cisco Webex                                                                                                    | Room device<br>(SX80 Codec) -><br>Cisco Webex<br>Cloud -> Webex                                                   | Passed |  |
| UCJ125SPhIRccmOSG005 | Check<br>People<br>Count under<br>Japanese<br>environment                                                                                                    | Verify whether<br>People Count<br>feature in<br>Cisco Webex<br>room device                                                                                                    | Room device<br>(SX80 Codec) -><br>Cisco Webex<br>Cloud -> Webex<br>for Mac(paired                                 | Passed |  |
| UCJ125SPhIRcomOSG005 | Check<br>People<br>Count under<br>Japanese<br>environment<br>in room                                                                                                    | Verify whether<br>People Count<br>feature in<br>Cisco Webex<br>room device<br>(SX80 Codec)                                                                                                    | Room device<br>(SX80 Codec) -><br>Cisco Webex<br>Cloud -> Webex<br>for Mac(paired<br>with Webex                   | Passed |  |
| UCJ125SPhIRcomOSG005 | Check<br>People<br>Count under<br>Japanese<br>environment<br>in room<br>device(SX80                                                                                                    | Verify whether<br>People Count<br>feature in<br>Cisco Webex<br>room device<br>(SX80 Codec)<br>connected with                                                                                                    | Room device<br>(SX80 Codec) -><br>Cisco Webex<br>Cloud -> Webex<br>for Mac(paired<br>with Webex<br>Room Kit Plus) | Passed |  |
| UCJ125SPhIRcomOSG005 | Check<br>People<br>Count under<br>Japanese<br>environment<br>in room<br>device(SX80<br>Codec)                                                                                                    | Verify whether<br>People Count<br>feature in<br>Cisco Webex<br>room device<br>(SX80 Codec)<br>connected with<br>Cisco Webex                                                                                                    | Room device<br>(SX80 Codec) -><br>Cisco Webex<br>Cloud -> Webex<br>for Mac(paired<br>with Webex<br>Room Kit Plus) | Passed |  |
| UCJ125SPhIRcomOSG005 | Check<br>People<br>Count under<br>Japanese<br>environment<br>in room<br>device(SX80<br>Codec)<br>connected                                                                                                    | Verify whether<br>People Count<br>feature in<br>Cisco Webex<br>room device<br>(SX80 Codec)<br>connected with<br>Cisco Webex<br>Quad camera                                                                                                    | Room device<br>(SX80 Codec) -><br>Cisco Webex<br>Cloud -> Webex<br>for Mac(paired<br>with Webex<br>Room Kit Plus) | Passed |  |
| UCJ125SPhIRcomOSG005 | Check<br>People<br>Count under<br>Japanese<br>environment<br>in room<br>device(SX80<br>Codec)<br>connected<br>to Webex                                                                                                    | Verify whether<br>People Count<br>feature in<br>Cisco Webex<br>room device<br>(SX80 Codec)<br>connected with<br>Cisco Webex<br>Quad camera<br>during video                                                                                                    | Room device<br>(SX80 Codec) -><br>Cisco Webex<br>Cloud -> Webex<br>for Mac(paired<br>with Webex<br>Room Kit Plus) | Passed |  |
| UCJ125SPhIRcomOSG005 | Check<br>People<br>Count under<br>Japanese<br>environment<br>in room<br>device(SX80<br>Codec)<br>connected<br>to Webex<br>Quad                                                                                                 | Verify whether<br>People Count<br>feature in<br>Cisco Webex<br>room device<br>(SX80 Codec)<br>connected with<br>Cisco Webex<br>Quad camera<br>during video<br>call with                                                                                                    | Room device<br>(SX80 Codec) -><br>Cisco Webex<br>Cloud -> Webex<br>for Mac(paired<br>with Webex<br>Room Kit Plus) | Passed |  |
| UCJ125SPhIRcomOSG005 | Check<br>People<br>Count under<br>Japanese<br>environment<br>in room<br>device(SX80<br>Codec)<br>connected<br>to Webex<br>Quad<br>Camera                                                                                       | Verify whether<br>People Count<br>feature in<br>Cisco Webex<br>room device<br>(SX80 Codec)<br>connected with<br>Cisco Webex<br>Quad camera<br>during video<br>call with<br>Webex for                                                                                                    | Room device<br>(SX80 Codec) -><br>Cisco Webex<br>Cloud -> Webex<br>for Mac(paired<br>with Webex<br>Room Kit Plus) | Passed |  |
| UCJ125SPhIRcomOSG005 | Check<br>People<br>Count under<br>Japanese<br>environment<br>in room<br>device(SX80<br>Codec)<br>connected<br>to Webex<br>Quad<br>Camera<br>during                                                                             | Verify whether<br>People Count<br>feature in<br>Cisco Webex<br>room device<br>(SX80 Codec)<br>connected with<br>Cisco Webex<br>Quad camera<br>during video<br>call with<br>Webex for<br>Mac paired                                                                                                    | Room device<br>(SX80 Codec) -><br>Cisco Webex<br>Cloud -> Webex<br>for Mac(paired<br>with Webex<br>Room Kit Plus) | Passed |  |
| UCJ125SPhIRcomOSG005 | Check<br>People<br>Count under<br>Japanese<br>environment<br>in room<br>device(SX80<br>Codec)<br>connected<br>to Webex<br>Quad<br>Camera<br>during<br>video call                                                               | Verify whether<br>People Count<br>feature in<br>Cisco Webex<br>room device<br>(SX80 Codec)<br>connected with<br>Cisco Webex<br>Quad camera<br>during video<br>call with<br>Webex for<br>Mac paired<br>with Cisco                                                                                                    | Room device<br>(SX80 Codec) -><br>Cisco Webex<br>Cloud -> Webex<br>for Mac(paired<br>with Webex<br>Room Kit Plus) | Passed |  |
| UCJ125SPhIRcomOSG005 | Check<br>People<br>Count under<br>Japanese<br>environment<br>in room<br>device(SX80<br>Codec)<br>connected<br>to Webex<br>Quad<br>Camera<br>during<br>video call<br>with Webex                                                 | Verify whether<br>People Count<br>feature in<br>Cisco Webex<br>room device<br>(SX80 Codec)<br>connected with<br>Cisco Webex<br>Quad camera<br>during video<br>call with<br>Webex for<br>Mac paired<br>with Cisco<br>Webex room                                                                                                    | Room device<br>(SX80 Codec) -><br>Cisco Webex<br>Cloud -> Webex<br>for Mac(paired<br>with Webex<br>Room Kit Plus) | Passed |  |
| UCJ125SPhIRcomOSG005 | Check<br>People<br>Count under<br>Japanese<br>environment<br>in room<br>device(SX80<br>Codec)<br>connected<br>to Webex<br>Quad<br>Camera<br>during<br>video call<br>with Webex<br>for Mac                                      | Verify whether<br>People Count<br>feature in<br>Cisco Webex<br>room device<br>(SX80 Codec)<br>connected with<br>Cisco Webex<br>Quad camera<br>during video<br>call with<br>Webex for<br>Mac paired<br>with Cisco<br>Webex room<br>device(DX80),                                                                                           | Room device<br>(SX80 Codec) -><br>Cisco Webex<br>Cloud -> Webex<br>for Mac(paired<br>with Webex<br>Room Kit Plus) | Passed |  |
| UCJ125SPhIRcomOSG005 | Check<br>People<br>Count under<br>Japanese<br>environment<br>in room<br>device(SX80<br>Codec)<br>connected<br>to Webex<br>Quad<br>Camera<br>during<br>video call<br>with Webex<br>for Mac<br>paired to                         | Verify whether<br>People Count<br>feature in<br>Cisco Webex<br>room device<br>(SX80 Codec)<br>connected with<br>Cisco Webex<br>Quad camera<br>during video<br>call with<br>Webex for<br>Mac paired<br>with Cisco<br>Webex room<br>device(DX80),<br>all registered                                                                         | Room device<br>(SX80 Codec) -><br>Cisco Webex<br>Cloud -> Webex<br>for Mac(paired<br>with Webex<br>Room Kit Plus) | Passed |  |
| UCJI25SPhIRcomOSG005 | Check<br>People<br>Count under<br>Japanese<br>environment<br>in room<br>device(SX80<br>Codec)<br>connected<br>to Webex<br>Quad<br>Camera<br>during<br>video call<br>with Webex<br>for Mac<br>paired to<br>room                 | Verify whether<br>People Count<br>feature in<br>Cisco Webex<br>room device<br>(SX80 Codec)<br>connected with<br>Cisco Webex<br>Quad camera<br>during video<br>call with<br>Webex for<br>Mac paired<br>with Cisco<br>Webex room<br>device(DX80),<br>all registered<br>with Cisco                                                           | Room device<br>(SX80 Codec) -><br>Cisco Webex<br>Cloud -> Webex<br>for Mac(paired<br>with Webex<br>Room Kit Plus) | Passed |  |
| UCJI25SPhIRcomOSG005 | Check<br>People<br>Count under<br>Japanese<br>environment<br>in room<br>device(SX80<br>Codec)<br>connected<br>to Webex<br>Quad<br>Camera<br>during<br>video call<br>with Webex<br>for Mac<br>paired to<br>room<br>device(DX80) | Verify whether<br>People Count<br>feature in<br>Cisco Webex<br>room device<br>(SX80 Codec)<br>connected with<br>Cisco Webex<br>Quad camera<br>during video<br>call with<br>Webex for<br>Mac paired<br>with Cisco<br>Webex room<br>device(DX80),<br>all registered<br>with Cisco                                                           | Room device<br>(SX80 Codec) -><br>Cisco Webex<br>Cloud -> Webex<br>for Mac(paired<br>with Webex<br>Room Kit Plus) | Passed |  |
| UCJI25SPhIRcomOSG005 | Check<br>People<br>Count under<br>Japanese<br>environment<br>in room<br>device(SX80<br>Codec)<br>connected<br>to Webex<br>Quad<br>Camera<br>during<br>video call<br>with Webex<br>for Mac<br>paired to<br>room<br>device(DX80) | Verify whether<br>People Count<br>feature in<br>Cisco Webex<br>room device<br>(SX80 Codec)<br>connected with<br>Cisco Webex<br>Quad camera<br>during video<br>call with<br>Webex for<br>Mac paired<br>with Cisco<br>Webex room<br>device(DX80),<br>all registered<br>with Cisco<br>Webex Cloud<br>works                                   | Room device<br>(SX80 Codec) -><br>Cisco Webex<br>Cloud -> Webex<br>for Mac(paired<br>with Webex<br>Room Kit Plus) | Passed |  |
| UCJI25SPhIRcomOSG005 | Check<br>People<br>Count under<br>Japanese<br>environment<br>in room<br>device(SX80<br>Codec)<br>connected<br>to Webex<br>Quad<br>Camera<br>during<br>video call<br>with Webex<br>for Mac<br>paired to<br>room<br>device(DX80) | Verify whether<br>People Count<br>feature in<br>Cisco Webex<br>room device<br>(SX80 Codec)<br>connected with<br>Cisco Webex<br>Quad camera<br>during video<br>call with<br>Webex for<br>Mac paired<br>with Cisco<br>Webex room<br>device(DX80),<br>all registered<br>with Cisco<br>Webex Cloud<br>works<br>successfully                   | Room device<br>(SX80 Codec) -><br>Cisco Webex<br>Cloud -> Webex<br>for Mac(paired<br>with Webex<br>Room Kit Plus) | Passed |  |
| UCJI25SPhIRcomOSG005 | Check<br>People<br>Count under<br>Japanese<br>environment<br>in room<br>device(SX80<br>Codec)<br>connected<br>to Webex<br>Quad<br>Camera<br>during<br>video call<br>with Webex<br>for Mac<br>paired to<br>room<br>device(DX80) | Verify whether<br>People Count<br>feature in<br>Cisco Webex<br>room device<br>(SX80 Codec)<br>connected with<br>Cisco Webex<br>Quad camera<br>during video<br>call with<br>Webex for<br>Mac paired<br>with Cisco<br>Webex room<br>device(DX80),<br>all registered<br>with Cisco<br>Webex Cloud<br>works<br>successfully<br>under Japanese | Room device<br>(SX80 Codec) -><br>Cisco Webex<br>Cloud -> Webex<br>for Mac(paired<br>with Webex<br>Room Kit Plus) | Passed |  |

| UCJ125SPhIRcomOSG006 | Answer the<br>incoming<br>call from<br>room<br>device(SX80<br>Codec)<br>connected<br>with Webex<br>Quad<br>camera in<br>headset<br>paired to<br>room<br>device(DX80)<br>under<br>Japanese<br>environment | Verify whether<br>incoming call<br>from Cisco<br>Webex room<br>device(SX80<br>Codec)<br>connected with<br>Cisco Webex<br>Quad camera<br>can be<br>answered in<br>headset paired<br>to Cisco<br>Webex room<br>device(DX80)<br>in Japanese<br>environment<br>via Bluetooth<br>successfully,<br>both registered<br>to Cisco<br>Webex Cloud | Room device<br>(SX80 Codec) -><br>Cisco Webex<br>Cloud -> Room<br>device (DX80)                                             | Passed |  |
|----------------------|----------------------------------------------------------------------------------------------------|----------------------------------------------------------------------------------------------------|----------------------------------------------------------------------------------------------------|--------|--|
| UCJ125SPhIRcomOSG007 | Check<br>audio of<br>room<br>device(SX80<br>Codec)<br>connected<br>with Webex<br>Quad<br>camera in<br>headset<br>paired to<br>room<br>device(DX80)<br>under<br>Japanese<br>environment                   | Verify whether<br>the audio of<br>Cisco Webex<br>room<br>device(SX80<br>Codec)<br>connected with<br>Cisco Webex<br>Quad camera<br>can be heard<br>via headset<br>paired to Cisco<br>Webex room<br>device(DX80)<br>in Japanese<br>environment<br>via Bluetooth<br>during video<br>call                                                   | Room device<br>(SX80 Codec)<br>(connected with<br>Webex Quad<br>camera) -> Cisco<br>Webex Cloud -><br>Room device<br>(DX80) | Passed |  |

| UCII25SPhIRcomOSG008 | Decline the<br>incoming<br>call in<br>Japanese<br>environment<br>from room<br>device(SX80<br>Codec)<br>connected<br>with Webex<br>Quad<br>camera in<br>headset<br>paired to<br>room<br>device(DX80) | Verify whether<br>incoming call<br>from Cisco<br>Webex room<br>device<br>(SX80Codec)<br>connected with<br>Cisco Webex<br>Quad camera<br>in Japanese<br>environment<br>can be<br>declined in<br>headset paired<br>to Cisco<br>Webex room<br>device(DX80)<br>via Bluetooth<br>successfully,<br>all registered<br>to Cisco<br>Webex Cloud | Room device<br>(SX80 Codec) -><br>Cisco Webex<br>Cloud -> Room<br>device (DX80) | Passed |  |
|----------------------|----------------------------------------------------------------------------------------------------|----------------------------------------------------------------------------------------------------|---------------------------------------------------------------------------------|--------|--|
| UCJ125SPhIRcomOSG013 | Check Snap<br>to<br>whiteboard<br>option in<br>Touch 10 of<br>Webex<br>Room Kit in<br>Japanese<br>environment                                                                                       | Verify whether<br>Snap to<br>whiteboard<br>option is<br>available under<br>settings tab in<br>Cisco<br>TelePresence<br>Touch 10 of<br>Cisco Webex<br>Room Kit in<br>Japanese<br>environment                                                                                                    | NA                                                                              | Passed |  |

| UCJ125SPhIRcomOSG014 | Check<br>'Switch to<br>imperial<br>units' option<br>in Distance<br>to<br>whiteboard<br>page from<br>Touch 10 of<br>Webex<br>Room Kit<br>Plus in<br>Japanese<br>environment            | Verify whether<br>'Switch to<br>imperial units'<br>option in<br>Distance to<br>whiteboard<br>page under<br>'Snap to<br>whiteboard' tab<br>is available<br>under settings<br>tab in Cisco<br>TelePresence<br>Touch 10 of<br>Cisco Webex<br>Room Kit Plus<br>in Japanese<br>environment | NA                                                                                                    | Passed |  |
|----------------------|----------------------------------------------------------------------------------------------------|----------------------------------------------------------------------------------------------------|----------------------------------------------------------------------------------------------------|--------|--|
| UCJ125SPhIRcomOSG015 | Check<br>People<br>Count in<br>Japanese<br>environment<br>during<br>Webex<br>meeting<br>between<br>Webex<br>Room Kit,<br>Webex for<br>iOS user<br>and Webex<br>for<br>Windows<br>user | Verify whether<br>People Count<br>in Japanese<br>environment<br>during Webex<br>meeting<br>between Cisco<br>Webex Room<br>Kit, Cisco<br>Webex for iOS<br>user and Cisco<br>Webex for<br>Windows user<br>works<br>successfully                                                         | Webex Room Kit<br>-> Cisco Webex<br>Cloud -> Webex<br>for iOS Webex<br>for iOS -> Add -><br>Cisco Webex<br>Cloud -> Webex<br>for Windows | Passed |  |

| UCJ125SPhIRcomOSG017 | Check<br>People<br>Count in<br>Webex<br>Room Kit<br>Plus under<br>Japanese<br>environment<br>during<br>video call<br>with Webex<br>for iOS<br>paired with<br>room<br>device(DX80)                     | Verify whether<br>People Count<br>in Cisco<br>Webex Room<br>Kit Plus under<br>Japanese<br>environment<br>during a video<br>call with<br>Webex for iOS<br>paired with<br>Cisco Webex<br>room<br>device(DX80),<br>all registered<br>with Cisco<br>Webex Cloud<br>works<br>successfully                  | Webex Room Kit<br>Plus -> Cisco<br>Webex Cloud -><br>Webex for iOS<br>(paired with room<br>device (DX80))                     | Passed |  |
|----------------------|----------------------------------------------------------------------------------------------------|----------------------------------------------------------------------------------------------------|----------------------------------------------------------------------------------------------------|--------|--|
| UCII25SPhIRcomOSG018 | Check<br>People<br>Count in<br>Webex<br>Room Kit<br>Plus under<br>Japanese<br>environment<br>during<br>video call<br>with Webex<br>for<br>Windows<br>paired with<br>room<br>device(SX10<br>Quick Set) | Verify whether<br>People Count<br>in Cisco<br>Webex Room<br>Kit Plus under<br>Japanese<br>environment<br>during a video<br>call with<br>Webex for<br>Windows<br>paired with<br>Cisco Webex<br>room<br>device(SX10<br>Quick Set), all<br>registered with<br>Cisco Webex<br>Cloud works<br>successfully | Webex Room Kit<br>Plus -> Cisco<br>Webex Cloud -><br>Webex for<br>Windows (paired<br>with room device<br>(SX10 Quick<br>Set)) | Passed |  |

| UCJ125SPhIRcomOSG021 | Check<br>People<br>Count under<br>awake<br>condition in<br>Webex<br>Room Kit<br>under<br>Japanese<br>environment                   | Verify whether<br>People Count<br>under awake<br>condition in<br>Cisco Webex<br>Room Kit<br>registered to<br>Cisco Webex<br>Cloud works<br>successfully<br>under Japanese<br>environment                   | NA | Passed |  |
|----------------------|----------------------------------------------------------------------------------------------------|----------------------------------------------------------------------------------------------------|----|--------|--|
| UCJ125SPhIRcomO8G022 | Check<br>People<br>Count<br>during<br>presentation<br>local<br>preview in<br>Webex<br>Room Kit<br>under<br>Japanese<br>environment | Verify whether<br>People Count<br>during<br>presentation<br>local preview<br>in Cisco<br>Webex Room<br>Kit registered<br>to Cisco<br>Webex Cloud<br>works<br>successfully<br>under Japanese<br>emvironment | NA | Passed |  |
| UCJ125SPhIRcomOSG023 | Check<br>People<br>Count under<br>awake state<br>in Webex<br>Room Kit<br>Plus under<br>Japanese<br>environment                     | Verify whether<br>People Count<br>under awake<br>state in Cisco<br>Webex Room<br>Kit Plus<br>registered with<br>Cisco Webex<br>Cloud works<br>successfully<br>under Japanese<br>environment                | NA | Passed |  |
| UCJ125SPhIRcomOSG027 | Verify error<br>message in<br>Japanese for<br>incorrect<br>Proxy<br>settings in<br>Webex<br>Room Kit                                                                 | Verify whether<br>user is able to<br>view error<br>message in<br>Japanese when<br>wrong<br>usename/password<br>is entered in<br>'Proxy settings'<br>from Cisco<br>TelePresence<br>Touch 10 of<br>Cisco Webex<br>Room Kit<br>registered to<br>Cisco Webex<br>Cloud                | NA                                                                                                    | Passed |  |
|----------------------|----------------------------------------------------------------------------------------------------|----------------------------------------------------------------------------------------------------|----------------------------------------------------------------------------------------------------|--------|--|
| UCJ125SPhIRcomOSG028 | Presentation<br>sharing<br>from room<br>device(SX20<br>Quick Set)<br>to Webex<br>Room Kit<br>paired with<br>Webex for<br>Android<br>under<br>Japanese<br>environment | Verify whether<br>presentation<br>sharing from<br>Cisco Webex<br>room device<br>(SX20 Quick<br>Set) registered<br>with Cisco<br>Webex Cloud<br>to Cisco<br>Webex Room<br>Kit paired with<br>Cisco Webex<br>for Android<br>works<br>successfully<br>under Japanese<br>environment | Room<br>device(SX20<br>Quick Set)<br>(Presentation<br>sharing)-> Cisco<br>Webex Cloud -><br>Webex for<br>Android(Paired<br>with Webex<br>Room Kit) | Passed |  |

|                      | I                                                                                                    | 1                                                                                                    | 1                                                                                                    | 1      | î |
|----------------------|----------------------------------------------------------------------------------------------------|----------------------------------------------------------------------------------------------------|----------------------------------------------------------------------------------------------------|--------|---|
| UCJ125SPhIRcomOSG030 | Wireless<br>sharing<br>from room<br>device(Webex<br>Room Kit)<br>paired with<br>Webex for<br>Windows<br>during<br>video call<br>with Webex<br>for iOS<br>paired with<br>room<br>device(MX300<br>G2) under<br>Japanese<br>environment | Verify whether<br>wireless<br>sharing from<br>Cisco Webex<br>Room Kit<br>paired with<br>Cisco Webex<br>for Windows<br>during video<br>call with Cisco<br>Webex for iOS<br>paired with<br>Cisco Webex<br>room<br>device(MX300<br>G2) registered<br>to Cisco<br>Webex Cloud<br>works<br>successfully<br>under Japanese<br>environment | Webex for iOS<br>(Paired with room<br>device(MX300<br>G2)) -> Webex<br>Cloud -> Webex<br>Room Kit<br>(wireless sharing) | Passed |   |
| UCJ125SPhIRcomOSG032 | Move the<br>video call of<br>room<br>device(DX70)<br>from<br>Webex for<br>Windows to<br>Webex<br>Room Kit in<br>Japanese<br>environment                                                                                              | Verify whether<br>video call of<br>Cisco Webex<br>room<br>device(DX70)<br>can be moved<br>from Cisco<br>Webex for<br>Windows to<br>Cisco Webex<br>Room Kit<br>when Cisco<br>Webex for<br>Windows is<br>paired with<br>Cisco Webex<br>Room Kit in<br>Japanese<br>environment<br>successfully                                         | Room<br>device(DX70) -><br>Cisco Webex<br>Cloud -> Webex<br>for<br>Windows(Paired<br>with Webex<br>Room Kit)            | Passed |   |

| UCJI25SPhiRoomOSG034 | Check mute<br>indication<br>under<br>Japanese<br>environment<br>in room<br>device(SX10<br>Quick Set)<br>when room<br>device(DX70)<br>is muted<br>from<br>headset<br>paired via<br>Bluetooth | Verify whether<br>mute<br>indication for<br>Cisco Webex<br>room<br>device(DX70)<br>is available<br>under<br>participants list<br>of Cisco<br>Webex room<br>device(SX10<br>Quick Set) in<br>Japanese<br>environment<br>when Cisco<br>Webex room<br>device(DX70)<br>is muted from<br>headset paired<br>via Bluetooth | Room<br>device(DX70)(Paired<br>with Bluetooth<br>headset) -> Cisco<br>Webex Cloud -><br>Room<br>device(SX10<br>Quick Set)                | Passed |  |
|----------------------|----------------------------------------------------------------------------------------------------|----------------------------------------------------------------------------------------------------|----------------------------------------------------------------------------------------------------|--------|--|
| UCJ125SPhIRcomOSG086 | Check<br>Cisco<br>Webex<br>meeting<br>between<br>Webex<br>Room Kit,<br>Webex for<br>iOS user<br>and Webex<br>for<br>Windows<br>user under<br>Japanese<br>environment                        | Verify whether<br>Cisco Webex<br>meeting<br>between Cisco<br>Webex Room<br>Kit registered<br>to Cisco<br>Webex Cloud,<br>Cisco Webex<br>for iOS user<br>and Cisco<br>Webex for<br>Windows user<br>works<br>successfully<br>under Japanese<br>environment                                                           | Webex Room Kit<br>-> Cisco Webex<br>Cloud -> Webex<br>for iOS Webex<br>for iOS -> Add -><br>Cisco Webex<br>Cloud -> Webex<br>for Windows | Passed |  |

| UCJ125SPhIRcomOSG038 | Presentation<br>sharing<br>under<br>Japanese<br>environment<br>during<br>Webex<br>meeting<br>between<br>room<br>device(DX70),<br>Webex for<br>iOS user<br>and Webex<br>for Android<br>user     | Verify whether<br>Presentation<br>sharing from<br>Cisco Webex<br>room<br>device(DX70)<br>in a Cisco<br>Webex<br>meeting<br>between Cisco<br>Webex room<br>device(DX70)<br>registered to<br>Cisco Webex<br>Cloud, Cisco<br>Webex for iOS<br>user and Cisco<br>Webex for<br>Android user<br>works<br>successfully<br>under Japanese<br>environment | Room<br>dvix(DX70)(Pesettion<br>sharing) -> Cisco<br>Webex Cloud -><br>Webex for iOS<br>Webex for iOS -><br>Add -> Cisco<br>Webex Cloud -><br>Webex for<br>Android               | Passed |  |
|----------------------|----------------------------------------------------------------------------------------------------|----------------------------------------------------------------------------------------------------|----------------------------------------------------------------------------------------------------|--------|--|
| UCJ125SPhIRcomOSG039 | Presentation<br>sharing<br>under<br>Japanese<br>environment<br>during<br>Webex<br>meeting<br>between<br>Webex<br>Room Kit,<br>Webex for<br>Android<br>user and<br>Webex for<br>Windows<br>user | Verify whether<br>Presentation<br>sharing from<br>Cisco Webex<br>Room Kit in a<br>Cisco Webex<br>meeting<br>between Cisco<br>Webex Room<br>Kit registered<br>to Cisco<br>Webex Cloud,<br>Cisco Webex<br>for Android<br>user and Cisco<br>Webex for<br>Windows user<br>works<br>successfully<br>under Japanese<br>environment                     | Webex Room Kit<br>(Presentation<br>sharing) -> Cisco<br>Webex Cloud -><br>Webex for<br>Android Webex<br>for Android -><br>Add -> Cisco<br>Webex Cloud -><br>Webex for<br>Windows | Passed |  |

| UCJ125SPhIRcomO8G041 | Check<br>presentation<br>screen in<br>Webex for<br>Mac under<br>Japanese<br>environment<br>after video<br>mute on/off | Verify whether<br>presentation<br>screen shared<br>from Cisco<br>Webex room<br>device(SX10<br>Quick Set) is<br>available in<br>Cisco Webex<br>for Mac under<br>Japanese<br>environment<br>after On/Off of<br>video mute<br>icon in Cisco<br>Webex for<br>Mac                                                                  | Room device<br>(SX10 Quick Set)<br>(Presentation<br>sharing) -> Cisco<br>Webex Cloud -><br>Webex for Mac                                                | Passed |  |
|----------------------|----------------------------------------------------------------------------------------------------|----------------------------------------------------------------------------------------------------|----------------------------------------------------------------------------------------------------|--------|--|
| UCJI25SPhIRcomOSG043 | Leave from<br>Webex<br>meeting via<br>headset<br>paired with<br>room<br>device(DX70)<br>in Japanese<br>environment    | Verify whether<br>Cisco Webex<br>room<br>device(DX70)<br>in Japanese<br>environment<br>can leave from<br>Webex<br>meeting with<br>Cisco Webex<br>for iOS user<br>and Cisco<br>Webex for<br>Android user,<br>by<br>disconnecting<br>the call from<br>headset paired<br>to Cisco<br>Webex room<br>device(DX70)<br>via Bluetooth | Room device<br>(DX70) (Paired<br>with headset) -><br>Cisco Webex<br>Cloud -> Webex<br>for iOS -> Add -><br>Cisco Webex<br>Cloud -> Webex<br>for Android | Passed |  |

| UCJ125SPhIRcomOSG044 | Check<br>Screen<br>sharing in<br>Japanese<br>environment<br>during<br>Webex<br>meeting<br>between<br>Webex for<br>Windows,<br>room<br>device(SX10<br>Quick Set)<br>and Webex<br>for iOS user                                    | Verify whether<br>Screen sharing<br>from Webex<br>for Windows<br>in a Webex<br>meeting with<br>Cisco Webex<br>room<br>device(SX10<br>Quick Set) and<br>Cisco Webex<br>for iOS user<br>works<br>successfully<br>under Japanese<br>environment                                           | Room device<br>(SX10 Quick Set)<br>-> Cisco Webex<br>Cloud -> Webex<br>for Windows<br>Webex for<br>Windows -> Add<br>-> Cisco Webex<br>Cloud -> Webex<br>for iOS (Screen<br>sharing) | Passed |  |
|----------------------|----------------------------------------------------------------------------------------------------|----------------------------------------------------------------------------------------------------|----------------------------------------------------------------------------------------------------|--------|--|
| UCJ125SPhIRcamO8G046 | Check<br>missed call<br>indication<br>in Webex<br>Room Kit<br>under<br>Japanese<br>environment<br>when<br>Webex for<br>iOS user<br>calls Webex<br>Room Kit<br>which is<br>already in<br>video call<br>with room<br>device(DX70) | Verify whether<br>missed call<br>indication is<br>available in<br>Cisco Webex<br>Room Kit<br>under Japanese<br>environment<br>when Cisco<br>Webex for iOS<br>user calls<br>Cisco Webex<br>Room Kit<br>which is<br>already in<br>video call with<br>Cisco Webex<br>room<br>device(DX70) | Room device<br>(DX70) -> Cisco<br>Webex Cloud -><br>Webex Room Kit<br>Webex for iOS -><br>Cisco Webex<br>Cloud -> Webex<br>Room Kit                                                  | Passed |  |
| UCJ125SPhIRcomOSG051 | Check error<br>message in<br>Japanese<br>when<br>Webex<br>Room Kit<br>calls Wi-Fi<br>disabled<br>room<br>device(DX70)                                                                                                    | Verify whether<br>Cisco Webex<br>Room Kit<br>receives error<br>message in<br>Japanese while<br>trying to make<br>call to Wi-Fi<br>disabled Cisco<br>Webex room<br>device(DX70)                                                                                                    | Webex Room Kit<br>-> Cisco Webex<br>Cloud -> Room<br>device(DX70)                                                                                                    | Passed |  |

| UCJ125SPhIRcomOSG052 | Check<br>contacts<br>added to<br>favorites<br>from<br>recents tab<br>via web UI<br>is reflecting<br>in Touch 10<br>of Webex<br>Room Kit<br>under<br>Japanese<br>environment | Verify whether<br>contacts added<br>to favorites<br>from recents<br>tab of Cisco<br>Webex Room<br>Kit Web UI is<br>reflecting in<br>Cisco<br>TelePresence<br>Touch 10 of<br>Cisco Webex<br>Room Kit<br>under Japanese<br>environment | NA | Passed |  |
|----------------------|----------------------------------------------------------------------------------------------------|----------------------------------------------------------------------------------------------------|----|--------|--|
| UCJ125SPhIRcomOSG053 | Check for<br>the<br>availability<br>of brand<br>logo(half<br>wake state)<br>in Webex<br>Room Kit<br>under<br>Japanese<br>environment<br>after system<br>restart             | Verify whether<br>brand<br>logo(half wake<br>state) added<br>via Web UI of<br>Cisco Webex<br>Room Kit<br>registered to<br>Cisco Webex<br>Cloud is<br>available even<br>after a system<br>restart                                     | NA | Passed |  |
| UCJ125SPhIRcomOSG056 | Check<br>Japanese<br>custom text<br>for Webex<br>Room Kit<br>under half<br>wake state                                                                                       | Verify whether<br>Japanese<br>custom text<br>added via web<br>UI is available<br>in the main<br>screen of<br>Cisco Webex<br>Room Kit<br>when the room<br>device is in<br>half wake state<br>after a system<br>restart                | NA | Passed |  |

| UCJ125SPhIRcomOSG058 | Check<br>Screen<br>sharing<br>from<br>Webex for<br>Windows<br>paired with<br>Webex<br>Room Kit<br>Plus in<br>Japanese<br>environment<br>during<br>video call<br>with room<br>device<br>(MX200<br>G2) paired<br>with Webex<br>for Android | Verify Screen<br>sharing from<br>Webex for<br>Windows<br>paired to Cisco<br>Webex Room<br>Kit Plus during<br>a video call<br>with Cisco<br>Webex room<br>device<br>(MX200 G2)<br>paired with<br>Webex for<br>Android, all<br>registered with<br>Cisco Webex<br>Cloud works<br>successfully | Webex for<br>Windows (paired<br>with Webex<br>Room Kit Plus)<br>-> Cisco Webex<br>for Android<br>(paired with room<br>device(MX200<br>G2)) | Passed |  |
|----------------------|----------------------------------------------------------------------------------------------------|----------------------------------------------------------------------------------------------------|----------------------------------------------------------------------------------------------------|--------|--|
| UCII25SPhiRcomOSG060 | Check<br>Wireless<br>sharing in<br>Japanese<br>environment<br>from room<br>device(MX200<br>G2) paired<br>with Webex<br>for<br>Windows<br>during<br>video call<br>with Webex<br>for Android                                               | Verify<br>Wireless<br>sharing in<br>Japanese<br>environment<br>from Cisco<br>Webex room<br>device(MX200<br>G2) paired<br>with Webex<br>for Windows<br>during a video<br>call with<br>Webex for<br>Android, all<br>registered with<br>Cisco Webex<br>Cloud works<br>successfully            | Room device<br>(Paired with<br>Webex for<br>Windows)(Wireless<br>sharing) -> Cisco<br>Webex Cloud -><br>Webex for<br>Android               | Passed |  |

| UCJ125SPhIRcomOSG061 | Answer the<br>incoming<br>call from<br>Webex for<br>iOS paired<br>with Webex<br>Room Kit<br>Plus in<br>headset<br>paired to<br>room<br>device(DX80)<br>in Japanese<br>environment | Verify whether<br>incoming call<br>from Webex<br>for iOS paired<br>with Cisco<br>Webex Room<br>Kit Plus under<br>Japanese<br>environment<br>can be<br>answered in<br>headset paired<br>to Cisco<br>Webex room<br>device(DX80)<br>via Bluetooth<br>successfully,<br>all registered<br>to Cisco<br>Webex Cloud                                                                                                    | Webex for iOS<br>(paired to Webex<br>Room Kit Plus)<br>-> Cisco Webex<br>Cloud -> Room<br>device(DX80)               | Passed |  |
|----------------------|----------------------------------------------------------------------------------------------------|----------------------------------------------------------------------------------------------------|----------------------------------------------------------------------------------------------------|--------|--|
| UCJ125SPhIRcomOSG064 | Check<br>audio of<br>room<br>device(MX200<br>G2) paired<br>with Webex<br>for<br>Windows in<br>headset<br>paired with<br>room<br>device(DX80)<br>in Japanese<br>environment        | Verify whether<br>the audio of<br>Cisco Webex<br>room<br>device(MX200<br>G2) paired<br>with Webex<br>for Windows<br>can be heard<br>via headset<br>paired to Cisco<br>Webex room<br>device(DX80)<br>in Japanese<br>environment<br>via Bluetooth<br>during video<br>call between<br>Cisco Webex<br>room<br>device(MX200<br>G2) and Cisco<br>Webex room<br>device(DX80),<br>all registered<br>to Cisco<br>Webex Cloud | Webex for<br>Windows (paired<br>with room<br>device(MX200<br>G2)) -> Cisco<br>Webex Cloud -><br>Room<br>device(DX80) | Passed |  |

| UCJ125SPhIRcomOSG068 | End the call<br>of room<br>device(SX80<br>Codec) in<br>room<br>device(MX200<br>G2) paired<br>with Webex<br>for iOS<br>under<br>Japanese<br>environment | Verify whether<br>call from<br>Cisco Webex<br>room<br>device(SX80<br>Codec)<br>answered in<br>Webex for iOS<br>paired with<br>Cisco Webex<br>room<br>device(MX200<br>G2) in<br>Japanese<br>environment<br>can be ended<br>in Cisco<br>Webex room<br>device(MX200<br>G2), all<br>registered to | Room device<br>(SX80 Codec) -><br>Cisco Webex<br>Cloud -> Webex<br>for iOS(paired<br>with room<br>device(MX200<br>G2)) | Passed |  |
|----------------------|----------------------------------------------------------------------------------------------------|----------------------------------------------------------------------------------------------------|----------------------------------------------------------------------------------------------------|--------|--|
|                      |                                                                                                    | G2), all<br>registered to<br>Cisco Webex<br>Cloud                                                                                                    |                                                                                                    |        |  |

| UCJ125SPhIRcomOSG069 | Increase/Decrease | Verify whether      | Room device     | Passed |   |
|----------------------|-------------------|---------------------|-----------------|--------|---|
|                      | the volume        | the volume of       | (DX80) -> Cisco |        |   |
|                      | of room           | Cisco Webex         | Webex Cloud ->  |        |   |
|                      | device(SX10       | room                | Webex for       |        |   |
|                      | Quick Set)        | device(SX10         | Android(paired  |        |   |
|                      | paired with       | Quick Set)          | with room       |        |   |
|                      | Webex for         | paired with         | device(SX10     |        |   |
|                      | Android           | Cisco Webex         | Quick Set))     |        |   |
|                      | call via          | for Android         |                 |        |   |
|                      | headset           | call can be         |                 |        |   |
|                      | paired to         | increased/decreased |                 |        |   |
|                      | room              | in headset          |                 |        |   |
|                      | device(DX80)      | paired to Cisco     |                 |        |   |
|                      | under             | Webex room          |                 |        |   |
|                      | Japanese          | device(DX80)        |                 |        |   |
|                      | environment       | via Bluetooth       |                 |        |   |
|                      |                   | and check           |                 |        |   |
|                      |                   | whether             |                 |        |   |
|                      |                   | volume level        |                 |        |   |
|                      |                   | set by headset      |                 |        |   |
|                      |                   | is reflecting in    |                 |        |   |
|                      |                   | Cisco Webex         |                 |        |   |
|                      |                   | room                |                 |        |   |
|                      |                   | device(DX80)        |                 |        |   |
|                      |                   | under Japanese      |                 |        |   |
|                      |                   | environment,        |                 |        |   |
|                      |                   | when both           |                 |        |   |
|                      |                   | registered to       |                 |        |   |
|                      |                   | Cisco Webex         |                 |        |   |
|                      |                   | Cloud               |                 |        |   |
|                      | 1                 | 1                   | 1               | 1      | 1 |

|                      | 1                                                                                                    | ·                                                                                                    |                                                                                                    |        |  |
|----------------------|----------------------------------------------------------------------------------------------------|----------------------------------------------------------------------------------------------------|----------------------------------------------------------------------------------------------------|--------|--|
| UCJ125SPhIRcomOSG070 | Mute from<br>headset<br>paired to<br>room<br>device(DX80)<br>under<br>Japanese<br>environment<br>during<br>video call<br>with Webex<br>for iOS<br>paired with<br>room<br>device(MX200<br>G2)     | Verify whether<br>mute in<br>headset paired<br>to Cisco<br>Webex room<br>device (DX80)<br>via Bluetooth<br>reflects in the<br>far end Cisco<br>Webex room<br>device(MX200<br>G2) paired<br>with Webex<br>for iOS under<br>Japanese<br>environment<br>during video<br>call, all<br>registered to<br>Cisco Webex<br>Cloud | Room device<br>(DX80) -> Cisco<br>Webex Cloud -><br>Webex for<br>iOS(paired with<br>room<br>device(MX200<br>G2))                         | Passed |  |
| UCJI25SPhIRcomOSG073 | Check<br>Presentation<br>sharing in<br>room<br>device(DX80)<br>under<br>Japanese<br>environment<br>during<br>video call<br>with Webex<br>for Android<br>paired with<br>Webex<br>Room Kit<br>Plus | Verify<br>Presentation<br>sharing from<br>Cisco Webex<br>room<br>device(DX80)<br>in Japanese<br>environment<br>during a video<br>call with<br>Webex for<br>Android paired<br>with Cisco<br>Webex Room<br>Kit Plus, all<br>registered with<br>Cisco Webex<br>Cloud works<br>successfully                                 | Room device<br>(DX80)(Presentation<br>sharing) -> Cisco<br>Webex Cloud -><br>Webex for<br>Android(paired<br>with Webex<br>Room Kit Plus) | Passed |  |

| UCJI25SPhIRcomOSG076 | Check<br>'Record'<br>control in<br>Japanese<br>environment<br>exported via<br>web UI is<br>reflecting in<br>room<br>device(DX80)<br>during<br>Webex<br>meeting<br>with Webex<br>for<br>Windows<br>and Webex<br>for iOS | Verify whether<br>the In-Call<br>control<br>'Record' in<br>Japanese<br>environment<br>exported via<br>web UI is<br>reflecting in<br>Cisco Webex<br>room<br>device(DX80)<br>during Cisco<br>Webex<br>meeting with<br>Webex for<br>Windows and<br>Webex for<br>iOS, all<br>registered to<br>Cisco Webex<br>Cloud | Room device<br>(DX80) -> Cisco<br>Webex Cloud -><br>Webex for<br>Windows Webex<br>for Windows -><br>Add ->Cisco<br>Webex Cloud -><br>Webex for iOS | Passed |  |
|----------------------|----------------------------------------------------------------------------------------------------|----------------------------------------------------------------------------------------------------|----------------------------------------------------------------------------------------------------|--------|--|
| UCJ125SPhIRcamO8G077 | Check<br>Brand logo<br>image for<br>half wake<br>state is<br>available in<br>Webex<br>Room Kit<br>Plus under<br>Japanese<br>environment                                                                                | Verify whether<br>Brand logo<br>image for half<br>wake state<br>uploaded via<br>web UI is<br>available in<br>both main<br>screen and<br>Cisco<br>TelePresence<br>Touch 10 of<br>Cisco Webex<br>Room Kit Plus<br>under Japanese<br>environment                                                                  | NA                                                                                                    | Passed |  |

| UCJ125SPhIRcomOSG079 | Check<br>Microphone<br>off via web<br>UI of the<br>device is<br>reflected in<br>remotely<br>paired<br>Touch 10 of<br>Webex<br>Room Kit<br>Plus under<br>Japanese<br>environment | Verify<br>Microphone<br>off via web UI<br>of the device<br>under Japanese<br>environment is<br>reflected in<br>remotely<br>paired Cisco<br>Telepresence<br>Touch 10 of<br>Cisco Webex<br>Room Kit<br>Plus,<br>registered to<br>Cisco Webex<br>Cloud works<br>successfully | NA                                                                         | Passed |  |
|----------------------|----------------------------------------------------------------------------------------------------|----------------------------------------------------------------------------------------------------|----------------------------------------------------------------------------|--------|--|
| UCJ125SPhIRcomOSG080 | Check Start<br>Presentation<br>via web UI<br>of room<br>device(DX80)<br>in Japanese<br>environment<br>during<br>video call<br>with Webex<br>Room Kit<br>Plus                    | Verify whether<br>Start<br>Presentation<br>via web UI of<br>room<br>device(DX80)<br>in Japanese<br>environment<br>during video<br>call with Cisco<br>Webex Room<br>Kit Plus,<br>registered to<br>Cisco Webex<br>Cloud works<br>successfully                               | Room device<br>(DX80) -> Cisco<br>Webex Cloud -><br>Webex Room Kit<br>Plus | Passed |  |
| UCJ125SPhIRcomOSG081 | Check<br>Japanese<br>language<br>support in<br>Webex<br>Board app<br>in Pixel C                                                                                                 | Verify whether<br>Japanese<br>language can<br>be added to the<br>language list<br>and to select<br>Japanese as<br>working<br>language of<br>Cisco Webex<br>Board app in<br>Pixel C<br>successfully                                                                        | NA                                                                         | Passed |  |

| UCJI25SPhIRcomOSG082 | Save local<br>whiteboard<br>from<br>Webex<br>Board app<br>in Pixel C<br>to the space<br>of Webex<br>for Android<br>under<br>Japanese<br>environment | Verify whether<br>local<br>whiteboard<br>created in<br>Cisco Webex<br>Board app in<br>Pixel C can be<br>saved to the<br>space of<br>Webex for<br>Android under<br>Japanese<br>environment<br>opened in<br>Cisco Webex<br>Board app in<br>Pixel C<br>successfully | NA | Passed |  |
|----------------------|----------------------------------------------------------------------------------------------------|----------------------------------------------------------------------------------------------------|----|--------|--|
| UCJ125SPhIRcomOSG084 | Clear<br>Webex<br>Board app<br>in Pixel C<br>data with<br>the help of<br>home<br>button                                                             | Verify whether<br>Cisco Webex<br>Board app in<br>Pixel C data<br>can be cleared<br>using home<br>button from<br>the dashboard<br>of Cisco<br>Webex Board<br>app in Pixel C<br>by pressing<br>and holding<br>the home<br>button for 5<br>seconds<br>successfully  | NA | Passed |  |

| UCJ125SPhIRcomOSG086 | Check the<br>profile<br>picture of<br>user logged<br>into Webex<br>for iOS in<br>Webex<br>Board app<br>in Pixel C<br>under<br>Japanese<br>environment<br>after the<br>user stops<br>sending<br>video | Verify whether<br>user is able to<br>view profile<br>picture of<br>Cisco Webex<br>for iOS user in<br>Cisco Webex<br>Board app in<br>Pixel C under<br>Japanese<br>environment<br>when Cisco<br>Webex for iOS<br>user stops<br>sending their<br>video during<br>video call | Webex Board app<br>in Pixel C -><br>Cisco Webex<br>Cloud -> Webex<br>for iOS                                                                                       | Passed |  |
|----------------------|----------------------------------------------------------------------------------------------------|----------------------------------------------------------------------------------------------------|----------------------------------------------------------------------------------------------------|--------|--|
| UCJ125SPhIRcomOSG089 | Check<br>presentation<br>screen in<br>Webex<br>Board app<br>in Pixel C<br>under<br>Japanese<br>environment<br>when<br>presentation<br>is shared<br>from room<br>device(DX70)<br>during<br>video call | Verify whether<br>presentation<br>shared from<br>Cisco Webex<br>room<br>device(DX70)<br>during video<br>call is<br>available in<br>Cisco Webex<br>Board app in<br>Pixel C under<br>Japanese<br>environment                                                               | Webex Board app<br>in Pixel C -><br>Cisco Webex<br>Cloud -> Room<br>device (DX70)<br>(Presentation<br>sharing)                                                     | Passed |  |
| UCJ125SPhIRcomOSG090 | Add second<br>call from<br>Webex<br>Board app<br>in Pixel C<br>under<br>Japanese<br>environment<br>which is in<br>video call<br>with Webex<br>Room Kit                                               | Verify whether<br>second call to<br>Cisco Webex<br>for iOS can be<br>made from<br>Cisco Webex<br>Board app in<br>Pixel C under<br>Japanese<br>environment<br>which is in<br>video call with<br>Cisco Webex<br>Room Kit<br>registered to<br>Cisco Webex<br>Cloud          | Webex Board app<br>in Pixel C -><br>Cisco Webex<br>Cloud->Webex<br>Room Kit Webex<br>Board app in<br>Pixel C -> Add -><br>Cisco Webex<br>Cloud -> Webex<br>for iOS | Passed |  |

| UCJ125SPhIRcomO8G092 | Check<br>whiteboard<br>sharing<br>from<br>Webex<br>Board app<br>in Pixel C<br>during<br>video call<br>with Webex<br>for Android<br>user in<br>Japanese<br>environment | Verify whether<br>whiteboard<br>sharing from<br>Cisco Webex<br>Board app in<br>Pixel C during<br>video call with<br>Cisco Webex<br>for Android<br>user in<br>Japanese<br>environment<br>works<br>successfully                                                                                                    | Webex Board app<br>in Pixel C(White<br>boarding) -><br>Cisco Webex<br>Cloud->Webex<br>for Android                             | Passed |  |
|----------------------|----------------------------------------------------------------------------------------------------|----------------------------------------------------------------------------------------------------|----------------------------------------------------------------------------------------------------|--------|--|
| UCJ125SPhIRcomOSG094 | Make video<br>call via<br>space of<br>Webex for<br>iOS opened<br>in Webex<br>Board app<br>in Pixel C<br>under<br>Japanese<br>environment                              | Verify whether<br>space of Cisco<br>Webex for iOS<br>can be opened<br>in Cisco<br>Webex Board<br>app in Pixel C<br>under Japanese<br>environment<br>when Cisco<br>Webex for iOS<br>is paired with<br>Cisco Webex<br>Board app in<br>Pixel C and<br>make video<br>call to Cisco<br>Webex room<br>device(SX20<br>Quick Set) via<br>the space<br>successfully | Webex Board app<br>in Pixel C (via<br>Webex for iOS<br>space) -> Cisco<br>Webex Cloud -><br>Room<br>device(SX20<br>Quick Set) | Passed |  |

|                      | ,                                                                                                    |                                                                                                    |                                                                                                    | ·      |  |
|----------------------|----------------------------------------------------------------------------------------------------|----------------------------------------------------------------------------------------------------|----------------------------------------------------------------------------------------------------|--------|--|
| UCII25SPhIRcomOSG096 | Answer<br>second call<br>from<br>Webex for<br>Android<br>user in<br>Webex<br>Board app<br>in Pixel C<br>under<br>Japanese<br>environment                          | Verify whether<br>second call<br>from Cisco<br>Webex for<br>Android can<br>be answered in<br>Cisco Webex<br>Board app in<br>Pixel C under<br>Japanese<br>environment<br>which is in<br>video call with<br>Cisco Webex<br>room<br>device(MX200<br>G2) | Webex Board app<br>in Pixel C -><br>Cisco Webex<br>Cloud-> Room<br>device(MX200<br>G2) Webex for<br>Android -> Cisco<br>Webex Cloud -><br>Webex Board app<br>in Pixel C | Passed |  |
| UCII25SPhIRcomOSG099 | Check 'Pin<br>to selfview'<br>option in<br>Webex<br>Board app<br>in Pixel C<br>under<br>Japanese<br>environment<br>during<br>video call<br>with Webex<br>Room Kit | Verify whether<br>'Pin to<br>selfview'<br>option is<br>available in<br>call screen of<br>Cisco Webex<br>Board app in<br>Pixel C under<br>Japanese<br>environment<br>during video<br>call with Cisco<br>Webex Room<br>Kit                             | Webex Board app<br>in Pixel C -><br>Cisco Webex<br>Cloud -> Webex<br>Room Kit                                                                                           | Passed |  |
| UCII25SPhIRcomOSG004 | Check<br>brand logo<br>image for<br>half wake<br>state is<br>previewed<br>in web UI<br>of room<br>device<br>(DX80)                                                | Verify whether<br>brand logo for<br>half wake state<br>added via Web<br>UI of Cisco<br>Webex room<br>device (DX80)<br>is previewed in<br>web UI<br>registered to<br>Cisco Webex<br>Cloud                                                             | NA                                                                                                    | Passed |  |

| UCJ125SPhIIRcamOSG006 | Check for<br>the brand<br>logo(half<br>wake state)<br>added via<br>web UI in<br>Webex<br>Room Kit<br>Plus under<br>Japanese<br>environment<br>after system<br>reset | Verify whether<br>brand<br>logo(half wake<br>state) added<br>via Web UI of<br>Cisco Webex<br>Room Kit Plus<br>in Japanese<br>environment is<br>not available<br>after a system<br>reset                      | NA | Passed |  |
|-----------------------|----------------------------------------------------------------------------------------------------|----------------------------------------------------------------------------------------------------|----|--------|--|
| UCJ125SPhIIRcomOSG008 | Check<br>custom<br>brand<br>background<br>image for<br>half wake<br>state is<br>previewed<br>in web UI<br>of Webex<br>Room Kit<br>Plus                              | Verify whether<br>custom brand<br>background<br>image for half<br>wake state<br>added via Web<br>UI of Cisco<br>Webex Room<br>Kit Plus is<br>previewed in<br>web UI<br>registered to<br>Cisco Webex<br>Cloud | NA | Passed |  |
| UCJ125SPhIIRcomOSG009 | Check for<br>the custom<br>brand<br>background<br>(half wake<br>state) in<br>Webex<br>Room Kit<br>Plus under<br>Japanese<br>environment<br>after system<br>reset    | Verify whether<br>custom brand<br>background for<br>half wake state<br>added via Web<br>UI of Cisco<br>Webex Room<br>Kit Plus in<br>Japanese<br>environment is<br>not available<br>after a system<br>reset   | NA | Passed |  |

| UCJ125SPhIIRcamOSG010 | Check for<br>the<br>availability<br>of custom<br>brand<br>background<br>image (half<br>wake state)<br>in Webex<br>Room Kit<br>Plus under<br>Japanese<br>environment | Verify whether<br>custom brand<br>background<br>image (half<br>wake state)<br>added via web<br>UI is available<br>in Cisco<br>Webex Room<br>Kit Plus in<br>Japanese<br>environment                                                 | NA | Passed |  |
|-----------------------|----------------------------------------------------------------------------------------------------|----------------------------------------------------------------------------------------------------|----|--------|--|
| UCJ125SPhIIRcomO8G012 | Check<br>Japanese<br>custom text<br>for awake<br>state is<br>previewed<br>in web UI<br>of Webex<br>Room Kit<br>Plus even<br>after system<br>restart                 | Verify whether<br>Japanese<br>custom text<br>(awake state)<br>added via Web<br>UI of Cisco<br>Webex Room<br>Kit Plus is<br>previewed in<br>web UI,<br>register to<br>Cisco Webex<br>Cloud even<br>after system<br>restart          | NA | Passed |  |
| UCJ125SPhIIRccmOSG013 | Check<br>Japanese<br>custom<br>message is<br>available in<br>room device<br>(SX10<br>Quick Set)<br>under half<br>wake state                                         | Verify whether<br>Japanese<br>custom half<br>wake message<br>enabled via<br>xAPI<br>command from<br>web UI is<br>available in the<br>main screen of<br>Cisco Webex<br>room device<br>(SX10 Quick<br>Set) after a<br>system restart | NA | Passed |  |

| UCJI25SPhIIRcomOSG015 | Check<br>ringtone<br>volume is<br>increased in<br>loop while<br>ringtone is<br>selected in<br>Webex<br>Room Kit<br>Plus under<br>Japanese<br>environment                          | Verify whether<br>volume is<br>increased<br>while ringtone<br>is selected in<br>Cisco<br>Telepresence<br>Touch 10 of<br>Cisco Webex<br>Room Kit Plus<br>registered to<br>Cisco Webex<br>Cloud under<br>Japanese<br>environment                               | NA | Passed |  |
|-----------------------|----------------------------------------------------------------------------------------------------|----------------------------------------------------------------------------------------------------|----|--------|--|
| UCJI2SPhIIRcomOSG018  | Check<br>Ringtone<br>volume<br>indicator in<br>Japanese<br>environment<br>while<br>volume is<br>decreased<br>under<br>'Ringtone<br>and volume'<br>tab in room<br>device<br>(DX80) | Verify whether<br>Ringtone<br>volume<br>indicator is<br>displayed in<br>Japanese<br>environment<br>while volume<br>is decreased<br>under<br>'Ringtone and<br>volume' tab in<br>Cisco Webex<br>room device<br>(DX80)<br>registered to<br>Cisco Webex<br>Cloud | NA | Passed |  |

| UCII25SPhilRoomOSG019 | Check<br>System<br>volume<br>indicator<br>while<br>volume is<br>increased in<br>Webex<br>Room Kit<br>Plus in<br>Japanese<br>environment                                             | Verify whether<br>System<br>volume<br>indicator is<br>displayed<br>while volume<br>is increased in<br>Cisco Webex<br>Room Kit<br>Plus,<br>registered to<br>Cisco Webex<br>Cloud when<br>system is not<br>under<br>'Ringtone and<br>volume' tab in<br>Japanese<br>environment | NA                                                                                               | Passed |  |
|-----------------------|----------------------------------------------------------------------------------------------------|----------------------------------------------------------------------------------------------------|--------------------------------------------------------------------------------------------------|--------|--|
| UCII25SPhilRoomOSG021 | Presentation<br>sharing<br>under<br>Japanese<br>environment<br>during<br>video call<br>between<br>Webex<br>Room Kit<br>and Webex<br>Room Kit<br>Plus with<br>Precision 60<br>camera | Verify whether<br>Presentation<br>sharing under<br>Japanese<br>environment<br>during video<br>call between<br>Cisco Webex<br>Room Kit and<br>Precision 60<br>camera<br>connected<br>Cisco Webex<br>Room Kit Plus<br>works<br>successfully                                    | Webex Room Kit<br>(Presentation<br>sharing) -> Cisco<br>Webex Cloud -><br>Webex Room Kit<br>Plus | Passed |  |

| UCJ125SPhIIRcomOSG022 | Wireless<br>sharing<br>under<br>Japanese<br>environment<br>from<br>Webex<br>Room Kit to<br>Webex<br>Room Kit to<br>Webex<br>Room Kit<br>Plus with<br>Precision 60<br>Camera               | Verify whether<br>Wireless<br>sharing under<br>Japanese<br>environment<br>during video<br>call between<br>Cisco Webex<br>Room Kit and<br>Precision 60<br>camera<br>connected<br>Cisco Webex<br>Room Kit Plus<br>works<br>successfully         | Webex Room Kit<br>(Paired with<br>Webex for<br>Mac)(Wireless<br>sharing) -> Cisco<br>Webex Cloud -><br>Webex Room Kit<br>Plus | Passed |  |
|-----------------------|----------------------------------------------------------------------------------------------------|----------------------------------------------------------------------------------------------------|----------------------------------------------------------------------------------------------------|--------|--|
| UCJ125SPhIIRamO8G023  | Check<br>quality of<br>video under<br>Japanese<br>environment<br>during<br>video call<br>between<br>room device<br>(DX80) and<br>Webex<br>Room Kit<br>Plus with<br>Precision 60<br>camera | Verify whether<br>the quality of<br>video under<br>Japanese<br>environment is<br>good during<br>video call<br>between Cisco<br>Webex room<br>device (DX80)<br>and Cisco<br>Webex Room<br>Kit Plus<br>connected with<br>Precision 60<br>Camera | Webex Room Kit<br>Plus -> Cisco<br>Webex Cloud -><br>Room device<br>(DX80)                                                    | Passed |  |

|                       | 1            | r               | r                | 1      | 1 |
|-----------------------|--------------|-----------------|------------------|--------|---|
| UCJ125SPhIIRcomOSG025 | Check        | Verify whether  | Webex Room Kit   | Passed |   |
|                       | Layout       | Layout Equal    | Plus -> Cisco    |        |   |
|                       | Equal with   | with two        | Webex Cloud ->   |        |   |
|                       | two number   | number of       | Webex Room Kit   |        |   |
|                       | of sources   | sources is      |                  |        |   |
|                       | in Japanese  | available in    |                  |        |   |
|                       | environment  | Cisco Webex     |                  |        |   |
|                       | after x A PI | Room Kit Plus   |                  |        |   |
|                       | command      | after x A PI    |                  |        |   |
|                       | execution    | command         |                  |        |   |
|                       | from web     | execution from  |                  |        |   |
|                       | III of       | web III during  |                  |        |   |
|                       | Webey        | video call with |                  |        |   |
|                       | Room Kit     | Cisco Webey     |                  |        |   |
|                       | Plus         | Room Kit        |                  |        |   |
|                       | 1 103        | registered to   |                  |        |   |
|                       |              | Cisco Webey     |                  |        |   |
|                       |              | Cloud in        |                  |        |   |
|                       |              | Lananasa        |                  |        |   |
|                       |              | aparicse        |                  |        |   |
|                       |              | environment     |                  |        |   |
| UCJ125SPhIIRcomOSG027 | Check        | Verify whether  | Room device      | Passed |   |
|                       | Layout       | Layout Equal    | (SX20 Quick Set) |        |   |
|                       | Equal with   | with four       | -> Cisco Webex   |        |   |
|                       | four number  | number of       | Cloud -> Room    |        |   |
|                       | of sources   | sources is      | device (SX80     |        |   |
|                       | in Japanese  | available in    | Codec)           |        |   |
|                       | environment  | Cisco Webex     |                  |        |   |
|                       | after xAPI   | room device     |                  |        |   |
|                       | command      | (SX20 Quick     |                  |        |   |
|                       | execution    | Set) after xAPI |                  |        |   |
|                       | from web     | command         |                  |        |   |
|                       | UI of room   | execution from  |                  |        |   |
|                       | device       | web UI during   |                  |        |   |
|                       | (SX20        | video call with |                  |        |   |
|                       | Quick Set)   | Cisco Webex     |                  |        |   |
|                       | during       | room device     |                  |        |   |
|                       | video call   | (SX80 Codec)    |                  |        |   |
|                       |              | registered to   |                  |        |   |
|                       |              | Cisco Webex     |                  |        |   |
|                       |              | Cloud in        |                  |        |   |
|                       |              | Japanese        |                  |        |   |
|                       |              | environment     |                  |        |   |

| UCJ125SPhIIRcamOSG028 | Japanese<br>notes on<br>presentation<br>during<br>Local<br>sharing in<br>Webex<br>Board 55                                    | Verify whether<br>Japanese notes<br>can be made<br>on presentation<br>during Local<br>sharing in<br>Cisco Webex<br>Board 55<br>under Japanese<br>environment                                                                                                    | NA                                                                                                    | Passed |  |
|-----------------------|----------------------------------------------------------------------------------------------------|----------------------------------------------------------------------------------------------------|----------------------------------------------------------------------------------------------------|--------|--|
| UCJ125SPhIIRccmOSG030 | Japanese<br>notes on<br>presentation<br>during<br>Presentation<br>sharing<br>from<br>Webex<br>Board 55 to<br>Webex for<br>iOS | Verify whether<br>Japanese notes<br>made on<br>Presentation<br>during<br>Presentation<br>sharing from<br>Cisco Webex<br>Board 55 can<br>be viewed in<br>Cisco Webex<br>for iOS<br>successfully                                                                     | Webex Board 55<br>-> Cisco Webex<br>Cloud -> Webex<br>for iOS                                                                                   | Passed |  |
| UCJ125SPhIIRcomOSG031 | Japanese<br>notes on<br>presentation<br>during<br>Presentation<br>sharing<br>from<br>Webex<br>Board 55 in<br>Webex<br>meeting | Verify whether<br>Japanese notes<br>made on<br>presentation<br>during<br>Presentation<br>sharing from<br>Cisco Webex<br>Board 55 in a<br>Cisco Webex<br>meeting can be<br>viewed in<br>Cisco Webex<br>for Android<br>and Cisco<br>Webex for<br>Mac<br>successfully | Webex Board 55<br>-> Cisco Webex<br>Cloud -> Webex<br>for Android<br>Webex for<br>Android -> Add<br>-> Cisco Webex<br>Cloud -> Webex<br>for Mac | Passed |  |

| UCJ125SPhIIRcomOSG033 | Error<br>message in<br>Japanese<br>locale when<br>Webex<br>Board 55 is<br>connected<br>to insecure<br>Wi-Fi<br>network                                                | Verify whether<br>user is able to<br>encounter error<br>message in<br>Japanese<br>locale when<br>Cisco Webex<br>Board 55 is<br>connected to<br>insecure Wi-Fi<br>network                                               | NA                                                                  | Passed |  |
|-----------------------|----------------------------------------------------------------------------------------------------|----------------------------------------------------------------------------------------------------|---------------------------------------------------------------------|--------|--|
| UCJ125SPhIIRcomOSG034 | Presentation<br>sharing in a<br>video call<br>between<br>Webex<br>Board 55<br>connected<br>to Wi-Fi<br>and Webex<br>Room kit<br>Plus under<br>Japanese<br>environment | Verify whether<br>Presentation<br>sharing in a<br>video call<br>between Cisco<br>Webex Board<br>55 connected<br>to Wi-Fi and<br>Cisco Webex<br>Room Kit Plus<br>works<br>successfully<br>under Japanese<br>environment | Webex Board 55<br>-> Cisco Webex<br>Cloud -> Webex<br>Room Kit Plus | Passed |  |
| UCJ125SPhIIRcamO8G085 | Wireless<br>sharing<br>between<br>Webex<br>Room Kit<br>Plus and<br>Webex<br>Board 55<br>connected<br>to Wi-Fi                                                         | Verify whether<br>Wireless<br>sharing in a<br>video call<br>between Cisco<br>Webex Board<br>55 connected<br>to Wi-Fi and<br>Cisco Webex<br>Room Kit Plus<br>works<br>successfully<br>under Japanese<br>environment     | Webex Board 55<br>-> Cisco Webex<br>Cloud -> Webex<br>Room Kit Plus | Passed |  |

| UCJ125SPhIIRoomOSG036 | Error<br>message in<br>Japanese<br>locale for<br>wrong<br>useramépssod<br>under Proxy<br>settings tab<br>in Webex<br>Board 55                                      | Verify whether<br>user is able to<br>view error<br>message in<br>Japanese<br>locale when<br>wrong<br>usename/password<br>is entered in<br>'Proxy settings'<br>for Cisco<br>Webex Board<br>55 registered<br>to Cisco<br>Webex Cloud                        | NA                                                                                                   | Passed |  |
|-----------------------|----------------------------------------------------------------------------------------------------|----------------------------------------------------------------------------------------------------|----------------------------------------------------------------------------------------------------|--------|--|
| UCJ125SPhIIRcomOSG041 | Audio icon<br>during<br>Content<br>sharing in<br>Webex<br>Board 55<br>under<br>Japanese<br>environment                                                             | Verify whether<br>audio icon is<br>available to<br>increase/decrease<br>volume during<br>Content<br>sharing via<br>HDMI cable<br>from Cisco<br>Webex Board<br>55 under<br>Japanese<br>environment to<br>Cisco Webex<br>room device<br>(SX10 Quick<br>Set) | Webex Board 55<br>-> Cisco Webex<br>Cloud -> Room<br>device (SX10<br>Quick Set)<br>(Content sharing) | Passed |  |
| UCJ125SPhIIRcomOSG042 | Audio icon<br>during<br>Content<br>sharing in<br>Webex<br>Board 55<br>under<br>Japanese<br>environment<br>during<br>video call<br>with Webex<br>for<br>iOS/Android | Verify whether<br>audio icon is<br>available to<br>increase/decrease<br>volume during<br>Content<br>sharing via<br>HDMI cable<br>from Cisco<br>Webex Board<br>55 under<br>Japanese<br>environment to<br>Cisco Webex<br>for<br>iOS/Android<br>users        | Webex Board 55<br>-> Cisco Webex<br>Cloud -> Webex<br>for Android/iOS<br>(Content sharing)           | Passed |  |

| UCJ125SPhIIRcamOSG043 | Audio icon<br>during<br>Content<br>sharing in<br>Webex<br>Board 55<br>under<br>Japanese<br>environment<br>during<br>video call<br>with Webex<br>for<br>Windows/Mac | Verify whether<br>audio icon is<br>available to<br>increase/decrease<br>volume during<br>Content<br>sharing via<br>HDMI cable<br>from Cisco<br>Webex Board<br>55 under<br>Japanese<br>environment to<br>Cisco Webex<br>for<br>Windows/Mac<br>users | Webex Board 55<br>-> Cisco Webex<br>Cloud -> Webex<br>for<br>Windows/Mac<br>(Content sharing) | Passed |  |
|-----------------------|----------------------------------------------------------------------------------------------------|----------------------------------------------------------------------------------------------------|-----------------------------------------------------------------------------------------------|--------|--|
| UCJ125SPhIRcamOSG045  | Increase/dccrease<br>volume<br>using audio<br>icon from<br>Webex<br>Board 55<br>under<br>Japanese<br>environment<br>during<br>video call<br>with Webex<br>Room Kit | Verify whether<br>volume can be<br>increased/decreased<br>using audio<br>icon during<br>Content<br>sharing via<br>HDMI cable<br>from Cisco<br>Webex Board<br>55 under<br>Japanese<br>environment to<br>Cisco Webex<br>Room Kit<br>successfully     | Webex Board 55<br>-> Cisco Webex<br>Cloud -> Webex<br>Room Kit<br>(Content sharing)           | Passed |  |
| UCJ125SPhIIRcomOSG047 | Static IP<br>configurations<br>in Webex<br>Board 55<br>under<br>Japanese<br>environment<br>after system<br>restart                                                 | Verify whether<br>Static IP<br>configurations<br>in Cisco<br>Webex Board<br>55 under<br>Japanese<br>environment<br>remain<br>unchanged<br>after system<br>restart                                                                                  | NA                                                                                            | Passed |  |

| UCJ125SPhIIRccmOSG048 | Change IP<br>address of<br>Webex<br>Board 55 in<br>Japanese<br>locale                                | Verify whether<br>user is able to<br>change the IP<br>address of<br>Cisco Webex<br>Board 55<br>under Japanese<br>environment                                                                          | NA                                                                  | Passed |  |
|-----------------------|----------------------------------------------------------------------------------------------------|----------------------------------------------------------------------------------------------------|---------------------------------------------------------------------|--------|--|
| UCJ125SPhIRccmO8G049  | Error<br>message in<br>Japanese<br>locale for<br>incorrect IP<br>details in<br>Webex<br>Board 55     | Verify whether<br>user receives<br>error message<br>in Japanese<br>locale when<br>wrong IP<br>details are<br>entered and<br>saved in Cisco<br>Webex Board<br>55 registered<br>to Cisco<br>Webex Cloud | NA                                                                  | Passed |  |
| UCJ125SPhIIRamO8G050  | Name Tag<br>of Webex<br>Room Kit<br>Plus in<br>Webex<br>Board 55<br>under<br>Japanese<br>environment | Verify whether<br>Name Tag of<br>Cisco Webex<br>Room Kit Plus<br>is displaying<br>during video<br>call in Cisco<br>Webex Board<br>55 under<br>Japanese<br>environment<br>successfully                 | Webex Room Kit<br>Plus -> Cisco<br>Webex Cloud -><br>Webex Board 55 | Passed |  |

| UCII25SPhIRcomOSG052  | Name Tag<br>for all<br>participants<br>in Webex<br>Board 55<br>during<br>Webex<br>meeting                                                                | Verify whether<br>Name Tag of<br>Cisco Webex<br>room device<br>(SX20 Quick<br>set) and Cisco<br>Webex for iOS<br>user is<br>displaying<br>during Cisco<br>Webex<br>meeting in<br>Cisco Webex<br>Board 55<br>under Japanese<br>environment<br>successfully    | Webex Board 55<br>-> Cisco Webex<br>Cloud -> Room<br>device (SX20<br>Quick Set)<br>Webex Board 55<br>-> Add -> Cisco<br>Webex Cloud -><br>Webex for iOS | Passed |  |
|-----------------------|----------------------------------------------------------------------------------------------------|----------------------------------------------------------------------------------------------------|----------------------------------------------------------------------------------------------------|--------|--|
| UCJI25SPhilRoamOSG054 | Presentation<br>sharing<br>from<br>Webex<br>Room Kit<br>Plus paired<br>with Webex<br>for iOS to<br>Webex<br>Board 55<br>under<br>Japanese<br>environment | Verify whether<br>Presentation<br>sharing from<br>Cisco Webex<br>Room Kit Plus<br>paired with<br>Cisco Webex<br>for iOS to<br>Cisco Webex<br>Board 55<br>works<br>successfully in<br>Japanese<br>environment,<br>all registered<br>with Cisco<br>Webex Cloud | Webex Board 55<br>-> Cisco Webex<br>Cloud -> Webex<br>for iOS(Paired<br>with Webex<br>Room Kit<br>Plus)(Presentation<br>sharing)                        | Passed |  |

| UCJ125SPhIIRcomOSG055 | Check<br>screen<br>shared from<br>Webex for<br>Windows in<br>Webex<br>Room Kit<br>Plus under<br>Japanese<br>environment<br>during<br>Webex<br>meeting                                      | Verify whether<br>screen shared<br>from Cisco<br>Webex for<br>Windows is<br>available in<br>Cisco Webex<br>Room Kit Plus<br>under Japanese<br>environment<br>during Cisco<br>Webex<br>meeting<br>among Cisco<br>Webex for<br>Windows,<br>Cisco Webex<br>Room Kit Plus<br>and Cisco<br>Webex for<br>Android user | Webex Room Kit<br>Plus -> Cisco<br>Webex Cloud -><br>Webex for<br>Windows Webex<br>for Windows<br>(Screen<br>sharing)-> Add<br>-> Cisco Webex<br>Cloud -> Webex<br>for Android | Passed |  |
|-----------------------|----------------------------------------------------------------------------------------------------|----------------------------------------------------------------------------------------------------|----------------------------------------------------------------------------------------------------|--------|--|
| UCJ125SPhIIRcomOSG057 | Check<br>People<br>Count in<br>Japanese<br>environment<br>during<br>Webex<br>meeting<br>between<br>Webex<br>Room Kit<br>Plus,<br>Webex for<br>iOS user<br>and Webex<br>for Android<br>user | Verify whether<br>People Count<br>in Japanese<br>environment<br>during Cisco<br>Webex<br>meeting<br>between Cisco<br>Webex Room<br>Kit Plus, Cisco<br>Webex for iOS<br>user and Cisco<br>Webex for<br>Android user<br>works<br>successfully                                                                     | Webex Room Kit<br>Plus -> Cisco<br>Webex Cloud -><br>Webex for iOS<br>Add -> Cisco<br>Webex Cloud -><br>Webex for<br>Android                                                   | Passed |  |

| UCII25SPhIIRcomOSG058 | Check<br>Webex<br>meeting<br>between<br>Webex for<br>iOS, Webex<br>for Mac and<br>Webex<br>Room Kit<br>Plus paired<br>with Webex<br>for Android<br>under<br>Japanese<br>environment | Verify whether<br>Webex<br>meeting<br>between Cisco<br>Webex for<br>iOS, Cisco<br>Webex for<br>Mac and Cisco<br>Webex Room<br>Kit Plus paired<br>with Cisco<br>Webex for<br>Android works<br>successfully<br>under Japanese<br>environment                                      | Webex for iOS -><br>Cisco Webex<br>Cloud -> Webex<br>for<br>Android(paired<br>with Webex<br>Room Kit Plus)<br>Webex for iOS -><br>Add ->Cisco<br>Webex Cloud -><br>Webex for Mac | Passed |  |
|-----------------------|----------------------------------------------------------------------------------------------------|----------------------------------------------------------------------------------------------------|----------------------------------------------------------------------------------------------------|--------|--|
| UCII25SPhIRcomOSG060  | Wireless<br>sharing<br>from<br>Webex<br>Room Kit<br>Plus during<br>video call<br>with Webex<br>Board 55<br>under<br>Japanese<br>environment                                         | Verify whether<br>Wireless<br>sharing from<br>Cisco Webex<br>Room Kit Plus<br>paired with<br>Cisco Webex<br>for Windows<br>during video<br>call with Cisco<br>Webex Board<br>55 registered<br>to Cisco<br>Webex Cloud<br>works<br>successfully<br>under Japanese<br>environment | Webex Room Kit<br>Plus(paired with<br>Webex for<br>Windows)(Wireless<br>sharing) -> Cisco<br>Webex Cloud -><br>Webex Board 55                                                    | Passed |  |

| UCJI25SPhilRoomOSG062 | Missed call<br>indication<br>in room<br>device(SX80<br>Codec)<br>under<br>Japanese<br>environment<br>after<br>stopping<br>screen<br>sharing                                                                                                | Verify whether<br>missed call<br>indication of<br>Cisco Webex<br>Room Kit Plus<br>is available in<br>Cisco Webex<br>room<br>device(SX80<br>Codec) under<br>Japanese<br>environment<br>after stopping<br>the screen<br>sharing from<br>Cisco Webex<br>for Windows<br>user to Cisco<br>Webex room<br>device(SX80<br>Codec), all<br>registered to<br>Cisco Webex<br>Cloud | Webex Room Kit<br>Plus -> Cisco<br>Webex Cloud -><br>room<br>device(SX80<br>Codec)(Paired<br>with Webex for<br>Windows(Screen<br>sharing)) | Passed |  |
|-----------------------|----------------------------------------------------------------------------------------------------|----------------------------------------------------------------------------------------------------|----------------------------------------------------------------------------------------------------|--------|--|
| UCJ125SPhIIRcamOSG063 | Check mute<br>indication<br>under<br>Japanese<br>environment<br>in Webex<br>Room Kit<br>Plus when<br>the call of<br>room<br>device(SX10<br>Quick Set)<br>is<br>transferred<br>from<br>Webex for<br>Android to<br>Webex<br>Room Kit<br>Plus | Verify whether<br>mute<br>indication is<br>available under<br>participants list<br>of Cisco<br>Webex Room<br>Kit Plus paired<br>with Cisco<br>Webex for<br>Android when<br>Cisco Webex<br>room<br>device(SX10<br>Quick Set) is<br>muted under<br>Japanese<br>environment                                                                                               | Room<br>device(SX10<br>Quick Set) -><br>Cisco Webex<br>Cloud -> Webex<br>for<br>Android(paired<br>with Webex<br>Room Kit Plus)             | Passed |  |

| UCJ125SPhIIRcomOSG065 | Screen<br>sharing<br>from<br>Webex for<br>Android<br>paired with<br>room<br>device(DX80)<br>in Japanese<br>environment<br>during<br>video call<br>with room<br>device(SX10<br>Quick Set) | Verify whether<br>Screen sharing<br>from Cisco<br>Webex for<br>Android paired<br>to Cisco<br>Webex room<br>device(DX80)<br>during a video<br>call with Cisco<br>Webex room<br>device(SX10<br>Quick Set), all<br>registered with<br>Cisco Webex<br>Cloud works<br>successfully                                          | Room<br>device(SX10<br>Quick Set) -><br>Cisco Webex<br>Cloud -> Webex<br>for<br>Android(paired<br>with room<br>device(DX80))                         | Passed |  |
|-----------------------|----------------------------------------------------------------------------------------------------|----------------------------------------------------------------------------------------------------|----------------------------------------------------------------------------------------------------|--------|--|
| UCJ125SPhilRoomOSG067 | Check<br>presentation<br>screen in<br>Webex for<br>Android<br>paired with<br>room<br>device(SX10<br>Quick Set)<br>under<br>Japanese<br>environment<br>after video<br>mute on/off         | Verify whether<br>presentation<br>screen shared<br>from Cisco<br>Webex Room<br>Kit Plus is<br>available in<br>Cisco Webex<br>for Android<br>paired with<br>Cisco Webex<br>room<br>device(SX10<br>Quick Set)<br>under Japanese<br>environment<br>after On/Off of<br>video mute<br>icon in Cisco<br>Webex for<br>Android | Webex Room Kit<br>Plus(Presentation<br>sharing) -> Cisco<br>Webex Cloud -><br>Webex for<br>Android(Paired<br>with room<br>device(SX10<br>Quick Set)) | Passed |  |

| UCJI25SPhIIRcomOSG068 | Start<br>presentation<br>via web UI<br>of Webex<br>Room Kit<br>Plus in<br>Japanese<br>environment<br>during<br>Webex<br>meeting        | Verify whether<br>presentation<br>started via web<br>UI of Cisco<br>Webex Room<br>Kit Plus in<br>Japanese<br>environment is<br>reflecting<br>during Cisco<br>Webex<br>meeting<br>among Cisco<br>Webex for<br>iOS, Cisco<br>Webex Room<br>Kit Plus and<br>Cisco Webex<br>for Android,<br>all registered<br>to Cisco<br>Webex Cloud | Webex Room Kit<br>Plus -> Cisco<br>Webex Cloud -><br>Webex for<br>Android Webex<br>for Android -><br>Add -> Cisco<br>Webex Cloud -><br>Webex for iOS                   | Passed |  |
|-----------------------|----------------------------------------------------------------------------------------------------|----------------------------------------------------------------------------------------------------|----------------------------------------------------------------------------------------------------|--------|--|
| UCII25SPhIIRccmOSG072 | Missed call<br>indication<br>in room<br>device(SX10<br>Quick Set)<br>under<br>Japanese<br>environment<br>for Webex<br>Board 55<br>call | Verify whether<br>missed call<br>indication is<br>available in<br>Cisco Webex<br>room<br>device(SX10<br>Quick Set)<br>under Japanese<br>environment<br>when Cisco<br>Webex Board<br>55 calls Cisco<br>Webex room<br>device(SX10<br>Quick Set)<br>which is<br>already in<br>video call with<br>Cisco Webex<br>for Android          | Room<br>device(SX10<br>Quick Set) -><br>Cisco Webex<br>Cloud -> Webex<br>for Android<br>Webex Board 55<br>-> Cisco Webex<br>Cloud -> Room<br>device(SX10<br>Quick Set) | Passed |  |

| UCJ125SPhilRoamOSG073 | Check<br>contacts<br>added to<br>favorites<br>from<br>recents tab<br>via web UI<br>is reflecting<br>in Touch 10<br>of Webex<br>Room Kit<br>Plus under<br>Japanese<br>environment | Verify whether<br>contacts added<br>to favorites<br>from recents<br>tab of Cisco<br>Webex Room<br>Kit Plus Web<br>UI is reflecting<br>in Cisco<br>TelePresence<br>Touch 10 of<br>Cisco Webex<br>Room Kit Plus<br>under Japanese<br>environment                                                                                                  | NA                                                                                                    | Passed |  |
|-----------------------|----------------------------------------------------------------------------------------------------|----------------------------------------------------------------------------------------------------|----------------------------------------------------------------------------------------------------|--------|--|
| UCJ125SPhIRcomOSG074  | MinicMainie<br>the<br>presentation<br>screen in<br>room<br>device(SX10<br>Quick Set)<br>during<br>Presentation<br>sharing<br>under<br>Japanese<br>environment                    | Verify whether<br>Minimize/Maximize<br>presentation<br>screen in Cisco<br>Webex room<br>device(SX10<br>Quick Set)<br>paired with<br>Cisco Webex<br>for Android<br>during<br>Presentation<br>sharing from<br>Cisco Webex<br>Room Kit Plus<br>works<br>successfully in<br>Japanese<br>environment,<br>all registered<br>with Cisco<br>Webex Cloud | Webex Room Kit<br>Plus(Presentation<br>sharing) -> Cisco<br>Webex Cloud -><br>Webex for<br>Android(paired<br>with room<br>device(SX10<br>Quick Set) | Passed |  |
|                       |                                                                                                    |                                                                                                    |                                                                                                    | _      |  |
|-----------------------|----------------------------------------------------------------------------------------------------|----------------------------------------------------------------------------------------------------|----------------------------------------------------------------------------------------------------|--------|--|
| UCJ125SPhIIRamOSG076  | Wireless<br>sharing<br>from room<br>device(SX10<br>Quick Set)<br>during<br>video call<br>with Webex<br>for Android<br>paired with<br>room<br>device(DX80)<br>under<br>Japanese<br>environment | Verify whether<br>Wireless<br>sharing in<br>Japanese<br>environment<br>from Cisco<br>Webex room<br>device(SX10<br>Quick Set)<br>paired with<br>Cisco Webex<br>for Mac during<br>video call with<br>Cisco Webex<br>for Android<br>paired with<br>Cisco Webex<br>room<br>device(DX80)<br>registered to<br>Cisco Webex<br>Cloud works<br>successfully | Room<br>device(SX10<br>Quick Set)<br>(Wireless<br>sharing)-> Webex<br>Cloud -> Webex<br>for Android<br>(paired with room<br>device(DX80)) | Passed |  |
| UCJ125SPhIIRcamOSG077 | End the call<br>of Webex<br>Board 55 in<br>Webex<br>Room Kit<br>Plus paired<br>with Webex<br>for Android<br>under<br>Japanese<br>environment                                                  | Verify whether<br>call from<br>Cisco Webex<br>Board 55<br>answered in<br>Cisco Webex<br>for Android<br>paired with<br>Cisco Webex<br>Room Kit Plus<br>in Japanese<br>environment<br>can be ended<br>in Cisco<br>Webex Room<br>Kit Plus, all<br>registered to<br>Cisco Webex<br>Cloud                                                               | Webex Board 55<br>-> Cisco Webex<br>Cloud -> Webex<br>for<br>Android(paired<br>with Webex<br>Room Kit Plus)                               | Passed |  |

| UCJ125SPhIIRcomOSG078 | In-Call<br>control<br>'Language'<br>in Webex<br>Room Kit<br>Plus under<br>Japanese<br>environment | Verify whether<br>the In-Call<br>control<br>'Language' in<br>Japanese<br>environment<br>exported via<br>web UI is<br>reflecting in<br>Cisco Webex<br>Room Kit Plus<br>during video<br>call with Cisco<br>Webex Board<br>55, all<br>registered to<br>Cisco Webex<br>Cloud                                                            | Webex Room Kit<br>Plus -> Cisco<br>Webex Cloud -><br>Webex Board 55                                                                                                    | Passed |  |
|-----------------------|---------------------------------------------------------------------------------------------------|----------------------------------------------------------------------------------------------------|----------------------------------------------------------------------------------------------------|--------|--|
| UCJ125SPhilRoomO8G079 | Join<br>Scheduled<br>meeting<br>from<br>Webex<br>Room Kit<br>Plus in<br>Japanese<br>locale        | Verify whether<br>Cisco Webex<br>Room Kit Plus<br>with Japanese<br>locale can join<br>the Scheduled<br>meeting<br>initiated from<br>Cisco Webex<br>for Windows<br>with Cisco<br>Webex for iOS<br>and Cisco<br>Webex for<br>Android user,<br>by dialing the<br>video address<br>from Cisco<br>Webex Room<br>Kit Plus<br>successfully | Webex for<br>Windows, Webex<br>for iOS, Webex<br>for Android -><br>Cisco Webex<br>Cloud -><br>Scheduled<br>meeting Webex<br>Room Kit Plus -><br>Cisco Webex<br>Cloud -><br>Scheduled<br>meeting | Passed |  |

| UCJ125SPhIRcomOSG081 | Presentation | Verify whether | Webex for Mac,    | Passed |   |
|----------------------|--------------|----------------|-------------------|--------|---|
|                      | sharing      | Presentation   | Webex for iOS,    |        |   |
|                      | from         | sharing from   | Webex for         |        |   |
|                      | Webex        | Cisco Webex    | Android -> Cisco  |        |   |
|                      | Room Kit     | Room Kit Plus  | Webex Cloud ->    |        |   |
|                      | Plus in a    | in a Scheduled | Scheduled         |        |   |
|                      | Scheduled    | meeting        | meeting Webex     |        |   |
|                      | meeting      | initiated from | Room Kit Plus     |        |   |
|                      | under        | Cisco Webex    | (Presentation     |        |   |
|                      | Japanese     | for Mac with   | sharing) -> Cisco |        |   |
|                      | environment  | Cisco Webex    | Webex Cloud ->    |        |   |
|                      |              | for iOS and    | Scheduled         |        |   |
|                      |              | Cisco Webex    | meeting           |        |   |
|                      |              | for Android    |                   |        |   |
|                      |              | users works    |                   |        |   |
|                      |              | successfully   |                   |        |   |
|                      |              | under Japanese |                   |        |   |
|                      |              | environment,   |                   |        |   |
|                      |              | after dialing  |                   |        |   |
|                      |              | the Scheduled  |                   |        |   |
|                      |              | meeting video  |                   |        |   |
|                      |              | address from   |                   |        |   |
|                      |              | Cisco Webex    |                   |        |   |
|                      |              | Room Kit Plus  |                   |        |   |
|                      |              |                |                   |        | 1 |

| LICII25SPhilRomOSCOR | Wireless    | Verify whether             | Webex for         | Passed  |  |
|----------------------|-------------|----------------------------|-------------------|---------|--|
|                      | sharing     | Wireless                   | Windows Webey     | 1 05500 |  |
|                      | from room   | Sharing from               | for iOS Webey     |         |  |
|                      | device      | Cisco Webey                | for Android ->    |         |  |
|                      | (SX10       | room device                | Cisco Webey       |         |  |
|                      | Ouick Set)  | (SX10 Quick                | Cloud ->          |         |  |
|                      | in a        | (SATO Quick<br>Set) paired | Scheduled         |         |  |
|                      | Scheduled   | with Cisco                 | meeting Room      |         |  |
|                      | meeting     | Webey for                  | device (SX10      |         |  |
|                      | under       | Mac in a                   | Quick Set)(Paired |         |  |
|                      | Iananese    | Scheduled                  | with Webey for    |         |  |
|                      | environment | meeting                    | Mac) (Wireless    |         |  |
|                      | chrynonnene | initiated from             | sharing) -> Cisco |         |  |
|                      |             | Cisco Webex                | Webex Cloud ->    |         |  |
|                      |             | for Windows                | Scheduled         |         |  |
|                      |             | with Cisco                 | meeting           |         |  |
|                      |             | Webex for iOS              | 8                 |         |  |
|                      |             | and Cisco                  |                   |         |  |
|                      |             | Webex for                  |                   |         |  |
|                      |             | Android users              |                   |         |  |
|                      |             | works                      |                   |         |  |
|                      |             | successfully               |                   |         |  |
|                      |             | under Japanese             |                   |         |  |
|                      |             | environment,               |                   |         |  |
|                      |             | after dialing              |                   |         |  |
|                      |             | the Scheduled              |                   |         |  |
|                      |             | meeting video              |                   |         |  |
|                      |             | address from               |                   |         |  |
|                      |             | Cisco Webex                |                   |         |  |
|                      |             | room device                |                   |         |  |
|                      |             | (SX10 Quick                |                   |         |  |
|                      |             | Set)                       |                   |         |  |

|                       | 01 1        | 17.0 1.4        | W1 6 M            | D 1    |  |
|-----------------------|-------------|-----------------|-------------------|--------|--|
| UCI1258PhilRoomUSG084 | Check       | verify whether  | webex for Mac,    | Passed |  |
|                       | screen      | screen shared   | Webex for         |        |  |
|                       | shared from | from Cisco      | Windows, Webex    |        |  |
|                       | Webex for   | Webex for iOS   | for iOS (Screen   |        |  |
|                       | iOS under   | under Japanese  | sharing) -> Cisco |        |  |
|                       | Japanese    | environment in  | Webex Cloud       |        |  |
|                       | environment | a Scheduled     | Webex Room Kit    |        |  |
|                       | in Webex    | meeting         | Plus-> Cisco      |        |  |
|                       | Room Kit    | initiated from  | Webex Cloud ->    |        |  |
|                       | Plus during | Cisco Webex     | Scheduled         |        |  |
|                       | Scheduled   | for Mac with    | meeting           |        |  |
|                       | meeting     | Cisco Webex     |                   |        |  |
|                       |             | for Windows     |                   |        |  |
|                       |             | and Cisco       |                   |        |  |
|                       |             | Webex for iOS   |                   |        |  |
|                       |             | is available in |                   |        |  |
|                       |             | Cisco Webex     |                   |        |  |
|                       |             | Room Kit        |                   |        |  |
|                       |             | Plus, after     |                   |        |  |
|                       |             | dialing the     |                   |        |  |
|                       |             | meeting video   |                   |        |  |
|                       |             | address from    |                   |        |  |
|                       |             | Cisco Webex     |                   |        |  |
|                       |             | Room Kit Plus   |                   |        |  |
|                       | 1           |                 |                   |        |  |

| UCII25SPhIRcomOSG085 | Check       | Verify whether | Webex for        | Passed |  |
|----------------------|-------------|----------------|------------------|--------|--|
|                      | screen      | screen shared  | Windows(Screen   |        |  |
|                      | shared from | from Cisco     | sharing) Webex   |        |  |
|                      | Webex for   | Webex for      | for Android      |        |  |
|                      | Windows in  | Windows        | Webex for iOS -> |        |  |
|                      | room device | under Jananese | Cisco Webex      |        |  |
|                      | (SX10       | environment in | Cloud ->         |        |  |
|                      | Quick set)  | a Scheduled    | Scheduled        |        |  |
|                      | during      | meeting        | meeting Room     |        |  |
|                      | Scheduled   | initiated from | device (SX10     |        |  |
|                      | meeting     | Cisco Webex    | Quick Set) ->    |        |  |
|                      | under       | for Windows    | Cisco Webex      |        |  |
|                      | Iananese    | with Cisco     | Cloud ->         |        |  |
|                      | environment | Webex for      | Scheduled        |        |  |
|                      |             | Android and    | meeting          |        |  |
|                      |             | Cisco Webex    | meeting          |        |  |
|                      |             | for iOS is     |                  |        |  |
|                      |             | available in   |                  |        |  |
|                      |             | Cisco Webex    |                  |        |  |
|                      |             | room device    |                  |        |  |
|                      |             | (SX10 Ouick    |                  |        |  |
|                      |             | Set). after    |                  |        |  |
|                      |             | dialing the    |                  |        |  |
|                      |             | meeting video  |                  |        |  |
|                      |             | address from   |                  |        |  |
|                      |             | Cisco Webex    |                  |        |  |
|                      |             | room device    |                  |        |  |
|                      |             | (SX10 Quick    |                  |        |  |
|                      |             | Set)           |                  |        |  |
|                      |             | 500)           |                  |        |  |

| Lain        | Varify whathar | Wahay for        | Degged |  |
|-------------|----------------|------------------|--------|--|
|             | verify whether | webex ioi        | Passed |  |
| Scheduled   | Do Not         | Windows, Webex   |        |  |
| meeting     | Disturb        | for iOS, Webex   |        |  |
| under       | enabled Cisco  | for Mac -> Cisco |        |  |
| Japanese    | Webex Room     | Webex Cloud ->   |        |  |
| environment | Kit Plus can   | Scheduled        |        |  |
| from DND    | join Scheduled | meeting Webex    |        |  |
| enabled     | meeting under  | Room Kit Plus -> |        |  |
| Webex       | Japanese       | Cisco Webex      |        |  |
| Room Kit    | environment    | Cloud ->         |        |  |
| Plus        | after meeting  | Scheduled        |        |  |
|             | is initiated   | meeting          |        |  |
|             | from Cisco     |                  |        |  |
|             | Webex for      |                  |        |  |
|             | Windows with   |                  |        |  |
|             | Cisco Webex    |                  |        |  |
|             | for iOS and    |                  |        |  |
|             | Cisco Webex    |                  |        |  |
|             | for Mac users, |                  |        |  |
|             | by dialing     |                  |        |  |
|             | meeting video  |                  |        |  |
|             | address from   |                  |        |  |
|             | Cisco Webex    |                  |        |  |
|             | Room Kit Plus  |                  |        |  |
|             |                |                  |        |  |

| UCJI25SPhilRoomOSG088 | Mark<br>Webex for<br>iOS as<br>favorite<br>from<br>participant<br>list of room<br>device<br>(DX80)<br>under<br>Japanese<br>environment<br>during<br>Scheduled<br>meeting | Verify whether<br>Cisco Webex<br>for iOS can be<br>marked as<br>favorite from<br>the participant<br>list of Cisco<br>Webex room<br>device (DX80)<br>under Japanese<br>environment<br>during<br>Scheduled<br>meeting<br>initiated from<br>Webex for<br>Mac with<br>Webex for iOS<br>and Webex for<br>Android, after<br>joining<br>Scheduled<br>meeting from<br>Cisco Webex<br>room device<br>(DX80) by<br>dialing the<br>meeting video<br>address<br>successfully | Webex for Mac,<br>Webex for<br>Android, Webex<br>for iOS -> Cisco<br>Webex Cloud -><br>Scheduled<br>meeting Room<br>device (DX80) -><br>Cisco Webex<br>Cloud -><br>Scheduled<br>meeting | Passed |  |
|-----------------------|----------------------------------------------------------------------------------------------------|----------------------------------------------------------------------------------------------------|----------------------------------------------------------------------------------------------------|--------|--|
| UCJ125SPhIRcamOSG090  | Notification<br>in room<br>device<br>(SX20<br>Quick Set)<br>when<br>Webex for<br>Mac leaves<br>from<br>Scheduled<br>meeting                                              | Verify whether<br>user is able to<br>view the<br>notification in<br>Cisco Webex<br>room device<br>(SX20 Quick<br>Set) when<br>Cisco Webex<br>for Mac leaves<br>the Scheduled<br>meeting<br>initiated from<br>Cisco Webex<br>for Windows                                                                                                    | Webex for<br>Windows, Webex<br>for Mac -> Cisco<br>Webex Cloud -><br>Scheduled<br>meeting Room<br>device (SX20<br>Quick Set) -><br>Cisco Webex<br>Cloud -><br>Scheduled<br>meeting      | Passed |  |

l

| UCJ125SPhIIRcomOSG091 | Presentation<br>sharing<br>from<br>Webex<br>Board 55<br>under<br>Japanese<br>environment<br>during<br>Webex<br>Meeting | Verify whether<br>Presentation<br>Sharing from<br>Cisco Webex<br>Board 55<br>under Japanese<br>locale works<br>successfully<br>during Cisco<br>Webex<br>meeting with<br>Cisco Webex<br>for Android<br>and Cisco<br>Webex for<br>Mac users | Webex Board 55<br>(Presentation<br>Sharing) -> Cisco<br>Webex Cloud -><br>Webex for<br>Android Webex<br>for Android -><br>Add -> Cisco<br>Webex Cloud -><br>Webex for Mac | Passed |  |
|-----------------------|----------------------------------------------------------------------------------------------------|----------------------------------------------------------------------------------------------------|----------------------------------------------------------------------------------------------------|--------|--|
| UCJ125SPhIIRcomOSG092 | Join<br>Scheduled<br>meeting<br>from<br>Webex<br>Board 55<br>under<br>Japanese<br>environment                          | Verify whether<br>Cisco Webex<br>Board 55 can<br>join Scheduled<br>meeting<br>between Cisco<br>Webex for iOS<br>and Cisco<br>Webex for<br>Windows user<br>by dialing the<br>meeting video<br>address<br>successfully                      | Webex for iOS,<br>Webex for<br>Windows -><br>Cisco Webex<br>Cloud -><br>Scheduled<br>meeting Webex<br>Board 55 -><br>Cisco Webex<br>Cloud -><br>Scheduled<br>meeting      | Passed |  |
| UCJ125SPhIIRcomOSG094 | White<br>boarding<br>between<br>Webex<br>Board 55<br>and Webex<br>for Mac<br>user under<br>Japanese<br>environment     | Verify whether<br>White board<br>sharing from<br>Cisco Webex<br>Board 55<br>during video<br>call with Cisco<br>Webex for<br>Mac user<br>under Japanese<br>environment<br>works<br>successfully                                            | Webex Board 55<br>(White board<br>sharing) -> Cisco<br>Webex Cloud -><br>Webex for Mac                                                                                    | Passed |  |

| UCJ125SPhIIRoomO8G095 | White board<br>sharing<br>from<br>Webex<br>Board 55 in<br>Webex<br>meeting<br>under<br>Japanese<br>environment                                                 | Verify whether<br>White board<br>sharing from<br>Cisco Webex<br>Board 55 in a<br>Cisco Webex<br>meeting under<br>Japanese<br>environment<br>with Cisco<br>Webex for iOS<br>and Cisco<br>Webex for<br>Windows users<br>works<br>successfully | Webex Board 55<br>(White board<br>sharing) -> Cisco<br>Webex Cloud -><br>Webex for iOS<br>Webex for iOS -><br>Add -> Cisco<br>Webex Cloud -><br>Webex for<br>Windows | Passed |  |
|-----------------------|----------------------------------------------------------------------------------------------------|----------------------------------------------------------------------------------------------------|----------------------------------------------------------------------------------------------------|--------|--|
| UCJ125PI-BSRccmO8G001 | Check<br>Cisco<br>Webex icon<br>in Japanese<br>environment<br>during<br>device<br>activation<br>of Webex<br>Room<br>Device(SX80<br>Codec)                      | Verify whether<br>Cisco Webex<br>icon is<br>removed in<br>Cisco Webex<br>Room<br>Device(SX80<br>Codec) during<br>device<br>activation<br>under Japanese<br>environment                                                                      | NA                                                                                                    | Passed |  |
| UCJ125PHBSRcomOSG002  | Check<br>Webex icon<br>is changed<br>to Webex<br>Teams icon<br>for half<br>wake state<br>in Webex<br>Room<br>Device(MX200<br>G2) in<br>Japanese<br>environment | Verify whether<br>Cisco Webex<br>icon is<br>changed to<br>Cisco Webex<br>Teams icon for<br>half wake state<br>in the<br>On-Screen<br>Display of<br>Cisco Webex<br>Room<br>Device(MX200<br>G2) under<br>Japanese<br>environment              | NA                                                                                                    | Passed |  |

| UCJI25PHBSRamOSG008 | Check<br>string<br>'Webex' is<br>changed to<br>'Webex<br>Teams' in<br>Webex<br>DX80 for<br>half wake<br>state under<br>Japanese<br>environment            | Verify whether<br>string 'Webex'<br>is changed to<br>'Webex<br>Teams' in<br>Cisco Webex<br>DX80 for half<br>wake state in<br>Japanese<br>environment                                                                                                    | NA                                                             | Passed |  |
|---------------------|----------------------------------------------------------------------------------------------------|----------------------------------------------------------------------------------------------------|----------------------------------------------------------------|--------|--|
| UCII25PH3SRcmOSG005 | Check<br>software<br>name is<br>changed<br>from<br>'Webex<br>Room OS'<br>to 'Room<br>OS' in<br>Webex<br>Room Kit<br>Plus under<br>Japanese<br>environment | Verify whether<br>software name<br>is changed<br>from 'Webex<br>Room OS' to<br>'Room OS' in<br>Cisco Webex<br>Room Kit Plus<br>registered to<br>Cisco Webex<br>Cloud under<br>Japanese<br>environment                                                                           | NA                                                             | Passed |  |
| UCII25PHBSRcmOSG010 | Check flash<br>is available<br>in Touch 10<br>and OSD of<br>Webex<br>Room Kit<br>Plus in<br>Japanese<br>environment<br>during<br>incoming<br>call         | Verify whether<br>flash is<br>available in<br>Cisco<br>Telepresence<br>Touch 10 and<br>On-Screen<br>Display of<br>Cisco Webex<br>Room Kit Plus<br>in Japanese<br>environment<br>during<br>incoming call<br>of Cisco<br>Webex DX80,<br>all registered<br>to Cisco<br>Webex Cloud | Webex<br>DX80->Cisco<br>Webex<br>cloud->Webex<br>Room Kit Plus | Passed |  |

| UCII25PHBSRcomO8G011 | Check flash<br>is available<br>in Webex<br>DX80 under<br>Japanese<br>environment<br>during<br>Webex<br>meeting<br>invitation<br>from<br>Webex<br>Board 55   | Verify whether<br>flash is<br>available in<br>Cisco Webex<br>DX80 during<br>Cisco Webex<br>meeting<br>invitation from<br>Cisco Webex<br>Board 55, all<br>registered to<br>Cisco Webex<br>Cloud under<br>Japanese<br>environment                                                             | Webex Room Kit<br>Plus->Cisco<br>Webex<br>Cloud->Webex<br>Board 55<br>WebexBoard<br>55->Add->Cisco<br>Webex<br>Cloud->Webex<br>DX80 | Passed |  |
|----------------------|----------------------------------------------------------------------------------------------------|----------------------------------------------------------------------------------------------------|----------------------------------------------------------------------------------------------------|--------|--|
| UCII25PHBSRcamO8G014 | Check<br>multiple<br>panels are<br>available in<br>Touch 10 of<br>Webex<br>Room<br>Device(SX80<br>Codec)<br>during call<br>under<br>Japanese<br>environment | Verify whether<br>multiple panels<br>exported via<br>web UI is<br>reflecting in<br>Cisco<br>TelePresence<br>Touch 10 of<br>Cisco Webex<br>Room<br>Device(SX80<br>Codec) during<br>call with Cisco<br>Webex DX80<br>in Japanese<br>environment,<br>all registered<br>to Cisco<br>Webex Cloud | Webex Room<br>Device(SX80<br>Codec)-> Cisco<br>Webex Cloud -><br>Webex DX80                                                         | Passed |  |

| UCJ125PHBSRcomOSG015 | Check        | Verify whether  | Webex Room Kit  | Passed |  |
|----------------------|--------------|-----------------|-----------------|--------|--|
|                      | multiple     | multiple panels | Plus->Cisco     |        |  |
|                      | panels are   | exported via    | Webex           |        |  |
|                      | available in | web UI is       | Cloud->Webex    |        |  |
|                      | Touch 10 of  | reflecting in   | Teams for iOS   |        |  |
|                      | Webex        | Cisco           | Webex Teams for |        |  |
|                      | Room Kit     | TelePresence    | iOS->Add->Cisco |        |  |
|                      | Plus under   | Touch 10 of     | Webex           |        |  |
|                      | Japanese     | Cisco Webex     | Cloud->Webex    |        |  |
|                      | environment  | Room Kit Plus   | Teams for       |        |  |
|                      | during       | in Japanese     | Android         |        |  |
|                      | Webex        | environment     |                 |        |  |
|                      | meeting      | during Cisco    |                 |        |  |
|                      |              | Webex           |                 |        |  |
|                      |              | meeting         |                 |        |  |
|                      |              | among Cisco     |                 |        |  |
|                      |              | Webex Room      |                 |        |  |
|                      |              | Kit Plus, Cisco |                 |        |  |
|                      |              | Webex Teams     |                 |        |  |
|                      |              | for iOS and     |                 |        |  |
|                      |              | Cisco Webex     |                 |        |  |
|                      |              | Teams for       |                 |        |  |
|                      |              | Android, all    |                 |        |  |
|                      |              | registered to   |                 |        |  |
|                      |              | Cisco Webex     |                 |        |  |
|                      |              | Cloud           |                 |        |  |

| UCJI25PHBSRcmOSG016  | Check<br>multiple<br>panels are<br>available in<br>Webex<br>Room<br>Device(SX80<br>Codec)<br>under<br>Japanese<br>environment<br>in a<br>Scheduled<br>meeting | Verify whether<br>multiple panels<br>are available in<br>Cisco Webex<br>Room<br>Device(SX80<br>Codec) in a<br>Scheduled<br>meeting<br>initiated from<br>Cisco Webex<br>Teams for<br>Windows with<br>Cisco Webex<br>Teams for iOS<br>and Cisco<br>Webex Teams<br>for Android<br>users under<br>Japanese<br>environment,<br>after dialing<br>the Scheduled<br>meeting video<br>address from<br>Cisco Webex<br>Room<br>Device(SX80<br>Codec) | Webex Teams for<br>Windows, Webex<br>Teams for iOS,<br>Webex Teams for<br>Android -> Cisco<br>Webex Cloud -><br>Scheduled<br>meeting Webex<br>Room<br>Device(SX80<br>Codec) -> Cisco<br>Webex Cloud -><br>Scheduled<br>meeting | Passed |  |
|----------------------|----------------------------------------------------------------------------------------------------|----------------------------------------------------------------------------------------------------|----------------------------------------------------------------------------------------------------|--------|--|
| UCJI25PHBSRoomOSG018 | Check call<br>log in web<br>UI of<br>Webex<br>Room<br>Device(SX10<br>Quick Set)<br>after ending<br>call in<br>Japanese<br>environment                         | Verify whether<br>call log is<br>available in<br>web UI of<br>Cisco Webex<br>Room<br>Device(SX10<br>Quick Set)<br>after ending<br>call of Cisco<br>Webex Room<br>Device(SX80<br>Codec) in<br>Japanese<br>environment,<br>all registered<br>to Cisco<br>Webex Cloud                                                                                                    | Webex Room<br>Device(SX10<br>Quick Set) -><br>Cisco Webex<br>Cloud -> Webex<br>Room<br>Device(SX80<br>Codec)                                                                                                    | Passed |  |

| UCJI25PHBSRcomOSG021 | Check call<br>log in web<br>UI of<br>Webex<br>DX80<br>paired with<br>Webex<br>Teams for<br>iOS after<br>ending call<br>in Japanese<br>environment | Verify whether<br>call log is<br>available in<br>web UI of<br>Cisco Webex<br>DX80 paired<br>with Cisco<br>Webex Teams<br>for iOS after<br>ending call of<br>Cisco Webex<br>Room Kit in<br>Japanese<br>environment,<br>all registered<br>to Cisco<br>Webex Cloud | Webex Room Kit<br>-> Cisco Webex<br>Cloud -> Webex<br>Teams for<br>iOS(Paired with<br>Webex DX80) | Passed |  |
|----------------------|----------------------------------------------------------------------------------------------------|----------------------------------------------------------------------------------------------------|---------------------------------------------------------------------------------------------------|--------|--|
| UCII25PHBSRcomO8G022 | Check<br>Whiteboard<br>option in<br>Webex<br>DX80 under<br>Japanese<br>environment                                                                | Verify whether<br>Whiteboard<br>option is<br>available in<br>Cisco Webex<br>DX80<br>registered to<br>Cisco Webex<br>Cloud under<br>Japanese<br>environment                                                                                                    | NA                                                                                                | Passed |  |

| UCJI25PHBSRcomOSG025 | Whiteboard<br>sharing<br>from<br>Webex<br>DX80 in a<br>Scheduled<br>meeting<br>under<br>Japanese<br>environment                                                   | Verify whether<br>Whiteboard<br>sharing from<br>Cisco Webex<br>DX80 paired<br>with Webex<br>Teams for<br>Android in a<br>Scheduled<br>meeting<br>initiated from<br>Cisco Webex<br>Teams for Mac<br>with Cisco<br>Webex Teams<br>for iOS and<br>Cisco Webex<br>Teams for<br>Android users<br>works<br>successfully<br>under Japanese<br>environment        | Webex Teams for<br>Mac, Webex<br>Teams for<br>Android(paired<br>with Webex<br>DX80)(Whiteboard<br>sharing), Webex<br>Teams for iOS -><br>Cisco Webex<br>Cloud -><br>Scheduled<br>meeting                           | Passed |  |
|----------------------|----------------------------------------------------------------------------------------------------|----------------------------------------------------------------------------------------------------|----------------------------------------------------------------------------------------------------|--------|--|
| UCJI25PHESRomOSG026  | Check drop<br>option in<br>participant<br>list of<br>Webex<br>Room<br>Device(SX20<br>Quick Set)<br>during<br>Webex<br>meeting<br>under<br>Japanese<br>environment | Verify whether<br>drop option is<br>available in<br>participant list<br>of Cisco<br>Webex Room<br>Device(SX20<br>Quick Set)<br>during Cisco<br>Webex<br>meeting<br>among Webex<br>Room Kit Plus<br>paired with<br>Webex Teams<br>for Android<br>and Webex<br>Teams for iOS,<br>all registered<br>to Cisco<br>Webex Cloud<br>under Japanese<br>environment | Webex Room<br>Device(SX20<br>Quick Set) -><br>Cisco Webex<br>Cloud -> Webex<br>Teams for<br>Android(Paired<br>with Webex<br>Room Kit Plus)<br>Webex Teams for<br>Android -> Add<br>-> Cisco Webex<br>Teams for iOS | Passed |  |

| UCJI25PHBSRcamO8G027 | Drop the<br>call from<br>participant<br>list of<br>Webex<br>DX80<br>during<br>Webex<br>meeting<br>under<br>Japanese<br>environment   | Verify whether<br>Cisco Webex<br>Teams for iOS<br>call can be<br>dropped from<br>participant list<br>of Cisco<br>Webex DX80<br>during Cisco<br>Webex<br>meeting<br>among Cisco<br>Webex DX80,<br>Cisco Webex<br>Teams for iOS<br>and Cisco<br>Webex Teams<br>for Windows,<br>all registered<br>to Cisco<br>Webex Cloud<br>under Japanese<br>environment | Webex DX80 -><br>Cisco Webex<br>Cloud -> Webex<br>Teams for iOS<br>Webex Teams for<br>iOS -> Add -><br>Cisco Webex<br>Cloud -> Webex<br>Teams for<br>Windows | Passed |  |
|----------------------|----------------------------------------------------------------------------------------------------|----------------------------------------------------------------------------------------------------|----------------------------------------------------------------------------------------------------|--------|--|
| UCII25PHBSRcomOSG081 | Check<br>OBTP<br>meeting<br>reminder in<br>Webex<br>Room Kit<br>Plus for<br>Scheduled<br>meeting<br>under<br>Japanese<br>environment | Verify whether<br>One Button To<br>Push meeting<br>reminder with<br>'Snooze'<br>option is<br>available in<br>Cisco Webex<br>Room Kit Plus<br>in Japanese<br>environment<br>for Scheduled<br>meeting<br>among Cisco<br>Webex Teams<br>for Windows,<br>Cisco Webex<br>Teams for Mac<br>and Cisco<br>Webex Room<br>Kit Plus                                | Webex Teams for<br>Windows, Webex<br>Teams for Mac,<br>Webex Room Kit<br>Plus-> Cisco<br>Webex Cloud -><br>Scheduled<br>meeting                              | Passed |  |

| UCJI25PHRSRoomOSG022 | Check<br>OBTP<br>'Snooze'<br>functionality<br>in Webex<br>Room Kit<br>under<br>Japanese<br>environment<br>during<br>Scheduled<br>meeting | Verify whether<br>'Snooze'<br>function in<br>One Button To<br>Push meeting<br>reminder<br>works<br>successfully in<br>Cisco Webex<br>Room Kit in<br>Japanese<br>environment<br>for Scheduled<br>meeting<br>among Cisco<br>Webex Teams<br>for Windows,<br>Cisco Webex<br>Teams for Mac<br>and Cisco<br>Webex Room<br>Kit | Webex Teams for<br>Windows, Webex<br>Teams for Mac,<br>Webex Room<br>Kit-> Cisco<br>Webex Cloud -><br>Scheduled<br>meeting                                                            | Passed |  |
|----------------------|----------------------------------------------------------------------------------------------------|----------------------------------------------------------------------------------------------------|----------------------------------------------------------------------------------------------------|--------|--|
| UCJ125PHBSRamO8G084  | Check the<br>functionality<br>of 'Join &<br>End<br>current' in<br>Webex<br>DX80 in<br>Japanese<br>environment<br>during call             | Verify whether<br>'Join & End<br>current' option<br>works<br>successfully in<br>Cisco Webex<br>DX80 when it<br>receives<br>remainder<br>about<br>Scheduled<br>meeting during<br>its call with<br>Cisco Webex<br>Room Kit                                                                                                | Webex DX80 -><br>Cisco Webex<br>Cloud -> Webex<br>Room Kit Webex<br>Teams for<br>Windows, Webex<br>Teams for iOS,<br>Webex DX80 -><br>Cisco Webex<br>Cloud -><br>Scheduled<br>meeting | Passed |  |

| UCJI25PHBSRcomOSG025 | Check<br>upcoming<br>meetings<br>list in<br>Webex<br>Room Kit<br>Plus under<br>Japanese<br>environment | Verify whether<br>Scheduled<br>meeting details<br>involving<br>Cisco Webex<br>Room Kit Plus<br>as one of the<br>participants is<br>available in<br>Cisco<br>TelePresence<br>Touch 10 of<br>Cisco Webex<br>Room Kit Plus<br>in Japanese<br>environment<br>under<br>upcoming<br>meeting list | Webex Teams for<br>Windows, Webex<br>Teams for<br>Android, Webex<br>Room Kit Plus -><br>Cisco Webex<br>Cloud -><br>Scheduled<br>meeting Webex<br>Teams for<br>Windows, Webex<br>Teams for Mac,<br>Webex Room Kit<br>Plus -> Cisco<br>Webex Cloud -><br>Scheduled<br>meeting | Passed |  |
|----------------------|----------------------------------------------------------------------------------------------------|----------------------------------------------------------------------------------------------------|----------------------------------------------------------------------------------------------------|--------|--|
| UCJI25PH3SRcomOSG026 | Check<br>upcoming<br>meetings<br>list in<br>Webex<br>DX80 under<br>Japanese<br>environment             | Verify whether<br>Scheduled<br>meetings<br>involving<br>Cisco Webex<br>DX80 as one<br>of the<br>participants is<br>available in<br>On-Screen<br>Display of<br>Cisco Webex<br>DX80 in<br>Japanese<br>environment<br>under<br>upcoming<br>meeting list                                       | Webex Teams for<br>Mac, Webex<br>Teams for<br>Android, Webex<br>DX80 -> Cisco<br>Webex Cloud -><br>Scheduled<br>meeting Webex<br>Teams for<br>Windows, Webex<br>Teams for iOS,<br>Webex DX80 -><br>Cisco Webex<br>Cloud -><br>Scheduled<br>meeting                          | Passed |  |

| UCII25PHBSRoomOSG088 | Check<br>incoming<br>call in<br>Webex<br>Room<br>Device<br>(SX10<br>Quick Set)<br>under<br>Japanese<br>environment<br>during<br>Wireless<br>sharing out<br>of call | Verify whether<br>user is notified<br>about the<br>incoming call<br>from Cisco<br>Webex Board<br>55 during<br>Wireless<br>sharing in<br>Cisco Webex<br>Room Device<br>(SX10 Quick<br>Set) in<br>Japanese<br>environment,<br>paired with<br>Cisco Webex<br>Teams for<br>Windows | Webex Board 55<br>-> Cisco Webex<br>Cloud -> Webex<br>Room Device<br>(SX10 Quick<br>Set)(Wireless<br>sharing)                 | Passed |  |
|----------------------|----------------------------------------------------------------------------------------------------|----------------------------------------------------------------------------------------------------|----------------------------------------------------------------------------------------------------|--------|--|
| UCJI25PHESRoamOSG099 | Check<br>second call<br>indication<br>in Webex<br>DX80 in<br>Japanese<br>environment<br>which is<br>already in<br>video call<br>with Webex<br>Board 55             | Verify whether<br>user is notified<br>about the<br>incoming call<br>from Cisco<br>Webex Room<br>Kit Plus in<br>Cisco Webex<br>DX80 in<br>Japanese<br>environment<br>which is<br>already in<br>video call with<br>Cisco Webex<br>Board 55                                       | Webex DX80 -><br>Cisco Webex<br>Cloud -> Webex<br>Board 55 Webex<br>Room Kit Plus -><br>Cisco Webex<br>Cloud -> Webex<br>DX80 | Passed |  |

| UCJI25PHBSRcmOSG040  | Check<br>second call<br>indication<br>in Webex<br>Room<br>Device<br>(MX200<br>G2) in<br>Japanese<br>environment<br>during<br>Wireless<br>sharing with<br>Webex<br>Board 55 | Verify whether<br>user is able to<br>view second<br>call indication<br>from Cisco<br>Webex DX80<br>in Cisco<br>Webex Room<br>Device<br>(MX200 G2)<br>in Japanese<br>environment<br>during<br>Wireless<br>sharing in a<br>video call with<br>Cisco Webex<br>Board 55 | Webex Room<br>Device (MX200<br>G2) (Paired with<br>Webex Teams for<br>Windows)-><br>Cisco Webex<br>Cloud -> Webex<br>Board 55<br>(Wireless<br>sharing) Webex<br>DX80 -> Cisco<br>Webex Cloud -><br>Webex Room<br>Device (MX200<br>G2) | Passed |  |
|----------------------|----------------------------------------------------------------------------------------------------|----------------------------------------------------------------------------------------------------|----------------------------------------------------------------------------------------------------|--------|--|
| UCJI25PHBSRcomOSG041 | Check<br>incoming<br>call in<br>Webex<br>Room Kit in<br>Japanese<br>environment<br>during<br>Wireless<br>sharing out<br>of call                                            | Verify whether<br>user is notified<br>about the<br>incoming call<br>from Cisco<br>Webex DX70<br>during<br>Wireless<br>sharing in<br>Cisco Webex<br>Room Kit in<br>Japanese<br>environment,<br>paired with<br>Cisco Webex<br>Teams for Mac                           | Webex DX70 -><br>Cisco Webex<br>Cloud -> Webex<br>Room Kit (Paired<br>with Webex<br>Teams for Mac)<br>(Wireless<br>sharing)                                                                                                    | Passed |  |
| UCJ125PHBSRcomOSG042 | Check<br>disconnection<br>of On-going<br>call after<br>answering<br>second call<br>in Webex<br>Room Kit<br>Plus under<br>Japanese<br>environment                           | Verify whether<br>On-going call<br>with Cisco<br>Webex Board<br>55 ends in<br>Cisco Webex<br>Room Kit Plus<br>in Japanese<br>environment<br>after<br>answering the<br>incoming call<br>from Cisco<br>Webex DX80<br>successfully                                     | Webex Room Kit<br>Plus -> Cisco<br>Webex Cloud -><br>Webex Board 55<br>Webex DX80 -><br>Cisco Webex<br>Cloud -> Webex<br>Room Kit Plus                                                                                                | Passed |  |

|             |                                                                                                    |                                                                                                    |                                                                                                    | r                                                                                                    |
|-------------|----------------------------------------------------------------------------------------------------|----------------------------------------------------------------------------------------------------|----------------------------------------------------------------------------------------------------|----------------------------------------------------------------------------------------------------|
| Check       | Verify whether                                                                                                    | Webex Teams for                                                                                                    | Passed                                                                                                    |                                                                                                    |
| 'Let-in'    | 'Let-in' option                                                                                                    | Windows, Webex                                                                                                    |                                                                                                    |                                                                                                    |
| option in   | is seen under                                                                                                    | Teams for                                                                                                    |                                                                                                    |                                                                                                    |
| Japanese    | participants list                                                                                                    | Android, Webex                                                                                                    |                                                                                                    |                                                                                                    |
| environment | of Cisco                                                                                                    | Room Kit Plus ->                                                                                                    |                                                                                                    |                                                                                                    |
| of Webex    | Webex Room                                                                                                    | Cisco Webex                                                                                                    |                                                                                                    |                                                                                                    |
| Room Kit    | Kit Plus in                                                                                                    | Cloud ->                                                                                                    |                                                                                                    |                                                                                                    |
| Plus when   | Japanese                                                                                                    | Scheduled                                                                                                    |                                                                                                    |                                                                                                    |
| Webex       | environment                                                                                                    | meeting Webex                                                                                                    |                                                                                                    |                                                                                                    |
| DX70        | when Cisco                                                                                                    | DX70 -> Cisco                                                                                                    |                                                                                                    |                                                                                                    |
| requests to | Webex DX70                                                                                                    | Webex Cloud ->                                                                                                    |                                                                                                    |                                                                                                    |
| join        | tries to join                                                                                                    | Scheduled                                                                                                    |                                                                                                    |                                                                                                    |
| Scheduled   | Scheduled                                                                                                    | meeting                                                                                                    |                                                                                                    |                                                                                                    |
| meeting     | meeting                                                                                                    |                                                                                                    |                                                                                                    |                                                                                                    |
|             | among Cisco                                                                                                    |                                                                                                    |                                                                                                    |                                                                                                    |
|             | Webex Teams                                                                                                    |                                                                                                    |                                                                                                    |                                                                                                    |
|             | for Windows,                                                                                                    |                                                                                                    |                                                                                                    |                                                                                                    |
|             | Cisco Webex                                                                                                    |                                                                                                    |                                                                                                    |                                                                                                    |
|             | Teams for                                                                                                    |                                                                                                    |                                                                                                    |                                                                                                    |
|             | Android and                                                                                                    |                                                                                                    |                                                                                                    |                                                                                                    |
|             | Cisco Webex                                                                                                    |                                                                                                    |                                                                                                    |                                                                                                    |
|             | Room Kit Plus                                                                                                    |                                                                                                    |                                                                                                    |                                                                                                    |
|             | by dialing                                                                                                    |                                                                                                    |                                                                                                    |                                                                                                    |
|             | meeting video                                                                                                    |                                                                                                    |                                                                                                    |                                                                                                    |
|             | address                                                                                                    |                                                                                                    |                                                                                                    |                                                                                                    |
|             | Check<br>'Let-in'<br>option in<br>Japanese<br>environment<br>of Webex<br>Room Kit<br>Plus when<br>Webex<br>DX70<br>requests to<br>join<br>Scheduled<br>meeting | CheckVerify whether'Let-in''Let-in' optionoption inis seen underJapaneseparticipants listenvironmentof Ciscoof WebexWebex RoomRoom KitKit Plus inPlus whenJapaneseWebexenvironmentDX70when Ciscorequests toWebex DX70jointries to joinScheduledmeetingmeetingamong CiscoWebexTeams forAndroid andCisco WebexTeams forAndroid andCisco WebexRoom Kit Plusby dialingmeeting videoaddressaddress | CheckVerify whetherWebex Teams for'Let-in''Let-in' optionWindows, Webexoption inis seen underTeams forJapaneseparticipants listAndroid, Webexenvironmentof CiscoRoom Kit Plus ->of WebexWebex RoomCisco WebexRoom KitKit Plus inCloud ->Plus whenJapaneseScheduledWebexenvironmentmeeting WebexDX70when CiscoDX70 -> Ciscorequests toWebex DX70Webex Cloud ->jointries to joinScheduledmeetingmeetingamong CiscoWebex Teamsfor Windows,<br>Cisco WebexCisco WebexTeams forAndroid and<br>Cisco WebexRoom Kit Plusby dialing<br>meeting video<br>addressby dialing | CheckVerify whetherWebex Teams forPassed'Let-in''Let-in' optionWindows, WebexPassedoption inis seen underTeams forJapaneseparticipants listAndroid, Webexenvironmentof CiscoRoom Kit Plus ->of WebexWebex RoomCisco WebexRoom KitKit Plus inCloud ->Plus whenJapaneseScheduledwebexenvironmentmeeting WebexDX70when CiscoDX70 -> Ciscorequests toWebex DX70Webex Cloud ->jointries to joinScheduledmeetingmeetingamong CiscoWebex Teamsfor Windows,<br>Cisco WebexCisco WebexTeams forAndroid and<br>Cisco WebexCisco WebexRoom Kit Plusby dialing<br>meeting video<br>addressaddress |

| UCJ125PHBSRcomOSG044 | Check       | Verify whether   | Webex Teams for  | Passed |  |
|----------------------|-------------|------------------|------------------|--------|--|
|                      | participant | user is able to  | Windows, Webex   |        |  |
|                      | waiting     | view the         | Teams for iOS,   |        |  |
|                      | string in   | participant      | Webex Room Kit   |        |  |
|                      | Japanese    | waiting string   | -> Cisco Webex   |        |  |
|                      | from the    | from the         | Cloud ->         |        |  |
|                      | OSD of      | On-Screen        | Scheduled        |        |  |
|                      | Webex       | Display of       | meeting Webex    |        |  |
|                      | Room        | Cisco Webex      | Room Device      |        |  |
|                      | Device      | Room Device      | (SX20 Quick Set) |        |  |
|                      | (SX20       | (SX20 Quick      | -> Cisco Webex   |        |  |
|                      | Quick Set)  | Set) in          | Cloud ->         |        |  |
|                      |             | Japanese         | Scheduled        |        |  |
|                      |             | language when    | meeting          |        |  |
|                      |             | it tries to join |                  |        |  |
|                      |             | the Scheduled    |                  |        |  |
|                      |             | meeting          |                  |        |  |
|                      |             | among Cisco      |                  |        |  |
|                      |             | Webex Teams      |                  |        |  |
|                      |             | for Windows,     |                  |        |  |
|                      |             | Cisco Webex      |                  |        |  |
|                      |             | Teams for iOS    |                  |        |  |
|                      |             | and Cisco        |                  |        |  |
|                      |             | Webex Room       |                  |        |  |
|                      |             | Kit by dialing   |                  |        |  |
|                      |             | the meeting      |                  |        |  |
|                      |             | video address    |                  |        |  |
|                      |             | successfully     |                  |        |  |

|                      | *           |                   |                 |        |  |
|----------------------|-------------|-------------------|-----------------|--------|--|
| UCII25PHBSRcomOSG046 | Check       | Verify whether    | Webex Teams for | Passed |  |
|                      | 'Let-in'    | 'Let-in' option   | Windows, Webex  |        |  |
|                      | option in   | is seen under     | Teams for       |        |  |
|                      | Japanese    | participants list | Android, Webex  |        |  |
|                      | environment | of Cisco          | Room Device     |        |  |
|                      | of Webex    | Webex Room        | (SX10 Quick     |        |  |
|                      | Room        | Device (SX10      | Set)-> Cisco    |        |  |
|                      | Device      | Quick Set) in     | Webex Cloud ->  |        |  |
|                      | (SX10       | Japanese          | Scheduled       |        |  |
|                      | Quick Set)  | environment       | meeting Webex   |        |  |
|                      | using       | using remote      | Room Device     |        |  |
|                      | remote      | control when      | (MX200 G2) ->   |        |  |
|                      | controller  | Cisco Webex       | Cisco Webex     |        |  |
|                      |             | Room Device       | Cloud ->        |        |  |
|                      |             | (MX200 G2)        | Scheduled       |        |  |
|                      |             | tries to join     | meeting         |        |  |
|                      |             | Scheduled         |                 |        |  |
|                      |             | meeting           |                 |        |  |
|                      |             | among Cisco       |                 |        |  |
|                      |             | Webex Teams       |                 |        |  |
|                      |             | for Windows,      |                 |        |  |
|                      |             | Cisco Teams       |                 |        |  |
|                      |             | for Android       |                 |        |  |
|                      |             | and Cisco         |                 |        |  |
|                      |             | Webex Room        |                 |        |  |
|                      |             | Device (SX10      |                 |        |  |
|                      |             | Quick Set) by     |                 |        |  |
|                      |             | dialing           |                 |        |  |
|                      |             | meeting video     |                 |        |  |
|                      |             | address           |                 |        |  |

| UCI125PHBSRcomOSG047 | Check the participation                                                                                                   | Verify whether                                                                                                    | Webex Teams for<br>Mac. Webex                                                                                                    | Passed |  |
|----------------------|----------------------------------------------------------------------------------------------------|----------------------------------------------------------------------------------------------------|----------------------------------------------------------------------------------------------------|--------|--|
|                      | participation<br>of Webex<br>DX70 in<br>Scheduled<br>meeting by<br>dialing the<br>meeting<br>video<br>address             | Cisco Webex<br>DX70 in<br>Japanese<br>environment is<br>connected to<br>the Scheduled<br>meeting<br>among Cisco<br>Webex Teams<br>for Mac, Cisco<br>Webex Teams<br>for Android<br>and Cisco<br>Webex Room<br>Kit Plus, when<br>'join meeting'<br>request from<br>Cisco Webex<br>DX70 by<br>dialing<br>meeting video<br>address is<br>accepted by<br>Cisco Webex<br>Room Kit Plus | Mac, Webex<br>Teams for<br>Android, Webex<br>Room Kit Plus-><br>Cisco Webex<br>Cloud -><br>Scheduled<br>meeting Webex<br>DX70 -> Cisco<br>Webex Cloud -><br>Scheduled<br>meeting |        |  |
| UCJI259HBSRcomOSG048 | Check<br>Presentation<br>sharing<br>from<br>Webex<br>DX80<br>during<br>Scheduled<br>meeting in<br>Japanese<br>environment | Verify whether<br>Presentation<br>sharing from<br>Cisco Webex<br>DX80 during<br>Scheduled<br>meeting in<br>Japanese<br>environment<br>among Cisco<br>Webex Teams<br>for Windows,<br>Cisco Webex<br>Teams for<br>Android and<br>Cisco Webex<br>DX80 works<br>successfully                                                                                                    | Webex Teams for<br>Windows, Webex<br>Teams for<br>Android , Webex<br>DX80 -> Cisco<br>Webex Cloud -><br>Scheduled<br>meeting<br>(Presentation<br>sharing)                        | Passed |  |

| UCJI25PHBSRcamOSG050 | Check<br>screen<br>shared from<br>Webex<br>Teams for<br>Android in<br>Webex<br>Room Kit<br>during<br>Scheduled<br>meeting in<br>Japanese<br>environment                                | Verify whether<br>screen shared<br>from Cisco<br>Webex Teams<br>for Android<br>during<br>Scheduled<br>meeting in<br>Japanese<br>environment<br>among Cisco<br>Webex Teams<br>for Windows,<br>Cisco Webex<br>Teams for<br>Android and<br>Cisco Webex<br>Room Kit is<br>available in<br>Cisco Webex<br>Room Kit                                                        | Webex Teams for<br>Windows, Webex<br>Teams for<br>Android, Webex<br>Room Kit -><br>Cisco Webex<br>Cloud -><br>Scheduled<br>meeting (Screen<br>sharing)                            | Passed |  |
|----------------------|----------------------------------------------------------------------------------------------------|----------------------------------------------------------------------------------------------------|----------------------------------------------------------------------------------------------------|--------|--|
| UCJI25PHBSRoomOSG051 | Check<br>screen<br>shared from<br>Webex<br>Teams for<br>iOS(iPad)<br>in Webex<br>Room<br>Device<br>(SX20<br>Quick Set)<br>during<br>Scheduled<br>meeting in<br>Japanese<br>environment | Verify whether<br>screen shared<br>from Cisco<br>Webex Teams<br>for iOS(iPad)<br>during<br>Scheduled<br>meeting in<br>Japanese<br>environment<br>among Cisco<br>Webex Teams<br>for Windows,<br>Cisco Webex<br>Teams for<br>iOS(iPad) and<br>Cisco Webex<br>Room<br>Device(SX20<br>Quick Set) is<br>available in<br>Cisco Webex<br>Room Device<br>(SX20 Quick<br>Set) | Webex Teams for<br>Windows, Webex<br>Teams for<br>iOS(iPad),<br>Webex Room<br>Device(SX20<br>Quick Set) -><br>Cisco Webex<br>Cloud -><br>Scheduled<br>meeting (Screen<br>sharing) | Passed |  |

| UCJI25PHBSRcmOSG052  | Check<br>Presentation<br>sharing<br>from<br>Webex<br>DX70<br>joined to<br>Scheduled<br>meeting by<br>dialing<br>meeting<br>video<br>address | Verify whether<br>Presentation<br>sharing from<br>Cisco Webex<br>DX70 joined<br>as guest<br>participant to<br>Scheduled<br>meeting<br>among Cisco<br>Webex Teams<br>for Windows,<br>Cisco Webex<br>Teams for Mac<br>and Cisco<br>Webex Room<br>Kit Plus by<br>dialing<br>meeting video<br>address works<br>successfully                                                                      | Webex Teams for<br>Windows, Webex<br>Teams for Mac,<br>Webex Room Kit<br>Plus -> Cisco<br>Webex Cloud -><br>Scheduled<br>meeting Webex<br>DX70 -> Cisco<br>Webex Cloud -><br>Scheduled<br>meeting<br>(Presentation<br>sharing)                                                                    | Passed |  |
|----------------------|----------------------------------------------------------------------------------------------------|----------------------------------------------------------------------------------------------------|----------------------------------------------------------------------------------------------------|--------|--|
| UCJI25PHBSRcomOSC053 | Check<br>Wireless<br>sharing<br>from<br>Webex<br>Room Kit<br>joined to<br>Scheduled<br>meeting by<br>dialing<br>meeting<br>video<br>address | Verify whether<br>Wireless<br>sharing from<br>Cisco Webex<br>Room Kit<br>paired with<br>Cisco Webex<br>Teams for Mac<br>joined as guest<br>participant to<br>Scheduled<br>meeting<br>among Cisco<br>Webex Teams<br>for Windows,<br>Cisco Webex<br>Teams for<br>Android and<br>Cisco Webex<br>Room Device<br>(SX10 Quick<br>Set) by dialing<br>meeting video<br>address works<br>successfully | Webex Teams for<br>Windows, Webex<br>Teams for<br>Android, Webex<br>Room Device<br>(SX10 Quick Set)<br>-> Cisco Webex<br>Cloud -><br>Scheduled<br>meeting Webex<br>Room Kit (Paired<br>with Webex<br>Teams for<br>Mac)-> Cisco<br>Webex Cloud -><br>Scheduled<br>meeting<br>(Wireless<br>sharing) | Passed |  |

|                       | 1                                                                                                    |                                                                                                    | 1                                                                                                    |        | [ |
|-----------------------|----------------------------------------------------------------------------------------------------|----------------------------------------------------------------------------------------------------|----------------------------------------------------------------------------------------------------|--------|---|
| UCJI25PH3SRcamOSG055  | Check<br>Presentation<br>sharing<br>from<br>Webex<br>Room Kit<br>Plus in<br>Japanese<br>environment<br>during<br>Adhoc<br>meeting | Verify whether<br>Presentation<br>sharing from<br>Cisco Webex<br>Room Kit Plus<br>in Japanese<br>environment<br>during Adhoc<br>meeting<br>among Cisco<br>Webex Room<br>Kit Plus, Cisco<br>Webex Teams<br>for Windows<br>and Cisco<br>Webex Teams<br>for Android<br>paired with<br>Cisco Webex<br>Room Device<br>(SX10 Quick<br>Set) works<br>successfully                     | Webex Room Kit<br>Plus -> Cisco<br>Webex Cloud -><br>Webex Teams for<br>Windows Webex<br>Teams for<br>Windows -> Add<br>-> Cisco Webex<br>Cloud -> Webex<br>Teams for<br>Android (Paired<br>with Webex<br>Room Device<br>(SX10 Quick<br>Set))<br>(Presentation<br>sharing) | Passed |   |
| UCJI25PH5SRcomOSO(056 | Check<br>People<br>Count in<br>Webex<br>Room Kit<br>Plus under<br>Japanese<br>environment<br>in a<br>Scheduled<br>meeting         | Verify whether<br>People Count<br>in Cisco<br>Webex Room<br>Kit Plus in a<br>Scheduled<br>meeting<br>initiated from<br>Cisco Webex<br>Teams for<br>Windows with<br>Cisco Webex<br>Teams for iOS<br>and Cisco<br>Webex Teams<br>for Android<br>users works<br>successfully<br>under Japanese<br>environment,<br>after dialing<br>the Scheduled<br>meeting video<br>address from | Webex Teams for<br>Windows, Webex<br>Teams for iOS,<br>Webex Teams for<br>Android -> Cisco<br>Webex Cloud -><br>Scheduled<br>meeting Webex<br>Room Kit Plus -><br>Cisco Webex<br>Cloud -><br>Scheduled<br>meeting                                                          | Passed |   |
|                       |                                                                                                    | Cisco Webex<br>Room Kit Plus                                                                                                    |                                                                                                    |        |   |

|                      |           |                 | 1                | -      |   |
|----------------------|-----------|-----------------|------------------|--------|---|
| UCII25PHBSRcomOSG057 | Join      | Verify whether  | Webex Teams for  | Passed |   |
|                      | Scheduled | Cisco Webex     | Windows, Webex   |        |   |
|                      | meeting   | DX70 with       | Teams for iOS,   |        |   |
|                      | from      | Japanese        | Webex Teams for  |        |   |
|                      | Webex     | locale can join | Android -> Cisco |        |   |
|                      | DX70 in   | the Scheduled   | Webex Cloud ->   |        |   |
|                      | Japanese  | meeting         | Scheduled        |        |   |
|                      | locale    | initiated from  | meeting Webex    |        |   |
|                      |           | Cisco Webex     | DX70 -> Cisco    |        |   |
|                      |           | Teams for       | Webex Cloud ->   |        |   |
|                      |           | Windows with    | Scheduled        |        |   |
|                      |           | Cisco Webex     | meeting          |        |   |
|                      |           | Teams for iOS   |                  |        |   |
|                      |           | and Cisco       |                  |        |   |
|                      |           | Webex Teams     |                  |        |   |
|                      |           | for Android     |                  |        |   |
|                      |           | user, by        |                  |        |   |
|                      |           | dialing the     |                  |        |   |
|                      |           | video address   |                  |        |   |
|                      |           | from Cisco      |                  |        |   |
|                      |           | Webex DX70      |                  |        |   |
|                      |           | successfully    |                  |        |   |
| 1                    | 1         | 1               | 1                |        | 1 |

| UCJI25PHESRamOSG058  | Mark<br>Webex<br>Teams for<br>Windows as<br>favorite<br>from<br>participant<br>list of<br>Webex<br>Room Kit<br>Plus under<br>Japanese<br>environment<br>during<br>Scheduled<br>meeting | Verify whether<br>Cisco Webex<br>Teams for<br>Windows can<br>be marked as<br>favorite from<br>the participant<br>list of Cisco<br>Webex Room<br>Kit Plus under<br>Japanese<br>environment<br>during<br>Scheduled<br>meeting<br>initiated from<br>Webex Teams<br>for Windows<br>with Webex<br>Teams for iOS<br>and Webex<br>Teams for<br>Android, after<br>joining<br>Scheduled<br>meeting from<br>Cisco Webex<br>Room Kit Plus<br>by dialing the<br>meeting video<br>address<br>successfully | Webex Teams for<br>Windows, Webex<br>Teams for iOS,<br>Webex Teams for<br>Android -> Cisco<br>Webex Cloud -><br>Scheduled<br>meeting Webex<br>Room Kit Plus -><br>Cisco Webex<br>Cloud -><br>Scheduled<br>meeting | Passed |  |
|----------------------|----------------------------------------------------------------------------------------------------|----------------------------------------------------------------------------------------------------|----------------------------------------------------------------------------------------------------|--------|--|
| UCII25PHBSRoomOSG063 | Check<br>screen<br>shared from<br>Webex<br>Teams for<br>iOS paired<br>with Webex<br>Room Kit<br>under<br>Japanese<br>environment<br>during call<br>with Webex<br>DX70                  | Verify whether<br>screen shared<br>from Cisco<br>Webex Teams<br>for iOS paired<br>with Cisco<br>Webex Room<br>Kit is available<br>during a video<br>call with Cisco<br>Webex DX70,<br>all registered<br>with Cisco<br>Webex Cloud<br>in Japanese<br>environment<br>successfully                                                                                                    | Webex DX70 -><br>Cisco Webex<br>Cloud -> Webex<br>Teams for<br>iOS(Paired with<br>Webex Room<br>Kit)                                                                                                    | Passed |  |

l

| UCJI25PH3SRcamOSG068 | Join Webex<br>meeting<br>from<br>Webex<br>Room Kit<br>Plus with<br>Japanese<br>locale                                                             | Verify whether<br>Cisco Webex<br>Room Kit Plus<br>in Japanese<br>environment<br>can accept and<br>join the<br>invitation of<br>Cisco Webex<br>meeting from<br>Cisco Webex<br>Board 55<br>registered to<br>Cisco Webex<br>Cloud<br>successfully                                                                                                    | Webex Room Kit<br>->Cisco Webex<br>Cloud ->Webex<br>Board 55 Webex<br>Board 55 -><br>Cisco Webex<br>Cloud ->Webex<br>Room Kit Plus                                                                                                    | Passed |  |
|----------------------|----------------------------------------------------------------------------------------------------|----------------------------------------------------------------------------------------------------|----------------------------------------------------------------------------------------------------|--------|--|
| UCJI25PHESRomOSG071  | Start<br>presentation<br>via web UI<br>of Webex<br>Room<br>Device(SX80<br>Codec) in a<br>Scheduled<br>meeting<br>under<br>Japanese<br>environment | Verify whether<br>Presentation<br>sharing can be<br>initiated from<br>web UI of<br>Cisco Webex<br>Room<br>Device(SX80<br>Codec) in a<br>Scheduled<br>meeting<br>initiated from<br>Cisco Webex<br>Teams for Mac<br>with Cisco<br>Teams for iOS<br>and Cisco<br>Webex Teams<br>for Android<br>users works<br>successfully<br>under Japanese<br>environment,<br>after dialing<br>the Scheduled<br>meeting video<br>address from<br>Cisco Webex<br>Room<br>Device(SX80<br>Codec) | Webex Teams for<br>Mac, Webex<br>Teams for iOS,<br>Webex Teams for<br>Android -> Cisco<br>Webex Cloud -><br>Scheduled<br>meeting Webex<br>Room<br>Device(SX80<br>Codec)(Presentation<br>sharing) -> Cisco<br>Webex Cloud -><br>Scheduled<br>meeting | Passed |  |

|                       | 1                                                                                                    | 1                                                                                                    | 1                                                                                                    | 1      | 1 |
|-----------------------|----------------------------------------------------------------------------------------------------|----------------------------------------------------------------------------------------------------|----------------------------------------------------------------------------------------------------|--------|---|
| UCJI25PHBSRamO8G075   | Check<br>contacts<br>added to<br>favorites<br>from<br>recents tab<br>via web UI<br>is reflecting<br>in Touch 10<br>of Webex<br>Room<br>Device(SX80<br>Codec)<br>under<br>Japanese<br>environment | Verify whether<br>contacts added<br>to favorites<br>from recents<br>tab of Cisco<br>Webex Room<br>Device(SX80<br>Codec) via<br>Web UI is<br>reflecting in<br>Cisco<br>TelePresence<br>Touch 10 of<br>Cisco Webex<br>Room<br>Device(SX80<br>Codec) under<br>Japanese<br>environment | NA                                                                                                    | Passed |   |
| UCII25PHESBoardOSG001 | Autoshare<br>of<br>Whiteboard<br>from<br>Webex<br>Board 55 in<br>Japanese<br>environment<br>to Webex<br>Teams for<br>Windows<br>during call                                                      | Verify whether<br>Whiteboard is<br>auto shared<br>from Cisco<br>Webex Board<br>55 in Japanese<br>environment to<br>Cisco Webex<br>Teams for<br>Windows<br>during video<br>call<br>successfully                                                                                     | Webex Board 55<br>-> Cisco Webex<br>Cloud -> Webex<br>Teams for<br>Windows<br>(Whiteboard<br>sharing) | Passed |   |
| UCII25PHESBoardOSG003 | Autoshare<br>of<br>Whiteboard<br>from<br>Webex<br>Board 55<br>(1) in<br>Japanese<br>environment<br>to Webex<br>Board 55<br>(2) during<br>call                                                    | Verify whether<br>Whiteboard is<br>auto shared<br>from Cisco<br>Webex Board<br>55(1) in<br>Japanese<br>environment to<br>Cisco Webex<br>Board 55(2)<br>during video<br>call<br>successfully                                                                                        | Webex Board<br>55(1) -> Cisco<br>Webex Cloud -><br>Webex Board<br>55(2)<br>(Whiteboard<br>sharing)    | Passed |   |

| UCII25PHBSBoardOSG013 | Resume<br>screen share<br>after<br>annotation<br>in Webex<br>Board 55 in<br>Japanese<br>environment<br>outside call             | Verify whether<br>screen share<br>can be<br>resumed after<br>performing<br>annotation in<br>Cisco Webex<br>Board 55<br>outside call in<br>Japanese<br>environment<br>successfully                                                                     | NA                                                                                                   | Passed |  |
|-----------------------|----------------------------------------------------------------------------------------------------|----------------------------------------------------------------------------------------------------|----------------------------------------------------------------------------------------------------|--------|--|
| UCJ125PHBSBoardOSG015 | Check<br>'Resume'<br>option in<br>Japanese<br>environment<br>after<br>annotation<br>in Webex<br>Board 55<br>during call         | Verify whether<br>'Resume'<br>option is<br>available in<br>Japanese<br>environment<br>after<br>performing<br>annotation<br>during<br>Presentation<br>sharing in<br>Cisco Webex<br>Board 55<br>during call<br>with Cisco<br>Webex Teams<br>for Windows | Webex Board 55<br>-> Cisco Webex<br>Cloud -> Webex<br>Teams for<br>Windows                           | Passed |  |
| UCII25PH3SBoadOSG016  | 'Resume'<br>Presentation<br>sharing<br>after<br>annotation<br>in Japanese<br>environment<br>during call<br>in Webex<br>Board 55 | Verify whether<br>Presentation<br>sharing can be<br>resumed after<br>performing<br>annotation in<br>Japanese<br>environment in<br>Cisco Webex<br>Board 55(1)<br>during call<br>with Cisco<br>Webex Board<br>55(2)<br>successfully                     | Webex Board<br>55(1) -> Cisco<br>Webex Cloud -><br>Webex Board<br>55(2)<br>(Presentation<br>sharing) | Passed |  |

| UCJ125PHBSBcardOSG017 | 'Resume'<br>Wireless<br>sharing<br>after<br>annotation<br>in Japanese<br>environment<br>during call<br>in Webex<br>Board 55       | Verify whether<br>Wireless<br>sharing can be<br>resumed after<br>performing<br>annotation in<br>Japanese<br>environment in<br>Cisco Webex<br>Board<br>55(Paired with<br>Webex Teams<br>for Windows)<br>during call<br>with Cisco<br>Webex Teams<br>for Mac<br>successfully | Webex Board<br>55(Paired with<br>Webex Teams for<br>Windows)<br>(Wireless<br>sharing) -> Cisco<br>Webex Cloud -><br>Webex Teams for<br>Mac | Passed |  |
|-----------------------|----------------------------------------------------------------------------------------------------|----------------------------------------------------------------------------------------------------|----------------------------------------------------------------------------------------------------|--------|--|
| UCJ125PH3SBcardOSG018 | Check 'Best<br>Overview'<br>option in<br>Japanese<br>environment<br>under<br>advanced<br>settings<br>menu in<br>Webex<br>Board 55 | Verify whether<br>'Best<br>overview'<br>option is<br>available in<br>Japanese<br>environment<br>under<br>'Advanced<br>Settings' menu<br>of Cisco<br>Webex Board<br>55                                                                                                    | NA                                                                                                    | Passed |  |
| UCJ125PH3SBcardOSG019 | Check<br>warning<br>message in<br>Japanese for<br>low<br>ultrasound<br>volume in<br>Webex<br>Board 55                             | Verify whether<br>user is able to<br>view warning<br>message in<br>Japanese from<br>the home<br>screen of<br>Cisco Webex<br>Board 55 for<br>low ultrasound<br>volume                                                                                                    | NA                                                                                                    | Passed |  |

| UCJ125PH3SBcardOSG020 | Check<br>warning<br>message in<br>Japanese<br>when<br>ultrasound<br>volume is<br>set 'Off' in<br>Webex<br>Board 55                    | Verify whether<br>user is able to<br>view warning<br>message in<br>Japanese from<br>the home<br>screen of<br>Cisco Webex<br>Board 55 when<br>ultrasound<br>volume is set<br>'Off'                                                                                                    | NA                                                                                                    | Passed |  |
|-----------------------|----------------------------------------------------------------------------------------------------|----------------------------------------------------------------------------------------------------|----------------------------------------------------------------------------------------------------|--------|--|
| UCII25PH3SBoadOSG021  | Check<br>suggestions<br>in Webex<br>Board 55<br>under<br>Japanese<br>environment<br>when user<br>id is entered<br>in search<br>fields | Verify whether<br>user is able to<br>get suggestions<br>on users when<br>some part of<br>user id is<br>entered in<br>'Search' field<br>in Cisco<br>Webex Board<br>55 under<br>Japanese<br>environment                                                                                                   | NA                                                                                                    | Passed |  |
| UCII259HBSBoadOSG023  | Notification<br>in Webex<br>Board 55<br>when<br>Webex<br>Room Kit<br>Plus is<br>waiting to<br>join Webex<br>backed<br>meeting         | Verify whether<br>Cisco Webex<br>Board 55 in<br>Japanese<br>environment is<br>notified when<br>Cisco Webex<br>Room Kit Plus<br>tries to join the<br>Cisco Webex<br>backed<br>meeting<br>among Cisco<br>Webex Board<br>55,Cisco<br>Webex Teams<br>for Android<br>and Cisco<br>Webex Teams<br>for Windows | Webex Teams for<br>Windows, Webex<br>Teams for<br>Android, Webex<br>Board 55 -><br>Cisco Webex<br>Cloud -><br>Scheduled<br>meeting Webex<br>Room Kit Plus -><br>Cisco Webex<br>Cloud -><br>Scheduled<br>meeting | Passed |  |

| · · · · · · · · · · · · · · · · · · · | 1                                                                                                    |                                                                                                    |                                                                                                    | 1      |            |
|---------------------------------------|----------------------------------------------------------------------------------------------------|----------------------------------------------------------------------------------------------------|----------------------------------------------------------------------------------------------------|--------|------------|
| UCJ125PHBSBoardOSG024                 | Invite<br>people to<br>on-going<br>call from<br>'People' tab<br>in Webex<br>Board 55 in<br>Japanese<br>environment | Verify whether<br>Cisco Webex<br>Teams for<br>Android can<br>be invited to<br>the On-going<br>call between<br>Cisco Webex<br>Board 55 and<br>Cisco Webex<br>Room Kit Plus<br>via 'People'<br>tab in Cisco<br>Webex Board<br>55 in Japanese<br>environment<br>successfully | Webex Board 55<br>-> Cisco Webex<br>Cloud -> Webex<br>Room Kit Plus<br>Webex Board 55<br>-> Add -> Cisco<br>Webex Cloud -><br>Webex Teams for<br>Android | Passed |            |
|                                       | Check<br>'Joined the<br>call'<br>notification<br>in MX300<br>G2 after<br>answering<br>the<br>incoming<br>call      | Verify whether<br>'Joined the call'<br>notification is<br>available in<br>Cisco Webex<br>room device<br>(MX300 G2)<br>after<br>answering the<br>incoming call<br>from Cisco<br>Webex room<br>device (DX80)                                                                | Webex room<br>device (DX80) -><br>Cisco Webex<br>Cloud -> Webex<br>room device<br>(MX300 G2)                                                             | Failed | CSCvj06866 |

## **Cisco Webex Board 55**

| Logical ID | Title | Description | Call      | Status | Defects |
|------------|-------|-------------|-----------|--------|---------|
|            |       |             | Component |        |         |
|            |       |             | Flow      |        |         |
| UCJ12.5SEFT.BoardOS.G.001 | 'Recording'<br>indicator in<br>Webex Board 55<br>in Japanese<br>environment<br>when meeting is<br>being recorded<br>from Webex<br>Teams for iOS     | Verify whether user is<br>able to view the<br>'Recording' indicator<br>from the screen of Cisco<br>Webex Board 55 in<br>Japanese environment<br>when Cisco Webex<br>Meeting among Cisco<br>Webex Teams for<br>Windows, Cisco Webex<br>Teams for iOS, Cisco<br>Webex Teams for<br>Android and Cisco Webex<br>Board 55 is being<br>recorded from Cisco                          | Webex Teams<br>for Windows,<br>Webex Teams<br>for iOS,<br>Webex Teams<br>for Android -><br>Cisco Webex<br>Cloud -><br>Scheduled<br>meetingWebex<br>Board 55 -><br>Cisco Webex<br>Cloud -><br>Scheduled<br>meeting | Passed |  |
|---------------------------|----------------------------------------------------------------------------------------------------|----------------------------------------------------------------------------------------------------|----------------------------------------------------------------------------------------------------|--------|--|
|                           |                                                                                                    | Webex Teams for iOS                                                                                                    | meeting                                                                                                    |        |  |
| UCJ12.5SEFT.BoardOS.G.002 | 'Recording'<br>indicator in<br>Webex Board 55<br>in Japanese<br>environment<br>during Scheduled<br>meeting                                          | Verify whether user is<br>able to view the<br>'Recording' indicator<br>from the screen of Cisco<br>Webex Board 55 when<br>Cisco Scheduled Meeting<br>among Cisco Webex<br>Teams for Windows,<br>Cisco Webex Teams for<br>iOS, Cisco Webex Teams<br>for Android and Cisco<br>Webex Board 55, is being<br>recorded from Cisco<br>Webex Teams for iOS in<br>Japanese environment | Webex Teams<br>for Windows,<br>Webex Teams<br>for iOS,<br>Webex Teams<br>for Android,<br>Webex Board<br>55 -> Cisco<br>Webex Cloud<br>-> Scheduled<br>meeting                                                     | Passed |  |
| UCJ12.5SEFT.BoardOS.G.003 | 'Discover PAC<br>script URL<br>automatically'<br>option in Webex<br>Board 55 in<br>Japanese<br>environment                                          | Verify whether 'Discover<br>PAC script URL<br>automatically' option is<br>available under Automatic<br>Proxy configuration in<br>Cisco Webex Board 55 in<br>Japanese environment                                                                                                    | NA                                                                                                    | Passed |  |
| UCJ12.5SEFT.BoardOS.G.004 | Automatic PAC<br>file detection<br>when 'Discover<br>PAC script URL<br>automatically' is<br>'On' in Webex<br>Board 55 in<br>Japanese<br>environment | Verify whether Cisco<br>Webex Board 55 in<br>Japanese environment<br>locates PAC file<br>automatically when<br>'Discover PAC script<br>URL automatically' is<br>'On'                                                                                                    | NA                                                                                                    | Passed |  |

| UCJ12.5SEFT.BoardOS.G.005 | Snapshot of 4K<br>share from<br>Webex Board 55<br>with 1080p<br>resolution in<br>Webex Teams for<br>Mobile clients in<br>Japanese<br>environment  | Verify whether snapshot<br>of 4K Presentation<br>sharing from Cisco<br>Webex Board 55 saved to<br>Cisco Webex Teams for<br>Mobile clients<br>(iOS/Android) in Japanese<br>environment is available<br>with 1080p resolution    | NA | Passed |  |
|---------------------------|----------------------------------------------------------------------------------------------------|----------------------------------------------------------------------------------------------------|----|--------|--|
| UCJ12.5SEFT.BoardOS.G.006 | Local (Out of<br>call) 4K<br>Presentation<br>sharing in Webex<br>Board 55 in<br>Japanese<br>environment                                           | Verify whether local (Out<br>of call) 4K Presentation<br>sharing in Cisco Webex<br>Board 55 in Japanese<br>environment works<br>successfully                                                                                   | NA | Passed |  |
| UCJ12.5SEFT.BoardOS.G.007 | Snapshot of 4K<br>share from<br>Webex Board 55<br>with 1080p<br>resolution in<br>Webex Teams for<br>Desktop clients in<br>Japanese<br>environment | Verify whether snapshot<br>of 4K Presentation<br>sharing from Cisco<br>Webex Board 55 saved to<br>Cisco Webex Teams for<br>Desktop<br>clients(Windows/Mac) in<br>Japanese environment is<br>available with 1080p<br>resolution | NA | Passed |  |
| UCJ12.5SEFT.BoardOS.G.008 | Annotations on<br>local (Out of call)<br>4K Presentation<br>sharing in Webex<br>Board 55 in<br>Japanese<br>environment                            | Verify whether annotation<br>during local (Out of call)<br>4K Presentation sharing<br>in Cisco Webex Board 55<br>in Japanese environment<br>works successfully                                                                 | NA | Passed |  |
| UCJ12.5SEFT.BoardOS.G.010 | Ultrasound<br>pairing volume<br>range 'High'<br>under 'Settings'<br>menu in Webex<br>Board 55 in<br>Japanese<br>environment                       | Verify whether user is<br>able to set and view<br>Ultrasound pairing<br>volume range as 'High'<br>under Settings menu<br>under Japanese<br>environment in Cisco<br>Webex Board 55<br>successfully                              | NA | Passed |  |

| UCJ12.5SEFT.BoardOS.G.011 | Ultrasound<br>pairing volume<br>range 'Low'<br>under 'Settings'<br>menu in Webex<br>Board 55 in<br>Japanese<br>environment                                   | Verify whether user is<br>able to set and view<br>Ultrasound pairing<br>volume range as 'Low'<br>under Settings menu<br>under Japanese<br>environment in Cisco<br>Webex Board 55<br>successfully                                                                      | NA                                                                                                    | Passed |  |
|---------------------------|----------------------------------------------------------------------------------------------------|----------------------------------------------------------------------------------------------------|----------------------------------------------------------------------------------------------------|--------|--|
| UCJ12.5SEFT.BoardOS.G.012 | Check two new<br>colors (Yellow,<br>Purple) in the<br>whiteboard of<br>Webex Board 55<br>in Japanese<br>environment                                          | Verify whether new<br>colors (Yellow, Purple)<br>added to the whiteboard<br>is available under<br>Japanese environment in<br>Cisco Webex Board 55                                                                                                    | NA                                                                                                    | Passed |  |
| UCJ12.5SEFT.BoardOS.G.013 | Whiteboard<br>created with new<br>colors in Webex<br>Teams for<br>Windows in<br>Japanese<br>environment after<br>saving<br>whiteboard from<br>Webex Board 55 | Verify whether<br>Whiteboard created with<br>new colors (Yellow and<br>Purple) in Cisco Webex<br>Board 55 is available in<br>Cisco Webex Teams for<br>Windows in Japanese<br>environment after saving<br>the work from Cisco<br>Webex Board 55                        | NA                                                                                                    | Passed |  |
| UCJ12.5SEFT.BoardOS.G.014 | Check the<br>functionality of<br>two new colors of<br>the whiteboard<br>during call with<br>Webex Room Kit<br>Plus                                           | Verify whether newly<br>added colors (Yellow and<br>Purple) in Whiteboard of<br>Cisco Webex Board 55 in<br>Japanese environment<br>works successfully during<br>call with Cisco Webex<br>Room Kit Plus paired<br>with Cisco Webex Teams<br>for Android                | Webex Board<br>55 -> Cisco<br>Webex Cloud<br>-> Webex<br>Teams for<br>Android<br>(Paired with<br>Webex Room<br>Kit Plus) | Passed |  |
| UCJ12.5SEFT.BoardOS.G.015 | Whiteboard with<br>new colors in<br>Webex Teams for<br>Mobile clients in<br>Japanese<br>environment after<br>saving<br>whiteboard from<br>Webex Board 55     | Verify whether<br>Whiteboard created with<br>new colors (Yellow and<br>Purple) in Cisco Webex<br>Board 55 is available in<br>Cisco Webex Teams for<br>Mobile<br>clients(Android/iOS) in<br>Japanese environment<br>after saving the work from<br>Cisco Webex Board 55 | NA                                                                                                    | Passed |  |

| UCJ12.5SEFT.BoardOS.G.016 | 'Undo'<br>functionality in<br>Whiteboard of<br>Webex Board 55<br>in Japanese<br>environment                | Verify whether 'Undo' in<br>Whiteboard of Cisco<br>Webex Board 55 in<br>Japanese environment<br>works successfully                                                                                                    | NA                                                                                                    | Passed |  |
|---------------------------|----------------------------------------------------------------------------------------------------|----------------------------------------------------------------------------------------------------|----------------------------------------------------------------------------------------------------|--------|--|
| UCJ12.5SEFT.BoardOS.G.019 | 'Undo'<br>functionality in<br>Whiteboard of<br>Webex Board 55<br>in Japanese<br>environment<br>during call | Verify whether 'Undo' in<br>Whiteboard works<br>successfully during call<br>between Cisco Webex<br>Board 55 (1) and Cisco<br>Webex Board 55 (2) in<br>Japanese environment                                                                                                    | Webex Board<br>55(1) -> Cisco<br>Webex Cloud<br>-> Webex<br>Board 55(2)                                                        | Passed |  |
| UCJ12.5SEFT.BoardOS.G.022 | 'OBTP'<br>notification in<br>Webex Board 55<br>in Japanese<br>environment                                  | Verify whether One<br>Button to Push (OBTP)<br>notification in Cisco<br>Webex Board 55 in<br>Japanese environment<br>during Cisco Scheduled<br>meeting among Cisco<br>Webex Teams for Mac,<br>Cisco Webex Teams for<br>Android and Cisco Webex<br>Board 55 works<br>successfully | Webex Teams<br>for Mac,<br>Webex Teams<br>for Android,<br>Webex Board<br>55 -> Cisco<br>Webex Cloud<br>-> Scheduled<br>meeting | Passed |  |
| UCJ12.5SEFT.BoardOS.G.023 | Join Scheduled<br>meeting with<br>OBTP button in<br>Webex Board 55<br>in Japanese<br>environment           | Verify whether user is<br>able to join Cisco<br>Scheduled meeting among<br>Cisco Webex Board 55,<br>Cisco Webex Teams for<br>Windows and Cisco<br>Webex Room Kit Plus<br>with One Button to Push<br>button from Cisco Webex<br>Board 55 in Japanese<br>environment successfully  | Webex Teams<br>for Windows,<br>Webex Room<br>Kit Plus,<br>Webex Board<br>55 -> Cisco<br>Webex Cloud<br>-> Scheduled<br>meeting | Passed |  |

| UCJ12.5SEFT.BoardOS.G.024 | 'OBTP' meeting<br>remainder in<br>Webex Board 55<br>during call with<br>Webex Room Kit<br>in Japanese<br>environment                         | Verify whether user is<br>able to view 'One Button<br>to Push' meeting<br>remainder for Cisco<br>Scheduled meeting among<br>Cisco Webex Board 55,<br>Cisco Webex Teams for<br>Windows and Cisco<br>Webex Teams for iOS in<br>Cisco Webex Board 55<br>which is in video call with<br>Cisco Webex Room Kit<br>in Japanese environment | Webex Board<br>55 -> Cisco<br>Webex Cloud<br>-> Webex<br>Room<br>KitWebex<br>Board 55,<br>Webex Teams<br>for Windows,<br>Webex Teams<br>for iOS -><br>Cisco Webex<br>Cloud -><br>Scheduled<br>meeting                             | Passed |  |
|---------------------------|----------------------------------------------------------------------------------------------------|----------------------------------------------------------------------------------------------------|----------------------------------------------------------------------------------------------------|--------|--|
| UCJ12.5SEFT.BoardOS.G.029 | Invite Webex<br>DX80 in Personal<br>mode to<br>Scheduled<br>meeting from<br>Webex Board 55<br>in Japanese<br>environment                     | Verify whether Cisco<br>Webex DX80 in Personal<br>mode can be invited to<br>Cisco Scheduled meeting<br>among Cisco Webex<br>Teams for Windows,<br>Cisco Webex Teams for<br>Android and Cisco Webex<br>Board 55, from Cisco<br>Webex Board 55 in<br>Japanese environment                                                             | Webex Teams<br>for Windows,<br>Webex Teams<br>for<br>Android,Webex<br>Board 55 -><br>Cisco Webex<br>Cloud -><br>Scheduled<br>meetingWebex<br>Board 55 -><br>Add -> Cisco<br>Webex Cloud<br>-> Webex<br>DX80<br>(Personal<br>mode) | Passed |  |
| UCJ12.5SEFT.BoardOS.G.031 | Mic muted<br>indication under<br>'People' tab of<br>Webex Board 55<br>in Japanese<br>environment<br>during call with<br>Webex Room<br>Device | Verify whether mic muted<br>from Cisco Webex Room<br>Device (SX20 Quick Set)<br>is reflecting under<br>'People' tab of Cisco<br>Webex Board 55 in<br>Japanese environment<br>during call                                                                                                    | Webex Board<br>55 -> Cisco<br>Webex Cloud<br>-> Webex<br>Room Device<br>(SX20 Quick<br>Set)                                                                                                    | Passed |  |

| UCJ12.5SEFT.BoardOS.G.035 | Save multiple<br>whiteboards from<br>Webex Board 55<br>in Japanese<br>environment to<br>non-Cisco Webex<br>user of Webex<br>Teams for<br>Desktop client | Verify whether multiple<br>whiteboards created in<br>Cisco Webex Board 55 in<br>Japanese environment can<br>be saved to non-Cisco<br>Webex user of Cisco<br>Webex Teams for<br>Desktop client (Windows)<br>space successfully                                                                                       | NA                                                                                                    | Passed |  |
|---------------------------|----------------------------------------------------------------------------------------------------|----------------------------------------------------------------------------------------------------|----------------------------------------------------------------------------------------------------|--------|--|
| UCJ12.5SEFT.BoardOS.G.036 | Save whiteboard<br>from Webex<br>Board 55 in<br>Japanese<br>environment to<br>non-Cisco Webex<br>user of Webex<br>Teams for Mobile<br>clients           | Verify whether<br>whiteboard created in<br>Cisco Webex Board 55 in<br>Japanese environment can<br>be saved to non-Cisco<br>Webex user of Cisco<br>Webex Teams for Mobile<br>clients (iOS/Android)<br>space successfully                                                                                             | NA                                                                                                    | Passed |  |
| UCJ12.5SEFT.BoardOS.G.041 | Presentation<br>shared from<br>Webex Room<br>Device (SX80<br>Codec) in Webex<br>Board 55 in<br>Japanese<br>environment<br>during Webex<br>meeting       | Verify whether<br>Presentation screen shared<br>from Cisco Webex Room<br>Device (SX80 Codec) is<br>available in Cisco Webex<br>Board 55 in Japanese<br>environment during Cisco<br>Webex meeting among<br>Cisco Webex Room<br>Device (SX80 Codec),<br>Cisco Webex Board 55<br>and Cisco Webex Teams<br>for iOS      | Webex Board<br>55 -> Cisco<br>Webex Cloud<br>-> Webex<br>Room Device<br>(SX80 Codec)<br>(Presentation<br>sharing)Webex<br>Board 55 -><br>Add -> Cisco<br>Webex Cloud<br>-> Webex<br>Teams for iOS                            | Passed |  |
| UCJ12.5SEFT.BoardOS.G.042 | Screen shared<br>from Webex<br>DX70 in Webex<br>Board 55 in<br>Japanese<br>environment<br>during Webex<br>meeting                                       | Verify whether Wireless<br>content shared from Cisco<br>Webex DX70 (Paired<br>with Cisco Webex Teams<br>for Windows) is available<br>in Cisco Webex Board 55<br>in Japanese environment<br>during Cisco Webex<br>meeting among Cisco<br>Webex DX70, Cisco<br>Webex Board 55 and<br>Cisco Webex Teams for<br>Android | Webex Board<br>55 -> Cisco<br>Webex Cloud<br>-> Webex<br>DX70 (Paired<br>with Webex<br>Teams for<br>Windows)<br>(Wireless<br>sharing)Webex<br>Board 55 -><br>Add -> Cisco<br>Webex Cloud<br>-> Webex<br>Teams for<br>Android | Passed |  |

| UCJ12.5SEFT.BoardOS.G.043 | Resume screen<br>share after<br>annotation in<br>Webex Board 55<br>in Japanese<br>environment<br>during call                              | Verify whether screen<br>sharing can be resumed<br>after annotation in Cisco<br>Webex Board 55 (paired<br>with Cisco Webex Teams<br>for Mac) in Japanese<br>environment during<br>Wireless sharing with<br>Cisco Webex Room Kit<br>Plus successfully                                                                                                    | Webex Board<br>55 (Paired<br>with Webex<br>Teams for<br>Mac) (Screen<br>sharing) -><br>Cisco Webex<br>Cloud -><br>Webex Room<br>Kit Plus                                                          | Passed |  |
|---------------------------|----------------------------------------------------------------------------------------------------|----------------------------------------------------------------------------------------------------|----------------------------------------------------------------------------------------------------|--------|--|
| UCJ12.5SEFT.BoardOS.G.044 | Resume<br>Presentation<br>share after<br>annotation in<br>Webex Board 55<br>in Japanese<br>environment<br>during call                     | Verify whether<br>Presentation sharing can<br>be resumed after<br>annotation in Cisco<br>Webex Board 55 in<br>Japanese environment<br>during call with Cisco<br>Webex Room Device<br>(SX20 Quick Set) paired<br>with Cisco Webex Teams<br>for Android                                                                                                    | Webex Board<br>55<br>(Presentation<br>sharing) -><br>Cisco Webex<br>Cloud -><br>Webex Teams<br>for Android<br>(Paired with<br>Webex Room<br>Device (SX20<br>Quick Set)                            | Passed |  |
| UCJ12.5SEFT.BoardOS.G.045 | Annotation<br>during Wireless<br>sharing in Webex<br>Board 55 in<br>Japanese<br>environment<br>during call with<br>Webex Teams for<br>Mac | Verify whether<br>Annotation during<br>Wireless sharing in Cisco<br>Webex Board 55 paired<br>with Cisco Webex Teams<br>for Windows in Japanese<br>environment works<br>successfully during call<br>with Cisco Webex Teams<br>for Mac                                                                                                    | Webex Board<br>55 (Paired<br>with Webex<br>Teams for<br>Windows)<br>(Wireless<br>sharing) -><br>Cisco Webex<br>Cloud -><br>Webex Teams<br>for Mac                                                 | Passed |  |
| UCJ12.5SEFT.BoardOS.G.049 | Whiteboarding<br>from Webex<br>Board 55 in<br>Japanese<br>environment<br>during Scheduled<br>meeting                                      | Verify whether<br>Whiteboarding from<br>Cisco Webex Board 55 in<br>Japanese environment<br>during Cisco Scheduled<br>meeting among Cisco<br>Webex DX70, Cisco<br>Webex Teams for Mac<br>and Cisco Webex Teams<br>for Android, after Cisco<br>Webex Board 55 joins the<br>Cisco Scheduled meeting<br>by dialing the meeting<br>video address works<br>successfully | Webex Teams<br>for Mac,<br>Webex Teams<br>for Android,<br>Webex DX70<br>-> Cisco<br>Webex Cloud<br>-> Scheduled<br>meetingWebex<br>Board 55 -><br>Cisco Webex<br>Cloud -><br>Scheduled<br>meeting | Passed |  |

## **Cisco Meeting Server**

| Logical ID                | Title                                                                                                    | Description                                                                                                    | <b>Call Component Flow</b>                                                                                                    | Status | Defects |
|---------------------------|----------------------------------------------------------------------------------------------------|----------------------------------------------------------------------------------------------------|----------------------------------------------------------------------------------------------------|--------|---------|
| UCJ12.5.CMS2.3S.CMS.G.008 | Search for<br>the user and<br>make a call<br>using<br>WebRTC<br>client                                           | Verify whether<br>an user can be<br>searched and<br>initiate the call<br>to that user                                                                       | WebRTC1 (Chrome) -><br>Meeting Server -><br>WebRTC2 (Chrome<br>Android)                                                                  | Passed |         |
| UCJ12.5.CMS2.3S.CMS.G.010 | View the list<br>of items<br>ordered by<br>the recent<br>activity in<br>WebRTC<br>client                         | Verify whether<br>activity like<br>recent chat to<br>the people or<br>ongoing call<br>within the<br>space can be<br>ordered and<br>viewed in<br>recents tab | WebRTC1 (Chrome) -><br>Meeting Server -><br>WebRTC2(Chrome<br>Android)                                                                   | Passed |         |
| UCJ12.5.CMS2.3S.CMS.G.012 | Accessing<br>the help<br>page during<br>the meeting<br>using<br>WebRTC<br>client                                 | Verify whether<br>the help page<br>can be accessed<br>during the<br>meeting                                                                                 | WebRTC1 (Chrome) -><br>Meeting Server -><br>WebRTC2 (Chrome<br>Android)                                                                  | Passed |         |
| UCJ12.5.CMS2.3S.CMS.G.013 | Adding the<br>participants<br>to the<br>ongoing<br>meeting in<br>WebRTC<br>client                                | Verify whether<br>the participants<br>can be added<br>and joined to<br>the ongoing<br>meeting                                                               | WebRTC1 (Chrome) -><br>Meeting Server -><br>WebRTC2 (Chrome<br>Android); WebRTC1<br>(Chrome) -> Meeting<br>Server -> WebRTC3<br>(Chrome) | Passed |         |
| UCJ12.5.CMS2.3S.CMS.G.014 | Automatic<br>reflection of<br>the created<br>space at its<br>member's<br>recent tab<br>using<br>WebRTC<br>client | Verify whether<br>the space added<br>with users<br>(WebRTC2 and<br>WebRTC3) in<br>WebRTC1 is<br>automatically<br>reflected at the<br>participants<br>recent | NA                                                                                                    | Passed |         |

| UCJ12.5.CMS2.3S.CMS.G.037 | Navigate to<br>back and<br>return to<br>meeting<br>when the<br>user in<br>active call<br>via<br>WebRTC<br>client           | Verify whether<br>there is no app<br>crash when the<br>user is able to<br>navigate back<br>and return to<br>meeting again<br>during the<br>active call      | WebRTC1 (Chrome) -><br>Meeting Server -><br>WebRTC2 (Chrome<br>Android)                                                                  | Passed |  |
|---------------------------|----------------------------------------------------------------------------------------------------|----------------------------------------------------------------------------------------------------|----------------------------------------------------------------------------------------------------|--------|--|
| UCJ12.5.CMS2.3S.CMS.G.043 | Drop a<br>participant<br>when joining<br>the meeting<br>via<br>Management<br>presentation<br>screen in<br>WebRTC<br>client | Verify whether<br>a participant in<br>a space can be<br>dropped when<br>joining the<br>meeting via<br>Management<br>and<br>presentation<br>screen           | WebRTC1 (Chrome) -><br>Meeting Server -><br>WebRTC2 (Chrome<br>Android); WebRTC<br>1(Chrome) -> Meeting<br>Server -> WebRTC3<br>(Chrome) | Passed |  |
| UCJ12.5.CMS2.3S.CMS.G.044 | Delete the<br>space when<br>in meeting<br>via<br>Management<br>presentation<br>screen in<br>WebRTC<br>client               | Verify whether<br>there is no app<br>crash when<br>deleting the<br>space during<br>the meeting via<br>Management<br>and<br>presentation<br>screen           | WebRTC1 (Chrome) -><br>Meeting Server -><br>WebRTC2 (Chrome<br>Android); WebRTC<br>1(Chrome) -> Meeting<br>Server -> WebRTC3<br>(Chrome) | Passed |  |
| UCJ12.5.CMS2.3S.CMS.G.043 | Search for<br>the user and<br>make a call<br>using<br>WebRTC<br>client                                                     | Verify whether<br>an user can be<br>searched and<br>initiate the call<br>to that user                                                                       | WebRTC1 (Chrome) -><br>Meeting Server -><br>WebRTC2 (Chrome<br>Android)                                                                  | Passed |  |
| UCJ12.5.CMS2.3S.CMS.G.044 | View the list<br>of items<br>ordered by<br>the recent<br>activity in<br>WebRTC<br>client                                   | Verify whether<br>activity like<br>recent chat to<br>the people or<br>ongoing call<br>within the<br>space can be<br>ordered and<br>viewed in<br>recents tab | WebRTC1 (Chrome) -><br>Meeting Server -><br>WebRTC2 (Chrome<br>Android)                                                                  | Passed |  |

| UCJ12.5.CMS2.3S.CMS.G.045 | Accessing<br>the help<br>page during<br>the meeting<br>using<br>WebRTC<br>client                        | Verify whether<br>the help page<br>can be accessed<br>during the<br>meeting                                                                                        | WebRTC1 (Chrome) -><br>Meeting Server -><br>WebRTC2 (Chrome<br>Android)                                                                  | Passed |  |
|---------------------------|----------------------------------------------------------------------------------------------------|----------------------------------------------------------------------------------------------------|----------------------------------------------------------------------------------------------------|--------|--|
| UCJ12.5.CMS2.3S.CMS.G.046 | Adding the<br>participants<br>to the<br>ongoing<br>meeting in<br>WebRTC<br>client                       | Verify whether<br>the participants<br>can be added<br>and joined to<br>the ongoing<br>meeting                                                                      | WebRTC1 (Chrome) -><br>Meeting Server -><br>WebRTC2 (Chrome<br>Android); WebRTC1<br>(Chrome) -> Meeting<br>Server -> WebRTC3<br>(Chrome) | Passed |  |
| UCJ12.5.CMS2.3S.CMS.G.050 | Click Meet<br>to search for<br>the user<br>using<br>WebRTC<br>client                                    | Verify whether<br>the user is able<br>to search for<br>the user using<br>Meet option                                                                               | NA                                                                                                    | Passed |  |
| UCJ12.5.CMS2.3S.CMS.G.051 | Share the<br>entire screen<br>via<br>Management<br>and<br>presentation<br>screen in<br>WebRTC<br>client | Verify whether<br>the entire<br>screen can be<br>shared via<br>Management<br>and<br>presentation<br>screen                                                         | WebRTC1 (Chrome) -><br>Meeting Server -><br>WebRTC2 (Chrome<br>Android)                                                                  | Passed |  |
| UCJ12.5.CMS2.3S.CMS.G.052 | Direct calls<br>to one or<br>more users<br>creates<br>temporary<br>space in<br>WebRTC<br>client         | Verify whether<br>the temporary<br>space is created<br>when direct<br>calls to one or<br>more users is<br>made and that<br>space is listed<br>in the recent<br>tab | WebRTC1 (Chrome) -><br>Meeting Server -><br>WebRTC2 (Chrome<br>Android) WebRTC1<br>(Chrome) -> Meeting<br>Server -> WebRTC3<br>(Chrome)  | Passed |  |
| UCJ12.5.CMS2.3S.CMS.G.053 | Host the<br>meeting via<br>Management<br>presentation<br>screen in<br>WebRTC<br>client                  | Verify whether<br>the user is able<br>to host the<br>meeting via<br>Management<br>and<br>presentation<br>screen                                                    | WebRTC1 (Chrome) -><br>Meeting Server -><br>WebRTC2 (Chrome<br>Android)                                                                  | Passed |  |

| UCJ12.5.CMS2.3S.CMS.G.054 | Display of<br>notifications<br>when joined<br>and left the<br>meeting by<br>the user in<br>the chat<br>history in<br>WebRTC<br>client | Verify whether<br>the<br>notifications<br>are sent when<br>an user joined<br>and left the<br>meeting in the<br>chat history                            | WebRTC1 (Chrome) -><br>Meeting Server -><br>WebRTC2 (Chrome<br>Android)                                                                  | Passed |  |
|---------------------------|----------------------------------------------------------------------------------------------------|----------------------------------------------------------------------------------------------------|----------------------------------------------------------------------------------------------------|--------|--|
| UCJ12.5.CMS2.3S.CMS.G.055 | Navigate to<br>back and<br>return to<br>meeting<br>when the<br>user in<br>active call<br>via<br>WebRTC<br>client                      | Verify whether<br>there is no app<br>crash when the<br>user is able to<br>navigate back<br>and return to<br>meeting again<br>during the<br>active call | WebRTC1 (Chrome) -><br>Meeting Server -><br>WebRTC2 (Chrome<br>Android)                                                                  | Passed |  |
| UCJ12.5.CMS2.3S.CMS.G.056 | Drop a<br>participant<br>when joining<br>the meeting<br>via<br>Management<br>presentation<br>screen in<br>WebRTC<br>client            | Verify whether<br>a participant in<br>a space can be<br>dropped when<br>joining the<br>meeting via<br>Management<br>and<br>presentation<br>screen      | WebRTC1 (Chrome) -><br>Meeting Server -><br>WebRTC2 (Chrome<br>Android); WebRTC<br>1(Chrome) -> Meeting<br>Server -> WebRTC3<br>(Chrome) | Passed |  |
| UCJ12.5.CMS2.3S.CMS.G.057 | Delete the<br>space when<br>in meeting<br>via<br>Management<br>presentation<br>screen in<br>WebRTC                                    | Verify whether<br>there is no app<br>crash when<br>deleting the<br>space during<br>the meeting via<br>Management<br>and                                | WebRTC1 (Chrome) -><br>Meeting Server -><br>WebRTC2 (Chrome<br>Android); WebRTC<br>1(Chrome) -> Meeting<br>Server -> WebRTC3<br>(Chrome) | Passed |  |

| UCJ12.5.CMS2.4S.CMS.G.028 | Modify the<br>cospace<br>name via<br>API                      | Verify whether<br>the cospace is<br>created in<br>Cisco Meeting<br>App / WebRTC<br>client is<br>modified using<br>the put method<br>on the<br>/coSpaces node<br>via API                            | NA | Passed |  |
|---------------------------|---------------------------------------------------------------|----------------------------------------------------------------------------------------------------|----|--------|--|
| UCJ12.5.CMS2.4S.CMS.G.029 | Retrieving<br>the members<br>of a cospace<br>via API          | Verify whether<br>the members<br>for a cospace in<br>Cisco Meeting<br>App / WebRTC<br>client is<br>retrieved using<br>the get method<br>on the<br>/coSpaces node<br>via API                        | NA | Passed |  |
| UCJ12.5.CMS2.4S.CMS.G.030 | Adding the<br>members in<br>a cospace<br>via API              | Verify whether<br>the members<br>are added in a<br>cospace of<br>Cisco Meeting<br>App / WebRTC<br>client using the<br>post method on<br>the /coSpaces<br>node via API                              | NA | Passed |  |
| UCJ12.5.CMS2.4S.CMS.G.031 | Posting to<br>the message<br>board of a<br>cospace via<br>API | Verify whether<br>the messages<br>are posted to<br>the message<br>board of a<br>cospace in<br>Cisco Meeting<br>App / WebRTC<br>client using the<br>post method on<br>the /coSpaces<br>node via API | NA | Passed |  |

| UCJ12.5.CMS2.4S.CMS.G.034 | Generating<br>diagnostics<br>for an<br>individual<br>call via API                   | Verify whether<br>the individual<br>call diagnostics<br>of Cisco<br>Meeting App /<br>WebRTC client<br>is generated<br>using the post<br>method on the<br>/calls node via<br>API                                      | WebRTC 1 -> Meeting<br>Server -> WebRTC 2 | Passed |  |
|---------------------------|-------------------------------------------------------------------------------------|----------------------------------------------------------------------------------------------------|-------------------------------------------|--------|--|
| UCJ12.5.CMS2.4S.CMS.G.046 | Retrieving<br>system<br>status via<br>API                                           | Verify whether<br>the detailed<br>information<br>about the<br>system status of<br>Cisco Meeting<br>Server /<br>WebRTC client<br>can be retrieved<br>using the get<br>method on the<br>/system/status<br>node via API | NA                                        | Passed |  |
| UCJ12.5.CMS2.4S.CMS.G.049 | Modifying<br>the passcode<br>of a cospace<br>via API                                | Verify whether<br>the passcode of<br>a cospace in<br>Cisco Meeting<br>Server /<br>WebRTC client<br>can be<br>modified using<br>the put method<br>on the /cospace<br>node via API                                     | NA                                        | Passed |  |
| UCJ12.5.CMS2.4S.CMS.G.050 | Allow<br>permission<br>to users for<br>deleting the<br>cospace of a<br>user via API | Verify whether<br>the user is<br>given with a<br>permission to<br>delete the<br>cospace in<br>Cisco Meeting<br>Server /<br>WebRTC client<br>using the post<br>method on the<br>/cospace node<br>via API              | NA                                        | Passed |  |

| UCJ12.5.CMS2.4S.CMS.G.052 | Allow<br>permission<br>to users for<br>changing the<br>name of a<br>cospace via<br>API     | Verify whether<br>the user is<br>given with a<br>permission to<br>change the<br>name of a<br>cospace in<br>Cisco Meeting<br>Server /<br>WebRTC client<br>using the post<br>method on the<br>/cospace node<br>via API | NA                                                                                                    | Passed |  |
|---------------------------|--------------------------------------------------------------------------------------------|----------------------------------------------------------------------------------------------------|----------------------------------------------------------------------------------------------------|--------|--|
| UCJ12.5.CMS2.4S.CMS.G.063 | Display of<br>participant<br>count during<br>the meeting<br>is set via<br>API              | Verify whether<br>the participant<br>count can be<br>set via API and<br>displayed<br>during the call<br>in Cisco<br>Meeting App/<br>WebRTC<br>clients                                                                | WebRTC1 -> Cisco<br>Meeting Server -><br>WebTRC2; WebRTC1 -><br>Cisco Meeting Server -><br>WebRTC3 ; WebRTC1<br>-> Cisco Meeting Server<br>-> CMA1 | Passed |  |
| UCJ12.5.CMS2.4S.CMS.G.092 | Delete<br>previous<br>chat<br>messages in<br>CMA<br>(Android)<br>WebRTC                    | Verify whether<br>user is able to<br>Delete previous<br>chat messages<br>in CMA<br>(Android)<br>WebRTC<br>successfully                                                                                               | NA                                                                                                    | Passed |  |
| UCJ12.5.CMS2.4S.CMS.G.094 | Check for<br>Unread<br>message<br>indicator for<br>chat<br>messages in<br>CMA<br>(Windows) | Verify whether<br>user is able to<br>view the<br>message<br>indicator for<br>Unread chat<br>messages in<br>CMA<br>(Windows)<br>successfully                                                                          | NA                                                                                                    | Passed |  |

| UCJ12.5.CMS2.4S.CMS.G.096 | Check for<br>Unread<br>message<br>indicator for<br>chat<br>messages in<br>WebRTC in<br>Firefox -<br>CMA<br>(Android)               | Verify whether<br>user is able to<br>view the<br>message<br>indicator for<br>Unread chat<br>messages in<br>WebRTC -<br>Firefox in<br>CMA<br>(Android)<br>successfully    | NA | Passed |
|---------------------------|----------------------------------------------------------------------------------------------------|----------------------------------------------------------------------------------------------------|----|--------|
| UCJ12.5.CMS2.4S.CMS.G.097 | Incoming<br>message<br>notification<br>is not<br>available for<br>chat<br>messages in<br>WebRTC in<br>Chrome -<br>CMA<br>(Android) | Verify whether<br>user is unable<br>to view the<br>Incoming<br>message<br>notification for<br>chat messages<br>in WebRTC in<br>Chrome - CMA<br>(Android)<br>successfully | NA | Passed |
| UCJ12.5.CMS2.4S.CMS.G.098 | Check for<br>Auto sign-in<br>in CMA<br>(IPhone)                                                                                    | Verify whether<br>user is able to<br>Auto sign-in in<br>CMA (IPhone)<br>successfully                                                                                     | NA | Passed |
| UCJ12.5.CMS2.4S.CMS.G.099 | Search for<br>contacts in<br>WebRTC in<br>Chrome -<br>CMA<br>(Android)                                                             | Verify whether<br>user is able to<br>Search for<br>contacts in<br>WebRTC in<br>Chrome - CMA<br>(Android)<br>successfully                                                 | NA | Passed |
| UCJ12.5.CMS2.4S.CMS.G.103 | Mute or<br>Unmute the<br>microphone<br>at any time<br>during a<br>meeting in<br>WebRTC<br>-CMA<br>(Android)                        | Verify whether<br>user is able to<br>mute or unmute<br>the microphone<br>at any time<br>during a<br>meeting in<br>WebRTC -<br>CMA<br>(Android)<br>successfully           | NA | Passed |

| UCJ12.5.CMS2.4S.CMS.G.206     | Group chat<br>between<br>different<br>CMA clients                                                            | Verify whether<br>group chat can<br>be done in<br>space created<br>by a user from<br>WebRTC client<br>and adds other<br>users who are<br>logged in from<br>Cisco Meeting<br>App for<br>Windows and<br>Cisco Meeting<br>App for iPad<br>successfully | NA                                                                                                    | Passed |  |
|-------------------------------|----------------------------------------------------------------------------------------------------|----------------------------------------------------------------------------------------------------|----------------------------------------------------------------------------------------------------|--------|--|
| UCJ12.5.CMS2.4S.CMS.G.209     | Disable the<br>chat option<br>between<br>users for<br>CMA via<br>API                                         | Verify whether<br>chat option can<br>be disabled<br>using put<br>method on the<br>call profiles<br>node via API in<br>Cisco Meeting<br>Server                                                                                                    | NA                                                                                                    | Passed |  |
| UCJ12.5.CMS2.4S.CMS.G.<br>211 | Start and<br>stop the<br>presentation<br>between<br>CMA/<br>WebRTC<br>clients while<br>muting the<br>meeting | Verify whether<br>the WebRTC<br>clients/ Cisco<br>Meeting App is<br>able to start and<br>stop the<br>presentation<br>while muting<br>the call                                                                                                    | WebRTC1(Chrome) -><br>Meeting Server -><br>WebRTC2(Chrome<br>Android)<br>WebRTC1(Chrome) -><br>Meeting Server<br>->WebRTC3(Chrome) | Passed |  |
| UCJ12.5.CMS2.4S.CMS.G.<br>214 | Editing the<br>space name<br>during the<br>meeting in<br>CMAW&BRIC<br>clients                                | Verify whether<br>the space name<br>can be edited<br>during the<br>meeting in<br>WebRTC<br>clients/ Cisco<br>Meeting App                                                                                                    | WebRTC1(Chrome) -><br>Meeting Server -><br>WebRTC2(Chrome<br>Android)<br>WebRTC1(Chrome) -><br>Meeting Server<br>->WebRTC3(Chrome) | Passed |  |

| UCJ12.5.CMS2.4S.CMS.G.216 | Check<br>whether user<br>is unable to<br>login to<br>CMA<br>installed in<br>iPhone with<br>wrong<br>credentials                                   | Verify whether<br>user is unable<br>to login to<br>CMA installed<br>in iPhone with<br>wrong user<br>credentials                           | NA                                                           | Passed |
|---------------------------|----------------------------------------------------------------------------------------------------|----------------------------------------------------------------------------------------------------|--------------------------------------------------------------|--------|
| UCJ12.5.CMS2.4S.CMS.G.217 | Check<br>whether user<br>is unable to<br>login to<br>CMA<br>installed in<br>Windows<br>with wrong<br>credentials                                  | Verify whether<br>user is unable<br>to login to<br>CMA installed<br>in Windows<br>with wrong<br>user credentials                          | NA                                                           | Passed |
| UCJ12.5.CMS2.4S.CMS.G.219 | Mute Audio<br>from CMA<br>installed in<br>iPhone and<br>make call to<br>CMA<br>WebRTC<br>client and<br>check<br>whether<br>video is not<br>shared | Verify whether<br>audio is not<br>shared from<br>CMA(iPhone)<br>in a call with<br>CMA WebRTC<br>client after<br>muting from<br>CMA iPhone | CMA (iPhone) -><br>Meeting Server -> CMA<br>WebRTC           | Passed |
| UCJ12.5.CMS2.4S.CMS.G.220 | Decline the<br>call from<br>CMA<br>installed in<br>iPhone                                                                                         | Verify whether<br>incoming call<br>can be declined<br>from CMA<br>(iPhone) when<br>it receives call<br>from CMA<br>WebRTC                 | CMA WebRTC -><br>Meeting Server -> CMA<br>(iPhone) (Decline) | Passed |
| UCJ12.5.CMS2.4S.CMS.G282  | Invite guests<br>to join<br>meting via<br>the web link                                                                                            | Verify whether<br>the guests are<br>joined in a<br>meeting using<br>the web link                                                          | NA                                                           | Passed |

| UCJ12.5.CMS2.4S.CMS.G.284 | Join the<br>ongoing<br>meeting as a<br>guest as the<br>second<br>participant                                                             | Verify whether<br>the user can<br>join the<br>ongoing<br>meeting as<br>guest as the<br>second<br>participant                                                                                                    | CMA1 (WebRTC1) -><br>Meeting Server -> CMA2<br>(WebRTC2) | Passed |  |
|---------------------------|----------------------------------------------------------------------------------------------------|----------------------------------------------------------------------------------------------------|----------------------------------------------------------|--------|--|
| UCJ12.5.CMS2.4S.CMS.G.285 | Create<br>meeting<br>space in<br>CMS Web<br>admin and<br>join the<br>space as<br>guest                                                   | Verify whether<br>the meeting<br>space can be<br>created in CMS<br>web admin and<br>user joins the<br>meeting space<br>as guest                                                                                                | NA                                                       | Passed |  |
| UCJ12.5.CMS2.4S.CMS.G.287 | Join meeting<br>as a guest<br>without<br>passcode<br>where the<br>meeting<br>space is set<br>with the<br>passcode in<br>CMS Web<br>Admin | Verify whether<br>the user gets<br>"Meeting Not<br>Found" prompt<br>when user joins<br>the meeting as<br>a guest without<br>entering the<br>passcode but<br>the meeting<br>space is set<br>with passcode<br>in web admin<br>UI | NA                                                       | Passed |  |
| UCJ12.5.CMS2.4S.CMS.G.289 | Provide the<br>friendly<br>name for the<br>meeting<br>while<br>joining<br>meeting as<br>the guest                                        | Verify whether<br>the user gets<br>the friendly<br>name prompt<br>while joining<br>meeting as the<br>guest                                                                                                    | NA                                                       | Passed |  |
| UCJ12.5.CMS2.4S.CMS.G.290 | Enter the<br>incorrect<br>meeting<br>passcode<br>while<br>joining<br>meeting as a<br>guest                                               | Verify whether<br>the user gets an<br>error prompt<br>when providing<br>the incorrect<br>meeting<br>passcode while<br>joining meeting<br>as the guest                                                                          | NA                                                       | Passed |  |

|                           |                                                                                                    |                                                                                                    | 1                                                            |        | 1 |
|---------------------------|----------------------------------------------------------------------------------------------------|----------------------------------------------------------------------------------------------------|--------------------------------------------------------------|--------|---|
| UCJ12.5.CMS2.4S.CMS.G.294 | Web link to<br>join meeting<br>as a guest<br>from the call<br>info                                                          | Verify whether<br>the user can get<br>the web link to<br>join meeting as<br>a guest from<br>the call info                                                                          | CMA1 (WebRTC1) -><br>Meeting Server -> CMA2<br>(WebRTC2)     | Passed |   |
| CMS2.4SFCS.CMS.G.019      | Customize<br>the<br>WebRTC<br>sign in page<br>background<br>image using<br>API tool in<br>Chrome                            | Verify whether<br>the WebRTC<br>sign in page<br>background<br>image can be<br>customized<br>using API tool<br>called Postman<br>in chrome                                          | NA                                                           | Passed |   |
| CMS2.4SFCS.CMS.G.025      | Participants<br>list when on<br>meeting in<br>WebRTC<br>client after<br>branding                                            | Verify whether<br>the WebRTC<br>client is<br>displaying the<br>right<br>participants list<br>when on<br>meeting after<br>client branding                                           | WebRTC1 (Chrome) -><br>Meeting Server -><br>WebRTC2 (Chrome) | Passed |   |
| CMS2.4SFCS.CMS.G.027      | Customize<br>the<br>WebRTC<br>sign in page<br>logo using<br>API tool in<br>Chrome                                           | Verify whether<br>the WebRTC<br>sign in page<br>logo can be<br>customized<br>using API tool<br>called Postman<br>in chrome                                                         | NA                                                           | Passed |   |
| CMS2.4SFCS.CMS.G.028      | Initiate<br>meeting<br>from<br>WebRTC<br>after<br>customizing<br>the sign in<br>page logo<br>using API<br>tool in<br>Chrome | Verify whether<br>the meeting can<br>be successfully<br>initiated from<br>WebRTC after<br>customizing the<br>sign in page<br>logo using API<br>tool called<br>Postman in<br>chrome | WebRTC (Chrome) -><br>Meeting Server                         | Passed |   |

| CMS2.4SFCS.CMS.G.029      | Branding the<br>WebRTC<br>browser tab<br>label using<br>API tool in<br>Chrome                                                       | Verify whether<br>the WebRTC<br>browser tab<br>label can be<br>customized or<br>branded using<br>API tool called<br>Postman in<br>chrome                                                | NA                                                   | Passed |  |
|---------------------------|----------------------------------------------------------------------------------------------------|----------------------------------------------------------------------------------------------------|------------------------------------------------------|--------|--|
| UCJ12.5.CMS2.4S.CMS.G.067 | Meeting<br>with CMA<br>WebRTC<br>user in the<br>organization<br>by directly<br>selecting the<br>user and<br>clicking<br>Meet button | Verify whether<br>meeting<br>between Cisco<br>Meeting App<br>Windows user<br>and Cisco<br>Meeting App<br>WebRIC(Chrome)<br>user works<br>successfully by<br>clicking the<br>Meet button | CMA Windows(user1) -><br>CMS -> CMA<br>WebRTC(user2) | Passed |  |
| UCJ12.5.CMS2.4S.CMS.G.068 | Meeting<br>with CMA<br>iPhone user<br>in the<br>organization<br>by directly<br>selecting the<br>user and<br>clicking<br>Meet button | Verify whether<br>meeting<br>between Cisco<br>Meeting App<br>Windows user<br>and Cisco<br>Meeting App<br>iPhone user<br>works<br>successfully by<br>clicking the<br>Meet button         | CMA Windows(user1) -><br>CMS -> CMA<br>iPhone(user2) | Passed |  |
| UCJ12.5.CMS2.4S.CMS.G.069 | Meeting<br>with CMA<br>iPad user in<br>the<br>organization<br>by directly<br>selecting the<br>user and<br>clicking<br>Meet button   | Verify whether<br>meeting<br>between Cisco<br>Meeting App<br>WebRTC user<br>and Cisco<br>Meeting App<br>iPad user works<br>successfully by<br>clicking the<br>Meet button               | CMA WebRTC(user1) -><br>CMS -> CMA<br>iPad(user2)    | Passed |  |

| UCJ12.5.CMS2.4S.CMS.G.070 | Meeting<br>between<br>CMA<br>Windows,<br>CMA<br>WebRTC,<br>CMA in<br>iPhone users<br>by joining<br>the space | Verify whether<br>meeting<br>between Cisco<br>Meeting App in<br>Windows,<br>Cisco Meeting<br>App in iPhone<br>and Cisco<br>Meeting App<br>WebRTC in<br>Japanese<br>environment<br>works<br>successfully by<br>joining the<br>space created in<br>WebRTC | CMA WebRTC , CMA<br>iPhone , CMA Windows<br>-> CMS -> Meeting | Passed |  |
|---------------------------|----------------------------------------------------------------------------------------------------|----------------------------------------------------------------------------------------------------|---------------------------------------------------------------|--------|--|
| UCJ12.5.CMS2.4S.CMS.G.071 | Meeting<br>between<br>CMA<br>Windows,<br>CMA iPad,<br>CMA in<br>iPhone users<br>by joining<br>the space      | Verify whether<br>meeting<br>between Cisco<br>Meeting App in<br>Windows,<br>Cisco Meeting<br>App in iPhone<br>and Cisco<br>Meeting App<br>iPad works<br>successfully by<br>joining the<br>space created in<br>iPad                                      | CMA iPad , CMA iPhone<br>, CMA Windows -> CMS<br>-> Meeting   | Passed |  |
| UCJ12.5.CMS2.4S.CMS.G.072 | Invite CMA<br>Windows<br>user as guest<br>from CMA<br>WebRTC                                                 | Verify whether<br>Cisco Meeting<br>App Windows<br>user can be<br>invited as guest<br>to join the<br>meeting in<br>Cisco Meeting<br>App WebRTC<br>by sharing the<br>invitation link                                                                      | CMA WebRTC (user1)<br>-> CMS -> CMA<br>Windows(guest user)    | Passed |  |

| UCJ12.5.CMS2.4S.CMS.G.073 | Invite CMA<br>Windows<br>user as guest<br>from CMA<br>iPhone | Verify whether<br>Cisco Meeting<br>App Windows<br>user can be<br>invited as guest<br>to join the<br>meeting in<br>Cisco Meeting<br>App in iPhone<br>by sharing the<br>invitation link | CMA iPhone (user1) -><br>CMS -> CMA<br>Windows(guest user) | Passed |  |
|---------------------------|--------------------------------------------------------------|----------------------------------------------------------------------------------------------------|------------------------------------------------------------|--------|--|
| UCJ12.5.CMS2.4S.CMS.G.074 | Invite CMA<br>WebRTC<br>user as guest<br>from CMA<br>iPhone  | Verify whether<br>Cisco Meeting<br>App WebRTC<br>user can be<br>invited as guest<br>to join the<br>meeting in<br>Cisco Meeting<br>App in iPhone<br>by sharing the<br>invitation link  | CMA iPhone (user1) -><br>CMS -> CMA<br>WebRTC(guest user)  | Passed |  |
| UCJ12.5.CMS2.4S.CMS.G.075 | Invite CMA<br>Windows<br>user as guest<br>from CMA<br>iPad   | Verify whether<br>Cisco Meeting<br>App Windows<br>user can be<br>invited as guest<br>to join the<br>meeting in<br>Cisco Meeting<br>App in iPad by<br>sharing the<br>invitation link   | CMA iPad (user1) -><br>CMS -> CMA<br>Windows(guest user)   | Passed |  |
| UCJ12.5.CMS2.4S.CMS.G.076 | Invite CMA<br>iPad user as<br>guest from<br>CMA<br>WebRTC    | Verify whether<br>Cisco Meeting<br>App iPad user<br>can be invited<br>as guest to join<br>the meeting in<br>Cisco Meeting<br>App WebRTC<br>by sharing the<br>invitation link          | CMA WebRTC (user1)<br>-> CMS -> CMA<br>iPad(guest user)    | Passed |  |

**Test Results Summary** 

| UCJ12.5.CMS2.4S.CMS.G.077 | Join the<br>meeting as<br>guest from<br>CMA<br>Windows<br>without<br>entering the<br>passcode                                                   | Verify whether<br>Cisco Meeting<br>App Windows<br>user joins the<br>meeting as<br>guest without<br>entering the<br>password, with<br>the link<br>received from<br>WebRTC user                                           | CMA WebRTC (user1)<br>-> CMS -> CMA<br>Windows(guest user)                                                          | Passed |  |
|---------------------------|----------------------------------------------------------------------------------------------------|----------------------------------------------------------------------------------------------------|----------------------------------------------------------------------------------------------------|--------|--|
| UCJ12.5.CMS2.4S.CMS.G.228 | Leave and<br>rejoin<br>meeting via<br>management<br>and<br>presentation<br>screen from<br>the<br>WebRTC<br>client                               | Verify whether<br>the user can<br>leave and rejoin<br>the meeting by<br>using the<br>management<br>and<br>presentation<br>screen option<br>from the<br>WebRTC client                                                    | CMA1 (Windows1) -><br>Meeting Server -><br>WebRTC(Chrome);<br>CMA1 (Windows1) -><br>Meeting Server -> CMA2<br>(Mac) | Passed |  |
| UCJ12.5.CMS2.4S.CMS.G.230 | Send and<br>receive chats<br>during the<br>meeting<br>joined via<br>management<br>and<br>presentation<br>screen from<br>the<br>WebRTC<br>client | Verify whether<br>the user is able<br>to refresh the<br>ongoing<br>meeting and<br>return back to<br>meeting again<br>when joined via<br>management<br>and<br>presentation<br>screen option<br>from the<br>WebRTC client | CMA1 (Windows1) -><br>Meeting Server -><br>WebRTC(Chrome);<br>CMA1 (Windows1) -><br>Meeting Server -> CMA2<br>(Mac) | Passed |  |

| UCJ12.5.CMS2.3S.CMS.G.002 | Mute or<br>Unmute<br>participant<br>audio after<br>meeting<br>initiated via<br>Meeting<br>Server in<br>SX10 Quick<br>Set<br>registered in<br>Unified CM               | Verify whether<br>Mute and<br>Unmute is<br>working in<br>Cisco<br>TelePresence<br>SX10 Quick<br>Set registered<br>with Cisco<br>Unified<br>Communications<br>Manager also<br>meeting<br>initiated in<br>CMA<br>Successfully                                                         | SX10 Quick Set (Mute &<br>Unmute)-> Unified CM<br>-> SIP Trunk -> Meeting<br>Server       | Passed |  |
|---------------------------|----------------------------------------------------------------------------------------------------|----------------------------------------------------------------------------------------------------|-------------------------------------------------------------------------------------------|--------|--|
| UCJ12.5.CMS2.3S.CMS.G.003 | Initiate<br>Meeting via<br>Meeting<br>Server in<br>WebRTC<br>(Chrome<br>Browser)<br>with<br>Japanese<br>User ,<br>MX200 G2<br>and DX80<br>registered in<br>Unified CM | Verify whether<br>Meeting is<br>initiated via<br>Meeting Server<br>in WebRTC<br>(Chrome<br>Browser) with<br>Japanese User,<br>Cisco<br>TelePresence<br>MX200 G2 and<br>Cisco<br>TelePresence<br>DX80<br>registered in<br>Cisco Unified<br>Communications<br>Manager<br>successfully | WebRTC (Chrome) ,<br>MX200 G2 and DX80 -><br>Unified CM -> SIP Trunk<br>-> Meeting Server | Passed |  |
| UCJ12.5.CMS2.3S.CMS.G.004 | Check<br>Whether<br>Intelligent<br>Pairing is<br>working in<br>MX200 G2<br>registered in<br>Unified CM                                                                | Verify whether<br>Intelligent<br>Pairing is<br>working in<br>Cisco<br>TelePresence<br>MX200 G2<br>registered in<br>Cisco Unified<br>Communications<br>Manager<br>successfully                                                                                                    | NA                                                                                        | Passed |  |

| UCJ12.5.CMS2.3S.CMS.G.005 | Initiate<br>Meeting via<br>Meeting<br>Server and<br>Presentation<br>Sharing in<br>SX10 Quick<br>Set<br>registered in<br>Unified CM<br>after SX10<br>Quick Set<br>Paired with<br>CMA using<br>Intelligent<br>Pairing | Verify whether<br>Meeting<br>initiated via<br>Meeting Server<br>and<br>Presentation<br>Sharing from<br>Cisco<br>TelePresence<br>SX10 Quick<br>Set to Cisco<br>TelePresence<br>MX200 G2<br>registered in<br>Cisco Unified<br>Communications<br>Manager after<br>Cisco<br>TelePresence<br>SX10 Quick<br>Set Paired with<br>CMA using<br>Intelligent<br>Pairing<br>successfully | SX10 Quick Set<br>(Presentation Sharing) ,<br>MX200 G2 -> Unified<br>CM -> SIP Trunk -><br>Meeting Server | Passed |  |
|---------------------------|----------------------------------------------------------------------------------------------------|----------------------------------------------------------------------------------------------------|----------------------------------------------------------------------------------------------------|--------|--|
| UCJ12.5.CMS2.3S.CMS.G.006 | Initiate<br>Meeting via<br>Meeting<br>Server and<br>Presentation<br>Sharing in<br>DX70<br>registered in<br>Unified CM<br>after DX70<br>Paired with<br>CMA using<br>Intelligent<br>Pairing                           | Verify whether<br>Meeting<br>initiated via<br>Meeting Server<br>and<br>Presentation<br>Sharing from<br>Cisco<br>TelePresence<br>DX70 to Cisco<br>TelePresence<br>SX80 Codec<br>registered in<br>Cisco Unified<br>Communications<br>Manager after<br>Cisco<br>TelePresence<br>DX70 Paired<br>with CMA<br>using<br>Intelligent<br>Pairing<br>successfully                      | DX70 (Presentation<br>Sharing) , SX80 Codec -><br>Unified CM -> SIP Trunk<br>-> Meeting Server            | Passed |  |

| UCJ12.5.CMS2.3S.CMS.G.007 | Initiate<br>Meeting via<br>Meeting<br>Server and<br>Presentation<br>Sharing<br>from SX20<br>Quick Set to<br>MX200 G2<br>after SX80<br>Codec<br>Paired with<br>CMA using<br>Intelligent<br>Pairing both<br>registered in<br>Unified CM | Verify whether<br>Meeting<br>initiated via<br>Meeting Server<br>and<br>Presentation<br>Sharing from<br>Cisco<br>TelePresence<br>SX20 Quick<br>Set to Cisco<br>TelePresence<br>MX200 G2 and<br>Cisco<br>TelePresence<br>SX80 Codec<br>after Cisco<br>TelePresence<br>SX80 Codec<br>Paired with<br>CMA using<br>Intelligent<br>Pairing both<br>registered in<br>Cisco Unified<br>Communications<br>Manager | SX20 Quick Set<br>(Presentation Sharing) ,<br>MX200 G2 and SX80<br>Codec (Paired with CMA)<br>-> Unified CM -> SIP<br>Trunk -> Meeting Server | Passed |  |
|---------------------------|----------------------------------------------------------------------------------------------------|----------------------------------------------------------------------------------------------------|----------------------------------------------------------------------------------------------------|--------|--|
| UCJ12.5.CMS2.3S.CMS.G.008 | Initiate<br>Meeting via<br>Meeting<br>Server and<br>Presentation<br>Sharing in<br>SX10 Quick<br>Set after<br>DX80 Paired<br>with CMA<br>using<br>Intelligent<br>Pairing both<br>registered in<br>Unified CM                           | Verify whether<br>Meeting<br>initiated via<br>Meeting Server<br>and<br>Presentation<br>Sharing in<br>Cisco<br>TelePresence<br>SX10 Quick<br>Set after Cisco<br>TelePresence<br>DX80 Paired<br>with CMA<br>using<br>Intelligent<br>Pairing both<br>registered in<br>Cisco Unified<br>Communications<br>Manager<br>successfully                                                                            | SX10 Quick Set<br>(Presentation Sharing)<br>and DX80 (Paired with<br>CMA) -> Unified CM -><br>SIP Trunk -> Meeting<br>Server                  | Passed |  |

| UCJ12.5.CMS2.3S.CMS.G.009 | Initiate<br>Meeting via<br>Meeting<br>Server and<br>Presentation<br>Sharing<br>from SX20<br>Quick Set to<br>SX80 Codec<br>after SX80<br>Codec<br>Paired with<br>CMA using<br>Intelligent<br>Pairing both<br>registered in<br>Unified CM | Verify whether<br>Meeting<br>initiated via<br>Meeting Server<br>and<br>Presentation<br>Sharing from<br>Cisco<br>TelePresence<br>SX20 Quick<br>Set to Cisco<br>TelePresence<br>SX80 Codec<br>after Cisco<br>TelePresence<br>SX80 Codec<br>Paired with<br>CMA using<br>Intelligent<br>Pairing both<br>registered in<br>Cisco Unified<br>Communications<br>Manager<br>successfully | SX20 Quick Set<br>(Presentation Sharing)<br>and SX80 Codec (Paired<br>with CMA) -> Unified<br>CM -> SIP Trunk -><br>Meeting Server | Passed |  |
|---------------------------|----------------------------------------------------------------------------------------------------|----------------------------------------------------------------------------------------------------|----------------------------------------------------------------------------------------------------|--------|--|
| UCJ12.5.CMS2.3S.CMS.G.012 | Initiate<br>Meeting via<br>Meeting<br>Server and<br>Check<br>Enhanced<br>Meeting<br>Experience<br>in SX10<br>Quick Set<br>and SX80<br>Codec<br>registered in<br>Unified CM                                                              | Verify whether<br>Enhanced<br>Meeting<br>Experience<br>after Meeting<br>initiated via<br>Meeting Server<br>in Cisco<br>TelePresence<br>SX10 Quick<br>Set and Cisco<br>TelePresence<br>SX80 Codec<br>registered in<br>Cisco Unified<br>Communications<br>Manager<br>displayed<br>successfully                                                                                    | SX10 Quick Set , SX80<br>Codec -> Unified CM -><br>SIP Trunk -> Meeting<br>Server                                                  | Passed |  |

| UCJ12.5.CMS2.3S.CMS.G.013 | Hold and<br>Resume<br>after<br>Initiating<br>Meeting via<br>Meeting<br>Server in<br>CMA with<br>Japanese<br>User ,<br>MX200 G2<br>and SX20<br>Quick Set<br>registered in<br>Unified CM                                       | Verify whether<br>Hold and<br>Resume the<br>Meeting after<br>initiated via<br>Meeting Server<br>in CMA with<br>Japanese User,<br>Cisco<br>TelePresence<br>MX200 G2 and<br>Cisco<br>TelePresence<br>SX20 Quick<br>Set registered<br>in Cisco<br>Unified<br>Communications<br>Manager<br>successfully | CMA (Hold and Resume),<br>MX200 G2 (Hold and<br>Resume) and SX20 Quick<br>Set (Hold and Resume) -><br>Unified CM -> SIP Trunk<br>-> Meeting Server | Passed |  |
|---------------------------|----------------------------------------------------------------------------------------------------|----------------------------------------------------------------------------------------------------|----------------------------------------------------------------------------------------------------|--------|--|
| UCJ12.5.CMS2.3S.CMS.G.014 | Presentation<br>sharing in<br>Meeting<br>from DX70<br>to SX80<br>Codec after<br>Initiating<br>Meeting via<br>Meeting<br>Server in<br>CMA with<br>Japanese<br>User , DX70<br>and SX80<br>Codec<br>registered in<br>Unified CM | Verify whether<br>Presentation<br>sharing in<br>Meeting after<br>initiated via<br>Meeting Server<br>in CMA with<br>Japanese User,<br>Cisco<br>TelePresence<br>DX70 and<br>Cisco<br>TelePresence<br>SX80 Codec<br>registered in<br>Cisco Unified<br>Communications<br>Manager<br>successfully        | CMA , DX70<br>(Presentation Sharing)<br>and SX80 Codec -><br>Unified CM -> SIP Trunk<br>-> Meeting Server                                          | Passed |  |

| UCJ12.5.CMS2.3S.CMS.G.023 | Check<br>whether Pin<br>and Unpin<br>meeting is<br>working in<br>CMM   | Verify whether<br>Pin and Unpin<br>behavior in<br>Cisco Meeting<br>Management<br>Tool, initiate<br>meeting via<br>Meeting Server<br>in Cisco<br>TelePresence<br>DX70, Cisco<br>TelePresence<br>MX200 G2,<br>Cisco<br>TelePresence<br>MX300 G2 all<br>registered in<br>Cisco Unified<br>Communications<br>Manager                                                                                          | MX200 G2, MX300 G2,<br>DX70 -> Unified CM -><br>Sip Trunk -> Meeting<br>Server CMM -> Meetings | Passed |  |
|---------------------------|------------------------------------------------------------------------|----------------------------------------------------------------------------------------------------|------------------------------------------------------------------------------------------------|--------|--|
| UCJ12.5.CMS2.3S.CMS.G.024 | Search<br>Active<br>Meetings by<br>meeting title<br>or owner in<br>CMM | Verify whether<br>user can able to<br>Search Active<br>Meetings by<br>meeting title or<br>owner in Cisco<br>Meeting<br>Management<br>Tool managed<br>by Cisco<br>Meeting Server<br>initiate meeting<br>via Meeting<br>Server in Cisco<br>TelePresence<br>DX80, Cisco<br>TelePresence<br>MX200 G2,<br>Cisco<br>TelePresence<br>MX300 G2 all<br>registered in<br>Cisco Unified<br>Communications<br>Manager | MX200 G2, MX300 G2,<br>DX80 -> Unified CM -><br>Sip Trunk -> Meeting<br>Server CMM -> Meetings | Passed |  |

| UCJ12.5.CMS2.3S.CMS.G.025 | Check<br>whether the<br>logs are<br>deleted<br>when CMM<br>is restarted | Verify whether<br>the logs are<br>deleted when<br>Cisco Meeting<br>Management<br>tool is restarted                                                                                                    | NA                                                                                             | Passed |  |
|---------------------------|-------------------------------------------------------------------------|----------------------------------------------------------------------------------------------------|------------------------------------------------------------------------------------------------|--------|--|
| UCJ12.5.CMS2.3S.CMS.G.026 | Mute<br>MX200 G2<br>in the<br>meeting<br>initiated via<br>CMS in<br>CMM | Verify whether<br>user can mute<br>Cisco<br>TelePresence<br>MX200 G2 in<br>the meeting<br>along with<br>Cisco<br>TelePresence<br>MX300 G2,<br>Cisco<br>TelePresence<br>DX70 all<br>registered in<br>Cisco Unified<br>Communications<br>Manager<br>managed by<br>Cisco Meeting<br>Server in Cisco<br>Meeting<br>Management<br>Tool | MX200 G2, MX300 G2,<br>DX70 -> Unified CM -><br>Sip Trunk -> Meeting<br>Server CMM -> Meetings | Passed |  |

| UCJ12.5.CMS2.3S.CMS.G.027 | Schedule a<br>conference<br>in TMS and<br>monitor the<br>meeting in<br>CMM                                      | Verify whether<br>user can<br>schedule<br>meeting in<br>Cisco<br>TelePresence<br>Management<br>Suite, initiate<br>meeting via<br>Meeting Server<br>in Cisco<br>TelePresence<br>DX70, Cisco<br>TelePresence<br>DX80, Cisco<br>TelePresence<br>MX200 G2<br>registered in<br>Cisco Unified<br>Communications<br>Manager and<br>monitor the<br>meeting in<br>Cisco Meeting<br>Management<br>Tool | Cisco TMS -> DX70<br>,DX80, MX200 G2 -><br>Unified CM -> Sip Trunk<br>-> Meeting Server CMM<br>-> Meeting Server<br>(Meeting Monitor) | Passed |  |
|---------------------------|----------------------------------------------------------------------------------------------------|----------------------------------------------------------------------------------------------------|----------------------------------------------------------------------------------------------------|--------|--|
| UCJ12.5.CMS2.3S.CMS.G.028 | Add an<br>endpoint in<br>TMS with<br>Japanese<br>user name<br>and Check<br>whether it is<br>displayed in<br>CMM | Verify whether<br>user can add<br>Cisco<br>TelePresence<br>DX70, Cisco<br>TelePresence<br>DX80, Cisco<br>TelePresence<br>MX300 G2<br>registered in<br>Cisco Unified<br>Communications<br>Manager in<br>Cisco<br>TelePresence<br>Management<br>Suite with<br>Japanese user<br>name and<br>check it is<br>displayed in<br>Cisco Meeting<br>Management<br>Tool                                  | Cisco TMS -> DX70<br>,DX80, MX300 G2 -><br>Unified CM -> Sip Trunk<br>-> Meeting Server CMM<br>-> Meeting<br>Server(Meeting Monitor)  | Passed |  |

| UCJ12.5.CMS2.3S.CMS.G.029 | Check        | Verify whether  | Cisco TMS -> DX70.      | Passed |  |
|---------------------------|--------------|-----------------|-------------------------|--------|--|
|                           | whether Pin  | user can        | DX80. MX200 G2>         |        |  |
|                           | and Unpin    | schedule        | Unified CM -> Sip Trunk |        |  |
|                           | meeting is   | meeting in      | -> Meeting Server CMM   |        |  |
|                           | working in   | Cisco           | -> Meetings             |        |  |
|                           | CMM when     | TelePresence    |                         |        |  |
|                           | conference   | Management      |                         |        |  |
|                           | is scheduled | Suite and Pin   |                         |        |  |
|                           | in TMS       | and Unpin the   |                         |        |  |
|                           |              | meeting in      |                         |        |  |
|                           |              | Cisco Meeting   |                         |        |  |
|                           |              | Management      |                         |        |  |
|                           |              | Tool, initiate  |                         |        |  |
|                           |              | meeting via     |                         |        |  |
|                           |              | Cisco Meeting   |                         |        |  |
|                           |              | Server in Cisco |                         |        |  |
|                           |              | TelePresence    |                         |        |  |
|                           |              | DX70, Cisco     |                         |        |  |
|                           |              | TelePresence    |                         |        |  |
|                           |              | DX80, Cisco     |                         |        |  |
|                           |              | TelePresence    |                         |        |  |
|                           |              | MX200 G2        |                         |        |  |
|                           |              | registered in   |                         |        |  |
|                           |              | Cisco Unified   |                         |        |  |
|                           |              | Communications  |                         |        |  |
|                           |              | Manager         |                         |        |  |

| UCJ12.5.CMS2.3S.CMS.G.030 | Mute and<br>Unmute in<br>CMM after<br>initiating<br>meeting via<br>CMS in<br>DX70 | Verify whether<br>user can Mute<br>and Unmute<br>Cisco<br>TelePresence<br>DX70<br>registered in<br>Cisco Unified<br>Communications<br>Manager from<br>the scheduled<br>Meeting in<br>Cisco<br>TelePresence<br>Management<br>Suite along<br>with Cisco<br>TelePresence<br>DX80, Cisco<br>TelePresence | Cisco TMS -> DX70,<br>DX80, MX200 G2 -><br>Unified CM -> Sip Trunk<br>-> Meeting Server CMM<br>-> Meetings -> Mute -><br>DX70 | Passed |  |
|---------------------------|-----------------------------------------------------------------------------------|----------------------------------------------------------------------------------------------------|----------------------------------------------------------------------------------------------------|--------|--|
|                           |                                                                                   | Suite along<br>with Cisco<br>TelePresence<br>DX80, Cisco<br>TelePresence<br>MX200 G2<br>managed by<br>Cisco Meeting<br>Server in Cisco<br>Meeting<br>Management<br>Tool                                                                                                    |                                                                                                    |        |  |

| UCJ12.5.CMS2.3S.CMS.G.031 | Change<br>layout of all<br>participant<br>in a<br>scheduled<br>conference<br>in CMM                   | Verify whether<br>user can<br>schedule<br>meeting in<br>Cisco<br>TelePresence<br>Management<br>Suite and<br>Change layout<br>for Cisco<br>TelePresence<br>DX70, Cisco<br>TelePresence<br>DX80, Cisco<br>TelePresence<br>MX200 G2 all<br>registered in<br>Cisco Unified<br>Communications<br>Manager<br>managed by<br>Cisco Meeting<br>Server in Cisco<br>Meeting<br>Management<br>Tool | Cisco TMS -> DX70,<br>DX80, MX200 G2 -><br>Unified CM -> Sip Trunk<br>-> Meeting Server CMM<br>-> Meetings | Passed |  |
|---------------------------|----------------------------------------------------------------------------------------------------|----------------------------------------------------------------------------------------------------|----------------------------------------------------------------------------------------------------|--------|--|
| UCJ12.5.CMS2.3S.CMS.G.032 | Check<br>whether<br>secondary<br>CMS is<br>auto-discovered<br>when adding<br>primary<br>CMS in<br>CMM | Verify whether<br>user can view<br>the details of<br>secondary<br>Cisco Meeting<br>Server details<br>when primary<br>Cisco Meeting<br>Server is auto<br>discovered<br>Cisco Meeting<br>Management<br>Tool                                                                                                    | NA                                                                                                    | Passed |  |

| UCJ12.5.CMS2.3S.CMS.G.033 | Search       | Verify whether  | Cisco TMS -> MX200      | Passed |  |
|---------------------------|--------------|-----------------|-------------------------|--------|--|
|                           | Active       | user can able   | G2, MX300 G2, DX80 ->   |        |  |
|                           | Meetings by  | schedule        | Unified CM -> Sip Trunk |        |  |
|                           | Individual   | meeting in in   | -> Meeting Server CMM   |        |  |
|                           | Participant  | Cisco           | -> Meetings             |        |  |
|                           | after        | TelePresence    |                         |        |  |
|                           | conference   | Management      |                         |        |  |
|                           | is scheduled | Suite to Search |                         |        |  |
|                           | in TMS       | Active          |                         |        |  |
|                           |              | Meetings by     |                         |        |  |
|                           |              | Individual      |                         |        |  |
|                           |              | Participant in  |                         |        |  |
|                           |              | Cisco Meeting   |                         |        |  |
|                           |              | Management      |                         |        |  |
|                           |              | Tool managed    |                         |        |  |
|                           |              | by Cisco        |                         |        |  |
|                           |              | Meeting         |                         |        |  |
|                           |              | Server,         |                         |        |  |
|                           |              | schedule        |                         |        |  |
|                           |              | conference in   |                         |        |  |
|                           |              | Cisco           |                         |        |  |
|                           |              | TelePresence    |                         |        |  |
|                           |              | DX80, Cisco     |                         |        |  |
|                           |              | TelePresence    |                         |        |  |
|                           |              | MX200 G2,       |                         |        |  |
|                           |              | Cisco           |                         |        |  |
|                           |              | TelePresence    |                         |        |  |
|                           |              | MX300 G2 all    |                         |        |  |
|                           |              | registered in   |                         |        |  |
|                           |              | Cisco Unified   |                         |        |  |
|                           |              | Communications  |                         |        |  |
|                           |              | Manager         |                         |        |  |

| UCJ12.5.CMS2.3S.CMS.G.034 | Initiate a<br>H323<br>Meeting via<br>Meeting<br>Server by<br>dialing IP<br>Address in<br>Unregistered<br>SX10 Quick<br>Set , MX300<br>G2 , DX70<br>and Cisco<br>Webex<br>Room Kit                                                | Verify whether<br>H323 Meeting<br>is initiated via<br>Cisco Meeting<br>Server by<br>dialing IP<br>Address in<br>Unregistered<br>Cisco<br>TelePresence<br>SX10 Quick<br>Set ,Cisco<br>TelePresence<br>MX300 G2 ,<br>Cisco<br>TelePresence<br>DX70 and<br>Cisco Cisco<br>Webex Room<br>Kit                                    | SX10 Quick Set, MX300<br>G2, DX70, Spark Room<br>Kit(Unregistered) ->H323<br>->CMS           | Passed |  |
|---------------------------|----------------------------------------------------------------------------------------------------|----------------------------------------------------------------------------------------------------|----------------------------------------------------------------------------------------------|--------|--|
| UCJ12.5.CMS2.3S.CMS.G.035 | Initiate a<br>H323<br>Meeting via<br>Meeting<br>Server by<br>dialing an<br><space _uri<br="">&gt;@IP<br/>address in<br/>Unregistered<br/>SX80 Codec<br/>,Cisco<br/>Webex<br/>Room<br/>KitPlus and<br/>SX20 Quick<br/>Set</space> | Verify whether<br>H323 Meeting<br>is initiated<br>successfully via<br>Cisco Meeting<br>Server by<br>dialing an<br><space _uri<br="">&gt;@IP address<br/>in Unregistered<br/>Cisco<br/>TelePresence<br/>SX80 Codec,<br/>Cisco Cisco<br/>Webex Room<br/>KitPlus and<br/>Cisco<br/>TelePresence<br/>SX20 Quick<br/>Set</space> | SX80 Codec ,Cisco<br>Webex Room KitPlus,<br>SX20 Quick Set<br>(Unregistered) ->H323<br>->CMS | Passed |  |
| UCJ12.5.CMS2.3S.CMS.G.036 | Hold and<br>Resume the<br>H323<br>Meeting via<br>Meeting<br>Server by<br>dialing an IP<br>Address in<br>Unregistered<br>Cisco<br>Webex<br>Room Kit,<br>DX80 and<br>MX300 G2                                                | Verify whether<br>user is able to<br>Hold and<br>Resume the<br>H323 Meeting<br>via Cisco<br>Meeting Server<br>by dialing an IP<br>Address in<br>Unregistered<br>Cisco Cisco<br>Webex Room<br>Kit, Cisco<br>TelePresence<br>DX80 and<br>Cisco<br>TelePresence<br>MX300 G2                                                     | Spark Room Kit, DX80,<br>MX300 G2<br>(Unregistered)<br>->H323->CMS->Hold/Resume                 | Passed |  |
|---------------------------|----------------------------------------------------------------------------------------------------|----------------------------------------------------------------------------------------------------|-------------------------------------------------------------------------------------------------|--------|--|
| UCJ12.5.CMS2.3S.CMS.G.037 | Hold and<br>Resume<br>H323<br>Meeting via<br>Meeting<br>Server by<br>dialing an<br><space _uri<br="">&gt;@IP<br/>address in<br/>Unregistered<br/>Cisco<br/>Webex<br/>Room Kit,<br/>DX70 and<br/>SX20 Quick<br/>Set</space> | Verify whether<br>user is able to<br>Hold and<br>Resume in<br>H323 Meeting<br>via Cisco<br>Meeting Server<br>by dialing an<br><space_uri<br>&gt;@IP address<br/>in Unregistered<br/>Cisco Cisco<br/>Webex Room<br/>Kit, Cisco<br/>TelePresence<br/>DX70 and<br/>Cisco<br/>TelePresence<br/>SX20 Quick<br/>Set</space_uri<br> | Cisco Webex Room<br>Kit,DX70, SX20 Quick<br>Set (Unregistered)<br>->H323 ->CMS<br>->Hold/Resume | Passed |  |

| UCJ12.5.CMS2.3S.CMS.G.038 | Check the<br>DTMF<br>keypad<br>support in<br>Unregistered<br>Cisco<br>Webex<br>Room<br>KitPlus and<br>DX70 when<br>initiating a<br>H323<br>meeting via<br>Meeting<br>Server                                  | Verify whether<br>Dial Tone<br>Multi<br>Frequency<br>support is<br>available in<br>Unregistered<br>Cisco Cisco<br>Webex Room<br>KitPlus and<br>Cisco<br>TelePresence<br>DX70 when<br>initiating a<br>H323 meeting<br>via Cisco<br>Meeting Server<br>works<br>Successfully                                                                                     | Cisco Webex Room<br>KitPlus , DX70<br>(Unregistered)->CMS                                           | Passed |  |
|---------------------------|----------------------------------------------------------------------------------------------------|----------------------------------------------------------------------------------------------------|----------------------------------------------------------------------------------------------------|--------|--|
| UCJ12.5.CMS2.3S.CMS.G.039 | Share a<br>Presentation<br>in H323<br>Meeting in<br>SX20 Quick<br>Set, SX80<br>Codec,<br>SX10 Quick<br>Set and<br>DX80 which<br>is in<br>Unregistered<br>state after<br>setting call<br>rate as 3072<br>Kbps | Verify whether<br>user is able to<br>Share the<br>Presentation in<br>H323 Meeting<br>in Cisco<br>TelePresence<br>SX20 Quick<br>Set ,Cisco<br>TelePresence<br>SX80 Codec,<br>Cisco<br>TelePresence<br>SX10 Quick<br>Set, and Cisco<br>TelePresence<br>DX80 which is<br>in Unregistered<br>state after<br>setting call rate<br>as 3072 Kbps<br>in all endpoints | SX20 Quick Set and<br>DX70<br>(Unregistered)->H323 -><br>Meeting Server ->Share<br>the Presentation | Passed |  |

| UCJ12.5.CMS2.3S.CMS.G.040 | Initiate a<br>Long<br>Duration<br>H323<br>Meeting in<br>SX10 Quick<br>Set, SX80<br>Codec and<br>DX80 which<br>is in<br>Unregistered<br>state after<br>setting call<br>rate as 3072<br>Kbps | Verify whether<br>Long Duration<br>H323 Meeting<br>is initiated in<br>Cisco<br>TelePresence<br>SX10 Quick<br>Set, Cisco<br>TelePresence<br>SX80 Codec<br>and Cisco<br>TelePresence<br>DX80 which is<br>in Unregistered<br>state after<br>setting call rate<br>as 3072 Kbps<br>in all endpoints | SX10 Quick Set , SX80<br>and DX80<br>(Unregistered)->H323 -><br>Meeting Server                     | Passed |  |
|---------------------------|----------------------------------------------------------------------------------------------------|----------------------------------------------------------------------------------------------------|----------------------------------------------------------------------------------------------------|--------|--|
| UCJ12.5.CMS2.3S.CMS.G.041 | Share the<br>Presentation<br>in H323<br>Meeting via<br>Meeting<br>Server by<br>dialing an IP<br>Address in<br>Unregistered<br>SX10 Quick<br>Set, MX200<br>G2, SX80<br>Codec                | Verify whether<br>user is able to<br>Share the<br>Presentation in<br>H323 Meeting<br>via Cisco<br>Meeting Server<br>by dialing an IP<br>Address in<br>Unregistered<br>Cisco<br>TelePresence<br>SX10 Quick<br>Set, Cisco<br>TelePresence<br>MX200 G2,<br>Cisco<br>TelePresence<br>SX80 Codec    | SX80 Codec , MX300<br>G2, SX10 Quick Set<br>(Unregistered) ->H323<br>->CMS ->Share<br>Presentation | Passed |  |

| UCJ12.5.CMS2.3S.CMS.G.042 | Share the<br>Presentation<br>H323<br>Meeting via<br>Meeting<br>Server by<br>dialing an<br><space _uri<br="">&gt;@IP<br/>address in<br/>Unregistered<br/>Cisco<br/>Webex<br/>Room Kit,<br/>DX70 and<br/>SX20 Quick<br/>Set</space> | Verify whether<br>user is able to<br>Hold and<br>Resume in<br>H323 Meeting<br>via Cisco<br>Meeting Server<br>by dialing an<br><space_uri<br>&gt;@IP address<br/>in Unregistered<br/>Cisco Cisco<br/>Webex Room<br/>Kit, Cisco<br/>TelePresence<br/>DX70 and<br/>Cisco<br/>TelePresence<br/>SX20 Quick<br/>Set</space_uri<br> | Cisco Webex Room<br>Kit,DX70, SX20 Quick<br>Set (Unregistered)<br>->H323 ->CMS<br>->Hold/Resume                                                                 | Passed |  |
|---------------------------|----------------------------------------------------------------------------------------------------|----------------------------------------------------------------------------------------------------|----------------------------------------------------------------------------------------------------|--------|--|
| UCJ12.5.CMS2.3S.CMS.G.067 | Join video<br>conference<br>call at 384<br>kbps<br>between<br>Skype for<br>business<br>client on<br>windows ,<br>SX10 Quick<br>Set and<br>Cisco<br>Webex<br>Room<br>Kitplus<br>using<br>meeting<br>server<br>hosted<br>meeting    | Verify if user is<br>able to Join<br>video<br>conference call<br>at 384 kbps<br>between Skype<br>for business<br>client on<br>windows ,<br>SX10 Quick<br>Set and Cisco<br>Webex Room<br>Kitplus using<br>meeting server<br>hosted meeting<br>Successfully                                                                    | SKFB Client on Windows<br>-> SKFB Server-><br>Trusted Sip<br>Trunk->CMSCisco Cisco<br>Webex Room Kitplus &<br>SX10 Quick Set-><br>Unified CM->Sip<br>Trunk->CMS | Passed |  |

| UCJ12.5.CMS2.3S.CMS.G.068 | Long<br>duration<br>video<br>conference<br>call between<br>Skype for<br>business<br>client on<br>Android ,<br>CMA<br>Japanese<br>user on IOS<br>and Cisco<br>Webex<br>Room<br>Kitusing<br>Meeting<br>server<br>hosted<br>meeting | Verify if user is<br>able to do long<br>duration video<br>conference call<br>between Skype<br>for business<br>client on<br>Android , CMA<br>user on IOS<br>and Cisco<br>Webex Room<br>Kitusing<br>Meeting server<br>hosted meeting<br>Successfully          | SKFB Client on Android<br>-> SKFB Server-><br>Trusted Sip<br>Trunk->CMSCMA on<br>IOS -> CMS Cisco Spark<br>room kit->Unified<br>CM->Sip Trunk->CMS | Passed |  |
|---------------------------|----------------------------------------------------------------------------------------------------|----------------------------------------------------------------------------------------------------|----------------------------------------------------------------------------------------------------|--------|--|
| UCJ12.5.CMS2.3S.CMS.G.069 | Content<br>sharing in<br>video<br>conference<br>call between<br>Skype for<br>business<br>client on<br>windows ,<br>CMA user<br>on Windows<br>and Cisco<br>Webex<br>Room<br>Kitusing<br>Meeting<br>server<br>hosted<br>meeting    | Verify if user is<br>able to content<br>sharing in<br>video<br>conference call<br>between Skype<br>for business<br>client on<br>windows ,<br>CMA user on<br>Windows and<br>Cisco Webex<br>Room Kitusing<br>Meeting server<br>hosted meeting<br>Successfully | SKFB Client on Windows<br>-> SKFB Server-><br>Trusted Sip Trunk->CMS<br>Cisco Spark room<br>kit->Cisco VCS-><br>CMSCMA on<br>Windows-> CMS         | Passed |  |

| UCJ12.5.CMS2.3S.CMS.G.070 | Checking<br>Audio/Video<br>mute control<br>during video<br>conference<br>call between<br>Skype for<br>business<br>client on<br>windows ,<br>CMA on<br>Mac and<br>Cisco<br>Webex<br>Room<br>Kitplus<br>using<br>Meeting<br>server<br>hosted<br>meeting | Verify if user is<br>able to mute<br>Audio/Video<br>options during<br>video<br>conference call<br>between Skype<br>for business<br>client on<br>windows ,<br>CMA on Mac<br>and Cisco<br>Webex Room<br>Kitplus using<br>Meeting server<br>hosted meeting<br>Successfully | SKFB Client on Windows<br>-> SKFB Server-><br>Trusted Sip Trunk->CMS<br>Cisco Cisco Webex Room<br>Kitplus-> Unified<br>CM->Sip<br>Trunk->CMSCMA on<br>MAC->CMS | Passed |  |
|---------------------------|----------------------------------------------------------------------------------------------------|----------------------------------------------------------------------------------------------------|----------------------------------------------------------------------------------------------------|--------|--|
| UCJ12.5.CMS2.3S.CMS.G.071 | Video<br>conference<br>call between<br>Skype for<br>business<br>client on<br>android<br>,Cisco<br>Webex<br>Room Kit&<br>SX10 Quick<br>Set (EM<br>user) using<br>Meeting<br>server<br>hosted<br>meeting                                                | Verify if user is<br>able to do<br>video<br>conference call<br>between Skype<br>for business<br>client on<br>android ,Cisco<br>Webex Room<br>Kit& SX10<br>Quick Set (EM<br>user) using<br>Meeting server<br>hosted meeting<br>Successfully                              | SKFB Client on Windows<br>-> SKFB Server-><br>Trusted Sip Trunk->CMS<br>Cisco Webex Room Kit&<br>SX10 Quick Set(EM<br>user)->Unified CM->Sip<br>Trunk->CMS     | Passed |  |

| UCJ12.5.CMS2.3S.CMS.G.072 | Presentation<br>sharing in<br>video<br>conference<br>call between<br>Skype for<br>business<br>client on iOS<br>,SX20 Quick<br>Set & Cisco<br>Webex<br>Room<br>Kitplus at<br>call rate<br>2560 kbps<br>using<br>Meeting<br>server | Verify if user is<br>able to sharing<br>presentation in<br>video<br>conference call<br>between Skype<br>for business<br>client on iOS<br>,SX20 Quick<br>Set & Cisco<br>Webex Room<br>Kitplus at call<br>rate 2560 kbps<br>using Meeting<br>server hosted<br>meeting<br>Successfully | SKFB Client on iOS -><br>SKFB Server-> Trusted<br>Sip Trunk->CMS Cisco<br>Webex Room Kitplus ,<br>SX20 Quick Set -><br>Unified CM->Sip<br>Trunk->CMS | Passed |  |
|---------------------------|----------------------------------------------------------------------------------------------------|----------------------------------------------------------------------------------------------------|----------------------------------------------------------------------------------------------------|--------|--|
|                           | hosted<br>meeting                                                                                                    |                                                                                                    |                                                                                                    |        |  |
| UCJ12.5.CMS2.3S.CMS.G.073 | Recording<br>video<br>conference<br>call between<br>Skype for<br>business<br>client on<br>windows ,<br>CMA on<br>IOS and<br>Cisco<br>Webex<br>Room<br>Kitusing<br>Meeting<br>server<br>hosted<br>meeting                         | Verify if user is<br>able to record<br>video<br>conference call<br>between Skype<br>for business<br>client on<br>windows ,<br>CMA on IOS<br>and Cisco<br>Cisco Webex<br>Room Kitusing<br>meeting server<br>hosted meeting<br>Successfully                                           | SKFB Client on Windows<br>-> SKFB Server-><br>Trusted Sip Trunk->CMS<br>Spark room kit->Unified<br>CM->Sip<br>Trunk->CMSCMA on<br>IOS->CMS           | Passed |  |

| UCJ12.5.CMS2.3S.CMS.G.074 | Recording<br>Long<br>Duration<br>video<br>conference<br>call between<br>Skype for<br>business<br>client on<br>windows ,<br>CMA on<br>Windows<br>and Cisco<br>Webex<br>Room<br>Kitplus with<br>EM User<br>using<br>Meeting<br>server<br>hosted<br>meeting | Verify if user is<br>able to record<br>long video<br>conference call<br>between Skype<br>for business<br>client on<br>windows ,<br>CMA on<br>Windows and<br>Cisco Webex<br>Room Kitplus<br>with EM User<br>using Meeting<br>server hosted<br>meeting       | SKFB Client on Windows<br>-> SKFB Server-><br>Trusted Sip Trunk->CMS<br>Cisco Webex Room<br>Kitplus->Unified<br>CM->Sip<br>Trunk->CMSCMA on<br>Windows->CMS | Passed |  |
|---------------------------|----------------------------------------------------------------------------------------------------|----------------------------------------------------------------------------------------------------|----------------------------------------------------------------------------------------------------|--------|--|
| UCJ12.5.CMS2.3S.CMS.G.075 | Wireless<br>sharing in<br>video<br>conference<br>call between<br>skype for<br>business on<br>android ,<br>Cisco<br>Webex<br>Room Kit&<br>SX80 Codec<br>using Cisco<br>Meeting<br>Server<br>Hosted<br>Meeting                                             | Verify if user is<br>able to sharing<br>content<br>wirelessly in<br>video<br>conference call<br>between skype<br>for business on<br>android , Cisco<br>Webex Room<br>Kit& SX80<br>Codec using<br>Cisco Meeting<br>Server Hosted<br>Meeting<br>Successfully | SKFB Client on<br>android-> SKFB Server-><br>Trusted Sip Trunk->CMS<br>Cisco Webex Room Kit&<br>SX80 Codec->Unified<br>CM->Sip Trunk->CMS                   | Passed |  |

| UCJ12.5.CMS2.3S.CMS.G.076 | Wireless<br>sharing in<br>video<br>conference<br>call between<br>skype for<br>business on<br>iPhone<br>,Cisco<br>Webex<br>Room<br>Kitplus &<br>SX10 Quick<br>Set both are<br>signed in<br>with EM<br>user using<br>Cisco<br>Meeting<br>Server<br>Hosted<br>Meeting | Verify if user is<br>able to sharing<br>content<br>wirelessly in<br>video<br>conference call<br>between skype<br>for business on<br>iPhone ,Cisco<br>Webex Room<br>Kitplus &<br>SX10 Quick<br>Set both are<br>signed with EM<br>user using<br>Cisco Meeting<br>Server Hosted<br>Meeting<br>Successfully | SKFB Client on iPhone-><br>SKFB Server-> Trusted<br>Sip Trunk->CMS Cisco<br>Webex Room Kitplus &<br>SX10 Quick Set->Unified<br>CM->Sip Trunk->CMS             | Passed |  |
|---------------------------|----------------------------------------------------------------------------------------------------|----------------------------------------------------------------------------------------------------|----------------------------------------------------------------------------------------------------|--------|--|
| UCJ12.5.CMS2.4S.CMS.G.111 | Initiate<br>Meeting via<br>Meeting<br>Server in<br>three SX10<br>Quick Set<br>registered in<br>Unified CM<br>and Click<br>Mute and<br>Unmute<br>option is<br>displayed in<br>CMM                                                                                   | Verify whether<br>Mute and<br>Unmute is<br>working in<br>CMM for three<br>Cisco<br>TelePresence<br>SX10 Quick<br>Set participants<br>registered in<br>Cisco Unified<br>Communications<br>Manager<br>successfully                                                                                        | SX10 Quick Set A , SX10<br>Quick Set B and SX10<br>Quick Set C -> Unified<br>CM -> SIP Trunk -><br>Meeting Server ; CMM<br>(Mute / Unmute)<br>->CMS-> Meeting | Passed |  |

| UCJ12.5.CMS2.4S.CMS.G.113 | Initiate<br>Meeting via<br>Meeting<br>Server in<br>CMA<br>(Windows)<br>and two<br>MX200 G2<br>registered in<br>Unified CM<br>and Click<br>Mute and<br>Unmute<br>option is<br>displayed in<br>CMM | Verify whether<br>Mute and<br>Unmute is<br>working in<br>CMM for two<br>Cisco<br>TelePresence<br>MX200 G2<br>participants<br>registered in<br>Cisco Unified<br>Communications<br>Manager and<br>CMA<br>(Windows)<br>successfully                                                                                                    | MX200 G2 A , MX200<br>G2 B and CMA<br>(Windows) -> Unified<br>CM -> SIP Trunk -><br>Meeting Server ; CMM<br>(Mute / Unmute) -> CMS<br>-> Meeting | Passed |  |
|---------------------------|----------------------------------------------------------------------------------------------------|----------------------------------------------------------------------------------------------------|----------------------------------------------------------------------------------------------------|--------|--|
| UCJ12.5.CMS2.4S.CMS.G.127 | Mute all the<br>participants<br>in a meeting<br>in CMM<br>while<br>initiating<br>CMS<br>conference                                                                                               | Verify whether<br>user can mute<br>all the<br>participants in<br>a meeting in<br>Cisco Meeting<br>Management<br>Tool managed<br>by Cisco<br>Meeting<br>Server, initiate<br>a conference<br>with Cisco<br>TelePresence<br>MX200 G2,<br>Cisco<br>TelePresence<br>DX70, Cisco<br>TelePresence<br>DX70, Cisco<br>TelePresence<br>MX300 G2 all<br>registered in<br>Cisco Unified<br>Communications | MX200 G2 ,DX70,<br>MX300 G2 ->Unified CM<br>-> Sip Trunk -><br>CMSCMM -> CMS -><br>Meeting                                                       | Passed |  |

| UCJ12.5.CMS2.4S.CMS.G.128 | Mute the<br>participants<br>which is<br>entering the<br>ongoing<br>meeting in<br>CMM while<br>initiating<br>CMS<br>conference | Verify whether<br>user can mute<br>the participants<br>which is<br>entering the<br>ongoing<br>meeting in<br>Cisco Meeting<br>Management<br>Tool managed<br>by Cisco<br>Meeting<br>Server, initiate<br>a conference<br>with Cisco<br>TelePresence<br>DX80, Cisco<br>TelePresence<br>DX70, Cisco<br>TelePresence<br>MX300 G2 all<br>registered in<br>Cisco Unified<br>Communications | DX80,DX70, MX300 G2<br>-> Unified CM -> Sip<br>Trunk -> CMSCMM -><br>CMS -> Meeting | Passed |  |
|---------------------------|----------------------------------------------------------------------------------------------------|----------------------------------------------------------------------------------------------------|-------------------------------------------------------------------------------------|--------|--|
| UCJ12.5.CMS2.4S.CMS.G.129 | Check for<br>the Mute All<br>icon in<br>CMM while<br>initiating<br>CMS<br>conference                                          | Verify whether<br>user can view<br>the Mute All<br>icon in Cisco<br>Meeting<br>Management<br>Tool managed<br>by Cisco<br>Meeting<br>Server, initiate<br>a conference<br>with Cisco<br>TelePresence<br>DX80, Cisco<br>TelePresence<br>DX70, Cisco<br>TelePresence<br>MX300 G2 all<br>registered in<br>Cisco Unified<br>Communications                                               | DX80 ,DX70, MX300 G2<br>->Unified CM -> Sip<br>Trunk -> CMSCMM -><br>CMS -> Meeting | Passed |  |

| UCJ12.5.CMS2.4S.CMS.G.130 | Check for<br>the Mute on<br>Entry icon in<br>CMM while<br>initiating<br>CMS<br>conference | Verify whether<br>user can view<br>the Mute on<br>Entry icon in<br>Cisco Meeting<br>Management<br>Tool managed<br>by Cisco<br>Meeting<br>Server, initiate<br>a conference<br>with Cisco<br>TelePresence<br>DX80, Cisco<br>TelePresence<br>DX70, Cisco<br>TelePresence<br>MX300 G2 all<br>registered in<br>Cisco Unified<br>Communications                                                                | DX80 ,DX70, MX300 G2<br>->Unified CM -> Sip<br>Trunk -> CMSCMM -><br>CMS -> Meeting                                                                | Passed |  |
|---------------------------|-------------------------------------------------------------------------------------------|----------------------------------------------------------------------------------------------------|----------------------------------------------------------------------------------------------------|--------|--|
| UCJ12.5.CMS2.4S.CMS.G.131 | Check<br>whether<br>CMA<br>participant<br>can be<br>Muted on<br>Entry in<br>CMM           | Verify whether<br>user can initiate<br>a conference<br>with Cisco<br>TelePresence<br>DX70, Cisco<br>TelePresence<br>DX80, Cisco<br>TelePresence<br>SX10 Quick<br>Set registered<br>in Cisco<br>Unified<br>Communications<br>Manager and<br>mute the CMA<br>Participant<br>which is<br>entering the<br>ongoing<br>meeting in<br>Cisco Meeting<br>Management<br>Tool managed<br>by Cisco<br>Meeting Server | DX70, DX80, SX10<br>Quick Set -> Unified CM<br>-> Sip Trunk -> Meeting<br>Server CMM -> CMS -><br>Meetings -> CMA<br>Participant(Mute on<br>Entry) | Passed |  |

| UCJ12.5.CMS2.4S.CMS.G.144 | Join meeting<br>between<br>Skype for<br>business<br>client on<br>Android,<br>Cisco<br>Meeting<br>App user on<br>iOS and<br>WebRTC on<br>Chrome<br>using CMS<br>Hosted<br>conference                                 | Verify if user is<br>able to join<br>meeting<br>between Skype<br>for Business<br>client on<br>Android, Cisco<br>Meeting App<br>user on iOS<br>and WebRTC<br>on Chrome<br>using Cisco<br>Meeting Server<br>hosted<br>conference                                    | SKFB Client on Android<br>-> SKFB Server-><br>Trusted Sip<br>Trunk->CMSCMA<br>App(iOS),<br>WebRTC(Chrome)->CMS | Passed |  |
|---------------------------|----------------------------------------------------------------------------------------------------|----------------------------------------------------------------------------------------------------|----------------------------------------------------------------------------------------------------|--------|--|
| UCJ12.5.CMS2.4S.CMS.G.145 | Long<br>duration<br>Video<br>conference<br>call between<br>Skype for<br>business<br>client on<br>Android,<br>Cisco<br>Meeting<br>App user on<br>iOS and<br>WebRTC on<br>Chrome<br>using CMS<br>Hosted<br>conference | Verify if user is<br>able to stay for<br>30 mins in<br>video<br>conference call<br>between Skype<br>for Business<br>client on<br>Android, Cisco<br>Meeting App<br>user on iOS<br>and WebRTC<br>on Chrome<br>using Cisco<br>Meeting Server<br>hosted<br>conference | SKFB Client on Android<br>-> SKFB Server-><br>Trusted Sip<br>Trunk->CMSCMA<br>App(iOS),<br>WebRTC(Chrome)->CMS | Passed |  |

| UCJ12.5.CMS2.4S.CMS.G.147 | Checking<br>Audio/Video<br>mute control<br>during video<br>conference<br>call between<br>Skype for<br>business<br>client on<br>Android ,<br>Cisco<br>meeting<br>webrtc user<br>on Android<br>and<br>WebRTC on<br>Chrome<br>using<br>Meeting<br>server<br>hosted<br>meeting | Verify if user is<br>able to mute<br>audio/video<br>during video<br>conference call<br>between Skype<br>for Business<br>client on<br>Android , Cisco<br>meeting webrtc<br>user on<br>Android and<br>WebRTC on<br>Chrome using<br>Meeting server<br>hosted meeting<br>Successfully | SKFB Client on Android<br>-> SKFB Server-><br>Trusted Sip Trunk->CMS<br>CMA webrtc<br>(Android),WebRTC<br>(Chrome) ->CMS                            | Passed |  |
|---------------------------|----------------------------------------------------------------------------------------------------|----------------------------------------------------------------------------------------------------|----------------------------------------------------------------------------------------------------|--------|--|
| UCJ12.5.CMS2.4S.CMS.G.148 | Encryption<br>video<br>conference<br>call between<br>Skype for<br>business<br>client on<br>Android,<br>Cisco<br>Meeting<br>App user on<br>iOS , DX80<br>and<br>WebRTC on<br>Chrome<br>using CMS<br>Hosted<br>conference                                                    | Verify if user is<br>able to do<br>encryption<br>video call<br>between skype<br>for business<br>client on<br>Android, Cisco<br>Meeting App<br>user on iOS ,<br>Cisco<br>Telepresence<br>DX80 and<br>WebRTC on<br>Chrome using<br>CMS hosted<br>conference                         | SKFB Client on Android<br>-> SKFB Server-><br>Trusted Sip<br>Trunk->CMSCMA<br>App(iOS),<br>WebRIC(Chrome)>CMSDX80><br>Unified CM->Sip<br>Trunk->CMS | Passed |  |

| UCJ12.5.CMS2.4S.CMS.G.149     | Long<br>duration<br>Encryption<br>video<br>conference<br>call between<br>Skype for<br>business<br>client on<br>Android,<br>Cisco<br>Meeting<br>App user on<br>iOS , DX80<br>and<br>WebRTC on<br>Chrome<br>using CMS<br>Hosted<br>conference | Verify if user is<br>able to do<br>encryption<br>video call<br>between skype<br>for business<br>client on<br>Android, Cisco<br>Meeting App<br>user on iOS,<br>Cisco<br>Telepresence<br>DX80 and<br>WebRTC on<br>Chrome using<br>CMS hosted<br>conference and<br>end the call<br>after 30 mins | SKFB Client on Android<br>-> SKFB Server-><br>Trusted Sip<br>Trunk->CMSCMA<br>App(iOS),<br>WtbRIC(Chrone)>CMSDX80><br>Unified CM->Sip<br>Trunk->CMS | Passed |  |
|-------------------------------|----------------------------------------------------------------------------------------------------|----------------------------------------------------------------------------------------------------|----------------------------------------------------------------------------------------------------|--------|--|
| UCJ12.5.CMS2.48.CMS.G.<br>211 | Start and<br>stop the<br>presentation<br>between<br>CMA/<br>WebRTC<br>clients while<br>muting the<br>meeting                                                                                                    | Verify whether<br>the WebRTC<br>clients/ Cisco<br>Meeting App is<br>able to start and<br>stop the<br>presentation<br>while muting<br>the call                                                                                                    | WebRTC1(Chrome) -><br>Meeting Server -><br>WebRTC2(Chrome<br>Android)<br>WebRTC1(Chrome) -><br>Meeting Server<br>->WebRTC3(Chrome)                  | Passed |  |
| UCJ12.5.CMS2.4S.CMS.G.<br>214 | Editing the<br>space name<br>during the<br>meeting in<br>CMAWebRIC<br>clients                                                                                                    | Verify whether<br>the space name<br>can be edited<br>during the<br>meeting in<br>WebRTC<br>clients/ Cisco<br>Meeting App                                                                                                    | WebRTC1(Chrome) -><br>Meeting Server -><br>WebRTC2(Chrome<br>Android)<br>WebRTC1(Chrome) -><br>Meeting Server<br>->WebRTC3(Chrome)                  | Passed |  |
| UCJ12.5.CMS2.4S.CMS.G.216     | Check<br>whether user<br>is unable to<br>login to<br>CMA<br>installed in<br>iPhone with<br>wrong<br>credentials                                                                                                    | Verify whether<br>user is unable<br>to login to<br>CMA installed<br>in iPhone with<br>wrong user<br>credentials                                                                                                    | NA                                                                                                    | Passed |  |

**Cisco Meeting Server** 

| UCJ12.5.CMS2.4S.CMS.G.217 | Check<br>whether user<br>is unable to<br>login to<br>CMA<br>installed in<br>Windows<br>with wrong<br>credentials                                  | Verify whether<br>user is unable<br>to login to<br>CMA installed<br>in Windows<br>with wrong<br>user credentials                                               | NA                                                           | Passed |  |
|---------------------------|----------------------------------------------------------------------------------------------------|----------------------------------------------------------------------------------------------------|--------------------------------------------------------------|--------|--|
| UCJ12.5.CMS2.4S.CMS.G.218 | Stop video<br>from CMA<br>installed in<br>iPhone and<br>make call to<br>CMA<br>WebRTC<br>client and<br>check<br>whether<br>video is not<br>shared | Verify whether<br>video is not<br>shared from<br>CMA(iPhone)<br>in a call with<br>CMA WebRTC<br>client after<br>video sharing is<br>stopped from<br>CMA iPhone | CMA (iPhone) -><br>Meeting Server -> CMA<br>WebRTC           | Passed |  |
| UCJ12.5.CMS2.4S.CMS.G.219 | Mute Audio<br>from CMA<br>installed in<br>iPhone and<br>make call to<br>CMA<br>WebRTC<br>client and<br>check<br>whether<br>video is not<br>shared | Verify whether<br>audio is not<br>shared from<br>CMA(iPhone)<br>in a call with<br>CMA WebRTC<br>client after<br>muting from<br>CMA iPhone                      | CMA (iPhone) -><br>Meeting Server -> CMA<br>WebRTC           | Passed |  |
| UCJ12.5.CMS2.4S.CMS.G.220 | Decline the<br>call from<br>CMA<br>installed in<br>iPhone                                                                                         | Verify whether<br>incoming call<br>can be declined<br>from CMA<br>(iPhone) when<br>it receives call<br>from CMA<br>WebRTC                                      | CMA WebRTC -><br>Meeting Server -> CMA<br>(iPhone) (Decline) | Passed |  |

| UCJ12.5.CMS2.4S.CMS.G.223 | Hold in<br>SX10 Quick<br>Set Touch<br>10 and<br>Resume in<br>SX10 Quick<br>Set Web UI<br>registered in<br>Unified CM                  | Verify whether<br>Hold in Cisco<br>TelePresence<br>SX10 Quick<br>Set Touch 10<br>and Resume in<br>Cisco<br>TelePresence<br>SX10 Quick<br>Set in Web UI<br>registered in<br>Cisco Unified<br>Communications<br>Manager<br>Successfully | SX10 Quick Set -><br>Unified CM -> Sip Trunk<br>-> Meeting Server                                                      | Passed |  |
|---------------------------|----------------------------------------------------------------------------------------------------|----------------------------------------------------------------------------------------------------|----------------------------------------------------------------------------------------------------|--------|--|
| UCJ12.5.CMS2.4S.CMS.G.225 | Hold &<br>Resume and<br>Presentation<br>Sharing in<br>CMS<br>Meeting is<br>initiated via<br>Meeting<br>Server in<br>Five<br>Endpoints | Verify whether<br>Hold &<br>Resume and<br>Presentation is<br>shared in all<br>five endpoints<br>in CMS<br>Meeting is<br>initiated via<br>Meeting Server<br>successfully                                                               | Five Video Endpoints<br>(Hold and Resume)<br>(Presentation Sharing) -><br>Unified CM -> Sip Trunk<br>-> Meeting Server | Passed |  |
| UCJ12.5.CMS2.4S.CMS.G.226 | Check<br>whether user<br>is unable to<br>login to<br>CMA<br>installed in<br>MAC with<br>invalid<br>username                           | Verify whether<br>user is unable<br>to login to<br>CMA installed<br>in MAC with<br>invalid<br>username                                                                                                    | NA                                                                                                    | Passed |  |
| UCJ12.5.CMS2.4S.CMS.G.227 | Add<br>Participant<br>from CMA<br>WebRTC<br>while in a<br>call with<br>CMA in<br>MAC with<br>invalid<br>username                      | Verify whether<br>adding CMA<br>installed in<br>MAC user to<br>the call<br>between CMA<br>WebRTC and<br>CMA installed<br>in MAC with<br>invalid<br>username                                                                           | CMA WebRTC -><br>Meeting Server -> CMA<br>(MAC), CMA WebRTC<br>-> Add -> Meeting Server<br>-> CMA Windows              | Passed |  |

| UCJ12.5.CMS2.4S.CMS.G.228     | Check<br>whether<br>CMA is not<br>opening in<br>MAC<br>without<br>providing<br>DNS details                                             | Verify whether<br>user is unable<br>to open CMA<br>in MAC<br>without<br>providing DNS                                                                             | NA                                                                    | Passed |  |
|-------------------------------|----------------------------------------------------------------------------------------------------|----------------------------------------------------------------------------------------------------|-----------------------------------------------------------------------|--------|--|
| UCJ12.5.CMS2.4S.CMS.G.<br>236 | Collecting<br>Sip trace<br>when<br>inviting the<br>other<br>participants<br>during the<br>meeting                                      | Verify whether<br>the Sip<br>response shown<br>when adding<br>the other<br>participant into<br>the meeting<br>carried by<br>Cisco Meeting<br>App/WebRTC<br>client | WebRTC1(Chrome) -><br>Meeting Server -><br>WebRTC2(Chrome<br>Android) | Passed |  |
| UCJ12.5.CMS2.4S.CMS.G.<br>238 | Collecting<br>Sip trace<br>when<br>deleting a<br>space from<br>Meeting<br>App/WebRTC<br>client                                         | Verify whether<br>the Sip<br>response shown<br>when deleting<br>a space from<br>Cisco Meeting<br>App/WebRTC<br>client                                             | NA                                                                    | Passed |  |
| UCJ12.5.CMS2.4S.CMS.G.241     | Call between<br>CMA<br>WebRTC<br>and CMA in<br>iPhone and<br>check the sip<br>messages in<br>the logs<br>generated                     | Verify whether<br>sip messages<br>can be viewed<br>from the logs<br>generated from<br>the call<br>between CMA<br>WebRTC and<br>CMA installed<br>in iPhone         | CMA WebRTC -><br>Meeting Server -> CMA<br>(iPhone)                    | Passed |  |
| UCJ12.5.CMS2.4S.CMS.G.242     | Mute from<br>CMA<br>WebRTC<br>while in a<br>call with<br>CMA in<br>iPhone and<br>check the sip<br>messages in<br>the logs<br>generated | Verify whether<br>sip messages<br>can be viewed<br>from the logs<br>generated for<br>muting the call<br>between CMA<br>WebRTC and<br>CMA installed<br>in iPhone   | CMA WebRTC(Mute) -><br>Meeting Server -> CMA<br>(iPhone)              | Passed |  |

| UCJ12.5.CMS2.4S.CMS.G.243 | Add<br>Participant<br>from CMA<br>WebRTC<br>while in a<br>call with<br>CMA in<br>iPhone and<br>check the sip<br>messages in<br>the logs<br>generated | Verify whether<br>sip messages<br>can be viewed<br>from the logs<br>generated for<br>adding CMA<br>installed in<br>Windows user<br>to the call<br>between CMA<br>WebRTC and<br>CMA installed<br>in iPhone | CMA WebRTC -><br>Meeting Server -> CMA<br>(iPhone)CMA WebRTC<br>-> Add -> Meeting Server<br>-> CMA Windows | Passed |  |
|---------------------------|----------------------------------------------------------------------------------------------------|----------------------------------------------------------------------------------------------------|----------------------------------------------------------------------------------------------------|--------|--|
| UCJ12.5.CMS2.4S.CMS.G.244 | Decline the<br>call from<br>CMA in<br>iPhone and<br>check the sip<br>messages in<br>the logs<br>generated                                            | Verify whether<br>sip messages<br>can be viewed<br>from the logs<br>generated for<br>declining the<br>call from CMA<br>installed in<br>iPhone while<br>receiving call<br>from CMA<br>WebRTC               | CMA WebRTC -><br>Meeting Server -> CMA<br>(iPhone)(Decline)                                                | Passed |  |
| UCJ12.5.CMS2.4S.CMS.G.245 | Share screen<br>from CMA<br>WebRTC<br>while in a<br>call with<br>CMA in<br>iPhone and<br>check the sip<br>messages in<br>the logs<br>generated       | Verify whether<br>sip messages<br>can be viewed<br>from the logs<br>generated for<br>screen sharing<br>from CMA<br>WebRTC in a<br>call with CMA<br>installed in<br>iPhone                                 | CMA WebRTC (Share<br>Screen) -> Meeting<br>Server -> CMA (iPhone)                                          | Passed |  |

| UCJ12.5.CMS2.4S.CMS.G.507 | Mute or<br>Unmute<br>participant<br>audio after<br>meeting<br>initiated via<br>Meeting<br>Server in<br>MX200 G2<br>registered in<br>Unified CM                  | Verify whether<br>user is able to<br>Mute or<br>Unmute<br>participant<br>audio in the<br>Meeting<br>initiated via<br>Meeting Server<br>in CMA in Mac<br>and Cisco<br>TelePresence<br>MX200 G2<br>registered in<br>Cisco Unified<br>Communications<br>Manager<br>successfully        | CMA (Mac ) and MX200<br>G2 -> Unified CM -> Sip<br>Trunk -> Meeting Server             | Passed |  |
|---------------------------|----------------------------------------------------------------------------------------------------|----------------------------------------------------------------------------------------------------|----------------------------------------------------------------------------------------|--------|--|
| UCJ12.5.CMS2.4S.CMS.G.508 | Initiate<br>Meeting via<br>Meeting<br>Server with<br>Japanese<br>User in<br>CMA<br>(Android)<br>WebRTC ,<br>MX300 G2<br>and DX80<br>registered in<br>Unified CM | Verify whether<br>Meeting is<br>initiated via<br>Meeting Server<br>with Japanese<br>User in CMA<br>(Android)<br>WebRTC and<br>Cisco<br>TelePresence<br>MX300 G2 and<br>Cisco<br>TelePresence<br>DX80<br>registered in<br>Cisco Unified<br>Communications<br>Manager<br>successfully | CMA (Android), MX300<br>G2 and DX80 -> Unified<br>CM -> Sip Trunk -><br>Meeting Server | Passed |  |

| UCJ12.5.CMS2.4S.CMS.G.509 | Hold and<br>Resume the<br>Meeting<br>initiated via<br>Meeting<br>Server in<br>SX10 Quick<br>Set, SX20<br>Quick Set<br>with<br>Japanese<br>User in<br>CMA (iPad)                   | Verify whether<br>Hold and<br>Resume the<br>Meeting<br>initiated via<br>Meeting Server<br>with Japanese<br>User in CMA<br>(iPad), Cisco<br>TelePresence<br>SX10 Quick<br>Set and Cisco<br>TelePresence<br>SX20 Quick<br>Set both<br>registered in<br>Cisco Unified<br>Communications<br>Manager<br>successfully                                   | CMA (iPad) ,SX10 Quick<br>Set (Hold and Resume)<br>and SX20 Quick Set -><br>Unified CM -> Sip Trunk<br>-> Meeting Server               | Passed |  |
|---------------------------|----------------------------------------------------------------------------------------------------|----------------------------------------------------------------------------------------------------|----------------------------------------------------------------------------------------------------|--------|--|
| UCJ12.5.CMS2.4S.CMS.G.510 | Initiate<br>Meeting via<br>Meeting<br>Server in<br>DX80 with<br>Japanese<br>User in<br>CMA<br>(Android)<br>WebRTC<br>and transfer<br>the meeting<br>from DX80<br>to SX80<br>Codec | Verify whether<br>Initiate<br>Meeting via<br>Meeting Server<br>in Cisco<br>TelePresence<br>DX80 with<br>Japanese User<br>in CMA<br>(Android)<br>WebRTC and<br>transfer the<br>meeting from<br>Cisco<br>TelePresence<br>DX80 to Cisco<br>TelePresence<br>SX80 Codec<br>registered in<br>Cisco Unified<br>Communications<br>Manager<br>successfully | CMA (Android) WebRTC<br>and DX80 -> Unified CM<br>-> Sip Trunk -> Meeting<br>Server DX80 -> Transfer<br>-> Unified CM -> SX80<br>Codec | Passed |  |

| UCJ12.5.CMS2.4S.CMS.G.511     | Presentation<br>Sharing to<br>remote<br>participants<br>in CMS                   | Verify whether<br>user is able to<br>present the<br>content to the<br>remote<br>participants<br>from CMS in<br>Cisco<br>TelePresence<br>DX70, Cisco<br>TelePresence<br>DX80, Cisco<br>TelePresence<br>MX200 G2<br>registered in<br>Cisco Unified<br>Communications<br>Manager<br>successfully                                                                                            | DX70, DX80 , MX200<br>G2 -> Unified CM -> Sip<br>Trunk -> Meeting Server                                   | Passed |  |
|-------------------------------|----------------------------------------------------------------------------------|----------------------------------------------------------------------------------------------------|----------------------------------------------------------------------------------------------------|--------|--|
| UCJ12.5<br>.CMS2.4S.CMS.G.123 | Schedule a<br>conference<br>in TMS and<br>mute all the<br>participants<br>in CMM | Verify whether<br>user can<br>Schedule a<br>conference<br>with Cisco<br>TelePresence<br>SX10 Quick<br>Set, Cisco<br>TelePresence<br>SX20 Quick<br>Set, Cisco<br>TelePresence<br>MX300 G2<br>registered in<br>Cisco Unified<br>Communications<br>Manager in<br>Cisco<br>TelePresence<br>Management<br>Suite and mute<br>all the<br>participants in<br>Cisco Meeting<br>Management<br>Tool | Cisco TMS -> SX10<br>Quick Set ,SX20 Quick<br>Set, MX300 G2 ->Unified<br>CM -> CMSCMM -><br>CMS -> Meeting | Passed |  |

| -                  |              |                  |                         |        |  |
|--------------------|--------------|------------------|-------------------------|--------|--|
| UCJ12.5            | Schedule a   | Verify whether   | Cisco TMS -> SX10       | Passed |  |
| .CMS2.4S.CMS.G.124 | conference   | user can         | Quick Set ,SX20 Quick   |        |  |
|                    | with         | Schedule a       | Set, MX300 G2 ->Unified |        |  |
|                    | Japanese     | conference       | CM -> CMSCMM ->         |        |  |
|                    | name in      | with Cisco       | CMS -> Meeting          |        |  |
|                    | TMS and      | TelePresence     |                         |        |  |
|                    | mute all the | SX10 Quick       |                         |        |  |
|                    | participants | Set, Cisco       |                         |        |  |
|                    | in CMM       | TelePresence     |                         |        |  |
|                    |              | SX20 Quick       |                         |        |  |
|                    |              | Set, Cisco       |                         |        |  |
|                    |              | TelePresence     |                         |        |  |
|                    |              | MX300 G2         |                         |        |  |
|                    |              | registered in    |                         |        |  |
|                    |              | Cisco Unified    |                         |        |  |
|                    |              | Communications   |                         |        |  |
|                    |              | Manager in       |                         |        |  |
|                    |              | Cisco            |                         |        |  |
|                    |              | TelePresence     |                         |        |  |
|                    |              | Management       |                         |        |  |
|                    |              | Suite with       |                         |        |  |
|                    |              | Japanese name    |                         |        |  |
|                    |              | and mute all     |                         |        |  |
|                    |              | the participants |                         |        |  |
|                    |              | in Cisco         |                         |        |  |
|                    |              | Meeting          |                         |        |  |
|                    |              | Management       |                         |        |  |
|                    |              | Tool             |                         |        |  |
|                    |              |                  |                         |        |  |

| CMS2.4FCS.CMS.G 001 | Schedule a                            | Verify whether                                                                                                    | Cisco TMS -> SX10       | Passed |  |
|---------------------|---------------------------------------|----------------------------------------------------------------------------------------------------|-------------------------|--------|--|
|                     | conference                            | user can                                                                                                    | Ouick Set SX20 Ouick    |        |  |
|                     | in TMS and                            | Schedule a                                                                                                    | Set. MX300 G2 ->Unified |        |  |
|                     | check                                 | conference                                                                                                    | CM -> CMS_CMM ->        |        |  |
|                     | whether                               | with Cisco                                                                                                    | CMS -> Meeting          |        |  |
|                     | CMM                                   | TelePresence                                                                                                    | cities interning        |        |  |
|                     | displays                              | SX10 Ouick                                                                                                    |                         |        |  |
|                     | meetings                              | Set Cisco                                                                                                    |                         |        |  |
|                     | that was                              | TelePresence                                                                                                    |                         |        |  |
|                     | ended in last                         | SX20 Ouick                                                                                                    |                         |        |  |
|                     | 7 davs                                | Set. Cisco                                                                                                    |                         |        |  |
|                     | · · · · · · · · · · · · · · · · · · · | TelePresence                                                                                                    |                         |        |  |
|                     |                                       | MX300 G2                                                                                                    |                         |        |  |
|                     |                                       | registered in                                                                                                    |                         |        |  |
|                     |                                       | Cisco Unified                                                                                                    |                         |        |  |
|                     |                                       | Communications                                                                                                    |                         |        |  |
|                     |                                       | Manager in                                                                                                    |                         |        |  |
|                     |                                       | Cisco                                                                                                    |                         |        |  |
|                     |                                       | TelePresence                                                                                                    |                         |        |  |
|                     |                                       | Management                                                                                                    |                         |        |  |
|                     |                                       | Suite and view                                                                                                    |                         |        |  |
|                     |                                       | the meetings                                                                                                    |                         |        |  |
|                     |                                       | that was ended                                                                                                    |                         |        |  |
|                     |                                       | in last 7 days in                                                                                                    |                         |        |  |
|                     |                                       | Cisco Meeting                                                                                                    |                         |        |  |
|                     |                                       | Management                                                                                                    |                         |        |  |
|                     |                                       | Tool                                                                                                    |                         |        |  |
|                     | 7 days                                | Set, Cisco<br>TelePresence<br>MX300 G2<br>registered in<br>Cisco Unified<br>Communications<br>Manager in<br>Cisco<br>TelePresence<br>Management<br>Suite and view<br>the meetings<br>that was ended<br>in last 7 days in<br>Cisco Meeting<br>Management<br>Tool |                         |        |  |

| CMS2.4FCS.CMS.G.002 | Schedule a<br>conference<br>in TMS and<br>check<br>whether all<br>the meeting<br>level<br>controls are<br>placed above<br>the<br>participant<br>list in a<br>meeting in<br>CMM | Verify whether<br>user can<br>Schedule a<br>conference<br>with Cisco<br>Webex DX80,<br>Cisco<br>TelePresence<br>DX70, Cisco<br>TelePresence<br>MX200 G2<br>registered in<br>Cisco Unified<br>Communications<br>Manager in<br>Cisco<br>TelePresence<br>Manager in<br>Cisco<br>TelePresence<br>Management<br>Suite and view<br>all the meeting<br>level controls<br>are placed<br>above the<br>participant list<br>in Cisco<br>Meeting<br>Management<br>Tool | Cisco TMS -> DX80<br>,DX70, MX200 G2<br>->Unified CM -> Sip<br>Trunk -> CMS. CMM -><br>CMS -> Meeting | Passed |  |
|---------------------|----------------------------------------------------------------------------------------------------|----------------------------------------------------------------------------------------------------|----------------------------------------------------------------------------------------------------|--------|--|
|---------------------|----------------------------------------------------------------------------------------------------|----------------------------------------------------------------------------------------------------|----------------------------------------------------------------------------------------------------|--------|--|

| CMS2.4FCS.CMS.G.003 | Schedule a<br>conference<br>in TMS and<br>check<br>whether all<br>the<br>important<br>participant<br>can be<br>filtered in<br>CMM when<br>logged in as<br>Video<br>Operator | Verify whether<br>user can<br>Schedule a<br>conference<br>with Cisco<br>TelePresence<br>SX80 Codec,<br>Cisco<br>TelePresence<br>MX200 G2,<br>Cisco<br>TelePresence<br>MX300 G2<br>registered in<br>Cisco Unified<br>Communications<br>Manager in<br>Cisco<br>TelePresence<br>Management<br>Suite and filter<br>all the<br>important<br>participants<br>when login as<br>Video Operator | SX80 Codec, MX300 G2,<br>MX200 G2 -> Unified<br>CM -> Sip Trunk -><br>Meeting Server CMM -><br>CMS -> Meeting | Passed |  |
|---------------------|----------------------------------------------------------------------------------------------------|----------------------------------------------------------------------------------------------------|----------------------------------------------------------------------------------------------------|--------|--|
|                     |                                                                                                    | important<br>participants<br>when login as<br>Video Operator<br>in Cisco<br>Meeting<br>Management<br>Tool                                                                                                    |                                                                                                    |        |  |

| CMS2.4FCS.CMS.G.004 | Schedule a    | Verify whether   | Cisco TMS -> DX80    | Passed |  |
|---------------------|---------------|------------------|----------------------|--------|--|
|                     | conference    | user can         | ,DX70, MX300 G2      |        |  |
|                     | in TMS and    | Schedule a       | ->Unified CM -> Sip  |        |  |
|                     | check         | conference       | Trunk -> CMS. CMM -> |        |  |
|                     | whether       | with Cisco       | CMS -> Meeting       |        |  |
|                     | importance    | Webex DX80,      | C C                  |        |  |
|                     | marked in all | Cisco            |                      |        |  |
|                     | participants  | TelePresence     |                      |        |  |
|                     | is cleared in | DX70, Cisco      |                      |        |  |
|                     | CMM           | TelePresence     |                      |        |  |
|                     |               | MX300 G2         |                      |        |  |
|                     |               | registered in    |                      |        |  |
|                     |               | Cisco Unified    |                      |        |  |
|                     |               | Communications   |                      |        |  |
|                     |               | Manager in       |                      |        |  |
|                     |               | Cisco            |                      |        |  |
|                     |               | TelePresence     |                      |        |  |
|                     |               | Management       |                      |        |  |
|                     |               | Suite and view   |                      |        |  |
|                     |               | the importance   |                      |        |  |
|                     |               | marked in all    |                      |        |  |
|                     |               | the participants |                      |        |  |
|                     |               | is cleared in    |                      |        |  |
|                     |               | Cisco Meeting    |                      |        |  |
|                     |               | Management       |                      |        |  |
|                     |               | Tool             |                      |        |  |

|                     |                 |                  | · · · · · · · · · · · · · · · · · · · | r      |   |
|---------------------|-----------------|------------------|---------------------------------------|--------|---|
| CMS2.4FCS.CMS.G.005 | Schedule a      | Verify whether   | Cisco TMS -> DX80                     | Passed |   |
|                     | conference      | user can         | ,DX70, MX300 G2                       | ĺ      |   |
|                     | in TMS and      | Schedule a       | ->Unified CM -> Sip                   | Í      |   |
|                     | check           | conference       | Trunk -> CMS. CMM ->                  | ĺ      |   |
|                     | whether         | with Cisco       | CMS -> Meeting                        | Í      |   |
|                     | Clear Filter    | Webex DX80,      |                                       | ĺ      |   |
|                     | filters all the | Cisco            |                                       | ĺ      |   |
|                     | selected        | TelePresence     |                                       | Í      |   |
|                     | filters in a    | DX70, Cisco      |                                       | ĺ      |   |
|                     | meeting         | TelePresence     |                                       | ĺ      |   |
|                     |                 | MX300 G2         |                                       | ĺ      |   |
|                     |                 | registered in    |                                       | ĺ      |   |
|                     |                 | Cisco Unified    |                                       | ĺ      |   |
|                     |                 | Communications   |                                       | ĺ      |   |
|                     |                 | Manager in       |                                       | ĺ      |   |
|                     |                 | Cisco            |                                       | ĺ      |   |
|                     |                 | TelePresence     |                                       | ĺ      |   |
|                     |                 | Management       |                                       | ĺ      |   |
|                     |                 | Suite and clear  |                                       | ĺ      |   |
|                     |                 | all the selected |                                       | ĺ      |   |
|                     |                 | filters in a     |                                       | ĺ      |   |
|                     |                 | meeting in       |                                       | ĺ      |   |
|                     |                 | Cisco Meeting    |                                       | ĺ      |   |
|                     |                 | Management       |                                       |        |   |
|                     |                 | Tool             |                                       |        |   |
|                     |                 |                  | 1                                     | 1      | 1 |

|  | conference<br>in TMS and<br>Unmute the<br>selected<br>participants<br>in a meeting<br>in CMM<br>when logged<br>in as Video<br>Operator | user can<br>Schedule a<br>conference<br>with Cisco<br>TelePresence<br>SX10 Quick<br>Set, Cisco<br>TelePresence<br>SX20 Quick<br>Set, Cisco<br>TelePresence<br>MX300 G2<br>registered in<br>Cisco Unified<br>Communications<br>Manager in<br>Cisco<br>TelePresence<br>Management<br>Suite and<br>Unmute the<br>selected<br>participants<br>when login as<br>Video Operator<br>in Cisco<br>Meeting<br>Management<br>Tool | Quick Set, SX20 Quick<br>Set, MX300 G2-> Unified<br>CM -> Sip Trunk -> CMS<br>CMM -> CMS -><br>Meeting(Unmute<br>selected) |  |  |
|--|----------------------------------------------------------------------------------------------------|----------------------------------------------------------------------------------------------------|----------------------------------------------------------------------------------------------------|--|--|
|--|----------------------------------------------------------------------------------------------------|----------------------------------------------------------------------------------------------------|----------------------------------------------------------------------------------------------------|--|--|

| CMS2.4FCS.CMS.G.007 | Schedule a<br>conference<br>with<br>Japanese<br>name in<br>TMS and<br>Unmute all<br>the<br>participants<br>in CMM<br>when logged<br>in as Video<br>Operator | Verify whether<br>user can<br>Schedule a<br>conference<br>with Cisco<br>TelePresence<br>DX70, Cisco<br>TelePresence<br>SX10 Quick<br>Set, Cisco<br>TelePresence<br>MX200 G2<br>registered in<br>Cisco Unified<br>Communications<br>Manager in<br>Cisco<br>TelePresence<br>Management<br>Suite with<br>Japanese name | Cisco TMS -> DX70,<br>SX10 Quick Set, MX200<br>G2 -> Unified CM -> Sip<br>Trunk -> CMS CMM -><br>CMS -> Meeting(Unmute<br>All) | Passed |  |
|---------------------|----------------------------------------------------------------------------------------------------|----------------------------------------------------------------------------------------------------|----------------------------------------------------------------------------------------------------|--------|--|
|                     |                                                                                                    | Cisco<br>TelePresence<br>Management                                                                                                    |                                                                                                    |        |  |
|                     |                                                                                                    | Suite with<br>Japanese name<br>and Unmute all                                                                                                    |                                                                                                    |        |  |
|                     |                                                                                                    | when login as<br>Video Operator<br>in Cisco                                                                                                    |                                                                                                    |        |  |
|                     |                                                                                                    | Meeting<br>Management<br>Tool                                                                                                    |                                                                                                    |        |  |

|  | conference<br>with<br>Japanese<br>name in<br>TMS and<br>Mute the<br>participant<br>which is<br>entering the<br>ongoing<br>meeting in<br>CMM when<br>logged in as<br>Video<br>Operator | verify whether<br>user can<br>Schedule a<br>conference<br>with Cisco<br>Webex DX80,<br>Cisco<br>TelePresence<br>SX20 Quick<br>Set, Cisco<br>TelePresence<br>MX300 G2<br>registered in<br>Cisco Unified<br>Communications<br>Manager in<br>Cisco Unified<br>Communications<br>Manager in<br>Cisco<br>TelePresence<br>Management<br>Suite with<br>Japanese name<br>and Mute the<br>participant<br>which is<br>entering the<br>ongoing<br>meeting when<br>login as Video<br>Operator in<br>Cisco Meeting<br>Management<br>Tool | SX20 Quick Set, MX300<br>G2 -> Unified CM -> Sip<br>Trunk -> CMS CMM -><br>CMS -> Meeting(Mute on<br>Entry) |  |  |
|--|----------------------------------------------------------------------------------------------------|----------------------------------------------------------------------------------------------------|----------------------------------------------------------------------------------------------------|--|--|
|--|----------------------------------------------------------------------------------------------------|----------------------------------------------------------------------------------------------------|----------------------------------------------------------------------------------------------------|--|--|

| CMS2.4FCS.CMS.G.009 | Schedule a<br>conference<br>with<br>Japanese<br>name in<br>TMS and<br>change the<br>layout for<br>the selected<br>participants<br>in a meeting<br>in CMM<br>when logged<br>in as Video<br>Operator | Verify whether<br>user can<br>Schedule a<br>conference<br>with Cisco<br>Webex DX80,<br>Cisco<br>TelePresence<br>SX80 Codec,<br>Cisco<br>TelePresence<br>MX200 G2<br>registered in<br>Cisco Unified<br>Communications<br>Manager in<br>Cisco Unified<br>Communications<br>Manager in<br>Cisco<br>TelePresence<br>Management<br>Suite with<br>Japanese name<br>and change the<br>layout for the<br>selected<br>participants in<br>a meeting when<br>login as Video<br>Operator in<br>Cisco Meeting<br>Management<br>Tool | Cisco TMS -> DX80,<br>SX80 Codec, MX200 G2<br>-> Unified CM -> Sip<br>Trunk -> CMS CMM -><br>CMS -> Meeting(Change<br>layout) | Passed |  |
|---------------------|----------------------------------------------------------------------------------------------------|----------------------------------------------------------------------------------------------------|----------------------------------------------------------------------------------------------------|--------|--|
|---------------------|----------------------------------------------------------------------------------------------------|----------------------------------------------------------------------------------------------------|----------------------------------------------------------------------------------------------------|--------|--|

| CMS2.4FCS.CMS.G.010 | Schedule a<br>conference<br>in TMS and<br>filter the<br>connected<br>participants<br>in CMM | Verify whether<br>user can<br>Schedule a<br>conference<br>with Cisco<br>TelePresence<br>Cisco Webex<br>Room Kit,<br>Cisco<br>TelePresence<br>DX70, Cisco<br>TelePresence<br>SX10 Quick<br>Set registered<br>in Cisco<br>Unified<br>Communications<br>Manager in<br>Cisco<br>TelePresence<br>Management<br>Suite and filter<br>the connected<br>participants in<br>Cisco Meeting<br>Management<br>Tool | Cisco TMS -> SX10<br>Quick Set, DX70, Cisco<br>Webex Room Kit<br>->Unified CM -> Sip<br>Trunk -> CMS CMM -><br>CMS -> Meeting | Passed |  |
|---------------------|---------------------------------------------------------------------------------------------|----------------------------------------------------------------------------------------------------|----------------------------------------------------------------------------------------------------|--------|--|
|---------------------|---------------------------------------------------------------------------------------------|----------------------------------------------------------------------------------------------------|----------------------------------------------------------------------------------------------------|--------|--|

| CMS2.4FCS.CMS.G.011 | Check        | Verify whether   | SX80 Codec, DX70,      | Passed |  |
|---------------------|--------------|------------------|------------------------|--------|--|
|                     | whether all  | user can view    | MX300 G2 -> Unified    |        |  |
|                     | the meeting  | all the meeting  | CM -> Sip Trunk -> CMS |        |  |
|                     | level        | level controls   | CMM -> CMS ->          |        |  |
|                     | controls are | above the        | Meeting                |        |  |
|                     | placed above | participant list |                        |        |  |
|                     | the          | in Cisco         |                        |        |  |
|                     | participant  | Meeting          |                        |        |  |
|                     | list in a    | Management       |                        |        |  |
|                     | meeting in   | Tool managed     |                        |        |  |
|                     | CMM while    | by Cisco         |                        |        |  |
|                     | initiating   | Meeting          |                        |        |  |
|                     | CMS          | Server, initiate |                        |        |  |
|                     | conference   | a conference     |                        |        |  |
|                     |              | with Cisco       |                        |        |  |
|                     |              | TelePresence     |                        |        |  |
|                     |              | SX80 Codec,      |                        |        |  |
|                     |              | Cisco            |                        |        |  |
|                     |              | TelePresence     |                        |        |  |
|                     |              | DX70, Cisco      |                        |        |  |
|                     |              | TelePresence     |                        |        |  |
|                     |              | MX300 G2 all     |                        |        |  |
|                     |              | registered in    |                        |        |  |
|                     |              | Cisco Unified    |                        |        |  |
|                     |              | Communications   |                        |        |  |
|                     |              | Manager          |                        |        |  |

| CMS2.4FCS.CMS.G.012 | Check<br>whether all<br>the meeting<br>level<br>controls are<br>placed above<br>the<br>participant<br>list in a<br>meeting in<br>CMM when<br>logged in as<br>Video<br>Operator<br>while<br>initiating<br>CMS<br>conference | Verify whether<br>user can view<br>all the meeting<br>level controls<br>above the<br>participant list<br>in Cisco<br>Meeting<br>Management<br>Tool when<br>logged in as<br>Video Operator<br>managed by<br>Cisco Meeting<br>Server, initiate<br>a conference<br>with Cisco<br>TelePresence<br>SX10 Quick<br>Set, Cisco<br>TelePresence<br>DX70, Cisco<br>TelePresence<br>DX70, Cisco<br>TelePresence<br>MX300 G2 all<br>registered in<br>Cisco Unified<br>Communications<br>Manager | SX10 Quick Set, DX70,<br>MX300 G2 -> Unified<br>CM -> Sip Trunk -> CMS<br>CMM -> CMS -><br>Meeting | Passed |  |
|---------------------|----------------------------------------------------------------------------------------------------|----------------------------------------------------------------------------------------------------|----------------------------------------------------------------------------------------------------|--------|--|
| CMS2.4FCS.CMS.G.013 | Check<br>whether<br>NTP is<br>configured<br>automatically<br>after<br>installation                                                                                                    | Verify whether<br>user can view<br>the NTP<br>automatically<br>configured in<br>Cisco Meeting<br>Management<br>Tool after<br>installation                                                                                                    | NA                                                                                                 | Passed |  |
| CMS2.4FCS.CMS.G.014 | Check<br>whether<br>self-signed<br>certificate is<br>auto<br>generated<br>after<br>installation                                                                                                    | Verify whether<br>self-signed<br>certificate is<br>auto generated<br>in Cisco<br>Meeting<br>Management<br>Tool after<br>installation                                                                                                    | NA                                                                                                 | Passed |  |

| CMS2.4FCS.CMS.G.015 | Check<br>whether the<br>LDAP, NTP<br>configuration<br>in CMS can<br>now be<br>configured<br>via CMM                                                                             | Verify whether<br>user can<br>configure the<br>LDAP, NTP of<br>Cisco Meeting<br>Server in Cisco<br>Meeting<br>Management<br>Tool.                                                                                                    | NA                                                                                                    | Passed |  |
|---------------------|----------------------------------------------------------------------------------------------------|----------------------------------------------------------------------------------------------------|----------------------------------------------------------------------------------------------------|--------|--|
| CMS2.4FCS.CMS.G.016 | Check<br>whether<br>more than 10<br>Participants<br>can be<br>selected and<br>try to mute<br>the selected<br>participants<br>in CMM<br>while<br>initiating<br>CMS<br>conference | Verify whether<br>user can initiate<br>a conference<br>with Cisco<br>TelePresence<br>DX70, Cisco<br>Webex DX80,<br>Cisco<br>TelePresence<br>SX10 Quick<br>Set, Cisco<br>TelePresence<br>MX200 G2,<br>Cisco<br>TelePresence<br>MX300 G2,<br>Cisco<br>TelePresence<br>SX20 Quick<br>Set, Cisco<br>TelePresence<br>SX20 Quick<br>Set, Cisco<br>TelePresence<br>SX80 Codec<br>and 4 CMA<br>Participants<br>registered in<br>Cisco Unified<br>Communications<br>Manager, select<br>all the<br>participants and<br>try to mute the<br>selected<br>participants in<br>Cisco Meeting<br>Management<br>Tool managed<br>by Cisco | DX70, DX80, SX10<br>Quick Set, MX300 G2,<br>MX200 G2, SX20 Quick<br>Set, SX80 Codec -><br>Unified CM -> Sip Trunk<br>-> Meeting Server CMM<br>-> CMS -> Meeting | Passed |  |
| CMS2.4FCS.CMS.G.017 | Check<br>whether<br>Clear Filter<br>filters all the<br>selected<br>filters in a<br>meeting in<br>CMM                                                       | Verify whether<br>user can able to<br>clear all the<br>selected filters<br>in Cisco<br>Meeting<br>Management<br>Tool managed<br>by Cisco<br>Meeting<br>Server, initiate<br>conference in<br>Cisco Webex<br>DX80, Cisco<br>TelePresence<br>MX200 G2,<br>Cisco<br>TelePresence<br>MX300 G2 all<br>registered in<br>Cisco Unified<br>Communications<br>Manager | MX200 G2, MX300 G2,<br>DX80 -> Unified CM -><br>Sip Trunk -> Meeting<br>Server CMM -> CMS -><br>Meeting                   | Passed |  |
|---------------------|----------------------------------------------------------------------------------------------------|----------------------------------------------------------------------------------------------------|----------------------------------------------------------------------------------------------------|--------|--|
| CMS2.4FCS.CMS.G.018 | An icon will<br>indicate<br>which<br>participants<br>are audible,<br>and which<br>participants<br>have been<br>audible<br>within the<br>last 30<br>seconds | Verify whether<br>user is able to<br>view the icon<br>for the<br>participant list<br>to show<br>participants<br>who are audible<br>or have been<br>audible within<br>the last 30<br>seconds in<br>Cisco Meeting<br>App and view<br>in Cisco<br>Meeting<br>Management<br>Tool managed<br>by Cisco<br>Meeting Server                                          | DX80, MX300 G2 -><br>Unified CM -> Sip Trunk<br>-> Meeting Server<br>->CMA (windows) -><br>CMM -> Meetings -><br>MX300 G2 | Passed |  |

| CMS2.4FCS.CMS.G.019 | Check<br>whether the<br>meeting list<br>and<br>participant<br>list can be<br>sorted in<br>Meeting<br>Management<br>Tool while<br>initiating<br>conference<br>in CMS | Verify whether<br>meeting list and<br>participant list<br>can be sorted in<br>Meeting<br>Management<br>Tool while<br>initiating<br>conference and<br>managed by<br>Cisco Meeting<br>Server                                                      | MX200 G2, DX70, DX80<br>-> Unified CM -> Sip<br>Trunk -> Meeting Server<br>-> CMM -> Meetings -><br>Sort         | Passed |  |
|---------------------|----------------------------------------------------------------------------------------------------|----------------------------------------------------------------------------------------------------|----------------------------------------------------------------------------------------------------|--------|--|
| CMS2.4FCS.CMS.G.020 | Check<br>whether<br>Meeting<br>Management<br>Tool<br>displays<br>meetings<br>that have<br>ended up to<br>7 days while<br>initiating<br>conference<br>in CMS         | Verify whether<br>Meeting<br>Management<br>Tool displays<br>meetings that<br>have ended up<br>to 7 days while<br>initiating<br>conference in<br>CMS and view<br>in Cisco<br>Meeting<br>Management<br>Tool managed<br>by Cisco<br>Meeting Server | DX70, DX80, MX200 G2<br>-> Unified CM -> Sip<br>Trunk -> Meeting Server<br>->CMA (windows) -><br>CMM -> Meetings | Passed |  |
| CMS2.4FCS.CMS.G.085 | Join meeting<br>by entering<br>meeting<br>alias and use<br>"Use my<br>phone"<br>option to<br>join meeting<br>from<br>WebRTC<br>(Safari on<br>Mac)                   | Join meeting by<br>"Use my<br>phone" option.<br>Verify whether<br>the user can<br>join meeting by<br>this option by<br>entering<br>meeting alias<br>from WebRTC<br>(Safari on Mac)                                                              | WebRTC (Safari on Mac)<br>-> Meeting Server                                                                      | Passed |  |

| CMS2.4FCS.CMS.G.086 | Join meeting<br>by entering<br>meeting<br>alias and use<br>"Use my<br>video<br>system"<br>option to<br>join meeting<br>from<br>WebRTC<br>(Safari on<br>Mac). | Join meeting by<br>"Use my video<br>system" option.<br>Verify whether<br>the user can<br>join meeting by<br>this option by<br>entering<br>meeting alias<br>from WebRTC<br>(Safari on Mac)  | WebRTC (Safari on Mac)<br>-> Meeting Server | Passed |  |
|---------------------|----------------------------------------------------------------------------------------------------|----------------------------------------------------------------------------------------------------|---------------------------------------------|--------|--|
| CMS2.4FCS.CMS.G.087 | Join meeting<br>by entering<br>meeting<br>alias and try<br>"Use this<br>computer"<br>option to<br>join meeting<br>from<br>WebRTC<br>(Safari on<br>Mac).      | Join meeting by<br>"Use this<br>computer"<br>option. Verify<br>whether the<br>user can join<br>meeting by this<br>option by<br>entering<br>meeting alias<br>from WebRTC<br>(Safari on Mac) | WebRTC (Safari on Mac)<br>-> Meeting Server | Passed |  |
| CMS2.4FCS.CMS.G.088 | Verify the<br>user can lock<br>and unlock<br>the<br>conference<br>from<br>WebRTC<br>(Safari on<br>Mac)                                                       | Join the<br>meeting from<br>WebRTC<br>(Safari on Mac)<br>and check<br>whether the<br>user can lock<br>and unlock the<br>conference<br>from WebRTC<br>(Safari on<br>Mac).                   | WebRTC (Safari on Mac)<br>-> Meeting Server | Passed |  |

| CMS2.4FCS.CMS.G.089 | Join meeting<br>by entering<br>meeting<br>alias and try<br>"Open Cisco<br>Meeting<br>App for<br>desktop"<br>option to<br>join meeting<br>from<br>WebRTC<br>(Safari on<br>Mac). | Join meeting by<br>"Open Cisco<br>Meeting App<br>for desktop"<br>option. Verify<br>whether the<br>user can join<br>meeting by this<br>option by<br>entering<br>meeting alias<br>from WebRTC<br>(Safari on Mac)                                                           | WebRTC (Safari on Mac)<br>-> Meeting Server | Passed |  |
|---------------------|----------------------------------------------------------------------------------------------------|----------------------------------------------------------------------------------------------------|---------------------------------------------|--------|--|
| CMS2.4FCS.CMS.G.090 | Join meeting<br>by entering<br>meeting<br>alias and try<br>"Management<br>and<br>Presentation"<br>option to<br>join the<br>meeting<br>from<br>WebRTC<br>(Safari on<br>Mac)     | Join meeting by<br>entering<br>meeting alias<br>using<br>"Management<br>and<br>Presentation"<br>option to join<br>the meeting<br>without<br>participating<br>and check<br>whether the<br>user can share<br>presentation in<br>that from<br>WebRTC<br>(Safari on<br>Mac). | WebRTC (Safari on Mac)<br>-> Meeting Server | Passed |  |
| CMS2.4FCS.CMS.G.091 | Check<br>whether all<br>icons on<br>"Settings"<br>option are<br>working<br>properly<br>from<br>WebRTC<br>(Safari on<br>Mac).                                                   | Click on<br>"Settings"<br>option and<br>Check whether<br>all icons on<br>settings are<br>working<br>properly.                                                                                                    | NA                                          | Passed |  |

| CMS2.4FCS.CMS.G.092 | Create<br>multisite<br>conference<br>from<br>WebRTC<br>(Safari on<br>Mac) and<br>check the<br>layout<br>options.                                                                  | Create multisite<br>conference<br>from WebRTC<br>(Safari on Mac)<br>with Cisco<br>Meeting App<br>from desktop<br>and<br>WebRTC(Chrome<br>on Android).<br>Click on layout<br>options and<br>Check the<br>behavior during<br>the conference. | WebRTC(Safari on Mac)<br>-> CMS -> Cisco Meeting<br>App (Windows)<br>WebRTC(Safari on Mac)<br>-> CMS -><br>WebRTC(Chrome on<br>Android)                 | Passed |  |
|---------------------|----------------------------------------------------------------------------------------------------|----------------------------------------------------------------------------------------------------|----------------------------------------------------------------------------------------------------|--------|--|
| CMS2.4FCS.CMS.G.093 | Join the<br>ongoing<br>meeting<br>from<br>WebRTC<br>(Safari on<br>Mac) and<br>share<br>presentation<br>from<br>WebRTC<br>(Chrome on<br>windows)<br>among<br>different<br>clients. | Join the<br>ongoing<br>meeting from<br>WebRTC<br>(Safari on Mac)<br>among<br>WebRTC<br>(Chrome on<br>Android) and<br>WebRTC<br>(Firefox on<br>Windows) and<br>share<br>presentation<br>from WebRTC<br>(Chrome on<br>Windows).              | WebRTC (Chrome on<br>Android) -> CMS<br>WebRTC (Firefox on<br>Windows) -> CMS<br>WebRTC(Chrome on<br>Windows) -><br>CMSWebRTC (Safari on<br>Mac) -> CMS | Passed |  |
| CMS2.4FCS.CMS.G.094 | Join the<br>ongoing<br>meeting<br>between<br>TelePresence<br>endpoints<br>from<br>WebRIC(Safari<br>on Mac) as a<br>guest user<br>and do chat<br>during a call.                    | Join the<br>ongoing<br>meeting<br>between Cisco<br>TelePresence<br>Endpoints with<br>CMS from<br>WebRTC<br>(Safari on Mac)<br>as a guest user<br>and do chat<br>during a call.                                                             | SX10 Quick Set -> CMS<br>SX20 Quick Set -> CMS<br>WebRTC (Safari) -><br>CMS                                                                             | Passed |  |

| CMS2.4FCS.CMS.G.095 | Do Hold &<br>Resume and<br>Presentation<br>Sharing<br>when<br>Meeting is<br>initiated in<br>SX20 Quick<br>Set<br>registered in<br>Unified CM<br>to WebRTC<br>(Safari on<br>Mac ) | Verify whether<br>after initiating<br>Meeting via<br>Meeting Server<br>, Hold &<br>Resume and<br>Presentation<br>Sharing is<br>working Cisco<br>TelePresence<br>SX20 Quick<br>Set registered<br>in Cisco<br>Unified<br>Communications<br>Manager and in<br>WebRTC<br>(Safari on Mac)<br>successfully | SX20 Quick Set (Hold<br>and Resume)<br>(Presentation Sharing)<br>and WebRTC (Safari on<br>Mac) -> Unified CM -><br>Sip Trunk -> Meeting<br>Server | Passed |  |
|---------------------|----------------------------------------------------------------------------------------------------|----------------------------------------------------------------------------------------------------|----------------------------------------------------------------------------------------------------|--------|--|
| CMS2.4FCS.CMS.G.096 | Check mute<br>& unmute<br>and share<br>presentation<br>from Cisco<br>Meeting<br>App<br>(Windows)<br>during the<br>direct call<br>from<br>WebRTC<br>(Safari on<br>Mac)            | Direct call from<br>WebRTC<br>(Safari on Mac)<br>to Cisco<br>Meeting App<br>(Windows) and<br>check mute &<br>unmute and<br>share<br>presentation<br>from Cisco<br>Meeting App<br>(Wndows)                                                                                                    | WebRTC (Safari on Mac)<br>-> Meeting Server -><br>Cisco Meeting App<br>(Windows)                                                                  | Passed |  |

| CMS2.4FCS.CMS.G.097 | Hold &<br>Resume,<br>Share<br>presentation<br>when<br>Meeting is<br>initiated<br>with<br>Bandwidth<br>of 64kbps in<br>SX10 Quick<br>Set<br>registered in<br>Unified CM<br>to WebRTC<br>(Chrome on<br>Android). | Verify whether<br>after initiating<br>Meeting with<br>bandwidth of<br>64kbps via<br>Meeting Server<br>, Hold &<br>Resume and<br>share<br>presentation is<br>working in<br>Cisco<br>TelePresence<br>SX10 Quick<br>Set registered<br>in Cisco<br>Unified<br>Communications<br>Manager and in<br>WebRTC<br>(Chrome on<br>Android)<br>successfully | SX10 Quick Set (Hold<br>and Resume)<br>(Presentation) and<br>WebRTC (Chrome on<br>Android) -> Unified CM<br>-> Sip Trunk -> Meeting<br>Server         | Passed |  |
|---------------------|----------------------------------------------------------------------------------------------------|----------------------------------------------------------------------------------------------------|----------------------------------------------------------------------------------------------------|--------|--|
| CMS2.4FCS.CMS.G.098 | Do Hold &<br>Resume and<br>Presentation<br>Sharing<br>when<br>Meeting<br>initiated in<br>SX20 Quick<br>Set<br>registered in<br>Unified CM<br>to WebRTC<br>(Chrome on<br>Android )                              | Verify whether<br>after initiating<br>Meeting via<br>Meeting Server<br>, Hold &<br>Resume and<br>Presentation<br>Sharing is<br>working Cisco<br>TelePresence<br>SX20 Quick<br>Set registered<br>in Cisco<br>Unified<br>Communications<br>Manager and in<br>WebRTC<br>(Chrome on<br>Android)<br>successfully                                    | SX20 Quick Set (Hold<br>and Resume)<br>(Presentation Sharing)<br>and WebRTC (Chrome on<br>Android) -> Unified CM<br>-> Sip Trunk -> Meeting<br>Server | Passed |  |

| CMS2.4FCS.CMS.G.099       | Verify<br>whether the<br>user can<br>invite people<br>by sharing<br>Invitation<br>from<br>WebRTC<br>(Chrome on<br>Android).                        | Login Cisco<br>Meeting Server<br>WebRTC from<br>Chrome on<br>Android as a<br>user by<br>entering login<br>credentials and<br>check whether<br>we can invite<br>people by using<br>"Invitation"<br>invite method. | WebRTC (Chrome on<br>Android) -> CMS                                    | Passed |  |
|---------------------------|----------------------------------------------------------------------------------------------------|----------------------------------------------------------------------------------------------------|-------------------------------------------------------------------------|--------|--|
| CMS2.4FCS.CMS.G.100       | Direct call<br>between<br>Skype for<br>Business<br>client on<br>Mac and<br>Cisco<br>Meeting<br>App on<br>Windows<br>via Cisco<br>Meeting<br>Server | Verify whether<br>user is able to<br>make a call<br>from Skype for<br>Business client<br>on Mac to<br>Cisco Meeting<br>App on<br>Windows using<br>Cisco Meeting<br>Server                                        | CMA<br>(Windows)->CMS->Trusted<br>Sip Trunk->SKFB<br>Server->SKFB (Mac) | Passed |  |
| UCJ12.5.CMS2.4S.CMS.G.037 | Assign the<br>Name label<br>for CMS<br>Conference<br>in CMS and<br>Check<br>Whether it is<br>displayed in<br>SX10 Quick<br>Set                     | Verify whether<br>Name Label is<br>displayed in<br>Cisco<br>TelePresence<br>SX10 Quick<br>Set registered<br>in Cisco<br>Unified<br>Communications<br>Manager<br>successfully                                     | SX10 Quick Set -><br>Unified CM -> SIP Trunk<br>-> Meeting Server       | Passed |  |
| UCJ12.5.CMS2.4S.CMS.G.038 | Assign the<br>Name label<br>for CMS<br>Conference<br>in CMS and<br>Check<br>Whether it is<br>displayed in<br>Webex room<br>kit                     | Verify whether<br>Name Label is<br>displayed in<br>Cisco Webex<br>room kit<br>registered in<br>Cisco Unified<br>Communications<br>Manager<br>successfully                                                        | Webex room kit -><br>Unified CM -> SIP Trunk<br>-> Meeting Server       | Passed |  |

| UCJ12.5.CMS2.4S.CMS.G.039 | Enter<br>Meeting<br>Number via<br>Web UI<br>DTMF in<br>SX10 Quick<br>Set and<br>MX200 G2<br>after<br>initiating a<br>meeting via<br>Meeting<br>Server            | Verify whether<br>DTMF Keypad<br>is working in<br>Cisco<br>TelePresence<br>SX10 Quick<br>Set and Cisco<br>TelePresence<br>MX200 G2<br>registered in<br>Cisco Unified<br>Communications<br>Manager<br>successfully | SX10 Quick Set and<br>MX200 G2 -> Unified<br>CM -> SIP Trunk -><br>Meeting Server            | Passed |  |
|---------------------------|----------------------------------------------------------------------------------------------------|----------------------------------------------------------------------------------------------------|----------------------------------------------------------------------------------------------|--------|--|
| UCJ12.5.CMS2.4S.CMS.G.040 | Enter<br>Meeting<br>Number via<br>Web UI<br>DTMF in<br>Webex room<br>kit and<br>Webex room<br>kit Plus after<br>initiating a<br>meeting via<br>Meeting<br>Server | Verify whether<br>DTMF Keypad<br>is working in<br>Cisco Webex<br>room kit and<br>Cisco Webex<br>room kit Plus<br>registered in<br>Cisco Unified<br>Communications<br>Manager<br>successfully                      | Webex room kit and<br>Webex room kit Plus -><br>Unified CM -> SIP Trunk<br>-> Meeting Server | Passed |  |
| UCJ12.5.CMS2.4S.CMS.G.041 | Enter<br>Meeting<br>Number via<br>Web UI<br>DTMF in<br>Webex room<br>kit Plus and<br>DX70 after<br>initiating a<br>meeting via<br>Meeting<br>Server              | Verify whether<br>DTMF Keypad<br>is working in<br>Cisco Webex<br>room kit Plus<br>and Cisco<br>TelePresence<br>DX70<br>registered in<br>Cisco Unified<br>Communications<br>Manager<br>successfully                | Webex room kit Plus and<br>DX70 -> Unified CM -><br>SIP Trunk -> Meeting<br>Server           | Passed |  |

| UCJ12.5.CMS2.4S.CMS.G.042 | Listen the<br>Audio<br>Prompt<br>played after<br>the Meeting<br>initiated via<br>Meeting<br>Server in<br>SX20 Quick<br>Set and<br>MX300 G2               | Verify whether<br>Audio Prompt<br>played in Cisco<br>TelePresence<br>SX20 Quick<br>Set and Cisco<br>TelePresence<br>MX300 G2<br>registered in<br>Cisco Unified<br>Communications<br>Manager<br>successfully | SX20 Quick Set and<br>MX300 G2 -> Unified<br>CM -> SIP Trunk -><br>Meeting Server            | Passed |  |
|---------------------------|----------------------------------------------------------------------------------------------------|----------------------------------------------------------------------------------------------------|----------------------------------------------------------------------------------------------|--------|--|
| UCJ12.5.CMS2.4S.CMS.G.043 | Listen the<br>Audio<br>Prompt<br>played after<br>the Meeting<br>initiated via<br>Meeting<br>Server in<br>SX10 Quick<br>Set and<br>DX80                   | Verify whether<br>Audio Prompt<br>played in Cisco<br>TelePresence<br>SX10 Quick<br>Set and Cisco<br>TelePresence<br>DX80<br>registered in<br>Cisco Unified<br>Communications<br>Manager<br>successfully     | SX10 Quick Set and<br>DX80 -> Unified CM -><br>SIP Trunk -> Meeting<br>Server                | Passed |  |
| UCJ12.5.CMS2.4S.CMS.G.044 | Listen the<br>Audio<br>Prompt<br>played after<br>the Meeting<br>initiated via<br>Meeting<br>Server in<br>Webex room<br>kit and<br>Webex room<br>kit Plus | Verify whether<br>Audio Prompt<br>played in Cisco<br>TelePresence<br>Webex room<br>kit and Cisco<br>Webex room<br>kit Plus<br>registered in<br>Cisco Unified<br>Communications<br>Manager<br>successfully   | Webex room kit and<br>Webex room kit Plus -><br>Unified CM -> SIP Trunk<br>-> Meeting Server | Passed |  |

| UCJ12.5.CMS2.4S  | S.CMS.G.045   | Initiate<br>Meeting via<br>Meeting<br>Server in<br>SX80 Codec<br>& Webex<br>room kit and<br>click Hold<br>and Resume<br>in its Web<br>UI | Verify whether<br>Hold and<br>Resume from<br>Web UI in<br>Cisco<br>TelePresence<br>Webex room<br>kit and Cisco<br>TelePresence<br>SX80 Codec<br>registered in<br>Cisco Unified<br>Communications<br>Manager<br>successfully | SX80 Codec and Webex<br>room kit -> Unified CM<br>-> SIP Trunk -> Meeting<br>Server     | Passed |  |
|------------------|---------------|----------------------------------------------------------------------------------------------------|----------------------------------------------------------------------------------------------------|-----------------------------------------------------------------------------------------|--------|--|
| UCJ12.5.CMI52.45 | SCIVIS.C1.040 | Meeting via<br>Meeting<br>Server in<br>SX10 Quick<br>Set & SX20<br>Quick Set<br>and click<br>Hold and<br>Resume in<br>its Web LU         | Hold and<br>Resume from<br>Web UI in<br>Cisco<br>TelePresence<br>SX10 Quick<br>Set and Cisco<br>TelePresence<br>SX20 Quick<br>Set registered                                                                                | SX10 Quick Set and<br>SX20 Quick Set -><br>Unified CM -> SIP Trunk<br>-> Meeting Server | Passed |  |
|                  |               | Its web UI                                                                                                    | in Cisco<br>Unified<br>Communications<br>Manager<br>successfully                                                                                                    |                                                                                         |        |  |

| UCJ12.5.CMS2.4S.CMS.G.047 | Presentation<br>Sharing<br>from Webex<br>room kit<br>Plus to<br>MX300 G2<br>then click<br>Hold and<br>Resume in<br>its Web UI<br>after<br>initiating<br>Meeting via<br>Meeting<br>Server | Verify whether<br>Presentation<br>Sharing from<br>Cisco<br>TelePresence<br>Webex room<br>kit Plus to<br>Cisco<br>TelePresence<br>MX300 G2<br>then Hold and<br>Resume from<br>Web UI after<br>initiating<br>Meeting via<br>Meeting Server<br>registered in<br>Cisco Unified<br>Communications<br>Manager<br>successfully | Webex room kit and<br>MX300 G2 -> Unified<br>CM -> SIP Trunk -><br>Meeting Server       | Passed |  |
|---------------------------|----------------------------------------------------------------------------------------------------|----------------------------------------------------------------------------------------------------|-----------------------------------------------------------------------------------------|--------|--|
| UCJ12.5.CMS2.4S.CMS.G.048 | Presentation<br>Sharing<br>from SX10<br>Quick Set to<br>SX20 Quick<br>Set then<br>click Hold<br>and Resume<br>in its Web<br>UI after<br>initiating<br>Meeting via<br>Meeting<br>Server   | Verify whether<br>Presentation<br>Sharing from<br>Cisco<br>TelePresence<br>SX10 Quick<br>Set to Cisco<br>TelePresence<br>SX20 Quick<br>Set then Hold<br>and Resume<br>from Web UI<br>after initiating<br>Meeting via<br>Meeting Server<br>registered in<br>Cisco Unified<br>Communications<br>Manager<br>successfully   | SX10 Quick Set and<br>SX20 Quick Set -><br>Unified CM -> SIP Trunk<br>-> Meeting Server | Passed |  |

| UCJ12.5.CMS2.4S.CMS.G.049 | Check<br>Participants<br>List in CMS<br>Web UI and<br>Endpoints<br>Web UI after<br>initiating<br>Meeting via<br>Meeting<br>Server in<br>Four SX10<br>Quick Set<br>registered in<br>Unified CM            | Verify whether<br>Participants<br>displayed<br>correctly in<br>both Cisco<br>Meeting Server<br>and in<br>Endpoints Web<br>UI after<br>initiating<br>Meeting via<br>Meeting Server<br>in Four Cisco<br>TelePresence<br>SX10 Quick<br>Set registered<br>in Cisco<br>Unified<br>Communications<br>Manager<br>successfully                                  | SX10 Quick Set A , SX10<br>Quick Set B , SX10<br>Quick Set C , SX10<br>Quick Set D-> Unified<br>CM -> SIP Trunk -><br>Meeting Server | Passed |  |
|---------------------------|----------------------------------------------------------------------------------------------------|----------------------------------------------------------------------------------------------------|----------------------------------------------------------------------------------------------------|--------|--|
| UCJ12.5.CMS2.4S.CMS.G.050 | Check<br>Participants<br>List in CMS<br>Web UI and<br>Endpoints<br>Web UI after<br>initiating<br>Meeting via<br>Meeting<br>Server in<br>MX300 G2<br>and Webex<br>room kit<br>registered in<br>Unified CM | Verify whether<br>Participants<br>displayed<br>correctly in<br>both Cisco<br>Meeting Server<br>and in<br>Endpoints Web<br>UI after<br>initiating<br>Meeting via<br>Meeting Server<br>in Cisco<br>TelePresence<br>MX300 G2 and<br>Cisco<br>TelePresence<br>Webex room<br>kit registered in<br>Cisco Unified<br>Communications<br>Manager<br>successfully | MX300 G2 and Webex<br>room kit -> Unified CM<br>-> SIP Trunk -> Meeting<br>Server                                                    | Passed |  |

| UCJ12.5.CMS2.4S.CMS.G.051 | Assign<br>Passcode in<br>CMS and<br>initiate<br>Meeting via<br>Meeting<br>Server in<br>two SX10<br>Quick Set<br>and SX80<br>Codec | Verify whether<br>Meeting<br>initiated in two<br>Cisco<br>TelePresence<br>SX10 Quick<br>Set and Cisco<br>TelePresence<br>SX80 Codec<br>after entering<br>Passcode , all<br>registered in<br>Cisco Unified<br>Communications<br>Manager<br>successfully                              | SX10 Quick Set A, SX10<br>Quick Set B and SX80<br>Codec -> Unified CM -><br>SIP Trunk -> Meeting<br>Server | Passed |  |
|---------------------------|----------------------------------------------------------------------------------------------------|----------------------------------------------------------------------------------------------------|----------------------------------------------------------------------------------------------------|--------|--|
| UCJ12.5.CMS2.4S.CMS.G.052 | Assign<br>Passcode in<br>CMS and<br>initiate<br>Meeting via<br>Meeting<br>Server in<br>DX80,<br>MX200 G2<br>and SX10<br>Quick Set | Verify whether<br>Meeting<br>initiated in<br>Cisco<br>TelePresence<br>DX80 , Cisco<br>TelePresence<br>MX200 G2 and<br>Cisco<br>TelePresence<br>SX10 Quick<br>Set after<br>entering<br>Passcode , all<br>registered in<br>Cisco Unified<br>Communications<br>Manager<br>successfully | DX80 , MX200 G2 and<br>SX10 Quick Set -><br>Unified CM -> SIP Trunk<br>-> Meeting Server                   | Passed |  |

| UCJ12.5.CMS2.4S.CMS.G.053 | Assign<br>Passcode in<br>CMS and<br>initiate<br>Meeting via<br>Meeting<br>Server in<br>SX20 Quick<br>Set and<br>DX70                            | Verify whether<br>Meeting<br>initiated in<br>Cisco<br>TelePresence<br>SX20 Quick<br>Set and Cisco<br>TelePresence<br>DX70 after<br>entering<br>Passcode , both<br>registered in<br>Cisco Unified<br>Communications<br>Manager<br>successfully                                | SX20 Quick Set and<br>DX70 -> Unified CM -><br>SIP Trunk -> Meeting<br>Server       | Passed |  |
|---------------------------|----------------------------------------------------------------------------------------------------|----------------------------------------------------------------------------------------------------|-------------------------------------------------------------------------------------|--------|--|
| UCJ12.5.CMS2.4S.CMS.G.054 | Enter<br>Passcode in<br>DTMF<br>Keypad in<br>two SX10<br>Quick Set<br>and SX80<br>Codec after<br>initiating<br>Meeting via<br>Meeting<br>Server | Verify whether<br>Meeting<br>initiated in two<br>Cisco<br>TelePresence<br>SX10 Quick<br>Set and Cisco<br>TelePresence<br>SX80 Codec<br>after entering<br>Passcode in<br>DTMF Keypad<br>, both<br>registered in<br>Cisco Unified<br>Communications<br>Manager<br>successfully | SX10 Quick Set and<br>SX80 Codec -> Unified<br>CM -> SIP Trunk -><br>Meeting Server | Passed |  |

| UCJ12.5.CMS2.4S.CMS.G.055 | Enter<br>Passcode in<br>DTMF<br>Keypad in<br>SX20 Quick<br>Set and<br>DX70 after<br>initiating<br>Meeting via<br>Meeting<br>Server                 | Verify whether<br>Meeting<br>initiated in<br>Cisco<br>TelePresence<br>SX20 Quick<br>Set and Cisco<br>TelePresence<br>DX70 after<br>entering<br>Passcode in<br>DTMF Keypad<br>, both<br>registered in<br>Cisco Unified<br>Communications<br>Manager<br>successfully                                        | SX20 Quick Set and<br>DX70 -> Unified CM -><br>SIP Trunk -> Meeting<br>Server            | Passed |  |
|---------------------------|----------------------------------------------------------------------------------------------------|----------------------------------------------------------------------------------------------------|------------------------------------------------------------------------------------------|--------|--|
| UCJ12.5.CMS2.4S.CMS.G.056 | Enter<br>Passcode in<br>DTMF<br>Keypad in<br>DX80,<br>MX200 G2<br>and SX10<br>Quick Set<br>after<br>initiating<br>Meeting via<br>Meeting<br>Server | Verify whether<br>Meeting<br>initiated in<br>Cisco<br>TelePresence<br>DX80 , Cisco<br>TelePresence<br>MX200 G2 and<br>Cisco<br>TelePresence<br>SX10 Quick<br>Set after<br>entering<br>Passcode in<br>DTMF Keypad<br>, both<br>registered in<br>Cisco Unified<br>Communications<br>Manager<br>successfully | DX80 , MX200 G2 and<br>SX10 Quick Set -><br>Unified CM -> SIP Trunk<br>-> Meeting Server | Passed |  |
| UCJ12.5.CMS2.4S.CMS.G.057 | One-One<br>Chat<br>between two<br>CMA users<br>logged in<br>from<br>WebRTC in<br>Japanese<br>Environment                                           | Verify whether<br>one-one chat<br>between two<br>CMA users in<br>the<br>organization<br>while logged in<br>from WebRTC<br>in Japanese<br>Environment                                                                                                    | NA                                                                                       | Passed |  |

| UCJ12.5.CMS2.4S.CMS.G.058 | One-One<br>Chat<br>between two<br>CMA users<br>one logged<br>in from<br>CMA in<br>iPhone and<br>other from<br>WebRTC in<br>Japanese<br>Environment | Verify whether<br>one-one chat<br>between two<br>CMA users in<br>the<br>organization<br>one logged in<br>from Cisco<br>Meeting App in<br>iPhone and<br>other from<br>WebRTC in<br>Japanese<br>Environment | NA | Passed |
|---------------------------|----------------------------------------------------------------------------------------------------|----------------------------------------------------------------------------------------------------|----|--------|
| UCJ12.5.CMS2.4S.CMS.G.059 | One-One<br>Chat<br>between two<br>CMA users<br>one logged<br>in from<br>CMA in<br>iPad and<br>other from<br>WebRTC in<br>Japanese<br>Environment   | Verify whether<br>one-one chat<br>between two<br>CMA users in<br>the<br>organization<br>one logged in<br>from Cisco<br>Meeting App in<br>iPad and other<br>from WebRTC<br>in Japanese<br>Environment      | NA | Passed |
| UCJ12.5.CMS2.4S.CMS.G.060 | Group chat<br>between<br>CMA users<br>by adding<br>the users to<br>the space<br>created from<br>WebRTC<br>user in<br>Japanese<br>Environment       | Verify whether<br>group chat<br>between Cisco<br>Meeting App<br>users by adding<br>them to the<br>space created<br>from WebRTC<br>in Japanese<br>environment                                              | NA | Passed |

| UCJ12.5.CMS2.4S.CMS.G.061 | Group chat<br>between<br>CMA users<br>by adding<br>the users to<br>the space<br>created from<br>CMA<br>Windows<br>user in<br>Japanese<br>Environment | Verify whether<br>group chat<br>between Cisco<br>Meeting App<br>users by adding<br>them to the<br>space created<br>from Cisco<br>Meeting App<br>Windows user<br>in Japanese<br>environment | NA | Passed |            |
|---------------------------|----------------------------------------------------------------------------------------------------|----------------------------------------------------------------------------------------------------|----|--------|------------|
| CMS2.4SFCS.CMS.G.502      | Chat<br>notification<br>for guest<br>login in<br>WebRTC                                                                                              | Verify whether<br>the chat<br>notification in<br>chat bubble is<br>getting cleared<br>after reading<br>the messages<br>for guest login<br>in WebRTC                                        | NA | Failed | CSCvm64023 |
| CMS2.4SFCS.CMS.G.504      | Space name<br>for a direct<br>call when<br>call made<br>again in the<br>temporary<br>space                                                           | Verify whether<br>the complete<br>space name is<br>displayed for a<br>direct call when<br>call made again<br>in the<br>temporary<br>space                                                  | NA | Failed | CSCvm65578 |
| CMS2.4SFCS.CMS.G.514      | Receive chat<br>messages in<br>a meeting<br>space in<br>CMA<br>(Windows)<br>without<br>refresh                                                       | Verify whether<br>the chat<br>messages in the<br>meeting space<br>are received<br>successfully in<br>CMA Windows<br>without<br>refreshing the<br>meeting space                             | NA | Failed | CSCvm96189 |

| CMS2.4SFCS.CMS.G.515 | Read the<br>lastly sent<br>chat<br>messages in<br>CMA<br>Windows<br>without<br>scrolling to<br>the top                        | Verify whether<br>the chat<br>messages that<br>are sent<br>recently are<br>read in CMA<br>for windows<br>without<br>scrolling to the<br>top     | NA                                                                                                    | Failed | CSCvm96198 |
|----------------------|----------------------------------------------------------------------------------------------------|----------------------------------------------------------------------------------------------------|----------------------------------------------------------------------------------------------------|--------|------------|
| CMS2.4SFCS.CMS.G.516 | WebRTC<br>customization<br>for browser<br>tab label and<br>panel label<br>using<br>Japanese<br>characters in<br>the json file | Verify whether<br>the Japanese<br>characters used<br>in the json file<br>for WebRTC<br>customization<br>is getting<br>reflected in<br>WebRTC UI | NA                                                                                                    | Failed | CSCvn00027 |
| CMS2.4SFCS.CMS.G.521 | Join<br>participants<br>names<br>display<br>during<br>conference<br>meeting via<br>iPad                                       | Verify whether<br>the join<br>participants<br>users names<br>display<br>correctly or<br>wrongly during<br>conference<br>meeting via<br>iPad     | WebRTC1 (Chrome) -><br>Meeting Server -> Cisco<br>Meeting App (Windows)<br>-> Meeting Server -><br>Cisco Meeting App (iPad)<br>-> Meeting Server -><br>Cisco Meeting App<br>(iPhone)                                            | Failed | CSCvm80248 |
| CMS2.4SFCS.CMS.G.522 | During<br>conference<br>meeting via<br>iPad                                                                                   | Verify whether<br>the meeting<br>info during<br>conference<br>meeting via<br>iPad                                                               | WebRTC1 (Chrome) -><br>Meeting Server -> Cisco<br>Meeting App (Windows)<br>-> Meeting Server -><br>Cisco Meeting App (iPad)<br>-> Meeting Server -><br>Cisco Meeting App<br>(iPhone                                             | Failed | CSCvm80242 |
| CMS2.4SFCS.CMS.G.523 | Joining<br>multiple<br>participants<br>in a space<br>via iPad and<br>iPhone                                                   | Verify whether<br>the participants<br>list displaying<br>correctly or<br>wrongly during<br>conference<br>meeting via<br>iPhone and<br>iPad      | WebRTC1 (Chrome) -><br>Meeting Server -> Cisco<br>Meeting App (Windows)<br>-> Meeting Server -><br>Cisco Meeting App (iPad)<br>-> Meeting Server -><br>Cisco Meeting App<br>(iPhone)-> Meeting<br>Server -> WebRTC2<br>(Chrome) | Failed | CSCvm80234 |

| CMS2.4SFCS.CMS.G.524 | Joining<br>meeting as a<br>guest host<br>via<br>WebRTC                                                                             | Verify while<br>joining meeting<br>as a guest the<br>host who<br>created, the<br>meeting space<br>gets<br>disconnected or<br>connected from<br>the meetings<br>via WebRTC | WebRTC1 (Chrome) -><br>Meeting Server -><br>WebRTC2 (Chrome) -><br>Meeting Server -> Cisco<br>Meeting App (Windows)                                                                  | Failed | CSCvm79990 |
|----------------------|----------------------------------------------------------------------------------------------------|----------------------------------------------------------------------------------------------------|----------------------------------------------------------------------------------------------------|--------|------------|
| CMS2.4SFCS.CMS.G.529 | In iPad and<br>iPhone<br>media<br>controls is<br>missing or<br>available<br>when<br>created<br>conference<br>meeting via<br>webRTC | Verify whether<br>the in iPad and<br>iPhone media<br>controls is<br>missing or<br>available when<br>created<br>conference<br>meeting via<br>webRTC                        | WebRTC1 (Chrome) -><br>Meeting Server -> Cisco<br>Meeting App (Windows)<br>-> Meeting Server -><br>Cisco Meeting App (iPad)<br>-> Meeting Server -><br>Cisco Meeting App<br>(iPhone) | Failed | CSCvm93547 |

## **Cisco TelePresence Multipoint Control Unit**

| Logical ID             | Title         | Description         | Call Component Flow   | Status | Defects |
|------------------------|---------------|---------------------|-----------------------|--------|---------|
| UCJ12.5SPH1S.MCU.G.001 | Hold and      | Verify whether      | DX70, DX80 and SX10   | Passed |         |
|                        | Resume in     | Hold and Resume     | Quick Set (Hold and   |        |         |
|                        | Meet Me       | in Meet Me          | Resume) -> Unified CM |        |         |
|                        | Conference in | Conference from     | -> Sip Trunk -> MCU   |        |         |
|                        | SX10 Quick    | Cisco TelePresence  | 5310                  |        |         |
|                        | Set, DX70     | SX10 Quick Set,     |                       |        |         |
|                        | and DX80      | Cisco Webex DX70    |                       |        |         |
|                        | using MCU     | and Cisco Webex     |                       |        |         |
|                        | 5310          | DX80 using Cisco    |                       |        |         |
|                        | registered in | TelePresence MCU    |                       |        |         |
|                        | Unified CM    | 5310 all registered |                       |        |         |
|                        |               | in Cisco Unified    |                       |        |         |
|                        |               | Communications      |                       |        |         |
|                        |               | Manager             |                       |        |         |
|                        |               | successfully        |                       |        |         |
|                        | 1             |                     |                       |        |         |

| UCJ12.5SPH1S.MCU.G.002 | Call Transfer<br>in Meet Me<br>Conference<br>from SX20<br>Quick Set to<br>DX80 using<br>MCU 5310 all<br>registered in<br>Unified CM                                           | Verify whether Call<br>can be Transferred<br>in Meet Me<br>Conference from<br>Cisco TelePresence<br>SX20 Quick Set to<br>Cisco Webex DX80<br>using Cisco<br>TelePresence MCU<br>5310 all registered<br>in Cisco Unified<br>Communications<br>Manger<br>successfully                                                                                                    | SX20 Quick Set A ,SX20<br>Quick Set B -> Unified<br>CM ->Sip Trunk -> MCU<br>5310 SX20 Quick Set B -><br>Transfer -> Unified CM<br>->DX80                                                                                      | Passed |  |
|------------------------|----------------------------------------------------------------------------------------------------|----------------------------------------------------------------------------------------------------|----------------------------------------------------------------------------------------------------|--------|--|
| UCJ12.5SPH1S.MCU.G.005 | In Japanese<br>Environment<br>Hold/Resume<br>Presentation<br>sharing in an<br>Adhoc<br>conference<br>from SX10<br>Quick Set<br>registered in<br>Unified CM<br>via MCU<br>5320 | Verify Whether<br>Hold/Resume<br>Presentation<br>sharing in Japanese<br>Environment from<br>Cisco TelePresence<br>SX10 Quick Set in<br>an adhoc<br>conference between<br>Cisco TelePresence<br>MX200 G2 and<br>Cisco TelePresence<br>SX20 Quick Set all<br>registered in Cisco<br>Unified<br>Communications<br>Manager via Cisco<br>TelePresence MCU<br>5320 Works<br>successfully | SX10 Quick Set-> Unified<br>CM-> MX200 G2 SX10<br>Quick Set-> Add -><br>Unified CM-> Sip<br>Trunk-> MRGL-> MCU<br>5320-> SX20 Quick Set<br>SX10 Quick Set-> Merge<br>SX10 Quick Set<br>(Hold/Resume)-><br>Presentation Sharing | Passed |  |

| UCJ12.5SPH1S.MCU.G.015 | Check<br>Participants in<br>Meet Me<br>Conference<br>from SX10<br>Quick Set,<br>SX80 Codec<br>and SX20<br>Quick Set<br>using MCU<br>4510<br>registered in<br>Unified CM | Verify whether<br>Check Participants<br>in Meet Me<br>Conference from<br>Cisco TelePresence<br>SX10 Quick Set,<br>Cisco TelePresence<br>SX80 Codec and<br>Cisco TelePresence<br>SX20 Quick Set<br>using Cisco<br>TelePresence MCU<br>4510 all registered<br>in Cisco Unified<br>Communications<br>Manager<br>successfully              | SX10 Quick Set, SX80<br>Codec and SX20 Quick<br>Set (Check Participants)<br>-> Unified CM<br>->MRGL-> SIP Trunk -><br>MCU 4510                                                                      | Passed |  |
|------------------------|----------------------------------------------------------------------------------------------------|----------------------------------------------------------------------------------------------------|----------------------------------------------------------------------------------------------------|--------|--|
| UCJ12.5SPH1S.MCU.G.017 | Check<br>different<br>layout option<br>in Adhoc<br>Conference<br>using MCU<br>4510 among<br>SX80 Codec,<br>DX70 and<br>DX80                                             | Verify whether<br>changing different<br>layout option is<br>working<br>successfully via<br>web UI of Cisco<br>TelePresence MCU<br>4510 while in<br>Adhoc Conference<br>among Cisco<br>TelePresence SX80<br>Codec to Cisco<br>Webex DX70 and<br>Cisco Webex DX80<br>all are registered in<br>Cisco Unified<br>Communications<br>Manager | SX80 Codec -> Unified<br>CM -> DX70 SX80 Codec<br>-> Add -> Unified CM -><br>MRGL -> Sip Trunk -><br>MCU 4510 -> DX80SX10<br>Quick Set -> MergeMCU<br>4510 -> Check with<br>different Layout Option | Passed |  |

| UCJ12.5SPHIIS.MCU.G.002 | Hold/Resume<br>Presentation<br>Sharing in an<br>Adhoc<br>Conference<br>from SX10<br>Quick Set<br>paired with<br>IOS using<br>Proximity<br>registered in<br>Unified CM<br>via MCU<br>5320 in<br>Japanese<br>Environment | Verify whether in<br>Japanese<br>Environment<br>hold/resume<br>Presentation<br>Sharing in an<br>Adhoc Conference<br>from Cisco<br>TelePresence SX10<br>Quick Set paired<br>with IOS using<br>Cisco Proximity<br>between Cisco<br>TelePresence<br>MX200 G2 and<br>SX20 Quick Set all<br>registered in Cisco<br>Unified<br>Communications<br>Manager via Cisco<br>TelePresence MCU<br>5320. | SX10 Quick Set(paired<br>with IOS) -> Unified CM<br>-> MX200 G2 SX10<br>Quick Set->Unified<br>CM->SIP<br>Trunk->MRGL->MCU<br>5320->SX20 Quick Set<br>SX10 Quick Set->Merge<br>SX10 Quick Set(paired<br>with IOS ) -> Share<br>Presentation SX10 Quick<br>Set(paired with IOS) -><br>Hold/Resume | Passed |  |
|-------------------------|----------------------------------------------------------------------------------------------------|----------------------------------------------------------------------------------------------------|----------------------------------------------------------------------------------------------------|--------|--|
| UCJ12.5SPHIIS.MCU.G.003 | Initiate MCU<br>5320 Adhoc<br>conference<br>from DX80<br>paired with<br>Bluetooth<br>Headset with<br>Cisco VCS<br>registered<br>Endpoints                                                                              | Verify Whether<br>initiating Cisco<br>TelePresence MCU<br>5320 Adhoc<br>conference from<br>Cisco Webex DX80<br>paired with<br>Bluetooth Headset<br>registered in Cisco<br>Unified<br>Communications<br>Manager among<br>Cisco TelePresence<br>MX200 G2 and<br>Cisco Webex DX70<br>both registered in<br>Cisco TelePresence<br>Video<br>Communication<br>Server works<br>successfully      | DX80(paired with<br>Bluetooth<br>Headset)->Unified<br>CM->SIP Trunk->Cisco<br>VCS->MX200 G2<br>DX70->Cisco<br>VCS->Zone->Unified<br>CM->DX80(paired with<br>Bluetooth Headset)<br>DX80(paired with<br>Bluetooth<br>Headset)->Merge->Unified<br>CM->MRGL->SIP<br>Trunk->MCU 5320                 | Passed |  |

| UCJ12.5SPHIIS.MCU.G.004 | Long           | Verify whether In   | SX10 Quick Set,MX300      | Passed |  |
|-------------------------|----------------|---------------------|---------------------------|--------|--|
|                         | Duration       | Long duration Meet  | G2 (Call Rate as 3072     |        |  |
|                         | Meet Me        | Me Conference       | kb/s),SX80 Codec, Webex   |        |  |
|                         | Conference     | with Call Rate 3072 | Room Kit Plus->Cisco      |        |  |
|                         | with call rate | kb/s between Cisco  | VCS ->Zone ->MCU 5320     |        |  |
|                         | 128 kb/s       | TelePresence SX10   |                           |        |  |
|                         | between        | Quick Set, Cisco    |                           |        |  |
|                         | SX10 Quick     | TelePresence        |                           |        |  |
|                         | Set, DX80      | MX300 G2, Cisco     |                           |        |  |
|                         | ,MX300 G2      | TelePresence SX80   |                           |        |  |
|                         | ,SX80 Codec    | Codec and Cisco     |                           |        |  |
|                         | and Webex      | Webex Room Kit      |                           |        |  |
|                         | Room Kit       | Plus via Cisco      |                           |        |  |
|                         | Plus via MCU   | TelePresence MCU    |                           |        |  |
|                         | 5320 all       | 5320 all registered |                           |        |  |
|                         | registered as  | as H323 endpoints   |                           |        |  |
|                         | H323           | in Cisco Video      |                           |        |  |
|                         | endpoints in   | Communication       |                           |        |  |
|                         | Cisco VCS      | Server Successfully |                           |        |  |
|                         |                | V7 . C 1 . 1        |                           | D 1    |  |
| UCJ12.5SPHIIS.MCU.G.006 | Set Call rate  | Verify whether      | SX10 Quick Set->Unified   | Passed |  |
|                         | as 30/2 kb/s   | After setting Call  | CM->SX20 Quick Set        |        |  |
|                         | then           | Rate as 30/2 kb/s   | SX20 Quick Set(30/2       |        |  |
|                         | Presentation   | Presentation        | Kb/s)->Add->Unified       |        |  |
|                         | Sharing in     | Sharing in Adhoc    | CM->SIP                   |        |  |
|                         | Adhoc          | Conference from     | Trunk->MRGL->DX80         |        |  |
|                         | Conference     | Cisco TelePresence  | SX10 Quick                |        |  |
|                         | from SX10      | SX10 Quick Set to   | Set->Add->Unified         |        |  |
|                         | Quick Set to   | Cisco TelePresence  | CM->SIP                   |        |  |
|                         | SX20 Quick     | SX20 Quick Set,     | Trunk->MRGL->DX70         |        |  |
|                         | Set, DX70      | Cisco Webex DX70    | SX10 Quick Set->Merge     |        |  |
|                         | and DX80       | and Cisco Webex     | SX10 Quick                |        |  |
|                         | using MCU      | DX80 using Cisco    | Set->Presentation Sharing |        |  |
|                         | 5320 all       | TelePresence MCU    |                           |        |  |
|                         | registered in  | 5320 all registered |                           |        |  |
|                         | Unified CM     | in Cisco Unified    |                           |        |  |
|                         |                | Communications      |                           |        |  |
|                         |                | Manager.            |                           |        |  |
| LICH 2 SEPHIE MCU C 000 | Satting        | Varify whathar      | ΝA                        | Dograd |  |
| 0CJ12.55FHII5.MC0.0.009 | Conforma       | ofter setting       | NA                        | rasseu |  |
|                         | volcomo        | Conformed           |                           |        |  |
|                         | weicome        |                     |                           |        |  |
|                         | duration to 10 | duration to 10      |                           |        |  |
|                         | accords with   | uuration to 10      |                           |        |  |
|                         | seconds via    | Seconds via MCU     |                           |        |  |
|                         | WICU 5320      | 5520 webUI works    |                           |        |  |
|                         | webUI.         | Successfully.       |                           |        |  |

| UCJ12.5SPHIIS.MCU.G.010 | Setting<br>Transmitted<br>video<br>resolutions to<br>"4:3 for<br>widescreen<br>display" via<br>MCU WebUI<br>5320 works<br>successfully. | Verify whether<br>after Setting<br>Transmitted video<br>resolutions to 4:3<br>for widescreen<br>display via MCU<br>WebUI 5320 works<br>Successfully.                                                                                                    | NA                                                                                                    | Passed |  |
|-------------------------|----------------------------------------------------------------------------------------------------|----------------------------------------------------------------------------------------------------|----------------------------------------------------------------------------------------------------|--------|--|
| UCJ12.5SPHIIS.MCU.G.011 | Clicking on<br>disabled in<br>"Use full<br>screen view<br>for two<br>participants"<br>via MCU<br>5320 WebUI                             | Verify whether<br>after clicking on<br>disabled in "Use<br>full screen view for<br>two participants"<br>via MCU 5320<br>WebUI works<br>Successfully.                                                                                                    | NA                                                                                                    | Passed |  |
| UCJ12.5SPHIIS.MCU.G.014 | Make an Inter<br>cluster Adhoc<br>conference<br>between<br>MX300 G2,<br>MX200 G2<br>and SX80<br>codec via<br>MCU 4510                   | Verify whether<br>Inter cluster Adhoc<br>conference can be<br>made from Cisco<br>TelePresence<br>MX300 G2 and<br>Cisco TelePresence<br>MX200 G2<br>registered in Cisco<br>Unified<br>Communications<br>Manager Cluster 1<br>to Cisco<br>TelePresence SX80<br>codec registered in<br>Cisco Unified<br>Communications<br>Manager Cluster 2<br>via Cisco<br>TelePresence MCU<br>4510 | MX200 G2 -> Unified CM<br>-> MX300 G2 MX200 G2<br>->Unified CM ->SIP<br>Trunk->MRGL->MCU<br>4510->SX80 Codec<br>MX300 G2->Merge | Passed |  |

| UCJ12.5SPHIIS.MCU.G.029 | Initiate a<br>Meet Me<br>conference<br>among EM<br>profile of<br>SX80 Codec,<br>MX200 G2<br>and SX20<br>Quick Set<br>managed by<br>MCU 5310           | Verify whether EM<br>of Cisco<br>TelePresence SX80<br>Codec, Cisco<br>TelePresence<br>MX200 G2 and<br>Cisco TelePresence<br>SX20 Quick Set all<br>registered in Cisco<br>Unified<br>Communications<br>Manager can join a<br>Meeting<br>Conference<br>managed by Cisco<br>TelePresence MCU<br>5310 Successfully            | SX80 Codec(EM profile),<br>MX200 G2 , SX20 Quick<br>Set-> Unified CM -> SIP<br>Trunk ->MRGL->MCU<br>5310                                                                     | Passed |  |
|-------------------------|----------------------------------------------------------------------------------------------------|----------------------------------------------------------------------------------------------------|----------------------------------------------------------------------------------------------------|--------|--|
| UCJ12.5SPHIIS.MCU.G.031 | Check<br>Wireless<br>Sharing via<br>Proximity<br>(Paired with<br>Mac) in<br>Adhoc<br>conference<br>from MX300<br>G2, DX70<br>and DX80 via<br>MCU 4510 | Verify whether<br>Wireless Sharing<br>via Cisco Proximity<br>works successfully<br>during Adhoc<br>conference among<br>Cisco TelePresence<br>MX300 G2 logged<br>with Cisco Webex<br>DX70 and Cisco<br>Webex DX80 all<br>registered in Cisco<br>Unified<br>Communications<br>Manager via Cisco<br>TelePresence MCU<br>4510 | MX300 G2 ->Unified CM<br>-> DX70 MX300 G2<br>->Add->Unified CM<br>->MRGL->SIP Trunk<br>->MCU 4510-> DX80<br>MX300 G2 ->Merge<br>MX300 G2(Hold/Resume)<br>-> Wireless Sharing | Passed |  |
| UCJ12.5SPHIIS.MCU.G.032 | Hold and<br>Resume in<br>Meet Me<br>Conference in<br>SX20 Quick<br>Set and SX80<br>Codec via<br>MCU 5310<br>registered in<br>Unified CM               | Verify whether<br>Hold and Resume<br>in Meet Me<br>Conference from<br>Cisco TelePresence<br>SX20 Quick Set<br>and Cisco<br>TelePresence SX80<br>Codec using Cisco<br>TelePresence MCU<br>5310 all registered<br>in Cisco Unified<br>Communications<br>Manager<br>Successfully                                             | SX20 Quick Set (Hold and<br>Resume) , SX80 Codec<br>(Hold and Resume) -><br>Unified CM -> SIP Trunk<br>->MRGL->MCU 5310                                                      | Passed |  |

| UCJ12.5SPHIIS.MCU.G.035 | Check<br>different<br>layouts option<br>in Adhoc<br>Conference<br>using MCU<br>4510 among<br>SX10 Quick<br>Set, DX70<br>and DX80 | Verify whether<br>changing different<br>layouts option is<br>working<br>successfully via<br>webUI of Cisco<br>TelePresence MCU<br>4510 while in<br>Adhoc Conference<br>among Cisco<br>TelePresence SX10<br>Quick Set to Cisco<br>Webex DX70 and<br>Cisco Webex DX80<br>all are registered in<br>Cisco Unified<br>Communications<br>Manager | SX10 Quick Set -><br>Unified CM -> DX70<br>SX10 Quick Set -> Add -><br>Unified CM -> SIP Trunk<br>-> MRGL->MCU 4510 -><br>DX80 SX10 Quick Set<br>->Merge MCU 4510 -><br>Check with different<br>Layout option | Passed |  |
|-------------------------|----------------------------------------------------------------------------------------------------|----------------------------------------------------------------------------------------------------|----------------------------------------------------------------------------------------------------|--------|--|
| UCJ12.5SPHIIS.MCU.G.036 | Check the log<br>messages in<br>MCU 5310<br>after Meet Me<br>Conference in<br>MX200 G2                                           | Verify whether the<br>user can check the<br>log messages<br>generated in Cisco<br>TelePresence MCU<br>5310                                                                                                    | MX200 G2->Unified<br>CM->SIP<br>Trunk->MRGL-> MCU<br>5310 MCU 5310->Check<br>Log Message                                                                                                    | Passed |  |
| UCJ12.5PH3S.MCU.G.004   | Checking<br>long duration<br>for Adhoc<br>conference<br>among<br>DX70,DX80<br>and MX200<br>G2 using<br>MCU 4510.                 | Check whether<br>duration Adhoc<br>conference among<br>DX70, DX80 and<br>MX200 G2 using<br>Cisco TelePresence<br>MCU 4510 all<br>registered in Cisco<br>Unified<br>Communications<br>Manager works<br>successfully                                                                                                    | DX70> Unified CM -><br>DX80, DX80-><br>Add->Unified<br>CM->MRGL->SIP Trunk<br>->MCU4510->MX200 G2<br>, Keeping Long duration<br>DX70-> Merge                                                                  | Passed |  |

| UCJ12.5PH3S.MCU.G.005 | In Japanese<br>Environment<br>Hold/Resume<br>Presentation<br>sharing in an<br>Adhoc<br>conference<br>from SX80<br>Codec<br>registered in<br>Unified CM<br>via MCU<br>5310 | Verify whether<br>presentation can be<br>shared while<br>hold/resume in<br>Adhoc Conference<br>among Cisco<br>TelePresence SX80<br>Codec, Cisco<br>TelePresence<br>MX200 G2 and<br>Cisco TelePresence<br>SX20 Quick Set<br>managed by Cisco<br>TelePresence MCU<br>5310 all endpoints<br>registered in Cisco<br>Unified<br>Communications<br>Manager | SX80 Codec ->Unified<br>CM->MX200 G2, SX80<br>Codec -> Add->Unified<br>CM ->MRGL->SIP Trunk<br>->MCU 5320->SX20<br>Quick Set, SX80 Codec<br>->Presentation Sharing,<br>SX80 Codec<br>->Hold/Resume | Passed |  |
|-----------------------|----------------------------------------------------------------------------------------------------|----------------------------------------------------------------------------------------------------|----------------------------------------------------------------------------------------------------|--------|--|
| UCJ12.5PH3S.MCU.G.008 | Check<br>Wireless<br>Sharing via<br>Proximity<br>(Paired with<br>Mac) in<br>Adhoc<br>conference<br>from SX80<br>Codec, DX70<br>and DX80 via<br>MCU 5310                   | Verify whether<br>Wireless Sharing<br>via Cisco Proximity<br>works successfully<br>during Adhoc<br>conference among<br>SX80 Codec logged<br>with Cisco Webex<br>DX70 and Cisco<br>Webex DX80 all<br>registered in Cisco<br>Unified<br>Communications<br>Manager via Cisco<br>TelePresence MCU<br>5310                                                | SX80 Codec->Unified CM<br>-> DX70, SX80 Codec<br>->Add->Unified CM<br>->MRGL->SIP Trunk<br>->MCU 5310->DX80,<br>SX80 Codec->Merge,<br>SX80<br>Codec(Hold/Resume) -><br>Wireless Sharing            | Passed |  |

| UCJ12.5PH3S.MCU.G.009 | Transfer the<br>call from<br>MX200 G2 to<br>DX70 which<br>is already in<br>Meet-Me<br>conference<br>with SX20<br>Quick Set<br>managed by<br>MCU 5320 all<br>endpoints<br>registered in<br>Unified CM | Verify whether call<br>transfer happens<br>from Cisco<br>TelePresence<br>MX200 G2 to<br>Cisco Webex DX70<br>which is already in<br>Meet-Me<br>conference with<br>Cisco TelePresence<br>SX20 Quick Set<br>managed by MCU<br>5320 all endpoints<br>registered in Cisco<br>Unified<br>Communications<br>Manager                                                                                    | MX200 G2,SX20 Quick<br>Set-> Unified CM -> Sip<br>Trunk -> Meet-Me(MCU<br>5320)MX200 G2->Call<br>Transfer->SIP<br>Trunk->DX70                                                    | Passed |  |
|-----------------------|----------------------------------------------------------------------------------------------------|----------------------------------------------------------------------------------------------------|----------------------------------------------------------------------------------------------------|--------|--|
| UCJ12.5PH3S.MCU.G.012 | Make an Inter<br>cluster Adhoc<br>conference<br>among SX10<br>Quick Set,<br>MX200 G2<br>and SX80<br>codec<br>managed by<br>MCU 5320 all<br>endpoints<br>registered in<br>Unified CM                  | Verify whether<br>Intercluster Adhoc<br>Conference<br>managed by Cisco<br>TelePresence MCU<br>5320 among Cisco<br>TelePresence SX10<br>Quick Set, Cisco<br>TelePresence SX80<br>Codec both<br>endpoints registered<br>in Cisco Unified<br>Communications<br>Manager cluster 1<br>and Cisco<br>TelePresence<br>MX200 G2<br>registered in Cisco<br>Unified<br>Communications<br>Manager cluster 2 | SX10 Quick Set->Unified<br>CM Cluster1->SIP<br>Trunk->Unified CM<br>Cluster 2->MX200<br>G2SX10 Quick Set-><br>Add->Unified CM<br>->MRGL->SIP Trunk<br>->MCU 5320-> SX80<br>Codec | Passed |  |

| UCJ12.5PH3S.MCU.G.015 | Clicking<br>"Switch all<br>participants to<br>this view"<br>from the Web<br>UI of MCU<br>5320 changes<br>all the<br>participants to<br>same<br>Conference<br>custom layout<br>during<br>Meet-Me<br>Conference,<br>endpoints<br>registered in<br>Unified CM | Verify whether<br>clicking "Switch all<br>participants to this<br>view" from the<br>Web User Interface<br>of Cisco<br>TelePresence MCU<br>5320 changes all<br>the participants to<br>same Conference<br>custom layout<br>during Meet-Me<br>Conference,<br>endpoints registered<br>in Cisco Unified<br>Communications<br>Manager | SX10 Quick Set, SX20<br>Quick Set->Unified CM<br>-> Sip Trunk-><br>Meet-Me(MCU 5320) | Passed |  |
|-----------------------|----------------------------------------------------------------------------------------------------|----------------------------------------------------------------------------------------------------|--------------------------------------------------------------------------------------|--------|--|
| UCJ12.5PH3S.MCU.G.017 | Clicking<br>"Send<br>message"<br>from the Web<br>UI of MCU<br>5320 reflects<br>the same<br>message in<br>OSD during<br>Meet-Me<br>Conference<br>for all<br>endpoints<br>registered in<br>Cisco VCS                                                         | Verify whether<br>clicking "Send<br>message" from the<br>Web User Interface<br>of Cisco<br>TelePresence MCU<br>5320 reflects the<br>same message in<br>On Screen Display<br>during Meet-Me<br>Conference for all<br>endpoints registered<br>in Cisco<br>TelePresence Video<br>Communication<br>Server                           | MX300 G2, Webex Room<br>Kit Plus->Cisco VCS -><br>Zone-> Meet-Me(MCU<br>5320)        | Passed |  |
| UCJ12.5PH3S.MCU.G.018 | Clicking "End<br>conference"<br>from the Web<br>UI of MCU<br>5320 ends all<br>the active<br>calls during<br>Meet-Me<br>Conference<br>for all<br>endpoints<br>registered in<br>Cisco VCS                                                                    | Verify whether<br>clicking "End<br>conference" during<br>Meet-Me<br>Conference ends all<br>the active calls<br>from Web User<br>Interface of Cisco<br>TelePresence MCU<br>5320 for all<br>endpoints registered<br>in Cisco<br>TelePresence Video<br>Communication<br>Server                                                     | SX80 Codec, DX70-><br>Cisco VCS -> Zone -><br>Meet-Me(MCU 5320)                      | Passed |  |

| UCJ12.5PH3S.MCU.G.019 | Clicking Stop<br>video button<br>from the Web<br>UI of MCU<br>5320 should<br>stop the video<br>from that<br>device during<br>Meet-Me<br>Conference<br>for all<br>endpoints<br>registered in<br>Cisco VCS | Verify whether<br>clicking Stop video<br>button during<br>Meet-Me<br>Conference should<br>stop the video from<br>that device from<br>Web User Interface<br>of Cisco<br>TelePresence MCU<br>5320 for all<br>endpoints registered<br>in Cisco<br>TelePresence Video<br>Communication<br>Server                                                      | MX200 G2, SX80<br>Codec->Cisco VCS -><br>Zone -> Meet-Me(MCU<br>5320)                                                                                         | Passed |  |
|-----------------------|----------------------------------------------------------------------------------------------------|----------------------------------------------------------------------------------------------------|----------------------------------------------------------------------------------------------------|--------|--|
| UCJ12.5PH3S.MCU.G.020 | Clicking<br>"Disconnect"<br>from the Web<br>UI of MCU<br>5320 should<br>end the active<br>call during<br>Meet-Me<br>Conference<br>for all<br>endpoints<br>registered as<br>H.323 in<br>Cisco VCS         | Verify whether<br>clicking "End<br>conference" during<br>Meet-Me<br>Conference should<br>end the active call<br>from Web User<br>Interface of Cisco<br>TelePresence MCU<br>5320 for all<br>endpoints registered<br>as H.323 in Cisco<br>TelePresence Video<br>Communication<br>Server                                                             | DX80, SX10 Quick<br>Set->Cisco VCS -><br>Zone-> Meet-Me(MCU<br>5320)                                                                                          | Passed |  |
| UCJ12.5SEFT.MCU.G.005 | Make an<br>Intercluster<br>Adhoc<br>conference<br>between<br>MX200 G2,<br>MX300 G2<br>and DX80 via<br>MCU 4510                                                                                           | Verify whether<br>Intercluster Adhoc<br>conference can be<br>made from Cisco<br>TelePresence<br>MX300 G2 and<br>Cisco TelePresence<br>MX200 G2<br>registered in Cisco<br>Unified<br>Communications<br>Manager Cluster 1<br>to Cisco Webex<br>DX80 registered in<br>Cisco Unified<br>Communications<br>Manager Cluster 2<br>via Cisco MCU<br>4510. | MX200 G2 -> Unified CM<br>1-> MX300 G2MX200<br>G2->Unified CM 1->SIP<br>Trunk->Unified CM<br>2->Add->MRGL->SIP<br>Trunk ->MCU<br>4510->DX80MX200<br>G2(Merge) | Passed |  |

| UCJ12.5SEFT.MCU.G.006 | Checking<br>long duration<br>for Adhoc<br>conference<br>among DX70,<br>DX80 and<br>MX200 G2<br>using MCU<br>4510.                                                                     | Check whether long<br>duration Adhoc<br>conference among<br>Cisco Webex<br>DX70, Cisco<br>Webex DX80 and<br>Cisco TelePresence<br>MX200 G2 using<br>Cisco MCU 4510<br>all registered in<br>Cisco Unified<br>Communications<br>Manager works<br>successfully                                                                                                    | DX70> Unified CM -><br>DX80, DX80-><br>Add->Unified<br>CM->MRGL->SIP Trunk<br>->MCU 4510->MX200 G2<br>, DX70-> Merge                                                             | Passed |  |
|-----------------------|----------------------------------------------------------------------------------------------------|----------------------------------------------------------------------------------------------------|----------------------------------------------------------------------------------------------------|--------|--|
| UCJ12.5SEFT.MCU.G.007 | Initiate a<br>Meet-Me<br>conference<br>among SX80<br>Codec,<br>MX200 and<br>MX300<br>managed by<br>MCU 4510 all<br>end points<br>registered in<br>Cisco VCS                           | Verify whether<br>Cisco TelePresence<br>SX80 Codec, Cisco<br>TelePresence<br>MX200 G2 and<br>Cisco TelePresence<br>MX300 G2 all<br>registered in Cisco<br>Video<br>Communication<br>Server can join a<br>Meeting<br>Conference<br>managed by Cisco<br>MCU 4510                                                                                                    | SX80 Codec,MX200<br>G2,MX300 G2 -> Cisco<br>VCS> Meet-Me -MCU<br>4510                                                                                                    | Passed |  |
| UCJ12.5SEFT.MCU.G.009 | Make an<br>Intercluster<br>Adhoc<br>conference<br>among SX10<br>Quick Set,<br>MX200 G2<br>and SX80<br>codec<br>managed by<br>MCU 4510 all<br>endpoints<br>registered in<br>Unified CM | Verify whether<br>Intercluster Adhoc<br>Conference<br>managed by Cisco<br>MCU 4510 among<br>Cisco TelePresence<br>SX10 Quick Set,<br>Cisco TelePresence<br>SX80 Codec both<br>endpoints registered<br>in Cisco Unified<br>Communications<br>Manager Cluster 1<br>and Cisco<br>TelePresence<br>MX200 G2<br>registered in Cisco<br>Unified<br>Communications<br>Manager Cluster 2 | SX10 Quick Set->Unified<br>CM Cluster1->SIP<br>Trunk->Unified CM<br>Cluster 2->MX200<br>G2SX10 Quick Set-><br>Add->Unified CM<br>->MRGL->SIP Trunk<br>->MCU 4510-> SX80<br>Codec | Passed |  |

| UCJ12.5SEFT.MCU.G.010 | Check<br>different<br>layouts option<br>during Adhoc<br>Conference<br>using MCU<br>4510 among<br>SX10 Quick<br>Set, DX70<br>and SX80<br>Codec all<br>endpoints<br>registered in<br>Unified CM | Verify whether<br>different layouts<br>option in Adhoc<br>Conference using<br>Cisco MCU 4510<br>among Cisco<br>TelePresence SX10<br>Quick Set, Cisco<br>Webex DX70 and<br>Cisco TelePresence<br>SX80 all endpoints<br>registered in Cisco<br>Unified<br>Communications<br>Manager                | SX10 Quick Set-> Unified<br>CM -> DX70SX10 Quick<br>Set ->Add->Unified CM<br>->MRGL->SIP Trunk<br>->MCU 4510->SX80<br>Codec SX10 Quick Set -><br>MergeMCU 4510 -><br>Check with different<br>Layout Option | Passed |  |
|-----------------------|----------------------------------------------------------------------------------------------------|----------------------------------------------------------------------------------------------------|----------------------------------------------------------------------------------------------------|--------|--|
| UCJ12.5SEFT.MCU.G.011 | Hold/Resume<br>Presentation<br>sharing in an<br>Adhoc<br>conference<br>from SX80<br>Codec<br>registered in<br>Unified CM<br>via MCU<br>5320 in<br>Japanese<br>Environment                     | Verify whether<br>presentation can be<br>shared while<br>Hold/Resume in<br>Adhoc Conference<br>among SX80<br>Codec, MX300 G2<br>and SX10 Quick<br>Set managed by<br>Cisco MCU 5320<br>all endpoints<br>registered in Cisco<br>Unified<br>Communications<br>Manager in<br>Japanese<br>Environment | SX80 Codec -> Unified<br>CM -> MX300 G2, SX80<br>Codec -> Add->Unified<br>CM ->MRGL->SIP Trunk<br>->MCU 5320->SX10<br>Quick Set, SX80 Codec<br>>Merge, SX80 Codec<br>->Presentation<br>Sharing,Hold/Resume | Passed |  |
| UCJ12.5SEFT.MCU.G.012 | Check the log<br>messages in<br>MCU 5320<br>after<br>Meet-Me<br>Conference in<br>MX300 G2                                                                                                    | Verify whether the<br>user can check the<br>log messages<br>generated in Cisco<br>MCU 5320                                                                                                    | MX300 G2 ->Unified<br>CM->Sip Trunk-> MCU<br>5320                                                                                                    | Passed |  |

| UCJ12.5SEFT.MCU.G.013 | Call Transfer<br>in Meet-Me<br>Conference<br>from SX10<br>Quick Set to<br>SX80 Codec<br>using MCU<br>5320 all<br>registered in<br>Unified CM                                                                                 | Verify whether Call<br>Transfer in<br>Meet-Me<br>Conference from<br>Cisco TelePresence<br>SX10 Quick Set to<br>Cisco TelePresence<br>SX80 Codec using<br>Cisco MCU 5320<br>all registered in<br>Cisco Unified<br>Communications<br>Manger                                                                                     | SX10 Quick Set A,SX10<br>Quick Set B -> Unified<br>CM -> SIP Trunk -> MCU<br>5320 SX10 Quick Set<br>A(Transfer)->Unified<br>CM->SX80 Codec | Passed |  |
|-----------------------|----------------------------------------------------------------------------------------------------|----------------------------------------------------------------------------------------------------|----------------------------------------------------------------------------------------------------|--------|--|
| UCJ12.5SEFT.MCU.G.015 | Initiate a<br>Meet-Me<br>conference<br>among EM<br>profile of<br>SX80 Codec,<br>MX300 G2<br>and SX10<br>Quick Set<br>managed by<br>MCU 5320                                                                                  | Verify whether EM<br>of Cisco<br>TelePresence SX80<br>Codec, Cisco<br>TelePresence<br>MX300 G2 and<br>Cisco TelePresence<br>SX10 Quick Set all<br>registered in Cisco<br>Unified<br>Communications<br>Manager can join a<br>Meeting<br>Conference<br>managed by Cisco<br>MCU 5320                                             | SX80 Codec(EM profile),<br>MX300 G2 , SX10 Quick<br>Set-> Unified CM -> Sip<br>Trunk -> Meet-Me - MCU<br>5320                              | Passed |  |
| UCJ12.5SEFT.MCU.G.018 | Long<br>Duration<br>Meet-Me<br>Conference<br>with<br>Bandwidth<br>768 kb/s<br>among SX80<br>Codec,<br>MX200 G2<br>and DX70<br>managed by<br>MCU 5320 all<br>endpoints<br>registered as<br>H.323<br>endpoints in<br>Cisco VCS | Verify whether<br>Long duration<br>Meet-Me<br>Conference with<br>Bandwidth 768 kb/s<br>among Cisco<br>TelePresence SX80<br>Codec, Cisco<br>TelePresence<br>MX200 G2 and<br>Cisco Webex DX70<br>managed by Cisco<br>MCU 5320 all<br>endpoints registered<br>as H.323 in Cisco<br>TelePresence Video<br>Communication<br>Server | SX80 Codec, MX200 G2<br>(768 kb/s), DX70->Cisco<br>VCS ->Zone<br>->Meet-Me(MCU 5320)                                                       | Passed |  |

| UCJ12.5SEFT.MCU.G.019 | Initiate a<br>Meet-Me<br>conference<br>among SX80<br>Codec, SX10<br>Quick Set and<br>SX20 Quick<br>Set managed<br>by MCU 5320<br>all endpoints<br>registered in<br>Unified CM.                                 | Verify whether a<br>Meet-Me<br>conference among<br>Cisco TelePresence<br>SX80 Codec, Cisco<br>TelePresence SX10<br>Quick Set and<br>Cisco TelePresence<br>SX20 Quick Set<br>managed by Cisco<br>MCU 5320 all<br>endpoints registered<br>in Cisco Unified<br>Communications<br>Manager. | SX80 Codec,SX10 Quick<br>Set,SX20 Quick Set-><br>Unified CM -> Sip Trunk<br>-> Meet-Me(MCU 5320)                     | Passed |  |
|-----------------------|----------------------------------------------------------------------------------------------------|----------------------------------------------------------------------------------------------------|----------------------------------------------------------------------------------------------------|--------|--|
| UCJ12.5SEFT.MCU.G.021 | Check<br>whether<br>Noise<br>Suppression<br>option<br>working in<br>Webex Room<br>Kit Plus in<br>MCU 5310<br>Conference<br>with two<br>SX10 Quick<br>Set both<br>registered in<br>Unified CM                   | Verify whether<br>Noise Suppression<br>option is working in<br>Cisco Webex Room<br>Kit Plus in Cisco<br>MCU 5310<br>Conference with<br>two Cisco<br>TelePresence SX10<br>Quick Set all<br>registered in Cisco<br>Unified<br>Communications<br>Manager                                  | Webex Room Kit Plus<br>,SX10 Quick Set A, SX10<br>Quick Set B (Meet-Me) -><br>Unified CM -> SIP Trunk<br>-> MCU 5310 | Passed |  |
| UCJ12.5SEFT.MCU.G.022 | Meet-Me<br>Conference in<br>SX10 Quick<br>Set with<br>difference<br>Bandwidth<br>among SX20<br>Quick Set and<br>MX200 G2<br>using MCU<br>5310 all<br>registered in<br>Unified CM<br>in Japanese<br>Environment | Verify whether<br>Meet-Me<br>Conference is<br>working with<br>different Bandwidth<br>in Cisco<br>TelePresence SX20<br>Quick Set and<br>Cisco TelePresence<br>MX200 G2 all<br>registered in Cisco<br>Unified<br>Communications<br>Manager managed<br>by Cisco MCU<br>5310               | SX20 Quick Set ,MX200<br>G2 (Meet-Me) -> Unified<br>CM -> SIP Trunk -> MCU<br>5310                                   | Passed |  |

| UCJ12.5SEFT.MCU.G.024 | Hold and<br>Resume in<br>Meet-Me<br>Conference<br>using MCU<br>5310 in SX80<br>Codec and<br>MX200 G2<br>both<br>registered in<br>Unified CM<br>in Japanese<br>Environment            | Verify whether<br>Meet-Me<br>Conference in<br>Cisco TelePresence<br>SX80 Codec and<br>Cisco TelePresence<br>MX200 G2 both<br>registered in Cisco<br>Unified<br>Communications<br>Manager in<br>Japanese<br>Environment and<br>click Hold and<br>Resume in both<br>endpoints managed<br>by Cisco MCU<br>5310 | SX80 Codec , MX200 G2<br>(Meet-Me) -> Unified CM<br>-> SIP Trunk -> MCU<br>5310       | Passed |  |
|-----------------------|----------------------------------------------------------------------------------------------------|----------------------------------------------------------------------------------------------------|---------------------------------------------------------------------------------------|--------|--|
| UCJ12.5SEFT.MCU.G.025 | Check<br>Participants<br>list in<br>Meet-Me<br>Conference<br>using MCU<br>5310 in DX80<br>and SX20<br>Quick Set<br>both<br>registered in<br>Unified CM<br>in Japanese<br>Environment | Verify whether<br>Participant list in<br>Meet-Me<br>Conference using<br>Cisco MCU 5310 in<br>Cisco TelePresence<br>SX20 Quick Set<br>and Cisco<br>TelePresence<br>Webex DX80 both<br>registered in Cisco<br>Unified<br>Communications<br>Manager in<br>Japanese<br>Environment                              | Webex DX80 , SX20<br>Quick Set (Meet-Me) -><br>Unified CM -> SIP Trunk<br>-> MCU 5310 | Passed |  |
| UCJ12.5SEFT.MCU.G.026 | Meet-Me<br>Conference in<br>SX20 Quick<br>Set with<br>different call<br>rates among<br>SX80 Codec<br>and DX80<br>using MCU<br>5310 all<br>registered in<br>Unified CM<br>in Japanese<br>Environment | Verify whether<br>Meet-Me<br>Conference is<br>working with<br>different call rates<br>in Cisco<br>TelePresence SX20<br>Quick Set and<br>Cisco TelePresence<br>SX80 Codec and<br>Cisco TelePresence<br>Webex DX80 all<br>registered in Cisco<br>Unified<br>Communications<br>Manager managed<br>by Cisco MCU<br>5310 | SX20 Quick Set , SX80<br>Codec and Webex DX80<br>(Meet-Me) -> Unified CM<br>-> SIP Trunk -> MCU<br>5310 | Passed |  |
|-----------------------|----------------------------------------------------------------------------------------------------|----------------------------------------------------------------------------------------------------|----------------------------------------------------------------------------------------------------|--------|--|
| UCJ12.5SEFT.MCU.G.030 | Check<br>whether<br>Noise<br>Suppression<br>option<br>working in<br>Webex Room<br>Kit in MCU<br>5310<br>Conference<br>with two<br>DX70 both<br>registered in<br>Unified CM                          | Verify whether<br>Noise Suppression<br>option is working in<br>Cisco Webex Room<br>Kit in Meet-Me<br>Conference with<br>two Cisco Webex<br>DX70 all registered<br>in Cisco Unified<br>Communications<br>Manager managed<br>by MCU 5310                                                                              | Webex Room Kit ,DX70<br>A, DX70 B (Meet-Me) -><br>Unified CM -> SIP Trunk<br>-> MCU 5310                | Passed |  |

### **Cisco TelePresence Server**

| Logical ID | Title | Description | Call Component | Status | Defects |
|------------|-------|-------------|----------------|--------|---------|
|            |       |             | Flow           |        |         |

| UCJ12.5PH1S.TS.G.001 | Presentation<br>sharing from<br>IX5000 during<br>Adhoc<br>conference via<br>TelePresence<br>Server on VM                                                                                                | Verify presentation sharing<br>from Cisco TelePresence<br>IX5000 during Adhoc<br>conference with Cisco<br>Webex DX70 and Cisco<br>TelePresence System EX90<br>and Cisco TelePresence<br>SX10 Quick Set, all<br>registered with Cisco<br>Unified Communications<br>Manager via Cisco<br>TelePresence Server on<br>Virtual Machine managed<br>by Cisco TelePresence<br>Conductor works<br>successfully                                                                      | IX5000 -> Unified<br>CM -> DX70<br>IX5000 -> Add -><br>Unified CM -><br>MRGL -> Sip<br>Trunk -><br>TelePresence<br>Conductor -><br>TelePresence<br>Server on VM -><br>EX90, SX10 Quick<br>Set IX5000<br>(Presentation<br>Sharing) -> Merge              | Passed |  |
|----------------------|----------------------------------------------------------------------------------------------------|----------------------------------------------------------------------------------------------------|----------------------------------------------------------------------------------------------------|--------|--|
| UCJ12.5PH1S.TS.G.004 | Check the<br>participation of<br>MX200 G2<br>added as auto<br>dialed<br>participant to the<br>Meet Me<br>conference via<br>TelePresence<br>Server 7010                                                  | Verify whether Cisco<br>TelePresence MX200 G2<br>joins automatically as auto<br>dialed participant to the<br>meet me conference among<br>Cisco Webex DX80, Cisco<br>TelePresence SX20 Quick<br>Set, Cisco TelePresence<br>SX80 Codec all registered<br>with Cisco Unified<br>Communications Manager<br>via Cisco TelePresence<br>Server 7010 managed by<br>Cisco TelePresence<br>Conductor                                                                                | DX80, SX20 Quick<br>Set, SX80 Codec -><br>Unified CM -> Sip<br>Trunk -><br>TelePresence<br>Conductor -><br>TelePresence<br>Server 7010 (Meet<br>me conference)<br>Meet Me<br>Conference -><br>TelePresence<br>Conductor -><br>Unified CM -><br>MX200 G2 | Passed |  |
| UCJ12.5PH1S.TS.G.007 | Check the<br>participation of<br>auto dialed<br>participant SX80<br>Codec when<br>Cisco Webex<br>Room Kit Plus<br>which initiated<br>the meet me<br>conference<br>disconnects<br>from the<br>conference | Verify whether the auto<br>dialed participant Cisco<br>TelePresence SX80 Codec<br>continues to be in Cisco<br>TelePresence Server on<br>Virtual Machine managed<br>Cisco TelePresence<br>Conductor meet me<br>conference even when Cisco<br>Webex Room Kit Plus<br>which initiated the<br>conference disconnects from<br>the conference, as 'Keep<br>conference alive' is set to<br>'Yes', when both registered<br>to Cisco TelePresence<br>Video Communication<br>Server | Cisco Webex Room<br>Kit Plus -> Cisco<br>VCS -> Zone -><br>TelePresence<br>Conductor -><br>TelePresence<br>Server on VM(Meet<br>me conference)<br>Meet Me<br>Conference -><br>TelePresence<br>Conductor -> Zone<br>-> Cisco VCS -><br>SX80 Codec        | Passed |  |

| UCJ12.5PH1S.TS.G.009 | Transfer from<br>MX200 G2 with<br>remotely paired<br>Touch 10 to<br>SX80 Codec<br>during wireless<br>sharing from<br>DX80 paired<br>with windows in<br>a meet me<br>conference                                            | Verify whether transfer<br>from Cisco TelePresence<br>MX200 G2 with remotely<br>paired Touch 10 to Cisco<br>TelePresence SX80 Codec<br>during wireless sharing from<br>Cisco Webex DX80 paired<br>to windows via Cisco<br>Proximity in a meet me<br>conference via Cisco<br>TelePresence Server 7010<br>managed by Cisco<br>TelePresence Conductor,<br>endpoints registered to<br>Cisco Unified<br>Communications Manager<br>works successfully | DX80 (Wireless<br>Sharing) and<br>MX200 G2 -><br>Unified CM -> Sip<br>Trunk -><br>TelePresence<br>Conductor -><br>TelePresence<br>Server 7010 (Meet<br>me conference)<br>MX200 G2 -><br>Transfer -> Unified<br>CM -> SX80 Codec | Passed |  |
|----------------------|----------------------------------------------------------------------------------------------------|----------------------------------------------------------------------------------------------------|----------------------------------------------------------------------------------------------------|--------|--|
| UCJ12.5PH1S.TS.G.011 | Wireless sharing<br>from Mac paired<br>with DX70 via<br>proximity in a<br>meet me<br>conference<br>among DX70,<br>SX10 Quick Set<br>and MX200 G2<br>with remotely<br>paired Touch 10,<br>all registered<br>with Cisco VCS | Verify wireless sharing from<br>Mac paired to Cisco Webex<br>DX70 during meet me<br>conference via Cisco<br>TelePresence Server 7010<br>managed by Cisco<br>TelePresence Conductor<br>among Cisco Webex DX70,<br>Cisco TelePresence SX10<br>Quick Set and Cisco<br>TelePresence MX200 G2<br>with remotely paired Touch<br>10, all registered to Cisco<br>TelePresence Video<br>Communication Server<br>works successfully                       | DX70 (Wireless<br>Sharing), SX10<br>Quick Set, MX200<br>G2 -> Cisco VCS<br>-> Zone -><br>TelePresence<br>Conductor -><br>TelePresence<br>Server 7010 (Meet<br>me conference)                                                    | Passed |  |

| UCJ12.5PH1S.TS.G.012 | Transfer from<br>MX200 G2 with<br>remotely paired<br>Touch 10 to<br>DX80 during<br>wireless sharing<br>from MX300 G2<br>paired with Mac<br>in a meet me<br>conference<br>among Cisco<br>VCS registered<br>endpoints | Verify whether transfer<br>from Cisco TelePresence<br>MX200 G2 with remotely<br>paired Touch 10 to Cisco<br>Webex DX80 during<br>wireless sharing from Cisco<br>TelePresence MX300 G2<br>paired to Mac via Cisco<br>Proximity in a meet me<br>conference via Cisco<br>TelePresence Server on<br>Virtual Machine managed<br>by Cisco TelePresence<br>Conductor among Cisco<br>TelePresence MX300 G2,<br>Cisco TelePresence SX80<br>Codec and Cisco<br>TelePresence MX200 G2,<br>all registered to Cisco<br>TelePresence Video<br>Communication Server<br>works successfully | MX300 G2<br>(Wireless Sharing),<br>SX80 Codec,<br>MX200 G2 -><br>Cisco VCS -> Zone<br>-> TelePresence<br>Conductor -><br>TelePresence<br>Server on VM<br>(Meet me<br>conference) MX200<br>G2 (Remotely<br>paired) -> Transfer<br>-> Cisco VCS -><br>DX80                  | Passed |  |
|----------------------|----------------------------------------------------------------------------------------------------|----------------------------------------------------------------------------------------------------|----------------------------------------------------------------------------------------------------|--------|--|
| UCJ12.5PH1S.TS.G.014 | Check<br>presentation<br>sharing from<br>auto-dialed<br>participant<br>IX5000 in a<br>meet me<br>conference via<br>TelePresence<br>Server on<br>Virtual Machine                                                     | Verify whether presentation<br>sharing from Cisco<br>TelePresence IX5000 which<br>is configured as auto dialed<br>participant to meet me<br>conference among Cisco<br>Webex DX70 and Cisco<br>Webex Room Kit Plus all<br>registered to Cisco Unified<br>Communications Manager,<br>via Cisco TelePresence<br>Server 7010 managed by<br>Cisco TelePresence<br>Conductor works<br>successfully                                                                                                    | DX70 & Webex<br>Room Kit Plus -><br>Unified CM -> Sip<br>Trunk -><br>TelePresence<br>Conductor -><br>TelePresence<br>Server on VM-><br>Meet me conference<br>Meet Me<br>Conference -><br>TelePresence<br>Conductor -><br>Unified CM -><br>IX5000(Presentation<br>Sharing) | Passed |  |

| UCJ12.5PH1S.TS.G.015  | Check wireless<br>sharing from<br>Webex Room<br>Kit registered in<br>Unified CM via<br>Mobile and<br>Remote Access<br>in a meet me<br>conference<br>among DX70,<br>IX5000 and<br>MX200 G2 via<br>TelePresence<br>Server 7010 | Verify whether wireless<br>sharing from Cisco Webex<br>Room Kit registered in<br>Unified CM via Mobile and<br>Remote Access, paired with<br>iOS via Cisco Proximity in<br>a meet me conference<br>among Cisco Webex DX70,<br>Cisco TelePresence IX5000<br>and Cisco TelePresence<br>MX200 G2 registered to<br>Cisco Unified<br>Communications Manager,<br>via Cisco TelePresence<br>Server 7010 managed by<br>Cisco TelePresence<br>Conductor works<br>successfully | Webex Room Kit<br>(Wireless<br>sharing)-><br>Expressway-E-><br>Expressway-C -><br>Unified CM -> Sip<br>Trunk -><br>TelePresence<br>Conductor -> Cisco<br>TS 7010 -> Meet<br>me conference<br>DX80, IX5000,<br>MX200 G2 -><br>Unified CM -> Sip<br>Trunk -><br>TelePresence<br>Conductor -> Cisco<br>TS 7010 -> Meet<br>me conference | Passed |  |
|-----------------------|----------------------------------------------------------------------------------------------------|----------------------------------------------------------------------------------------------------|----------------------------------------------------------------------------------------------------|--------|--|
| UCJ12.5PHIIS.TS.G.001 | Hold/Resume<br>during Wireless<br>Sharing from<br>DX80 paired<br>with Windows<br>via Cisco<br>Proximity in an<br>Adhoc<br>conference via<br>TelePresence<br>Server on VM                                                     | Verify Hold/Resume from<br>Cisco Webex DX80 during<br>wireless sharing paired with<br>Windows via Cisco<br>Proximity in an Adhoc<br>conference with Cisco<br>TelePresence SX10 Quick<br>Set, Cisco TelePresence<br>MX200 G2 and Cisco<br>Webex DX70, all registered<br>with Cisco Unified<br>Communications Manager,<br>via Cisco TelePresence<br>Server on Virtual Machine<br>managed by Cisco<br>TelePresence Conductor<br>works successfully                     | DX80-> Unified<br>CM -> SX10 Quick<br>Set DX80-> Add -><br>Unified CM -><br>MRGL -><br>Conductor -><br>TelePresence<br>Server on VM -><br>DX70, MX200 G2<br>DX80(Wireless<br>Sharing) -> Merge<br>DX80 -><br>Hold/resume -><br>Unified CM -><br>MRGL -><br>Conductor -><br>TelePresence<br>Server on VM                              | Passed |  |

| UCJ12.5PHIIS.TS.G.003 | Hold/Resume<br>during wireless<br>sharing from<br>SX10 Quick Set<br>paired with<br>windows in a<br>meet me<br>conference<br>among SX20<br>Quick Set,<br>DX80 and Cisco<br>Webex Room<br>Kit Plus via<br>TelePresence<br>Server 7010 | Verify whether hold/resume<br>from Cisco TelePresence<br>SX10 Quick Set during<br>wireless sharing from<br>windows paired via Cisco<br>Proximity in a meet me<br>conference via Cisco<br>TelePresence Conductor<br>managed Cisco<br>TelePresence Server 7010,<br>among Cisco TelePresence<br>SX20 Quick Set, Cisco<br>Webex DX80 and Cisco<br>Webex Room Kit Plus, all<br>registered with Cisco<br>Unified Communications<br>Manager works successfully | SX20 Quick<br>Set(Wireless<br>Sharing), MX300<br>G2, Cisco Webex<br>Room Kit Plus -><br>Unified CM -> SIP<br>Trunk -> Conductor<br>-> TelePresence<br>Server 7010 (Meet<br>me conference) | Passed |  |
|-----------------------|----------------------------------------------------------------------------------------------------|----------------------------------------------------------------------------------------------------|----------------------------------------------------------------------------------------------------|--------|--|
| UCJ12.5PHIIS.TS.G.004 | Check wireless<br>sharing from<br>DX80 in a meet<br>me conference<br>among DX70,<br>SX10 Quick Set<br>and MX200 G2<br>via TelePresence<br>Server 7010                                                                               | Verify whether wireless<br>sharing from Cisco Webex<br>DX80 paired with Mac via<br>Cisco Proximity in a meet<br>me conference among Cisco<br>Webex DX70, Cisco<br>TelePresence SX10 Quick<br>Set, Cisco TelePresence<br>MX200 G2 all registered to<br>Cisco Unified<br>Communications Manager,<br>via Cisco TelePresence<br>Server 7010 managed by<br>Cisco TelePresence<br>Conductor works<br>successfully                                             | DX70,SX10 Quick<br>Set , MX200 G2,<br>DX80 -> Unified<br>CM -> Sip Trunk -><br>Conductor -> TS<br>7010 -> Meet me<br>conference<br>(Wireless sharing)                                     | Passed |  |
| UCJ12.5PHIIS.TS.G.006 | Long Duration<br>call in a meet me<br>conference<br>among DX80,<br>SX10 Quick Set<br>and MX200 G2<br>via TelePresence<br>Server 7010                                                                                                | Verify whether Long<br>Duration call in a meet me<br>conference among Cisco<br>Webex DX80, Cisco<br>TelePresence SX10 Quick<br>Set, Cisco TelePresence<br>MX200 G2 all registered to<br>Cisco Unified<br>Communications Manager,<br>via Cisco TelePresence<br>Server 7010 managed by<br>Cisco TelePresence<br>Conductor works<br>successfully                                                                                                    | DX80,SX10 Quick<br>Set , MX200 G2, -><br>Unified CM -> Sip<br>Trunk -> Conductor<br>-> TS 7010 -> Meet<br>me conference                                                                   | Passed |  |

| UCJ12.5PHIIS.TS.G.008 | Check the<br>participation of<br>auto dialed<br>participant SX10<br>Quick Set when<br>DX80 which<br>initiated the<br>meet me<br>conference<br>disconnects<br>from the<br>conference | Verify whether the auto<br>dialed participant Cisco<br>TelePresence SX10 Quick<br>Set continues to be in Meet<br>Me Conference via Cisco<br>TelePresence Server on<br>Virtual Machine managed<br>by Cisco TelePresence<br>Conductor even when Cisco<br>TelePresence SX10 Quick<br>Set which initiated the<br>conference disconnects from<br>the conference, as 'Keep<br>conference alive' is set to<br>'Yes', when both registered<br>to Cisco Unified<br>Communications Manager | Meet Me<br>Conference -><br>TelePresence<br>Conductor -><br>Unified CM -><br>SX10 Quick Set<br>DX80-> Unified<br>CM -> SIP Trunk<br>-> Conductor -><br>TelePresence<br>Server on VM(Meet<br>me conference) | Passed |  |
|-----------------------|----------------------------------------------------------------------------------------------------|----------------------------------------------------------------------------------------------------|----------------------------------------------------------------------------------------------------|--------|--|
| UCJ12.5PHIIS.TS.G.009 | Check wireless<br>sharing from<br>SX10 Quick Set<br>in a meet me<br>conference<br>among DX70,<br>SX20 Quick Set<br>and MX200 G2<br>via TelePresence<br>Server 7010                  | Verify whether wireless<br>sharing from Cisco<br>TelePresence SX10 Quick<br>Set paired with iOS via<br>Cisco Proximity in a meet<br>me conference among Cisco<br>Webex DX70, Cisco<br>TelePresence SX20 Quick<br>Set, Cisco TelePresence<br>MX200 G2 all registered to<br>Cisco Unified<br>Communications Manager,<br>via Cisco TelePresence<br>Server 7010 managed by<br>Cisco TelePresence<br>Conductor works<br>successfully                                                  | DX70,SX20 Quick<br>Set , MX200 G2,<br>SX10 Quick Set -><br>Unified CM -> Sip<br>Trunk -> Conductor<br>-> TS 7010 -> Meet<br>me conference<br>(Wireless sharing)                                            | Passed |  |

| UCJ12.5PH3S.TS.G.001 | Hold/Resume<br>during Wireless<br>Sharing from<br>DX80 paired<br>with Windows<br>Device via Cisco<br>Proximity in an<br>Adhoc<br>conference via<br>TelePresence<br>Server on VM | Verify Hold/Resume from<br>Cisco Webex DX80 during<br>wireless sharing paired with<br>Windows Device via Cisco<br>Proximity in an Adhoc<br>conference with Cisco<br>TelePresence SX10 Quick<br>Set, Cisco TelePresence<br>MX200 G2 and Cisco<br>Webex DX70, all registered<br>with Cisco Unified<br>Communications Manager,<br>via Cisco TelePresence<br>Server on Virtual Machine<br>managed by Cisco<br>TelePresence Conductor<br>works successfully | DX80-> Unified<br>CM -> SX10 Quick<br>SetDX80-> Add -><br>Unified CM -><br>MRGL -><br>Conductor -><br>TelePresence<br>Server on VM -><br>DX70, MX200<br>G2DX80(Wireless<br>Sharing) -> Merge<br>DX80 -><br>Hold/resume -><br>Unified CM -><br>MRGL -><br>Conductor -><br>TelePresence<br>Server on VM | Passed |  |
|----------------------|----------------------------------------------------------------------------------------------------|----------------------------------------------------------------------------------------------------|----------------------------------------------------------------------------------------------------|--------|--|
| UCJ12.5PH38.TS.G.002 | Presentation<br>sharing from<br>MX200 G2<br>during Adhoc<br>conference via<br>TelePresence<br>Server 7010                                                                       | Verify presentation sharing<br>from Cisco TelePresence<br>MX200 G2 during Adhoc<br>conference with Cisco<br>TelePresence SX80 Codec,<br>Cisco Webex DX80and<br>Cisco TelePresence SX20<br>Quick Set, all registered<br>with Cisco Unified<br>Communications Manager<br>via Cisco TelePresence<br>Server 7010 managed by<br>Cisco TelePresence<br>Conductor works<br>successfully                                                                       | MX200 G2-><br>Unified CM -><br>SX80<br>CodecMX200 G2<br>-> Add -> Unified<br>CM -> MRGL -><br>Sip Trunk -><br>Conductor -><br>TelePresence<br>Server 7010<br>->DX80, SX20<br>Quick Set MX200<br>G2 (Presentation<br>Sharing) ->Merge                                                                  | Passed |  |
| UCJ12.5PH3S.TS.G.004 | Check wireless<br>sharing from<br>DX80 in a meet<br>me conference<br>among DX70,<br>SX10 Quick Set<br>and MX200 G2<br>via TelePresence<br>Server 7010                           | Verify whether wireless<br>sharing from Cisco Webex<br>DX80 paired with Mac via<br>Cisco Proximity in a meet<br>me conference among Cisco<br>Webex DX70, Cisco<br>TelePresence SX10 Quick<br>Set, Cisco TelePresence<br>MX200 G2 all registered to<br>Cisco Unified<br>Communications Manager,<br>via Cisco TelePresence<br>Server 7010 managed by<br>Cisco TelePresence<br>Conductor works<br>successfully                                            | DX70,SX10 Quick<br>Set , MX200 G2,<br>DX80 -> Unified<br>CM -> Sip Trunk -><br>Conductor -> TS<br>7010 -> Meet me<br>conference<br>(Wireless sharing)                                                                                                    | Passed |  |

| UCJ12.5PH3S.TS.G.005 | Transfer from<br>SX10 Quick Set<br>with remotely<br>paired Touch 10<br>to DX80 during<br>wireless sharing<br>from MX300 G2<br>paired with Mac<br>in a meet me<br>conference<br>among Cisco<br>VCS registered<br>endpoints | Verify whether transfer<br>from Cisco TelePresence<br>SX10 Quick Set with<br>remotely paired Cisco<br>TelePresence Touch 10 to<br>Cisco Webex DX80 during<br>wireless sharing from Cisco<br>TelePresence MX300 G2<br>paired to Mac via Cisco<br>Proximity in a meet me<br>conference via Cisco<br>TelePresence Server on<br>Virtual Machine managed<br>by Cisco TelePresence<br>Conductor among Cisco<br>TelePresence MX300 G2,<br>Cisco TelePresence SX80<br>Codec and Cisco<br>TelePresence SX10 Quick<br>Set , all registered to Cisco<br>TelePresence Video<br>Communication Server<br>works successfully | MX300 G2<br>(Wireless Sharing),<br>SX80 Codec, SX10<br>Quick Set -> Cisco<br>VCS -> Zone -><br>Conductor -><br>TelePresence<br>Server on VM<br>(Meet me<br>conference)MX200<br>G2 (Remotely<br>paired) -> Transfer<br>-> Cisco VCS -><br>DX80DX80> Cisco<br>VCS -> Zone -><br>Conductor -><br>TelePresence<br>Server on VM<br>(Meet me) | Passed |  |
|----------------------|----------------------------------------------------------------------------------------------------|----------------------------------------------------------------------------------------------------|----------------------------------------------------------------------------------------------------|--------|--|
| UCJ12.5PH3S.TS.G.007 | Check<br>presentation<br>sharing from<br>auto-dialed<br>participant<br>MX200 G2 in a<br>meet me<br>conference via<br>TelePresence<br>Server on<br>Virtual Machine                                                         | Verify whether presentation<br>sharing from Cisco<br>TelePresence MX200 G2<br>which is configured as auto<br>dialed participant to meet<br>me conference among Cisco<br>Webex DX70 and Cisco<br>Webex Room Kit Plus all<br>registered to Cisco Unified<br>Communications Manager,<br>via Cisco TelePresence<br>Server 7010 managed by<br>Cisco TelePresence<br>Conductor works<br>successfully                                                                                                    | Meet Me<br>Conference -><br>TelePresence<br>Conductor -><br>Unified CM -><br>MX200 G2 DX70,<br>Webex Room Kit<br>Plus,MX200 G2 -><br>Unified CM -> Sip<br>Trunk -> Conductor<br>-> TS on VM-><br>Meet me conference<br>(Presentation<br>sharing)                                                                                        | Passed |  |

| UCJ12.5SEFT.TS.G.001 | Hold/Resume<br>during Wireless<br>Sharing from<br>DX80 paired<br>with Windows<br>via Cisco<br>Proximity in an<br>Adhoc<br>conference via<br>TelePresence<br>Server on VM | Verify Hold/Resume from<br>Cisco Webex DX80 during<br>wireless sharing paired with<br>Windows via Cisco<br>Proximity in an Adhoc<br>conference with Cisco<br>TelePresence SX10 Quick<br>Set, Cisco TelePresence<br>MX200 G2 and Cisco<br>Webex DX70, all registered<br>with Cisco Unified<br>Communications Manager,<br>via Cisco TelePresence<br>Server on Virtual Machine<br>managed by Cisco<br>TelePresence Conductor<br>works successfully | DX80-> Unified<br>CM -> SX10 Quick<br>Set DX80-> Add -><br>Unified CM -><br>MRGL -><br>Conductor -><br>TelePresence<br>Server on VM -><br>DX70, MX200 G2<br>DX80(Wireless<br>Sharing) -> Merge<br>DX80 -><br>Hold/resume -><br>Unified CM -><br>MRGL -><br>Conductor -><br>TelePresence<br>Server on VM | Passed |  |
|----------------------|----------------------------------------------------------------------------------------------------|----------------------------------------------------------------------------------------------------|----------------------------------------------------------------------------------------------------|--------|--|
| UCJ12.5SEFT.TS.G.002 | Presentation<br>sharing from<br>DX80 during<br>Adhoc<br>conference via<br>TelePresence<br>Server 7010                                                                    | Verify presentation sharing<br>from Cisco Webex DX80<br>during Adhoc conference<br>with Cisco TelePresence<br>SX80 Codec, Cisco<br>TelePresence MX200 G2<br>and Cisco TelePresence<br>SX20 Quick Set, all<br>registered with Cisco<br>Unified Communications<br>Manager via Cisco<br>TelePresence Server 7010<br>managed by Cisco<br>TelePresence Conductor<br>works successfully                                                               | DX80 -> Unified<br>CM -> SX80 Codec<br>DX80 -> Add -><br>Unified CM -><br>MRGL -> Sip<br>Trunk -> Conductor<br>-> TelePresence<br>Server 7010 -><br>MX200 G2, SX20<br>Quick Set DX80<br>(Presentation<br>Sharing)->Merge                                                                                | Passed |  |

| UCJ12.5SEFT.TS.G.003 | Hold/Resume<br>during wireless<br>sharing from<br>SX10 Quick Set<br>paired with<br>windows in a<br>meet me<br>conference<br>among SX20<br>Quick Set,<br>DX80 and Cisco<br>Room Kit Plus<br>via TelePresence<br>Server 7010 | Verify whether hold/resume<br>from Cisco TelePresence<br>SX10 Quick Set during<br>wireless sharing from<br>windows paired via Cisco<br>Proximity in a meet me<br>conference via Cisco<br>TelePresence Conductor<br>managed Cisco<br>TelePresence Server 7010,<br>among Cisco TelePresence<br>SX20 Quick Set, Cisco<br>Webex DX80 and Cisco<br>Webex Teams Room Kit<br>Plus, all registered with<br>Cisco Unified<br>Communications Manager<br>works successfully                                                                                                    | SX20 Quick<br>Set(Wireless<br>Sharing), MX300<br>G2, Cisco Webex<br>Teams Room Kit<br>Plus -> Unified CM<br>-> SIP Trunk -><br>Conductor -><br>TelePresence<br>Server 7010 (Meet<br>me conference)                                                                                                    | Passed |  |
|----------------------|----------------------------------------------------------------------------------------------------|----------------------------------------------------------------------------------------------------|----------------------------------------------------------------------------------------------------|--------|--|
| UCJ12.5SEFT.TS.G.005 | Transfer from<br>SX10 Quick Set<br>with remotely<br>paired Touch 10<br>to DX80 during<br>wireless sharing<br>from MX300 G2<br>paired with Mac<br>in a meet me<br>conference<br>among Cisco<br>VCS registered<br>endpoints  | Verify whether transfer<br>from Cisco TelePresence<br>SX10 Quick Set with<br>remotely paired Touch 10 to<br>Cisco Webex DX80 during<br>wireless sharing from Cisco<br>TelePresence MX300 G2<br>paired to Mac via Cisco<br>Proximity in a Meet me<br>conference via Cisco<br>TelePresence Server on<br>Virtual Machine managed<br>by Cisco TelePresence<br>Conductor among Cisco<br>TelePresence MX300 G2,<br>Cisco TelePresence SX80<br>Codec and Cisco<br>TelePresence SX10 Quick<br>Set , all registered to Cisco<br>TelePresence Video<br>Communication Server<br>works successfully | MX300 G2<br>(Wireless Sharing),<br>SX80 Codec, SX10<br>Quick Set -> Cisco<br>VCS -> Zone -><br>Conductor -><br>TelePresence<br>Server on VM<br>(Meet me<br>conference)MX200<br>G2 (Remotely<br>paired) -> Transfer<br>-> Cisco VCS -><br>DX80DX80> Cisco<br>VCS -> Zone -><br>Conductor -><br>TelePresence<br>Server on VM<br>(Meet me) | Passed |  |

| UCJ12.5SEFT.TS.G.006 | Long Duration<br>call in a meet me<br>conference<br>among DX80,<br>SX10 Quick Set<br>and MX200 G2<br>via TelePresence<br>Server 7010                               | Verify whether Long<br>Duration call in a Meet me<br>conference among Cisco<br>Webex DX80, Cisco<br>TelePresence SX10 Quick<br>Set, Cisco TelePresence<br>MX200 G2 all registered to<br>Cisco Unified<br>Communications Manager,<br>via Cisco TelePresence<br>Server 7010 managed by<br>Cisco TelePresence<br>Conductor works<br>successfully                                                                                   | DX80,SX10 Quick<br>Set , MX200 G2, -><br>Unified CM -> Sip<br>Trunk -> Conductor<br>-> TS 7010 -> Meet<br>me conference                                         | Passed |  |
|----------------------|----------------------------------------------------------------------------------------------------|----------------------------------------------------------------------------------------------------|----------------------------------------------------------------------------------------------------|--------|--|
| UCJ12.5SEFT.TS.G.008 | Check wireless<br>sharing from<br>SX10 Quick Set<br>in a meet me<br>conference<br>among DX70,<br>SX20 Quick Set<br>and MX200 G2<br>via TelePresence<br>Server 7010 | Verify whether wireless<br>sharing from Cisco<br>TelePresence SX10 Quick<br>Set paired with iOS via<br>Cisco Proximity in a Meet<br>me conference among Cisco<br>Webex DX70, Cisco<br>TelePresence SX20 Quick<br>Set, Cisco TelePresence<br>MX200 G2 all registered to<br>Cisco Unified<br>Communications Manager,<br>via Cisco TelePresence<br>Server 7010 managed by<br>Cisco TelePresence<br>Conductor works<br>successfully | DX70,SX20 Quick<br>Set , MX200 G2,<br>SX10 Quick Set -><br>Unified CM -> Sip<br>Trunk -> Conductor<br>-> TS 7010 -> Meet<br>me conference<br>(Wireless sharing) | Passed |  |

# **Cisco TelePresence Conductor**

| Logical ID | Title | Description | Call Component<br>Flow | Status | Defects |
|------------|-------|-------------|------------------------|--------|---------|
|            |       |             |                        |        |         |

| UCJ12.5SPH1.TC.G.001 | Japanese Meeting<br>name in Cisco<br>Webex Room Kit<br>after joining the<br>Full HD Meeting<br>Conference<br>managed by<br>TelePresence<br>Server on VM in<br>TelePresence<br>Conductor  | Verify whether Japanese<br>Meeting name is<br>displayed in Cisco<br>Webex Room Kit<br>registered in Cisco<br>Unified<br>Communications<br>Manager after joining<br>the Full HD Meeting<br>Conference managed by<br>Cisco TelePresence<br>Server on VM in Cisco<br>TelePresence Conductor                                        | Cisco Webex Room<br>Kit & MX200 G2<br>->Unified CM-><br>TelePresence<br>Conductor-><br>TelePresence Server<br>on VM -> Full HD<br>Meeting Conference         | Passed |  |
|----------------------|----------------------------------------------------------------------------------------------------|----------------------------------------------------------------------------------------------------|----------------------------------------------------------------------------------------------------|--------|--|
| UCJ12.5SPH1.TC.G.003 | Japanese Meeting<br>name in EM user<br>logged of MX300<br>G2 after joining the<br>HD Meeting<br>Conference<br>managed by<br>TelePresence<br>Server on VM in<br>TelePresence<br>Conductor | Verify whether Japanese<br>Meeting name is<br>displayed in Extension<br>Mobility User logged in<br>Cisco TelePresence<br>MX300 G2 registered in<br>Cisco Unified<br>Communications<br>Manager after joining<br>the HD Meeting<br>Conference managed by<br>Cisco TelePresence<br>Server on VM in Cisco<br>TelePresence Conductor | MX300 G2(Logged<br>in as EM user) &<br>MX200 G2<br>->Unified CM-><br>TelePresence<br>Conductor-><br>TelePresence Server<br>on VM -> HD<br>Meeting Conference | Passed |  |
| UCJ12.5SPH1.TC.G.004 | Create an<br>conference alias for<br>the with Japanese<br>Conference name<br>having SD Meeting<br>Template for the<br>Conference                                                         | Verify whether<br>conference alias can be<br>created with Japanese<br>Conference name for the<br>conference managed by<br>Cisco TelePresence<br>Server on VM having<br>SD Meeting Template in<br>Cisco TelePresence<br>Conductor                                                                                                | NA                                                                                                    | Passed |  |

| UCJ12.5SPH1.TC.G.005 | Japanese Meeting<br>name in Cisco VCS<br>registered Cisco<br>Webex Room Kit<br>after joining the<br>Full HD Meeting<br>Conference<br>managed by<br>TelePresence<br>Server on VM in<br>TelePresence<br>Conductor                                             | Verify whether Japanese<br>Meeting name is<br>displayed in Cisco<br>TelePresence Cisco<br>Webex Room Kit<br>registered in Cisco<br>TelePresence Video<br>Communication Server<br>after joining the Full HD<br>Meeting Conference<br>managed by Cisco<br>TelePresence Server on<br>VM in Cisco<br>TelePresence Conductor         | Cisco Webex Room<br>Kit& MX200 G2<br>->Cisco VCS -><br>TelePresence<br>Conductor-><br>TelePresence Server<br>on VM -> Full HD<br>Meeting Conference                                                                                                  | Passed |  |
|----------------------|----------------------------------------------------------------------------------------------------|----------------------------------------------------------------------------------------------------|----------------------------------------------------------------------------------------------------|--------|--|
| UCJ12.5SPH1.TC.G.007 | Japanese Meeting<br>name in EM user<br>logged in MX200<br>G2 after joining the<br>SD Meeting<br>Conference<br>managed by<br>TelePresence<br>Server on VM in<br>TelePresence<br>Conductor                                                                    | Verify whether Japanese<br>Meeting name is<br>displayed in Extension<br>Mobility User logged in<br>Cisco TelePresence<br>MX200 G2 registered in<br>Cisco Unified<br>Communications<br>Manager after joining<br>the SD Meeting<br>Conference managed by<br>Cisco TelePresence<br>Server on VM in Cisco<br>TelePresence Conductor | MX200 G2(Logged<br>in as EM user) &<br>DX80 ->Unified<br>CM-> TelePresence<br>Conductor-><br>TelePresence Server<br>on VM -> SD<br>Meeting Conference                                                                                                | Passed |  |
| UCJ12.5SPH1.TC.G.008 | Presentation<br>sharing in an<br>Adhoc Conference<br>between Webex<br>Room Kit, SX20<br>Quick Set and<br>Cisco Webex<br>Room Kit Plus<br>registered in<br>Unified CM,<br>managed by<br>TelePresence<br>Conductor in which<br>Japanese locale is<br>selected | Verify whether<br>presentation can be<br>shared from Cisco<br>Webex Room Kit after<br>initiating the Adhoc<br>Conference with Cisco<br>TelePresence SX20<br>Quick Set and Cisco<br>Webex Room Kit Plus<br>managed by Cisco<br>TelePresence Conductor,<br>endpoints registered in<br>Cisco Unified<br>Communications<br>Manager  | Cisco Webex Room<br>Kit-> Unified CM<br>-> SX20 Quick Set<br>->Cisco Webex<br>Room Kit-> Add -><br>Unified CM -><br>MRGL(TelePresence<br>Conductor) -> Cisco<br>Webex Room Kit<br>Plus -> Merge →<br>Cisco Webex Room<br>Kit-> Share<br>Presentation | Passed |  |

| UCJ12.5SPH1.TC.G.009 | Joining a HD<br>Lecture Conference<br>from Cisco Webex<br>Room Kit Plus<br>managed by<br>TelePresence<br>Server on VM in<br>TelePresence<br>Conductor in which<br>Japanese locale is<br>selected for<br>conferences                                                            | Verify whether Cisco<br>Webex Room Kit<br>registered in Cisco<br>Unified<br>Communications<br>Manager can join a HD<br>Lecture Conference<br>managed by Cisco<br>TelePresence Server on<br>VM in Cisco<br>TelePresence Conductor                                                                                                    | Cisco Webex Room<br>Kit Plus (Host) -><br>Unified CM -><br>TelePresence Server<br>on VM -><br>TelePresence<br>Conductor -> HD<br>Lecture Conference<br>SX10 Quick Set<br>(Guest) -> Unified<br>CM -> TelePresence<br>Server on VM -><br>TelePresence<br>Conductor -> HD<br>Lecture Conference             | Passed |  |
|----------------------|----------------------------------------------------------------------------------------------------|----------------------------------------------------------------------------------------------------|----------------------------------------------------------------------------------------------------|--------|--|
| UCJ12.5SPH1.TC.G.010 | Presentation<br>sharing from EM<br>user logged in<br>Cisco Webex<br>Room Kit after<br>joining the Full HD<br>Meeting<br>Conference<br>managed by<br>TelePresence<br>Server on VM in<br>TelePresence<br>Conductor in which<br>Japanese locale is<br>selected for<br>conferences | Verify whether<br>presentation can be<br>shared from Extension<br>Mobility user logged in<br>Cisco Webex Room Kit<br>registered in Cisco<br>Unified<br>Communications<br>Manager after joining<br>the Full HD Meeting<br>Conference managed by<br>Cisco TelePresence<br>Server on VM in Cisco<br>TelePresence Conductor                                                                   | Webex Room<br>Kit(Logged in as<br>EM user) and DX80<br>-> Unified CM -><br>TelePresence Server<br>on VM -><br>TelePresence<br>Conductor -> Full<br>HD Meeting<br>Conference Webex<br>Room Kit(Logged<br>in as EM user) -><br>Share Presentation                                                           | Passed |  |
| UCJ12.5SPH1.TC.G.011 | Wireless<br>presentation<br>sharing from Auto<br>Dialed participant<br>MX200 G2 after<br>joining the Full HD<br>Meeting conference<br>managed by<br>TelePresence<br>Server on VM<br>managed by peer<br>TelePresence<br>Conductor after the<br>primary goes down                | Verify whether<br>presentation can be<br>shared wirelessly from<br>Auto Dialed participant<br>Cisco TelePresence<br>MX200 G2 registered in<br>Cisco Unified<br>Communications<br>Manager after joining<br>the Full HD Meeting<br>Conference managed by<br>Cisco TelePresence<br>Server on VM in peer<br>TelePresence Conductor<br>when the primary<br>TelePresence Conductor<br>goes down | DX80 ->Unified<br>CM-> Peer<br>TelePresence<br>Conductor-><br>TelePresence Server<br>on VM -> Full HD<br>Meeting Conference<br>Full HD Meeting<br>Conference -><br>TelePresence<br>Conductor -><br>Unified CM -><br>MX200 G2(Paired<br>with Cisco<br>Proximity for<br>Windows) -><br>Presentation Sharing | Passed |  |

| UCJ12.5PHIIS.TC.G.001 | Deploy<br>TelePresence<br>Conductor XC4.3.2<br>in ESXi 6.5 host                                                                                                    | Verify whether Cisco<br>TelePresence Conductor<br>can be installed in ESXi<br>6.5 host                                                                                                    | NA                                                                                                    | Passed |  |
|-----------------------|----------------------------------------------------------------------------------------------------|----------------------------------------------------------------------------------------------------|----------------------------------------------------------------------------------------------------|--------|--|
| UCJ12.5PHIIS.TC.G.003 | Wireless<br>presentation<br>sharing from<br>MX300 G2 when it<br>joins as an Guest<br>participant to the<br>Full HD Lecture<br>Conference having<br>Japanese Meeting<br>name, conference<br>managed by Cisco<br>MCU 5320 in<br>TelePresence<br>Conductor                                                       | Verify whether<br>presentation can be<br>shared wirelessly from<br>Cisco TelePresence<br>MX300 G2 registered in<br>Cisco Unified<br>Communications<br>Manager when it joins<br>as an Guest participant<br>to the Full HD Lecture<br>Conference having<br>Japanese Meeting name,<br>managed by Cisco<br>TelePresence MCU<br>5320 in Cisco<br>TelePresence Conductor | MX200 G2 (Host)<br>-> Unified CM -><br>TelePresence<br>Conductor -> MCU<br>5320 -> Full HD<br>Lecture<br>ConferenceMX300<br>G2 (Guest) (Paired<br>with Windows) -><br>Unified CM -><br>TelePresence<br>Conductor -> MCU<br>5320 -> Full HD<br>Lecture Conference<br>-> Wireless Sharing | Passed |  |
| UCJ12.5PHIIS.TC.G.004 | Joining Cisco<br>Webex Room Kit<br>Plus as an Auto<br>Dialed participant<br>to the Full HD<br>Meeting<br>Conference having<br>Japanese Name for<br>the Meeting<br>template,<br>conference<br>managed by<br>TelePresence<br>Server on VM in<br>peer TelePresence<br>Conductor when<br>the primary goes<br>down | Verify whether Cisco<br>Webex Room Kit Plus<br>can join as an Auto<br>Dialed participant to the<br>Full HD Meeting<br>Conference having<br>Japanese name for the<br>Meeting Template,<br>conference managed by<br>Cisco TelePresence<br>Server on Virtual<br>Machine in peer Cisco<br>TelePresence Conductor<br>when the primary goes<br>down                      | MX300 G2 -><br>Unified CM -> Peer<br>TelePresence<br>Conductor -><br>TelePresence Server<br>on VM -> Full HD<br>Meeting<br>ConferenceFull HD<br>Meeting Conference<br>-> Peer<br>TelePresence<br>Conductor -><br>Unified CM -><br>Cisco Webex Room<br>Kit Plus                          | Passed |  |

| UCJ12.5PHIIS.TC.G.005 | Hold/Resume from<br>Cisco Webex<br>Room Kit Plus after<br>joining a Full HD<br>Lecture Conference<br>managed by<br>TelePresence<br>Server on VM in<br>TelePresence<br>Conductor | Verify whether<br>Hold/Resume from<br>Cisco Webex Room Kit<br>Plus registered in Cisco<br>Unified<br>Communications<br>Manager after joining<br>the Full HD Lecture<br>Conference managed by<br>Cisco TelePresence<br>Server on Virtual<br>Machine in Cisco<br>TelePresence Conductor | Cisco Webex Room<br>Kit Plus<br>(Hold/Resume),<br>SX10 Quick Set -><br>Unified CM -><br>TelePresence<br>Conductor -><br>TelePresence Server<br>on VM -> Full HD<br>Lecture Conference                                              | Passed |  |
|-----------------------|----------------------------------------------------------------------------------------------------|----------------------------------------------------------------------------------------------------|----------------------------------------------------------------------------------------------------|--------|--|
| UCJ12.5PHIIS.TC.G.006 | Joining Cisco<br>Webex Room Kit<br>Plus as an Auto<br>Dialed participant<br>to the Lecture<br>Conference<br>managed by Cisco<br>MCU 5310 in<br>TelePresence<br>Conductor        | Verify whether Cisco<br>Webex Room Kit Plus<br>joins as an Auto Dialed<br>participant to the<br>Lecture Conference<br>managed by Cisco<br>TelePresence MCU<br>5310 in Cisco<br>TelePresence Conductor                                                                                 | MX300 G2, SX20<br>Quick Set-> Unified<br>CM -> TelePresence<br>Conductor -> Cisco<br>MCU 5310 -><br>Lecture<br>ConferenceLecture<br>Conference -><br>TelePresence<br>Conductor -><br>Unified CM -><br>Cisco Webex Room<br>Kit Plus | Passed |  |
| UCJ12.5SEFT.TC.G.001  | Joining a Full HD<br>Meeting<br>Conference from<br>DX80 managed by<br>TelePresence<br>Server on VM in<br>TelePresence<br>Conductor                                              | Verify whether Cisco<br>Webex DX80 registered<br>in Cisco Unified<br>Communications<br>Manager can join a Full<br>HD Meeting Conference<br>managed by Cisco<br>TelePresence Server on<br>VM in Cisco<br>TelePresence Conductor                                                        | DX80 & MX200 G2<br>->Unified CM-><br>TelePresence<br>Conductor-><br>TelePresence Server<br>on VM -> Full HD<br>Meeting Conference                                                                                                  | Passed |  |
| UCJ12.5SEFT.TC.G.002  | Joining a HD<br>Meeting<br>Conference from<br>MX200 G2<br>managed by<br>TelePresence<br>Server on VM in<br>TelePresence<br>Conductor                                            | Verify whether Cisco<br>TelePresnce MX200 G2<br>registered in Cisco<br>Unified<br>Communications<br>Manager can join a HD<br>Meeting Conference<br>managed by Cisco<br>TelePresence Server on<br>VM in Cisco<br>TelePresence Conductor                                                | MX200 G2 & DX80<br>->Unified CM-><br>TelePresence<br>Conductor-><br>TelePresence Server<br>on VM -> HD<br>Meeting Conference                                                                                                    | Passed |  |

| UCJ12.5SEFT.TC.G.003 | Hold/Resume from<br>MX200 G2 after<br>joining as an Auto<br>Dialed participant<br>in the Full HD<br>Meeting<br>Conference<br>managed by<br>TelePresence<br>Server on VM in<br>TelePresence<br>Conductor | Verify whether<br>Hold/Resume from<br>Cisco TelePresence<br>MX200 G2 registered in<br>Cisco Unified<br>Communications<br>Manager after joining as<br>an auto dialed<br>participant to the HD<br>Meeting Conference<br>managed by Cisco<br>TelePresence Server on<br>VM in Cisco<br>TelePresence Conductor | DX80 ->Unified<br>CM-> TelePresence<br>Conductor-><br>TelePresence Server<br>on VM -> HD<br>Meeting<br>ConferenceHD<br>Meeting Conference<br>-> TelePresence<br>Conductor -><br>Unified CM -><br>MX200 G2 -><br>Hold/Resume | Passed |  |
|----------------------|----------------------------------------------------------------------------------------------------|----------------------------------------------------------------------------------------------------|----------------------------------------------------------------------------------------------------|--------|--|
| UCJ12.5SEFT.TC.G.004 | Joining a Meeting<br>Conference from<br>DX80 managed by<br>Cisco MCU 5320<br>in TelePresence<br>Conductor                                                                                               | Verify whether Cisco<br>Webex DX80 registered<br>in Cisco Unified<br>Communications<br>Manager can join a<br>Meeting Conference<br>managed by Cisco MCU<br>5320 in Cisco<br>TelePresence Conductor                                                                                                    | DX80 & DX70<br>->Unified CM-><br>TelePresence<br>Conductor-> Cisco<br>MCU 5320 -><br>Meeting Conference                                                                                                    | Passed |  |
| UCJ12.5SEFT.TC.G.006 | Joining a Full HD<br>Meeting<br>Conference from<br>DX80 managed by<br>TelePresence<br>Server on VM in<br>peer TelePresence<br>Conductor when<br>primary is down                                         | Verify whether Cisco<br>Webex DX80 registered<br>in Cisco Unified<br>Communications<br>Manager can join a Full<br>HD Meeting Conference<br>managed by Cisco<br>TelePresence Server on<br>VM in peer Cisco<br>TelePresence Conductor<br>when primary Cisco<br>TelePresence Conductor<br>is down            | DX80 & DX70<br>->Unified CM-><br>Peer TelePresence<br>Conductor-><br>TelePresence Server<br>on VM -> Full HD<br>Meeting Conference                                                                                          | Passed |  |

| UCJ12.5SEFT.TC.G.007 | Joining a Full HD | Verify whether Cisco    | DX80 & Webex       | Passed |  |
|----------------------|-------------------|-------------------------|--------------------|--------|--|
|                      | Meeting           | Webex Teams Room Kit    | Teams Room Kit     |        |  |
|                      | Conference from   | registered in Cisco     | ->Unified CM->     |        |  |
|                      | DX80 managed by   | Unified                 | Peer TelePresence  |        |  |
|                      | Cisco TS 7010 in  | Communications          | Conductor-> Cisco  |        |  |
|                      | peer TelePresence | Manager can join a Full | TS 7010 -> Full HD |        |  |
|                      | Conductor when    | HD Meeting Conference   | Meeting Conference |        |  |
|                      | primary is down   | managed by Cisco        |                    |        |  |
|                      |                   | TelePresence Server     |                    |        |  |
|                      |                   | 7010 in peer Cisco      |                    |        |  |
|                      |                   | TelePresence Conductor  |                    |        |  |
|                      |                   | when primary Cisco      |                    |        |  |
|                      |                   | TelePresence Conductor  |                    |        |  |
|                      |                   | is down                 |                    |        |  |
|                      |                   |                         |                    | í I    |  |

## **Cisco TelePresence Management Suite**

| Logical ID            | Title                                                                                                    | Description                                                                                                    | Call<br>Component<br>Flow                                                                                                    | Status | Defects |
|-----------------------|----------------------------------------------------------------------------------------------------|----------------------------------------------------------------------------------------------------|----------------------------------------------------------------------------------------------------|--------|---------|
| UCJ12.5PH1S.TMS.G.001 | One Button to Push<br>scheduled video<br>conference among<br>Webex Room Kit,<br>DX70 and SX80<br>Codec using MCU<br>5310 registered to<br>Unified CM                                      | Verify that user is able to<br>Schedule One Button to<br>Push conference between<br>Cisco Webex Room Kit,<br>Cisco Webex DX70, Cisco<br>TelePresence SX80 Codec<br>registered in Cisco Unified<br>Communications Manager<br>using Cisco TelePresence<br>MCU 5310                                               | Cisco TMS -><br>Unified CM<br>-> MRGL -><br>MCU 5310 -><br>Webex Room<br>Kit, DX70,<br>SX80 Codec<br>(One Button<br>to Push)    | Passed |         |
| UCJ12.5PH1S.TMS.G.004 | Set Bandwidth as<br>2048 kbps for One<br>Button to Push<br>Scheduled video<br>conference among<br>SX80 Codec, DX70<br>and Webex Room<br>Kit registered in<br>Unified CM using<br>MCU 5310 | Verify that user is able to<br>Schedule a One Button to<br>Push Video Conference<br>with Bandwidth set to 2048<br>Kbps between Cisco<br>TelePresence SX80 Codec,<br>Cisco Webex Room Kit,<br>Cisco Webex DX70<br>registered in Cisco Unified<br>Communications Manager<br>using Cisco TelePresence<br>MCU 5310 | Cisco TMS -><br>Unified CM<br>-> MRGL -><br>MCU 5310 -><br>SX80 Codec,<br>DX70,Webex<br>Room Kit (IP<br>bandwidth<br>2048 kbps) | Passed |         |

| UCJ12.5PHIIS.TMS.G.001 | Schedule an<br>Automatic connect<br>meeting using<br>DX70, Webex<br>Room Kit using<br>CMS                                  | Check whether a new<br>automatic connect meeting<br>can be scheduled with Cisco<br>Webex DX70 and Cisco<br>Webex Room Kit registered<br>in Cisco Unified<br>Communications Manager<br>via Cisco Meeting Server                                                        | Cisco TMS -><br>DX70 and<br>Webex Room<br>Kit -> Unified<br>CM -> Sip<br>Trunk -><br>Meeting<br>Server (CMS)                                   | Passed |  |
|------------------------|----------------------------------------------------------------------------------------------------|----------------------------------------------------------------------------------------------------|----------------------------------------------------------------------------------------------------|--------|--|
| UCJ12.5PHIIS.TMS.G.003 | Schedule a OBTP<br>meeting with IP<br>Bandwidth of 1920<br>kbps using DX70,<br>Webex Room Kit<br>and MX200 G2<br>using CMS | Check whether a new One<br>Button to Push meeting with<br>1920 Kbps can be scheduled<br>with Cisco Webex Room<br>Kit, Cisco TelePresence<br>MX200 G2 and Cisco<br>Webex DX70 all registered<br>in Cisco Unified<br>Communications Manager<br>via Cisco Meeting Server | Cisco TMS<br>(OBTP)(1920<br>Kbps) -><br>DX70, Webex<br>Room Kit and<br>MX200 G2 -><br>Unified CM<br>-> Sip Trunk<br>-> Meeting<br>Server (CMS) | Passed |  |
| UCJ12.5PHIIS.TMS.G.004 | Check OBTP<br>Snooze/Remind<br>Later notification in<br>DX70 by scheduling<br>OBTP meeting<br>among Webex<br>Room Kit      | Check whether OBTP<br>Snooze/Remind Later<br>notification reflects in Cisco<br>Webex DX70 when an<br>OBTP meeting is scheduled<br>with Cisco Webex Room<br>Kit registered in Cisco<br>Unified Communications<br>Manager                                               | Cisco TMS -><br>Unified CM<br>-> DX70,<br>Webex Room<br>Kit (OBTP)                                                                             | Passed |  |
| UCJ12.5PHIIS.TMS.G.005 | Check for Japanese<br>Contact Name<br>reflects in DX70<br>added via<br>Phonebook in Cisco<br>TMS                           | Check for Japanese<br>Character support in Cisco<br>Webex DX70 by Saving a<br>Contact Name in Japanese<br>in Phonebook of Cisco<br>TelePresence Management<br>Suite                                                                                                   | NA                                                                                                    | Passed |  |
| UCJ12.5PHIIS.TMS.G.008 | Check call divert<br>from Webex Room<br>Kit to MX300 G2<br>configured Find Me<br>in Cisco VCS using<br>Cisco TMS           | Check whether call from<br>Cisco Webex DX70 to<br>Cisco Webex Room Kit gets<br>diverted to Cisco<br>TelePresence MX300 G2<br>configured as Find Me in<br>Cisco TelePresence Video<br>Communication Server<br>using Cisco TelePresence<br>Management Suite             | Cisco TMS -><br>Cisco VCS -><br>DX70 -><br>Webex Room<br>Kit & MX300<br>G2DX70 -><br>Cisco VCS -><br>MX300 G2                                  | Passed |  |

| UCJ12.5PHIIS.TMS.G.009 | Check call divert<br>(timer 20 Seconds)<br>from Webex Room<br>Kit to MX300 G2<br>configured Find Me<br>in Cisco VCS using<br>Cisco TMS                           | Check whether call from<br>Cisco Webex DX70 to<br>Cisco Webex Room Kit gets<br>diverted to Cisco<br>TelePresence MX300 G2<br>configured as Find Me in<br>Cisco TelePresence Video<br>Communication Server<br>using Cisco TelePresence<br>Management Suite | Cisco TMS -><br>Cisco VCS -><br>DX70 -><br>Webex Room<br>Kit & MX300<br>G2 (20<br>Seconds)DX70<br>-> Cisco VCS<br>-> MX300 G2 | Passed |  |
|------------------------|----------------------------------------------------------------------------------------------------|----------------------------------------------------------------------------------------------------|----------------------------------------------------------------------------------------------------|--------|--|
| UCJ12.5PHIIS.TMS.G.011 | Check upgrading<br>Cisco TMS from<br>15.6 to 15.7                                                                                                    | Check user can upgrade<br>Cisco TelePresensce<br>Management Suite from<br>Version 15.6 to 15.7<br>successfully                                                                                                    | NA                                                                                                    | Passed |  |
| UCJ12.5PHIIS.TMS.G.012 | Check support for<br>Dot.Net 4.7 package<br>for Upgrading Cisco<br>TMS from 15.6 to<br>15.7                                                                      | Verify whether Cisco<br>TelePresence Management<br>Suite upgrades successfully<br>with .Net 4.7 Framework                                                                                                    | NA                                                                                                    | Passed |  |
| UCJ12.5PH3S.TMS.G.001  | Check default time<br>span of Seven days<br>conference<br>information<br>visibility in<br>Conference<br>Diagnostics page of<br>Cisco TMS                         | Check the default time span<br>of Seven days list of<br>conferences list appears<br>when clicked on Run<br>Diagnosis option available<br>in Conference Diagnosis<br>page of Cisco TelePresence<br>Management Suite                                        | NA                                                                                                    | Passed |  |
| UCJ12.5PH3S.TMS.G.003  | Check for<br>Conference Info by<br>selecting Start Date<br>and End Date in<br>Conference<br>Diagnostics page of<br>Cisco TMS                                     | Check whether conference<br>information from Start Date<br>to End Date reflects when<br>Start Date and End Date is<br>opted and Run Diagnosis is<br>clicked in Conference<br>Diagnosis Page of Cisco<br>TelePresence Management<br>Suite                  | NA                                                                                                    | Passed |  |
| UCJ12.5PH3S.TMS.G.004  | Check Japanese<br>Scheduled<br>Conference name is<br>displaying in<br>Conference<br>Diagnostics page of<br>Cisco TMS using<br>Start Date and End<br>Date options | Check whether conference<br>information from Start Date<br>to End Date reflects when<br>Start Date and End Date is<br>opted and Run Diagnosis is<br>clicked in Conference<br>Diagnosis Page of Cisco<br>TelePresence Management<br>Suite                  | Cisco TMS -><br>Unified CM<br>-> MX300 G2<br>, Webex<br>Room Kit,<br>IX5000                                                   | Passed |  |

| UCJ12.5PH3S.TMS.G.005                                                                                                    | 2.5PH3S.TMS.G.005<br>Check DTMF tones<br>support for CMS<br>managed endpoints<br>in Cisco TMS<br>Check whether Cisco<br>Meeting Server integration<br>with Cisco TelePresence<br>Management Suite supports<br>DTMF tomes response for<br>endpoints managed by<br>Cisco Meeting Server |                                                                                                    | NA                                                                                               | Passed |  |
|----------------------------------------------------------------------------------------------------|----------------------------------------------------------------------------------------------------|----------------------------------------------------------------------------------------------------|--------------------------------------------------------------------------------------------------|--------|--|
| UCJ12.5PH3S.TMS.G.006                                                                                                    | Check whether<br>failed conference<br>information reflects<br>when Run Diagnosis<br>option is clicked in<br>Cisco TMS                                                                                                    | Check whether failed<br>conference information<br>displays in Conference<br>Diagnosis page of Cisco<br>TelePresence Management<br>Suite when Run Diagnosis<br>option is clicked on<br>Diagnosis page                                                                                               | NA                                                                                               | Passed |  |
| UCJ12.5PH3S.TMS.G.010 Check for Snooze<br>Later option in<br>IX5000 in an OBT<br>conference with<br>DX70 and Webex<br>Room Kit all<br>registered in Unifie<br>CM |                                                                                                    | Check whether scheduling<br>an One Button to Push<br>conference using Cisco<br>TelePresence IX5000, Cisco<br>Webex DX70 and Cisco<br>Webex Room Kit displays<br>in Cisco TelePresence<br>IX5000, using Cisco<br>TelePresence Management<br>Suite                                                   | Cisco TMS -><br>Unified CM<br>-> IX5000,<br>DX70, Webex<br>Room Kit<br>(Automatic<br>conference) | Passed |  |
| UCJ12.5PH3S.TMS.G.012                                                                                                    | Check whether<br>Japanese Meeting<br>name reflects in<br>Touch 10 of IX5000<br>when scheduled an<br>automatic<br>conference with<br>SX80 Codec using<br>Cisco TMS                                                                                                    | Check whether Japanese<br>Name given to automatic<br>conference reflects in Cisco<br>TelePresence Touch 10 of<br>Cisco TelePresence IX5000<br>among with Cisco<br>TelePresence SX80 Codec<br>registered in Cisco Unified<br>Communications Manager<br>using Cisco TelePresence<br>Management Suite | Cisco TMS -><br>Unified CM<br>-> IX5000,<br>SX80 Codec<br>(Automatic<br>Conference)              | Passed |  |
| UCJ12.5PH3S.TMS.G.013                                                                                                    | Check whether<br>Contact list mapped<br>to IX5000 via Cisco<br>TMS reflects in<br>Directory option in<br>Touch 10 of IX5000                                                                                                    | Check whether Phonebook<br>mapped to Cisco<br>TelePresence IX5000 via<br>Cisco TelePresence<br>Management Suite reflects<br>in directory option of Cisco<br>TelePresence Touch 10 of<br>Cisco TelePresence IX5000                                                                                  | NA                                                                                               | Passed |  |

| UCJ12.5PH3S.TMS.G.015                                                                                                    | Change Default IP<br>Bandwidth in<br>conference settings<br>of Cisco TMS and<br>check for the same<br>in conference<br>scheduling page                                                            | Check whether changes<br>made to Default IP<br>Bandwidth in the<br>Conference Settings page<br>reflects in New Conference<br>Page while Scheduling new<br>conference in Cisco<br>TelePresence Management<br>Suite                                                                                                    | NA                                                                                       | Passed |  |
|----------------------------------------------------------------------------------------------------|----------------------------------------------------------------------------------------------------|----------------------------------------------------------------------------------------------------|------------------------------------------------------------------------------------------|--------|--|
| ICJ12.5SEFT.TMS.G.001Give Japanese<br>ScheduledCheck whether confe<br>information from Star<br>to End Date reflects v<br>displaying in<br>Diagnostics page of<br>Cisco TMS using<br>Date optionsCheck whether confe<br>information from Star<br>to End Date reflects v<br>Start Date and End D<br>Diagnossis Page of Ci<br>TelePresence Manage |                                                                                                    | Check whether conference<br>information from Start Date<br>to End Date reflects when<br>Start Date and End Date is<br>opted and Run Diagnosis is<br>clicked in Conference<br>Diagnosis Page of Cisco<br>TelePresence Management<br>Suite                                                                                                    | Cisco TMS -><br>Unified CM<br>-> MX300 G2<br>, Webex<br>Room Kit,<br>SX80 Codec          | Passed |  |
| UCJ12.5SEFT.TMS.G.003                                                                                                    | Check Snooze Later<br>timing of 5 minutes<br>in SX80 Codec after<br>clicking Remind<br>Later option in<br>SX80 Codec in<br>conference with<br>MX300 G2 and<br>DX70 all registered<br>in Cisco VCS | Check whether clicking on<br>Remind Later option<br>displays Meeting<br>notification exactly before<br>5 minutes Scheduled<br>meeting time of Cisco<br>TelePresence SX80 Codec<br>with Cisco TelePresence<br>MX300 G2 and Cisco<br>Webex DX70 all registered<br>in Cisco TelePresence<br>Video Communication<br>Server using Cisco<br>TelePresence Management<br>Suite | Cisco TMS -><br>Cisco VCS -><br>SX80 Codec,<br>DX70,<br>MX300 G2<br>(OBTP<br>Conference) | Passed |  |
| UCJ12.5SEFT.TMS.G.006                                                                                                    | Check default time<br>span of Seven days<br>conference<br>information<br>visibility in<br>Conference<br>Diagnostics page of<br>Cisco TMS                                                          | Check the default time span<br>of Seven days list of<br>conferences list appears<br>when clicked on Run<br>Diagnosis option available<br>in Conference Diagnosis<br>page of Cisco TelePresence<br>Management Suite                                                                                                    | NA                                                                                       | Passed |  |

| UCJ12.5SEFT.TMS.G.007 | Schedule an<br>automatic<br>conference using<br>MX300 G2, Webex<br>Room Kit and SX80<br>Codec and check for<br>the reflection of<br>conference in<br>Conference<br>Diagnostics page of<br>Cisco TMS | Check whether an automatic<br>conference scheduled using<br>Cisco TelePresence MX300<br>G2, Cisco Webex Room Kit<br>and Cisco TelePresence<br>SX80 Codec reflects in<br>Conference Diagnostics<br>page of Cisco TelePresence<br>Management Suite          | Cisco TMS -><br>Unified CM<br>-> SX80<br>Codec,<br>Webex Room<br>Kit, MX300<br>G2                           | Passed |  |
|-----------------------|----------------------------------------------------------------------------------------------------|----------------------------------------------------------------------------------------------------|----------------------------------------------------------------------------------------------------|--------|--|
| UCJ12.5SEFT.TMS.G.008 | Check for<br>Conference Info by<br>selecting Start Date<br>and End Date in<br>Conference<br>Diagnostics page of<br>Cisco TMS                                                                        | Check whether conference<br>information from Start Date<br>to End Date reflects when<br>Start Date and End Date is<br>opted and Run Diagnosis is<br>clicked in Conference<br>Diagnosis Page of Cisco<br>TelePresence Management<br>Suite                  | NA                                                                                                    | Passed |  |
| UCJ12.5SEFT.TMS.G.010 | Check for Snooze<br>Later option in<br>SX80 Codec in an<br>OBTP conference<br>with DX70 and<br>Webex Room Kit<br>Plus all registered in<br>Cisco VCS                                                | Check whether scheduling<br>an One Button to Push<br>conference using Cisco<br>TelePresence SX80 Codec,<br>Cisco Webex DX70 and<br>Cisco Webex Room Kit<br>Plus displays in Cisco<br>TelePresence IX5000, using<br>Cisco TelePresence<br>Management Suite | Cisco TMS -><br>Cisco VCS -><br>SX80 Codec,<br>DX70, Webex<br>Room Kit<br>Plus<br>(Automatic<br>conference) | Passed |  |

#### IX 5000

| Logical ID            | Title                                                                                                    | Description | Call<br>Component<br>Flow | Status | Defects |
|-----------------------|----------------------------------------------------------------------------------------------------|-------------|---------------------------|--------|---------|
| UCJ12.5PH3S.IX8.G.001 | UCJ12.5PH3S.IX8.G.001 Check local<br>Wireless Sharing<br>from IX5000 via<br>Windows device<br>connected via Cisco<br>Proximity |             | NA                        | Passed |         |

| UCJ12.5PH3S.IX8.G.003 | 3.G.003Check Wireless<br>Sharing from<br>Windows device<br>connected with<br>IX5000 to Webex<br>Room Kit bothCheck whether user can<br>share presentation from<br>Windows device connected<br>to Cisco TelePresence<br>IX5000 via Cisco Proximity<br>while on call with Cisco<br>Webex Room Kit both |                                                                                                    | IX5000 (Share<br>Presentation)<br>-> Unified CM<br>-> Webex<br>Room Kit   | Passed |  |
|-----------------------|----------------------------------------------------------------------------------------------------|----------------------------------------------------------------------------------------------------|---------------------------------------------------------------------------|--------|--|
|                       | СМ                                                                                                    | registered in Cisco Unified<br>Communications Manager                                                                                                    |                                                                           |        |  |
| UCJ12.5PH3S.IX8.G.005 | Check uploading 3rd<br>party CA Certificate<br>for IX5000 via Web<br>UI                                                                                                    | Check whether user can<br>upload 3rd party certificate<br>in Cisco TelePresence<br>IX5000 via Web User<br>Interface after upgrading the<br>system to latest IX version                                                                    | NA                                                                        | Passed |  |
| UCJ12.5PH3S.IX8.G.006 | Check for<br>availability of<br>uploaded 3rd party<br>CA certificate via<br>Web UI in list of<br>certificates in<br>IX5000                                                                                                    | Check for availability of 3rd<br>party certificate uploaded to<br>Cisco TelePresence IX5000<br>via Web User Interface in<br>the list of certificates                                                                                      | NA                                                                        | Passed |  |
| UCJ12.5PH3S.IX8.G.007 | Check for default<br>support for both<br>dtlsv1.0 and dtlsv1.2<br>in IX5000                                                                                                    | Check whether Cisco<br>TelePresence IX5000<br>system supports DTLSv1.0<br>and DTLSv1.2 both by<br>default by using the<br>command                                                                                                    | NA                                                                        | Passed |  |
| UCJ12.5PH3S.IX8.G.008 | Check for dtls<br>version information<br>reflects when show<br>dtls version<br>command is<br>executed for IX5000                                                                                                    | Check whether executing<br>the command "Show dtls<br>version" reflects the whole<br>status of Cisco TelePresence<br>IX5000                                                                                                    | NA                                                                        | Passed |  |
| UCJ12.5PH3S.IX8.G.009 | Make a call from<br>IX5000 to Webex<br>Room Kit after<br>disabling dtlsv1.0<br>via Command both<br>registered in Unified<br>CM                                                                                                    | Check whether call connects<br>between Cisco TelePresence<br>IX5000 and Cisco Webex<br>Room Kit both registered in<br>Cisco Unified<br>Communications Manager<br>while dtlsv1.0 is disable in<br>Cisco TelePresence IX5000<br>via command | IX5000<br>(dtlsv1.0<br>disabled) -><br>Unified CM -><br>Webex Room<br>Kit | Passed |  |

| UCJ12.5PH3S.IX8.G.011 | Check if call<br>between IX5000 and<br>Webex Room Kit<br>ends when dtlsv1.0<br>disabled via<br>command                                                                | Check whether call<br>disconnects between Cisco<br>TelePresence IX5000 and<br>Cisco Webex Room Kit<br>when dtlsv1.0 disabled in<br>Cisco TelePresence IX5000<br>while on call via command<br>both registered in Cisco<br>Unified Communications<br>Manager                             | IX5000 (dtlsv<br>disabled) -><br>Unified CM -><br>Webex Room<br>Kit                                                                | Passed |  |
|-----------------------|----------------------------------------------------------------------------------------------------|----------------------------------------------------------------------------------------------------|----------------------------------------------------------------------------------------------------|--------|--|
| UCJ12.5PH3S.IX8.G.013 | View the content<br>shared from Webex<br>Room Kit in<br>Windows device<br>connected to IX5000<br>via Cisco Proximity                                                  | contentCheck whether contentIim Webexshared from Cisco WebexUinRoom Kit can be viewed inWdeviceWindows device connectedHto IX5000to Cisco TelePresenceFProximityIX5000 via Cisco ProximityHboth registered in CiscoHUnified CommunicationsManager                                      |                                                                                                    | Passed |  |
| UCJ12.5PH3S.IX8.G.014 | Share presentation<br>from Windows<br>device connected to<br>IX5000 via Cisco<br>Proximity in a<br>multisite conference<br>from IX5000<br>registered in Unified<br>CM | Check whether user can<br>share presentation from<br>Windows device connected<br>to Cisco TelePresence<br>IX5000 via Cisco Proximity<br>in a multisite conference<br>with Cisco Webex Room<br>Kit and Cisco Webex DX70<br>all registered in Cisco<br>Unified Communications<br>Manager | IX5000 -><br>Unified CM -><br>Webex Room<br>KitIX5000<br>(Add) -><br>Unified CM -><br>DX70IX5000<br>(Share Screen)                 | Passed |  |
| UCJ12.5PH3S.IX8.G.017 | Check call status<br>information while an<br>audio call is initiated<br>from IX5000 to<br>Webex Room Kit<br>registered in Unified<br>CM                               | Check call status<br>information in Cisco<br>TelePresence Touch 10 of<br>IX5000 while on a audio<br>call with Cisco Webex<br>Room Kit both registered in<br>Cisco Unified<br>Communications Manager                                                                                    | IX5000 (Audio<br>Call) -><br>Unified CM -><br>Webex Room<br>Kit                                                                    | Passed |  |
| UCJ12.5SEFT.IX8.G.001 | Check sharing<br>presentation from<br>Webex Room Kit in<br>an Intercluster call<br>with IX5000                                                                        | Check whether user can<br>share presentation from<br>Cisco Webex Room Kit<br>registered in Cisco Unified<br>Communications Manager<br>Cluster-1 to Cisco<br>TelePresence IX5000<br>registered in Cisco Unified<br>Communications Manager                                               | IX5000 -><br>Unified CM<br>Cluster-1 -><br>SIP Trunk -><br>Unified CM<br>Cluster-2 -><br>Webex Room<br>Kit (Share<br>Presentation) | Passed |  |

| UCJ12.5SEFT.IX8.G.004 | Check OSD of<br>IX5000 for Japanese<br>Name Display give<br>to Webex Room Kit<br>in a call both<br>registered in Unified<br>CM                                   | Check On-Screen Display<br>of Cisco TelePresence<br>IX5000 for Japanese name<br>given to Cisco Webex Room<br>Kit while on a call both<br>registered in Cisco Unified<br>Communications Manager                                                                                                    | IX5000 -><br>Unified CM -><br>Webex Room<br>Kit (Japanese<br>Name)                                                                                                    | Passed |  |
|-----------------------|----------------------------------------------------------------------------------------------------|----------------------------------------------------------------------------------------------------|----------------------------------------------------------------------------------------------------|--------|--|
| UCJ12.5SEFT.IX8.G.006 | Check call transfer<br>from IX5000 to EM<br>User of Webex<br>Room Kit in<br>Japanese<br>Environment all<br>registered in Unified<br>CM                           | Check whether user can<br>transfer a call Cisco<br>TelePresence IX500 to<br>Extension Mobility user of<br>Cisco Webex Room Kit all<br>endpoints registered in<br>Cisco Unified<br>Communications Manager<br>in Japanese Environment                                                                                       | DX70 -><br>Unified CM -><br>IX5000IX5000<br>(Transfer) -><br>Unified CM -><br>Webex Room<br>Kit (EM User)                                                                                                  | Passed |  |
| UCJ12.5SEFT.IX8.G.007 | Check Intercluster<br>Transfer from<br>IX5000 to Webex<br>DX80 registered in<br>two Unified CM<br>Clusters                                                       | Check call from Cisco<br>Webex DX70 to Cisco<br>TelePresence IX5000<br>registered in Cisco Unified<br>Communications Manager<br>Cluster-1 can be transferred<br>to Cisco Webex DX80<br>registered in Cisco Unified<br>Communications Manager<br>Cluster-2                                                                 | DX70 -><br>Unified CM<br>Cluster-1 -><br>IX5000IX5000<br>(Transfer) -><br>Unified CM<br>Cluster-1 -><br>SIP Trunk -><br>Unified CM<br>Cluster -2 -><br>DX70                                                | Passed |  |
| UCJ12.5SEFT.IX8.G.008 | Check multiple<br>times hold and<br>resume from IX5000<br>in a conference with<br>MX200 G2, MX300<br>G2 and Webex<br>Room Kit all<br>registered in Unified<br>CM | Check whether conference<br>call continues even after<br>holding and resuming the<br>conference multiple times<br>from Cisco TelePresence<br>IX5000 among with Cisco<br>TelePresence MX200 G2,<br>Cisco TelePresence MX300<br>G2 and Cisco Webex Room<br>Kit all registered in Cisco<br>Unified Communications<br>Manager | IX5000 -><br>Unified CM -><br>MX300<br>G2IX5000<br>(Add) -><br>Unified CM -><br>MX2000<br>G2IX5000<br>(Add) -><br>Unified CM -><br>Webex Room<br>KitIX5000 -><br>Hold and<br>Resume<br>(Multiple<br>Times) | Passed |  |

| UCJ12.5SEFT.IX8.G.010 | Check Camera<br>coverage behavior<br>of IX5000 while on<br>call with SX20<br>Quick Set registered<br>in Unified CM in<br>Japanese<br>Environment | Check the behavior of<br>Camera Coverage option of<br>Cisco TelePresence IX5000<br>while on call with Cisco<br>TelePresence SX20 Quick<br>Set both devices registered<br>in Cisco Unified<br>Communications Manager<br>in Japanese Environment | IX5000 -><br>Unified CM -><br>SX20 Quick<br>Set                                                                 | Passed |  |
|-----------------------|----------------------------------------------------------------------------------------------------|----------------------------------------------------------------------------------------------------|----------------------------------------------------------------------------------------------------|--------|--|
| UCJ12.5SEFT.IX8.G.012 | Make a call from<br>iOS device<br>connected to IX5000<br>to EM profile of<br>Webex Room Kit<br>both registered in<br>Unified CM                  | Check whether call connects<br>from iOS device connected<br>to Cisco TelePresence<br>IX5000 to Extension<br>Mobility user of Cisco<br>Webex Room Kit both<br>registered in Cisco Unified<br>Communications Manager                             | IX5000 (iOS<br>device) -><br>Unified CM -><br>Webex Room<br>Kit (EM user)                                       | Passed |  |
| UCJ12.5SEFT.IX8.G.014 | Check Presentation<br>content in Dual<br>Monitor of IX5000<br>when content shared<br>from Webex Room<br>Kit both registered<br>in Unified CM     | Check the behavior of Dual<br>Screen connected to Cisco<br>TelePresence IX5000 when<br>shared content from Cisco<br>Webex Room Kit both<br>registered in Cisco Unified<br>Communications Manager                                               | IX5000 (Dual<br>Monitor) -><br>Unified CM -><br>Webex Room<br>Kit Webex<br>Room Kit -><br>Share<br>Presentation | Passed |  |
| UCJ12.5SEFT.IX8.G.015 | Check System Logs<br>of IX5000 for any<br>Camera Errors after<br>making a call to<br>DX70 both<br>registered in Unified<br>CM                    | Check System logs for any<br>Camera Errors in Cisco<br>TelePresence IX5000 after<br>a call to Cisco Webex DX70<br>both registered in Cisco<br>Unified Communications<br>Manager                                                                | IX5000 -><br>Unified CM -><br>DX70                                                                              | Passed |  |

## **Cisco Unified Communication System Upgrade Test**

#### **Upgrade Paths**

| 9.1(2)         | CUCM                                            | CUC                                             | CUP                                            | Compatibility                                                  |
|----------------|-------------------------------------------------|-------------------------------------------------|------------------------------------------------|----------------------------------------------------------------|
| Base Release   | 9.1.2.10000-28<br>-> Upgrade to<br>12.5 via PCD | 9.1.2.10000-28 -><br>Upgrade to 12.5 via<br>PCD | 9.1.1.10000-8 -><br>Upgrade to 12.5 via<br>PCD | CUCM 9.1(2)<br>compatibility with CUC<br>9.1(2) and CUP 9.1(1) |
| Target Release | 12.5.0.99831-8                                  | 12.5.0.99832-7                                  | 12.5.0.99831-4                                 |                                                                |

| 10.5(2)        | CUCM                                                                                                    | CUC                                                                                                    | CUP                                             | Compatibility                                             |  |
|----------------|----------------------------------------------------------------------------------------------------|----------------------------------------------------------------------------------------------------|-------------------------------------------------|-----------------------------------------------------------|--|
| Base Release   | 10.5.2.10000-5<br>-> Upgrade to<br>12.5 via PCD                                                                                                    | 10.5.2.10000-5 -><br>Upgrade to 12.5 via<br>PCD                                                                             | 10.5.2.10000-9 -><br>Upgrade to 12.5 via<br>PCD | CUCM 10.5(2)<br>compatibility with CUC<br>10.5(2) and CUP |  |
| Target Release | 12.5.0.99831-8                                                                                                    | 12.5.0.99832-7                                                                                                    | 12.5.0.99831-4                                  | 10.5(2)                                                   |  |
| 11.0(1)        | CUCM                                                                                                    | CUC                                                                                                    | CUP                                             | Compatibility                                             |  |
| Base Release   | Release 11.0.1.10000-10 11.0.1.10000-10 -> 11.0   -> Upgrade to Upgrade to 12.5 via Upgrade to 12.5 via Upgrade to 12.5 via   12.5 via PCD PCD PCD PCD |                                                                                                    | 11.0.1.10000-6 -><br>Upgrade to 12.5 via<br>PCD | CUCM 11.0(1)<br>compatibility with CUC<br>11.0(1) and CUP |  |
| Target Release | 12.5.0.99831-8                                                                                                    | 12.5.0.99832-7                                                                                                    | 12.5.0.99831-4                                  | 11.0.(1)                                                  |  |
| 11.5(1)        | CUCM                                                                                                    | CUC                                                                                                    | CUP                                             | Compatibility                                             |  |
| Base Release   | 11.5.1.11900-26<br>-> Upgrade to<br>12.5 via PCD                                                                                                    | 5.1.11900-26 11.5.1.11900-26 11.5.1.11900-21 ->   Upgrade to ->Upgrade to 12.5 via Upgrade to 12.5 via   .5 via PCD PCD PCD |                                                 | CUCM 11.5(1)<br>compatibility with CUC<br>11.5(1) and CUP |  |
| Target Release | 12.5.0.99831-8                                                                                                    | 12.5.0.99832-7                                                                                                    | 12.5.0.99831-4                                  | 11.5(1).                                                  |  |

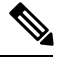

Note

Before upgrading CUCM/CUC/CUP below 10.x to 12.5 we need to install the cop file ciscocm.version3-keys.cop.sgn.

Before upgrading CUP from 9.1.1 to 12.5, we need to install a COP file ciscocm.cup.pe\_db\_install.cop.sgn.

Before upgrading CUC from 9.x,10.x, 11.0,11.5.1 to 12.5 we need to install a COP file ciscocm.cuc\_12.0\_upgrade.cop.sgn

#### **COP-File download link:**

https://software.cisco.com/download/home/285963825/type/282204704/release/COP-Files https://software.cisco.com/download/home/286313379/type/286319537/release/COP-Files https://software.cisco.com/download/home/286313379/type/286319537/release/COP-Files

#### **COP-File installation Procedure:**

The COP-File installation steps are as follows:

- Put the COP file on FTP or SFTP server so that the server that you are upgrading can access.
- · Log in to Cisco Unified Communications Operating System Administration.
- Navigate to Software Upgrades > Install/Upgrade. The Software Installation/Upgrade window displays.
- From the Source list, choose Remote File system.
- In the Directory field, enter the path to the directory that contains the patch file on the remote system. If the upgrade file is located on a Linux or Unix server, you must enter a forward slash (/) at the beginning of the directory path. For example, if the upgrade file is in the patches directory, you must enter /patches . If the upgrade file is located on a Windows server, remember that you are connecting to an FTP or SFTP server, so use the appropriate syntax. Begin the path with a forward slash and use forward slashes

throughout the path. The path must start from the FTP or SFTP root directory on the server, so you cannot enter a Windows absolute path, which starts with a drive letter (for example, C:).

- In the Server field, enter the server name or IP address.
- In the User Name field, enter the user name of the remote server.
- In the User Password field, enter the password of the remote server.
- · Select the transfer protocol from the Transfer Protocol field.
- To use the Email Notification feature, enter your Email Destination and SMTP server in the fields provided.
- To continue the upgrade process, click Next.
- Choose the upgrade version that you want to install and click Next.
- In the next window, monitor the progress of the download.
- If you want to install the upgrade and automatically reboot to the upgraded software, choose Switch to new version after upgrade. The system restarts and runs the upgraded software.
- If you want to install the upgrade and then manually switch to the upgraded software at a later time, choose Do not switch to new version after upgrade. Click Next.
- When the installation completes, click Finish (not applicable for Refresh Upgrades).
- To restart the system and activate the upgrade, choose Settings > Version then click Switch Version. The system restarts running the upgraded software (not applicable for Refresh Upgrades).

#### **Upgrade 9.1.2 to 12.5**

| Upgrade 9.1.2 to 12.5 |   |                 |               |                    |           |        |  |  |
|-----------------------|---|-----------------|---------------|--------------------|-----------|--------|--|--|
| Product / Component   | t | Base Release    |               | Target Release Set |           |        |  |  |
| CUCM                  |   | 9.              | 1.2.10000-28  |                    | 12.5      |        |  |  |
| CUCM Locale           |   | JP              | -9.1.2.1000-1 |                    | 12.5      |        |  |  |
| CUC                   |   | 9.              | 1.2.10000-28  |                    | 12.5      |        |  |  |
| CUC Locale            |   | JP              | -9.1.2.1-10   |                    | 12.5      |        |  |  |
| CUP                   |   | 9.              | 1.1.10000-8   |                    | 12.5      |        |  |  |
| CUP Locale            |   | JP-9.1.1.1000-1 |               | 12.5               |           |        |  |  |
| SRST                  |   | 9.1.2           |               | 11.5               |           |        |  |  |
| Voice Gateway IOS     |   | 15.2(4)M        |               | 15.7(3)M           |           |        |  |  |
| Jabber for Mac        |   | 11              |               | 12                 |           |        |  |  |
| Jabber for iPhone     |   | 9.1.1           |               | 12                 |           |        |  |  |
| Jabber for iPad       |   | 1.0             | 0.1           |                    | 12        |        |  |  |
| Jabber for Android    |   | 9.              | 1.1           |                    | 12        |        |  |  |
| Jabber for Windows    |   | 11              |               |                    | 12        |        |  |  |
| Logical ID Title      |   |                 | Description   | Call (<br>Flow     | Component | Status |  |  |

| UC125SUPGRADEU001 | Installation of<br>Unified CM 9.1(2)<br>Publisher on UCS                     | Verify whether<br>Installation of Cisco<br>Unified<br>Communications<br>Manager Publisher<br>9.1(2) on UCS<br>completed<br>successfully         | Nil | Passed |
|-------------------|------------------------------------------------------------------------------|----------------------------------------------------------------------------------------------------|-----|--------|
| UC125SUPGRADEU002 | Install Japanese<br>locale into Unified<br>CM 9.1(2) Publisher               | Verify the Japanese<br>locale installed<br>successfully into<br>Cisco Unified<br>Communications<br>Manager Publisher<br>successfully.           | Nil | Passed |
| UC125SUPGRADEU003 | Apply license on the<br>Unified CM<br>Publisher 9.1(2)                       | Verify whether<br>license is applied on<br>the Cisco Unified<br>Communications<br>Manager Publisher<br>9.1(2) successfully                      | Nil | Passed |
| UC125SUPGRADEU004 | Integrate the Unified<br>CM with Active<br>Directory                         | Verify whether the<br>Cisco Unified<br>Communications<br>Manager integrating<br>with Active<br>Directory<br>successfully.                       | Nil | Passed |
| UC125SUPGRADEU005 | Create SIP Trunk to<br>interop Site in the<br>Unified CM 9.1(2)<br>Publisher | Verify whether SIP<br>Trunk can be created<br>in the Cisco Unified<br>Communications<br>Manager Publisher<br>9.1(2) successfully                | Nil | Passed |
| UC125SUPGRADEU006 | Register the MGCP<br>Gateway in the<br>Unified CM 9.1(2)<br>Publisher        | Verify whether<br>MGCP Gateway can<br>be register in the<br>Cisco Unified<br>Communications<br>Manager from 9.1(2)<br>Publisher<br>successfully | Nil | Passed |

| UC125SUPGRADEU007 | SRST fallback<br>should work<br>properly once the<br>WAN outage<br>happens.                                                | Verify whether the<br>SRST fallback is<br>working properly in<br>Cisco Unified<br>Communications<br>Manager 9.1(2) once<br>the WAN outage<br>happens<br>successfully.                                                     | IP Phone A -> SRST<br>-> IP Phone B                                         | Passed |
|-------------------|----------------------------------------------------------------------------------------------------|----------------------------------------------------------------------------------------------------|-----------------------------------------------------------------------------|--------|
| UC125SUPGRADEU008 | Conference call<br>within three 99xx IP<br>Phones registered<br>with Unified CM<br>9.1(2)                                  | Verify whether 99xx<br>Cisco IP Phones<br>which is registered<br>with Cisco Unified<br>Communications<br>Manager 9.1(2) can<br>able to make a<br>conference call<br>successfully                                          | IP Phone A -><br>Unified CM-> IP<br>Phone B -> Unified<br>CM -> IP Phone C  | Passed |
| UC125SUPGRADEU009 | Hold and Resume<br>the call between IP<br>Phones registered<br>with Unified CM<br>9.1(2)                                   | Verifying whether<br>Cisco IP Phones<br>which is registered<br>with Cisco Unified<br>Communications<br>Manager 9.1(2) can<br>able to hold and<br>resume the call<br>successfully                                          | IP Phone A -><br>Unified CM -> IP<br>Phone B                                | Passed |
| UC125SUPGRADEU010 | Forward the calls<br>coming to Cisco IP<br>Phone using Call<br>Forward All Feature<br>registered with<br>Unified CM 9.1(2) | Verifying whether<br>calls coming to<br>Cisco IP Phone<br>forwarding<br>successfully to<br>destination while<br>using Call Forward<br>All Feature<br>registered with<br>Cisco Unified<br>Communications<br>Manager 9.1(2) | IP Phone A -><br>Unified CM -> IP<br>Phone B -> Unified<br>CM -> IP Phone C | Passed |

| UC125SUPGRADEU.011 | Park an active call<br>on Cisco IP Phone<br>registered with<br>Unified CM 9.1(2)                                            | Verify whether user<br>able to park an<br>active call on Cisco<br>IP Phone and<br>retrieve the parked<br>call on another<br>Cisco IP Phone<br>successfully when<br>registered with<br>Cisco Unified<br>Communications<br>Manager 9.1(2) | IP Phone A -><br>Unified CM-> IP<br>Phone B -> Unified<br>CM -> IP Phone C | Passed |
|--------------------|----------------------------------------------------------------------------------------------------|----------------------------------------------------------------------------------------------------|----------------------------------------------------------------------------|--------|
| UC125SUPGRADEU012  | Place call from 99xx<br>Cisco IP Phone<br>using Speed Dial<br>Button registered<br>with Unified CM<br>9.1(2)                | Verify whether user<br>can able to make<br>call from 99xx Cisco<br>IP Phone to any<br>other Cisco IP<br>Phone using Speed<br>Dial Button<br>registered with<br>Cisco Unified<br>Communications<br>Manager 9.1(2)                        | IP Phone A -><br>Unified CM-> IP<br>Phone B                                | Passed |
| UC125SUPGRADEU013  | Attend shared line<br>call in 99xx Cisco IP<br>Phone registered<br>with Unified CM<br>9.1(2)                                | Verify whether user<br>able to attend shared<br>line call in 99xx<br>Cisco IP Phone<br>successfully<br>registered with<br>Cisco Unified<br>Communications<br>Manager 9.1(2)                                                             | IP Phone A -><br>Unified CM-> IP<br>Phone B                                | Passed |
| UC125SUPGRADEU014  | Call Functionality<br>between Basic Cisco<br>IP Phone to Cisco IP<br>Phone after Logging<br>into EM of Unified<br>CM 9.1(2) | Verify whether<br>ability to make a<br>basic call Cisco IP<br>Phone to Cisco IP<br>Phone after logging<br>into the Cisco<br>Unified Call<br>Manager 9.1(2)<br>Extension Mobility<br>successfully                                        | IP Phone A -><br>Unified CM-> IP<br>Phone B                                | Passed |

| UC125SUPGRADEU015 | Backup should be<br>taken from the<br>Unified CM 9.1(2)<br>Publisher as well as<br>subscriber                                             | Verify whether<br>backup can be taken<br>from the Cisco<br>Unified<br>Communications<br>Manager Publisher<br>and Subscriber via<br>Disaster Recovery<br>System successfully                                                      | Nil | Passed |
|-------------------|----------------------------------------------------------------------------------------------------|----------------------------------------------------------------------------------------------------|-----|--------|
| UC125SUPGRADEU016 | Upgrade Unified<br>CM 9.1(2) Publisher<br>to Unified CM 12.5<br>via Prime<br>Collaboration<br>Deployment.                                 | Verify whether<br>Upgrade of Cisco<br>Unified<br>Communications<br>Manager 9.1(2)<br>Publisher to Cisco<br>Unified<br>Communications<br>Manager 12.5 via<br>Prime Collaboration<br>Deployment<br>successfully                    | Nil | Passed |
| UC125SUPGRADEU017 | License validation<br>after upgrade from<br>Unified CM<br>Publisher 9.1(2) to<br>Unified CM 12.5 via<br>Prime Collaboration<br>Deployment | Verify whether the<br>License validation<br>after upgrade from<br>Cisco Unified<br>Communications<br>Manager Publisher<br>9.1(2) to Cisco<br>Unified<br>Communications<br>Manager 12.5 via<br>Prime Collaboration<br>Deployment. | Nil | Passed |
| UC125SUPGRADEU018 | LDAP synchronized<br>user should be in the<br>Unified CM after the<br>upgrade has been<br>done.                                           | Verify whether<br>LDAP synchronized<br>user should be in the<br>Cisco Unified<br>Communications<br>Manager after the<br>upgrade has been<br>done successfully.                                                                   | Nil | Passed |
| UC125SUPGRADEU019 | MGCP Gateway<br>Registration status<br>after upgrade has<br>been done.                                                                    | Verify the MGCP<br>Gateway<br>Registration after<br>the upgrade of Cisco<br>Unified<br>Communications<br>Manager from 9.1(2)<br>to 12.5 successfully                                                                             | Nil | Passed |

| UC125SUPGRADEU(02) | SIP Trunk Creation<br>should be replicated<br>in the Unified CM<br>after upgrade has<br>been done                                                            | Verify whether SIP<br>Trunk Creation<br>should be replicated<br>in the Cisco Unified<br>Communications<br>Manager after<br>upgrade has been<br>done successfully.                                                                               | Nil                                                                        | Passed |
|--------------------|----------------------------------------------------------------------------------------------------|----------------------------------------------------------------------------------------------------|----------------------------------------------------------------------------|--------|
| UC125SUPGRADEU(021 | SRST fallback after<br>upgrade of the<br>Unified CM from<br>9.1(2) to 12.5                                                                                   | Verify whether the<br>SRST fallback is<br>working properly<br>after upgrade of the<br>Cisco Unified<br>Communications<br>Manager from 9.1(2)<br>to 12.5 successfully.                                                                           | IP Phone A -> SRST<br>-> IP Phone B                                        | Passed |
| UCI25SUPGRADEU022  | Establish a<br>conference call<br>within three IP<br>Phones after the<br>upgrade of Unified<br>CM 9.1(2) to 12.5<br>via Prime<br>Collaboration<br>Deployment | Verify whether the<br>conference call can<br>be established<br>between Cisco IP<br>Phones after the<br>upgrade of Cisco<br>Unified<br>Communications<br>Manager from 9.1(2)<br>to 12.5 successfully<br>via Prime<br>Collaboration<br>Deployment | IP Phone A -><br>Unified CM-> IP<br>Phone B -> Unified<br>CM -> IP Phone C | Passed |
| UCI25SUPGRADEU023  | Hold and Resume<br>the call between IP<br>Phones after the<br>upgrade of Unified<br>CM from 9.1(2) to<br>12.5 via Prime<br>Collaboration<br>Deployment       | Verifying whether<br>Cisco IP Phones can<br>able to hold and<br>resume the call<br>successfully after<br>the upgrade of Cisco<br>Unified<br>Communications<br>Manager from 9.1(2)<br>to 12.5 via Prime<br>Collaboration<br>Deployment           | IP Phone A -><br>Unified CM -> IP<br>Phone B                               | Passed |

| UCI25SUPGRADEU024 | Forward the calls<br>coming to Cisco IP<br>Phone using Call<br>Forward All Feature<br>after upgrade of<br>Unified CM 9.1(2)<br>to 12.5 via Prime<br>Collaboration<br>Deployment | Verifying whether<br>calls coming to<br>Cisco IP Phone<br>forwarding<br>successfully to<br>destination while<br>using Call Forward<br>All Feature after the<br>upgrade of Cisco<br>Unified<br>Communications<br>Manager from 9.1(2)<br>to 12.5 via Prime<br>Collaboration<br>Deployment          | IP Phone A -><br>Unified CM -> IP<br>Phone B -> Unified<br>CM -> IP Phone C | Passed |
|-------------------|----------------------------------------------------------------------------------------------------|----------------------------------------------------------------------------------------------------|-----------------------------------------------------------------------------|--------|
| UC125SUPGRADEU025 | Park an active call<br>on Cisco IP Phone<br>after upgrade of<br>Unified CM 9.1(2)<br>to 12.5 via Prime<br>Collaboration<br>Deployment                                           | Verify whether user<br>able to park an<br>active call on Cisco<br>IP Phone and<br>retrieve the parked<br>call on another<br>Cisco IP Phone<br>successfully after<br>the upgrade of Cisco<br>Unified<br>Communications<br>Manager from 9.1(2)<br>to 12.5 via Prime<br>Collaboration<br>Deployment | IP Phone A -><br>Unified CM-> IP<br>Phone B -> Unified<br>CM -> IP Phone C  | Passed |
| UC125SUPGRADEU026 | Place call from 99xx<br>Cisco IP Phone<br>using Speed Dial<br>Button after upgrade<br>of Unified CM<br>9.1(2) to 12.5 via<br>Prime Collaboration<br>Deployment                  | Verify whether user<br>can able to make<br>call from 99xx Cisco<br>IP Phone to any<br>other Cisco IP<br>Phone using Speed<br>Dial Button after the<br>upgrade of Cisco<br>Unified<br>Communications<br>Manager from 9.1(2)<br>to 12.5 via Prime<br>Collaboration<br>Deployment                   | IP Phone A -><br>Unified CM-> IP<br>Phone B                                 | Passed |
| UCI25SUPGRADEU027 | Attend shared line<br>call in 99xx Cisco IP<br>Phone after upgrade<br>of Unified CM<br>9.1(2) to 12.5 via<br>Prime Collaboration<br>Deployment                                             | Verify whether user<br>able to attend shared<br>line call in 99xx<br>Cisco IP Phone<br>successfully after<br>the upgrade of Cisco<br>Unified<br>Communications<br>Manager from 9.1(2)<br>to 12.5 via Prime<br>Collaboration<br>Deployment                                                             | IP Phone A -><br>Unified CM-> IP<br>Phone B | Passed |
|-------------------|----------------------------------------------------------------------------------------------------|----------------------------------------------------------------------------------------------------|---------------------------------------------|--------|
| UC125SUPGRADEU028 | Call Functionality<br>between Basic Cisco<br>IP Phone to Cisco IP<br>Phone after Logging<br>into EM after<br>upgrade Unified CM<br>9.1(2) to 12.5 via<br>Prime Collaboration<br>Deployment | Verify whether user<br>able to make a basic<br>call from Cisco IP<br>Phone to Cisco IP<br>Phone after logging<br>into the Extension<br>Mobility<br>successfully after<br>the upgrade of Cisco<br>Unified<br>Communications<br>Manager from 9.1(2)<br>to 12.5 via Prime<br>Collaboration<br>Deployment | IP Phone A -><br>Unified CM-> IP<br>Phone B | Passed |
| UC125SUPGRADEU029 | The Instant<br>Messaging on<br>Jabber for Windows<br>after upgrade from<br>Unified CM 9.1(2)<br>to 12.5                                                                                    | Verify whether<br>Instant Messaging<br>on Jabber for<br>Windows working<br>fine after upgrade<br>from Cisco Unified<br>Communications<br>Manager 9.1(2) to<br>12.5 successfully                                                                                                    | Nil                                         | Passed |
| UC125SUPGRADEU020 | Backup should be<br>taken from the<br>Unified CM 12.5<br>Publisher as well as<br>subscriber                                                                                                | Verify whether<br>backup can be taken<br>from the Cisco<br>Unified<br>Communications<br>Manager 12.5<br>Publisher and<br>Subscriber via<br>Disaster Recovery<br>System successfully                                                                                                    | Nil                                         | Passed |

# Upgrade 10.5.2 to 12.5

| Upgrade 10.5.2 to 12.5 |                  |                    |  |  |  |
|------------------------|------------------|--------------------|--|--|--|
| Product / Component    | Base Release     | Target Release Set |  |  |  |
| CUCM                   | 10.5.2.10000-5   | 12.5               |  |  |  |
| CUCM Locale            | JP-10.5.2.1000-1 | 12.5               |  |  |  |
| CUC                    | 10.5.2.10000-5   | 12.5               |  |  |  |
| CUC Locale             | JP-10.5.2.1-1    | 12.5               |  |  |  |
| CUP                    | 10.5.2.10000-9   | 12.5               |  |  |  |
| CUP Locale             | JP-10.5.2.1000-1 | 12.5               |  |  |  |
| SRST                   | 10.5             | 11.5               |  |  |  |
| Voice Gateway IOS      | 15.2(4)M         | 15.7(3)M           |  |  |  |
| Jabber for Mac         | 11.1             | 12                 |  |  |  |
| Jabber for iPhone      | 11               | 12                 |  |  |  |
| Jabber iPad            | 9.1              | 12                 |  |  |  |
| Jabber for Android     | 11               | 12                 |  |  |  |
| Jabber for Windows     | 11               | 12                 |  |  |  |

| Logical ID        | Title                                                              | Description                                                                                                    | Call Component<br>Flow | Status |
|-------------------|--------------------------------------------------------------------|----------------------------------------------------------------------------------------------------|------------------------|--------|
| UC125SUPGRADEU001 | Installation of<br>Unified CM 10.5(2)<br>Publisher on UCS          | Verify whether<br>Installation of Cisco<br>Unified<br>Communications<br>Manager Publisher<br>10.5(2) on UCS<br>completed<br>successfully | Nil                    | Passed |
| UC125SUPGRADEU002 | Install Japanese<br>locale into Unified<br>CM 10.5(2)<br>Publisher | Verify the Japanese<br>locale installed<br>successfully into<br>Cisco Unified<br>Communications<br>Manager Publisher<br>successfully.    | Nil                    | Passed |
| UC125SUPGRADEU003 | Apply license on the<br>Unified CM<br>Publisher 10.5(2)            | Verify whether<br>license is applied on<br>the Cisco Unified<br>Communications<br>Manager Publisher<br>10.5(2) successfully              | Nil                    | Passed |

#### Test Results for Cisco Collaboration Systems Release 12.5 Testing for Japan

| UC125SUPGRADEU004 | Integrate the Unified<br>CM with Active<br>Directory                                       | Verify whether the<br>Cisco Unified<br>Communications<br>Manager integrating<br>with Active<br>Directory<br>successfully.                                                         | Nil                                                                        | Passed |
|-------------------|--------------------------------------------------------------------------------------------|----------------------------------------------------------------------------------------------------|----------------------------------------------------------------------------|--------|
| UC125SUPGRADEU005 | Create SIP Trunk to<br>interop Site in the<br>Unified CM 10.5(2)<br>Publisher              | Verify whether SIP<br>Trunk can be created<br>in the Cisco Unified<br>Communications<br>Manager Publisher<br>10.5(2) successfully                                                 | Nil                                                                        | Passed |
| UC125SUPGRADEU006 | Register the MGCP<br>Gateway in the<br>Unified CM 10.5(2)<br>Publisher                     | Verify whether<br>MGCP Gateway can<br>be register in the<br>Cisco Unified<br>Communications<br>Manager from<br>10.5(2) Publisher<br>successfully                                  | Nil                                                                        | Passed |
| UC125SUPGRADEU007 | SRST fallback<br>should work<br>properly once the<br>WAN outage<br>happens.                | Verify whether the<br>SRST fallback is<br>working properly in<br>Cisco Unified<br>Communications<br>Manager 10.5(2)<br>once the WAN<br>outage happens<br>successfully.            | IP Phone A -> SRST<br>-> IP Phone B                                        | Passed |
| UC125SUPGRADEU008 | Conference call<br>within three 78xx IP<br>Phones registered<br>with Unified CM<br>10.5(2) | Verify whether 78xx<br>Cisco IP Phones<br>which is registered<br>with Cisco Unified<br>Communications<br>Manager 10.5(2) can<br>able to make a<br>conference call<br>successfully | IP Phone A -><br>Unified CM-> IP<br>Phone B -> Unified<br>CM -> IP Phone C | Passed |
| UC125SUPGRADEU009 | Hold and Resume<br>the call between IP<br>Phones registered<br>with Unified CM<br>10.5(2)  | Verifying whether<br>Cisco IP Phones<br>which is registered<br>with Cisco Unified<br>Communications<br>Manager 10.5(2) can<br>able to hold and<br>resume the call<br>successfully | IP Phone A -><br>Unified CM -> IP<br>Phone B                               | Passed |

| UC125SUPGRADEU010 | Forward the calls<br>coming to Cisco IP<br>Phone using Call<br>Forward All Feature<br>registered with<br>Unified CM 10.5(2) | Verifying whether<br>calls coming to<br>Cisco IP Phone<br>forwarding<br>successfully to<br>destination while<br>using Call Forward<br>All Feature<br>registered with<br>Cisco Unified<br>Communications<br>Manager 10.5(2)               | IP Phone A -><br>Unified CM -> IP<br>Phone B -> Unified<br>CM -> IP Phone C | Passed |
|-------------------|----------------------------------------------------------------------------------------------------|----------------------------------------------------------------------------------------------------|-----------------------------------------------------------------------------|--------|
| UC125SUPGRADEU011 | Park an active call<br>on Cisco IP Phone<br>registered with<br>Unified CM 10.5(2)                                           | Verify whether user<br>able to park an<br>active call on Cisco<br>IP Phone and<br>retrieve the parked<br>call on another<br>Cisco IP Phone<br>successfully when<br>registered with<br>Cisco Unified<br>Communications<br>Manager 10.5(2) | IP Phone A -><br>Unified CM-> IP<br>Phone B -> Unified<br>CM -> IP Phone C  | Passed |
| UC125SUPGRADEU012 | Place call from 78xx<br>Cisco IP Phone<br>using Speed Dial<br>Button registered<br>with Unified CM<br>10.5(2)               | Verify whether user<br>can able to make<br>call from 78xx Cisco<br>IP Phone to any<br>other Cisco IP<br>Phone using Speed<br>Dial Button<br>registered with<br>Cisco Unified<br>Communications<br>Manager 10.5(2)                        | IP Phone A -><br>Unified CM-> IP<br>Phone B                                 | Passed |
| UC125SUPGRADEU013 | Attend shared line<br>call in 78xx Cisco IP<br>Phone registered<br>with Unified CM<br>10.5(2)                               | Verify whether user<br>able to attend shared<br>line call in 78xx<br>Cisco IP Phone<br>successfully<br>registered with<br>Cisco Unified<br>Communications<br>Manager 10.5(2)                                                             | IP Phone A -><br>Unified CM-> IP<br>Phone B                                 | Passed |

| UC125SUPGRADEU.014 | Call Functionality<br>between Basic Cisco<br>IP Phone to Cisco IP<br>Phone after Logging<br>into EM of Unified<br>CM 10.5(2)               | Verify whether<br>ability to make a<br>basic call Cisco IP<br>Phone to Cisco IP<br>Phone after logging<br>into the Cisco<br>Unified Call<br>Manager 10.5(2)<br>Extension Mobility<br>successfully                                 | IP Phone A -><br>Unified CM-> IP<br>Phone B | Passed |
|--------------------|----------------------------------------------------------------------------------------------------|----------------------------------------------------------------------------------------------------|---------------------------------------------|--------|
| UCI25SUPGRADEU.015 | Backup should be<br>taken from the<br>Unified CM 10.5(2)<br>Publisher as well as<br>subscriber                                             | Verify whether<br>backup can be taken<br>from the Cisco<br>Unified<br>Communications<br>Manager Publisher<br>and Subscriber via<br>Disaster Recovery<br>System successfully                                                       | Nil                                         | Passed |
| UC125SUPGRADEU.016 | Upgrade Unified<br>CM 10.5(2)<br>Publisher to Unified<br>CM 12.5 via Prime<br>Collaboration<br>Deployment.                                 | Verify whether<br>Upgrade of Cisco<br>Unified<br>Communications<br>Manager 10.5(2)<br>Publisher to Cisco<br>Unified<br>Communications<br>Manager 12.5 via<br>Prime Collaboration<br>Deployment<br>successfully                    | Nil                                         | Passed |
| UC125SUPGRADEU.017 | License validation<br>after upgrade from<br>Unified CM<br>Publisher 10.5(2) to<br>Unified CM 12.5 via<br>Prime Collaboration<br>Deployment | Verify whether the<br>License validation<br>after upgrade from<br>Cisco Unified<br>Communications<br>Manager Publisher<br>10.5(2) to Cisco<br>Unified<br>Communications<br>Manager 12.5 via<br>Prime Collaboration<br>Deployment. | Nil                                         | Passed |

| UC125SUPGRADEU018  | LDAP synchronized<br>user should be in the<br>Unified CM after the<br>upgrade has been<br>done.                                                               | Verify whether<br>LDAP synchronized<br>user should be in the<br>Cisco Unified<br>Communications<br>Manager after the<br>upgrade has been<br>done successfully.                                                                                   | Nil                                                                        | Passed |
|--------------------|----------------------------------------------------------------------------------------------------|----------------------------------------------------------------------------------------------------|----------------------------------------------------------------------------|--------|
| UC125SUPGRADEU019  | MGCP Gateway<br>Registration status<br>after upgrade has<br>been done.                                                                                        | Verify the MGCP<br>Gateway<br>Registration after<br>the upgrade of Cisco<br>Unified<br>Communications<br>Manager from<br>10.5(2) to 12.5<br>successfully                                                                                         | Nil                                                                        | Passed |
| UC125SUPGRADEU(02) | SIP Trunk Creation<br>should be replicated<br>in the Unified CM<br>after upgrade has<br>been done                                                             | Verify whether SIP<br>Trunk Creation<br>should be replicated<br>in the Cisco Unified<br>Communications<br>Manager after<br>upgrade has been<br>done successfully.                                                                                | Nil                                                                        | Passed |
| UC125SUPGRADEU021  | SRST fallback after<br>upgrade of the<br>Unified CM from<br>10.5(2) to 12.5                                                                                   | Verify whether the<br>SRST fallback is<br>working properly<br>after upgrade of the<br>Cisco Unified<br>Communications<br>Manager from<br>10.5(2) to 12.5<br>successfully.                                                                        | IP Phone A -> SRST<br>-> IP Phone B                                        | Passed |
| UCI25SUPGRADEU022  | Establish a<br>conference call<br>within three IP<br>Phones after the<br>upgrade of Unified<br>CM 10.5(2) to 12.5<br>via Prime<br>Collaboration<br>Deployment | Verify whether the<br>conference call can<br>be established<br>between Cisco IP<br>Phones after the<br>upgrade of Cisco<br>Unified<br>Communications<br>Manager from<br>10.5(2) to 12.5<br>successfully via<br>Prime Collaboration<br>Deployment | IP Phone A -><br>Unified CM-> IP<br>Phone B -> Unified<br>CM -> IP Phone C | Passed |

| UCI2SSUPGRADEU023 | Hold and Resume<br>the call between IP<br>Phones after the<br>upgrade of Unified<br>CM from 10.5(2) to<br>12.5 via Prime<br>Collaboration<br>Deployment                          | Verifying whether<br>Cisco IP Phones can<br>able to hold and<br>resume the call<br>successfully after<br>the upgrade of Cisco<br>Unified<br>Communications<br>Manager from<br>10.5(2) to 12.5 via<br>Prime Collaboration<br>Deployment                                                            | IP Phone A -><br>Unified CM -> IP<br>Phone B                                | Passed |
|-------------------|----------------------------------------------------------------------------------------------------|----------------------------------------------------------------------------------------------------|-----------------------------------------------------------------------------|--------|
| UC125SUPGRADEU024 | Forward the calls<br>coming to Cisco IP<br>Phone using Call<br>Forward All Feature<br>after upgrade of<br>Unified CM 10.5(2)<br>to 12.5 via Prime<br>Collaboration<br>Deployment | Verifying whether<br>calls coming to<br>Cisco IP Phone<br>forwarding<br>successfully to<br>destination while<br>using Call Forward<br>All Feature after the<br>upgrade of Cisco<br>Unified<br>Communications<br>Manager from<br>10.5(2) to 12.5 via<br>Prime Collaboration<br>Deployment          | IP Phone A -><br>Unified CM -> IP<br>Phone B -> Unified<br>CM -> IP Phone C | Passed |
| UC125SUPGRADEU025 | Park an active call<br>on Cisco IP Phone<br>after upgrade of<br>Unified CM 10.5(2)<br>to 12.5 via Prime<br>Collaboration<br>Deployment                                           | Verify whether user<br>able to park an<br>active call on Cisco<br>IP Phone and<br>retrieve the parked<br>call on another<br>Cisco IP Phone<br>successfully after<br>the upgrade of Cisco<br>Unified<br>Communications<br>Manager from<br>10.5(2) to 12.5 via<br>Prime Collaboration<br>Deployment | IP Phone A -><br>Unified CM-> IP<br>Phone B -> Unified<br>CM -> IP Phone C  | Passed |

| UC125SUPGRADEU026  | Place call from 78xx<br>Cisco IP Phone<br>using Speed Dial<br>Button after upgrade<br>of Unified CM<br>10.5(2) to 12.5 via<br>Prime Collaboration<br>Deployment                             | Verify whether user<br>can able to make<br>call from 78xx Cisco<br>IP Phone to any<br>other Cisco IP<br>Phone using Speed<br>Dial Button after the<br>upgrade of Cisco<br>Unified<br>Communications<br>Manager from<br>10.5(2) to 12.5 via<br>Prime Collaboration<br>Deployment                        | IP Phone A -><br>Unified CM-> IP<br>Phone B | Passed |
|--------------------|----------------------------------------------------------------------------------------------------|----------------------------------------------------------------------------------------------------|---------------------------------------------|--------|
| UC125SUPGRADEU.027 | Attend shared line<br>call in 78xx Cisco IP<br>Phone after upgrade<br>of Unified CM<br>10.5(2) to 12.5 via<br>Prime Collaboration<br>Deployment                                             | Verify whether user<br>able to attend shared<br>line call in 78xx<br>Cisco IP Phone<br>successfully after<br>the upgrade of Cisco<br>Unified<br>Communications<br>Manager from<br>10.5(2) to 12.5 via<br>Prime Collaboration<br>Deployment                                                             | IP Phone A -><br>Unified CM-> IP<br>Phone B | Passed |
| UC125SUPGRADEU028  | Call Functionality<br>between Basic Cisco<br>IP Phone to Cisco IP<br>Phone after Logging<br>into EM after<br>upgrade Unified CM<br>10.5(2) to 12.5 via<br>Prime Collaboration<br>Deployment | Verify whether user<br>able to make a basic<br>call from Cisco IP<br>Phone to Cisco IP<br>Phone after logging<br>into the Extension<br>Mobility<br>successfully after<br>the upgrade of Cisco<br>Unified<br>Communications<br>Manager from<br>10.5(2) to 12.5 via<br>Prime Collaboration<br>Deployment | IP Phone A -><br>Unified CM-> IP<br>Phone B | Passed |

| UCI25SUPGRADEU029 | The Instant<br>Messaging on<br>Jabber for Windows<br>after upgrade from<br>Unified CM 10.5(2)<br>to 12.5 | Verify whether<br>Instant Messaging<br>on Jabber for<br>Windows working<br>fine after upgrade<br>from Cisco Unified<br>Communications<br>Manager 10.5(2) to<br>12.5 successfully    | Nil | Passed |
|-------------------|----------------------------------------------------------------------------------------------------|----------------------------------------------------------------------------------------------------|-----|--------|
| UC125SUPGRADEU030 | Backup should be<br>taken from the<br>Unified CM 12.5<br>Publisher as well as<br>subscriber              | Verify whether<br>backup can be taken<br>from the Cisco<br>Unified<br>Communications<br>Manager 12.5<br>Publisher and<br>Subscriber via<br>Disaster Recovery<br>System successfully | Nil | Passed |

# Upgrade 11.0.1 to 12.5

| Upgrade 11.0.1 to 12.5 |   |             |                     |                |                    |          |  |
|------------------------|---|-------------|---------------------|----------------|--------------------|----------|--|
| Product / Componen     | t | Ba          | Base Release        |                | Target Release Set |          |  |
| CUCM                   |   | 11          | .0.1.10000-10       |                |                    | 12.5     |  |
| CUCM Locale            |   | JF          | -11.0.1.1000-1      |                |                    | 12.5     |  |
| CUC                    |   | 11          | .0.1.10000-10       |                |                    | 12.5     |  |
| CUC Locale             |   | JF          | <b>-</b> 11.0.0.1-1 |                |                    | 12.5     |  |
| CUP                    |   | 11          | 11.0.1.10000-6      |                | 12.5               |          |  |
| CUP Locale             |   | JF          | JP-11.0.1.1000-1    |                | 12.5               |          |  |
| SRST                   |   | 11          | 11                  |                | 11.5               |          |  |
| Voice Gateway IOS      |   | 15          | 15.4(2)T            |                |                    | 15.7(3)M |  |
| Jabber for Mac         |   | 11          | 11.5.2              |                |                    | 12.0     |  |
| Jabber for iPhone      |   | 11          | 11.5.0              |                | 12.0               |          |  |
| Jabber for iPad        |   | 11          | 11                  |                |                    | 12.0     |  |
| Jabber for Android 11  |   | 11.5.2      |                     |                | 12.0               |          |  |
| Jabber for Windows     |   | 11          | 11.8                |                |                    | 12.0     |  |
| Logical ID Title       |   | Description |                     | Call C<br>Flow | Component          | Status   |  |

| UC125SUPGRADEU001 | Installation of<br>Unified CM 11.0(1)<br>Publisher on UCS                     | Verify whether<br>Installation of Cisco<br>Unified<br>Communications<br>Manager Publisher<br>11.0(1) on UCS<br>completed<br>successfully         | Nil | Passed |
|-------------------|-------------------------------------------------------------------------------|----------------------------------------------------------------------------------------------------|-----|--------|
| UC125SUPGRADEU002 | Install Japanese<br>locale into Unified<br>CM 11.0(1)<br>Publisher            | Verify the Japanese<br>locale installed<br>successfully into<br>Cisco Unified<br>Communications<br>Manager Publisher<br>successfully.            | Nil | Passed |
| UC125SUPGRADEU003 | Apply license on the<br>Unified CM<br>Publisher 11.0(1)                       | Verify whether<br>license is applied on<br>the Cisco Unified<br>Communications<br>Manager Publisher<br>11.0(1) successfully                      | Nil | Passed |
| UC125SUPGRADEU004 | Integrate the Unified<br>CM with Active<br>Directory                          | Verify whether the<br>Cisco Unified<br>Communications<br>Manager integrating<br>with Active<br>Directory<br>successfully.                        | Nil | Passed |
| UC125SUPGRADEU005 | Create SIP Trunk to<br>interop Site in the<br>Unified CM 11.0(1)<br>Publisher | Verify whether SIP<br>Trunk can be created<br>in the Cisco Unified<br>Communications<br>Manager Publisher<br>11.0(1) successfully                | Nil | Passed |
| UC125SUPGRADEU006 | Register the MGCP<br>Gateway in the<br>Unified CM 11.0(1)<br>Publisher        | Verify whether<br>MGCP Gateway can<br>be register in the<br>Cisco Unified<br>Communications<br>Manager from<br>11.0(1) Publisher<br>successfully | Nil | Passed |

| UC125SUPGRADEU007 | SRST fallback<br>should work<br>properly once the<br>WAN outage<br>happens.                                                 | Verify whether the<br>SRST fallback is<br>working properly in<br>Cisco Unified<br>Communications<br>Manager 11.0(1)<br>once the WAN<br>outage happens<br>successfully.                                                     | IP Phone A -> SRST<br>-> IP Phone B                                         | Passed |
|-------------------|----------------------------------------------------------------------------------------------------|----------------------------------------------------------------------------------------------------|-----------------------------------------------------------------------------|--------|
| UC125SUPGRADEU008 | Conference call<br>within three 78xx IP<br>Phones registered<br>with Unified CM<br>11.0(1)                                  | Verify whether 78xx<br>Cisco IP Phones<br>which is registered<br>with Cisco Unified<br>Communications<br>Manager 11.0(1) can<br>able to make a<br>conference call<br>successfully                                          | IP Phone A -><br>Unified CM-> IP<br>Phone B -> Unified<br>CM -> IP Phone C  | Passed |
| UCI25SUPGRADEU009 | Hold and Resume<br>the call between IP<br>Phones registered<br>with Unified CM<br>11.0(1)                                   | Verifying whether<br>Cisco IP Phones<br>which is registered<br>with Cisco Unified<br>Communications<br>Manager 11.0(1) can<br>able to hold and<br>resume the call<br>successfully                                          | IP Phone A -><br>Unified CM -> IP<br>Phone B                                | Passed |
| UC125SUPGRADEU010 | Forward the calls<br>coming to Cisco IP<br>Phone using Call<br>Forward All Feature<br>registered with<br>Unified CM 11.0(1) | Verifying whether<br>calls coming to<br>Cisco IP Phone<br>forwarding<br>successfully to<br>destination while<br>using Call Forward<br>All Feature<br>registered with<br>Cisco Unified<br>Communications<br>Manager 11.0(1) | IP Phone A -><br>Unified CM -> IP<br>Phone B -> Unified<br>CM -> IP Phone C | Passed |

| UC125SUPGRADEU011  | Park an active call<br>on Cisco IP Phone<br>registered with<br>Unified CM 11.0(1)                                            | Verify whether user<br>able to park an<br>active call on Cisco<br>IP Phone and<br>retrieve the parked<br>call on another<br>Cisco IP Phone<br>successfully when<br>registered with<br>Cisco Unified<br>Communications<br>Manager 11.0(1) | IP Phone A -><br>Unified CM-> IP<br>Phone B -> Unified<br>CM -> IP Phone C | Passed |
|--------------------|----------------------------------------------------------------------------------------------------|----------------------------------------------------------------------------------------------------|----------------------------------------------------------------------------|--------|
| UC125SUPGRADEU012  | Place call from 88xx<br>Cisco IP Phone<br>using Speed Dial<br>Button registered<br>with Unified CM<br>11.0(1)                | Verify whether user<br>can able to make<br>call from 88xx Cisco<br>IP Phone to any<br>other Cisco IP<br>Phone using Speed<br>Dial Button<br>registered with<br>Cisco Unified<br>Communications<br>Manager 11.0(1)                        | IP Phone A -><br>Unified CM-> IP<br>Phone B                                | Passed |
| UC125SUPGRADEU013  | Attend shared line<br>call in 78xx Cisco IP<br>Phone registered<br>with Unified CM<br>11.0(1)                                | Verify whether user<br>able to attend shared<br>line call in 78xx<br>Cisco IP Phone<br>successfully<br>registered with<br>Cisco Unified<br>Communications<br>Manager 11.0(1)                                                             | IP Phone A -><br>Unified CM-> IP<br>Phone B                                | Passed |
| UC125SUPGRADEU.014 | Call Functionality<br>between Basic Cisco<br>IP Phone to Cisco IP<br>Phone after Logging<br>into EM of Unified<br>CM 11.0(1) | Verify whether<br>ability to make a<br>basic call Cisco IP<br>Phone to Cisco IP<br>Phone after logging<br>into the Cisco<br>Unified Call<br>Manager 11.0(1)<br>Extension Mobility<br>successfully                                        | IP Phone A -><br>Unified CM-> IP<br>Phone B                                | Passed |

| UC125SUPGRADEU015 | Backup should be<br>taken from the<br>Unified CM 11.0(1)<br>Publisher as well as<br>subscriber                                             | Verify whether<br>backup can be taken<br>from the Cisco<br>Unified<br>Communications<br>Manager Publisher<br>and Subscriber via<br>Disaster Recovery<br>System successfully                                                       | Nil | Passed |
|-------------------|----------------------------------------------------------------------------------------------------|----------------------------------------------------------------------------------------------------|-----|--------|
| UCI25SUPGRADEU016 | Upgrade Unified<br>CM 11.0(1)<br>Publisher to Unified<br>CM 12.5 via Prime<br>Collaboration<br>Deployment.                                 | Verify whether<br>Upgrade of Cisco<br>Unified<br>Communications<br>Manager 11.0(1)<br>Publisher to Cisco<br>Unified<br>Communications<br>Manager 12.5 via<br>Prime Collaboration<br>Deployment<br>successfully                    | Nil | Passed |
| UCI25SUPGRADEU017 | License validation<br>after upgrade from<br>Unified CM<br>Publisher 11.0(1) to<br>Unified CM 12.5 via<br>Prime Collaboration<br>Deployment | Verify whether the<br>License validation<br>after upgrade from<br>Cisco Unified<br>Communications<br>Manager Publisher<br>11.0(1) to Cisco<br>Unified<br>Communications<br>Manager 12.5 via<br>Prime Collaboration<br>Deployment. | Nil | Passed |
| UC125SUPGRADEU018 | LDAP synchronized<br>user should be in the<br>Unified CM after the<br>upgrade has been<br>done.                                            | Verify whether<br>LDAP synchronized<br>user should be in the<br>Cisco Unified<br>Communications<br>Manager after the<br>upgrade has been<br>done successfully.                                                                    | Nil | Passed |

| UC125SUPGRADEU019  | MGCP Gateway<br>Registration status<br>after upgrade has<br>been done.                                                                                        | Verify the MGCP<br>Gateway<br>Registration after<br>the upgrade of Cisco<br>Unified<br>Communications<br>Manager from<br>11.0(1) to 12.5<br>successfully                                                                                         | Nil                                                                        | Passed |
|--------------------|----------------------------------------------------------------------------------------------------|----------------------------------------------------------------------------------------------------|----------------------------------------------------------------------------|--------|
| UC125SUPGRADEU(02) | SIP Trunk Creation<br>should be replicated<br>in the Unified CM<br>after upgrade has<br>been done                                                             | Verify whether SIP<br>Trunk Creation<br>should be replicated<br>in the Cisco Unified<br>Communications<br>Manager after<br>upgrade has been<br>done successfully.                                                                                | Nil                                                                        | Passed |
| UC125SUPGRADEU(021 | SRST fallback after<br>upgrade of the<br>Unified CM from<br>11.0(1) to 12.5                                                                                   | Verify whether the<br>SRST fallback is<br>working properly<br>after upgrade of the<br>Cisco Unified<br>Communications<br>Manager from<br>11.0(1) to 12.5<br>successfully.                                                                        | IP Phone A -> SRST<br>-> IP Phone B                                        | Passed |
| UCI25SUPGRADEU022  | Establish a<br>conference call<br>within three IP<br>Phones after the<br>upgrade of Unified<br>CM 11.0(1) to 12.5<br>via Prime<br>Collaboration<br>Deployment | Verify whether the<br>conference call can<br>be established<br>between Cisco IP<br>Phones after the<br>upgrade of Cisco<br>Unified<br>Communications<br>Manager from<br>11.0(1) to 12.5<br>successfully via<br>Prime Collaboration<br>Deployment | IP Phone A -><br>Unified CM-> IP<br>Phone B -> Unified<br>CM -> IP Phone C | Passed |

| UCI25SUPGRADEU023 | Hold and Resume<br>the call between IP<br>Phones after the<br>upgrade of Unified<br>CM from 11.0(1) to<br>12.5 via Prime<br>Collaboration<br>Deployment                          | Verifying whether<br>Cisco IP Phones can<br>able to hold and<br>resume the call<br>successfully after<br>the upgrade of Cisco<br>Unified<br>Communications<br>Manager from<br>11.0(1) to 12.5 via<br>Prime Collaboration<br>Deployment                                                            | IP Phone A -><br>Unified CM -> IP<br>Phone B                                | Passed |
|-------------------|----------------------------------------------------------------------------------------------------|----------------------------------------------------------------------------------------------------|-----------------------------------------------------------------------------|--------|
| UC125SUPGRADEU024 | Forward the calls<br>coming to Cisco IP<br>Phone using Call<br>Forward All Feature<br>after upgrade of<br>Unified CM 11.0(1)<br>to 12.5 via Prime<br>Collaboration<br>Deployment | Verifying whether<br>calls coming to<br>Cisco IP Phone<br>forwarding<br>successfully to<br>destination while<br>using Call Forward<br>All Feature after the<br>upgrade of Cisco<br>Unified<br>Communications<br>Manager from<br>11.0(1) to 12.5 via<br>Prime Collaboration<br>Deployment          | IP Phone A -><br>Unified CM -> IP<br>Phone B -> Unified<br>CM -> IP Phone C | Passed |
| UC125SUPGRADEU025 | Park an active call<br>on Cisco IP Phone<br>after upgrade of<br>Unified CM 11.0(1)<br>to 12.5 via Prime<br>Collaboration<br>Deployment                                           | Verify whether user<br>able to park an<br>active call on Cisco<br>IP Phone and<br>retrieve the parked<br>call on another<br>Cisco IP Phone<br>successfully after<br>the upgrade of Cisco<br>Unified<br>Communications<br>Manager from<br>11.0(1) to 12.5 via<br>Prime Collaboration<br>Deployment | IP Phone A -><br>Unified CM-> IP<br>Phone B -> Unified<br>CM -> IP Phone C  | Passed |

| UC125SUPGRADEU026 | Place call from 88xx<br>Cisco IP Phone<br>using Speed Dial<br>Button after upgrade<br>of Unified CM<br>11.0(1) to 12.5 via<br>Prime Collaboration<br>Deployment                             | Verify whether user<br>can able to make<br>call from 88xx Cisco<br>IP Phone to any<br>other Cisco IP<br>Phone using Speed<br>Dial Button after the<br>upgrade of Cisco<br>Unified<br>Communications<br>Manager from<br>11.0(1) to 12.5 via<br>Prime Collaboration<br>Deployment                        | IP Phone A -><br>Unified CM-> IP<br>Phone B | Passed |
|-------------------|----------------------------------------------------------------------------------------------------|----------------------------------------------------------------------------------------------------|---------------------------------------------|--------|
| UC125SUPGRADEU027 | Attend shared line<br>call in 78xx Cisco IP<br>Phone after upgrade<br>of Unified CM<br>11.0(1) to 12.5 via<br>Prime Collaboration<br>Deployment                                             | Verify whether user<br>able to attend shared<br>line call in 78xx<br>Cisco IP Phone<br>successfully after<br>the upgrade of Cisco<br>Unified<br>Communications<br>Manager from<br>11.0(1) to 12.5 via<br>Prime Collaboration<br>Deployment                                                             | IP Phone A -><br>Unified CM-> IP<br>Phone B | Passed |
| UC125SUPGRADEU028 | Call Functionality<br>between Basic Cisco<br>IP Phone to Cisco IP<br>Phone after Logging<br>into EM after<br>upgrade Unified CM<br>11.0(1) to 12.5 via<br>Prime Collaboration<br>Deployment | Verify whether user<br>able to make a basic<br>call from Cisco IP<br>Phone to Cisco IP<br>Phone after logging<br>into the Extension<br>Mobility<br>successfully after<br>the upgrade of Cisco<br>Unified<br>Communications<br>Manager from<br>11.0(1) to 12.5 via<br>Prime Collaboration<br>Deployment | IP Phone A -><br>Unified CM-> IP<br>Phone B | Passed |

| UCI25SUPGRADEU029 | The Instant<br>Messaging on<br>Jabber for Windows<br>after upgrade from<br>Unified CM 11.0(1)<br>to 12.5 | Verify whether<br>Instant Messaging<br>on Jabber for<br>Windows working<br>fine after upgrade<br>from Cisco Unified<br>Communications<br>Manager 11.0(1) to<br>12.5 successfully    | Nil | Passed |
|-------------------|----------------------------------------------------------------------------------------------------|----------------------------------------------------------------------------------------------------|-----|--------|
| UC125SUPGRADEU020 | Backup should be<br>taken from the<br>Unified CM 12.5<br>Publisher as well as<br>subscriber              | Verify whether<br>backup can be taken<br>from the Cisco<br>Unified<br>Communications<br>Manager 12.5<br>Publisher and<br>Subscriber via<br>Disaster Recovery<br>System successfully | Nil | Passed |

# Upgrade 11.5.1 to 12.5

| Upgrade 10.5.2 to 12. | Upgrade 10.5.2 to 12.0 |                  |                 |              |                    |        |  |
|-----------------------|------------------------|------------------|-----------------|--------------|--------------------|--------|--|
| Product / Componen    | t                      | Ba               | Base Release    |              | Target Release Set |        |  |
| CUCM                  |                        | 11               | .5.1.11900-26   |              | 12.5               |        |  |
| CUCM Locale           |                        | JF               | P-11.5.1.1000-1 |              | 12.5               |        |  |
| CUC                   |                        | 11               | .5.1.11900-26   |              | 12.5               | 12.5   |  |
| CUC Locale            |                        | JF               | P-11.5.0.1-1    |              | 12.5               |        |  |
| CUP                   |                        | 11.5.1.11900-21  |                 | 12.5         |                    |        |  |
| CUP Locale            |                        | JP-11.5.1.1000-1 |                 | 12.5         |                    |        |  |
| SRST                  |                        | 10.5             |                 | 11.7         |                    |        |  |
| Voice Gateway IOS     |                        | 15.4(2)T         |                 | 15.7(3)M     |                    |        |  |
| Jabber for Mac        |                        | 11.1             |                 | 12           |                    |        |  |
| Jabber for iPhone     |                        | 11               |                 | 12           |                    |        |  |
| Jabber for iPad       |                        | 9.               | 9.1             |              | 12                 |        |  |
| Jabber for Android    |                        | 11               | 11              |              | 12                 |        |  |
| Jabber for Windows    |                        | 11               | 11              |              | 12                 |        |  |
| Logical ID Title      |                        |                  | Description     | Call<br>Flow | Component          | Status |  |

| UC125SUPGRADEU001 | Installation of<br>Unified CM 11.5(1)<br>Publisher on UCS                     | Verify whether<br>Installation of Cisco<br>Unified<br>Communications<br>Manager Publisher<br>11.5(1) on UCS<br>completed<br>successfully         | Nil | Passed |
|-------------------|-------------------------------------------------------------------------------|----------------------------------------------------------------------------------------------------|-----|--------|
| UC125SUPGRADEU002 | Install Japanese<br>locale into Unified<br>CM 11.5(1)<br>Publisher            | Verify the Japanese<br>locale installed<br>successfully into<br>Cisco Unified<br>Communications<br>Manager Publisher<br>successfully.            | Nil | Passed |
| UC125SUPGRADEU003 | Apply license on the<br>Unified CM<br>Publisher 11.5(1)                       | Verify whether<br>license is applied on<br>the Cisco Unified<br>Communications<br>Manager Publisher<br>11.5(1) successfully                      | Nil | Passed |
| UC125SUPGRADEU004 | Integrate the Unified<br>CM with Active<br>Directory                          | Verify whether the<br>Cisco Unified<br>Communications<br>Manager integrating<br>with Active<br>Directory<br>successfully.                        | Nil | Passed |
| UC125SUPGRADEU005 | Create SIP Trunk to<br>interop Site in the<br>Unified CM 11.5(1)<br>Publisher | Verify whether SIP<br>Trunk can be created<br>in the Cisco Unified<br>Communications<br>Manager Publisher<br>11.5(1) successfully                | Nil | Passed |
| UC125SUPGRADEU006 | Register the MGCP<br>Gateway in the<br>Unified CM 11.5(1)<br>Publisher        | Verify whether<br>MGCP Gateway can<br>be register in the<br>Cisco Unified<br>Communications<br>Manager from<br>11.5(1) Publisher<br>successfully | Nil | Passed |

| UC125SUPGRADEU007 | SRST fallback<br>should work<br>properly once the<br>WAN outage<br>happens.                                                 | Verify whether the<br>SRST fallback is<br>working properly in<br>Cisco Unified<br>Communications<br>Manager 11.5(1)<br>once the WAN<br>outage happens<br>successfully.                                                     | IP Phone A -> SRST<br>-> IP Phone B                                         | Passed |
|-------------------|----------------------------------------------------------------------------------------------------|----------------------------------------------------------------------------------------------------|-----------------------------------------------------------------------------|--------|
| UC125SUPGRADEU008 | Conference call<br>within three 88xx IP<br>Phones registered<br>with Unified CM<br>11.5(1)                                  | Verify whether 88xx<br>Cisco IP Phones<br>which is registered<br>with Cisco Unified<br>Communications<br>Manager 11.5(1) can<br>able to make a<br>conference call<br>successfully                                          | IP Phone A -><br>Unified CM-> IP<br>Phone B -> Unified<br>CM -> IP Phone C  | Passed |
| UCI25SUPGRADEU009 | Hold and Resume<br>the call between IP<br>Phones registered<br>with Unified CM<br>11.5(1)                                   | Verifying whether<br>Cisco IP Phones<br>which is registered<br>with Cisco Unified<br>Communications<br>Manager 11.5(1) can<br>able to hold and<br>resume the call<br>successfully                                          | IP Phone A -><br>Unified CM -> IP<br>Phone B                                | Passed |
| UC125SUPGRADEU010 | Forward the calls<br>coming to Cisco IP<br>Phone using Call<br>Forward All Feature<br>registered with<br>Unified CM 11.5(1) | Verifying whether<br>calls coming to<br>Cisco IP Phone<br>forwarding<br>successfully to<br>destination while<br>using Call Forward<br>All Feature<br>registered with<br>Cisco Unified<br>Communications<br>Manager 11.5(1) | IP Phone A -><br>Unified CM -> IP<br>Phone B -> Unified<br>CM -> IP Phone C | Passed |

| UC125SUPGRADEU.011 | Park an active call<br>on Cisco IP Phone<br>registered with<br>Unified CM 11.5(1)                                            | Verify whether user<br>able to park an<br>active call on Cisco<br>IP Phone and<br>retrieve the parked<br>call on another<br>Cisco IP Phone<br>successfully when<br>registered with<br>Cisco Unified<br>Communications<br>Manager 11.5(1) | IP Phone A -><br>Unified CM-> IP<br>Phone B -> Unified<br>CM -> IP Phone C | Passed |
|--------------------|----------------------------------------------------------------------------------------------------|----------------------------------------------------------------------------------------------------|----------------------------------------------------------------------------|--------|
| UCI25SUPGRADEU.012 | Place call from 88xx<br>Cisco IP Phone<br>using Speed Dial<br>Button registered<br>with Unified CM<br>11.5(1)                | Verify whether user<br>can able to make<br>call from 88xx Cisco<br>IP Phone to any<br>other Cisco IP<br>Phone using Speed<br>Dial Button<br>registered with<br>Cisco Unified<br>Communications<br>Manager 11.5(1)                        | IP Phone A -><br>Unified CM-> IP<br>Phone B                                | Passed |
| UCI25SUPGRADEU.013 | Attend shared line<br>call in 78xx Cisco IP<br>Phone registered<br>with Unified CM<br>11.5(1)                                | Verify whether user<br>able to attend shared<br>line call in 78xx<br>Cisco IP Phone<br>successfully<br>registered with<br>Cisco Unified<br>Communications<br>Manager 11.5(1)                                                             | IP Phone A -><br>Unified CM-> IP<br>Phone B                                | Passed |
| UCI25SUPGRADEU.014 | Call Functionality<br>between Basic Cisco<br>IP Phone to Cisco IP<br>Phone after Logging<br>into EM of Unified<br>CM 11.5(1) | Verify whether<br>ability to make a<br>basic call Cisco IP<br>Phone to Cisco IP<br>Phone after logging<br>into the Cisco<br>Unified Call<br>Manager 11.5(1)<br>Extension Mobility<br>successfully                                        | IP Phone A -><br>Unified CM-> IP<br>Phone B                                | Passed |

| UC125SUPGRADEU015  | Backup should be<br>taken from the<br>Unified CM 11.5(1)<br>Publisher as well as<br>subscriber                                             | Verify whether<br>backup can be taken<br>from the Cisco<br>Unified<br>Communications<br>Manager Publisher<br>and Subscriber via<br>Disaster Recovery<br>System successfully                                                       | Nil | Passed |
|--------------------|----------------------------------------------------------------------------------------------------|----------------------------------------------------------------------------------------------------|-----|--------|
| UC125SUPGRADEU.016 | Upgrade Unified<br>CM 11.5(1)<br>Publisher to Unified<br>CM 12.5 via Prime<br>Collaboration<br>Deployment.                                 | Verify whether<br>Upgrade of Cisco<br>Unified<br>Communications<br>Manager 11.5(1)<br>Publisher to Cisco<br>Unified<br>Communications<br>Manager 12.5 via<br>Prime Collaboration<br>Deployment<br>successfully                    | Nil | Passed |
| UCI25SUPGRADEU.017 | License validation<br>after upgrade from<br>Unified CM<br>Publisher 11.5(1) to<br>Unified CM 12.5 via<br>Prime Collaboration<br>Deployment | Verify whether the<br>License validation<br>after upgrade from<br>Cisco Unified<br>Communications<br>Manager Publisher<br>11.5(1) to Cisco<br>Unified<br>Communications<br>Manager 12.5 via<br>Prime Collaboration<br>Deployment. | Nil | Passed |
| UC125SUPGRADEU.018 | LDAP synchronized<br>user should be in the<br>Unified CM after the<br>upgrade has been<br>done.                                            | Verify whether<br>LDAP synchronized<br>user should be in the<br>Cisco Unified<br>Communications<br>Manager after the<br>upgrade has been<br>done successfully.                                                                    | Nil | Passed |

| UC125SUPGRADEU019  | MGCP Gateway<br>Registration status<br>after upgrade has<br>been done.                                                                                        | Verify the MGCP<br>Gateway<br>Registration after<br>the upgrade of Cisco<br>Unified<br>Communications<br>Manager from<br>11.5(1) to 12.5<br>successfully                                                                                         | Nil                                                                        | Passed |
|--------------------|----------------------------------------------------------------------------------------------------|----------------------------------------------------------------------------------------------------|----------------------------------------------------------------------------|--------|
| UC125SUPGRADEU(020 | SIP Trunk Creation<br>should be replicated<br>in the Unified CM<br>after upgrade has<br>been done                                                             | Verify whether SIP<br>Trunk Creation<br>should be replicated<br>in the Cisco Unified<br>Communications<br>Manager after<br>upgrade has been<br>done successfully.                                                                                | Nil                                                                        | Passed |
| UC125SUPGRADEU021  | SRST fallback after<br>upgrade of the<br>Unified CM from<br>11.5(1) to 12.5                                                                                   | Verify whether the<br>SRST fallback is<br>working properly<br>after upgrade of the<br>Cisco Unified<br>Communications<br>Manager from<br>11.5(1) to 12.5<br>successfully.                                                                        | IP Phone A -> SRST<br>-> IP Phone B                                        | Passed |
| UC125SUPGRADEU022  | Establish a<br>conference call<br>within three IP<br>Phones after the<br>upgrade of Unified<br>CM 11.5(1) to 12.5<br>via Prime<br>Collaboration<br>Deployment | Verify whether the<br>conference call can<br>be established<br>between Cisco IP<br>Phones after the<br>upgrade of Cisco<br>Unified<br>Communications<br>Manager from<br>11.5(1) to 12.5<br>successfully via<br>Prime Collaboration<br>Deployment | IP Phone A -><br>Unified CM-> IP<br>Phone B -> Unified<br>CM -> IP Phone C | Passed |

| UCI25SUPGRADEU023 | Hold and Resume<br>the call between IP<br>Phones after the<br>upgrade of Unified<br>CM from 11.5(1) to<br>12.5 via Prime<br>Collaboration<br>Deployment                          | Verifying whether<br>Cisco IP Phones can<br>able to hold and<br>resume the call<br>successfully after<br>the upgrade of Cisco<br>Unified<br>Communications<br>Manager from<br>11.5(1) to 12.5 via<br>Prime Collaboration<br>Deployment                                                            | IP Phone A -><br>Unified CM -> IP<br>Phone B                                | Passed |
|-------------------|----------------------------------------------------------------------------------------------------|----------------------------------------------------------------------------------------------------|-----------------------------------------------------------------------------|--------|
| UC125SUPGRADEU024 | Forward the calls<br>coming to Cisco IP<br>Phone using Call<br>Forward All Feature<br>after upgrade of<br>Unified CM 11.5(1)<br>to 12.5 via Prime<br>Collaboration<br>Deployment | Verifying whether<br>calls coming to<br>Cisco IP Phone<br>forwarding<br>successfully to<br>destination while<br>using Call Forward<br>All Feature after the<br>upgrade of Cisco<br>Unified<br>Communications<br>Manager from<br>11.5(1) to 12.5 via<br>Prime Collaboration<br>Deployment          | IP Phone A -><br>Unified CM -> IP<br>Phone B -> Unified<br>CM -> IP Phone C | Passed |
| UC125SUPGRADEU025 | Park an active call<br>on Cisco IP Phone<br>after upgrade of<br>Unified CM 11.5(1)<br>to 12.5 via Prime<br>Collaboration<br>Deployment                                           | Verify whether user<br>able to park an<br>active call on Cisco<br>IP Phone and<br>retrieve the parked<br>call on another<br>Cisco IP Phone<br>successfully after<br>the upgrade of Cisco<br>Unified<br>Communications<br>Manager from<br>11.5(1) to 12.5 via<br>Prime Collaboration<br>Deployment | IP Phone A -><br>Unified CM-> IP<br>Phone B -> Unified<br>CM -> IP Phone C  | Passed |

| UC125SUPGRADEU026 | Place call from 88xx<br>Cisco IP Phone<br>using Speed Dial<br>Button after upgrade<br>of Unified CM<br>11.5(1) to 12.5 via<br>Prime Collaboration<br>Deployment                             | Verify whether user<br>can able to make<br>call from 88xx Cisco<br>IP Phone to any<br>other Cisco IP<br>Phone using Speed<br>Dial Button after the<br>upgrade of Cisco<br>Unified<br>Communications<br>Manager from<br>11.5(1) to 12.5 via<br>Prime Collaboration<br>Deployment                        | IP Phone A -><br>Unified CM-> IP<br>Phone B | Passed |
|-------------------|----------------------------------------------------------------------------------------------------|----------------------------------------------------------------------------------------------------|---------------------------------------------|--------|
| UC125SUPGRADEU027 | Attend shared line<br>call in 78xx Cisco IP<br>Phone after upgrade<br>of Unified CM<br>11.5(1) to 12.5 via<br>Prime Collaboration<br>Deployment                                             | Verify whether user<br>able to attend shared<br>line call in 78xx<br>Cisco IP Phone<br>successfully after<br>the upgrade of Cisco<br>Unified<br>Communications<br>Manager from<br>11.5(1) to 12.5 via<br>Prime Collaboration<br>Deployment                                                             | IP Phone A -><br>Unified CM-> IP<br>Phone B | Passed |
| UC125SUPGRADEU028 | Call Functionality<br>between Basic Cisco<br>IP Phone to Cisco IP<br>Phone after Logging<br>into EM after<br>upgrade Unified CM<br>11.5(1) to 12.5 via<br>Prime Collaboration<br>Deployment | Verify whether user<br>able to make a basic<br>call from Cisco IP<br>Phone to Cisco IP<br>Phone after logging<br>into the Extension<br>Mobility<br>successfully after<br>the upgrade of Cisco<br>Unified<br>Communications<br>Manager from<br>11.5(1) to 12.5 via<br>Prime Collaboration<br>Deployment | IP Phone A -><br>Unified CM-> IP<br>Phone B | Passed |

| UC125SUPGRADEU029 | The Instant<br>Messaging on<br>Jabber for Windows<br>after upgrade from<br>Unified CM 11.5(1)<br>to 12.5 | Verify whether<br>Instant Messaging<br>on Jabber for<br>Windows working<br>fine after upgrade<br>from Cisco Unified<br>Communications<br>Manager 11.5(1) to<br>12.5 successfully    | Nil | Passed |
|-------------------|----------------------------------------------------------------------------------------------------|----------------------------------------------------------------------------------------------------|-----|--------|
| UCI25SUPGRADEU020 | Backup should be<br>taken from the<br>Unified CM 12.5<br>Publisher as well as<br>subscriber              | Verify whether<br>backup can be taken<br>from the Cisco<br>Unified<br>Communications<br>Manager 12.5<br>Publisher and<br>Subscriber via<br>Disaster Recovery<br>System successfully | Nil | Passed |

# **Related Documentation**

#### **Cisco Unified Communications Manager Express**

# **Release Notes**

https://www.cisco.com/c/en/us/td/docs/voice\_ip\_comm/cucme/release/notes/CME\_ReleaseNotes\_12\_3.html https://www.cisco.com/c/en/us/td/docs/voice\_ip\_comm/cucme/requirements/guide/cme123spc.html

# **Administration Guide:**

https://www.cisco.com/c/en/us/td/docs/voice ip comm/cucme/admin/configuration/manual/cmeadm.html

## RoadMap

https://www.cisco.com/c/en/us/td/docs/voice\_ip\_comm/cucme/admin/configuration/manual/cmeadm/ cmeroad.pdf

# **Configuration Guide:**

https://www.cisco.com/c/en/us/td/docs/voice\_ip\_comm/cucme/admin/configuration/manual/cmeadm.html

# Cisco ATA 191:

# **Release Notes:**

https://www.cisco.com/c/en/us/td/docs/voice\_ip\_comm/cata/191/firmware/12-0-1/release\_notes/at91\_b\_release-notes-cisco-ata-191.html

## **Cisco Webex Teams**

https://collaborationhelp.cisco.com/article/en-us/mqkve8

#### **Cisco Webex Meetings**

https://collaborationhelp.cisco.com/article/en-us/nkmwczu

#### **Cisco Webex Room OS**

**Release Notes:** 

https://collaborationhelp.cisco.com/article/en-us/n4lhv2s

## **Cisco Webex Board 55**

**Release Notes:** 

https://collaborationhelp.cisco.com/article/en-us/DOC-19721

#### **Cisco Webex Room Kit:**

## **Release Notes:**

https://www.cisco.com/c/dam/en/us/td/docs/telepresence/endpoint/software/ce9/release-notes/ ce-software-release-notes-ce9.pdf

#### **Administrator Guide:**

https://www.cisco.com/c/dam/en/us/td/docs/telepresence/endpoint/ce94/room-kit-administrator-guide-ce94.pdf

#### **Installation Guide:**

https://www.cisco.com/c/dam/en/us/td/docs/telepresence/endpoint/room-kit/installation-guide/ cisco-webex-room-kit-installation-guide-multilingual.pdf

# **API Reference Guide:**

https://www.cisco.com/c/dam/en/us/td/docs/telepresence/endpoint/ce90/room-kit-api-reference-guide-ce90.pdf

## **Cisco Meeting Server**

#### **Deployment Guide**

https://www.cisco.com/c/dam/en/us/td/docs/conferencing/ciscoMeetingServer/Deployment\_Guide/Version-2-4/ Cisco-Meeting-Server-2-4-Single-Combined-Server-Deployment.pdf

#### **Certificate Guidelines**

https://www.cisco.com/c/dam/en/us/td/docs/conferencing/ciscoMeetingServer/Deployment\_Guide/Version-2-4/ Certificate-Guidelines-Single-Combined-Server-Deployment-2-4.pdf

# **Release Notes:**

https://www.cisco.com/c/dam/en/us/td/docs/conferencing/ciscoMeetingServer/Release\_Notes/Version-2-4/ Cisco-Meeting-Server-Release-Notes-2-4-1.pdf

## Cisco Meeting App(WebRTC)

# **Release Notes:**

https://www.cisco.com/c/dam/en/us/td/docs/conferencing/ciscoMeetingApps/Release\_Notes/Release\_Notes\_CMA\_1\_11\_3\_webRTC.pdf

## Cisco Meeting App(Desktop)

#### **Release Notes:**

https://www.cisco.com/c/dam/en/us/td/docs/conferencing/ciscoMeetingApps/Release\_Notes/Release\_Notes\_CMA\_1\_11\_3\_desktop.pdf

## Cisco Meeting App(iOS)

### **Release Notes:**

https://www.cisco.com/c/dam/en/us/td/docs/conferencing/ciscoMeetingApps/Release\_Notes/Release\_Notes\_ CMA\_iOS\_1\_11\_3.pdf

## **Cisco Meeting Management**

## **Installation Guide:**

https://www.cisco.com/c/dam/en/us/td/docs/conferencing/Cisco-Meeting-Management/Installation/ Cisco-Meeting-Management-1-1-Installation-and-Configuration-Guide.pdf

## **Release Notes:**

https://www.cisco.com/c/dam/en/us/td/docs/conferencing/Cisco-Meeting-Management/Release-Notes/ Cisco-Meeting-Management-1-1-Release-Notes.pdf

## **End User Guide**

https://www.cisco.com/c/dam/en/us/td/docs/conferencing/Cisco-Meeting-Management/User-Guide/Cisco-Meeting-Management-1-1-User-Guide-Video-Operator.pdf

## **Cisco TelePresence Management Suite**

#### Administrator Guide:

https://www.cisco.com/c/dam/en/us/td/docs/telepresence/infrastructure/tms/admin\_guide/ Cisco-TMS-Admin-Guide-15-7.pdf

# **Installation Guide:**

https://www.cisco.com/c/dam/en/us/td/docs/telepresence/infrastructure/tms/install\_guide/ Cisco-TMS-install-guide-15-7.pdf

#### **Release Notes:**

https://www.cisco.com/c/dam/en/us/td/docs/telepresence/infrastructure/tms/release\_note/ Cisco-TMS-release-notes-15-7.pdf

# **API Reference Guide:**

https://www.cisco.com/c/dam/en/us/td/docs/telepresence/infrastructure/tmsba/ Cisco-TMSBA-API-guide-15-7.pdf

#### **Cisco TelePresence Conductor**

#### **Administration Guide**

https://www.cisco.com/c/dam/en/us/td/docs/telepresence/infrastructure/conductor/admin\_guide/ TelePresence-Conductor-Admin-Guide-XC4-3-3.pdf

### **Installation Guide:**

https://www.cisco.com/c/dam/en/us/td/docs/telepresence/infrastructure/conductor/install\_guide/ TelePresence-Conductor-Virtual-Machine-Install-Guide-XC4-2.pdf

#### **Release Notes:**

https://www.cisco.com/c/dam/en/us/td/docs/telepresence/infrastructure/conductor/release\_note/ TelePresence-Conductor-Release-Notes-XC4-3-3.pdf

## **API Reference Guide:**

https://www.cisco.com/c/dam/en/us/td/docs/telepresence/infrastructure/conductor/api\_guide/ TelePresence-Conductor-API-Guide-XC4-3-1.pdf

# **Cisco TelePresence Server**

## **Administrator Guide:**

https://www.cisco.com/c/dam/en/us/td/docs/telepresence/infrastructure/ts/admin\_guide/ Cisco-TelePresence-Server-Printable-Help-4-4-1-24-Virtual-Machine.pdf

https://www.cisco.com/c/dam/en/us/td/docs/telepresence/infrastructure/ts/admin\_guide/ Cisco-TelePresence-Server-Printable-Help-4-4-1-24-Remotely-Managed.pdf

#### **Installation Guide:**

https://www.cisco.com/c/dam/en/us/td/docs/telepresence/infrastructure/ts/install\_guide/Cisco\_TelePresence\_ Server\_7010\_Installation\_Guide.pdf

https://www.cisco.com/c/dam/en/us/td/docs/telepresence/infrastructure/ts/install\_guide/ Cisco-TelePresence-Server-on-Virtual-Machine-Install-Guide-4-4.pdf

## **Release Notes:**

https://www.cisco.com/c/dam/en/us/td/docs/telepresence/infrastructure/ts/release\_note/ Cisco-TelePresence-Server-Software-Release-Notes-4-4-1-24.pdf

## **API Reference Guide:**

https://www.cisco.com/c/dam/en/us/td/docs/telepresence/infrastructure/ts/api\_guide/ Cisco-TelePresence-Server-API-reference-4-4-1-16.pdf

# **Cisco VCS Expressway Series:**

## **Administration Guide:**

https://www.cisco.com/c/dam/en/us/td/docs/voice\_ip\_comm/expressway/admin\_guide/ Cisco-Expressway-Administrator-Guide-X8-10.pdf

# **Release Notes:**

https://www.cisco.com/c/dam/en/us/td/docs/telepresence/infrastructure/vcs/release\_note/ Cisco-VCS-Release-Note-X8-11-4.pdf

#### **Installation Guide:**

https://www.cisco.com/c/dam/en/us/td/docs/voice\_ip\_comm/expressway/install\_guide/ Cisco-Expressway-Virtual-Machine-Install-Guide-X8-11-1.pdf

## **Cisco TelePresence Multipoint Control Unit**

Cisco TelePresence MCU 5320

# **Administration Guide:**

https://www.cisco.com/c/dam/en/us/td/docs/telepresence/infrastructure/mcu/admin\_guide/cisco\_telepresence\_ mcu\_5300\_series\_administration\_guide\_4-3\_2-17.pdf

# **Installation Guide:**

https://www.cisco.com/c/dam/en/us/td/docs/telepresence/infrastructure/mcu/install\_guide/Cisco\_TelePresence\_ MCU\_53x0\_Installation\_Guide.pdf

## **Release Notes:**

https://www.cisco.com/c/dam/en/us/td/docs/telepresence/infrastructure/mcu/release\_note/ Cisco-TelePresence-MCU-Software-release-notes-4-5-1-98.pdf

#### **API Reference Guide:**

https://www.cisco.com/c/dam/en/us/td/docs/telepresence/infrastructure/mcu/api guide/MCU-API-2-11.pdf

## **Cisco TelePresence MCU 4510**

## **Administration Guide:**

https://www.cisco.com/c/dam/en/us/td/docs/telepresence/infrastructure/mcu/admin\_guide/ Cisco-TelePresence-MCU-Series-Printable-Online-Help-4-5\_1-71.pdf

#### **Installation Guide:**

https://www.cisco.com/c/dam/en/us/td/docs/telepresence/infrastructure/mcu/install\_guide/mcu\_deployment\_guide\_4-5.pdf

# **Release Notes:**

https://www.cisco.com/c/dam/en/us/td/docs/telepresence/infrastructure/mcu/release\_note/ Cisco-TelePresence-MCU-Software-release-notes-4-5-1-98.pdf

#### **API Reference Guide:**

https://www.cisco.com/c/dam/en/us/td/docs/telepresence/infrastructure/mcu/api\_guide/MCU-API-2-11.pdf

## Cisco TelePresence MCU 5310

## **API Reference Guide:**

https://www.cisco.com/c/dam/en/us/td/docs/telepresence/infrastructure/mcu/api\_guide/MCU-API-2-11.pdf

#### **Deployment Guide:**

https://www.cisco.com/c/dam/en/us/td/docs/telepresence/infrastructure/mcu/install\_guide/mcu\_deployment\_guide\_4-5.pdf

# **Release Notes:**

https://www.cisco.com/c/dam/en/us/td/docs/telepresence/infrastructure/mcu/release\_note/ Cisco-TelePresence-MCU-Software-release-notes-4-5-1-98.pdf

#### **Cisco TelePresence SX10 Quick Set:**

#### **Administrator Guide:**

https://www.cisco.com/c/dam/en/us/td/docs/telepresence/endpoint/ce95/sx10-administrator-guide-ce95.pdf

# **API Reference Guide:**

https://www.cisco.com/c/dam/en/us/td/docs/telepresence/endpoint/ce95/ collaboration-endpoint-software-api-reference-guide-ce95.pdf

#### **Installation Guide:**

https://www.cisco.com/c/dam/en/us/td/docs/telepresence/endpoint/sx-series/installation-guide/ sx10-quick-set-installation-guide-en.pdf

#### **Release Notes:**

https://www.cisco.com/c/dam/en/us/td/docs/telepresence/endpoint/software/ce9/release-notes/ ce-software-release-notes-ce9.pdf

#### **Cisco Webex DX80:**

## **Release Notes:**

https://www.cisco.com/c/dam/en/us/td/docs/telepresence/endpoint/software/ce9/release-notes/ ce-software-release-notes-ce9.pdf

## **Administration Guide:**

https://www.cisco.com/c/dam/en/us/td/docs/telepresence/endpoint/ce95/dx70-dx80-administrator-guide-ce95.pdf

#### **API Reference Guide:**

https://www.cisco.com/c/dam/en/us/td/docs/telepresence/endpoint/ce95/ collaboration-endpoint-software-api-reference-guide-ce95.pdf

## **Installation Guide:**

https://www.cisco.com/c/dam/en/us/td/docs/voice\_ip\_comm/dx/dx80/install/ dx80-installation-guide-web-version.pdf

#### Cisco TelePresence SX80 Codec

#### **Administration Guide:-**

https://www.cisco.com/c/dam/en/us/td/docs/telepresence/endpoint/ce95/sx80-administrator-guide-ce95.pdf

#### **Installation Guide:-**

https://www.cisco.com/c/dam/en/us/td/docs/telepresence/endpoint/sx-series/installation-guide/sx80-installation-sheet.pdf

#### **API Reference Guide:-**

https://www.cisco.com/c/dam/en/us/td/docs/telepresence/endpoint/ce95/ collaboration-endpoint-software-api-reference-guide-ce95.pdf

#### **Release Notes:-**

https://www.cisco.com/c/dam/en/us/td/docs/telepresence/endpoint/software/ce9/release-notes/ ce-software-release-notes-ce9.pdf

# **Cisco TelePresence DX70**

#### Administration Guide:-

https://www.cisco.com/c/dam/en/us/td/docs/telepresence/endpoint/ce95/dx70-dx80-administrator-guide-ce95.pdf

**Release Notes:-**

https://www.cisco.com/c/dam/en/us/td/docs/telepresence/endpoint/software/ce9/release-notes/ ce-software-release-notes-ce9.pdf

#### **Installation Guide:-**

https://www.cisco.com/c/dam/en/us/td/docs/telepresence/endpoint/ce95/ dx70-dx80-sx10-sx20-sx80-mx200g2-mx300g2-mx700-mx800-room-kit-getting-started-guide-ce95.pdf

## Cisco TelePresence MX200 G2

### Administration Guide:-

https://www.cisco.com/c/dam/en/us/td/docs/telepresence/endpoint/ce95/ mx200g2-mx300g2-administrator-guide-ce95.pdf

## **Release Notes::-**

https://www.cisco.com/c/dam/en/us/td/docs/telepresence/endpoint/software/ce9/release-notes/ ce-software-release-notes-ce9.pdf

## **Installation Guide:-**

https://www.cisco.com/c/dam/en/us/td/docs/telepresence/endpoint/mx-series/installation\_guide/mx200-g2-floorstand-installation-sheet.pdf

https://www.cisco.com/c/dam/en/us/td/docs/telepresence/endpoint/mx-series/installation\_guide/ mx200-g2-wallmount-installation-sheet.pdf

# **API Reference Guide:-**

https://www.cisco.com/c/dam/en/us/td/docs/telepresence/endpoint/ce95/ collaboration-endpoint-software-api-reference-guide-ce95.pdf

#### Cisco TelePresence MX300 G2

## Administration Guide:-

https://www.cisco.com/c/dam/en/us/td/docs/telepresence/endpoint/ce95/ mx200g2-mx300g2-administrator-guide-ce95.pdf

#### **Release Notes::-**

https://www.cisco.com/c/dam/en/us/td/docs/telepresence/endpoint/software/ce9/release-notes/ ce-software-release-notes-ce9.pdf

#### **Installation Guide:-**

https://www.cisco.com/c/dam/en/us/td/docs/telepresence/endpoint/ce95/ dx70-dx80-sx10-sx20-sx80-mx200g2-mx300g2-mx700-mx800-room-kit-getting-started-guide-ce95.pdf

## **API Reference Guide:-**

https://www.cisco.com/c/dam/en/us/td/docs/telepresence/endpoint/ce95/ collaboration-endpoint-software-api-reference-guide-ce95.pdf

#### Cisco TelePresence IX5000

# Administration Guide:-

https://www.cisco.com/c/en/us/td/docs/telepresence/ix\_sw/8\_x/admin/guide/ix\_8\_admin\_guide.pdf

# **Release Notes::-**

 $https://www.cisco.com/c/en/us/td/docs/telepresence/ix\_sw/8\_x/release/notes/ix\_release\_notes.html$ 

**Installation Guide:-**

https://www.cisco.com/c/dam/en/us/td/docs/telepresence/ix5000/assembly\_guide/ix5000\_install\_guide.pdf